## fufŠ[[ftfP][fX,Åftf@fCf<,ð]Å]V,Ì]ó'Ô,É•Û,Â

"<sup>−</sup>,¶ftf@fCf<,ðflftfBfX,Ì,Ù,©,É□AŽ©'î,âŠO□o□æ,Å,àŽg,¤□ê□‡,Í□AfufŠ□[ftfP□[fX,ðŽg,¤ ,Æ□A•;□",Ìftf@fCf<,ÌfRfs□[,ð□í,É□Å□V,Ì□ó'Ô,É•Û,Â,±,Æ,ª,Å,«,Ü,·□B

$$\label{eq:constraint} \begin{split} & [[f^,]] C ] \ ^{3}O, ] ftf @fCf <, \delta ] Afuf S ] [ftf P ] [fX,]' +, ] ] C ] \ ^{3} E \ ^{3} E$$

,ê,ÅŽ©"®"I,É<code>[]X</code>[]V,³,ê,Ü,·<code>[]BfufŠ</code>][ftfP][fX,©,çftf@fCf<,ðŽæ,è<code>[]o,µ,½,è<code>[]AŒÃ,¢ftf@fCf<,ð</code>]í[]œ,µ,½,è,·, é•K—v,Í, ,è,Ü,¹,ñ<code>[]B</code></code>

'[

 $\int [fCf", \hat{f}Rf"fsf...[[f^, @, cf|[][f^fuf< fRf"fsf...[[f^, ]]fufŠ[][ftFP][fX, fftf@fCf<, \deltafRfs][, \cdot, é, Æ, «, I]A2$  $'ä, \hat{f}Rf"fsf...[[f^, ]]U'±, ], ê, Ä, ¢, È, ¯, ê, Î, È, è, Ü, ], ñ]Bflfbfgf[]][fNŒo—R, Å]U'±, ], ê, Ä, ¢, Ä, à]AfP[[fuf<, Å]U'±, ], ê, Ä, ¢, Ä, à, ©, Ü, ¢, Ü, ], ñ]B$ 

{button ,AL("A\_DIAL\_LINK\_CABLE;A\_ADDPROG\_COMPONENT;A\_BFC\_FLOPPY;A\_BFC\_CONNECTED;A\_S ETUP\_DCC")} <u>ŠŐ~A⊡€-Ú</u>

## ft[[fU[[•â[]•<@"\,ð'ljÁ,·,é,É,Í

- 1 ,±,Ìf{f^f"  $\mathbb{I}$  ,ðfNfŠfbfN,µ $\Box$ A[fAfvfŠfP $\Box$ [fVf‡f",Ì'ljÁ,Æ $\Box$ í $\Box$ œ,Ìfvf $\Box$ fpfefB] f\_fCfAf $\Box$ fO f{fbfNfX,ð•\ ަ,µ,Ä,,¾,³,¢ $\Box$ B
- 2 [Windows NT fZfbfgfAfbfv] f^fu,Ì [ft $[fU[\bullet \hat{a}]\bullet]$  f`fFfbfN f{fbfNfX,ðflf",É,µ,Ü,·B
- 3 [OK] ,ðfNfŠfbfN,μ,Ü,·□B,»,ÌŒã□A‰æ-Ê,É∙\ަ,³,ê,éŽwަ,É□],Á,Ä'€□ì,μ,Ä,,¾,³,¢□B
- $\begin{array}{l} 4 \ fCf''fXfg[[f < , ^a]| ^1, \cdot, \acute{e}, \ensuremath{\mathcal{A}} \ensuremath{\square} X, \vspace{-1.5mm} \delta \ensuremath{\square} A \ensuremath{\cap} B \ensuremath{\square} A \ensuremath{\cap} B \ensuremath{\square} A \ensuremath{\cap} B \ensuremath{\square} A \ensuremath{\cap} B \ensuremath{\square} A \ensuremath{\cap} B \ensuremath{\square} A \ensuremath{\cap} B \ensuremath{\square} A \ensuremath{\cap} B \ensuremath{\square} A \ensuremath{\cap} B \ensuremath{\square} A \ensuremath{\cap} B \ensuremath{\square} A \ensuremath{\cap} B \ensuremath{\square} A \ensuremath{\square} A \ensuremath{\square} A \ensuremath{\cap} B \ensuremath{\square} A \ensuremath{\cap} A \ensuremath{\square} A \ensuremath{\cap} B \ensuremath{\square} A \ensuremath{\square} A \ensur$

'0

[ftf@fCf‹,ìŽí—Þ] ^ê——,ì□€-Ú,Í□A•;□",Ì□Ú□×,È□€-Ú,Å□\□¬,³,ê,Ä,¢,é,±,Æ,ª, ,è,Ü,·□BŠe□€-Ú,Ì□\
 □¬"à—e,ðŒ©,é,É,Í□A-Ú"I,Ì□€-Ú,ðfNfŠfbfN,µ□A[□Ú□×],ðfNfŠfbfN,µ,Ü,·□B[□à-¾]
 f{fbfNfX,É,Í□A'I'ð,µ,½□€-Ú,Ì□à-¾,ª•\ަ,³,ê,Ü,·□B

CD-ROM, Ü, ½, İfffBfXfN,É, ,éfvf□fOf‰f€,ð'ljÁ,·,é□ê□‡,ĺ¤[fffBfXfNŽg—p],ðfNfŠfbfN,µ,Ü,·□B
 f†□[fU□[ •â□ •<@''\,Ì□Ú□ ×,É,Â,¢,Ä,Í□Afwf<fv,Ì [fL□[f□□[fh] f^fu,Å□uf†□[fU□[ •â□ •<@''\</li>
 □v,ðŒŸ□õ,µ□A□à-¾,ðŽQ□Æ,µ,Ä,,¾,³,¢;

## f\_fCf"f<fAfbfv flfbfgf[][[fN,ÅfŠf,][fg fRf"fsf...][f^,âflfbfgf[][[fN,É]Ú'±,·,é

,½,Æ,¦,Î□AŽ©'î,ÌfRf"fsf...□[f^,©,ç"d~b,ð,©,¯□AflftfBfX,ÌfRf"fsf...□[f^,É□Ú'±,Å,«,Ü,·□B,±,Ì,½,ß,É,Í□AŽ©'î,ÌfRf"fsf...□[f^,Éf,fff€,Ü,½,Í ISDN fAf\_fvf^,ª□Ú'±,³,ê,Ä,¢,È,¯,ê,Î,È,è,Ü,¹,ñ□B

#### f\_fCf"f<fAfbfv flfbfgf[][[fN,ðŽg,¤,É,Í

$$\label{eq:linear} \begin{split} & [f]{fC} fRf"fsf...[[f^]] fAfCfRf", \deltaf_fuf < fNfŠfbfN, \mu \Box A[f_fCf,,f < fAfbfv flfbfgf \Box \Box [fN] \\ fAfCfRf", \deltaf_fuf < fNfŠfbfN, \mu, Ü, \Box B \end{split}$$

 $fT[[fo][,Æ,I]ALAN (f]][f]f < fGfŠfA flfbfgf]][fN), E[U'±,<sup>3</sup>,ê]Aflfbfgf]][fNŽ'Œ<sup>1</sup>,Ö,ÌfAfNfZfX,ðŠÇ-[,·,éfAfgfEfFfA,<sup>a</sup>ŽÀ]s,<sup>3</sup>,ê,Ä,¢,éfRf"fsf...][f^,Ì,±,Æ,Å,·]B$ 

## Windows ,ÌfQ[f€,Å–V,Ô

Windows NT ,ĺ□AŽdŽ-,Ì,½,β,¾, <sup>-</sup>,Ì"¹<ï,Å,ĺ, ,è,Ü,¹,ñ□BfQ□[f€,Å—V,ñ,ÅŠy,μ,Þ,±,Æ,à,Å,«,Ü,·□B

## fQ[[f€,ðŠJŽn,∙,é,É,Í

- 1 [fXf^□[fg] f{f^f",ðfNfŠfbfN,μ□A[fvf□fOf‰f€] ,ðf|fCf"fg,μ,Ü,·□BŽŸ,ɤ[fAfNfZfTfŠ] ,ðf| fCf"fg,μ□A[fQ□[f€] ,ðf|fCf"fg,μ,Ü,·□B
- 2 –Ú"I,ÌfQ[[f€,ðfNfŠfbfN,μ,Ü,·[]B

 $fQ[[f\in,\dot{I}-V,\tilde{N}\bullet\hat{u},\dot{E},\dot{A},\dot{\varsigma},\ddot{A},\dot{I}[A,\ast,\hat{e},\dot{I}_{4},\hat{e},\dot{I}_{5}Q[[f\in,\dot{I} [fwf < fv] f]]fjf...[[,\delta fNfŠfbfN,\mu]A[]à-3/4,\deltaŽQ[]Æ,\mu,\ddot{A},-,3/4,^3, \xi]B$ 

'[]

■ [fAfNfZfTfŠ] f□fjf...□[,É [fQ□[f€] ,ª•\ަ,³,ê,È,¢□ê□‡,Í□AfQ□[f€,ªfCf"fXfg□[f<,³,ê,Ä,¢ ,Ü,¹,ñ□BfCf"fXfg□[f<,Ì•û-@,É,Â,¢,Ä,Í□A‰º,Ì "ŠÖ~A□€-Ú" ,ðfNfŠfbfN,µ,Ä,,¾,3,¢□B

{button ,AL("A\_ADDPROG\_COMPONENT")} <u>ŠÖ~A□€-Ú</u>

## fyfCf"fg,ÅŠG,ð•`,

$$\begin{split} &fyfCf''fg,\delta\check{Z}g,\mathtt{x},\mathcal{A}_{\Box}|A\Box V,\mu, &\xi G,\delta_{\Box}|\dot{\Box}\neg,\mu, &\dot{\gamma},\dot{e}\Box A\check{S}\dot{u},\dot{E}, \ ,\acute{e}\check{S}G,\delta\bullet\dot{O}\Box W,\mu, &\dot{\gamma},\dot{e}\Box A\bullet \\ &\check{Z}_{i},\mu, &\dot{\gamma},\dot{e},\dot{A}, &, &\ddot{U}, \\ &\Box BfyfCf''fg, &\dot{A}_{\Box}|\dot{\Box}\neg,\mu, &\dot{\gamma}\check{S}G, &\dot{\Box}\Delta, &\dot{U}, \\ &\dot{e}\bullet t, &\dot{-}, &\dot{\gamma},\dot{e}\Box AfffXfNfgfbfv, &\dot{i}\bullet C\check{Z}_{i},\mathcal{A},\mu, &\dot{A}\check{Z}g,\dot{A}, &, &\dot{U}, \\ &\dot{\Box}\Box A\bullet &\dot{O}\Box W, &, &\dot{e}, \pm, \mathcal{A}, \\ &\dot{A}, &, &\ddot{U}, \\ &\dot{Z}_{i},\mu\Box A\bullet\dot{O}\Box W, &, &\dot{e}, \pm, \mathcal{A}, \\ &\dot{A}, &, &\ddot{U}, \\ &\Box B \end{split}$$

# fyfCf"fg,ð<N"®,•,é,É,Í

,±,Ìf{f^f"
 ,ðfNfŠfbfN,μ,Ä,,¾,³,¢∏B

 $fyfCf''fg, \dot{l}Zg, \dot{e} \cdot \hat{u}, \dot{E}, \dot{A}, \dot{e}, \ddot{A}, \dot{l} \Box fyfCf''fg, \dot{l} [fwf < fv] f \Box fjf \dots \Box [, \dot{\partial}fNf \check{S}fbfN, \mu \Box A \Box \dot{a} - \frac{3}{4}, \dot{\partial}ZQ \Box \mathcal{E}, \mu, \ddot{A}, \frac{3}{4}, \frac{3}{4}, \dot{e} \Box B$ 

#### $f \Box \Box [fhfpfbfh, ÅfhfLf...f ] f"fg, \delta \Box ] \Box \neg, \mu \Box A \Box' \check{Z} @, \delta \Box @, |, \acute{e}$

 $f = [fhfpfbfh, \dot{I} A'Z, \dot{c} fhfLf...f] f"fg, \dot{E}"K, \mu, \frac{1}{2} fefLfXfg fGfffBf^, \dot{A}, \cdot B, \dot{c}, \ddot{e}, \dot{e}, \dot{E} ftfHf"fg, \dot{a}'i - \dot{Z}, \dot{f} Xf^fCf^, \dot{\delta} Zw'\dot{e}, \mu A fhfLf...f] f"fg, \dot{l}]' \dot{Z} \ \dot{e}, \dot{\delta} = \dot{V} \cdot \dot{e}, \dot{A}, \quad \dot{e}, \dot{E} ftfHf"fg, \dot{a}'i - \dot{Z}, \dot{e}, \dot{e$ 

# f]][[fhfpfbfh,ð<N"®,•,é,É,Í

▶ ,±,Ìf{f^f"

.ðfNfŠfbfN,μ,Ä,,¾,,α,¢∏B

 $f = [fhfpfbfh, \dot{l} Zg, \dot{\varphi} \cdot \hat{u}, \dot{E}, \dot{A}, \dot{\varphi}, \ddot{A}, \dot{I} = Af = [fhfpfbfh, \dot{l} [fwf < fv] f = fiff... = [, \delta fNf SfbfN, \mu = A = \frac{3}{4}, \delta ZQ = AE, \mu, \ddot{A}, -, \frac{3}{4}, \frac{3}{4}, \bar{Q} = AE$ 

{button ,AL("A\_NOTEPAD")} <u>ŠÖ~A□€-Ú</u>

## f\_f,' ,ÅfefLfXfg ftf@fCf<,ð]ì[¬,·,é

 $\begin{array}{l} [ \dot{Z} \circledast, \delta [ \dot{Y}' \grave{e}, \cdot, \acute{e} \bullet K - v, \grave{l}, \grave{E}, \ensuremath{def} ftf @ fCf < , \delta [ \grave{l} ] \neg , \ddot{U}, \frac{1}{2}, \grave{I} \bullet \grave{O} [ W, \cdot, \acute{e}, \grave{E}, \grave{I} [ ] Af [ ] f, ' , \delta \check{Z}g, \ensuremath{def}, \dot{U}, \cdot ] Bf [ ] f, ' , \dot{A}^{\mu, \varkappa, \pm} , \\ \mathcal{A}, \overset{a}{}, \mathring{A}, & (\acute{e}, \grave{i}, \grave{I} [ ] AASCII (fefLfXfg, \grave{l}, \acute{Y}) \oplus \check{Z} \circledast, \mathcal{A} Unicode \oplus \check{Z} \circledast, \grave{I} fefLfXfg, \mathring{A}, \cdot ] Bf hf Lf... \\ f [ ] f"fg, \grave{l} ] (\check{Z} \circledast, \delta [ ] \acute{Y} ` \grave{e}, \cdot, \acute{e}, \acute{E}, \acute{I} [ ] Af [ ] [ [ fh fp fb fh, \delta \check{Z}g, \ensuremath{def}, \ddot{U}, \cdot ] B \end{array}$ 

f□f,',ð‹N"®,∙,é,É,Í

▶ ,±,Ìf{f^f" **5**,ðfNfŠfbfN,μ,Ä,,¾,³,¢∏B

f□f,',ÌŽg,¢•û,É,Â,¢,Ä,ĺ□Af□f,',Ì [fwf<fv] f□fjf...□[,ðfNfŠfbfN,μ□A□à-¾,ðŽQ□Æ,μ,Ä,,¾,³,¢□B

{button ,AL("A\_WORDPAD")} <u>ŠÖ~A□€-Ú</u>

#### Windows Messaging ,Åf fbfZ [[fW,ð'-Žó]M,·,é

Windows Messaging ,ðŽg,¤,Æ[]A"dŽqf[][][f< f[]fbfZ[][fW,ð'—Žó[]M,Å,«,Ü,·]Bf[]fbfZ[][fW,Ì'—  $[M, \hat{a} \bullet \hat{U} \cdot \P, \dot{E}, \dot{C}, \dot{I} \cdot d \dot{Z} q f ] [ f \cdot, \dot{E} \ddot{S} \ddot{O}, \cdot, \dot{e} ] \dot{A} \cdot \dot{E}, \dot{I} x, \cdot, \times, \ddot{A} Windows Messaging , \dot{A} ] s, x, \pm, \mathcal{A}, \dot{a}, \dot{A}, \cdot, \dot{U}, \cdot ] B$ 

#### Windows Messaging ,ð<N"®,•,é,É,Í

Windows Messaging ,ð<N" ®, ·, é, É, Í AfffXfNfgfbfv, Ì [Žó MfgfŒfC] fAfCfRf",ðf\_fuf<fNfŠfbfN,µ,Ü,⊡B

Windows Messaging , ÌŽg, ¢•û, É, Â, ¢, Ä, Í AWindows Messaging , Ì [fwf {r] f fj ... [, ðf Nf Šf bf N, µ A] à-¾,ðŽQ∏Æ,μ,Ä,,¾,³,¢∏B

**'**□ [Žó□MfgfŒfC] fAfCfRf",<sup>a</sup>fffXfNfgfbfv,É•\ަ,<sup>3</sup>,ê,Ä,¢,È,¢□ê□‡,Í□AWindows Messaging
 <sup>a</sup>fCf"fXfg□[f<,<sup>3</sup>,ê,Ä,¢,Ü,<sup>1</sup>,ñ□BfCf"fXfg□[f<,Ì•û-@,É,Â,¢,Ä,Í□A‰<sup>2</sup>,Ì "ŠÖ~A□€-Ú",ðfNfŠfbfN,µ,Ä,,¾,<sup>3</sup>,¢□B

{button ,AL("A\_ADDPROG\_COMPONENT")} <u>ŠÖ~A</u><u></u>€–<u>Ú</u>

## fnfCfp[[f^[[f~fif<,ÅfŠf,][fg fRf"fsf...][f^,É]Ú'±,·,é

fnfCfp[[f^[[f~[if<,Æf,fff€,ðŽg,¤,Æ]]A[]Ú′±]æ,ÌfRf"fsf...[[f^,Å Windows ,ªŽÀ]]s,³,ê,Ä,¢ pflfbfgf $\Box$ [fN,È,Ç,Ìflf"f‰fCf" fT $\Box$ [frfX,É $\Box$ Ú'±, $\mu$ ,½,è,Å,«,Ü, $\Box$ B

### fnfCfp[[f^[[f~fif<,ð<N"®,•,é,É,Í

[fXf^□[fg] f{f^f",ðfNfŠfbfN,µ□A[fvf□fOf‰f€],ðf|fCf"fg,µ,Ü,·□BŽŸ,ɤ[fAfNfZfTfŠ],ðf|  $fCf^{"}fg,\mu[A[fnfCfp[f^{[f^{f}]}, \delta fNfSfbfN, \mu, Ü, B]]$ 

 $fnfCfp[[f^[f_{i}], \dot{I}_{g, \ell}, \dot{u}, \dot{E}, \dot{A}, \dot{e}, \dot{A}, \dot{I}_{f, \ell}] = f^{-1}[f^{-1}] f^{-1}[f^{-1}] f^$ ¾,ðŽQ∏Æ,µ,Ä,,¾,³,¢∏B

**fqf"fg** ■ Windows ,ªŽÀ□s,³,ê,Ä,¢,éfRf"fsf...□[f^,É□Ú'± ,µ□Aftʃ@fCf<,âfvfŠf"f^,ÉfAfNfZfX,·,é,É,Í□AfnfCfp□[f~□[f~fif<,Å,ĺ,È,□Af\_fCf,"f<fAfbfv flfbfgf□□[fN,ðŽg,¢ ,Ü,∙∏B

{button ,AL("A\_DIAL\_LINK;A\_DIAL\_LINK\_CABLE")} <u>ŠÖ~A□€-Ú</u>

## fofbfNfAfbfv,Åftf@fCf<,ðfofbfNfAfbfv,•,é

fofbfNfAfbfv,ðŽg,¤,Æ[]Afn[][fh fffBfXfN,Ìftf@fCf<,ðfe][fv,ÉfofbfNfAfbfv,Å,«,Ü,·]]Bftf@fCf<,ðfofbfNfAfbfv,µ,Ä,¨,¯,Î[]AŒ³,Ìftf@fCf<,ª"j ‰ó,³,ê,½,è[]A[]í[]œ,³,ê,½,è,µ,Ä,à[]Aff][f^,𕜌³,·,é,±,Æ,ª,Å,«,Ü,·]]B

## fofbfNfAfbfv,ð<N"®,•,é,É,Í

,±,Ìf{f^f"

.ðfNfŠfbfN,μ,Ä,,¾,,³,¢∏B δ

 $fofbfNfAfbfv, lŽg, \diamond \circ \hat{u}, \acute{E}, \acute{A}, \diamond, \ddot{A}, \acute{I} \Box AfofbfNfAfbfv, l[fwf < fv] f \exists fjf... \Box [, \delta fNf ŠfbfN, \mu \Box A \Box \dot{a} - \frac{3}{4}, \delta ŽQ \Box Æ, \mu, \ddot{A}, -, \frac{3}{4}, \frac{3}{4}, C \Box B$ 

## f\_fCf,,f‰[[,ÅfRf"fsf...][f^,©,ç"d<sup>~</sup>b,ð,©,<sup>-</sup>,é

f\_fCf,,f‰□[,ðŽg,¤,Æ□Af,fff€□A,Ü,½,Í,Ù,©,Ì Windows NT fefŒftfHfj□[ fffofCfX,ðŽg,Á,ÄfRf"fsf... □[f^,©,ç"d<sup>~</sup>b,ð,©,<sup>-</sup>,é,±,Æ,ª,Å,«,Ü,·□B

# f\_fCf"f‰[[,ð‹N"®,·,é,É,Í

▶\_\_\_\_,±,Ìf{f^f"

I,ðfNfŠfbfN,µ,Ä,,¾,³,¢□B

## "d'ì,ÅŒvŽZ,•,é

"d'ì,ÌŽí—Þ,É,Í[A•[]'Ê,Ì"d'ì,ÆŠÖ[]""d'ì,Ì 2 ,Â,ª, ,è,Ü,:[]B•[]'Ê,Ì"d'ì,Å,Í[]A•[]'Ê,ÌŒvŽZ,ª,Å,«,Ü,:[]BŠÖ[]""d'ì,Å,Í[]A ‰ÈŠw<Z[]pŒvŽZ,â"[]ŒvŒvŽZ,ª,Å,«,Ü,:[]B

"d'ì,ð‹N"®,·,é,É,Í

,±,Ìf{f^f"
 ,ðfNfŠfbfN,μ,Ä,,¾,³,¢□B
 ,ďΩ ÌŽα, α, Ω ⊆ ⊆ δ ⊆ ⊆ Δ ( dΩ ) Ì [6 ∪ 5 ≤ 0.1 €□€ 5 ∪ 1 €□€ 5 ∪ 1 €□€ 5 ∪ 1 €□

 $\label{eq:constraint} \mbox{``d'`i,} \begin{aligned} & \begin{aligned} & \begin{aligne} & \begin{ali$ 

## CD fvfŒ□[f,,□[,Å CD ,ð□Ä□¶,∙,é

CD fvfŒ[[f,,,[[,ðŽg,¤,Æ]]AfRf"fsf...][f^,É][Ú'±,³,ê,Ä,¢,é CD-ROM fhf‰fCfu,'n¹Šy CD ,ð]]Ä[]¶,Å,«,Ü,·]]BCD-ROM fhf‰fCfu,É CD ,ð"ü,ê,é,ƤWindows NT fGfNfXfvf]]][f‰,É,æ,Á,ÄŽ©"®"I,É CD ,ª]]Ä[]¶,³,ê,Ü,·j

## CD fvfŒ[[f"[[,ð<N"®,•,é,É,Í

,±,Ìf{f^f"

.ðfNfŠfbfN,μ,Ä,,¾,3,¢∏B δ

 $CD \ fvf \textcircled{\columnwdots}{CD} \ fvf \textcircled{\columnwdots}{CD} \ fvf \hline fvf \hline fvf \hline fvf \hline fvf \hline fvf \ fvf \$ 

## $f \_ fffBfA fvf @ [[f,, [[, Åf] f < f `f ]fffBfA ftf@fCf <, \delta ] Ä ] \$, \cdot, \acute{e}$

f\_fffBfA fvfŒ\_[[f,,\_][,ðŽg,¤,Æ\_]Afl\_[[fffBfl ftf@fCf<\_]Afrfffl ftf@fCf<\_]AfAfjf\_]\_[[fVf‡f" ftf@fCf<,È,Ç,ð\_]Ä[]¶,Å,«,Ü,·]B,Ü,½]Af}f<f`ffffBfA fffofCfX,Ì[]Ý'è,ð'2]®,Å,«,Ü,·]B f]]fffBfA fvfŒ\_[[f,,\_][,ðŽg,¤,É,Í]AfTfEf"fh fJ][[fh,ª•K—v,Å,·]B

# f[]fffBfA fvfŒ[[f"[[,ð<N"®,•,é,É,Í

▶ ,±,Ìf{f^f"

δfNfŠfbfN,μ,Ä,,¾,³,¢]B
f□fffBfA fvf@][f,,][,ÌŽg,¢•û,É,Â,¢,Ä,ĺ]Af□fffBfA fvf@][f,,][,Ì [fwf‹fv] f□fjf...][,ðfNfŠfbfN,μ]A]à¾,ðŽQ]Æ,μ,Ä,,¾,³,¢;

## f{fŠf...□[f€ fRf"fgf□□[f<,'n¹—Ê,ð'2□®,•,é

fTfEf"fh fJ□[fh,ªfCf"fXfg□[f<,³,ê,Ä,¢,é□ê□‡,Í□Af{fŠf...□[f€ fRf"fgf□□[f<,ðŽg,¤,Æ□Afl□[fffBfl ftf@fCf<,ð□Ä□¶,·,é,Æ,«,É□AfXfs□[fJ□[,̉¹—Ê,Æfof‰f"fX,ð'²□®,Å,«,Ü,·□B

#### f{fŠf...□[f€ fRf"fgf□□[f<,ð<N"®,•,é,É,Í

▶\_\_\_\_\_,±,Ìf{f^f"

.ðfNfŠfbfN,μ,Ä,,¾,,3,¢∏B

f{fŠf...□[f€ fRf"fgf□□[f<,ÌŽg,¢•û,É,Â,¢,Ä,Í□Af{fŠf...□[f€ fRf"fgf□□[f<,Ì [fwf<fv] f□fjf... □[,ðfNfŠfbfN,μ□A□à-¾,ðŽQ□Æ,μ,Ä,,¾,³,¢;

## 

 $fTfEf"fh f\c fR[[f_0], \delta Zg, \mathtt{x}, \acute{E}, \acute{I} AfTfEf"fh f][[fh, \c fXfs][f], \overset{a}{\bullet} K - v, \mathring{A}, \cdot B B \ \P, \grave{I} \otimes ^{1} O, \delta ^{2} \circ ^{1}, \cdot, \acute{e}, \acute{E}, \acute{I} A, \overset{a}{\bullet}, c, \acute{E}f fo, \overset{a}{\bullet} K - v, \mathring{A}, \cdot B$ 

#### fTfEf"fh fŒfR□[f\_□[,ð<N"®,•,é,É,Í

▶\_\_\_\_\_,±,Ìf{f^f"

.ðfNfŠfbfN,μ,Ä,,¾,³,¢∏B

 $fTfEf"fh f \c fR \c fr \c fr$ 

# fpfXf□□[fh,ð•Ï□X,·,é

 $\hat{A}'S, \dot{I}, \frac{1}{2}, \beta \Box A, \mathcal{E}, \ll, \mathcal{C}, \ll fpfXf \Box \Box [fh, \delta \bullet \ddot{I} \Box X, \cdot, \acute{e}, \pm, \mathcal{E}, \overset{a}{a}, \mathring{A}, \ll, \ddot{U}, \cdot \Box B$ 

**fpfXf**□□[**fh,ð•ï**□**X,·,é,É,Í** ▶ **Ctrl + Alt + Del** fL□[,ð‰Ÿ,μ¤ŽŸ,É [fpfXf□□[fh,Ì•ï□X] ,ðfNfŠfbfN,μ,Ü,·□B

# Windows NT ,Å Windows 3.1 ,ÌfAfvfŠfP[[fVf‡f",ðŽÀ[]s,·,é

Windows 3.1 —p,ÌfAfvfŠfP[[fVf‡f",ð Windows NT ,Å^À'S,ÉŽg,¤,É,Í[]AŒÂ•Ê,Ìf[]f,fŠ— Ì^æ,ÅfAfvfŠfP[[fVf‡f",ðŽÀ]]s,·,é,æ,¤,É,µ,Ü,·]B

# Windows 3.1 ,ÌfAfvfŠfP[[fVf‡f",ðŒÂ•Ê,Ìf[]f,fŠ—Ì^æ,ÅŽÀ[]s,•,é,É,Í

- 1 [fXf^[[fg] f{f^f",ðfNfŠfbfN,µ[A[ftf@fCf<-¼,ðŽw'è,µ,ÄŽÀ[]s] ,ðfNfŠfbfN,µ,Ü,·[BŽŸ,ɤŽÀ[]s,·,éfAfvfŠfP[[fVf‡f",Ì]ê[]Š,Æ-¼'O,ð"ü—ĺ,µ,Ü,·[]B
- 2  $[\cdot \hat{E}f ] f,f \check{S} \hat{I} \hat{a}, \hat{A} \check{Z} \hat{A} ] s, \cdot, \acute{e}] f ffbfN f{fbfNfX, \delta flf", \acute{E}, \mu, \ddot{U}, \cdot ] B$

## ftf@fCf< f}fl[[fWff,ðŽÀ[s,·,é

 $\label{eq:linear_linear_line$ 

# ftf@fCf< f}fl[[fWff,ðŽÀ]s,•,é,É,Í

• ,±,Ìf{f^f"

δfNfŠfbfN,μ,Ä,,¾,³,¢;

,Ü,½,Í□A[fXf^□[fg] f{f^f",ðfNfŠfbfN,µ□A[ftf@fCf<-¼,ðŽw'è,µ,ÄŽÀ□s] ,ðfNfŠfbfN,µ,Ü,·□BŽŸ,ɤ ¢winfile£,Æ"ü—Í,µ,Ü,·□B

 $ftf@fCf < f f [[fWff,lZg, + \hat{u}, É, \hat{A}, +, \ddot{A}, l] Aftf@fCf < f f [[fWff,l[fwf < fv] f] f] ], ... [[, \delta fNf ŠfbfN, \mu] A] a - \frac{3}{4}, \delta ZQ ] \mathcal{E}, \mu, \ddot{A}, , \frac{3}{4}, \frac{3}{4}, \dot{a}$ 

## fvf□fOf‰f€ f}fl□[fWff,ðŽÀ□s,∙,é

□]—^,Ìfvf□fOf‰f€ fOf‹□[fv,Í□A[fvf□fOf‰f€] f□fjf...□[,ÌftfHf‹f\_,É^Ú□s,μ,Ü,μ,½,ª□Afvf□fOf‰f€ f}fl□[fWff,ðŽÀ□s,·,é,±,Æ,à,Å,«,Ü,·□B

## fvf□fOf‰f€ f}fl□[fWff,ðŽÀ□s,∙,é,É,Í

▶ ,±,Ìf{f^f"

.ðfNfŠfbfN,µ,Ä,,¾,³,¢□B

,Ü,½,Í□A[fXf^□[fg] f{f^f\*,ðfNfŠfbfN,μ□A[ftf@fCf<-¼,ðŽw'è,μ,ÄŽÀ□s] ,ðfNfŠfbfN,μ,Ü,·□BŽŸ,É□A ¢progman£,Æ"ü—ĺ,μ,Ü,·□B□]—^,Ìfvf□fOf‰f€ f}fl□[fWff,Ì‹@"\,ĺ [fXf^□[fg] f□fjf...□[,É^Ú□s,μ,Ä,¢,Ü,·□B fvf□fOf‰f€ f}fl□[fWff,ÌŽg,¢•û,É,Â,¢,Ä,Í□Afvf□fOf‰f€ f}fl□[fWff,Ì [fwf<fv] f□fjf...□[,ðfNfŠfbfN,μ□A□à-¾,ðŽQ□Æ,μ,Ä,,¾,3,¢□B

# ,±,Ìfvf□fOf‰f€,Í□AfRf"fsf...□[f^,ÉfCf"fXfg□[f<,³,ê,Ä,¢,Ü,¹,ñ□B

,±,Ìf⊡fbfZ□[fW,Í□A<N"®,μ,æ,¤,Æ,μ,½fvf□fOf‰f€,ªfRf"fsf...□[f^,ÉfCf"fXfg□[f<,³,ê,Ä,¢,È,¢,Æ,«,É•\ ަ,³,ê,Ü,·⊡B

## fvf□fOf‰f€,ðfCf"fXfg□[f‹,·,é,É,Í

- $1,\pm, \hat{I}gfsfbfN, \delta f F f X, \hat{I} & Ef \{f^{f''}, \hat{A}fNf \tilde{S}fbfN, \mu \Box A [fgfsfbfN, \hat{I}^{o} \Box \Box], \delta fNf \tilde{S}fbfN, \mu, \ddot{U}, \Box B \\ \hat{I} & \hat{I} = \hat{I} + \hat{I} + \hat{I$
- 2 [fXf^\_[fg] f{f^f", $\delta$ fNfŠfbfN, $\mu$ ]A[[|Ý'è] , $\delta$ f|fCf"fg, $\mu$ ,Ü,·]BŽŸ,É]A[fRf"fgf][[f< fpflf<] , $\delta$ fNfŠfbfN, $\mu$ ,Ü,·]B
- 3 [fAf∨fŠfP□[fVf‡f",Ì′ljÁ,Æ□í□œ] fAfCfRf",ðf\_fuf‹fNfŠfbfN,μ,Ü,·□B
- 4 [Windows NT fZfbfgfAfbfv] f^fu,ðfNfŠfbfN,µ,Ü,·□B
- 5 [ftf@fCf<,ÌŽí—Þ] ^ê——,Ì□€-Ú,ðfNfŠfbfN,µ□A[□Ú□×] ,ðfNfŠfbfN,µ,Ü,·□B

ASCII ,Í
AAmerican Standard Code for Information Interchange ,Ì—

<sup>a</sup>,Å□A□'<sup>·</sup>Ž®□î•ñ,ðŽ□,½,È,¢ftf@fCf<Œ`Ž®,Å,·□B,±,Ì,½,ß□A^Ù,È,éflfyfŒ□[fefBf"fO fVfXfef€,âfvf□fOf‰f€ ,ÌŠÔ,Å,â,è,Æ,è,Å,«,Ü,·□BASCII fefLfXfg ftf@fCf<,Í□AfRf"fsf...□[f^ŠÔ,Ì□î•ñŒðŠ·,É□L,Žg,í,ê,Ä,¢,Ü,·□B

## NTFS f{fŠf...□[f€,ð^³⊡k,∙,é

NTFS <u>f{fŠf...□[f€</u>,ð^³□k,·,é,Æ□AfffBfXfN,Ì<ó,«—Ì^æ,ð'□,â,·,±,Æ,ª,Å,«,Ü,·□B

# NTFS f{fŠf...□[f€,ð^³□k,∙,é,É,Í

- 2 [ftf@fCf<] f□fjf...□[,Ì [fvf□fpfefB] ,ðfNfŠfbfN,μ,Ü,·□B
- 3 'l'ð,μ,½f {fŠf...□[f€,Ìfhf‰fCfu-¼,ª (,½,Æ,¦,Î□A[D:\ ,Ì^³□k] ,Ì,æ,¤,É) •\ަ,³,ê,Ä,¢,é [□|,Ì^³□k] f`fFfbfN f{fbfNfX,ðflf",É,μ,Ü,·□B

## fffBfXfN fGf‰□[,ÌŒŸ□o

 $\underline{f\{f\check{S}f...[[f \in , \acute{E'}\hat{l}, \cdot, \acute{e}fffBfXfN, \grave{l} \textcircled{C} \r{V}]_{,} \delta\check{Z}\grave{A}]s, \mu[Afn[[fh fffBfXfN, \acute{E}fGf‰[[, \overset{a}{,} \grave{k}, ¢, \heartsuit, \varsigma, a, \heartsuit, \delta\check{S}m"F, \grave{A}, «, \dddot{U}, \cdot]B}$ 

## fffBfXfN,ÌŒŸ□,,ðŽÀ□s,∙,é,É,Í

1 f}fC fRf"fsf...□[f^,Ü,½,Í Windows NT fGfNfXfvf□□[f‰,Å□AŒŸ□,,·,éf{fŠf...□[f€,ðfNfŠfbfN,μ,Ü,·□B

- 2 [ftf@fCf<] f $[fjf...][,i [fvf]fpfefB], \delta fNf SfbfN,\mu, U, UB$
- 3 [fc□[f<] f^fu,ðfNfŠfbfN,μ,Ü,·□B
- 4 [fGf‰□[ f`fFfbfN] ,Ì [f`fFfbfN,∙,é] ,ðfNfŠfbfN,µ,Ü,·□B
- 5 [fffBfXfN,Ìf`fFfbfN] f\_fCfAf[]fO f{fbfNfX,Å [•s—Ç,ÈfZfNf^,ð'-[],µ]A‰ñ•œ,·,é] f`fFfbfN f{fbfNfX,ðflf",É,µ,Ü,·]B

'[]

 \_\_\_\_,±,l□^\_\_,ðŽÀ□s,·,é,É,l□A,·,×,Ä,lftf@fCf<,ð•Â,¶,Ä,¢,È,⁻,ê,Î,È,è,Ü,¹,ñ□B-Ú"I,lf{fŠf...□[f€,ªŽg—p,³,ê,Ä,¢,é□ê□‡,夎Ÿ,ÉfVfXfef€,ð□Ä<N"®,µ,½,Æ,«,ÉfffBfXfN,lŒŸ□,,ðŽÀ□s,·,é,©,Ç,¤, ,©,ðŠm"F,·,éf□fbfZ□[fW,ª•\ަ,³,ê,Ü,·□B[,ĺ,¢],ðfNfŠfbfN,·,é,ƤŽŸ,ÉfVfXfef€,ð□Ä<N"®,µ,½,Æ,«,ÉfffBfXfN f`fFfbfN,ªŽÀ□s,³,ê,Ü,·□B,±,l□^\_\_],ðŽÀ□s,µ,Ä,¢,éŠÔ,l□A,±,lf{fŠf...□[f€,Å,Ù,©,l□\<Æ,ð□s,¤,± ,Æ,ĺ,Å,«,Ü,¹,ñ□B f{fŠf…[][f€,Æ,Í[]A"Á'è,Ìftf@fCf< fVfXfef€,ÅŽg,¤,½,ß,ÉftfH[][f}fbfg,³,ê,½fp[][fefBfVf‡f"¤ ,Ü,½,Ífp[][fefBfVf‡f",Ì[]W[]‡,Ì,±,Æ,Å,·[]B flfbfgf□□[fN,©,çfCf"fXfg□[f<,Å,«,éfvf□fOf‰f€,Ì^ê——,ª•\ަ,³,ê,Ü,·□B

'I'ð,μ,½fvf□fOf‰f€,ðfCf"fXfg□[f<,μ,Ü,·□B

□V,μ,¢fvf□fOf‰f€,ðfZfbfgfAfbfv,μ,Ü,·□B

Ž©"®"I,É⊡í⊡œ,Å,«,éfvf⊡fOf‰f€,Ì^ê——,ª•\ަ,³,ê,Ü,·⊡B^ê——,É•\ަ,³,ê,Ä,¢,È,¢fvf⊡fOf‰f€,ð⊡í⊡œ,·,é•û-@,É,Â,¢,Ä,Í⊡Afvf⊡fOf‰f€,Ìf}fjf…fAf<,ðŽQ⊒Æ,µ,Ä,,³4,³,¢⊡B []ã,Ì^ê——,Å'I'ð,μ,½fvf[]fOf‰f€,ð[]í[]œ,μ,Ü,·[]B

′ljÁ,Ü,½,Í[[í[œ,Å,«,é Windows NT ,Ìftf@fCf‹,ÌŽí—Þ,Ì^ê——,ª•\ަ,³,ê,Ü,·[]B

[ftf@fCf‹,ÌŽí—Þ] ^ê——,Åʻlʻð,µ,½fvf⊡fOf‰f€,ðfCf"fXfg⊡[f‹,·,é,Ì,É∙K—v,Èfn⊡[fh fffBfXfN,Ì— Ì^æ,Æ⊡AŒ»⊡Ý,Ì‹ó,«—Ì^æ,ª•\ަ,³,ê,Ü,·⊡B  $[ftf@fCf\langle,\dot{l}\check{Z}(-P] \ \hat{e}--,\dot{A}'l'\delta,\mu,\frac{1}{2}fvf[]fOf\%f\xi,\dot{l}]\dot{a}-\frac{3}{4},\overset{a}{=}\cdot\check{Z}_{l}^{*},\dot{e},\ddot{U},\cdot]B$ 

# CD-ROM ,©,çfvf□fOf‰f€,ðfCf"fXfg□[f<,μ,Ü,·□B

<N"®fffBfXfN,ð□ì□¬,µ,Ü,·□B<N"®fffBfXfN,أ□AWindows NT ,ª□³,µ,<N"®,Å,«,È,,È,Á,½□ê□‡,É□AfRf"fsf... □[f^,ð<N"®,·,é,½,ß,ÉŽg,¢,Ü,·□B<N"®fffBfXfN,ð□ì□¬,·,é,É,Í□A1.2MB ^È□ã,Ì—e—Ê,Ìftf□fbfs□[ fffBfXfN,ª 1 -‡•K—v,Å,·□B
ʻl'ð,μ,½ftf@fCf< fOf<[[fv,ÉŠÜ,Ü,ê,éftf@fCf<,ðŒÂ•Ê,É'ljÁ,Ü,½,Í[]í[]œ,μ,Ü,·[]B

#### Windows NT ftf@fCf<,ð'ljÁ,Ü,½,Í□í□œ,•,é,É,Í

1 ,±,Ìf{f^f" I ,ðfNfŠfbfN,µ¤[fAfvfŠfP□[fVf‡f",Ì'ljÁ,Æ□í□œ,Ìfvf□fpfefB] f\_fCfAf□fO f{fbfNfX,ð•\ ަ,μ,Ä,,¾,,³,¢;

2 'ljÁ,Ü,½,Í□í□œ,·,éftf@fCf‹,ðʻl'ð,μ,Ü,·¡ "Á'è,Ìftf@fCf‹,ÌŽí—Þ,ÉŠÜ,Ü,ê,é,·,×,Ä,Ìftf@fCf‹,ð'ljÁ,·,é,É,Í□A[ftf@fCf‹,ÌŽí—Þ] f{fbfNfX,Ì□€-Ú,Ìf`fFfbfN f{fbfNfX,ðflf",É,µ,Ü,·□B "Á'è,Ìftf@fCf‹,ÌŽí—Þ,ÉŠÜ,Ü,ê,é,·,×,Ä,Ìftf@fCf‹,ð⊡í⊡œ,·,é,É,Í□A[ftf@fCf‹,ÌŽí—Þ] f{fbfNfX,Ì□€-

Ú,Ìf`fFfbfN f{fbfNfX,ðflft,É,µ,Ü,·□B

"Á'è,Ìftf@fCf<,ÌŽí—Þ,ÉŠÜ,Ü,ê,é^ê∙",Ìftf@fCf<,¾,⁻,ð'ljÁ,Ü,½,Í[]í[]œ,·,é,É,Í[]A[ftf@fCf<,ÌŽí—Þ] f{fbfNfX,Ì[]€-Ú,ðfNfŠfbfN,μ[]A[[]Ú[]×],ðfNfŠfbfN,μ,Ü,·[]BŽŸ,É[]A-Ú"I,Ì]€-Ú,Ìf`fFfbfN f{fbfNfX,ðflf",Ü,½,Íflft,É,µ¤[OK],ðfNfŠfbfN,µ,Ü,∏B

'[]

[ftf@fCf<,ÌŽí—Þ] f{fbfNfX,Ì□€-Ú,É•;□",Ìftf@fCf<,ªŠÜ,Ü,ê,Ä,¢,é□ê□‡,ĺ¤-Ú"I,Ì□€-

Ú,ðfNfŠfbfŇ,µ[]Á[[]Ú[]×],ðfŇfŠfbfŇ,·,é,Æ[]Aftf@fCf‹,Ì^ê——,ð•\ަ,Å,«,Ü, []B

CD-ROM ,©,ç Windows NT ,ðfCf"fXfg[[f<,µ,½[ê[‡,ĺ¤CD-ROM ,ðfRf"fsf...[[f^,É'}"ü, ,é,æ,¤ ,É<□,ß,éf□fbfZ□[fW,ª•\ަ,³,ê,é□ê□‡,ª, ,è,Ü, Ū,B

# CD-ROM ,©,çfvf⊡fOf‰f€,ðfCf"fXfg⊡[f‹,∙,é,É,Í

- 1 ,±,Ìf{f^f"  $\square$  ,ðfNfŠfbfN,µ $\square$ A[fAfvfŠfP $\square$ [fVf‡f",Ì'ljÁ,Æ $\square$ í $\square$ œ,Ìfvf $\square$ fpfefB] f\_fCfAf $\square$ fO f{fbfNfX,ð•\ ަ,µ,Ä,,<sup>3</sup>4,<sup>3</sup>,¢ $\square$ B
- 2 [fCf"fXfg□[f<] ,ðfNfŠfbfN,μ,Ü,·□B,»,ÌŒã□A‰æ-Ê,É•\ަ,³,ê,éŽwަ,É□],Á,Ä'€□ì,μ,Ä,,¾,³,¢;

#### fRf"fsf...□[f^,©,çfvf□fOf‰f€,ð□í□œ,∙,é,É,Í

1 ,±,Ìf{f^f"  $\square$  ,ðfNfŠfbfN,µ $\square$ A[fAfvfŠfP $\square$ [fVf‡f",Ì'ljÁ,Æ $\square$ í $\square$ œ,Ìfvf $\square$ fpfefB] f\_fCfAf $\square$ fO f{fbfNfX,ð•\ ަ,µ,Ä,,<sup>3</sup>4,<sup>3</sup>,¢ $\square$ B

2 ‰æ−Ê,É∙\ަ,³,ê,éŽwަ,É∏],Á,Ä'€∏ì,μ,Ä,,¾,³,¢;

'[]

■ [fAfvfŠfP□[fVf‡f",Ì′ljÁ,Æ□ſ□œ,Ìfvf□fpfefB] f\_fCfAf□fO f{fbfNfX,Å□ſ□œ,Å,«,é,Ì,Í□AWindows NT 'Î ‰ž,É□ÝŒv,³,ê,Ä,¢,éfvf□fOf‰f€,¾,¯,Å,·□B,»,Ì,Ù,©,Ìfvf□fOf‰f€,É,Â,¢,Ä,Í□Afvf□fOf‰f€,Ìf}fjf... fAf<,ðŽQ□Æ,μ□A□í□œ,·,éftf@fCf<,ð'²,×,Ä,,¾,³,¢□B

| [fhf‰fCfo,Ìʻlʻð] |  |
|------------------|--|
| [fvfŠf"f^]       |  |
| [fhf‰fCfo]       |  |
| <u> [^ó∏ü∏æ]</u> |  |

^ó<u>□</u>ü□æ,ðŽw'è,μ,Ü,·□B

fvfŠf"f^,Ì−¼'O,ðŽw'è,µ,Ü,·□B

fvfŠf"f^ fhf‰fCfo,Ì-¼'O,ðŽw'è,μ,Ü,·∏B

# [fvfŠf"f^,Ì□Ú'±]

 $[fvf\check{S}f"f^,\dot{I}\square\dot{U}'\pm]f_fCfAf\square fOf{fbfNfX},\dot{A},\dot{I}\square Afvf\check{S}f"f^,\dot{\delta}'I,\tilde{N},\ddot{U},\cdot\square B$ ,±,Ìf\_fCfAf[fO f{fbfNfX,Ì[]Ú[]×,É,Â,¢,Ä,Í[]AŽŸ,Ì,¢,\_,ê,©,Ìf{f^f",ðfNfŠfbfN,μ,Ä,,¾,³,¢[]B [fvfŠf"f^] [(x=-LfvfŠf"f^] [["WŠ],μ,Ä•\ަ...é] [[]à-¾] [[]ó'Ô] [^ó[]ü'Ò,¿fhfLf...f[]f"fg]

Žg—p,∙,éfvfŠf"f^,Ì-¼'O,ðŽw'è,µ,Ü,·□B\\Sales\HP4,Ì,æ,¤,ÉŠ®'S,ÈfvfŠf"f^-¼,ðŽw'è,∙,é,± ,Æ,à□AfvfŠf"f^,Ì□ê□Š,ðŽQ□Æ,∙,é,±,Æ,à,Å,«,Ü,·□B fvfŠf"f^,ÌŠÇ—∏ŽÒ,ª [fRf⊡f"fg] f{fbfNfX,É"ü—ĺ,µ,½fefLfXfg,ª•\ަ,³,ê,Ü,·□B

^ó[]ü'†[]A'âŽ~'†[]AfGf‰[][,È,Ç[]AfvfŠf"f^,ÌŒ»[]Ý,Ì[]ó'Ô,ª•\ަ,³,ê,Ü,·[]B

Œ»□Ý,Ì^ó□ü'Ò,¿fhfLf...f□f"fg,Ì□",ª•\ަ,³,ê,Ü,·□B

flfbfgf□□[fN,Å—~—p,Å,«,éfvfŠf"f^,Ì^ê——,ð•\ަ,∙,é,É,Í□A,±,Ìf`fFfbfN f{fbfNfX,ðflf",É,μ,Ü,·□B

flfbfgf□□[fN,Å—~—p,Å,«,éfvfŠf"f^,Ì^ê——,ª•\ަ,³,ê,Ü,·□B

# [flfbfgf]][fN fpfXf]][fh,ì"ü—ĺ]

,±,Ìf\_fCfAf□fO f{fbfNfX,Ì□Ú□×,É,Â,¢,Ä,Í□AŽŸ,Ì,¢,\_,ê,©,Ìf{f^f",ðfNfŠfbfN,µ,Ä,,¾,³,¢□B 【□[,,ÌfpfXf□□[fh,ð"ü—ĺ,µ,Ä,,¾,³,¢] 【[fpfXf□□[fh] fvfŠf"fg fT□[fo□[,Ì-¼'O,ðŽw'è,μ,Ü,·□B

fvfŠf"fg fT□[fo□[,ÌfpfXf□□[fh,ðŽw'è,μ,Ü,·□B

## [[]o—ĺftf@fCf<-¼]

fhfLf...f[]f"fg,ðŠi"[,·,éftf@fCf‹,Ì-¼'O,ðŽw'è,µ,Ü,·]BfhfLf... f[]f"fg,Í[]A^ó[]ü,ÉŽg,Á,½fAfvfŠfP[[fVf‡f",Å"Ç,ÝŽæ,é,±,Æ,Ì,Å,«,éŒ`Ž®,Å,Í,È,[]A^ó[]ü'•'u,Å"Ç,ÝŽæ,é,± ,Æ,Ì,Å,«,éŒ`Ž®,ÅŠi"[,³,ê,Ü,·]]B  $\label{eq:started_started_st$ 

Šù'è,Ì□Ý'è,Å,Í□A[□X□V]

ʻlʻð,μ,½ftf@fCf<,ð□X□V,μ,Ü,·□B•Ê,Ì□X□V•û–@,ðŽw'è,·,é,É,Í□Af}fEfX,Ì ‰Ef{f^f",Åftf@fCf<,ðfNfŠfbfN,μ□A□X□V•û–@,ðfNfŠfbfN,μÜ,·□B ftf@fCf<,Ì-¼'O,ÆfAfCfRf",ª•\ަ,³,ê,Ü,∵∏B

fufŠ[[ftfP[[fX,Ì'+,Ìftf@fCf<,Æ[]AfufŠ[[ftfP[[fX,ÌŠO,ÌŒ³,Ìftf@fCf<,ÌŠÔ,ÌfŠf"fN,ð‰ð[]œ,µ,Ü,·[]B

fufŠ[[ftfP[[fX,Ì'+,Ìftf@fCf<,ªfŠf"fN,³,ê,Ä,¢,錳,Ìftf@fCf<,ðŒŸ[]õ,µ,Ü,·[]B

ftfHf<f\_,©,ςfufŠ□[ftfP□[fX,ÉfRfs□[,·,éftf@fCf<,Ìf^fCfv,ðŽw'è,μ,Ü,·□B"Á'è,Ìf^fCfv,Ìftf@fCf<,¾,⁻,ðfRfs□[,·,é, É,Í□A[f^fCfv,ð'l'ð],ðfNfŠfbfN,μ□A–Ú"I,Ìftf@fCf< f^fCfv,ðfNfŠfbfN,μ,Ü,·□B ftfHf<f\_,Ì'†,É, ,éftfHf<f\_,ðfufŠ□[ftfP□[fX,ÉfRfs□[,·,é,©,Ç,¤,©,ðŽw'è,µ,Ü,·□B

### $$\label{eq:constraint} \begin{split} & [] \dot{U}^{\prime}\pm,{}^{3}, \dot{e}, \ddot{A}, \dot{e}, \acute{e}fRf^{\prime\prime}fsf...][f^{,}] \check{S}\hat{O}, \dot{A}ftf@fCf^{,}, \eth^{\prime\prime}^{-}, \P] \\ & \dot{O}, \acute{E}\bullet\hat{U}, \dot{A}, \acute{E}, \acute{I} \end{split}$$

- 2 f|□[f^fuf< fRf"fsf...□[f^,Åftf@fCf<,ð•Ò□W,μ,Ü,·□Bf□fCf",ÌfRf"fsf...□[f^,É□Ú'±,³,ê,Ä,¢ ,È,¢□ó'Ô,Å•Ò□W,μ,Ä,à,©,Ü,¢,Ü,¹,ñ□B
- 3 ftf@fCf<, $\hat{I}$ •ODW,<sup>a</sup>DI-1, $\mu$ , $\frac{1}{2}$ ,cDA2 'ä, $\hat{I}$ Rf"fsf...D[f^, $\hat{O}$ DÚ'±, $\mu$ DAf|D[f^fuf< fRf"fsf...D[f^, $\hat{I}$  [fufŠD[ftfPD[fX] fAfCfRf", $\hat{O}$ f\_uf<fNfŠfbfN, $\mu$ , $\hat{U}$ , $\hat{D}$ B
- 4 [fufŠ□[ftfP□[fX] f□fjf...□[,ì [,·,×,Ä□X□V] ,ðfNfŠfbfN,µ,Ü,·□B,Ü,½,Í□A□X□V,·,éftf@fCf<,ðfNfŠfbfN,µ□A['I'ð,µ,Ä□X□V],ðfNfŠfbfN,µ,Ü,·□B</p>

**'**[]

•  $\int [fCf", \hat{k}fKf"fsf...[[f^, @, cf]][f^fuf< fRf"fsf...[[f^, \hat{k}fKf"fsf...[[f^, \hat{k}fKf"fsf...[f^, \hat{k}fKf"fsf...]]]$ 

{button ,AL("A\_BFC\_CREATE\_NEW;A\_ADDPROG\_COMPONENT;A\_COPY\_FILES;A\_SELECT\_FILES;A\_DIAL \_LINK")} <u>ŠÕ~A∏€-Ú</u>

## ftf[]fbfs[][ fffBfXfN,ðŽg,Á,Äftf@fCf<,ð"<sup>-</sup>,¶[]ó'Ô,É•Û,Â,É,Í

- 2 fufŠ□[ftfP□[fX,Éftf@fCf<,ðfRfs□[,µ,Ü,·□BfRfs□[,·,é,É,Í□AfffXfNfgfbfv,Ì [fufŠ□[ftfP□[fX] fAfCfRf",Éftf@fCf<,ðfhf‰fbfO,µ,Ü,·□B</p>
- 3 [fufŠ□[ftfP□[fX] fAfCfRf",ðftf□fbfs□[ fffBfXfN,Éfhf‰fbfO,μ□Aftf@fCf<,ðfRfs□[,μ,Ü,·□B
- 4 f|□[f^fuf< fRf"fsf...□[f^,ÌfffBfXfN fhf ‰fCfu,Éftf□fbfs□[ fffBfXfN,ð'}"ü,μ□AfufŠ□[ftfP□[fX,Ì'†,Ìftf@fCf<,ð•Ò□W,μ,Ü,·□B
- 5 ftf@fCf<,Ì•Ò□W,ª□I—¹,μ,½,ç□A[fufŠ□[ftfP□[fX] fAfCfRf",ªŠÜ,Ü,ê,éftf□fbfs□[ fffBfXfN,ðf□fCf",ÌfRf"fsf… □[f^,ÌfffBfXfN fhf‰fCfu,É'}"ü,μ□A[fufŠ□[ftfP□[fX] fAfCfRf",ðf\_fuf<fNfŠfbfN,μ,Ü,⊡B
- 6 [fufŠ□[ftfP□[fX] f□fjf...□[,ì [,·,×,Ä□X□V] ,ðfNfŠfbfN,μ,Ü,·□B,Ü,½,Í□A□X□V,·,éftf@fCf<,ðfNfŠfbfN,μ□A['1'ð,μ,Ä□X□V],ðfNfŠfbfN,μ,Ü,·□B</p>

{button ,AL("A\_BFC\_CREATE\_NEW;A\_COPY\_FILES;A\_MOVE\_FILES;A\_SELECT\_FILES")} <u>ŠÖ~A□€-Ú</u>

## fufŠ[[ftfP[[fX,Ì'†,Ìftf@fCf<,ðŒ³,Ì]ê[]Š,©,ç]Ø,è—£,·,É,Í

 $1 [fufŠ_[ftfP_[fX] fEfBf"fhfE, A_A_<u>Ø, e_f, ftf@fCf</u>, \deltafNfŠfbfN, \mu, Ü, B$ 

2 [fufŠ[[ftfP[[fX] f[]fjf...][, i [ $\mathbb{C}^3$ , i] $\hat{\mathbb{C}}^3$ ,  $\hat{\mathbb{C}}$ ,  $\hat{\mathbb{C}}$ ,  $\hat{\mathbb{C}}^2$ ,  $\hat{\mathbb{C}}^2$ ,  $\hat{\mathbb{C}}^2$ ,  $\hat{\mathbb{C}}^3$ ,  $\hat{\mathbb{C}}^3$ ,  $\hat{\mathbb{C}^3$ ,  $\hat{\mathbb{C}}^3$ ,  $\hat{\mathbb{C}}^3$ ,  $\hat{\mathbb{C}^3$ ,  $\hat{\mathbb{C}^3}$ ,  $\hat{\mathbb{C}^3}$ ,  $\hat{\mathbb{C}}^3$ ,  $\hat{\mathbb{C}^3}$ ,  $\hat{\mathbb{C}^3}$ ,  $\hat$ 

**′**□ ■

Œ³,Ì]lê[]Š,©,ç]]Ø,è—£,µ,½ftf@fCf<,Í[]A<u>"Æ—§,µ,½ftf@fCf<</u>,É,È,è[]AŽ©"®"I,É[]X[]V,Å,«,È,,È,è,Ü,·[]B

## fufŠ[[ftfP[[fX,Ì'†,Ìftf@fCf<,âftfHf<f\_,Ì[oʻÔ,ð'²,×,é,É,Í

1 [fufŠ[[ftfP[[fX] fEfBf"fhfE,Å]Aftf@fCf<, $\hat{a}$ ftfHf<f\_, $\delta$ fNfŠfbfN, $\mu$ ,Ü,·]B

2 [ftf@fCf<] f□fjf...□[,Ì [fvf□fpfefB] ,ðfNfŠfbfN,μ,Ü,·□B

3 [□X□V□ó'Ô] f^fu,ðfNfŠfbfN,µ,Ü,·□B

**fqf"fg f**ufŠ[[ftfP][fX,ÌŠO,Ì',·,éftf@fCf<,ð'T,·,É,Í[]A[Œ³,Ìftf@fCf<,ðŒŸ[]õ],ðfNfŠfbfN,μ,Ü,·[]B **f**ufŠ[][ftfP][fX,Ì'†,Ì,·,×,Ä,Ìftf@fCf<,ÆftfHf<f\_,Ì[]ó'Ô,ðŠm"F,·,é,É,Í[]A[•\ަ] f[]fjf...[[,Ì []Ú[]×] ,ðfNfŠfbfN,μ,Ü,·[]BfEfBf"fhfE,É [[]ó'Ô],Ì—ñ,ª•\ަ,³,ê,Ü,·[]B

 $ftf@fCf<, \delta \square \emptyset, e - \pm, \cdot, \mathcal{E} \square Afuf S \square [ftfP \square [fX, l'+, l] ftf@fCf<, \mathcal{E} \square Afuf S \square [ftfP \square [fX, l] S O, l] E^3, l] ftf@fCf<, l] S O, l] S O,$ 

## **□V,μ,¢fufŠ□[ftfP□[fX ftfHf**‹f\_,ð]ì□¬,∙,é,É,Í

1 Windows NT fGfNfXfvf□□[f‰,ðŠJ,«,Ü,·□B

 $2 \ [V,\mu, cfufŠ][ftfP][fX fAfCfRf", \delta]] \neg, \cdot, eftfHf < f_, \deltaŠJ, «, Ü, \cdot]B$ 

3 [ftf@fCf<] f□fjf...□[,Ì [□V<K□`l□¬] ,ðf|fCf"fg,μ□A[fufŠ□[ftfP□[fX] ,ðfNfŠfbfN,μ,Ü,·□B

## "ÁŽê•¶Žš,ð•¶□',É'}"ü,∙,é,É,Í

1 ,±,Ìf{f^f" **I**, ðfNfŠfbfN,μ□A•¶ŽšfR□[fh•\,ðŠJ,¢,Ä,,¾,³,¢□B

2 [ftfHf"fg-¼] ^ê——,ÌftfHf"fg,ðfNfŠfbfN,μ,Ü,·□B

3 '}"ü,·,é•¶Žš,ðf\_fuf<fNfŠfbfN,μ,Ü,·□B'l'ð,μ,½•¶Žš,ĺ□A[fRfs□[,·,é•¶Žš] f{fbfNfX,É•\ަ,³,ê,Ü,·□B

4 [fRfs□[] ,ðfNfŠfbfN,μ,Ü,·□B

5 '}"ü□æ,Ì•¶□',Å□A•¶Žš,ð'}"ü,∙,é^Ê'u,ðfNfŠfbfN,μ□A[•Ò□W] f□fjf...□[,Ì ["\,è•t,¯] ,ðfNfŠfbfN,μ,Ü,·□B

6 '}"ü,μ,½•¶Žš,ðʻl'ð,μ□A•¶ŽšfR□[fh•\,Åʻl,ñ,¾ftfHf"fg,Æ"<sup>-</sup>,¶ftfHf"fg,É•Ï□X,μ,Ü,·□B

#### fqf"fg

●¶ŽšfR□[fh•\,Ì•¶Žš,ðŠgʻå,·,é,É,Í□A•¶Žš,ðfNfŠfbfN,μ□Af}fEfX,Ìf{f^f",ð‰Ÿ,μ,½,Ü,Ü,É,μ,Ü,·□B ●¶ŽšfR□[fh•\,Å•¶Žš,ð"\,è•t,¯,é,±,Æ,ª,Å,«,é,Ì,Í□AWindows fx□[fX,Ìfvf□fOf‰f€,¾,¯,Å,·□B •¶ŽšfR□[fh•\,ÌŽg,¢•û,É,Â,¢,Ä,Í□AŽg—p,·,éf□□[fh fvf□fZfbfT fvf□fOf‰f€,Ìfwf‹fv,ðŽQ□Æ,μ,Ä,-,¾,³,¢∏B

,±,ÌfOf‹□[fv,É,Í□A□€–Ú,²,Æ,Éfwf‹fv,ª, ,è,Ü,·□Bf\_fCfAf□fO f{fbfNfX,̉E□ã,Ì ? ,ðfNfŠfbfN,μ□A–Ú"I,Ì□€– Ú,ðfNfŠfbfN,μ,Ä,,¾,³,¢□B ftf@fCf‹□AftfHf<f\_□Afvf□fOf‰f€,È,Ç,ª•Û'¶,³,ê,Ä,¢,éfhf‰fCfu,ðŽw'è,·,é□ê□Š,Å,·□B
$[V,\mu, \mathsf{cfpfXf}][[fh,\delta]] \acute{Y} \acute{e}, \cdot, \acute{e}, @[A,Ü,\frac{1}{2}, \acute{l} \textcircled{E} @[\acute{h},\delta]] [fh,\delta] \acute{f} @[X,\cdot,\acute{e},\pounds, \acute{e}, \acute{e},$ 

ŒÃ,¢fpfXf□□[fh,ð"ü—ĺ,·,é□ê□Š,Å,·□BfpfXf□□[fh,ðŒ©,ç,ê,È,¢,æ,¤,É□A"ü ĺ,µ,½•¶Žš,Ì'ã,í,è,ÉfAfXf^fŠfXfN (\*) ,ª•\ަ,³,ê,Ü,·□B □V,μ,¢fpfXf□□[fh,ð"ü—ĺ,·,é□ê□Š,Å,·□BfpfXf□□[fh,ðŒ©,ç,ê,È,¢,æ,¤,É□A"ü ĺ,μ,½•¶Žš,Ì'ã,í,è,ÉfAfXf^fŠfXfN (\*) ,ª•\ަ,³,ê,Ü,·□B,±,±,ÉfpfXf□□[fh,ð"ü ĺ,μ,½,ç□AŠm"F,Ì,½,ß,É□A[□V,μ,¢fpfXf□□[fh,ÌŠm"F"ü—ĺ] f{fbfNfX,É,à,¤^ê"xfpfXf□□[fh,ð"ü—ĺ,μ,Ü,·□B 
$$\begin{split} & \tilde{S}m^{*}F, \tilde{I}, \frac{1}{2}, \beta, \dot{E}[]A[]V, \mu, \varphi fpfXf]][[fh, \delta, a, a^{e^{*}x^{*}\ddot{u}} - \tilde{I}, \cdot, \dot{e}[]\hat{e}[]\check{S}, \dot{A}, \cdot []B, \pm, \pm, \dot{E}^{*}\ddot{u} - \tilde{I}, \mu, \frac{1}{2} \bullet \|\check{Z}\check{S} - \tilde{n}, \mathcal{E} \\ & [[V, \mu, \varphi fpfXf]][[fh]] f \{fbfNfX, \dot{E}^{*}\ddot{u} - \tilde{I}, \mu, \frac{1}{2} \bullet \|\check{Z}\check{S} - \tilde{n}, \dot{e}, \dot{E}] AfpfXf][[fh], a^{a} \bullet \|[X, ^{3}, \hat{e}, \ddot{U}, \cdot []BfpfXf][][fh, \delta \oplus (c, \dot{e}), \dot{e}, \dot{e}, \dot{e}] AfpfXf][[fh], a^{a} \bullet \|[X, ^{3}, \hat{e}, \ddot{U}, \cdot []BfpfXf][][fh, \delta \oplus (c, \dot{e}), \dot{e}, \dot{e}] Afyf^{*}f\check{S}fXfN (*), a^{a} \bullet \langle \dot{Z}_{I}, ^{3}, \hat{e}, \ddot{U}, \cdot []B \end{split}$$

,±,Ì□€-Ú,ÉʻΉž,∙,éfwf<f∨ fgfsfbfN,ĺ, ,è,Ü,¹,ñ□B

ftfHf<f\_,Ì'+,ðŽÀ□Û,ÉŒ©,È,ª,çftf@fCf<,ð'T,·,Æ,«,ÉfNfŠfbfN,µ,Ü,·□B

ʻl'ð,μ,¼₂∙¶Žš—ñ,ð'¾Žš,É,μ,Ü,·□B

ʻl'ð,μ,½∙¶Žš—ñ,ðŽÎʻÌ,É,μ,Ü,·□B

□€–Ú,Ì□à–¾,ð•\ަ,·,é,É,Í□Af}fEfX,̉Ef{f^f",Å□€–Ú,ðfNfŠfbfN,μ,Ü,·□B'Ê□í,Ì'€□ì,ð'± ,<sup>-</sup>,é,É,Í□Af}fEfX,Ì□¶f{f^f",Å□€–Ú,ðfNfŠfbfN,μ,Ü,·□B ′ljÁ,Ì□î•ñ,Í, ,è,Ü,¹,ñ⊡B

fAfNfefBfu fEfBf"fhfE,Ìfc□[f<fo□[,É'ljÁ,Å,«,éf{f^f",ª•\ަ,³,ê,Ü,·□B

 $[-\tilde{-}-p,Å, \ll, \acute{ef}{f^{1}} f{fbfNfX}, Å'l'\delta, \mu, \frac{1}{2}f{f^{1}}, \delta [fc[[f < fo][, ]f{f^{1}} f{f}] f{fbfNfX}, \acute{E}'Ú'' @, \mu, Ü, \cdot]B$ 

 $[fc\Box[f < fo\Box[, \hat{f} + f^{"}] f + fbfNfX, \hat{A}'I'\delta, \mu, \frac{1}{2}f + f^{"}, \delta[--p, \hat{A}, «, ef + f^{"}] f + fbfNfX, E'\hat{U}'' @, \mu, \hat{U}, \Box B$ 

fAfNfefBfu fEfBf"fhfE,Ìfc□[f<fo□[,É□¶,©,ç‰E,Ö•\ަ,³,ê,é,Æ,¨,è,Ì□‡□˜,Å□A□ã,©,牺,Öf{f^f",ª•\ ަ,³,ê,Ü,·□B fAfNfefBfu fEfBf"fhfE,Ìfc□[f‹fo□[,Ìf{f^f",ðŠù'è,Ì□Ý'è,É-ß,μ,Ü,·□B

 $`l'\delta,\mu, \frac{1}{2}f{f^f", \delta \ 1 \ \_s\_\tilde{a}, \acute{E}^{U"} \ @, \mu, \ddot{U}, \cdot \_Bfc\_[f < fo\_[, \AA, \acute{I}\_Af{f^f", \acute{I} \ 1 \ , \AA\_}\P, \acute{E}^{U"} \ @, \mu, \ddot{U}, \cdot \_Bfc\_[f < fo\_[, \AA, \acute{I}\_Af{f^f", \acute{I} \ 1 \ , \AA\_}\P, \acute{E}^{U"} \ @, \mu, \ddot{U}, \cdot \_Bfc\_[f < fo\_[, \AA, \acute{I}\_Af{f^f", \acute{I} \ 1 \ , \AA\_}]$ 

 $,\pm, \grave{l}f_fCfAf[]fO~f\{fbfNfX, \eth \bullet \hat{A}, \P[]A \bullet \ddot{I}[]X"\grave{a}-e, \eth \bullet \hat{U}"\P, \mu, \ddot{U}, \cdot ]]B$ 

 $,\pm, \grave{l}f_fCfAf[]fO~f\{fbfNfX, \eth \bullet \hat{A}, \P[]A \bullet \ddot{I}[]X"\grave{a}-e, \eth \bullet \hat{U}"\P, \mu, \ddot{U}, \cdot ]]B$ 

 $\bullet \ddot{\} \Box X \ddot{\} a - e, \\ \delta \bullet \hat{U} \dot{\P}, \\ 1, \\ , \dot{E} \Box A, \\ \pm, \dot{I} \\ f \\ Cf \\ Af \\ \Box f \\ Of \\ f \\ f \\ bf \\ Nf \\ X, \\ \delta \bullet \hat{A}, \\ \P, \\ \ddot{U}, \\ \Box B$ 

,±,Ìf\_fCfAf□fO f{fbfNfX,Ì□à-¾,ð•\ަ,µ,Ü,·□B

 $,\pm,\grave{l}f\_fCfAf\_fO~f\{fbfNfX,\delta\check{S}J, \ensuremath{,}\frac{1}{2},\ddot{U},\ddot{U}[]A\bullet\ddot{I}[]X``a]=e,\delta\bullet\hat{U}`\P,\mu,\ddot{U},\cdot[]B$ 

 $\check{Z}w'\dot{e},\mu, \tfrac{1}{2}ftfHf''fg, \mathring{A}-\tilde{\phantom{a}}-p, \mathring{A}, \ll, \acute{e}fXf^{f}Cf^{<}, \grave{i}^{\circ}\hat{e}--, \overset{a}{\bullet}\setminus\check{Z}^{+}_{i}, \overset{a}{\bullet}, \ddot{U}, \cdot \Box B$ 

Œ»[]Ý,ÌftfHf"fg,Ì[]Ý'è,É[]],Á,Ä•¶Žš,ÌfTf"fvf<,ª•\ަ,³,ê,Ü,·[]B

ftfHf"fg,ÉŽæ,è□Á,μ□ü,Ü,½,ĺ‰º□ü,ðˆø,,©,Ç,¤,©,ðŽw'è,μ,Ü,·□B,Ü,½□AftfHf"fg,Ì□F,ðŽw'è,μ,Ü,·□B

Žw'è,µ,½ftfHf"fg,Å—<sup>~</sup>—p,Å,«,é□''Ì,ÌŽí—Þ,Ì^ê——,ª∙\ަ,³,ê,Ü,·□BfRf"fsf…□[f^,É□Ý'è,³,ê,Ä,¢ ,錾Œê,É□‡,Á,½□''Ì,ð'I,ñ,Å,,¾,³,¢□B —<sup>~</sup>—p,Å,«,éftfHf"fg,Ì<sup>^</sup>ê——,ª∙\ަ,³,ê,Ü,∵∏B

 $\check{Z}w'\dot{e},\mu, \overset{1}{\scriptstyle 2} ftfHf"fg, \mathring{A}-\tilde{\phantom{a}}-p, \mathring{A}, «, \acute{e}\Box F, \grave{l}\hat{\phantom{a}} \acute{e}--, \overset{a}{\scriptstyle \bullet} \backslash \check{Z} \overset{1}{\scriptstyle 1}, \overset{a}{\scriptstyle 2} \acute{e}, \dddot{U}, \Box B$ 

ftfHf<f\_,Æftf@fCf<,Ì^ê——,ª•\ަ,³,ê,Ü,·□B‰ºŒü,«-î^ó,ðfNfŠfbfN,·,é,Æ□AftfHf<f\_,ÌŠK'w□\'¢,ðŒ©,é,±,Æ,ª,Å,«,Ü,·□BftfHf<f\_,Ì"à—e,ð•\ަ,·,é,É,Í□AftfHf<f\_,ðfNfŠfbfN,µ,Ü,·□B ‰º,Ìf{fbfNfX,É,Í□A'I'ð,µ,½□ê□Š,ɕۑ¶,³,ê,Ä,¢,éftfHf<f\_,Æftf@fCf<,Ì^ê——,ª•\ަ,³,ê,Ü,·□B,±

 $, if \{fbfNfX, \&ftfHf < f_, \&ftf@fCf <, \&f_fuf < fNf \&fbfN, \mu, \", \&hall AftfHf < f_, \&ftf@fCf <, \&f \&ftf@fCf <, \&f_hall &, \&hall &, hall &, h$ 

 $1\ , \hat{A} \square \tilde{a}, \dot{I} \check{S} K'w, \dot{I} ft fH f < f_, \delta \check{S} J_, , \acute{E}, \dot{I} \square A f c \square [f < f o \square [, \dot{I} 🛅 , \delta fN f \check{S} f b fN, \mu, \ddot{U}, \cdot \square B$ 

ftfHf<f\_,Æftf@fCf<,Ì^ê——,ª∙\ަ,³,ê,Ü,∵□B

ʻl'ð,μ,½□ê□Š,É∙Ûʻ¶,³,ê,Ä,¢,éftfHf‹f\_,Æftf@fCf‹,̈ê——,ª•\ަ,³,ê,Ü,·□BftfHf‹f\_,Ì"à—e,ð•\ ަ,·,é,É,Í□AftfHf‹f\_,ðf\_fuf‹fNfŠfbfN,μ,Ü,·□B

$$\label{eq:linear} \begin{split} & [\tilde{a},\tilde{l}^{\hat{e}}--,\tilde{A},\tilde{l}_{A}ftfHf < f_{,}\tilde{l}\check{S}K'w_{} | \langle \dot{c}, \delta \times c_{,}\dot{e}, \pm, \mathcal{R}, a, \dot{A}, \ll, \ddot{U}, \cdot ] B \end{split}$$

 $1\ , \hat{A} \square \tilde{a}, \tilde{I} \check{S} K'w, \tilde{I} f f f f_{, \delta \check{S} J_{, \epsilon}, \tilde{L} \square A f c \square [f_{, \delta \square} \square I_{, \epsilon}]$ 

## ftf@fCf<,ð"Ç,ÝŽæ,è∏ê—p,É∏Ý'è,μ,Ü,·∏B

ftf@fCf<,ÌŽí—Þ,Ì^ê——,ª•\ަ,³,ê,Ü,·<code>□</mark>B</code>

 $,\pm,\dot{l}^{e}--,\dot{l}ftf@fCf<,\dot{l}\check{Z}(-+,\dot{\delta}fNf\check{S}fbfN,\cdot,\acute{e},\mathcal{A}_{\Box}A'l'\check{\delta},\mu,\frac{1}{2}\check{Z}(-+,\dot{l}ft@fCf<,\frac{3}{4},^{-},^{a}ftf@fCf<,\dot{l}^{e}--,\acute{E}\cdot\check{Z}_{l},^{a},\acute{e},\ddot{U},\cdot_{\Box}B'$ 

•Û'¶,·,éftf@fCf‹,ÌŽí—Þ,ðŽw'è,μ,Ü,·□B,±,Ì^ê——,É,Í□A,±,Ìfvf□fOf‰f€,ÅŽg—p,Å,«,é,·,×,Ä,Ìftf@fCf‹,ÌŽí— Þ,ª•\ަ,³,ê,Ü,·□B ʻlʻð,μ,½fhf‰fCfu,ÆftfHf‹f\_,ª•\ަ,³,ê,Ü,·<code>□</mark>Β</code>
ʻl'ð,μ,½fhf‰fCfu-¼,ª∙\ަ,³,ê,Ü,·□B

ftf@fCf<,Ì-¼'O,ð"ü—Í,∙,é∏ê∏Š,Å,·∏B

 $f[]fCf < fhfJ[][fh, \mathcal{E}, \mu, \ddot{A} * , \delta \check{Z}g - p, \dot{A}, «, \ddot{U}, \cdot []B, \frac{1}{2}, \mathcal{E}, |, \hat{I}[]A, \cdot, \times, \ddot{A}, \dot{I}ftf@fCf <, \dot{I}^{\hat{e}} - --, \delta \bullet \backslash \check{Z} |, \cdot, \acute{e}, \acute{E}, \acute{I}[]A[]u *.*[]v, \mathcal{E}"\ddot{u} - i, \mu, \ddot{U}, \cdot []B$ 

 $ftf@fCf<, iftf< fpfX, \delta"""u-"|, \cdot, é, \pm, Æ, a, Å, «, Ü, \cdot (-a[F c:\mydocs\letter.doc)]B, Ü, ½[A', ¢ftf@fCf<-¼, \deltaŽw'e, \cdot, é, \pm, Æ, a, Å, «, Ü, · (-a[F c:\mydocs\letter to the company)]B$ 

ftf@fCf<-¼[]Aftf@fCf<,ÌŽí—Þ[]A,¨,æ,Ñftf@fCf<,Ì[]ê[]Š,ÌŽw'è,É[]],Á,Äftf@fCf<,ðŠJ,«,Ü,·[]B

ftf@fCf<-¼[]Aftf@fCf<,ÌŽí—Þ[]A,¨,æ,Ñ•Ûʻ¶,·,é[]ê[]Š,ÌŽw'è,É[]],Á,Äftf@fCf<,ð•Ûʻ¶,µ,Ü,·[]B

ŒŸ□õ,·,é•¶Žš—ñ,ð"ü—ĺ,·,é□ê□Š,Å,·□B

[ŒŸ[]õ,·,é•¶Žš—ñ] f{fbfNfX,ÉŽw'è,μ,½•¶Žš—ñ,Æ^ê'v,·,鎟,Ì•¶Žš—ñ,ðŒŸ[]õ,μ,Ü,·[]B

'Pΐ,Ì^ê•",ª^ê'v,∙,é•¶Žš—ñ,Å,ĺ,È,∏A'PŒê'S'Ì,Æ,µ,Ä^ê'v,∙,é•¶Žš—ñ,¾,⁻,ðŒŸ∏õ,∙,é,æ,¤,É,µ,Ü,·∏B

 $\bullet \P_{a}^{,i'+,ifj}[f(f_{,i}^{\hat{c}})^{\hat{c}'}u, @, c @Y_{a}^{\hat{c}}, e \bullet \hat{u} @ u, \delta Z'w' e, \mu, U, B_{a}^{\hat{c}}, B_{a}^{\hat{c}}, e \bullet \hat{u} @ u, \delta Z'w' e, \mu, U, B_{a}^{\hat{c}}, B_{a}^{\hat{c}}, e \bullet \hat{u} @ u, e \bullet \hat{u} @ u,$ 

[ŒŸ□õ,·,é•¶Žš—ñ] f{fbfNfX,Ì•¶Žš—ñ,Æ^ê'v,·,鎟,Ì•¶Žš—ñ,ðŒŸ□õ,µ□A['uŠ·Œã,Ì•¶Žš—ñ] f{fbfNfX,Ì•¶Žš—ñ,É'u,«Š·,¦,Ü,·□B [ŒŸ□õ,·,é•¶Žš—ñ] f{fbfNfX,Ì•¶Žš—ñ,Æ^ê'v,·,é,·,×,Ä,Ì•¶Žš—ñ,ðŒŸ□õ,µ□A['uŠ·Œã,Ì•¶Žš—ñ] f{fbfNfX,Ì•¶Žš—ñ,É'u,«Š·,¦,Ü,·□B [ŒŸ□Õ,·,é•¶Žš—ñ] f{fbfNfX,ÉŽw'è,µ,½•¶Žš—ñ,ð'u,«Š·,¦,é•¶Žš—ñ,ð"ü—ĺ,µ,Ü,·□B

[]€–Ú,Ì[]¶,Ìfvf‰fX<L[]† (+) ,ðfNfŠfbfN,·,é,Æ[]A‰º,ÌŠK'w,Ì[]€–Ú,ª•\ަ,³,ê,Ü,·[]B

fhfLf…f□f"fg,ª^ó□ü,³,ê,éfvfŠf"f^,ª•\ަ,³,ê,Ü,·□B

^ó∏ü,∙,éftf@fCf<,Ì-¼'O,ð"ü—Í,∙,é∏ê∏Š,Å,·∏B

 $fRf"fsf...[[f^,, \acute{E}[]\acute{Y}'\acute{e}, ^3, \acute{e}, \ddot{A}, ¢, \acute{e}fvf\check{S}f"f^, \grave{l}^{\hat{e}}---, ^{\underline{a}}\cdot \backslash \check{Z} ^1, ^3, \acute{e}, \ddot{U}, \cdot ]]B$ 

flfbfgf□□[fN,Ì<¤—LŽ'Œ¹,É□Ú'±,·,é,Æ,«,ÉfNfŠfbfN,μ,Ü,·□B

^ó<u>□</u>ü,∙,é∙"□",ðŽw'è,μ,Ü,·⊡B

•¡[]",Ì•"[]",ð^ó[]ü,·,é[]ê[]‡,É[]A1 •", ,Â,Ü,Æ,ß,Ä^ó[]ü,·,é,æ,¤,É,μ,Ü,·[]B

 $fhfLf...f[]f"fg,\delta'^{1}_{4}]UfvfŠf"f^,É[]o--Í,^{1},,,É[]Aftf@fCf<,É[]o--Í,·,é,æ,¤,É,\mu,Ü,·[]Bftf@fCf<,Ì-^{1}_{4}'O,Æ[]ê[]Š,\deltaŽw'è,·,éf_fCfAf[]fO f{fbfNfX,}^{9}(X_{1}^{2},3,ê,Ü,\cdot]]B$ 

^ó□ü,·,é"ĺ^ĺ,ðŽw'è,μ,Ü,·□BfhfLf…f□f"fg'S'Ì□AŒ»□Ý,Ìfy□[fW□A,Ü,½,ĺŽw'è,μ,½fy□[fW,ð^ó□ü,·,é,æ,¤ ,ÉŽw'è,μ,Ü,·□B ^ó⊡ü,∙,é"ĺ^ĺ,ðŽw'è,μ,Ü,·□BfhfLf…f□f"fg'S'Ì□AŽw'è,μ,½fy□[fW□A,Ü,½,ĺ‹'²∙\ަ,³,ê,Ä,¢ ,é'l'ð"ĺ^ĺ,ð^ó□ü,∙,é,æ,¤,ÉŽw'è,μ,Ü,·□B fvfŠf"f^,Ì□Ý'è,ð•Ï,¦,é,Æ,«,ÉfNfŠfbfN,μ,Ü,·□B□Ý'è,Å,«,éfIfvfVf‡f",Í□AfvfŠf"f^,Ì‹@″\,É,æ,Á,Ä^Ù,È,è,Ü,·□B

—~—p,Å,«,éfvfŠf"f^,Ì^ê——,ª•\ަ,³,ê,Ü,·□BŽg—p,∙,éfvfŠf"f^,ðfNfŠfbfN,μ,Ü,·□BfvfŠf"f^,ð′Ç ‰Á,∙,é,É,Í□A[fvfŠf"f^] ftfHf‹f\_,ðŠJ,«□A[fvfŠf"f^,Ì'ljÁ] fAfCfRf",ðf\_fuf‹fNfŠfbfN,μ,Ü,·□B fvfŠf"f<sup>^</sup>,ÌfZfbfgfAfbfv flfvfVf‡f",ðŽw'è,μ,Ü,·□B

ʻl'ð,μ,½fvfŠf"fˆ,Ì□î∙ñ,ª∙\ަ,³,ê,Ü,·□B

 $\check{Z}w' \grave{e}, \mathring{A}, \ll, \acute{e}-p\check{Z} + fTfCfY, \not E <<\check{Z} + \acute{u} - @, \grave{l}^{\hat{e}} - -, \overset{a}{\to} \backslash \check{Z} +, \overset{a}{,} \grave{e}, \ddot{U}, \cdot \square B$ 

fhfLf…f□f"fg,ð^ó□ü,·,éŒü,«,ðŽw'è,µ,Ü,·□B□c,Ü,½,ĺ‰¡,ðŽw'è,µ,Ü,·□B

fy[[fW fŒfCfAfEfg,ÌfTf"fvf<,ª•\ަ,³,ê,Ü,·[]B[]Ý'è,ð•Ï,¦,é,Æ[]Afy[[fW fŒfCfAfEfg,à'Ήž,μ,Ä•Ï,í,è,Ü,·[]B

fhfLf...f□f"fg,ð^ó□ü,·,éŒü,«,ðŽw'è,μ,Ü,·□B [□c] ,Ü,½,Í [‰¡] ,ðfNfŠfbfN,·,é,Æ□Afy□[fW,ÌfTf"fvf<,ª•\ަ,³,ê,Ü,·□B Žg—p,∙,é—pކ,Ü,½,Í••">,ÌfTfCfY,ðŽw'è,µ,Ü,·□B

$$\begin{split} \check{Z}g&=p,\cdot,\acute{e}=p\check{Z}\dagger, \overset{a}{=}``````,\acute{A},\ddot{A},\dot{C},\acute{e}fgf&fC,\hat{a}ftfB\_[f_,ð\check{Z}w'e,\mu,Ü,\cdot\_B<<\check{Z}\dagger\bullet\hat{u}-\\ @,\acute{I}\_Afvf\check{S}f```f^,if,fff<,\acute{E},æ,\acute{A},\ddot{A}^`U,\grave{E},e,Ü,\cdot\_B'\acute{E}\_(i,\acute{I}\_A\_afgf&fC\_AfGf``fxf\_\_[fv_ftfB\_[f_\_A\check{Z}e]\cdot,\mu,\grave{E},C,i<<\check{Z}\dagger\bullet\hat{u}-\\ @,\overset{a}{=}, , e,\ddot{U},\cdot\_B \end{split}$$

fy□[fW,Ì^ó□ü—Ì^æ,ð□Ý'è,μ,Ü,·□B,±,±,Å□Ý'è,·,é—]"',É,Í□A□î•ñ,ð^ó□ü,Å,«,Ü,¹,ñ□B

fvfŠf"f^,Ì□Ý'è,ð∙Ï,¦,é,Æ,«,ÉfNfŠfbfN,μ,Ü,·□B

"ÆŽ©,É'è<`,μ,½□F,ª∙\ަ,³,ê,Ü,·□B

\_F,Ì□Ý'è,ð∙Ï,¦,é,É,Í□A[□ì□¬,μ,½□F],Ìf{fbfNfX,É∙\ަ,³,ê,Ä,¢,é□F,ðfNfŠfbfN,μ□A[□F,Ì□ì□¬] ,ðfNfŠfbfN,μ,Ü,·□B

 $"\not\!\!\!\!/ E\check{Z}^{\odot}, \dot{l}_{}, \delta_{}_{}, \dot{h}, \dot{h}, \dot{$
"ÆŽ©,É'è<`,μ,½□F,ª∙\ަ,³,ê,Ü,·□B

$$\begin{split} & [F,\hat{I}]\hat{Y}\hat{e},\delta\bullet\ddot{I},\downarrow,\acute{e},\acute{E},\acute{I}]A[[\hat{I}]]\neg,\mu,\frac{1}{2}]F],\hat{I}ffbfNfX,\acute{E}\bullet\backslash\check{Z}\downarrow,^{3},\acute{e},\ddot{A},¢,\acute{e}]F,\deltafNfŠfbfN,\mu]A[]F,\hat{I}\hat{B}(w,\delta'^{2}]@,\mu,\ddot{U},\cdot]B\\ ``Æ\check{Z}@,\hat{I}]F,\delta]V,\mu,`\acute{e},\acute{\cdot},\cdot,\acute{e},\acute{E},\acute{I}]A[[]\hat{I}]\neg,\mu,\frac{1}{2}]F],\hat{I}ffbfNfX,\deltafNfŠfbfN,\mu]A[]F,\hat{I}`@]w,\delta'^{2}]@,\mu,\ddot{U},\cdot]B\check{Z}\ddot{Y},\acute{E}]A[[]F,\hat{I}`Q;\&A],\deltafNfŠfbfN,\mu,\ddot{U},\cdot]B\\ \end{split}$$

—<sup>~</sup>—p,Å,«,éŠî-{∏F,ª•\ަ,³,ê,Ü,·∏B

[□F□‡,¢]□A['N,â,©,³]□A[-¾,é,³] ,ÌŠef{fbfNfX□A,Ü,½,Í [□Ô]□A[—Î]□A[□Â] ,ÌŠef{fbfNfX,É□"'I,ð"ü— Í,µ,Ä□F,ð'è<`,·,é□ê□‡,Í□A–Ú"I,Ì□F,É,È,Á,Ä,¢,é,±,Æ,ð,±,Ìf{fbfNfX,ÅŠm"F,·,é,±,Æ,ª,Å,«,Ü,·□B □F,Ì'†,É□¬,´,Á,Ä,¢,é''',Æ□•,Ì—Ê,ª•\ަ,³,ê,Ü,·□B ,Â,Ü,Ý,ð"®,©,·,Æ□A[□F | □f□F] f{fbfNfX,É•\ަ,³,ê,é□F,ª•Ï,í,è,Ü,·□B 'l'ð,μ,½□F,Ì□F□‡,¢,ðŽw'è,μ,Ü,·□B□F□‡,¢□A'N,â,©,³□A,¨,æ,Ñ-¾,é,³,Ì'g,Ý□‡,í,¹,É,æ,Á,Ä"ÆŽ©,Ì□F,ð'è<`,Å,«,Ü,·□B

□F□‡,¢,Í□A□F'ŠŠÂ,Ì'I,ð•\,µ,Ü,·□B0 ,ª□Ô□A40 ,ª‰©□A80 ,ª—Î□A120 ,ªfVfAf"□A160 ,ª□Â□A,¨,æ,Ñ 200 ,ªf}f[f"f^,Å,·□B

 $[]F[]^{\ddagger}, \emptyset, \delta \bullet \ddot{I}[]X, \cdot, \acute{e}, \not E[]A[]\hat{O}[]A - \hat{I}[]A, \ddot{~}, æ, \ddot{N}[]\hat{A}, \dot{I}'I, \dot{a}'\hat{I} & \check{z}, \mu, \ddot{A} \bullet \ddot{I}, i, \dot{e}, \ddot{U}, \cdot []B$ 

'l'ð,μ,½□F,Ì'N,â,©,³,ðŽw'è,μ,Ü,·□B□F□‡,¢□A'N,â,©,³□A,¨,æ,Ñ-¾,é,³,Ì'g,Ý□‡,í,¹,É,æ,Á,Ä"ÆŽ©,Ì□F,ð'è<`,Å,«,Ü,·□B

'N,â,©,³,Í<u>□</u>A□F,Ì□Ê"x,ð∙\,µ,Ü,·□B□Å'å'I,Í 240 ,Å,·□B

'I'ð,μ,½]F,ÉŠÜ,Ü,ê,é]Ô,Ì—Ê,ðŽw'è,μ,Ü,·]B]Ô]A—

Î□A,<sup>¨</sup>,æ,Ñ□Â,Ì'I,Ì'g,Ý□‡,í,¹,É,æ,Á,Ä"ÆŽ©,Ì□F,ð'è<`,Å,«,Ü,·□B,±,Ì'I,ð•Ï□X,·,é,Æ□A□ã,Ìf{fbfNfX,É□Ý'è,ª"½ ‰f,³,ê,Ü,·□B

 $, \ddot{U}, \overset{1}{}_{2}\Box A, \pm, \dot{I}'I, \eth \bullet \ddot{I}\Box X, \cdot, \acute{e}, \mathcal{E}\Box A\Box F\Box \ddagger, & \Box A'N, \^{a}, @, \overset{3}{}\Box A, \ddot{}, \mathcal{B}, \overset{3}{}, \dot{A}, \acute{e}, \overset{3}{}, \dot{I}'I, \grave{a}' \mathring{1} & \overset{3}{}, \dot{L}, \dot{A} \bullet \ddot{I}, \acute{I}, \grave{e}, \ddot{U}, \cdot \Box B$ 

 $f f f f X, l f \{ f^f", \delta \% \ddot{V}, \mu, \grave{E}, \overset{a}{}, \varsigma \square A \square \ddot{a}, l f J f g f \check{S} f N f X, l' \uparrow, \mathring{A} f | f C f" f^, \delta" @, ©, \cdot, \mathcal{A} \square A, ^3, Ü, ´, Ü, \grave{E} \square F, \delta \check{S} \grave{E}' P, \acute{E} \check{Z} \check{Z}, \cdot, \pm , \mathcal{A}, \overset{a}{}, \mathring{A}, \ll, \ddot{U}, \cdot \square B$ 

'I'ð,μ,½□F,ÉŠÜ,Ü,ê,é—Î,Ì—Ê,ðŽw'è,μ,Ü,·□B□Ô□A—

Î□A,<sup>¨</sup>,æ,Ñ□Â,Ì'I,Ì'g,Ý□‡,í,¹,É,æ,Á,Ä"ÆŽ©,Ì□F,ð'è<`,Å,«,Ü,·□B,±,Ì'I,ð•Ï□X,·,é,Æ□A□ã,Ìf{fbfNfX,É□Ý'è,ª"½ ‰f,³,ê,Ü,·□B

 $, \ddot{U}, \overset{1}{}_{2}\Box A, \pm, \dot{I}'I, \eth \bullet \ddot{I}\Box X, \cdot, \acute{e}, \mathcal{E}\Box A\Box F\Box \ddagger, & \Box A'N, \^{a}, @, \overset{3}{}\Box A, \ddot{}, \mathcal{B}, \ddot{N}-\overset{3}{}_{4}, \acute{e}, \overset{3}{}, \dot{I}'I, \grave{a}' \mathring{I} \overset{1}{\otimes} \check{z}, \mu, \ddot{A} \bullet \ddot{I}, \acute{I}, \grave{e}, \ddot{U}, \cdot \Box B$ 

 $f f f f x, l f f f^{f}, \delta m \ddot{Y}, \mu, \dot{E}, a, c A \ddot{a}, l f f g f \dot{S} f N f X, l' +, \dot{A} f f f f^{f}, \delta^{*} \otimes, c, A \dot{E} A, a, \ddot{U}, \dot{J}, \ddot{U}, \dot{E} F, \delta \dot{S} \dot{E}' P, \dot{E} \dot{Z} \dot{Z}, \cdot, \pm A, a, \dot{U}, \dot{D} B$ 

'I'ð,μ,½]F,ÉŠÜ,Ü,ê,é]Â,Ì—Ê,ðŽw'è,μ,Ü,·]B]Ô[A—

Î□A,<sup>¨</sup>,æ,Ñ□Â,Ì'I,Ì'g,Ý□‡,í,¹,É,æ,Á,Ä"ÆŽ©,Ì□F,ð'è<`,Å,«,Ü,·□B,±,Ì'I,ð•Ï□X,·,é,Æ□A□ã,Ìf{fbfNfX,É□Ý'è,ª"½ ‰f,³,ê,Ü,·□B

 $, \ddot{U}, \overset{1}{}_{2}\Box A, \pm, \dot{I}'I, \eth \bullet \ddot{I}\Box X, \cdot, \acute{e}, \mathcal{E}\Box A\Box F\Box \ddagger, & \Box A'N, \^{a}, @, \overset{3}{}\Box A, \ddot{}, \mathcal{B}, \overset{3}{}, \dot{A}, \acute{e}, \overset{3}{}, \dot{I}'I, \grave{a}' \mathring{1} & \overset{3}{}, \dot{L}, \dot{A} \bullet \ddot{I}, \acute{I}, \grave{e}, \ddot{U}, \cdot \Box B$ 

 $f f f f x, l f f f^{f}, \delta m \ddot{Y}, \mu, \dot{E}, a, c A \ddot{a}, l f f g f \dot{S} f N f X, l' +, \dot{A} f f f f^{f}, \delta^{*} \otimes, c, A \dot{E} A, a, \ddot{U}, \dot{J}, \ddot{U}, \dot{E} F, \delta \dot{S} \dot{E}' P, \dot{E} \dot{Z} \dot{Z}, \cdot, \pm A, a, \dot{U}, \dot{D} B$ 

'l'ð,μ,½□F,Ì-¾,é,³,ðŽw'è,μ,Ü,·□B□F□‡,¢□A'N,â,©,³□A,¨,æ,Ñ-¾,é,³,Ì'g,Ý□‡,í,¹,É,æ,Á,Ä"ÆŽ©,Ì□F,ð'è<`,Å,«,Ü,·□B -¾,é,³,Í□A□F,Ì-¾"x,ð∙\,μ,Ü,·□B

-¾,é,³,ð•Ï□X,·,é,Æ□A□Ô□A—Î□A,¨,æ,Ñ□Â,Ì'I,à'Ήž,μ,Ä•Ï,í,è,Ü,·□B

 $\texttt{``\!\!/E}\check{Z}^{\odot}, \acute{E}'\check{e}^{,}, \mu, \texttt{'}\!\!_{2} \Box F, \delta [\_]\wr \_\neg, \mu, \texttt{'}\!\!_{2} \Box F], \grave{I}fpf \textcircled{E}fbfg, \acute{E}' \swarrow \r{M}, \mu, \dddot{U}, \boxdot B$ 

[]¶'¤,É,Í[]AŽw'è,μ,½]]F,É"',Æ[]∙,ª[]¬,´,Á,Ä,¢,é[]ó'Ô,Ì]]F,ª•\ަ,³,ê,Ü,·[]B‰E'¤,É,Í[]A"',Æ[]•,ª[]¬,´,Á,Ä,¢ ,È,¢[]ó'Ô,Ì]]f[]F,ª•\ަ,³,ê,Ü,·[]B

–¾,é,³,ð'²□®,·,é,É,Í□Af\_fCfAf□fO f{fbfNfX,̉E'[,Ìfo□[,ðŽg,¢,Ü,·□B□f□F,ðŽw'è,·,é,É,Í□A**Alt** fL□[,ð ‰Ÿ,μ,È,ª,ç **O** fL□[,ð‰Ÿ,μ,Ü,·□B "ÆŽ©,Ì□F,ð'è<`,∙,é,Æ,«,ÉfNfŠfbfN,µ,Ü,·□B

,±,Ìf{f^f",ª—~\_p,Å,«,È,¢[]ê[]‡,Í[]AŠù,É"ÆŽ©,Ì[]F,Ì[]Ý'è‰æ-Ê,ª•\ަ,³,ê,Ä,¢ ,Ü,·[]B"ÆŽ©,Ì[]F,ð'è<`,·,é,É,Í[]AfJf‰[[ f}fgfŠfbfNfX,Ì'†,ðfNfŠfbfN,·,é,©[]A,Ü,½,Í [[]F[]‡,¢][]A['N,â,©,³][]A[- $^{3}_{4}$ ,é,³],ÌŠef{fbfNfX[]A[[]Ô][]A[[]Â],ÌŠef{fbfNfX,Ì,¢,,,ê,©,É[]"'I,ð"ü—Í,µ,Ü,·[]BŽŸ,É[]A[[]F,Ì'ljÁ],ðfNfŠfbfN,µ,Ü,·[]B ^ó<u>□</u>ü,Ì•iŽ¿,ðŽw'è,μ,Ü,·<u>□</u>B

 $fhfLf...f\Boxf"fg, \eth \bullet \eth - \mathring{E}, \overset{3}{}_{4}, \overset{-}, \acute{E} \circ \Box \ddot{u}, \cdot, \acute{e}, \acute{E}, \acute{I}\Box A[, \grave{E}, \mu], \eth fNf \check{S} fbfN, \mu, \ddot{U}, \Box B - \frac{1}{4} - \mathring{E}, \acute{E} \circ \Box \ddot{u}, \cdot, \acute{e}, \acute{E}, \acute{I}\Box A[' \bullet \acute{O}, \eth, \mathring{B}, , \acute{e}], \dddot{U}, \overset{1}{}_{2}, \acute{I}['Z \bullet \acute{O}, \eth, \mathring{B}, , \acute{e}], \eth fNf \check{S} fbfN, \mu, \ddot{U}, \Box B$ 

## fRf"fsf…□[f^,ÌŽž□□,ð•Ï□X,∙,é,É,ĺ

,±,Ìf{f^f" Δ ,ðfNfŠfbfN,μ□A["ú•t,ÆŽž□□,Ìfvf□fpfefB] f\_fCfAf□fO f{fbfNfX,ð•\ަ,μ,Ä,,¾,³,¢□B
 ŽžŒv,̉º,Ìf{fbfNfX,Å□AŽž□A•ª□A•b□A,Ü,½,͌ߑO/ŒßŒã,Ì'l,ðfNfŠfbfN,μ,Ü,·□B
 -î^ó,ðfNfŠfbfN,μ□A'l'ð,μ,½'l,ð•ï□X,μ,Ü,·□B

**'**□ ■

,±,±,Å□Ý'è,μ,½Žž□□,ÉŠî,Ã,¢,Ä□Aftf@fCf<,Ì□ì□¬"úŽž,â□X□V"úŽž,ªŒ^,Ü,è,Ü,·□B

{button ,AL("WINDOWS\_DATE\_CHANGE\_DATE;WINDOWS\_DATE\_CHANGE\_TIME\_ZONE")} <u>ŠÖ~A□€-Ú</u>

## fRf"fsf…□[f^,Ì"ú•t,ð•Ï□X,∙,é,É,Í

1 ,±,Ìf{f^f"  $\square$  ,ðfNfŠfbfN,µ□A["ú•t,ÆŽž□□,Ìfvf□fpfefB] f\_fCfAf□fO f{fbfNfX,ð•\ަ,µ,Ä,,¾,³,¢□B 2 ["ú•t] ,ÌŠef{fbfNfX,Å□A□³,µ,¢"N□AŒŽ□A,¨,æ,Ñ"ú,ð'l'ð,µ,Ü,·□B

**'**□

,±,±,Å□Ý'è,μ,½"ú∙t,ÉŠî,Ã,¢,Ä□Aftf@fCf‹,Ì□ì□¬"úŽž,â□X□V"úŽž,ªŒ^,Ü,è,Ü,·□B

{button ,AL("WINDOWS\_DATE\_CHANGE\_TIME")} <u>ŠÖ~A□€-Ú</u>

## fRf"fsf...□[f^,Ìf^fCf€ f]□[f",ð•Ï□X,•,é,É,Í

2 'n[]},Ì[]ã,Ì^ê——,Å[]AŒ»[]Ý,Ìf^fCf€ f][[[f",ðfNfŠfbfN,μ,Ü,·[]B

**fqf"fg** ■ %ÄŽžŠÔ,É□‡,í,¹,ÄfRf"fsf...□[f^,ÌŽž□□,ªŽ©"®"I,É•Ï,í,é,æ,¤,É,·,é,É,Í□A[Ž©"®"I,É %ÄŽžŠÔ,Ì′2□®,ð,·,é] f`fFfbfN f{fbfNfX,ðfIf",É,μ,Ü,·□B

{button ,AL("WINDOWS\_DATE\_CHANGE\_DATE;WINDOWS\_DATE\_CHANGE\_TIME")} <u>ŠÖ~A□€-Ú</u>

 $fRf''fsf...[[f^,É[]Ý'è,^3,ê,Ä,¢,錻[]Ý,ÌŒŽ,ª•\ަ,^3,ê,Ü,·[]B$ 

fRf"fsf…□[f^,É□Ý'è,³,ê,Ä,¢,錻□Ý,Ì"N,ª•\ަ,³,ê,Ü,·□B

"N,ÆŒŽ,ÌŽw'è,É[],Á,ÄfJfŒf"f\_[[,ª•\ަ,³,ê,Ü,·[BfRf"fsf...[[f^,É[]Ý'è,³,ê,Ä,¢,錻[]Ý,Ì"ú,Í[A‹'²•\ ަ,³,ê,Ü,·[]B fRf"fsf…□[f^,É□Ý'è,³,ê,Ä,¢,錻□Ý,ÌŽž□□,ª•\ަ,³,ê,Ü,·□B

fRf"fsf...□[f^,É□Ý'è,³,ê,Ä,¢,éf^fCf€ f]□[f",ª•\ަ,³,ê,Ü,·□Bf^fCf€ f]□[f",ð•Ï□X,·,é,É,Í□A[f^fCf€ f]□[f"] f^fu,ðfNfŠfbfN,μ□A^ê——,©,çf^fCf€ f]□[f",ð'l'ð,μ,Ü,·□B □Ý'è,Å,«,éf^fCf€ f]□[f",Ì^ê——,ª•\ަ,³,ê,Ü,·□B

Žg—p,µ,Ä,¢,éf^fCf€ f]□[f",ð'†‰>,É,µ,Ä'n□},ª•\ަ,³,ê,Ü,·□Bf^fCf€ f]□[f",ð•Ï□X,·,é,É,Í□A□ã,Ìf{fbfNfX,ðŽg,¢,Ü,·□B ‰ÄŽžŠÔ,É□‡,í,¹,ÄfRf"fsf…□[f^,ÌŽž□□,ªŽ©"®"I,É•Ï,í,é,æ,¤,É,μ,Ü,·□B•;□",ÌflfyfŒ□[fefBf"fO fVfXfef€ ,ðŽg,Á,Ä,¢,é□ê□‡□A,Ù,©,ÌfVfXfef€,Å,Í□A‰ÄŽžŠÔ,É□‡,í,¹,ÄŽž□□,ª'2□®,³,ê,È,¢,±,Æ,É'□^Ó,µ,Ä,,¾,³,¢□B

### fffXfNfgfbfv,Ì"wŒi,ð∙Ï□X,∙,é,É,Í

1 ,±, $if{f^f}$  , $\delta fNf SfbfN,\mu$ ]A[‰æ-Ê,ifvf]fpfefB] f\_fCfAf]fO f{fbfNfX, $\delta \cdot \check{Z}$ , $\mu, \ddot{A}, ; \check{A}, \circ \Box B$ 

2 [<u>-Í—I]</u> ,Ü,½,Í [<u>•ÇŽ†</u>] ,Ì^ê——,Å□AŽg—p,·,é-Í—I,Ü,½,͕ǎ†,ðfNfŠfbfN,μ,Ü,·□B

'□,Æfqf"fg
□¬,<sup>3</sup>,¢•ÇŽ†,ð‰æ-Ê'S'Ì,É•À,×,Ä•\ަ,·,é,É,Í□A['S'Ì],ðfNfŠfbfN,µ,Ü,·□B‰æ-Ê,Ì'†‰>,¾,⁻,ɕǎ†,ð•\ ަ,·,é,É,Í□A['†‰>],ðfNfŠfbfN,µ,Ü,·□B
-f-I,ƕǎ†,Í□A" Žž,ÉŽg—p,Å,«,Ü,·□B,½,¾,µ□A['S'Ì],ðfNfŠfbfN,·,é,Æ□A-Í—I,Í•\ަ,³,ê,È,,È,è,Ü,·□B
Windows NT,ðfZfbfgfAbfv,·,é,Æ,«,É□A•VU€

,ÌfZfbfgfAfbfv,ðŽw'è,μ,½[]ê[]‡,Í[]A^ê•",̕ǎ†,Ìftf@fCf<,μ,©fCf"fXfg[[[f<,³,ê,Ü,¹,ñ[]B

{button ,AL("WIN\_PAINT\_TO\_WALLPAPER;WIN\_DESKPR\_COLORS;WIN\_DESKPR\_EDIT\_PATTERNS;A\_AD DPROG COMPONENT")} <u>ŠÖ~A⊓€-Ú</u>

### fffXfNfgfbfv,Ì-Í—I,ð□ì□¬,Ü,½,Í□C□³,∙,é,É,Í

- 1 ,±, $if{f^f''}$ , $\delta$ fNfŠfbfN,µ $\Box$ A[‰æ-Ê, $ifvf\Box$ fpfefB] f\_fCfAf $\Box$ fO f{fbfNfX, $\delta$ •\ަ,µ,Ä,,¾,³,¢ $\Box$ B
- 2 [−Í—I] ,Ì^ê——,Å□A□C□³,·,é−Í—I□A,Ü,½,Í□V,μ,¢−Í—I,Ìfx□[fX,Æ,μ,ÄŽg,¤−Í—I,ðfNfŠfbfN,μ□A[−Í—I,Ì•Ò□W] ,ðfNfŠfbfN,μ,Ü,·□B
- 3 □V,μ,¢-Í—I,ð□ì□¬,·,é,É,Í□A-Í—I,Ì-¼'O,ð"ü—Í,μ,Ü,·□BŠù,É, ,é-Í—I,ð□C□³,·,é,É,Í□A•\ަ,³,ê,Ä,¢,é-¼'O,ðŽg,¢,Ü,·□B
- 4 fuf⊡fbfN,Ì□F,ð"½"],·,é,É,Í□A[–Í—I] ,Ìfuf⊡fbfN,ðfNfŠfbfN,µ,Ü,·□B[fTf"fvf<] ,É•\ ަ,³,ê,éfCf□□[fW,ðŠm"F,µ,È,ª,ç□A,±,Ì'€□Ì,ðŒJ,è•Ô,µ,Ü,·□B

# '□,Æfqf"fg

### fXfNfŠ[[f" fZ[[fo][,ð]Ý'è,µ,ĉæ-Ê,ð•ÛŒì,•,é,É,Í

1 ,±, $if{f^f}$  , $\delta fNf SfbfN,\mu$ ]A[‰æ-Ê,ifvf]fpfefB] f\_fCfAf]fO f{fbfNfX, $\delta \cdot \check{Z}$ , $\mu, \ddot{A}, ; \check{A}, \circ \Box B$ 

2 [fXfNfŠ[[f" fZ[[fo[[] ,Ì^ê——,Å[]AŽg—p,·,éfXfNfŠ[][f" fZ[[fo[[,ðfNfŠfbfN,μ,Ü,·[]B

### fqf"fg

Jq Jg
 fRf"fsf...[[f^,ð•ú'u,μ,½,Ü,Ü]□A[ŽÀ[]s,Ü,Å,Ì'Ò,¿ŽžŠÔ] f{fbfNfX,ÉŽw'è,μ,½ŽžŠÔ,ªŒo
 %ß,·,é,Æ[]AfXfNfŠ[[f" fZ[[fo][,ª<N" ®,μ,Ü,·[]B</li>
 Windows NT ,ðfZfbfgfAfbfv,·,é,Æ,«,É[]A•W[]€,ÌfZfbfgfAfbfv,ðŽw'è,μ,½[]ê[]‡,Í[]A^ê•",ÌfXfNfŠ[[f" fZ][fo[[,μ,©fCf"fXfg][f<,³,ê,Ü,¹,ñ[]B'Ç%Á,ÌfXfNfŠ[[f" fZ][fo[[,ðfCf"fXfg][f<,·,é•û-@,É,Â,¢,Ä,í[]A‰<sup>Q</sup>,Ì
 "ŠÖ^A[]€-Ú",ðZQ]Æ,μ,Ä,.¾,³,¢[]B

<Ν" ®,μ,½fXfNfŠ[[f" fZ[[fo][,ð]Á<Ž,·,é,É,Í[]Af}fEfX,ð" ®, ©,·,©]A,Ü,½,ĺ"C^Ó,ÌfL[[,ð‰Ÿ,μ,Ü,·]B

{button ,AL("A\_ADDPROG\_COMPONENT")} <u>ŠÖ<sup>~</sup>A∏€-Ú</u>

## fXfNfŠ[[f" fZ[[fo][,ÉfpfXf][[fh,ð]Ý'è,·,é,É,Í

1 ,±,Ìf{f^f" **I** ,ðfNfŠfbfN,µ□A[‰æ–Ê,Ìfvf□fpfefB] f\_fCfAf□fO f{fbfNfX,ð•\ަ,µ,Ä,,¾,³,¢□B 2 [fpfXf□□[fh,É,æ,é•ÛŒì] f`fFfbfN f{fbfNfX,ðflf",É,µ,Ü,·□B

**′**□ ■

fXfNfŠ□[f" fZ□[fo□[,ÌfpfXf□□[fh,Í□AfVfXfef€,ÌfpfXf□□[fh,Æ"⁻,¶,Å,·□B

### fffXfNfgfbfv,ÌŠOŠÏ,ð∙Ï□X,∙,é,É,Í

- 1 ,±, $if{f^f}$  , $\delta fNfSfbfN,\mu$ ]A[‰æ-Ê,ifvf]fpfefB] f\_fCfAf]fO f{fbfNfX, $\delta \cdot \langle Z |, \mu, \ddot{A}, , 3/4, 3, \phi$ ]B
- 2 ‰æ-Ê,Ì^ê•",ÌŠOŠÏ,ðŒÂ•Ê,É•Ï□X,·,é,É,Í□A[Žw'è,·,é•"•ª] ^ê——,Ì□€-Ú,ðfNfŠfbfN,µ□AfTfCfY,â□F,Ì□Ý'è,ð•Ï,¦,Ü,·□B

**'**□,**Æfqf"fg** ■ ŒÂ•Ê,É□Ý'è,ð•Ï,¦,½□ê□‡,Í□A["o<sup>~</sup>^],ðfNfŠfbfN,μ□A-¼'O,ð"ü— Í,μ□A,»,Ì'g,Ý□‡,í,¹,ð•Û'¶,Å,«,Ü,·□B"o<sup>~</sup>^,μ,½-¼'O,Í□A["z□F] ^ê——,É•\ ަ,³,ê,é,Ì,Å□AŒã,ÅŠĖ'P,É"<sup>-</sup>,¶□Ý'è,ð□ÄŒ»,Å,«,Ü,·□B ■ ‰æ-Ê'S'Ì,ÌŠOŠÏ,ð,Ü,Æ,ß,Ä•Ï□X,·,é,É,Í□A["z□F] ^ê——,Ì□€-Ú,ðfNfŠfbfN,μ,Ü,·□B

## f,fjf^,Ì•\ަ□F□",ð•Ï□X,·,é,É,Í

1 ,±,Ìf{f^f"  $\square$  ,ðfNfŠfbfN,µ $\square$ A[‰æ-Ê,Ìfvf $\square$ fpfefB] f\_fCfAf $\square$ fO f{fbfNfX,ð•\ަ,µ,Ä,,¾,³,¢ $\square$ B 2 [f]f‰[[ fpf@fbfg] , $\hat{e}$ —, $\hat{a}$ A‰æ-Ê,É•\ަ,·,é[F,Ì]",ðfNfŠfbfN,µ,Ü,·]B

- **'**□**,Æfqf"fg** ‰æ–Ê,É•\ަ,Å,«,é□F,Ì□",Í□Af,ƒjj^^,ÆfffBfXfvfŒfC fAf\_fvf^,ÌŽí—Þ,É,æ,Á,Ä^Ù,È,è,Ü,·□B fffBfXfvfŒfC <u>f,□[fh</u>,ðŠÈ'P,É•Ï□X,·,é,É,Í□A[f,□[fh,Ì^ê——] ,ðfNfŠfbfN,µ□Af,□[fh,ð'l'ð,µ,Ü,·□B

## ‰æ-Ê,̉ð'œ"x,ð∙Ï□X,∙,é,É,Í

1 ,±, $if{f^f}$  , $\delta fNfSfbfN,\mu\squareA[\inftye-\hat{e},ifvf\squarefpfefB] f_fCfAf\squarefO f{fbfNfX,} \delta \cdot Ž_{\mu,\mu,\lambda,,}, c\squareB$ 2 [fffXfNfgfbfv— $i^2e$ ], $i,\lambda, U, Y,\delta fhf\infty fbfO,\mu\squareA\infty\delta'e^{x,\delta'^2} = 0, U, U, B$ 

**'**[]

ÚÝ è,Å,«,é‰ð'œ"x,ĺ□Af,fjf^,ÆfffBfXfvfŒfC fAf\_fvf^,ÌŽí—Þ,É,æ,Á,Ä^Ù,È,è,Ü,·□BfffXfNfgfbfv— ̈æ,ð•Ï□X,μ,½Œã,Å□A'I'ð,μ,½‰ð'œ"x,Éf,fjf^,ª'Ήž,μ,Ä,¢,é,©,Ç,¤,©,ðŠm"F,·,é,É,Í□A[fefXfg] ,ðfNfŠfbfN,μ,Ü,·□B

## ‰æ-Ê,É∙\ަ,∙,é∙¶Žš,ÌfTfCfY,ð•Ï□X,∙,é,É,Í

1 ,±, $if{f^f}$  , $\delta fNfSfbfN,\mu$ ]A[‰æ-Ê,ifvf]fpfefB] f\_fCfAf]fO f{fbfNfX, $\delta \cdot \langle Z |, \mu, \ddot{A}, , 3/4, 3, \phi$ ]B 2 [ftfHf"fg fTfCfY] ^ê——,Å□A‰æ-Ê,É•\ަ,·,é•¶Žš,ÌfTfCfY,ðfNfŠfbfN,μ,Ü,·□B

**'**□

IftfHf"fg fTfCfY],<sup>a</sup>—~—p,Å,«,È,¢□ê□‡,ĺ□A[fffXfNfgfbfv—Ì^æ],<sup>a</sup> 640 x 480 fsfNfZf<,æ,è□,,¢</p>
‰ð'œ"x,É□Ý'è,<sup>3</sup>,ê,Ä,¢,é,±,Æ,ðŠm"F,µ,Ü,·□B640 x 480 fsfNfZf<,̉ð'œ"x,µ,©—~—</p>
p,Å,«,È,¢□ê□‡,ĺ□AftfHf"fg fTfCfY,ð•Ï□X,Å,«,Ü,¹,ñ□B

## f,fjf^,ÌfŠftfŒfbfVf... fŒ□[fg,ð•Ï□X,∙,é,É,Í

2 [fŠftfŒfbfVf... fŒ[[fg] ^ê——,Å[]AŽg—p, , ,éfŠftfŒfbfVf... fŒ[[fg,ðfNfŠfbfN,μ,Ü,·[]B

fŠftfŒfbfVf... fŒ[[fg,ð[],,·,é,Æ[]A‰æ-Ê,Ì,¿,ç,Â,«,ª[],È,,È,è,Ü,·[]B

fffXfNfgfbfv,Ì'•□ü,ÉŽg,¤□}Œ`,Ì,±,Æ,Å,·□BŽg—p,·,é–Í—I,ðˆê——,©,ç'I'ð,µ,Ü,·□B,Ü,½,Í□A"o<sup>~</sup>^,³,ê,Ä,¢,é–Í —I,ð□C□³,µ,ÄŽg,¤,±,Æ,à,Å,«,Ü,·□B–Í—I,ð□C□³,·,é,É,Í□A–Ú"I,Ì–Í—I,ðfNfŠfbfN,µ□A[–Í—I,Ì•Ò□W] ,ðfNfŠfbfN,µ,Ü,·□B
$\begin{aligned} & fffXfNfgfbfv, \acute{E} \ \acute{E}_{,\cdot,\acute{E}} \\ & fffXfNfgfbfv, \acute{E}_{,\cdot,\acute{E}} \\ & fffXfNfgfbfv, \acute{E}_{,\cdot,\acute{E}} \\ & ffXfNfgfbfv, \acute{E}_{,\cdot,\acute{E}} \\ & ffXfNfgfbfv, \acute{E} \\ & ffXfNfgfbfv, \acute{E} \\ &$ 

fffXfNfgfbfv f,\_[[fh,É,Í]AfffXfNfgfbfv—Ì^@]AfJf‰][ fpfŒfbfg]A,¨,æ,ÑfŠftfŒfbfVf... fŒ][fg,ªŠÜ,Ü,ê,Ü,·]B

–ĺ—Ι,ƕǎ†,ÌfTf"fvf<,ª•\ަ,³,ê,Ü,·□BfTf"fvf<,ð•\ަ,·,é,É,ĺ□A[–ĺ—Ι] ,Ü,½,ĺ [•ÇŽ†] ^ê——,Å-¼'O,ðfNfŠfbfN,μ,Ü,·□B fffXfNfgfbfv,Ì'∙□ü,É—~—p,Å,«,é–ĺ—l,Ì^ê——,ª•\ަ,³,ê,Ü,·□B–ĺ—l,ÌfTf"fvf<,ðŒ©,é,É,ĺ□A^ê——,Å–ĺ—l,Ì-¼'O,ðfNfŠfbfN,µ,Ü,·□B fffXfNfgfbfv,Ì'∙□ü,É—~—p,Å,«,é∙ÇŽ†,Ì^ê——,ª∙\ަ,³,ê,Ü,·□B∙ÇŽ†,ÌfTf"fvf<,ðŒ©,é,É,Í□A^ê——,Å∙ÇŽ†,Ì-¼'O,ðfNfŠfbfN,µ,Ü,·□B  $\check{S}\dot{u}, \acute{E}, \ \acute{e}-\acute{I}-I, \\ \delta \Box C \Box^{3}, \cdot, \acute{e}, \\ \circ \Box A, \\ \Box, \\ \frac{1}{2}, \\ \acute{I} \Box V, \\ \mu, \\ \psi-\acute{I}-I, \\ \delta \Box \dot{\Box} \Box \neg, \cdot, \\ \acute{e}, \\ \mathcal{E}, \\ \ast, \\ \acute{E}fNf\check{S}fbfN, \\ \mu, \\ \ddot{U}, \\ \cdot_{i}$ 

'Ι'ð,μ,½–ĺ—Ι,Ì–¼'O,ª•\ަ,³,ê,Ü,·□B,±,Ì–ĺ—Ι,ðŠî,É,μ,Ä□V,μ,¢–ĺ—Ι,ð□ì□¬,·,é,É,ĺ□A,±,±,É□V,μ,¢-¼'O,ð"ü ĺ,μ□A–ĺ—Ι,ð□C□³,μ,Ü,·□B  $- \dot{I} - I, \\ \delta \bullet \dot{A}, \\ \times, \\ \ddot{A} \bullet \\ \dot{Z}_{1}, \\ \mu, \\ \frac{1}{2} \square \hat{e} \square \\ \dagger, \\ \dot{I} C f \square \square \\ [fW, ^{a} \bullet \\ \dot{Z}_{1}, ^{3}, \\ \hat{e}, \\ \ddot{U}, \\ \square B \\ \textcircled{C} A \square \\ \dot{I} A \\ \dot{I} A \\ \dot{I} \square \\ \dot{I} \square \\ \dot{I} A \\ \dot{Z} \\ \dot{I} \square \\ \dot{I} \square \\ \dot{I}$ 

−ĺ—l,ð□C□³,·,é□ê□Š,Å,·□Bfuf□fbfN,Ì□F,ð"½"] ,·,é,É,Í□Afuf□fbfN,ðfNfŠfbfN,µ,Ü,·□Bfuf□fbfN,Ì□F,Í□AfffXfNfgfbfv,ÌfffUfCf",É,æ,Á,ÄŒ^,Ü,è,Ü,·□BfffXfNfgf bfv,ÌfffUfCf",ð□Ý'è,·,é,É,Í□A[fffUfCf"] f^fu,ðfNfŠfbfN,µ,Ü,·□B [−ĺ−−l,Ì•Ò□W] ƒ\_fCfAf□fO ƒ{fbfNfX,ð•Â,¶,Ü,·□B

[]V,μ,¢-¼'O,Ì-Í—I,ð [-Í—I] ^ê——,É'ljÁ,μ,Ü,·[]B

Šù,É, ,é-Í—l,Ì•Ï $\Box$ X"à—e,ð•Û'¶,µ,Ü, $\cdot$  $\Box$ B

,Ù,©,Ìfhf‰fCfu,âftfHf‹f\_,É•Ûʻ¶,³,ê,Ä,¢,é•ÇŽ†,ð′T,∙,Æ,«,ÉfNfŠfbfN,µ,Ü,·□B,Ù,Æ,ñ,Ç,Ìfrfbfgf}fbfv (.BMP) ftf@fCf‹,Í□A•ÇŽ†,Æ,µ,ÄŽg—p,Å,«,Ü,·□B  $\bullet \check{\mathsf{C}}\check{\mathsf{Z}}^{\dagger}, \\ \delta & \And \& -\hat{\mathsf{E}}^{\bullet} \check{\mathsf{S}}^{\dagger} \check{\mathsf{I}}, \\ \acute{\mathsf{E}} \bullet \check{\mathsf{A}}, \\ \times, \ddot{\mathsf{A}} \bullet \check{\mathsf{Z}}^{\dagger}_{\mathsf{I}}, \\ \cdot, \acute{\mathsf{e}}, \\ \& \Box \mathsf{A}, \\ \ddot{\mathsf{U}}, \\ \dot{\mathsf{U}}, \\ \dot{\mathsf{U}}, \\ \dot{\mathsf{U}} & \And \mathsf{A}, \\ \dot{\mathsf{U}}, \\ \dot{\mathsf{U}, \\ \dot{\mathsf{U}}, \\ \dot{\mathsf{U}}, \\ \dot{\mathsf{U}}, \\ \dot{\mathsf{U}}, \\ \dot{\mathsf{U}}, \\ \dot{\mathsf{U}}, \\ \dot{\mathsf{U}, \\ \dot{\mathsf{U}}, \\ \dot{\mathsf{U}$ 

[]¬,³,¢•ÇŽ†,ð‰æ−Ê'S'Ì,É∙À,×,Ä•\ަ,μ,Ü,·[]B

‰æ–Ê,Ì'†‰>,¾,⁻,É∙ÇŽ†,ð∙\ަ,µ,Ü,∵∏B

fXfNfŠ□[f" fZ□[fo□[,ÌfTf"fvf<,ª•\ަ,³,ê,Ü,·□BfTf"fvf<,ð•\ަ,·,é,É,Í□A[fXfNfŠ□[f" fZ□[fo□[] ^ê——,Å-¼'Ο,ðfNfŠfbfN,μ,Ü,·□B —~—p,Å,«,éfXfNfŠ□[f" fZ□[fo□[,Ì^ê——,ª•\ަ,³,ê,Ü,·□BfXfNfŠ□[f" fZ□[fo□[,ðŽg,¤,Æ□A"®‰æ,ð•\ ަ,·,é,±,Æ,É,æ,è□A‰æ-Ê,Ì□Ä,«•t,«,ð-hŽ~,Å,«,Ü,·□BfRf"fsf...□[f^,ð•ú'u,μ,½,Ü,ܤ^ê'è,ÌŽžŠÔ,ªŒo ‰ß,·,é,Æ□AfXfNfŠ□[f" fZ□[fo□[,ªŽ©"®"I,É<N"®,μ,Ü,·□B fXfNfŠ□[f" fZ□[fo□[,ª<N" ®, , ,é,Ü,Å,ÌŽžŠÔ,ðŽw'è,μ,Ü,·□B

fXfNfŠ□[f" fZ□[fo□[,ÌŽÀ□Û,Ì"®□Ì,ðŠm"F,·,é,½,ß,É□A^ꎞ"I,ÉfXfNfŠ□[f" fZ□[fo□[,ð<N"®,μ,Ü,·□BfefXfg,ð□I—¹,·,é,É,Í□Af}fEfX,ð"®,©,·,©□A,Ü,½,Í"C^Ó,ÌfL□[,ð‰Ÿ,μ,Ü,·□B fXfNfŠ□[f" fZ□[fo□[,ÉŠù'è,ÌfpfXf□□[fh,ð□Ý'è,μ,Ü,·□B

 $`I'\delta,\mu, \frac{1}{2}fXfNf\check{S}[[f'' fZ[[fo][,\dot{l}]\acute{Y}'\dot{e},\dot{\delta}\bullet\ddot{l}, ], \acute{e}, \pounds, \acute{e}, fNf\check{S}fbfN,\mu, \ddot{U}, \cdot]B$ 

$$\label{eq:constraint} \begin{split} & "z \Box F, \hat{l}^{\hat{e}} - - , {}^{\underline{a}} \cdot \hat{Z}_{l}^{3}, \hat{e}, \ddot{U}, \cdot \Box B^{"} z \Box F, \\ & \delta \check{Z} w^{\dot{e}}, \cdot, \acute{e}, \\ & \mathcal{E} \Box A^{w} e^{-\hat{E}}, \\ & \hat{l} \bullet^{"} \cdot {}^{\underline{a}}, \\ & \hat{l} \Box F \Box A \\ & \mathsf{T} f C f Y \Box A, \\ & \tilde{\mathcal{A}} w^{\dot{e}}, \\ & \hat{\mathcal{A}} \omega^{-\hat{E}}, \\ & \hat{\mathcal{A}} \omega^{-\hat{E$$

$$\begin{split} & (\mathbb{E}^{1})^{1} \otimes \mathbb{E}^{1} \otimes \mathbb{O}^{1} \otimes \mathbb{O}^{1}$$

Œ»[]Ý,̉æ-Ê,Ì[]Ý'è,Ì-¼'O,ð"ü—ĺ,·,é[]ê[]Š,Å,·[]B,±,±,É"ü—ĺ,µ,½-¼'O,Í[]A["z[]F] ^ê——,É•\ ަ,³,ê,é,Ì,Å[]AŒã,ÅŠÈ'P,É"<sup>-</sup>,¶[]Ý'è,ð[]ÄŒ»,Å,«,Ü,·[]B fffXfNfgfbfv,ÌfTf"fvf<,ª•\ަ,³,ê,Ü,·□B□Ý'è,ð•Ï,¦,é,Æ□AfTf"fvf<,à'Ήž,μ,Ä•Ï,í,è,Ü,·□B

∏Ý'è,ð•Ï∏X,Å,«,鉿-Ê,Ì•"•ª,Ì^ê——,ª•\ަ,³,ê,Ü,∵∏B

ʻl'ð,μ,½□€-Ú,ÉŽg—p,Å,«,é"wŒi□F,Ì^ê——,ª•\ަ,³,ê,Ü,·□B

'I'ð,μ,½□€-Ú,Ì'†,Ì•¶Žš,ÉŽg—p,Å,«,é□F,Ì^ê——,ª•\ަ,³,ê,Ü,·□B

ʻl'ð,μ,½□€–Ú,ÌfTfCfY,ðfsfNfZf<□",ÅŽw'è,μ,Ü,·□B

ʻl'ð,μ,½⊡€-Ú,Ì'†,Ì•¶Žš,ÉŽg—p,Å,«,éftfHf"fg,Ì^ê——,ª•\ަ,³,ê,Ü,·□B

ʻl'ð,μ,½⊡€-Ú,Ì′†,Ì•¶Žš,ÉŽw′è,Å,«,éf|fCf"fg fTfCfY,Ì^ê——,ª•\ަ,³,ê,Ü,·□B

ʻl'ð,μ,½⊡€–Ú,Ì′†,Ì∙¶Žš,ðʻ¾Žš,É,μ,Ü,∵□B

'I'ð,μ,½<u>□</u>€–Ú,Ì′†,Ì∙¶Žš,ðŽÎ'Ì,É,μ,Ü,·<u>□</u>B
‰æ–Ê,ÌfTf"fvf<,ª•\ަ,³,ê,Ü,·□B□Ý'è,ð•Ï,¦,é,Æ□AfTf"fvf<,à'Ήž,µ,Ä•Ï,í,è,Ü,·□B

 $\check{Z}g-p,\mu,\ddot{A}, \mbox{$\pounds$, \mbox{$\pounds$, \mbox{$\xi$, \mbox{$\xi$, \mbo$ 

‰æ-Ê,É•\ަ,·,é[]î•ñ—Ê,ð'²[]®,µ,Ü,·[]B,±,Ì[]Ý'è,ð "‰ð'œ"x",ÆŒÄ,Ñ,Ü,·[]B[]Ý'è,Å,«,é ‰ð'œ"x,Í[]AfffBfXfvfŒfC fAf\_fvf^,ÌŽí—Þ,É,æ,Á,Ä^Ù,È,è,Ü,·[]B ‰æ–Ê,É∙\ަ,∙,é∙¶Žš,ÌfTfCfY,ð∙Ï□X,µ,Ü,·□B

Žg—p,μ,Ä,¢,éfffBfXfvfŒfC fAf\_fvf^,ª',μ,Ä,¢,éfJf‰□[ fpfŒfbfg¤fffXfNfgfbfv—l`æ¤ ,¨,æ,ÑfŠftfŒfbfVf... fŒ□[fg,l`g,Ý□‡,í,¹,l`ê——,ª•\ަ,³,ê,Ü,·□Bf,□[fh,ðʻl'ð,μ,½□ê□‡,Í□A[fefXfg] ,ðfNfŠfbfN,μ,ÄŽÀ□Û,É,Ç,l,æ,¤,É•\ަ,³,ê,é,l,©,ðŠm"F,μ,Ä,,¾,³,¢□B ‰æ–Ê,Ì⊡Ý'è,ðfefXfg,µ,Ü,·□B□Ý'èŒã,ÌfJf‰□[ fpfŒfbfg¤fffXfNfgfbfv—Ì^æ¤,¨,æ,ÑfŠftfŒfbfVf... fŒ□[fg,ÅfJf‰□[ f{fbfNfX,Æ•¶Žš,ª•\ަ,³,ê,Ü,·□B fffBfXfvfŒfC fAf\_fvf^,ÌfŠftfŒfbfVf… fŒ□[fg,ð•Ï□X,μ,Ü,·□BfŠftfŒfbfVf… fŒ□[fg,ª'Z,¢,Ù,Ç□A‰æ– Ê,Ì,¿,ç,Â,«,ª□,È,,È,è,Ü,·□B fAf\_fvf^,É"K,μ,½fhf‰fCfo,ðŽ©"®"I,ÉŒΫ□o,μ,ÄfCf"fXfg□[f<,μ,Ü,·□B

 $[V,\mu, \downarrow fffBfXfvf \oplus fC fAf_fvf^, \hat{a}f, fjf^, \hat{l}f \ ftfgfEfFfA, \delta fCf''fXfg [[f<, \cdot, \acute{e}, \pounds, \acute{e}, \pounds fNf \ fbfN, \mu, \ddot{U}, \cdot ]B$ 

Žg—p,µ,Ä,¢,éfffBfXfvfŒfC fAf\_fvf^,ÌŽí—Þ,ª•\ަ,³,ê,Ü,·□B□V,µ,¢fffBfXfvfŒfC fAf\_fvf^,Ìf\ ftfgfEfFfA,ðfCf"fXfg□[f<,∙,é,É,Í□A[•Ï□X] ,ðfNfŠfbfN,µ,Ü,·□BfAf\_fvf^,ÌŽí—Þ,ª,í,©,ç,È,¢□ê□‡,ͤ[ŒŸ□o] ,ðfNfŠfbfN,µ,Ü,·□B  $\check{Z}g-p,\mu,\ddot{A}, \mbox{\sc e}, \acute{e}fffBfXfvf\mbox{\sc f} fff\mbox{\sc f} fff\mbox{\sc e}, \dot{l} \square \begin{aligned} \mbox{\sc e} \bullet \begin{aligned} \check{Z} \end{aligned} , \mbox{\sc e} \bullet \begin{aligned} \check{Z} \end{aligned} , \mbox{\s$ 

 $\check{Z}g-p,\mu,\ddot{A}, \mbox{\ensuremath{,}} \acute{E}ffBfXfvf\mbox{\ensuremath{,}} \acute{E}fC\ fAf_fvf^{\ }, \dot{l} \Box \hat{i} \bullet \tilde{n}, \mbox{\ensuremath{,}} \bullet \hlow \check{Z} \hlow \check{Z} \hlow \check{L}, \mbox{\ensuremath{,}} \acute{E}, \mbox{\ensuremath{,}} \acute{E}, \mbox{\ensuremath{,}} \acute{$ 

fffXfNfgfbfv,Ì□€–Ú,ÉŽg,¤fAfCfRf",ª•\ަ,³,ê,Ü,·□BŠe□€–Ú,ÌfAfCfRf",ð•Ï□X,·,é,É,Í□A–Ú"I,Ì□€– Ú,ðfNfŠfbfN,µ□A[fAfCfRf",Ì•Ï□X],ðfNfŠfbfN,µ,Ü,·□B 'I'ð,μ,½fffXfNfgfbfv,Ì□€–Ú,ÌfAfCfRf",ð•Ï□X,·,é,Æ,«,ÉfNfŠfbfN,μ,Ü,·□B

fffXfNfgfbfv fAfCfRf",ð□AŒ»□Ý,ÌfffBfXfvfŒfC,ÆfJf‰□[ fpfŒfbfg,Ì□Ý'è,Å'Ήž,μ,Ä,¢ ,é,·,×,Ä,Ì□F,ðŽg,Á,Ä•\ަ,μ,Ü,·□B

'å,«,ÈftfHf"fg,̉[],ðŠŠ,ç,©,É,µ,ÄfXfNfŠ[[f" ftfHf"fg,ðŒ©,â,·,,µ,Ü,·[]B,±,ÌflfvfVf‡f",ðŽg,¤,É,Í[]A256 []F^È[]ã,É'Ήž,µ,½frfffl f][[[fh,Æf,fjf^,ª•K—v,Å,·[]B[],,¢fXf€[][fWf"fOŒø‰Ê,ð"¾,é,½,ß,É,Í[]AHigh Color (16 frfbfg f]f‰[]),É'Ήž,µ,½frfffl f][[fh,Æf,fjf^,ª•K—v,Å,·[]B

fffXfNfgfbfv,ɕ\ަ,³,ê,éftf@fCf‹□AftfHf‹f\_□A,¨,æ,ÑfVf‡□[fgfJfbfg,É'å,«,¢fAfCfRf",ðŽg,¢ ,Ü,·□B'å,«,¢fAfCfRf",ðŽg,¤,Æ□A□¬,³,¢fAfCfRf",ðŽg,¤□ê□‡,æ,èf□f,fŠ,Ì□Á"ï—Ê,ª'½,-,È,è,Ü,·□B'å,«,¢fAfCfRf",ðŽg,¤,ÆfpftfH□[f}f"fX,ª'ቺ,·,é□ê□‡,Í□A,±,Ìf`fFfbfN f{fbfNfX,ðflft,É,µ,Ä,-,¾,³,¢□B ʻl'ð,μ,½fffXfNfgfbfv fAfCfRf",ðŠù'è,ÌfAfCfRf",É-ß,μ,Ü,·□B

Œ»[]Ý[]Ý'è,³,ê,Ä,¢,é[]Š[]Ý'n,Ì^ê——,ª•\ަ,³,ê,Ü,·[]B[]V,µ,¢[]Š[]Ý'n,ð'ljÁ,·,é,É,Í[]A[[]V‹K] ,ðfNfŠfbfN,µ,Ü,·[]B  $[V,\mu, C] \check{S} [\check{Y}'n, \check{\sigma}' \mathcal{C} & \dot{A}, \cdot, \acute{e}, \mathcal{R}, \cdot, \acute{e}fNf\check{S}fbfN, \mu, \ddot{U}, \cdot ]B$ 

ʻl'ð,μ,½□Š□Ý'n,ð^ê——,©,ç□í□œ,∙,é,Æ,«,ÉfNfŠfbfN,μ,Ü,·□B

$$\begin{split} & [\mathring{Z}s"a] f \{fbfNfX, \acute{E}, \acute{I}\squareA\mathring{Z}s"a'\hat{E}\ b, \mathring{A}\check{S}O\square\ddot{u}, \acute{E}"d^b, \eth, @, \bar{}, \acute{e}, \mathcal{A}, «, \acute{E}f_fCf_{,,} f <, \cdot, \acute{e}"\hat{O}\square^{\dagger}, \eth\check{Z}w'e, \mu, \ddot{U}, \cdot \squareB['\cdot <---E] \\ & f \{fbfNfX, \acute{E}, \acute{I}\squareA' \cdot <---E'\hat{E}\ b, \mathring{A}\check{S}O\square\ddot{u}, \acute{E}"d^b, \eth, @, \bar{}, \acute{e}, \mathcal{A}, «, \acute{E}f_fCf_{,,} f <, \cdot, \acute{e}"\hat{O}\square^{\dagger}, \eth\check{Z}w'e, \mu, \ddot{U}, \cdot \squareB'\hat{E}\square(, \acute{I}\squareA--)^{4}\bullet\hat{u}, ]f \{fbfNfX, \acute{E}", \P"\hat{O}\square^{\dagger}, \eth\check{Z}w'e, \mu, \ddot{U}, \cdot \squareB \end{split}$$

' [' ' Ê [ í [ A"ú-{,ÅŠO [ ü,É" [ M,·,é ] ê [ ‡,Í ] A [ Žs"à ] f {fbfNfX,Æ ['·· — £] f {fbfNfX,Ì — ¼•û,É 0,ðŽw'è,µ,Ü,· ] B

Œ»[]Ý,Ì[]Š[]Ý'n,ÌŽsŠO‹Ç"Ô,ð"ü—ĺ,·,é[]ê[]Š,Å,·[]B

,±,Ìf`fFfbfN f{fbfNfX,ðflf",É,·,é,Æ□A,±,Ì□Š□Ý'n,©,ç"d~b,ð,©,¯,é,Æ,«,ÉŽg,¤'Ê~bfJ□[fh,ÆfAfNfZfX"Ô□†,ª•\ ަ,³,ê,Ü,·□B

 $,\pm,\grave{}\square\check{S}\square\check{Y}'n,\grave{A}\squareA,\pm,\grave{}fRf"fsf...\square[f^, ©, c"d~b,\delta, ©, -, \acute{e}, \not E, «, \acute{I}\squareA\square(i, \acute{E}, \pm, \grave{i}'\hat{E}~bf]\square[fh, a\check{Z}g, i, \hat{e}, \ddot{U}, \cdot \squareB]$ 

′□ ,±,Ì<@"\,Í□A"ú-{□'"à,Å,ÍfTf|□[fg,³,ê,Ä,¢,Ü,¹,ñ□B

 $,\pm, \dot{l} \square \check{S} \square \acute{Y'}n, \mathring{A} \check{Z}g, \varkappa' \hat{E} \tilde{b} f J \square [fh, \delta \bullet \ddot{I} \square X, \cdot, \acute{e}, \mathcal{E}, «, \acute{E} f N f \check{S} f b f N, \mu, \ddot{U}, \cdot \square B$ 

fLfffbf`fzf"<@"\,ðŽg,¤,©,Ç,¤,©,ðŽw'è,μ,Ü,·∏B

 $ff\Box[f^, \hat{a} FAX f\BoxfbfZ\Box[fW, \delta fRf"fsf...\Box[f^, @, c, -, A, A, c, e, SO, I\BoxAfLfffbf`fzf"<@"\, \delta Žg, I, È, c, A, , 3/4, 3, c B^e - -, @, c, "O_T, \delta'I'\delta, ., e, @ A, U, ½, IfLfffbf`fzf"<@"\, \delta & O_C, ., e, \u00e9, ., e, \u00e9, A, U, ½, IfLfffbf`fzf"<@"\, b, \u00e3, ., e, \u00e9, ., e, \u00e3, ., e, \u00e3, .,$ 

′□ ,±,Ì<@"\,Í□A"ú-{,Ì"d~b‰ïŽĐ,Å,ÍfTf|□[fg,³,ê,Ä,¢,Ü,¹,ñ□B

f\_fCf"f<,Ì∙ûŽ®,ðŽw'è,μ,Ü,∙∏B

'·<—\_£'Ê<sup>~</sup>b,Å"d<sup>~</sup>b,ð,©,<sup>-</sup>,é,©,Ç,¤,©,ðŽw'è,μ,Ü,·∏B

,±,Ì"Ô□†,É"d~b,ð,©,¯,é,Æ,«,É□AŽsŠO<Ç"Ô,Ì'O,É 1 ,ðf\_fCf,,f<,·,é•K—v,ª, ,é,Æ,¢,¤f□fbfZ□[fW,ð"d~b ‰ïŽÐ,©,çŽó,¯Žæ,Á,½□ê□‡,Í□A,±,Ìf`fFfbfN f{fbfNfX,ðfIf",É,µ,Ü,·□B

′□ ,±,Ì<@"\,Í□A"ú-{□'"à,Å,ÍfTf|□[fg,³,ê,Ä,¢,Ü,¹,ñ□B

## []Ý'è,É[]],Á,Äf\_fCf"f<,³,ê,é"Ô[]†,ª∙\ަ,³,ê,Ü,·[]B

Œ»[]Ý[]Ý'è,³,ê,Ä,¢,é[]'-¼,ª•\ަ,³,ê,Ü,·[]B

 $\hat{E}^{bfJ}[[fh, \hat{I}^{e} - -, \hat{P}^{\bullet} \setminus \check{Z}_{i}^{3}, \hat{e}, \ddot{U}, \cdot \Box B^{e}^{"}\hat{E}, \hat{I}^{'}\hat{E}^{"}bfJ][[fh, \mathcal{E}\Box A^{e} \dot{E}^{'}O, \acute{E}^{'}\dot{e} \cdot \cdot, \mu, \frac{1}{2}, \pm, \mathcal{E}, \hat{P}, , \acute{e}^{'}\hat{E}^{"}bfJ][[fh, \hat{P}^{\bullet} \setminus \check{Z}_{i}^{1}, \hat{e}, \ddot{U}, \cdot \Box B^{e} \cdot \cdot, \mu, \frac{1}{2}, \pm, \mathcal{E}, \hat{P}, , \dot{P}^{e}, \dot{P}^{e}, \dot{P}^$ 

□V,μ,¢′Ê<sup>~</sup>bfJ□[fh,ð'ljÁ,∙,é,Æ,«,ÉfNfŠfbfN,μ,Ü,·□B

$$\label{eq:constraint} \begin{split} `l' \eth, \mu, \frac{1}{2} \hat{E}^{-} bf J \Box [fh, \hat{f}_f Cf_{,,} f < \Box^{\circ} \tilde{n}, \eth \Box^{\circ} \tilde{n}, \eth \Box^{\circ} \hat{n}, \bullet \tilde{n}, \eth \Box^{\circ} \hat{n}, \bullet \Xi^{\circ} \hat{n}, \bullet \Xi^{\circ} \hat{$$
′Ê<sup>~</sup>bfJ□[fh,ÌfAfJfEf"fg"Ô□†,ð"ü—Í,·,é□ê□Š,Å,·□B

,±,Ìf{fbfNfX,É"Ô[]†,ð"ü—ĺ,Å,«,È,¢[]ê[]‡,ĺ[]A'l'ð,µ,½'Ê~bfJ[][fh,É"Ô[]†,ª•K—v, ,è,Ü,¹,ñ[]B,±,Ì,æ,¤,È[]ê[]‡,ĺ[]A<ó"',Ì,Ü,Ü,É,µ,Ä,¨,¢,Ä,,¾,³,¢[]B

f\_fCf"f<□î•ñ,ð"ü—ĺ,∙,é□ê□Š,Å,·□B

f\_fCf"f<□î•ñ,ðŽw'è,∙,é,É,Í□AŽŸ,Ì•¶Žš,ªŽg—p,Å,«,Ü,·□B

| "ü—Í∙¶Žš | Žw'è"à—e                                                                                                    |
|----------|----------------------------------------------------------------------------------------------------|
| 0-9      | f_fCf"f‹,·,é∏"Žš                                                                                             |
| ABCD     | f_fCf"f‹,·,é∙¶Žš (fg□[f" f_fCf"f‹,Ì□ê□‡,Ì,Ý□BfVfXfef€<br>,É,æ,Á,Ä,Í□A□§Œä∙¶Žš,Æ,µ,ÄŽg,í,ê,é,±,Æ,ª, ,è,Ü,·□B) |
| E        | □'"Ô□†,ðf_fCf"f<,μ,Ü,·□B                                                                                     |
| F        | ŽsŠO‹Ç"Ô,ðf_fCf"f‹,μ,Ü,∙ <u>□</u> B                                                                          |
| G        | Žs"à"d <sup>~</sup> b"Ô∏†,ðf_fCf"f<,µ,Ü,∙∏B                                                                  |
| н        | fJ□[fh"Ô□†,ðf_fCf"f<,μ,Ü,·□B                                                                                 |
| *,#      | f_fCf"f<,∴,é <l□† (fg□[f"="" f_fcf"f<,ì□ê□‡,ì,ý)<="" th=""></l□†>                                            |
| т        | Œã'±,Ì"Ô[]†,ðfg[[[f"•ûŽ®,Åf_fCf,,f<,µ,Ü,·[]B                                                                 |
| Р        | Œã'±,Ì"Ô□†,ðfpf‹fX∙ûŽ®,Åf_fCf"f‹,µ,Ü,·□B                                                                     |
| ,        | 'Ê□í,ĺ 2 •bŠÔ,Ìf □[fY,ð"ü,ê,Ü,·□B                                                                            |
| !        | ftfbfNftf‰fbfVf (0.5 ∙bŠÔflf"ftfbfN□A0.5 ∙bŠÔflftftfbfN)                                                     |
| w        | f_fCf"f< fg□[f",ð 1 •bŠÔ'Ò,¿,Ü,·□B                                                                           |
| @        | ‰ž"š,ð'Ò,¿,Ü,·□B5 •bŠÔ<br>‰ž"š,ª,È,¢□ê□‡,Í□A□Ä"xf_fCf"f<,µ,Ü,·□B                                             |
| \$       | 'ʘbfJ□[fh,Ìfvf□f"fvfg‰¹,ð'Ò,¿,Ü,·□B                                                                          |
| ?        | ft□[fU□[,Ì"ü—ĺ,ð'Ò,Á,Ä,©,çf_fCf,,f<,μ,Ü,·□B                                                                  |

 $, \grave{U}, ©, \grave{l}' \hat{E}^{\circ} bfJ [] [fh, ©, cf_fCf_{,,} f < [] \hat{\bullet} \tilde{n}, \delta fR fs [] [, \cdot, \acute{e}, \mathcal{A}, «, \acute{E} fN f \check{S} fb fN, \mu, \ddot{U}, \cdot ]] B$ 

f\_fCf,,f<□î•ñ,ª'è<`,³,ê,Ä,¢,é'Ê~bfJ□[fh,Ì^ê——,ª•\ަ,³,ê,Ü,·□B

 $[V,\mu,\xi'\hat{E}^{~}bfJ][fh,\hat{I}-\frac{1}{4}'O,\delta''\ddot{u}-\hat{I},\cdot,\acute{e}]\hat{e}[]\check{S},\mathring{A},\cdot]B$ 

[]V,μ,¢[]Š[]Ý'n,Ì-¼'O,ð"ü—Í,∙,é[]ê[]Š,Å,·[]B

#### f,fff€,ÉŠÖ,∙,éfgf‰fuf<fVf...□[fefBf"fO

,±,Ìfgf‰fuf‹fVf…□[fefBf"fO,Å,Í□Af,fff€,ÉŠÖ,·,é-â'è,ÌŒ´^ö,ð"Ë,«Ž~,ß□A-â'è,ð ‰ðŒ^,·,éŽè□‡,ðަ,µ,Ü,·□BŽ¿-â,Ì"š,¦,ðfNfŠfbfN,µ,Ä,,¾,³,¢□BŽè□‡,É□],Á,Ä□i,Ý,È,ª,ç-â'è,ð ‰ðŒ^,Å,«,Ü,·□B

<u>,</u>Ç,Ì,æ,¤,È-â'è,ª, ,è,Ü,∙,© ?

<u></u><u></u><u></u><u></u><sup>3</sup>,μ,<u>f</u><u></u><u></u>fCf,,f<,Å,«,Ü,¹,ñ</u><u></u><u></u>B</u>

 $\underbrace{\mathbf{M}}_{\mathbf{M}} \underbrace{\mathbf{M}}_{\mathbf{M}} \underbrace{\mathbf{M}} \underbrace{\mathbf{M}} \underbrace{\mathbf{M}}_{\mathbf{M}} \underbrace{\mathbf{M}} \underbrace{$ 

# f,fff€,ðfCf"fXfg□[f‹,∙,é,É,Í

1 ,±,Ìf{f^f" <u></u>,ðfNfŠfbfN,μ□Af,fff€ fEfBfU□[fh,ð<N" ®,μ,Ä,,¾,³,¢□B

2 ‰æ–Ê,É∙\ަ,³,ê,éŽwަ,É∏],Á,Ä'€∏ì,µ,Ä,,³4,³,¢∏B

# f\_fCf"f‹,·,é,Æ,«,É□A,Ç,Ì,æ,¤,È-â'è,ª‹N,«,Ü,·,© ?

- 5 <u>,Ü,Á,½,f\_fCf,,f<,³,ê,Ü,¹,ñ□B</u>
- <u>□³,µ,¢"Ô□†,Éf\_fCf,,f<,³,ê,Ü,¹,ñ□B</u>
- 5 5 5
- ,Ù,©,Ì-â'è,Å,·<u>⊓</u>B

# f\_fCf"f‹,·,é,Æ,«,É□A,Ç,Ì,æ,¤,È-â'è,ª‹N,«,Ü,·,© ?

<u>"d~b,ª'Ê,¶,é'O,É∏AŒÄ,Ñ∏o,µ,ª'†Ž~,³,ê,Ü, ⊡B</u>

5 5 5 <u>f\_fCf,,f< fg∏[f",ªŒŸ∏o,³,ê,Ü,¹,ñ∏B</u>

,Ù,©,Ì–â'è,Å,·<u>⊡</u>B

# f\_fCf"f< fg□[f",ðŒŸ□o,μ,È,¢,æ,¤,É,∙,é,É,ĺ

- 1 ,±,Ìf{f^f"  $\$ ,ðfNfŠfbfN,µ□A[f,fff€,Ìfvf□fpfefB] f\_fCfAf□fO f{fbfNfX,ð•\ަ,µ,Ä,,¾,³,¢□B
- 2 ['S"Ê] f^fu,ðfNfŠfbfN,μ□AŽg—p,μ,Ä,¢,éf,fff€,ðfNfŠfbfN,μ,Ü,·□BŽŸ,É□A[fvf□fpfefB] ,ðfNfŠfbfN,μ,Ü,·□B
- ,Æ,ðŠm"F,µ,Ü,·∏B
- 4 ,à,¤^ê"x"d<sup>~</sup>b,ð,©,<sup>-</sup>,Ü,·∏B

# \_â'è,ĺ‰ðŒˆ,μ,Ü,μ,½,© ?

- <u></u>\_\_\_\_\_,ĺ,¢<code>□B"d˜b,ª'Ê,¶,Ü,μ,½<code>□Bfgf‰fuf‹fVf...</code>□[fefBf"fO,ð•Â,¶,Ü, <u>□</u>B</code>
- \_\_\_\_\_,¢,¢,¦□B,Ü,¾□³,μ,"®□ì,μ,Ü,¹,ñ□B,Ù,©,É,Ç,Ì,æ,¤,Ė′Î□^•û-@,ª, ,è,Ü,·,© ?

# ΀,Ñ□o,µ,ð'†Ž~,∙,é,Ü,Å,ÌŽžŠÔ,ð'∙,,∙,é,É,ĺ

1 ,±,Ìf{f^f"  $\blacksquare$  ,ðfNfŠfbfN,µ□A[f,fff€,Ìfvf□fpfefB] f\_fCfAf□fO f{fbfNfX,ð•\ަ,µ,Ä,,¾,³,¢□B

2 ['S"Ê] f^fu,ðfNfŠfbfN,μ□AŽg—p,μ,Ä,¢,éf,fff€,ðfNfŠfbfN,μ,Ü,·□BŽŸ,É□A[fvf□fpfefB] ,ðfNfŠfbfN,μ,Ü,·□B

3 [□Ú'±] f^fu,ðfNfŠfbfN,μ□A[f\_fCf"f<Žž,Ì□Ú'±f^fCf€fAfEfg] f`fFfbfN f{fbfNfX,ªflft,É,È,Á,Ä,¢,é,± ,Æ,ðŠm"F,μ,Ü,·□B

,±,Ìf`fFfbfN f{fbfNfX,ðflft,É,µ,È,¢ $\square$ ê $\square$ ‡,Í $\square$ A‰E,Ìf{fbfNfX,Ì•b,Ì'I,ð' $\square$ ,â,µ,Ü,· $\square$ B 4 ,à,¤^ê"x"d~b,ð,©,<sup>-</sup>,Ü,· $\square$ B

# \_â'è,ĺ‰ðŒˆ,µ,Ü,µ,½,© ?

| 5 | ,ĺ,¢∏B"d˜b,ª'Ê,¶,Ü,μ,½□Bfgf‰fuf‹fVf…∏[fefBf"fO,ð∙Â,¶,Ü,·∏B            |
|---|-----------------------------------------------------------------------|
| 5 | ,¢,¢,¦□B,Ü,¾□³,µ,"®□ì,µ,Ü,¹,ñ□B,Ù,©,É,Ç,Ì,æ,¤,È′Î□^•û–@,ª, ,è,Ü,·,© ? |

### **□Š**□Ý'n□î•ñ,Ì□Ý'è,ð'²,×,é,É,Í

- 1 ,±,Ìf{f^f"  $\blacksquare$  ,ðfNfŠfbfN,µ□A[f,fff€,Ìfvf□fpfefB] f\_fCfAf□fO f{fbfNfX,ð•\ަ,µ,Ä,,¾,³,¢□B
- 2 ['S"Ê] f^fu,ðfNfŠfbfN,μ□AŽg—p,μ,Ä,¢,éf,fff€,ðfNfŠfbfN,μ,Ü,·□BŽŸ,É□A[f\_fCf,,f‹,Ìfvf□fpfefB] ,ðfNfŠfbfN,μ,Ü,·□B
- 3 ["o<sup>~</sup> -¼] f{fbfNfX,É□AŒ»□Ý,Ì□Š□Ý'n,ª•\ަ,³,ê,Ä,¢,é,±,Æ,ðŠm"F,µ,Ü,·□B f\_fCf,"f‹,ÌŽè□‡,Í□A□Š□Ý'n,É,æ,Á,Ä<sup>^</sup>Ù,È,è,Ü,·□B,±,Ì,½,ß□Af\_fCf,"f‹Œ³,Ì□Š□Ý'n,ðŽw'è,·,é,©□A,Ü,½,Í [□V‹K] ,ðfNfŠfbfN,µ□A□V,µ,¢□Š□Ý'n,ð□Ý'è,·,é•K—v,ª, ,è,Ü,·□B
- 4 ,à,¤^ê"x"d~b,ð,©,⁻,Ü,·□B

#### \_-â'è,ĺ‰ðŒˆ,µ,Ü,µ,½,© ?

| 5 | ,ĺ,¢□B"d~b,ª'Ê,¶,Ü,μ,½□Bfgf‰fuf <fvf…□[fefbf"fo,ð•â,¶,ü,·□b< th=""></fvf…□[fefbf"fo,ð•â,¶,ü,·□b<> |
|---|---------------------------------------------------------------------------------------------------|
| 5 | ,¢,¢,¦∏B,Ü,¾∏³,μ,"®∏ì,μ,Ü,¹,ñ∏B                                                                   |

#### ŽsŠO‹Ç"Ô,ª^Ù,È,é'n^æ,ÉŽs"à'Ê<sup>~</sup>b,Åf\_fCf"f‹,•,é,É,Í

-k•Ä,Å,ĺ□AŽsŠO‹Ç"Ô,ª^Ù,È,é'n^æ,ÉŽs"à'Ê~b,Åf\_fCf"f‹,µ,æ,¤,Æ,·,é□ê□‡□Afvf□fOf‰f€ ,É,æ,Á,Ä,ĺ□A'·‹——£'Ê~b,Åf\_fCf"f‹,³,ê,é,±,Æ,ª, ,è,Ü,·□B□³,µ,f\_fCf"f‹,·,é,É,ĺ□AŽŸ,Ì,æ,¤,É"d~b"Ô□†,ð"ü ĺ,µ,Ü,·□B

Ž© •ª,ÌŽsŠO‹Ç″Ô,Ì″Ô□†,ðŽsŠO‹Ç″Ô,Æ,µ,Ä"ü—

ĺ,µ,Ü,·□BŽŸ,É□A'ŠŽè,ÌŽsŠO‹Ç¯Ô,ðŽs"à"ď~b″Ô□†,ÉŠÜ,ß,Ä"ü—ĺ,µ,Ü,·□B

\_â'è,ĺ‰ðŒˆ,µ,Ü,µ,½,© ?

<u></u>,ί,¢<u></u>B"d<sup>~</sup>b,ª'Ê,¶,Ü,μ,½<u></u>Bfgf‰fuf<fVf...<u>[[fefBf"fO,ð•Â,¶,Ü, ]</u>B

<u>,¢,¢,¦□B,Ü,¾□³,μ,"®□ì,μ,Ü,¹,ñ□B</u>

#### ŽsŠO‹Ç"Ô,ª"<sup>-</sup>,¶'n^æ,É'·‹——£'Ê<sup>~</sup>b,Åf\_fCf"f‹,·,é,É,Í

-k•Ä,Å,Í□AŽsŠO<Ç″Ô,ª<sup>··</sup>,¶'n^æ,É'·<—£'Ê~b,Åf\_fCf,,f<,µ,æ,¤,Æ,·,é□ê□‡□Afvf□fOf‰f€ ,É,æ,Á,Ä,Í $\Box$ AŽs"à'Ê<sup>\*</sup>b,Åf\_fCf,,f<,<sup>3</sup>,ê,é,±,Æ,ª, ,è,Ü,· $\Box$ B

 $\int_{f} fCf_{,,f}(\cdot,\cdot,e^{\prime\prime}) \partial_{\Pi}^{\dagger}(\lambda,\theta) = \int_{h} \int_{h}$ 

#### -â'è,ĺ‰ðŒˆ,μ,Ü,μ,½,© ?

5 <u>,ĺ,¢□B"d~b,ª'Ê,¶,Ü,μ,½□Bfgf‰fuf<fVf...□[fefBf"fO,ð•Â,¶,Ü,·□B</u>

,¢,¢,¦<u>□B,Ü,¾</u><u>□³,µ,"®</u><u>□ì,µ,Ü,¹,ñ</u><u>□B</u>

# □Ú'±,∙,é,Æ,«,É□A,Ç,Ì,æ,¤,È-â'è,ª‹N,«,Ü,∙,© ?

- <u>fŠf,□[fg fRf"fsf...□[f^,É□Ú'±,Å,«,Ü,¹,ñ□B</u>
- 5 5 5 5

# ftf@fCf‹,ð"]'—,·,é,Æ,«,É<code>[A,Ç,Ì,æ,¤,È-â'è,ª‹N,«,Ü,·,© ?</mark></code>

| 5 | " | ľ— | ,É"ñ | ٦í | í,ÉŽžŠÔ | <u>a</u> | © | C | ,è | Ü, | ,·[ | ٦E | B |
|---|---|----|------|----|---------|----------|---|---|----|----|-----|----|---|
| _ |   |    |      |    |         |          |   |   |    |    | _   | _  | _ |

- <u>,Ü,Á,½,ftf@fCf<,ð'—∏M,Å,«,Ü,¹,ñ∏B</u> ,Ü,Á,½,ftf@fCf<,ðŽó∏M,Å,«,Ü,¹,ñ∏B ,Ù,©,Ì-â'è,Å,⊡B
- 5 5 5

#### ftf@fCf<,Ì'—[]MŽž,Ì"]'—fvf[]fgfRf<,ð'²,×,é,É,Í

- 1 ["]'—] f⊡fjf...□[,Ì [ftf@fCf<,Ì'—□M] ,ðfNfŠfbfN,μ,Ü,·□B
- 2 Žg—p,µ,Ä,¢,éfvf□fgfRf<,ª□AfŠf,□[fg fRf"fsf...□[f^,ÅŽg,Á,Ä,¢,éfvf□fgfRf<,Æ"<sup>-</sup>,¶,Å, ,é,± ,Æ,ðŠm"F,µ,Ü,·□B
- 3 ,à,¤^ê"xftf@fCf<,ð"]'—,μ,Ü,·∏B

# \_â'è,ĺ‰ðŒ^,µ,Ü,µ,½,© ?

- <u>, (, ¢ Bftf@fCf<, ð" ]' —, Å, «, Ü, μ, ½ Bfgf‰fuf<fVf... [[fefBf"fO, ð•Â, ¶, Ü, ] Β</u>
- <u>,¢,¢,¦□B,Ü,¾</u>□³,μ,"®□ì,μ,Ü,¹,ñ<u>□B</u>

#### ftf@fCf<,ÌŽó[]MŽž,Ì"]'—fvf[]fgfRf<,ð'²,×,é,É,Í

- 1 ["]'—] f $\Box$ fjf... $\Box$ [,Ì [ftf@fCf<,ÌŽó $\Box$ M] ,ðfNfŠfbfN,µ,Ü,· $\Box$ B
- 2 Žg—p,µ,Ä,¢,éfvf□fgfRf<,ª□AfŠf,□[fg fRf"fsf...□[f^,ÅŽg,Á,Ä,¢,éfvf□fgfRf<,Æ"<sup>-</sup>,¶,Å, ,é,± ,Æ,ðŠm"F,µ,Ü,·□B
- 3 ,à,¤^ê"xftf@fCf<,ð"]'—,μ,Ü,·∏B

# \_â'è,ĺ‰ðŒ^,µ,Ü,µ,½,© ?

- <u>, (, ¢ Bftf@fCf<, ð" ]' —, Å, «, Ü, μ, ½ Bfgf‰fuf<fVf... [[fefBf"fO, ð•Â, ¶, Ü, ] Β</u>
- <u>,¢,¢,¦□B,Ü,¾</u>□³,μ,"®□ì,μ,Ü,¹,ñ<u>□B</u>

,Ç,Ì,æ,¤,È"]'—fvf⊡fgfRf‹,ðŽg,Á,Ä,¢,Ü,∙,© ? <u>¶</u>Ymodem-G\_,Å,·<u>⊡B</u> <u>,Ù,©,Ìfvf⊡fgfRf<,Å,·⊡B</u> 5 5

#### fGf‰[[]§Œä‹@"\,ªfIf",É,È,Á,Ä,¢,é,±,Æ,ðŠm"F,·,é,É,Í

Ymodem-G ,Ìfvf⊡fgfRf<,Í□AfGf‰□[□§Œä<@''\,É'Ήž,µ,Ä,¢,éf,fff€,ÅŽg,¢,Ü,·□BŽg—p,µ,Ä,¢,éf,fff€,<sup>a</sup>fGf ‰□[□§Œä<@''\,É'Ήž,µ,Ä,¢,È,¢□ê□‡,Í□AYmodem ,â Xmodem ,È,Ç□A•Ê,Ì"]'—fvf⊡fgfRf<,ðŽg,Á,Ä,-,,¾,³,¢□B

- 1 ,±,Ìf{f^f"  $\blacksquare$  ,ðfNfŠfbfN,µ□A[f,fff€,Ìfvf□fpfefB] f\_fCfAf□fO f{fbfNfX,ð•\ަ,µ,Ä,,¾,³,¢□B
- 2 ['S"Ê] f^fu,ðfNfŠfbfN,μ□AŽg—p,μ,Ä,¢,éf,fff€,ðfNfŠfbfN,μ,Ü,·□BŽŸ,É□A[fvf□fpfefB] ,ðfNfŠfbfN,μ,Ü,·□B
- 3  $[\Box U' \pm] f^fu, \delta fNf Sfb fN, \mu \Box A [\Box U \Box \times], \delta fNf Sfb fN, \mu, U, \Box B$
- 4 [fGf‰□[□§Œä,ðŽg,¤] f`fFfbfN f{fbfNfX,ªflf",É,È,Á,Ä,¢,é,±,Æ,ðŠm"F,µ,Ü,·□B
- 5 ,à,x^ê"xftf@fCf<,ð"]'—, $\mu$ ,Ü,· $\Box$ B

#### \_â'è,ĺ‰ðŒˆ,µ,Ü,µ,½,© ?

<u>,(,¢\_Bftf@fCf<,ð"]'—,Å,«,Ü,μ,½]Bfgf‰fuf<fVf...[[fefBf"fO,ð•Â,¶,Ü,·]B</u> ,¢,¢,¦]B,Ü,¾[]³,μ,"®[]ì,μ,Ü,¹,ñ]B

# •Ê,Ìfvf□fgfRf<,ðŽg,¢,Ü,·□B

•Ê,Ì"]'—fvf□fgfRf‹,ðŽg,¢□A,à,¤^ê"xftf@fCf‹,ð"]'—,μ,Ü,·□BXmodem ,È,Ç□A^ê"Ê,Ì"]'— fvf□fgfRf‹,ðŽg,Á,Ä,¢,é,±,Æ,ðŠm"F,μ,Ä,,¾,³,¢□B

-â'è,ĺ‰ðŒˆ,μ,Ü,μ,½,© ?

5 <u>,ĺ,¢□Bftf@fCf<,ð"]'—,Å,«,Ü,μ,½□Bfgf‰fuf<fVf...□[fefBf"fO,ð•Â,¶,Ü,·□B</u>

,¢,¢,¦<u>□</u>B,Ü,¾<u>□</u>³,μ,"®<u>□</u>ì,μ,Ü,¹,ñ<u>□</u>B

# ,Ç,Ì,æ,¤,Èf⊡fbfZ⊡[fW,Å,∙,© ?

5 5 <u>ŽsŠO<Ç"Ô,Ì'O,É 1 ,ðf\_fCf,,f<,∙,é∙K—v,ª, ,é,Æ,¢,¤f⊡fbfZ□[fW,Å,·□B</u> \_,Ù,©,Ìf<u>⊡fbfZ□[fW,Å,·□B</u>

′·‹——£'Ê<sup>~</sup>b,Åf\_fCf"f‹,·,é,æ,¤,ÉŽw'è,·,é,É,Í

koä © c

 $k \bullet \ddot{A}, \odot, \varsigma^{"} d^{"}b, \delta, \odot, \bar{}, \acute{e} \square \dot{e} \square \ddagger \square A, \ddot{U}, \frac{1}{2}, \acute{l} \square^{"} \square \dot{U}^{'} \hat{E}^{"}b, \grave{l} \blacksquare^{`} \check{Z} \otimes, \mathring{A}^{"} d^{"}b, \delta, \odot, \bar{}, \acute{e} \square \dot{e} \square \ddagger \square A \check{Z} w^{'} \grave{e}, \cdot, \acute{e} \triangleleft \varsigma^{"} \hat{O}, \grave{l} \square \underbrace{U^{''} \stackrel{a}{=} ^{"} \hat{O} \square \dagger}_{Z}, \acute{E}, \acute{I} \square A \check{Z} \otimes (S, \bar{S}, S, \bar{S}) \land (S, \bar{S}) \land (S,$ 

- 1 f\_fCf,,f‰□[,ðŽg,Á,Ä,¢,é□ê□‡,Í□A[fc□[f<] f□fjf...□[,Ì [f\_fCf,,f<,Ìfvf□fpfefB] ,ðfNfŠfbfN,µ,Ü,·□B fnfCfp□[f^□[f~fif<,ðŽg,Á,Ä,¢,é□ê□‡,Í□A['Ê□M] f□fjf...□[,Ì [□Ú'±] ,ðfNfŠfbfN,µ□A[f\_fCf,,f<,Ìfvf□fpfefB] ,ðfNfŠfbfN,µ,Ü,·□B
- 2 [□Š□Ý'n□î•ñ] f^fu,Ì ['·‹——£'Ê<sup>~</sup>b,Æ,µ,Äf\_fCf"f‹] f`fFfbfN f{fbfNfX,ªfIf",É,È,Á,Ä,¢,é,± ,Æ,ðŠm"F,µ,Ü,·□B

'Ê~bfJ□[fh,ðŽg,í,È,¢□ê□‡,Í□A['Ê~bfJ□[fh,ðŽg—p,∙,é] f`fFfbfN f{fbfNfX,ªflft,É,È,Á,Ä,¢,é,± ,Æ,ðŠm″F,μ,Ü,·□B

3 ,à,¤^ê"x"d<sup>~</sup>b,ð,©,<sup>-</sup>,Ü,·∏B

\_â'è,ĺ‰ðŒˆ,μ,Ü,μ,½,© ?

```
<u></u>_____,ĺ,¢<u></u>]B"d˜b,ª'Ê,¶,Ü,μ,½]]Bfgf‰fuf<fVf…][fefBf"fO,ð•Â,¶,Ü, ]]B
```

<u></u>,¢,¢,<u></u><u></u>,<u>ΠB,Ü,¾</u><u></u>],μ,"®<u></u>]),μ,Ü,¹,ñ<u>ΠB</u>

# f\_fCf"f<,³,ê,½"Ô□†,ðŠm″F,∙,é,É,ĺ

- 1 ,±, $\hat{f}_{f^{*}}$ , $\hat{f}_{h,\mu}$ , $\hat{f}_{h,\mu$
- 2 f\_fCf,"f‰□[,Å"d~b,ð,©,⁻,Ü,·□B"K□Ø,È"Ô□†,ðŽw'è,μ,Ä [f\_fCf,"f<] ,ðfNfŠfbfN,·,é,©□A,Ü,½,ĺ'Z□kf\_fCf,"f< f{f^f",ðfNfŠfbfN,μ,Ü,·□B

3 [f\_fCf"f<'†] f\_fCfAf□fO f{fbfNfX,Å□AŽÀ□Û,Éf\_fCf"f<,³,ê,½"Ô□†,ðŠm"F,μ,Ü,·□B

### <u>,</u>Ç,Ì,æ,¤,È-â'è,ª‹N,«,Ü,μ,½,© ?

- <u></u><u></u><u></u><sup>3</sup>,μ,,È,¢<u></u><u></u><u></u><sup>'</sup><sup>'</sup>Ô<u></u>]†,âŽsŠO<Ç<u></u><sup>'</sup>Ô,<sup>a</sup>f\_fCf,,f<,³,ê,Ü,μ,½<u></u>B</u>
- ,Ù,©,Ì–â'è,Å,·<u>□</u>B

#### f,fff€,ÆfP□[fuf<,Ì□Ý'è,ð'²,×,é,É,Í

- 1 fRf"fsf...□[f^,Ì'Ê□Mf|□[fg,Éf,fff€,ªfP□[fuf<,Å□Ú'±,³,ê,Ä,¢,é,±,Æ□A,¨,æ,Ñf,fff€,ÌfP□[fuf<,ª"d~b ‰ñ□ü,ÌfWfffbfN,É⊡·,μ□ž,Ü,ê,Ä,¢,é,±,Æ,ðŠm"F,μ,Ü,·□B
- 2 ,à,¤^ê"x"d~b,ð,©,⁻,Ü,·□B

\_â'è,ĺ‰ðŒˆ,μ,Ü,μ,½,© ?

<u></u>,ί,¢<u></u>B"d<sup>~</sup>b,<sup>a</sup>'Ê,¶,Ü,μ,½<u></u>Bfgf‰fuf<fVf...<u>[[fefBf"fO,ð•Â,¶,Ü, ]</u>B

# f,fff€,Ìf|□[fg,Ì□Ý'è,ð'²,×,é,É,Í

- 1 ,±,Ìf{f^f"  $\[ \] J$ ,ðfNfŠfbfN,µ□A[f,fff€,Ìfvf□fpfefB] f\_fCfAf□fO f{fbfNfX,ð•\ަ,µ,Ä,,¾,³,¢□B
- 2 ['S"Ê] f^fu,ðfNfŠfbfN,µ□AŽg—p,µ,Ä,¢,éf,fff€,ðfNfŠfbfN,µ,Ü,·□B
- 3 [fvf□fpfefB] ,ðfNfŠfbfN,μ,Ü,·□BŽŸ,É□A[f|□[fg] f{fbfNfX,É•\ަ,³,ê,Ä,¢,éf|□[fg,Éf,fff€,ª□Ú'±,³,ê,Ä,¢,é,± ,Æ,ðŠm″F,μ,Ü,·□B
- 4 ,à,¤^ê"x"d~b,ð,©,⁻,Ü,·□B

\_â'è,ĺ‰ðŒˆ,µ,Ü,µ,½,© ?

- <u></u>,ί,¢<u></u>B"d<sup>~</sup>b,ª'Ê,¶,Ü,μ,½<u></u>Bfgf‰fuf<fVf...<u>[[fefBf"fO,ð•Â,¶,Ü, ]</u>B
- <u>,¢,¢,¦□B,Ü,¾□³,μ,"®□ì,μ,Ü,¹,ñ□B</u>

# 'Ê~bfJ[[fh,Å]³,μ,f\_fCf,,f<,Å,«,È,¢]ê[‡

| n. | <u>f_fCf,,,f&lt;,I"®</u> □ì, <u>ª'¬,·,¬,U,·□B</u> |
|----|---------------------------------------------------|
| 5  | ,Ü,Á,½,ƒ_ƒCƒ"ƒ<,³,ê,Ü,¹,ñ□B                       |
| 5  | ^ê——.É•\ަ.³.ê.Ä.¢.È.¢′Ê~bfl⊓ĺfh.ðŽq.Á.Ä.¢.Ü.·⊓B   |

#### ′Ê<sup>~</sup>bʃJ□[ʃh,Ì□Ý'è,ð'²,×,é,É,Í

' 5

- ɘbfJ□[fh,Ì<@ۣ"\,Í□Aᢩ"ú-{□'"à,Å,ÍfTf|□[fg,³,ê,Ä,¢,Ü,¹,ñ□B (£°)
- 1 f\_fCf,,f‰\_[[,ðŽg,Ä,Ä,¢,é]ê]‡,í[A[fc][f<] f]fjf...[[,Ì [f\_fCf,,f<,Ìfvf][fpfefB],ðfNfŠfbfN,μ,Ü,·]B fnfCfp[[f~][f~fif<,ðŽg,Á,Ä,¢,é]ê]‡,í[A['Ê]M] f]fjf...[[,Ì []Ú'±],ðfNfŠfbfN,μ]A[f\_fCf,,f<,Ìfvf][fpfefB], ðfNfŠfbfN,μ,Ü,·]B
- 2 [•Ï□X] ,ðfNfŠfbfN,μ,Ü,·□B
- $3\ \check{Z}g-p,\mu,\ddot{A}, \mbox{\',} \mbox{\',} \mbox{\',} \mbox{\acute,} \mbox{\acute,} \mbox$
- 4 <u>'Ê`bfJ□[fh.]fAfNfZfX"Ô□</u>t,ðަ,· "H", ](O,É□AfJf"f},ð'}"ü,µ,Ü,·□B,±,Ì,æ,¤ ,É,·,é,Æ□A"Ô□†,ªf\_fCf,,f<,³,ê,é'O,É□A'Z,¢f|□[fY,ª'}"ü,³,ê,Ü,·□B ,»,ê,Å,à-â'è,ª‰ðŒ^,µ,È,¢□ê□‡,Í□AŽg—p,Å,«,é<u>f|□[fY•¶Žš</u>,ð'²,×□A•Ê,Ìf|□[fY•¶Žš,ð'}"ü,µ,Ü,·□B
- 5 ,à,¤^ê"x"d<sup>~</sup>b,ð,©,<sup>-</sup>,Ü,·□B

\_â'è,ĺ‰ðŒˆ,μ,Ü,μ,½,© ?

- <u></u>,ĺ,¢<u></u>]B"d<sup>~</sup>b,ª'Ê,¶,Ü,μ,½]Bfgf‰fuf<fVf...][fefBf"fO,ð•Â,¶,Ü,·]B
- <u>,¢,¢,¦ΠB,Ü,¾Π³,μ,"®Πì,μ,Ü,¹,ñΠB</u>

#### ′Ê~bfJ[[fh,ðŽg,¤,æ,¤,É[]Ý'è,³,ê,Ä,¢,é,±,Æ,ðŠm"F,•,é,É,Í

' 1

- `Ê~bfJ[[fh,Ì<@"\,Í[A"ú-{[]'"à,Å,ÍfTf|[[fg,³,ê,Ä,¢,Ü,¹,ñ[]B f\_fCf,"f‰[[,ðŽg,Á,Ä,¢,é[]ê[]‡,Í[]A[fc[[f<] f[]fjf...][,Ì [f\_fCf,"f<,Ìfvf[]fpfefB] ,ðfNfŠfbfN,μ,Ü,·[]B 1  $fnfCfp[[f^[f^{f,\deltaZg,A,B,c,c]}] = f[f^{f,\deltaZg,A,B,c,c]} = f[f^{f,\deltaZg,A,B,c,c]} = f[f^{f,\deltaZg,A,A,c,c]} = f[f^{f,\deltaZg,A,A,c,c]} = f[f^{f,\deltaZg,A,A,c,c]} = f[f^{f,\deltaZg,A,A,c,c]} = f[f^{f,\deltaZg,A,A,c,c]} = f[f^{f,\deltaZg,A,A,c,c]} = f[f^{f,\deltaZg,A,A,c,c]} = f[f^{f,\deltaZg,A,c,c]} = f[f^{f,\deltaZg,A,c,c]} = f[f^{f,\deltaZg,A,c,c]} = f[f^{f,\deltaZg,A,c,c]} = f[f^{f,\deltaZg,A,c,c]} = f[f^{f,\deltaZg,A,c,c]} = f[f^{f,\deltaZg,A,c,c]} = f[f^{f,\deltaZg,A,c]} = f[f^{f,\deltaZg,A,c]} =$ ,ðfNfŠfbfN,µ,Ü,∙∏B
- 2 ['Ê<sup>~</sup>bfJ□[fh,ðŽg—p,·,é] f`fFfbfN f{fbfNfX,ªflf",É,È,Á,Ä,¢,é,±,Æ,ðŠm"F,µ,Ü,·□B
- 3 ,à,¤^ê"x"d~b,ð,©,⁻,Ü,·□B

-â'è,ĺ‰ðŒ^,µ,Ü,µ,½,© ?

5  $,i,\notin$  B"d<sup>°</sup>b,<sup>a</sup>'Ê,¶,Ü, $\mu$ ,<sup>1</sup>/<sub>2</sub> Bfgf‰fuf<fVf... [[fefBf"fO,ð•Â,¶,Ü,·DB]

5 ,¢,¢,<u>¦□Bf`fFfbfN f{fbfNfX,ĺflf",É,È,Á,Ä,¢,Ü,·,ª</u>□A<u>□³,µ,"®□ì,µ,Ü,¹,ñ</u>□B,Ù,©,É,Ç,Ì,æ,¤,È'Î<u>□</u>^•û– @,ª, ,è,Ü,·,© ?

#### 'Ê<sup>~</sup>bfJ□[fh,Ìf\_fCf"f<□î•ñ,Ì□Ý'è,ð'²,×,é,É,Í

, 1

- 1 f\_fCf,,f‰\_[[,ðŽg,Ä,Ä,¢,ė]ê]‡,i[A[fc][f<] f⊡fjf...][,Ì [f\_fCf,,f<,Ìfvf⊡fpfefB],ðfNfŠfbfN,μ,Ü,·□B fnfCfp□[f~][f~,ðŽg,Á,Ä,¢,é]ê]‡,i[A['Ê]M] f□fjf...][,Ì []Ú'±],ðfNfŠfbfN,μ]A[f\_fCf,,f<,Ìfvf□fpfefB] ,ðfNfŠfbfN,μ,Ü,·□B
- 2 [•Ï□X] ,ðfNfŠfbfN,μ,Ü,·□B
- $3\ \check{Z}g-p,\mu,\ddot{A}, \mbox{\',e'} \hat{E}^{\mbox{``bfJ}}[fh, \mbox{\"\delta}fhf\mbox{``hf}fbf\mbox{``hf}N,\mu]A[f_fCf,,f\mbox{``l}^{\mbox{``hf}}], \mbox{\`\delta}fhf\mbox{``hf}N,\mu, \mbox{''}, \mbox{``l}B$
- 4 ,»,ê,¼,ê,Ìf{fbfNfX,É□A•Ê,Ì<u>f|□[fY•¶Žš</u>,ðŽw'è,μ,Ü,·□Bf| □[fY•¶Žš,Í□A<u>'Ê~bfj□[fh.ÌfAfNfZfX"Ô□</u>†,Æ□AŽsŠO<Ç"Ô,â□'"Ô□†,Ì<u>f\_fCf\_f√î•ñ</u>,ÌŠÔ,É'}"ü,μ,Ü,·□B
- 5 ,à,¤^ê"x"d~b,ð,©,⁻,Ü,·□B

\_â'è,ĺ‰ðŒˆ,μ,Ü,μ,½,© ?

- <u></u>\_\_\_\_\_,ĺ,¢<u></u>B"d<sup>~</sup>b,<sup></sup><sup>2</sup>'Ê,¶,Ü,μ,½<u></u>Bfgf‰fuf<fVf...<u></u>[fefBf"fO,ð•Â,¶,Ü, <u>B</u>
- <u></u>,¢,¢,¦<u></u>B,Ü,¾<u></u>]³,μ,"®<u></u>]ì,μ,Ü,¹,ñ<u></u>B

#### \_\_V,μ,¢'ʘbfJ\_[fh,ð'ljÁ,∙,é,É,ĺ

' 5

f\_fCf,,f%\_□[,ðŽg,Ä,Ä,¢,é¯]ê□‡,ĺ□A[fc¯][f、] f⊡fjf...□[,Ì [f\_fCf,,f<,Ìfvf⊡fpfefB] ,ðfNfŠfbfN,μ,Ü,·□B fnfCfp□[f~,fif<,ðŽg,Á,Ä,¢,é¯]ê□‡,ĺ□A['Ê□M] f□fjf...□[,Ì [□Ú'±] ,ðfNfŠfbfN,μ□A[f\_fCf,,f<,Ìfvf□fpfefB] ,ðfNfŠfbfN,μ,Ü,·□B

- 2 [•Ï□X] ,ðfNfŠfbfN,μ,Ü,·□B
- 3 [ $\Box$ V<K] ,ðfNfŠfbfN, $\mu$  $\Box$ A'Ê~bfJ $\Box$ [fh,Ì-¼'O,ð"ü—Í, $\mu$ ,Ü, $\Box$ B
- 4 [f\_fCf,,f<□î•ñ] ,ðfNfŠfbfN,μ□A•K—v,È□î•ñ,ð"ü—ĺ,μ,Ü,·□B'Ê<sup>°</sup>bʃ]□[fh,Ìf\_fCf,,f<•û-@,ĺ□A'Ê□í□Af]□[fh,Ì— '¤ ,É□',©,ê,Ä,¢,Ü,·□B•K—v,È□î•ñ,ªŒ©,Â,©,ç,È,¢□ê□‡,ĺ□Af]□[fh,Ì"□sŒ³,É-â,¢□‡,í,¹,Ä,,¾,³,¢□B,± ,Ì□î•ñ,É□],Á,Ä□AŽs"à'Ê<sup>°</sup>b□A'·<—£'Ê<sup>°</sup>b□A,¨,æ,Ñ□'□Û'Ê<sup>°</sup>b,Ì<u>f\_fCf,,f<□î•ñ</u>,ðŽw'è,μ,Ü,□B

#### fqf"fg

[fRfs[[Œ³]

,ðfNfŠfbfN, ,é,Æ□Â,Ù,©,Ì′Ê~bfJ□[fh,Ìf\_fCf"f<□î•ñ,ðfRfs□[,Å,«,Ü,·□B,½,¾,μ□AfAfNfZfX"Ô□†,ð•Ï□X,·,é•K—v,ª, ,è,Ü,·□B

\_â'è,ĺ‰ðŒˆ,μ,Ü,μ,½,© ?

<u></u>,ί,¢<u></u>B"d<sup>~</sup>b,<sup>a</sup>'Ê,¶,Ü,μ,½<u></u>Bfgf‰fuf<fVf...<u>[[fefBf"f</u>O,ð•Â,¶,Ü,·<u>]</u>Β

<u>,¢,¢,¦□B,Ü,¾</u>□³,μ,"®□ì,μ,Ü,¹,ñ<u>□B</u>

#### f\_fCf"f<Œ³,Ì□Š□Ý'n,ð'²,×,é,É,Í

- $1 \ [fc[[f] f] f[]f] ...[[,] \ [f_fCf_{,,}f_{,}]fvf[]fpfefB] , \delta fNf \ SfbfN, \mu, U, U \ B$
- 2 ["o˜^\_¼] f{fbfNfX,É□AŒ»□Ý,Ì□Š□Ý′n,ª•\ަ,³,ê,Ä,¢,é,±,Æ,ðŠm″F,μ,Ü,·□B  $f_fCf_{,,f^{,}}Ze_{,t^{,}}B_{,t^{,}}Se_{,t^{,}}A_{,t^{,}}A_{,t^{,}}B_{,t^{,}}B_{,t^{$  $[[f^, \delta^{(i)}] ( \mathbb{R}, \cdot, \acute{e}, \frac{1}{2}, \widetilde{N}, \acute{E}] Af_{f} (G^{3}, \widetilde{I}] \widetilde{S}] ( \dot{Y}'n, \delta \check{Z}w' \dot{e}, \cdot, \acute{e} \cdot K - v, \frac{a}{2}, \cdot, \dot{e}, \ddot{U}, \cdot] B$

,Ç,±,©,ç"d<sup>~</sup>b,ð,©,<sup>-</sup>,Ä,¢,Ü,∙,© ?

- <u>["o<sup>~</sup>^-¼] f{fbfNfX,É•\ަ,³,ê,Ä,¢,é□Š□Ý'n,Å,ĺ, ,è,Ü,¹,ñ□B</u> ["o<sup>~</sup>^-¼] f{fbfNfX,É•\ަ,³,ê,Ä,¢,é□Š□Ý'n,Å,⊡B
- 5

# Œ»[]Ý,Ì[]Š[]Ý'n,Ì[]Ý'è,ð'²,×,é,É,Í

1 [ŽsŠO‹Ç"Ô] f{fbfNfX,Æ [□'-¼] f{fbfNfX,Ì□Ý'è,ª□³,μ,¢,±,Æ,ðŠm"F,μ,Ü,·□B 2 [f\_fCf,,f‹•û-@] ,Ì□Ý'è,ª□³,μ,¢,±,Æ,ðŠm"F,μ,Ü,·□B 3 ,à,¤^ê"x"d<sup>°</sup>b,ð,©,<sup>-</sup>,Ü,·□B

\_â'è,ĺ‰ðŒˆ,µ,Ü,µ,½,© ?

- $\underline{\mathbf{M}}_{,\hat{\mathbf{L}},\underline{\mathbf{C}},\underline{\mathbf{B}},\underline{\mathbf{G}},\underline{\mathbf{C}},\underline{\mathbf{C}},\underline{$
- <u>,¢,¢,¦□B,Ü,¾</u>]³,μ,"®<u>□</u>ì,μ,Ü,¹,ñ<u>□B</u>

#### Œ»[]Ý,Ì[]Š[]Ý'n,ð'è<`,•,é,É,Í

- $1 \ [fc [f < ] f ] f ] f ] f ... [[, ] [f_f C f_, f < , ] f v f ] f p f e f B] , \delta f N f \check{S} f b f N, \mu, \ddot{U}, \cdot ] B$
- $\begin{array}{l} 2 \ [``o^{^}-\frac{1}{4}] \ ^{\hat{e}}---, \ ^{\hat{A}} \Box Af_f Cf_{,,} f < \mathbb{C}^{3}, \ ^{\hat{c}} \Box \ ^{\hat{c}}) \Box \ ^{\hat{c}} D \ ^{\hat{c}} D \ ^{\hat{c}} D \ ^{\hat{c}}, \ ^{\hat{c}} D \ ^{\hat{c}} D \ ^{\hat{c}$
- 3 •K—v,ɉž,¶,Ä∏Š∏Ý'n,Ì-¼'O,ð"ü—ĺ,μ,Ü,·∏B
- 4 [ŽsŠO<Ç″Ô] f{fbfNfX,Æ [□'-¼] f{fbfNfX,Ì□Ý'è,ª□³,μ,¢,±,Æ,ðŠm″F,μ,Ü,·□B
- 5 [f\_fCf"f<•û-@] ,Ì□Ý'è,ª□³,μ,¢,±,Æ,ðŠm"F,μ,Ü,·□B
- 6 ,à,¤^ê"x"d~b,ð,©,⁻,Ü,·□B

#### \_â'è,ĺ‰ðŒˆ,µ,Ü,µ,½,© ?

<u>\_\_\_\_\_\_,(,¢∏B"d<sup>~</sup>b,<sup>a</sup>'Ê,¶,Ü,μ,½</u>]Bfgf‰fuf<fVf...][fefBf"fO,ð•Â,¶,Ü,·]B \_\_\_\_\_,¢,¢,¦]B,Ü,¾[]³,μ,"®]],μ,Ü,¹,ñ]B</u> 0 ,ª□³,μ,f\_fCf"f<,³,ê,È,¢**□**ê□‡

 •s—v,È,Æ,«,É 0 ,ªf fCf,,f<,³,ê,Ü,⊡B</th>

 •K—v,È,Æ,«,É 0 ,ªf fCf,,f<,³,ê,Ü,¹,ñ⊡B</th>

#### **□Š**□Ý'n□î•ñ,Ì□Ý'è,ð'²,×,é,É,Í

- $1 \ [fc\square[f <] \ f\square fjf...\square[, l \ [f_fCf_{,,}f <, lfvf\square fpfefB], \delta fNf SfbfN, \mu, Ü, \cdot \square B$
- 2 ["o~^–¼] f{fbfNfX,É□AŒ»□Ý,Ì□Š□Ý'n,ª•\ަ,³,ê,Ä,¢,é,±,Æ,ðŠm"F,μ,Ü,·□B f\_fCf"f<,ÌŽè□‡,Í□A□Š□Ý'n,É,æ,Á,Ä^Ù,È,è,Ü,·□B,±,Ì,½,β□AfRf"fsf… □[f^,ð^Ú"®,·,é,½,Ñ,É□Af\_fCf"f<Œ³,Ì□Š□Ý'n,ðŽw'è,·,é•K—v,ª, ,è,Ü,·□B
- $3 \ []^{3},\mu, \ []\check{S}[]\check{Y}'n, \ []\check{Z}w'e, \ ]^{3}, \ e, \ \dot{A}, \ \ e, \ \dot{E}, \ \ e[]e[] \ \ +, \ \ []A["o" \ \ \ -1/_{4}] \ \ \hat{e} - -, \ \dot{I}[]\check{S}[]\check{Y}'n, \ \partial fNf\check{S}fbfN, \mu, \ \ U, \ \ ]B$
- $4 \ [ŠO[] ""]M" \hat{O}[] +], \\ \dot{I} Šef{fbfNfX, E]A0, ^{a}" ""-[I, ^3, ê, \ddot{A}, ¢, \dot{E}, ¢, \pm, Æ, ð Šm"F, \mu, Ü, \cdot]B$
- 5 ,à,¤^ê"x"d~b,ð,©,⁻,Ü,·□B

\_â'è,ĺ‰ðŒˆ,µ,Ü,µ,½,© ?

<u>\_\_\_\_\_\_,(,¢∏B"d~b,ª'Ê,¶,Ü,μ,½</u>]Bfgf‰fuf<fVf...][fefBf"fO,ð•Â,¶,Ü,·]B \_\_\_\_\_,¢,¢,¦]B,Ü,¾[]³,μ,"®]Ì,μ,Ü,¹,ñ]B</u>
## **□Š**□Ý'n□î•ñ,Ì□Ý'è,ð'²,×,é,É,Í

- $1 \ [fc\square[f <] \ f\square fjf...\square[, l \ [f_fCf_, f <, lfvf\square fpfefB], \delta fNf SfbfN, \mu, Ü, \cdot \square B$
- 2 ["o<sup>~</sup>^-¼] f{fbfNfX,É□AŒ»□Ý,Ì□Š□Ý'n,ª•\ަ,³,ê,Ä,¢,é,±,Æ,ðŠm"F,µ,Ü,·□B f\_fCf"f‹,ÌŽè□‡,Í□A□Š□Ý'n,É,æ,Á,Ä<sup>^</sup>Ù,È,è,Ü,·□B,±,Ì,½,β□AfRf"fsf... □[f^,ð<sup>^</sup>Ú"®,·,é,½,Ñ,É□Af\_fCf"f‹Œ³,Ì□Š□Ý'n,ðŽw'è,·,é•K—v,ª, ,è,Ü,·□B
- $3 \ []^{3},\mu, \ []\check{S}[]\check{Y}'n, \ []\check{Z}w'e, \ ]^{3}, \ e, \ \dot{A}, \ \ e, \ \dot{E}, \ \ e[]e[] \ \ +, \ \ []A["o" \ \ \ -1/_{4}] \ \ \hat{e} - -, \ \dot{I}[]\check{S}[]\check{Y}'n, \ \partial fNf\check{S}fbfN, \mu, \ \ U, \ \ ]B$
- 4 [ŠO□ü"□M"Ô□†],ÌŠef{fbfNfX,É□A0,<sup>a</sup>"ü—ĺ,<sup>3</sup>,ê,Ä,¢,é,±,Æ,ðŠm"F,µ,Ü,·□B ŠO□ü,É"d<sup>°</sup>b,ð,©,<sup>-</sup>,é□ê□‡□A'Ê□í□A"ú-{,Å,Í□A[Žs"à]f{fbfNfX,Æ ['··——£]f{fbfNfX,Ì—¼•û,É 0,ð"ü ĺ,µ,Ü,·□B
- 5 ,à,¤^ê"x"d~b,ð,©,⁻,Ü,·□B

\_â'è,ĺ‰ðŒˆ,μ,Ü,μ,½,© ?

<u>,í,¢</u>[]B"d<sup>~</sup>b,<sup>a</sup>'Ê,¶,Ü,μ,½]]Bfgf‰fuf<fVf...][fefBf"fO,ð•Â,¶,Ü,·]]B

<u></u>,¢,¢,¦<u></u>]B,Ü,¾]]³,μ,"®]ì,μ,Ü,¹,ñ]B</u>

#### "d<sup>~</sup>b"Ô□†,ÌŒ`Ž®,ð'²,×,é,É,Í

 $1 f_fCf_{,,f^{,,\cdot},e^{"\hat{O}}_{,}^{+}_{0}^{+}_{0}^{+}_{0}^{-}_{0}^{+}_{0}^{-}_{0}^{+}_{0}^{+}$ 

,Æ,ðŠm"F,µ,Ü,·[]B[]Š[]Ý'n[]î•ñ,ðŽg,¤[]ê[]‡,Í[]A[]'[]Û'Ê~b,ÌŒ`Ž®,ðŽw'è,·,é•K—v,ª, ,è,Ü,·[]B[]'[]Û'Ê~b,ÌŒ` Ž®,í[]AŽŸ,Ì,Æ,¨,è,Å,·[]B

+□'"Ô□† (ŽsŠO<Ç"Ô) Žs"à"d~b"Ô□†

 $fvf\%fX < L_{[]} = A, @, A, \pm A, ", a, \tilde{N}fXfy_{[]} X, I_{A}, \pm, \tilde{I}, \mathcal{K}, ", \tilde{e}, \tilde{E}" \ddot{u} - I, \mu, \ddot{U}, \cdot B$ 

[]'"Ô[]†,ÆŽsŠO<Ç"Ô,ÉŽg—p,Å,«,é,Ì,Í[]A0 ,©,ç 9

,ÌŠÔ,Ì□"ŽŠ,¾,⁻,Å,·□B"d~b"Ô□†,É,Í□AfnfCftf"□AfsfŠfIfh□AfXfy□[fX,È,Ç,Ì□'Ž®•¶ŽŠ,ðŽg—p,Å,«,Ü,·□B 2 ,à,¤^ê"x"d<sup>°</sup>b,ð,©,<sup>-</sup>,Ü,·□B

\_â'è,ĺ‰ðŒˆ,μ,Ü,μ,½,© ?

<u>,í,</u>¢<u></u><u>B</u>"d<sup>~</sup>b,<sup></sup><sup>2</sup>'Ê,¶,Ü,μ,½<u></u><u>B</u>fgf‰fuf<fVf...□[fefBf"fO,ð•Â,¶,Ü,·<u>B</u>

<u>,¢,¢,¦□B,Ü,¾□³,μ,"®□ì,μ,Ü,¹,ñ□B</u>

# ŽŸ,ÌfXfefbfv

 $,\pm,\dot{l}-\hat{a}\dot{\ }e,\dot{I}[A,\pm,\dot{l}fgf\%fuf{fV}f...[[fefBf"fO,Å,\acute{l}\infty\delta C^{^{}},Å, <\!\! ,\ddot{U},{}^{1},\tilde{n}[B$ 

\_\_Ú□×,É,Â,¢,Ä,Í□Af,fff€□A,Ü,½,Í,Ù,©,ÌfefŒftfHfj□[ fffofCfX,Ìf}fjf...fAf‹,ðŽQ□Æ,μ,Ä,,¾,³,¢□B

<u>fgf‰fuf<fVf...□[fefBf"fO,Ì□Å□‰,̉æ-Ê,É-ß,è,Ü,·□B</u>

<u>fgf‰fuf<fVf...□[fefBf"f0,ð•Â,¶,Ü,·□B</u>

,±,Ì"d<sup>~</sup>b‰ñ□ü,Å,Í□AfLfffbf`fzf"‹@"\,ª—LŒø,É,È,Á,Ä,¢,Ü,·,© ? <u>∫\_\_\_\_,Í,¢□B</u> <u>,¢,¢,¦□B</u>

#### fLfffbf`fzf"<@"\,ð‰ð□œ,•,é,É,Í

1 fŠf, $\Box$ [fg fRf"fsf... $\Box$ [f^,Æ,Ì'Ê $\Box$ M,ð $\Box$ I-<sup>1</sup>, $\mu$ ,Ü, $\cdot$  $\Box$ B

2 ,±, Ìf{f^f" **I**, öfNfŠfbfN,µ□A[f,fff€, Ìfvf□fpfefB] f\_fCfAf□fO f{fbfNfX,ð•\ަ,µ,Ä,,¾,3,¢□B 3 ['S"Ê] f^fu,ðfNfŠfbfN,µ□AŽŸ,É [f\_fCf,,f‹,Ìfvf□fpfefB] ,ðfNfŠfbfN,µ,Ü,·□B 4 [fLfffb] fzf"<@"\,ð‰ð□œ,·,é,⅓,ß,Ì"Ô□†] f`fFfbfN f{fbfNfX,ðfJf",É,µ,Ü,·□B

3

4

‰E,Ìf{fbfNfX,É∏AfLfffbf`fzf"<@"\,ð‰ð∏œ, ,é"Ô∏†,ð"ü—Í, ,é,©∏A,Ü,½,ĺ^ê—— 5

,Ì"Ô□†,ðfNfŠfbfŇ,μ,Ü, ⊡B

,à,¤^ê"x"d~b,ð,©,⁻,Ü, ⊡B 6

' 5

,±,Ì‹@"\,Í□A"ú-{,Ì"d<sup>~</sup>b‰ïŽĐ,Å,ÍfTf|□[fg,³,ê,Ä,¢,Ü,¹,ñ□B

5 ‰ñ□ü,ÌfLfffbf`fzf"‹@"\,ªflf",É,È,Á,Ä,¢,é□ê□‡□Af,fff€,ÌŽg—p'†,É"d~b,ª,©,©,Á,Ä,,é,Æ□A‰æ-Ê,É- ${}^{3}\acute{O}-i, \grave{E}\bullet \P\check{Z}\check{S}, {}^{\underline{a}}\bullet \backslash \check{Z}'_{i}, {}^{\widetilde{s}}, \grave{e}, {}^{\cancel{}}_{2}, \grave{e} \square Af\check{S}f, \square [fg fRf"fsf... \square [f^{\overline{}}, \overline{\mathcal{A}}, \overline{l} \square U'\pm, {}^{\underline{a}} \And \delta \square \varpi, {}^{3}, \grave{e}, {}^{\cancel{}}_{2}, \grave{e}, \cdot, \acute{e}, \pm, \mathcal{A}, {}^{\underline{a}}, \cdot, \grave{e}, U, \square B$ 

#### -â'è,ĺ‰ðŒˆ,μ,Ü,μ,½,© ?

5 <u>,ĺ,¢□B□³,µ,□Ú'±,Å,«,Ü,µ,½□Bfgf‰fuf<fVf...□[fefBf"fO,ð•Â,¶,Ü,·□B</u>

5 .⊄.⊄.¦□BfLfffbf`fzf"‹@"\,ð‰ð□œ.µ.Ü.µ.½.ª□A.Ü.¾□³.µ."®□ì,µ.Ü,¹.ñ□B.Ù.©.É.C.Ì.æ.¤.È′Î□`•û−@.ª.\_ <u>,è,Ü,·,© ?</u>

# fGf‰[[]§Œä<@"\,ðflf",É,•,é,É,Í

1 ,±,Ìf{f^f"  $\blacksquare$  ,ðfNfŠfbfN,µ□A[f,fff€,Ìfvf□fpfefB] f\_fCfAf□fO f{fbfNfX,ð•\ަ,µ,Ä,,¾,³,¢□B

 $2 \ [`S" \hat{E}] \ f^{fu}, \\ \delta fNf \\ SfbfN, \\ \mu \square A \\ Zg \\ -p, \\ \mu, \\ \ddot{A}, \\ e, \\ \acute{e}f, \\ fff \\ e, \\ \delta fNf \\ SfbfN, \\ \mu, \\ \ddot{U}, \\ \Box B \\ Z \\ \ddot{Y}, \\ \acute{E} \square \\ A[fvf \\ \Box fpf \\ efB] \ , \\ \delta fNf \\ SfbfN, \\ \mu, \\ \ddot{U}, \\ \Box B \\ \dot{A} \\ fvf \\ \Box fpf \\ efB] \ , \\ \delta fNf \\ SfbfN, \\ \mu, \\ \ddot{U}, \\ \Box B \\ \dot{A} \\ fvf \\ \Box fpf \\ efB] \ , \\ \delta fNf \\ SfbfN, \\ \mu, \\ \ddot{U}, \\ \Box B \\ \dot{A} \\ fvf \\ \Box fpf \\ efB] \ , \\ \delta fNf \\ SfbfN, \\ \mu, \\ \dot{U}, \\ \Box B \\ \dot{A} \\ fvf \\ \Box fpf \\ efB] \ , \\ \delta fNf \\ SfbfN, \\ \mu, \\ \dot{U}, \\ \Box B \\ \dot{A} \\ fvf \\ \Box fpf \\ efB] \ , \\ \delta fNf \\ SfbfN, \\ \mu, \\ \dot{U}, \\ \Box B \\ \dot{A} \\ fvf \\ \Box fpf \\ efB] \ , \\ \delta fNf \\ SfbfN, \\ \mu, \\ \dot{U}, \\ \Box B \\ \dot{A} \\ fvf \\ \dot{A} \\ fvf \\ \dot{A} \\ fvf \\ \dot{A} \\ fvf \\ \dot{A} \\ fvf \\ \dot{A} \\ fvf \\ \dot{A} \\ fvf \\ \dot{A} \\ fvf \\ \dot{A} \\ fvf \\ \dot{A} \\ fvf \\ \dot{A} \\ \dot{A} \\ fvf \\ \dot{A} \\ \dot{A} \\ fvf \\ \dot{A} \\ \dot{A} \\$ 

3 [ $\Box$ Ú'±] f^fu,ðfNfŠfbfN,µ $\Box$ A[ $\Box$ Ú $\Box$ ×] ,ðfNfŠfbfN,µ,Ü, $\Box$ B

5 ,à,¤^ê"x"d~b,ð,©,⁻,Ü,·□B

# \_â'è,ĺ‰ðŒˆ,µ,Ü,µ,½,© ?

<u></u>, ί,¢<u></u><u>B</u><u>3</u>,μ,<u></u><u>U</u><u>´</u>±,Å,«,Ü,μ,½<u></u><u>B</u>fgf‰fuf<fVf...<u></u>[fefBf"fO,ð•Â,¶,Ü, <u>B</u>

<u></u>,¢,¢,<u></u>;<u></u>]B,Ü,¾]]³,μ,"®]ì,μ,Ü,¹,ñ]B</u>

## f^□[f~fif‹,ÌŽí—Þ,ð'²,×,é,É,Í

 $1 fnfCfp[[f^[f^{f,\delta}Xg,A,A,c,e]] = 1 fnfCfp[[f^{f,\delta}Xg,A,A,c,e]] = 1 fnfCfp[[f^{f,\delta}Xg,A,c,e]] = 1 fnfCfp[[f^{f,\delta}Xg,A,c,e]] = 1 fnfCfp[[f^{f,\delta}Xg,A,c,e]] = 1 f$ 

- 2 [□Ý'è] f^fu,ðfNfŠfbfN,µ,Ü,·□B
- 3 [fGf~f...fŒ[[fVf‡f"] f{fbfNfX,Å[]AfnfCfp[[f^][f~fif<,<sup>a</sup>fGf~f...fŒ][fg,μ,Ä,¢,éf^][f~fif<,ÌŽí— Ϸ,ð'²,×,Ü,·]B[Ž©"®ŒŸ]o]]A,Ü,½,ĺfŠf,][fg fRf"fsf...][f^,ªfGf~f...fŒ][fg,μ,Ä,¢,éf^][f~fif<,ÌŽí— Ϸ,ª]Ý'è,³,ê,Ä,¢,é,±,Æ,ðŠm"F,μ,Ü,·]B
- 4 f^□[f~fif<,ÌŽí—Þ,ð□Ý'è,·,é,É,Í□A[fGf~f…fŒ□[fVf‡f"] f{fbfNfX,ðfNfŠfbfN,μ□A"K□Ø,Èf^□[f~fif<,ÌŽí— Þ,ðfNfŠfbfN,μ,Ü,·□B

\_â'è,ĺ‰ðŒˆ,µ,Ü,µ,½,© ?

- <u>,¢,¢,¦□B,Ü,¾</u>□³,μ,"®□ì,μ,Ü,¹,ñ<u>□B</u>

## f,fff€,Ì'¬"x,ð'²,×,é,É,Í

- 1 ,±,Ìf{f^f" **I**,ðfNfŠfbfN,μ□A[f,fff€,Ìfvf□fpfefB] f\_fCfAf□fO f{fbfNfX,ð•\ަ,μ,Ä,,¾,³,¢□B
- 2 ['S"Ê] f^fu,ðfNfŠfbfN,μ□AŽg—p,μ,Ä,¢,éf,fff€,ðfNfŠfbfN,μ,Ü,·□BŽŸ,É□A[fvf□fpfefB] ,ðfNfŠfbfN,μ,Ü,·□B
- 3 [□Å□,'¬"x] ,Ìf{fbfNfX,Ì′I,ª□A,±,ÌfRf"fsf...□[f^,ÆfŠf,□[fg fRf"fsf...□[f^,Ì—¼•û,Ìf,fff€,Ì□Å□,'¬"x,Å, ,é,± ,Æ,ðŠm"F,µ,Ü,·⊡B(f,fff€,Ì□Å□,'¬"x,ª,í,©,ç,È,¢□ê□‡,Í□AfRf"fsf...□[f^,ÌŠÇ—□ŽÒ,É-â,¢□‡,í,¹,Ä,,¾,³,¢□B)
- 4 [,±,Ì'¬"x,Å,Ì,Ý□Ú'±] f`fFfbfN f{fbfNfX, $^{a}$ flft,É,È,Á,Ä,¢,é,±,Æ,ðŠm"F,µ,Ü,·□B
- 5 ,à,¤^ê"x"d~b,ð,©,⁻,Ü,·□B

# \_â'è,ĺ‰ðŒˆ,µ,Ü,µ,½,© ?

<u>, í, ¢ ΠΒΠÚ' ±, Å, «, Ü, μ, ½ ΠBfgf‰fuf ‹fVf...Π[fefBf"fO,ð•Â, ¶, Ü, · ΠΒ</u>

<u>,¢,¢,¦□B,Ü,¾□³,μ,"®□ì,μ,Ü,¹,ñ□B</u>

# f,fff€,Ìf|□[fg,Ì□Ý'è,ð'²,×,é,É,Í

- 1 [ $\Box$ Ú'±] f^fu,ðfNfŠfbfN, $\mu$ ,Ü, $\Box$ B
- 2 [ff□[f^ frfbfg]□A[fpfŠfefB]□A[fXfgfbfv frfbfg],ÌŠef{fbfNfX,Ì□Ý'è,ª□³,μ,¢,± ,Æ,ðŠm"F,μ,Ü,·□B(□³,μ,¢□Ý'è,ª,í,©,ç,È,¢□ê□‡,Í□AfRf"fsf...□[f^,ÌŠÇ—□ŽÒ,É-â,¢□‡,í,¹,Ä,,¾,³,¢□B)
- 3 ,à,¤^ê"x"d~b,ð,©,⁻,Ü,·∏B

# \_â'è,ĺ‰ðŒˆ,µ,Ü,µ,½,© ?

- <u></u><u>, í, ¢ Β□Úʻ±, Å, «, Ü, μ, ½ Βfgf‰fuf<fVf... [[fefBf"fO,ð•Â, ¶, Ü, □B</u>
- <u>,¢,¢,¦□B,Ü,¾</u>]³,μ,"®□ì,μ,Ü,¹,ñ<u>□B</u>

# "d<sup>~</sup>b,ð,©,<sup>-</sup>'¼,μ,Ü,·]Β

5 

# -â'è,ĺ‰ðŒˆ,µ,Ü,µ,½,© ?

- 5 \_\_\_\_,ĺ,¢□B□Ú'±,Å,«,Ü,μ,½□Bfgf‰fuf<fVf...□[fefBf"fO,ð•Â,¶,Ü,·□B
- ,¢,¢,¦□B,Ü,¾□³,µ,"®□ì,µ,Ü,¹,ñ□B

### f,fff€,Ì'¬"x,ð'²,×,é,É,Í

1 ['Ê□M] f□fjf...□[,Ì [□Ø'f] ,ðfNfŠfbfN,μ,Ü,·□B

2,±,Ìf{f^f" <u></u>,ðfNfŠfbfN,µ□A[f,fff€,Ìfvf□fpfefB] f\_fCfAf□fO f{fbfNfX,ð•\ަ,µ,Ä,,¾,3,¢□B 3 ['S"Ê] f^fu,ðfNfŠfbfN,µ□AŽg—p,µ,Ä,¢,¢f,fff€,ðfNfŠfbfN,µ,Ü,·□BŽŸ,É□A[fvf□fpfefB] ,ðfNfŠfbfN,µ,Ü,·□B

4 [□Å□, '¬"x], Ìf{fbfNfX,Ì'I,ª□A,±,ÌfRf"fsf...□[f^,ÆfŠf,□[fg fRf"fsf...□[f^,Ì—¼•û,Ìf,fff€ ,Ì□Å□, '¬"x,Å, ,é,±,Æ,ðŠm"F,µ,Ü,·□B(f,fff€,Ì□Å□, '¬"x,ª,í,©,ç,È,¢□ê□‡,Í□AfRf"fsf...□[f^,ÌŠÇ—□ŽÒ,Éâ,¢□‡,í,¹,Ä,,¾,³,¢□B)

5 ,à,¤^ê"x"d<sup>~</sup>b,ð,©,<sup>-</sup>,Ü,·∏B

\_â'è,ĺ‰ðŒˆ,μ,Ü,μ,½,© ?

\_\_\_\_\_\_,ĺ,¢□Bfgf‰fuf<fVf...□[fefBf"fO,ð•Â,¶,Ü,·□B \_\_\_\_\_,¢,¢,!□B,Ü,¾□Ú'±,ÉŽžŠÔ,ª,©,©,è,Ü,·□B

5

fgf‰fuf<fVf...□[fefBf"fO,Ì□Å□‰,̉æ-Ê,É-ß,è,Ü,·□B

#### fRf"fsf...[[f^,ÌŠÇ—[]ŽÒ,É-â,¢[]‡,í,¹,Ä,,¾,³,¢[]B

$$\begin{split} & & & & & \\ & & & & & \\ & & & & & \\ & & & & \\ & & & & & \\ & & & & \\ & & & & \\ & & & & \\ & & & & \\ & & & & \\ & & & & \\ & & & & & \\ & & & & & \\ & & & & & \\ & & & & & \\ & & & & & \\ & & & & & \\ & & & & \\ & & & & & \\ & & & & & \\ & & & & & \\ & & & & & \\ & & & & & \\ & & & & & \\ & & & & & \\ & & & & & \\ & & & & & & \\ & & & & & \\ & & & & & \\ & & & & & & \\ & & & & & & & \\ & & & & & & \\ & & & & & & & \\ & & & & & & & \\ & & & & & & & \\ & & & & & & & \\ & &$$

### -â'è,ĺ‰ðŒˆ,μ,Ü,μ,½,© ?

- 5 ,Í,¢□B<u>□Ú'±,Å,«,Ü,μ,½</u>□Bfgf‰fuf‹fVf...□[fefBf"fO,ð•Â,¶,Ü,·□B
- <u>,¢,¢,¦□B,Ü,¾□³,μ,"®□ì,μ,Ü,¹,ñ</u>⊡B

### fffBfXfN,Ì<ó,«—Ì^æ,ÉŠÖ,•,éfgf‰fuf<fVf...[[fefBf"fO

,±,Ìfgf‰fuf‹fVf...□[fefBf"fO,Å,Í□AfffBfXfN,Ì‹ó,«—Ì^æ,ª'«,è,È,¢□ê□‡,É-â'è,ð ‰ðŒ^,·,éŽè□‡,ðަ,µ,Ü,·□B"K□Ø,È•û–@,ðfNfŠfbfN,µ,Ä,,¾,³,¢□BŽè□‡,É□],Á,Ä□i,Ý,È,ª,ç–â'è,ð \_\_\_\_\_ðŒ^,Å,«,Ü,·□B

<u>,²,Ý",ÉŽg,¤fffBfXfN—Ì^æ,ðŒ,,ς,μ,Ü,·</u>

■\_\_\_\_\_•s—v,Èftf@fCf<,õfe□[fv,ÉfofbfNfAfbfv,·,é,©□A,Ü,½,ĺftf□fbfs□[ fffBfXfN,ÉfRfs□[,μ□Afn□[fh\_

<u>fffBfXfN,©,ç∏í∏œ,µ,Ü,·∏B</u>

<u>^ꎞftf@fCf<,ð'Τ,μ,ÄΠίΠœ,μ,Ü,·</u>

<u>^ê'è,ÌfTfCfY,ð'´,¦,éftf@fCf<,ð'T,µ,Ä∏í∏œ,µ,Ü,∙i</u>

- •s—v,È Windows NT fAfvfŠfP□[fVf‡f",ð□í□œ,μ,Ü,·□B

# ,²,Ý″,ð‹ó,É,µ,Ü,੶;

' 5 ,²,Ý", Ìftf@fCf<,ð 1,Â,,Â□í□œ,·,é,±,Æ,à,Å,«,Ü,·□B,±,Ì□ê□‡,Í□Aftf@fCf<,ð'I'ð,µ□A[ftf@fCf<] f□fjf... □[,Ì [□í□œ],ðfNfŠfbfN,µ,Ü,·□B

,³,ç,É<ó,«—̈æ,ð'□,â,μ,Ü,∙,© ?

5 ,Í,¢∏B

5 <u>,¢,¢,¦⊡B,Ç,Ì′ö"x<ó,«—Ì^æ,ª'⊡,¦,½,©,ðŠm"F,µ,Ü,·⊡B</u>

#### ^ꎞftf@fCf<,ð'Τ,μ,Ä□í□œ,∙,é,É,ĺ

- 1 f}fC fRf"fsf...□[f^,Ü,½,Í Windows NT fGfNfXfvf□□[f‰,Å^ꎞftf@fCf<,ð'T,·f{fŠf...□[f€, ,ðfNfŠfbfN,μ,Ü,·□B
- 2 ^ꎞftf@fCf‹,Ì, ,éftfHf‹f\_,ð'T,µ,Ü,·;'Ê□í,ͤTemp ftfHf‹f\_,Ü,½,Í Tmp ftfHf‹f\_,É^ꎞftf@fCf‹,ª, ,è,Ü,·□BftfHf‹f\_,ðfNfŠfbfN,µ,ÄŠJ,«,Ü,·;
- 3 ^ꎞftfHf<f\_,Åftf@fCf<,ð'l'ð,μ¤[ftf@fCf<] f□fjf...□[,Ì [□í□œ] ,ðfNfŠfbfN,μ,Ü,·□B
- ,³,ç,É‹ó,«—̈æ,ð'□,â,μ,Ü,∙,© ?
- <u>,í,¢⊡B</u>
- <u>,¢,¢,¦</u>]B,Ç,Ì'ö"x<ó,«—̈æ,ª'],¦,½,©,ðŠm"F,μ,Ü,·ϳ

# ^ê'è,ÌfTfCfY,ð'´,¦,éftf@fCf<,ð'Τ,μ,Ä□í□œ,∙,é,É,ĺ

- 1  $[fXf^{[fg]} f{f^{f}, \delta fNfSfbfN, \mu, Ü, B$
- 3 [,»,Ì'¼] f^fu,ðfNfŠfbfN,μ,Ü,·∏B
- $\label{eq:linear_states} 4 \ [ftf@fCf < fTfCfY] \ f\{fbfNfX, \dot{l} [ ] \dot{A}' \dot{a} ] \ , \dot{\delta}fNf \dot{S}fbfN, \mu ] A[KB] \ f\{fbfNfX, \dot{E} ] " \dot{Z} \dot{s}, \dot{\delta} " \ddot{u} \dot{l}, \mu, \ddot{U}, \cdot ] B$
- 5 [ŒŸ□õŠJŽn] ,ðfNfŠfbfN,μ,Ü,∙□B
- ,³,ç,É‹ó,«—Ì^æ,ð'□,â,µ,Ü,∙,© ?
- <u>∫,¢∏B</u>
- \_\_\_\_\_,¢,¢,¦□B,Ç,Ì'ö"x‹ó,«—Ì^æ,ª'□,¦,½,©,ðŠm"F,µ,Ü,·j

# •s—v,È Windows NT fAfvfŠfP[[fVf‡f",ð[í[œ,μ,Ü,·i

- 1, ±,  $f_{f^{f'}}$ ,  $\delta_{f^{f'}}$ ,  $\delta_{f^{f}}$ ,  $\mu_{A[fAfvfSfP_{f}, v]}$ ,  $\delta_{f^{f}}$ ,  $\delta_{A^{E}}$ ,  $\delta_{A^{E}$ ަ,µ,Ä,,¾,³,¢∏B
- 2 [ftf@fCf<,ÌŽí—Þ] f{fbfNfX,Å□A□€-Ú,ðf\_fuf<fNfŠfbfN,μ,Ü,·□BŽŸ,É□A□í□œ,μ,½,¢fvf□fOf‰f€ ,âftf@fCf<,Ìf`fFfbfN f{fbfNfX,ðflft,É,µ□A[OK] ,ðfNfŠfbfN,µ,Ü,·□B
- ,³,ç,É‹ó,«—Ì^æ,ð'[],â,µ,Ü,∙,© ? م\_\_\_\_\_\_.(.d⊓¤

,Í,¢<u>⊡</u>B

5 ,¢,¢,¦∏B,Ç,Ì'ö"x<ó,«—Ì^æ,ª'∏,¦,½,©,ðŠm"F,μ,Ü,∙i

## NTFS f{fŠf...□[f€,ÌfffBfXfN^³□k,ðŽg,Á,ÄfffBfXfN—Ì^æ,ð'□,â,µ,Ü,·;

- 2 [ftf@fCf<] f□fjf...□[,Ì [fvf□fpfefB] ,ðfNfŠfbfN,μ,Ü,·□B
- 3 [^3]k] f`fFfbfN f{fbfNfX,ðflf",É,µ]A[OK] ,ðfNfŠfbfN,µ,Ü,·]B
  - f□fbfZ□[fW,ª•\ަ,³,ê,Ü,·□B
- 4 f{fŠf...□[f€,Ì,·,×,Ä,ÌftfHf<f\_,Ìftf@fCf<,ð<sup>3</sup>□k,·,é,É,Í□A[fTfuftfHf<f\_,à<sup>3</sup>□k,·,é] f`fFfbfN f{fbfNfX,ðflf",É,µ¤ [OK] ,ðfNfŠfbfN,µ,Ü,·□B

'□ [^3□k] f`fFfbfN f{fbfNfX,ĺ□AFAT,Ìfhf‰fCfu,Ü,½,ĺf{fŠf...□[f€,Å,ĺ—~—p,Å,«,Ü,¹,ñ□B f{fŠf...□[f€,ÌftfHf‹f\_,ð 1,Â,\_,Â^3□k,·,é,±,Æ,à,Å,«,Ü,·□BNTFS f{fŠf...□[f€,ÌftfHf‹f\_,ð 1, ,Â,\_,Â^3□k,·,é,É,ĺ□Af}fC fRf"fsf...□[f^,Ü,½,ĺ Windows NT fGfNfXfvf□□[f‰,Å-Ú"I,ÌftfHf‹f\_,ðfNfŠfbfN,µ□A[ftf@fCf<] f□fjf...□[,Ì [fvf□fpfefB],ðfNfŠfbfN,µ,Ü,·□BŽŸ,ɤ[^3□k] f`fFfbfN f{fbfNfX,ðflf",É,µ,Ü,·□BŒ»□Y,ÌftfHf‹f\_,ÌfTfuftfHf‹f\_,à^3□k,·,é,É,Í□A[fTfuftfHf‹f\_,à^3□k,·,é] f`fFfbfN f{fbfNfX,ðflf",É,µ,Ü,·□B

\_,³,ç,É‹ó,«—̈æ,ð'□,â,μ,Ü,∙,© ?

<u>,í,¢⊡B</u>

<u>,¢,¢,¦□B,Ç,Ì'ö"x‹ó,«—Ì^æ,ª'□,¦,½,©,ðŠm"F,μ,Ü,·</u>

## fffBfXfN,Ü,½,Íf{fŠf...□[f€,ð□Å"K‰»,∙,é,É,Í

- 1 Windows NT ,Ìffftf‰fO fc□[f<,ðfCf"fXfg□[f<,μ,Ä,¢,é□ê□‡,ĺ¤f}fC fRf"fsf...□[f^,Ü,½,ĺ Windows NT fGfNfXfvf□□[f‰,Å□Å"K‰»,·,éf{fŠf...□[f€,ðfNfŠfbfN,μ,Ü,·□B
- 2 [ftf@fCf<] f[f, n], [fvf[f, n],  $\delta fNf\delta fbfN, \mu A[fc[[f] f^fu, \delta fNf\delta fbfN, \mu, Ü, B]$
- 3 [□Å"K‰»,·,é] ,ðfNfŠfbfN,μ□A‰æ-Ê,É•\ަ,³,ê,éŽwަ,É□],Á,Ä'€□ì,μ,Ä,,¾,³,¢; ffftf‰fO fc□[f<,ðfCf"fXfg□[f<,μ,Ä,¢,È,¢□ê□‡,ĺ¤,±,Ìf{f^f",ĺ—~—p,Å,«,Ü,¹,ñ□B

# fqf"fg

\_,³,ç,É‹ó,«—̈æ,ð'□,â,μ,Ü,∙,© ?

<u>,í,¢⊡B</u>

<u>,¢,¢,¦</u>]B,Ç,Ì'ö"x‹ó,«—Ì^æ,ª'],¦,½,©,ðŠm"F,μ,Ü,·ϳ

# ,²,Ý",ÉŽg,¤fffBfXfN—Ì^æ,ðŒ\_,ç,µ,Ü,•¡

 $1 \ fffXfNfgfbfv, \dot{l} \ [\underline{,^2,\underline{Y''}}] \ fAfCfRf'', \deltaf \ fEfX, \dot{l} \& Ef \ f^f, \dot{A}fNf \ fbfN, \mu \Box A[fvf \Box fpfefB], \delta fNf \ fbfN, \mu, \ddot{U}, \Box B \ 2 \ ,^2, \dot{Y}'', \dot{E} \ Z \ , \ xffBfBfXfN - \dot{l}^2, \delta \ \Box, \ c, \ \dot{c}, \dot{L} \ \Delta, \dot{A}, \ddot{U}, \dot{Y}, \delta \ \Pi, \ddot{U}, \dot{U} \ \otimes, \mu, \ddot{U}, \ \Box B \$ 

\_,³,ç,É‹ó,«—̈æ,ð'∏,â,μ,Ü,∙,© ?

<u>,í,¢⊡B</u>

#### •s—v,Èftf@fCf<,ðfofbfNfAfbfv,µ[Afn[[fh fffBfXfN,©,ç]í[œ,µ,Ü,·]B

- 1 fn□[fh fffBfXfN,©,ç□í□œ,·,éftf@fCf<,ð'l'ð,μ,Ü,·□BŠmŽÀ,É•s—v,Èftf@fCf<,¾,¯,ð□í□œ,·,é,æ,¤ ,É'∏^Ó,μ,Ä,,¾,,³,¢∏B
- 2 fe\_[fv fhf‰fCfu,ª, ,é\_ê\_‡,ĺ¤,±,Ìf{f^f" 1, ,ðfNfŠfbfN,μ\_AfofbfNfAfbfv,ð<N" ®,μ,Ä,,¾,³,¢\_B
- 3 •s—v,Èftf@fCf<,ÌfofbfNfAfbfv,º□l,í,Á,½,ç□A[<u>f}fC fRf"fsf...□[f^]</u> fAfCfRf",ðf\_fuf<fNfŠfbfN,μ,Ü,·□B
- 4 fofbfNfAfbfv,μ,½ftf@fCf<,âftfHf<f\_,ð'Τ,μ¤fNfŠfbfN,μ,Ü,·□B
- 5 [ftf@fCf<] f□fjf...□[,Ì [□í□œ] ,ðfNfŠfbfN,μ,Ü,·□B
- 6 Žè[]‡ 4 ,Æ 5 ,ðŒJ,è•Ô,μ¤fofbfNfAfbfv,μ,½ftf@fCf<,âftfHf<f\_,ð,·,×,Ä[]í[]œ,μ,Ü,·[]B
- 7 [<u>,²,Ý"]</u> fAfCfRf",ðf\_fuf<fNfŠfbfN,μ,Ü,·□B
- 8 ,²,Ý" ,Éftf@fCf<,ª, ,é□ê□‡,ĺ¤[ftf@fCf<] f□fjf...□[,Ì [,²,Ý" ,ð<ó,É,·,é] ,ðfNfŠfbfN,µ,Ü,·□B

#### **'**П

5 fe□[fv fhf‰fCfu,ª,È,¢□ê□‡,ĺ¤ 5

,Ü, \_[í□œ, , éftf@fCf<,ðftf□fbfs[[ fffBfXfN,ÉfRfs[[ ,µ¤ŽŸ,Éftf@fCf<,ð[í□œ,µ,Ü, ·[B

5 fofbfNfAfbfv,ÌŽg,¢•û,É,Â,¢,Ä,ĺ□AfofbfNfAfbfv,Ì [fwf‹fv] f□fjf…□[,Ì [-ÚŽŸ] ,ðfNfŠfbfN,µ□A□à-

- ¾,ðŽQ∏Æ,µ,Ä,,¾,,³,¢;
- ,³,ç,É‹ó,«—Ì^æ,ð'<u>□</u>,â,μ,Ü,∙,© ?
- 5 <u>ĺ,¢∏B</u>
  - .¢,¢,!<u>ΠB,C,Ì'ö"x‹ó,«—Ì^æ,ª'Π,!,½,</u>©,ðŠm"F,μ,Ü,·¡

# fffBfXfN,Ì<ó,«—Ì^æ,ÌfTfCfY,ðŠm"F,µ,Ü,•¡

2 –Ú"I,ÌfffBfXfN,ÌfAfCfRf",ðfNfŠfbfN,μ,Ü,·□B

3 [ftf@fCf<] f□fjf...□[,Ì [fvf□fpfefB] ,ðfNfŠfbfN,μ,Ü,·i

<u>,¢,¢,¦∏B,³,ç,É‹ó,«—Ì^æ,ð'∏,â,µ,Ü,·</u>j

5 ,Í,¢∐Bfgf‰fuf‹fVf...□[fefBf"fO,ð•Â,¶,Ü,·į 
$$\begin{split} & []i[] \varpi,\mu, \frac{1}{2} ftf@fCf <, i[] AfffXfNfgfbfv, i, ^2, Y'', fE Si''[, ^3, ê, Ü, \cdot [] B, ^2, Y'', ðZg, \texttt{x} \\ & , \mathcal{E}[] A Œ ë, Á, Ä []i[] \varpi, \mu, Ä, \mu, Ü, Á, \frac{1}{2} ftf@fCf <, \deltaZ \varpi, è- ß, \cdot, \pm, \mathcal{E}, ^a, Å, «, Ü, \cdot [] B, \frac{1}{2}, \frac{3}{4}, \mu [] AfffBfXfN, i < o, «- i ^ 2 m, o, i ], i = 1, ..., i = 1, ..., i = 1,$$

f}fC fRf"fsf...□[f^,ðŽg,¤,Æ□AfRf"fsf...□[f^,ÌfffBfXfN fhf‰fCfu,Ì"à—e,ðŠÈ'P,É•\ަ,μ,½,è□AŠÇ— □,μ,½,è,Å,«,Ü,·□B,Ü,½□AfRf"fsf...□[f^,ÉfCf"fXfg□[f<,³,ê,Ä,¢,éfn□[fhfEfFfA fffofCfX,ð'€□ì,μ□A□\□¬,·,é,± ,Æ,à,Å,«,Ü,·□B

[f}fC fRf"fsf...[[f^] fAfCfRf",<sup>a</sup> $\mathbb{C}$  $\$ ,<sup>â</sup>,<sup>b</sup>,<sup>c</sup>,<sup>è</sup>,<sup>c</sup>,<sup>b</sup>,<sup>c</sup>]<sup>a</sup>(Daf^fXfNfo[[,<sup>à</sup>]<sup>4</sup>,<sup>a</sup>,<sup>b</sup>,<sup>c</sup>,<sup>e</sup>,<sup>a</sup>,<sup>a</sup>,<sup>b</sup>f}fefX,<sup>b</sup>) %Ef{f^f",<sup>Å</sup>fNfŠfbfN,µ[A['SfEfBf"fhfE,<sup>ð</sup>[Å]¬%»],<sup>ð</sup>fNfŠfbfN,µ,Ü,<sup>[B</sup> ftf@fCf<,âftfHf<f\_,ÌfAfCfRf",ª•\ަ,³,ê,Ü,·□B

ftf@fCf<,âftfHf<f\_,Ì−¼'O,ª•\ަ,³,ê,Ü,∵∏B

ʻl'ð,μ,½ftf@fCf<,ÆftfHf<f\_,Ì□",ª•\ަ,³,ê,Ü,·□B

ftf@fCf<,âftfHf<f\_,ÌŽí—Þ,ª•\ަ,³,ê,Ü,·□B ,±,±,É [fVf‡□[fgf]fbfg],Æ•\ަ,³,ê,Ä,¢,é□ê□‡,Í□AŒ³,Ì□€-Ú,Ìfvf□fpfefB,Å,Í,È,-□AfVf‡□[fgf]fbfgŽ©'Ì,Ìfvf□fpfefB,ª•\ަ,³,ê,Ä,¢,Ü,·□B ftf@fCf<,âftfHf<f\_,ÌfTfCfY,ª•\ަ,³,ê,Ü,·□B

 $,\pm, \hat{i}ftfHf < f_, \hat{i}' +, \hat{i}ftf@fCf <, \mathcal{E}ftfHf < f_, \hat{i} \square ", ^{a} \bullet \backslash \check{Z} |, ^{3}, \hat{e}, \ddot{U}, \cdot \square B$ 

ftf@fCf<,âftfHf<f\_,ª•Û'¶,³,ê,Ä,¢,é[]ê[]Š,ª•\ަ,³,ê,Ü,·[]B

MS-DOS Œ`Ž®,Ìftf@fCf<-¼,ª•\ަ,³,ê,Ü,·□B

fvf□fOf‰f€,É,æ,Á,Ä,Í□Aftf@fCf<,ðŠJ,,Æ,«,â•Â,¶,é,Æ,«,É□AMS-DOS,Ìftf@fCf<-¼,ðŽg,¤,±,Æ,ª, ,è,Ü,·□BMS-DOS,Ìftf@fCf<-¼,Í□A8•¶Žš,Ü,Å,ÌŠî-{-¼ ("¼Šp,Ì□ê□‡),Æ□A3•¶Žš,Ü,Å,ÌŠg′±Žq,Å□\ □¬,³,ê,Ä,¢,Ü,·□BMS-DOS,Ìftf@fCf<-¼,ÅŽg—p,Å,«,é•¶Žš,Í□AA,©,ç Z,̉pŽš□A0,©,ç 9, Ì□"Žš□AŠ¿Žš,È,Ç,Ì′SŠp•¶Žš□A,¨,æ,ÑfAf"f\_fXfRfA (\_)□AfLfffŒfbfg (^)□Afhf<<L□† (\$)□Af`f<f\_ (~)□AfnfCftf" (-)□A'å,©,Á,± ({ })□AfAfbfg f}□[fN (@)□A"ñ□d^ø—p•" (")□A'P^ê^ø—p•" (')□A,©,Á,± (), ÌŠe"ÁŽê•¶Žš,Å,·□B,Ù,©,Ì"ÁŽê•¶Žš,ĺŽg—p,Å,«,Ü,¹,ñ□B  $ftf@fCf\langle, \hat{a}ftfHf\langle f_, \hat{a}[]\hat{u}[\neg, ], \hat{e}, \frac{1}{2}"\hat{u}\bullet t, \not\notin \check{Z}\check{Z}[]], \hat{a}\bullet \check{Z}^{\dagger}, ], \hat{e}, \ddot{U}, \cdot ]B$ 

ftf@fCf<,âftfHf<f\_,Ì"à—e,ª[]ÅŒã,É[]X[]V,³,ê,½"ú•t,ÆŽž[][,ª•\ަ,³,ê,Ü,·[]B
ftf@fCf<,âftfHf<f\_,ª□ÅŒã,ÉŠJ,©,ê,½"ú•t,ª•\ަ,³,ê,Ü,·□B

"Ç,ÝŽæ,è[]ê—p'®[]«,Ì[]Ý'è,ª•\ަ,³,ê,Ü,·[]B"Ç,ÝŽæ,è[]ê—p,É[]Ý'è,³,ê,Ä,¢ ,éftf@fCf<,âftfHf<f\_,Í[]A•Ï[]X,Å,«,Ü,¹,ñ[]B,±,Ì,½,ß[]AŒë,Á,Ä[]í[]œ,³,ê,é,±,Æ,ª, ,è,Ü,¹,ñ[]B,±,Ìf`fFfbfN f{fbfNfX,ðfNfŠfbfN,·,é,Æ[]A"Ç,ÝŽæ,è[]ê—p'®[]«,ðflf",Ü,½,Íflft,É,·,é,±,Æ,ª,Å,«,Ü,·[]B

• ¡[]",Ìftf@fCf<,ð'l'ð,μ,Ä,¢,é[]ê[]‡[]A,±,Ìf`fFfbfN f{fbfNfX,ªflf",É,È,Á,Ä,¢ ,é,Æ,«,Í[]A,·,×,Ä,Ìftf@fCf<,ª"Ç,ÝŽæ,è[]ê—p,É[]Ý'è,³,ê,Ä,¢,Ü,·[]Bf`fFfbfN f{fbfNfX,ª'W[]F•\ަ,É,È,Á,Ä,¢ ,é,Æ,«,Í[]A,±,Ì'®[]«,ªflf",Ìftf@fCf<,Æflft,Ìftf@fCf<,ª[]¬[]Ý,μ,Ä,¢,Ü,·[]B fA□[fJjfCfu'®□«,Ì□Ý'è,ª•\ަ,³,ê,Ü,·□Bfvf□fOf‰f€,É,æ,Á,Ä,Í□A,± ,Ì'®□«,Ì□Ý'è,É,æ,Á,Ä□AfofbfNfAfbfv,·,éftf@fCf‹,ª'l'ð,³,ê,é,±,Æ,ª, ,è,Ü,·□B,±,Ìf`fFfbfN f{fbfNfX,ðfNfŠfbfN,·,é,Æ□AfA□[fJjfCfu'®□«,ðflf",Ü,½,Íflft,É,·,é,±,Æ,ª,Å,«,Ü,·□B

• ¡□",Ìftf@fCf<,ð'l'ð,µ,Ä,¢,é□ê□‡□A,±,Ìf`fFfbfN f{fbfNfX,ªflf",É,È,Á,Ä,¢ ,é,Æ,«,Í□A,·,×,Ä,Ìftf@fCf<,ÌfA□[f]fCfu'®□«,ªflf",É□Ý'è,³,ê,Ä,¢,Ü,·□Bf`fFbfN f{fbfNfX,ª'W□F•\ަ,É,È,Á,Ä,¢ ,é,Æ,«,Í□A,±,Ì'®□«,ªflf",Ìftf@fCf<,Æflft,Ìftf@fCf<,ª□¬□Ý,µ,Ä,¢,Ü,·□B 
$$\label{eq:shift} \begin{split} & \& B, \mu ftf@fCf < `B \square < , \dot{I} \square \acute{Y} `e, ^a \bullet (\check{Z}_{,, ^3}, \hat{e}, \ddot{U}, \cdot \square B & B, \mu ftf@fCf < , \dot{E} \square \acute{Y} `e, ^3, \hat{e}, \ddot{A}, d \\ & , \acute{e}ftf@fCf < , \acute{a}ftfHf < f_, \acute{I} \square A \check{S} \dot{u} `e, \dot{I} \square \acute{Y} `e, A, \acute{I} \square A - \frac{1}{4} `O, ð `m, \varsigma, \dot{E}, c Œ À, \dot{e} \square A \bullet (\check{Z}_{,, } \ddot{U}, \frac{1}{2}, \acute{I} \check{Z} g - p, A, «, \ddot{U}, ^1, \ddot{n} \square B, \pm, \dot{I} `f Ff bf N \\ & f \{ fbf Nf X, \delta f Nf \check{S} fbf N, \cdot, \acute{e}, \pounds \square A & B, \mu ft f @ f Cf < `B \square «, \delta f lf ", \ddot{U}, \frac{1}{2}, \acute{I} fl ft, \acute{E}, \cdot, \acute{e}, \pm, \pounds{\mathcal{R}}, \overset{a}{a}, A, «, \ddot{U}, \cdot \square B \end{split}$$

• i[]", lftf@fCf<, ð'l'ð, µ, Ä, ¢, é[]ê[]‡[]A, ±, lf`fFfbfN f{fbfNfX,ªflf", É, È, Á, Ä, ¢, é, Æ, «, í[]A, ·, ×, Ä, lftf@fCf<, ª ‰B,µftf@fCf<, É[]Ý'è, ³, ê, Ä, ¢, Ü, ·[]Bf`fFfbfN f{fbfNfX, ª'W[]F•\ަ, É, È, Á, Ä, ¢, é, Æ, «, í[]A, ±, l'@]\_«, ªflf", lftf@fCf<, Æflft, lftf@fCf<, ª[]¬[Ý, µ, Ä, ¢, Ü, ·[]B

fVfXfef€'®□«,Ì□Ý'è,ª•\ަ,³,ê,Ü,·□BfVfXfef€ ftf@fCf‹,Í□AWindows NT ,ð□³,µ,ŽÀ□s,·,é,½,ß,É•K v,Èftf@fCf‹,Å,·□BŠù'è,Ì□Ý'è,Å,Í□AftfHf‹f\_,Ì^ê——,É•\ަ,³,ê,Ü,¹,ñ□BfVfXfef€ ftf@fCf‹,Í□í□œ,µ,È,¢,Å,-,¾,³,¢□B

• ¡□",Ìftf@fCf<,ð'l'ð,μ,Ä,¢,é[lê[]‡[]A,±,Ìf`fFfbfN f{fbfNfX,ªflf",É,È,Á,Ä,¢ ,é,Æ,«,Í[]A,·,×,Ä,Ìftf@fCf<,ÌfVfXfef€'®[]«,ªflf",É[]Ý'è,³,ê,Ä,¢,Ü,·[]Bf`fFfbfN f{fbfNfX,ª'W[]F•\ަ,É,È,Á,Ä,¢ ,é,Æ,«,Í[]A,±,Ì'®[]«,ªflf",Ìftf@fCf<,Æflft,Ìftf@fCf<,ª[]¬[]Ý,μ,Ä,¢,Ü,·[]B fvf⊡fOf‰f€,Ìfo⊡[fWf‡f",Æ'´□ìŒ ,Ì⊡î∙ñ,ª∙\ަ,³,ê,Ü,·⊡B□¶'¤,Ìf{fbfNfX,É∙\ަ,³,ê,Ä,¢,é⊡€-Ú,ðfNfŠfbfN,·,é,Æ⊡A‰E'¤,Ìf{fbfNfX,É⊡î•ñ,ª•\ަ,³,ê,Ü,·⊡B ftf@fCf<,Ìfo[[fWf‡f",Æ'´[lìŒ ,Ì[lî•ñ,ª•\ަ,³,ê,Ü,·[]B[]Ú[]×,ð•\ަ,·,é,É,Í[]A[[]€–Ú] f{fbfNfX,Ì[]€– Ú,ðfNfŠfbfN,µ,Ü,·[]B fVf‡□[fgfJfbfg,ÌfAfCfRf",ª•\ަ,³,ê,Ü,·□BfAfCfRf",ð•Ï□X,·,é,É,Í□A[fAfCfRf",Ì•Ï□X],ðfNfŠfbfN,μ,Ü,·□B

fVf‡□[fgf]fbfg,Ì–¼'O,ª∙\ަ,³,ê,Ü,·□BfVf‡□[fgf]fbfg,Ì–¼'O,Í□AfŠf"fN□æ,ÌŒ³,Ì□€–Ú,Æ"⁻,¶,Å, ,é∙K—v,ĺ, ,è,Ü, ¹,ñ□B fVf‡[[fgf]fbfg,ªfŠf"fN,³,ê,Ä,¢,錳,Ì[]€−Ú,Ì[]ê[]Š,ª∙\ަ,³,ê,Ü,·[]B

```
fVf‡□[fgf]fbfg,ªfŠf"fN,³,ê,Ä,¢,錳,Ì□€–Ú,Ì–¼'O,ª•\ަ,³,ê,Ü,·□Bftf@fCf‹□AftfHf‹f_□AfhfLf...
f□f"fg,Ì^ê•"•ª□AfvfŠf"f^□Aflfbfgf□□[fN,É□Ú'±,³,ê,Ä,¢,éfRf"fsf...□[f^,È,Ç□A,¢,ë,¢,ë,ÈŽí—Þ,Ì□€–Ú,ª, ,è,Ü,
·□B
```

fVf‡[[fgf]fbfg,ªfŠf"fN,³,ê,Ä,¢,錳,Ì[]€−Ú,ÌŽí—Þ,ª∙\ަ,³,ê,Ü,·[]B

fVf‡□[fgfJfbfg,ªfŠf"fN,³,ê,Ä,¢,錳,Ì□€–Ú,ÌfTfCfY,ª∙\ަ,³,ê,Ü,·□B

fŠf"fN□æ,ÌŒ³,Ì□€-Ú□A,Ü,½,ÍŒ³,Ì□€-Ú,ÉŠÖ~A,·,éftf@fCf<,ª•Û'¶,³,ê,Ä,¢,éftfHf<f\_,ðŽw'è,µ,Ü,·□Bfvf□fOf ‰f€,É,æ,Á,Ä,Í□A,±,ê,ç,Ìftf@fCf<,ð,Ù,©,Ì□ê□Š,©,çŽg,¤,±,Æ,ª, ,è,Ü,·□B,»,Ì,½,β□A,± ,ê,ç,Ìftf@fCf<,Ì□ê□Š,ðŽw'è,·,é•K—v,ª, ,é□ê□‡,ª, ,è,Ü,·□B ,±,Ìfvf□fOf‰f€,ð<N" ®,µ,½,è□A,±,Ìfvf□fOf‰f€,É□Ø,è'Ö,¦,½,è,·,é,½,B,ÌfVf‡□[fgf]fbfg fL□[,ð'è<`,µ,Ü,·□BfVf‡□[fgf]fbfg fL□[,É,Í□AŽ©" ®"I,É **Ctrl** fL□[,Æ **Alt** fL□[,ª'g,Ý□‡,í,³,ê,Ü,·□B,± ,ê,ç,ÌfL□[,É'ljÁ,·,éfL□[,ð‰Ÿ,·,¾,¯,ŤfVf‡□[fgf]fbfg fL□[,ðŽw'è,Å,«,Ü,·□B,½,Æ,¦,Î□A**Ctrl** fL□[,Æ **Alt** fL□[,Æ **H** fL□[,Ì'g,Ý□‡,í,¹,ðfVf‡□[fgf]fbfg fL□[,ÉŽw'è,·,é,É,Í□A**H** fL□[,ð ‰Ÿ,µ,Ü,·;,½,¾,µ□A**Esc**□A**Enter**□A**Tab**□A**Space**□A**PrintScreen**□A**BackSpace**,ÌŠefL□[,ÍŽg p,Å,«,Ü,¹,ñ□B

,±,±,Å'è<`,μ,½fL□[,Ì'g,Ý□‡,í,¹,Í□A,Ù,©,Ìfvf□fOf‰f€,Å,ÍŽg—p,Å,«,Ü,¹,ñ□BWindows NT ,Ìfvf□fOf‰f€ ,ÌfAfNfZfX fL□[,Æ"⁻,¶fVf‡□[fgf]fbfg fL□[,ð'è<`,·,é,Æ□A,»,Ìfvf□fOf‰f€,ÌfAfNfZfX fL□[,Í"®□ì,µ,È,,È,è,Ü,·□B fVf‡□[fgf]fbfg,ð<N"®,μ,½,Æ,«,ÌfEfBf"fhfE,Ì•\ަ•û–@,ðŽw'è,μ,Ü,·□B['Ê□í,ÌfEfBf"fhfE]□A[□Å□¬‰»] (f^fXfNfo□[,Ìf{f^f")□A[□Å'剻] (‰æ–Ê'S'Ì) ,Ì,¢,\_,ê,©,ðfNfŠfbfN,μ,Ü,·□B fVf‡□[fgfJfbfg,ÌfAfCfRf",ð•Ï□X,·,é,Æ,«,ÉfNfŠfbfN,μ,Ü,·□B fVf‡□[fgfJfbfg,ÌfAfCfRf",ð•Ï□X,μ,Ä,à□AfŠf"fN□æ,ÌŒ³,Ì□€−Ú,ÌfAfCfRf",Í•Ï,í,è,Ü,¹,ñ□B fVf‡□[fgfJfbfg,ÌfŠf"fN□æ,ÌŒ³,Ì□€−Ú,ª∙Û'¶,³,ê,Ä,¢,éftfHf<f\_,ðŠJ,«,Ü,·□B

 $fVf\pm[[fgf]fbfg,ÉŽg,¤fAfCfRf",<sup>a</sup>"o^,<sup>3</sup>,ê,Ä,¢,éftf@fCf<,Ì-<sup>1</sup>/4'O,ðŽw'è,µ,Ü,·[]B1$  $,Â,Ìftf@fCf<,É•i[]",ÌfAfCfRf",<sup>a</sup>"o^,<sup>3</sup>,ê,Ä,¢,é,±,Æ,à, ,è,Ü,·[]B,±,Ì,æ,¤,È[]ê[]‡,Í[]A[Œ»[]Ý,ÌfAfCfRf"]$  $f{fbfNfX,©,ç•Ê,ÌfAfCfRf",ð'I'ð,Å,«,Ü,·[]B•Ê,Ìftf@fCf<,É"o^,<sup>3</sup>,ê,Ä,¢,éfAfCfRf",ðŽg,¤,É,Í[]A,±,±$ ,Éftf@fCf<-<sup>1</sup>/4,ð"ü—Í,·,é,©[]A,Ü,<sup>1</sup>/2,Í [ŽQ[]Æ],ðfNfŠfbfN,µ,Äftf@fCf<,ð'T,µ,Ü,·[]B 
$$\begin{split} \check{Z}g&-p,\mu,\ddot{A}, \ensuremath{,} \ensuremath{,}$$

ƒ}ƒC ƒRƒ"ƒsƒ...□[ƒ^,ŃtƒHƒ‹ƒ\_,ðŠJ,,½,Ñ,É□A□V,μ,¢ƒEƒBƒ"ƒhƒE,ðŠJ,,æ,¤,É,μ,Ü,·□B'O,ÉŠJ,¢,Ä,¢,½ƒtƒHƒ‹ƒ\_,à∙\ ަ,³,ê,½,Ü,Ü,É,È,é,Ì,Å□AƒEƒBƒ"ƒhƒE,ð□Ø,è'Ö,¦,ÄŽg—p,Å,«,Ü,·□B

[—á] ,Í□AfEfBf"fhfE,ÌŠJ,«•û,ðަ,µ,Ä,¢,Ü,·□B

‰B,µftf@fCf<,âfVfXfef€ ftf@fCf<,È,Ç□A,·,×,Ä,Ìftf@fCf<,ðftfHf<f\_ fEfBf"fhfE,É•\ަ,·,é,æ,¤ ,ÉŽw'è,µ,Ü,·□B,½,Æ,¦,Î□Af\_fCfif~fbfN fŠf"fN f‰fCfuf‰fŠ (DLL) ,È,Ç,Ìftf@fCf<,ð'€□ì,·,é,É,Í□A,± ,ÌflfvfVf‡f",ðfNfŠfbfN,µ,Ü,·□B "Á'è,ÌŽí—Þ,Ìftf@fCf<,ðftfHf<f\_ fEfBf"fhfE,É∙\ަ,μ,È,¢,æ,¤,ÉŽw'è,μ,Ü,·□BfVfXfef€ ftf@fCf<□Af\_fCfif~fbfN fŠf"fN f‰fCfuf‰fŠ (DLL) ,È,Ç□A•\ަ,μ,È,¢ftf@fCf<,ÌŽí—Þ,Í□A^ê——,É•\ަ,³,ê,Ä,¢,Ü,·□B

\_ì‹Æ,É•K—v,Èftf@fCf‹,¾,⁻,ð•\ަ,μ,½,è□AfVfXfef€ ftf@fCf‹,Ì•Ï□X,â□í□œ,ð-h,¢,¾,è,·,é,É,Í□A,± ,ÌflfvfVf‡f",ðfNfŠfbfN,μ,Ü,·□B fEfBf"fhfE,Ìf^fCfgf< fo□[,ÉftfHf<f\_,ÌfpfX,ð•\ަ,·,é,æ,¤,É,μ,Ü,·□BMS-DOS ,ÌfpfX– ¼,ðŒ©,Ä□AftfHf<f\_,Ì□ê□Š,ª,·,®,É,í,©,é,æ,¤,É,·,é,É,Í□A,±,Ìf`fFfbfN f{fbfNfX,ðflf",É,μ,Ü,·□B "Á'è,ÌŽí—Þ,Ìftf@fCf‹,ÌŠg'£Žq,ð•\ަ,µ,È,¢,æ,¤,É,µ,Ü,·□BftfHf‹f\_ fEfBf"fhfE,Ì•\ަ"à—e,ðŠÈŒ‰ ,É,·,é,É,Í□A,±,Ìf`fFfbfN f{fbfNfX,ðflf",É,µ,Ü,·□B Windows NT fGfNfXfvf□□[f‰,Ì□¶‰E,ÌfEfBf"fhfE‹æ‰æ,Ì□ã'[,É□A□à–¾,ð•\ަ,·,é,æ,¤ ,É,µ,Ü,·□Bftf@fCf‹,âftfHf‹f\_,Ì•\ަ—Ì^æ,ð□L,,·,é,É,Í□A,±,Ìf`fFfbfN f{fbfNfX,ðflft,É,µ,Ü,·□B fffBfXfN,ÌŽí—Þ,ðަ,∙fAfCfRf",ª∙\ަ,³,ê,Ü,∙∏B

 $fffBfXfN, \dot{l}-\frac{1}{4}, O, \overset{a}{\bullet} \\ \dot{Z}_{l}^{*}, \overset{a}{\bullet}, \ddot{U}, \\ \Box B-\frac{1}{4}, O, \overset{a}{\bullet} \\ \ddot{I} \\ \Box X, \\ \dot{,} \acute{e}, \acute{E}, \acute{I} \\ \Box A, \\ \pm, \\ \pm, \\ \acute{E} \\ \Box V, \\ \mu, \\ \xi-\frac{1}{4}, \\ O, \\ \eth \\ \ddot{U} \\ -\dot{I}, \\ \mu, \\ \ddot{U}, \\ \Box B$ 

,Ü,½□A[CD-ROM],Í□ACD-ROM ,ðŽg,Á,½,è CD ,ð□Ä□¶,µ,½,è,Å,«,éfhf‰fCfu,Å,·□B[RAM fffBfXfN] ,Í□AfRf"fsf...□[f^,Ìf□f,fŠ,ðftf@fCf<,âftfHf<f\_,̕ۑ¶□ê□Š,Æ,µ,ÄŽg—p,Å,«,é,æ,¤,É,µ,½fhf ‰fCfu,Å,·□B[fŠf€□[fofuf< fffBfXfN],Í□A,±,ÌfRf"fsf...□[f^,©,çŽæ,è,Í,,,µ□A,Ù,©,ÌfRf"fsf...□[f^,É□Ú'± ,Å,«,éfhf‰fCfu,Å,·□B fffBfXfN,ÌŽg—p—Ì^æ,Æ‹ó,«—Ì^æ,ÌfTfCfY,ª•\ަ,³,ê,Ü,·□B

fffBfXfN,Ì'S—e—Ê,ª∙\ަ,³,ê,Ü,·□B

 $fffBfXfN,\dot{I}\check{Z}g\_p\_\dot{I}^{a}\bullet(\Box\hat{A}), \not E < \acute{o}, \ll -\dot{I}^{a} (\Box\hat{O}), \dot{I}fTfCfY,\dot{I}\check{S}, \Box^{\ddagger}, \overset{a}{\bullet} \land \check{Z}^{!}, \overset{3}{,} \hat{e}, \ddot{U}, \cdot \Box B$ 

fffBfXfN,ÉŠ,,,è"−,Ä,ç,ê,Ä,¢,éfhf‰fCfu-¼,ª•\ަ,³,ê,Ü,·□Bfvf□fOf‰f€,É,æ,Á,Ä,Í□Aftf@fCf<,ðŠJ,,Æ,«,Éfhf ‰fCfu-¼,ðŽw'è,·,é,±,Æ,ª, ,è,Ü,·□B ftf@fCf‹-¼,ÌŠg′£Žq,Ì□à-¾,ð"ü—ĺ,·,é□ê□Š,Å,·□B[•\ަ] f□fjf…□[,Ì [□Ú□×] ,ÌŒ`Ž®,ÅftfHf‹f\_fEfBf"fhfE,ð•\ ަ,·,é,Æ□A,±,±,É"ü—ĺ,µ,½□à-¾,ª•\ަ,³,ê,Ü,·□B
Windows NT ,É"o<sup>~</sup>^,<sup>3</sup>,ê,Ä,¢,éfvf□fOf‰f€,Ì<sup>^</sup>ê——,<sup>a</sup>•\ަ,<sup>3</sup>,ê,Ü,·□Bftf@fCf<,ðŠJ,,Æ,«,ÉŽg,¤fvf□fOf‰f€ ,ðfNfŠfbfN,µ,Ü,·□BŽg—p,·,éfvf□fOf‰f€,<sup>a</sup><sup>^</sup>ê——,É•\ަ,<sup>3</sup>,ê,Ä,¢,È,¢□ê□‡,Í□A[,»,Ì'¼] ,ðfNfŠfbfN,µ,Ü,·□B ,±,Ìftf@fCf<,ðŠJ,,Æ,«,É□A,±,±,Å'I,ñ,¾fvf□fOf‰f€,ð□í,ÉŽg,¤,æ,¤,É,·,é,É,Í□A‰<sup>a</sup>,Ìf`fFfbfN f{fbfNfX,ðflf",É,µ,Ü,·□B ^ê——,É∙\ަ,³,ê,Ä,¢,È,¢fvf□fOf‰f€,ðʻI,Ô,±,Æ,ª,Å,«,Ü,·□BfRf"fsf…□[f^,ÌftfHf‹f\_,ðŽQ□Æ,Å,«,Ü,·□B

□¡Œã□A,±,Ìftf@fCf<,Æ□A,±,ÌŠg′£Žq,ª•t,¢,Ä,¢,é,·,×,Ä,Ìftf@fCf<,ðŠJ,,Æ,«,É□A,±,±,ÅŽw′è,μ,½fvf□fOf ‰f€,ð□í,ÉŽg,¤,æ,¤,É,μ,Ü,·□B ,±,Ìf{fŠf...□[f€,ÌfGf‰□[,ðŒŸ□,,μ,Ü,⋅¡'å—Ê,Ìftf@fCf<,ª, ,éf{fŠf...□[f€ ,É'Î,μ,ÄŽÀ□s,·,é,Ƥ'·,¢ŽžŠÔ,ª,©,©,é,±,Æ,ª, ,è,Ü,·□B fffBfXfN,Ìftf@fCf<,夒èŠú"I,ÉfofbfNfAfbfv,∙,é,±,Æ,ð,¨Š©,ß,μ,Ü,∙□BfofbfNfAfbfv,∙,é,É,ĺ□A,±,± ,ðfNfŠfbfN,μ,Ü,∙□B  $ffftf‰fO \ fc[[f<, ^{a}fCf"fXfg[[f<, ^{3}, \hat{e}, \ddot{A}, \dot{e}, \dot{e}]\hat{e}]\ddagger, i \ xfRf"fsf...[[f^, ] \ A"K‰ >, \delta \check{Z} \dot{A}]s, \mu, \ddot{U}, \cdot]B$ 

 $[] í [] œ, <sup>3</sup>, ê, é'O, Éftf@fCf <, âftfHf < f_, <sup>a</sup> • Û'¶, <sup>3</sup>, ê, Ä, ¢, <sup>1</sup>/<sub>2</sub> [] ê [] Š, <sup>a</sup> • \ަ, <sup>3</sup>, ê, Ü, · [] B$ 

 $ftf@fCf <, \hat{a}ftfHf < f_, \hat{\underline{a}} \square (\square cc, 3, \hat{e}, \frac{1}{2} " \acute{u} \bullet t, \not E \check{Z} \check{Z} \square \square, \hat{\underline{a}} \bullet \backslash \check{Z} |, 3, \hat{e}, \ddot{U}, \cdot \square B$ 

[lí[]œ,³,ê,é'O,Ì"Ç,ÝŽæ,è[]ê—p'®[]«,Ì[]Ý'è,ª∙\ ަ,³,ê,Ü,·[]B[]í[]œ,µ,½ſtf@fCf<,âftfHf<f\_,Ì'®[]«,Í•Ï[]X,Å,«,Ü,¹,ñ[]B 
$$\begin{split} & [li] \varpi, {}^{3}, \hat{e}, \acute{e}'O, \dot{l} & B, \mu ftf @ fCf < ' & [] «, \dot{l} [] \acute{Y}' \grave{e}, {}^{a} \bullet \\ & \check{Z}_{l}, {}^{3}, \hat{e}, \ddot{U}, \cdot ] B [] ([] \varpi, \mu, \frac{1}{2} ftf @ fCf < , \hat{a} ftf Hf < f_{_{}}, \dot{l}' & [] X, \mathring{A}, «, \ddot{U}, {}^{1}, \ddot{n} ] B \end{split}$$

□ÅŒã,ÉfofbfNfAfbfv,μ,½Œã,É□Aftf@fCf<,âftfHf<f\_,ð□X□V,μ,½,©,Ç,¤,©,ª•\ ަ,³,ê,Ü,·□B□í□œ,μ,½ftf@fCf<,âftfHf<f\_,Ì′®□«,Í•Ï□X,Å,«,Ü,¹,ñ□B  $[] ([] œ, ^3, ê, e'O, ] fVfXfef \in ``B[] «, ] [] Ý'è, ^2 • \Ž|, ^3, ê, Ü, \cdot [] B[] ([] œ, \mu, ½ ftf@fCf <, aftfHf < f_, ] '`B[] «, ] • ] [] X, Å, «, Ü, ^1, ñ [] B[] ([] œ, \mu, ½ ftf@fCf <, aftfHf < f_, ] '`B[] «, ] • ] [] X, Å, «, Ü, ^1, ñ [] B[] ([] œ, \mu, ½ ftf@fCf <, aftfHf < f_, ] '`B[] «, ] • ] [] X, Å, «, Ü, ^1, ñ [] B[] ([] œ, \mu, ½ ftf@fCf <, aftfHf < f_, ] ``B[] «, ] • ] [] X, Å, «, Ü, ^1, n [] B[] ([] œ, \mu, ½ ftf@fCf <, aftfHf < f_, ] ``B[] «, ] • ] [] X, Å, «, Ü, ^1, n [] B[] ([] œ, \mu, ½ ftf@fCf <, aftfHf < f_, ] ``B[] «, ] • ] [] X, Å, «, Ü, ^1, n [] B[] ([] œ, \mu, ½ ftf@fCf <, aftfHf < f_, ] ``B[] «, ] • ] [] X, Å, «, Ü, ^1, n [] B[] ([] œ, \mu, ½ ftf@fCf <, aftfHf < f_, ] ``B[] «, ] • ] [] X, Å, «, Ü, ^1, n [] B[] ([] @, \mu, ½ ftf@fCf <, aftfHf < f_, ] ``B[] «, ] • ] [] X, Å ([] A, [] + [] ([] A, [] + [] + [] ([] A, [] + [] + [] ([] A, [] + [] + [] ([] A, [] + [] + [] ([] A, [] + [] + [] ([] A, [] + [] + [] ([] A, [] + [] + [] ([] A, [] + [] + [] ([] A, [] + [] + [] ([] A, [] + [] + [] ([] A, [] + [] ([] A, [] ([] A, [] + [] ([] A, [] ([] A, [$ 

ftf@fCf<,âftfHf<f\_,ª^³□k,³,ê,Ä,¢,é,©,Ç,¤,©,ª•\ ަ,³,ê,Ü,·□B□í□œ,µ,½ftf@fCf<,âftfHf<f\_,Ì'®□«,Í•Ï□X,Å,«,Ü,¹,ñ□B Windows NT ,É"o<sup>~</sup>,<sup>3</sup>,ê,Ä,¢,éftf@fCf< f<sup>^</sup>fCfv,<sup>a</sup>•\ަ,<sup>3</sup>,ê,Ü,·□Bftf@fCf< f<sup>^</sup>fCfv,ð"o<sup>~</sup>,·,é,Æ<sub>□</sub>A,»,Ìf<sup>^</sup>fCfv,Ìftf@fCf<,ðŠJ,,Æ,«,ÉŽg,¤fvf□fOf‰f€,È,Ç,Ì□î•ñ,à"o<sup>~</sup>,<sup>3</sup>,ê,Ü,·□B ^ê——,Ìftf@fCf< f<sup>^</sup>fCfv,ðfNfŠfbfN,·,é,Æ<sub>□</sub>A[ftf@fCf< f<sup>^</sup>fCfv,Ì□Ú□×],É,Í□Aftf@fCf< f<sup>^</sup>fCfv,ÌŠg'£Žq,Æ<sub>□</sub>A,»,Ìf<sup>^</sup>fCfv,Ìftf@fCf<,ðŠJ,,Æ,«,ÉŽg,¤fvf□fOf‰f€,<sup>a</sup>•\ަ,<sup>3</sup>,ê,Ü,·□B "o<sup>~</sup> 3, â,ä,¢,óftf@fCf<,f<sup>^</sup>afCfv,Ìgtf@fCf<,ðŠJ,,Æ,«,ÉŽg,¤fvf□fOf‰f€,<sup>a</sup>•\ަ,<sup>3</sup>,ê,Ü,·□B

 $[]V,\mu, \notin ftf@fCf < f^fCfv, \delta"o^{,\cdot}, \acute{e}, \&, \&fNfŠfbfN,\mu, Ü, \cdot ]]B$ 

 $`l'\delta,\mu, \frac{1}{2} ftf@fCf< f^fCfv, \delta^{e}--, \cite{C}, c_{\mu}, \cite{C}, \cite{C}, \cie{C}, \cite{C}, \cite{C}, \cite{C}, \cite{$ 

ʻl'ð,μ,½ftf@fCf‹ f^fCfv,Ì□Ý'è,ð•Ï,¦,é,Æ,«,ÉfNfŠfbfN,μ,Ü,·□Bftf@fCf‹ f^fCfv,ðfNfŠfbfN,·,é,Æ□A[ftf@fCf‹ f^fCfv,Ì□Ú□×] ,ÉŒ»□Ý,Ì□Ý'è,ª•\ަ,³,ê,Ü,·□B ʻl'ð,μ,½ftf@fCf< f^fCfv,É□Ý'è,³,ê,Ä,¢,éŠg'£Žq,Æfvf□fOf‰f€,ª•\ަ,³,ê,Ü,·□B□Ý'è,ð•Ï,¦,é,É,Í□A[•Ò□W] ,ðfNfŠfbfN,μ,Ü,·□B  $ftf@fCf < f^fCfv, \acute{E}S\"O^{A}\bullet t, \ \ \ , c, \acute{e}, \ddot{A}, c, \acute{e}fAfCfRf``, \ \ \ , \bullet \setminus \check{Z} \ \ , \ \ , \acute{e}, \ddot{U}, \ \ \ \square B$ 

 $ftf@fCf < f^fCfv, \acute{E}SO^A \bullet t, \bar{\ }, c, \acute{e}, \ddot{A}, \dot{e}, \acute{e}fAfCfRf", \delta \bullet \ddot{I} \Box X, \cdot, \acute{e}, \mathcal{E}, «, \acute{e}fNfŠfbfN, \mu, \ddot{U}, \cdot; \dot{I}, \dot{A}, \dot{A}$ 

 $ftf@fCf< f^fCfv, \dot{l}\_\dot{a}=3/4, \ddot{a}"\ddot{u}=\dot{h}, \mu, \ddot{U}, \cdot\_B\check{S}\check{u}, \dot{E}[\underline{Y}'\dot{e}, 3, \hat{e}, \ddot{A}, \dot{e}, \dot{e}[\_\hat{e}[] \ddagger, \dot{l}\_A\_\dot{a}=3/4, \underline{a}=\dot{Z}_1, 3, \hat{e}, \ddot{U}, \cdot\_B[\bullet \backslash Z_1] f\_f]ff...[][, \dot{l}=1, \dot{L}]$  $[\_U\Box \times ], \dot{L} \cong \check{Z} \otimes, \dot{A}ftfHf<f\_fEfBf"fhfE, \ddot{a}=\dot{A}, \dot{e}, \dot{L}]\dot{a}=3/4, \underline{a}=\dot{Z}_1, 3, \dot{e}, \ddot{U}, \dot{L}]B$ 

ftf@fCf‹ f^fCfv,ÉŠÖ~A•t,⁻,é 3 •¶Žš,ÌŠg'£Žq,ðŽw'è,μ,Ü,·□B,±,ÌŠg'£Žq,ª•t,¢,Ä,¢,éftf@fCf‹,ĺ,·,×,Ä□A,± ,Ìftf@fCf‹ f^fCfv,É'è‹`,³,ê,Ä,¢,éfAfCfRf",ÆfRf}f"fh,ðŽg,¢,Ü,·□B  $ftf@fCf < f^fCfv, \acute{E'e'}, \overset{3}{,} \acute{e}, \ddot{A}, \acute{e}, \acute{e}fRf \\ f''fh, \dot{l}^{e} - -, \overset{3}{,} \dot{A}, \acute{e}, \acute{e}, \dot{A}, \acute{e}, \acute{e}fRf \\ f''fh, \dot{l}^{e} - -, \overset{3}{,} \dot{A}, \dot{A}, \acute{e}, \acute{e}, \dot{A}, \dot{A}, \acute{e}, \acute{e}fRf \\ \dot{A}, \dot{A}, \dot$ 

ʻl'ð,μ,½fRf}f"fh,ð□A,±,Ìftf@fCf< f^fCfv,ÌŠù'è,ÌfRf}f"fh,É□Ý'è,μ,Ü,·□BŠù'è,ÌfRf}f"fh,Í□AWindows NT□A,Ü,½,Í,Ù,©,Ìfvf□fOf‰f€,É,æ,Á,Ä□Ý'è,³,ê,Ä,¢,Ü,·□B  $ftf@fCf < f^fCfv, \acute{E} \Box V, \mu, \acute{e} fRf \\ f''fh, \delta' \\ \varsigma'' \land \acute{e}, \emph{E}, <, \acute{e} fNf \\ \check{S} fbfN, \mu, \\ \dddot{U}, \\ \Box B$ 

ʻl'ð,μ,½fRf}f"fh,Ì□Ý'è,ð∙Ï,¦,é,Æ,«,ÉfNfŠfbfN,μ,Ü,·□B

ʻl'ð,μ,½fRf}f"fh,ð∏í⊡œ,∙,é,Æ,«,ÉfNfŠfbfN,μ,Ü,·⊡B

,±,Ìftf@fCf< f^fCfv,ÅfNfCfbfN frf...□[fA,ðŽg—p,Å,«,é,æ,¤,É,µ,Ü,·□B

 $,\pm, \hat{l}ftf@fCf < f^fCfv, \hat{l}Sg' \pm \check{Z}q, \delta ftfHf < f_fEfBf"fhfE, \acute{E} \cdot \langle \check{Z} |, \cdot, \acute{e}, \varpi, \varkappa, \acute{E}, \mu, \ddot{U}, \cdot \square B$ 

,±,Ìf^fCfv,Ìftf@fCf<,ÌfVf‡[[fgf]fbfg f[]fjf...[[,É•\ަ,·,éfRf}f"fh,ðŽw'è,µ,Ü,·[]B<¤'Ê,ÌfRf}f"fh,Í[]A[ŠJ,],Æ [^6[]ü],Å,·[]BfRf}f"fh,Ì-¼'O,Í[]AŽ©—R,É•t,¯,é,±,Æ,ª,Å,«,Ü,·[]B

 $fAfNfZfX fL_[,\delta_]\acute{v}e,.,\acute{e},\acute{e},\acute{l}AfAf"fpfTf"fh (\&) ,Ì@ã,\acute{e} ¶Žš,ðŽw'e,\mu,Ü,._]B,½,Æ,|,Î_A¢f_f,' ,ÅŠJ,(&N)£,Æ,¢, ,xfRf}f"fh,ðŽw'e,.,\acute{e},Æ_AfVf+_[fgf]fbfg f_fjf..._[,\acute{h}A‰^2]"u+t,«,Ì "N" ,ª•\Ž|,³,ê,Ü,._]B$ 

[fAfNfVf‡f",ðŽÀ⊡s,∙,éfAfvfŠfP□[fVf‡f"] f{fbfNfX,É,Í□A,±,ÌfRf}f"fh,ð'l'ð,µ,½,Æ,«,ÉŽÀ⊡s,³,ê,éfvf□fOf‰f€ ,ðŽw'è,µ,Ü,·□B [fAfNfVf‡f"] f{fbfNfX,ÉŽw'è,µ,½fRf}f"fh,ð'l'ð,µ,½,Æ,«,ÉŽÀ]s,³,ê,éfvf⊡fOf‰f€,ðŽw'è,µ,Ü,·□Bfvf□fOf ‰f€,ÌfpfX,Æ□A•K—v,ɉž,¶,Äfpf‰f□□[f^,ð"ü—ĺ,µ,Ü,·□B,½,Æ,¦,Î□A¢f□f,',ÅŠJ,£,Æ,¢ ,¤fRf}f"fh,ð□ì□¬,µ,½□ê□‡,ͤ[fAfNfVf‡f",ðŽÀ□s,·,éfAfvfŠfP□[fVf‡f"] f{fbfNfX,É□uNotepad.exe□v,Æ"ü ĺ,µ,Ü,·□B

DDE (Dynamic Data Exchange[]F "®"Iff[][f^ŒðŠ·) ,Éfvf[]fOf‰f€,ª'Ήž,µ,Ä,¢,é[]ê[]‡,Í[]Afvf[]fOf‰f€ ,Ìftf@fCf<-¼,ð"ü—Í,µ[]A[DDE ,ðŽg,¤] f`fFfbfN f{fbfNfX,ðfIf",É,µ,Ü,·[]BŽŸ,É[]AŽÀ[]s,·,éfAfNfVf‡f",É•K v,È DDE fRf}f"fh,ðŽw'è,µ,Ü,·[]B ftfHf<f\_,Ì′†,ðŽÀ□Û,ÉŒ©,È,ª,çfvf□fOf‰f€ ftf@fCf<,ð′T,∙,Æ,«,ÉfNfŠfbfN,μ,Ü,·□B

fvf⊡fOf‰f€,Ü,½,ĺftf@fCf< f^fCfv,Å DDE (Dynamic Data Exchange□F "®"lff□[f^ŒðŠ·) ,ðŽg,¤,æ,¤ ,ÉŽw'è,µ,Ü,·□B 
$$\begin{split} \check{Z}\dot{A}_{0}, \cdot, \acute{e}fAfNfVf\sharp f'', \acute{E'}\dot{W}_{\star}, \cdot, \acute{e} \ DDE \ fRf \}f''fh, \\ \delta\check{Z}w'\dot{e}, \mu, \ddot{U}, \cdot \BoxBftf@fCf < -\frac{1}{4}, \\ \delta\bullet \, \cdot fpf\%f_{0}\Box [f^{,}, \acute{E}, \dot{I}_{0}Ach^{+}, \acute{e}fd_{\sigma}, \acute{e}, \dot{e}, \dot{e}$$

## [open("%1")].

,±,ÌŽw'è,ª—LŒø,É,È,é,Ì,Í□Afvf□fOf‰f€,ª DDE ,É'Ήž,μ,Ä,¢,é□ê□‡,¾,⁻,Å,·□B

fvf□fOf‰f€,Æ,Ì DDE 'Ê□M,ðŠJŽn,·,é,Æ,«,ÉŽg,¤ DDE fAfvfŠfP□[fVf‡f",ðŽw'è,µ,Ü,·□B ,±,Ìf{fbfNfX,ð<ó"',É,µ,Ä,¨,,Æ□A[fAfNfVf‡f",ðŽÀ□s,·,éfAfvfŠfP□[fVf‡f"] f{fbfNfX,ÉŽw'è,µ,½fvf□fOf‰f€ ,ªŽg,í,ê,Ü,·□B Žw'è,µ,½fvf⊡fOf‰f€,ªŽÀ⊡s,³,ê,Ä,¢,È,¢,Æ,«,ÉŽg,¤ DDE fRf}f"fh,ðŽw'è,µ,Ü,·□Bftf@fCf<-¼,ð•\,·fpf ‰f□□[f^,É,Í□A¢%1£,ðŽg,¢,Ü,·□B¢%1£,Í□AfRf}f"fh,ÌŽÀ□sŽž,É'I'ð,³,ê,Ä,¢,éftf@fCf<,Ì-¼'O,É'u,«Š·,í,è,Ü,·□B,½,Æ,¦,Î□Afvf□fOf‰f€,ªŽÀ□s,³,ê,Ä,¢,È,¢ ,Æ,«,É^ó□ü,·,éfAfNfVf‡f",ðŽw'è,·,é,É,Í□AŽŸ,Ì,æ,¤,É"ü—Í,µ,Ü,·□B

## [open("%1")][print()][quit()].

 $,\pm,\dot{l}-\dot{l}^{\ast}a,\delta<\delta'',\dot{E},\mu,\ddot{A},\ddot{'},,\not E \Box A [DDE f \Box f b f Z \Box [f W] f \{f b f N f X, \acute{E Z w'e},\mu,\frac{1}{2} f R f \} f'' f h, \overset{a}{=} \check{Z}g,i,\hat{e},\ddot{U}, \cdot \Box B$
fvf□fOf‰f€,Æ,Ì DDE 'Ê□M,ðŠJŽn,∙,é,Æ,«,ÉŽg,¤ DDE fgfsfbfN,ðŽw'è,μ,Ü,·□B,±,Ì—Ì^æ,ð‹ó"',É,μ,Ä,¨,-,Æ□A"System" ,ªŽg,í,ê,Ü,·□B ftf@fCf<,Ì′~□ìŒ ,Ì□î∙ñ,ª•\ަ,³,ê,Ü,·□B

ftf@fCf<,Ì□Ä□¶ŽžŠÔ,ª∙\ަ,³,ê,Ü,·□B

,±,Ìftf@fCf<,ÅŽg,Á,Ä,¢,éfl□[fffBflŒ`Ž®,ª•\ަ,³,ê,Ü,·□B

MIDI fV□[fPf"fX,Ì-¼'O,ª•\ަ,³,ê,Ü,·□B

,±,Ìftf@fCf<,ÅŽg,Á,Ä,¢,éfrffflŒ`Ž®,ª•\ަ,³,ê,Ü,·[]B

ftf@fCf‹,ÌŠeŽí,Ì□ĵ∙ñ,ª∙\ަ,³,ê,Ü,·□B

f⊡fffBfA ftf@fCf<,ð□Ä□¶,µ,Ü,·□B

ftf@fCf<,Ì□î•ñ,ª•\ަ,³,ê,Ü,·□B,±,Ìftf@fCf<,ð□ì□¬,μ,½fvf□fOf‰f€,ÅŽw'è,μ,½□î•ñ,ª•\ަ,³,ê,Ü,·□B,±,±,É•\ ަ,³,ê,é□î•ñ,Í□A•Ï□X,Å,«,Ü,¹,ñ□Bftf@fCf<,ð•Û'¶,μ,½,Æ,«,É□î•ñ,ªŽw'è,³,ê,È,©,Á,½□ê□‡,Í□A□î•ñ,ª,È,¢,± ,Æ,ðަ,∫□fbfZ□[fW,ª•\ަ,³,ê,Ü,·□B ftf@fCf<,Ì□î•ñ,ª•\ަ,³,ê,Ü,·□BWindows NT□A,Ü,½,Í,Ù,©,Ìfvf□fOf‰f€,ɕۑ¶,³,ê,½□î•ñ,ª•\ަ,³,ê,Ü,·□B,± ,±,É•\ަ,³,ê,é□î•ñ,Í□A•Ï□X,Å,«,Ü,¹,ñ¡ fffBfXfN fhf‰fCfu,Ì^ê——,ª•\ަ,³,ê,Ü,·□Bftf□fbfs□[ fffBfXfN,ÌfRfs□[Œ³,Ìfhf‰fCfu,ðfNfŠfbfN,μ,Ü,·□B

 ftf□fbfs□[ fffBfXfN,ÌfRfs□[,ðŠJŽn,∙,é,Æ,«,ÉfNfŠfbfN,μ,Ü,∙i

Windows 3.1 , ÌfAfvfŠfP[[fVf‡f",ð¤,Ù,©,Ì Windows 3.1 fAfvfŠfP[[fVf‡f",Æ,Í•Ê,Ìf][f,fŠ—Ì^æ,ÅŽÀ]]s,·,é,É,ĺ¤, ,±,Ìf`fFfbfN f{fbfNfX,ðflf",É,µ,Ü,·]]B,±,ÌfAfvfŠfP[[fVf‡f",Í'Æ—§,µ,½fvf]]fZfX,ÅŽÀ]]s,³,ê,Ü,·]]B 
$$\label{eq:constraint} \begin{split} & \ ^{3} \Box k,^{3}, \hat{e}, \frac{1}{2} ftf @fCf <, \hat{a} ftf Hf < f_, \delta \Box A^{3} \Box k,^{3}, \hat{e}, \dot{A}, \varphi, \dot{E}, \varphi ftf @fCf <, \hat{a} ftf Hf < f_, & \dot{E}, \dot{e} \Box F, \dot{A} < \dot{Z}_{1}, \cdot, \dot{e}, & \\ & , \dot{E}, \mu, \ddot{U}, \cdot \Box B^{3} \Box k,^{3}, \hat{e}, \frac{1}{2} ftf @fCf <, \hat{a} ftf Hf < f_, \delta^{3} \Box k,^{3}, \hat{e}, \dot{A}, \varphi, \dot{E}, \varphi ftf @fCf <, \hat{a} ftf Hf < f_, & \dot{E}, \mu, \hat{a}, \cdot, , \cdot, \dot{e}, \dot{E}, \dot{I} \Box A, \pm \\ & , \dot{I}_{1}^{5} ff bf N f {fbf Nf X, } \delta flf'', \dot{E}, \mu, \ddot{U}, \cdot \Box B, \ddot{U}, \frac{1}{2} \Box A^{3} \Box k,^{3}, \hat{e}, \frac{1}{2} ftf @fCf <, \hat{a} ftf Hf < f_, & I \Box A, \\ & ( \ensuremath{\mathbb{C}}^{*}, \dot{a}) \Box k, \delta^{1}, \cdot \ensuremath{\mathbb{C}}^{*}, \dot{a}, \dot{e}, \dot{U} \end{bmatrix} \\ & \left[ ( \ensuremath{\mathbb{C}}^{*}, \dot{a}) \Box k, \delta^{1}, \cdot \ensuremath{\mathbb{C}}^{*}, \dot{a}, \dot{e}, \dot{U}, \Box B \\ & ( \ensuremath{\mathbb{C}}^{*}, \dot{a}) \Box k, \delta^{1}, \cdot \ensuremath{\mathbb{C}}^{*}, \dot{a}, \dot{e}, \dot{U}, \Box B \\ & ( \ensuremath{\mathbb{C}}^{*}, \dot{a}) \Box k, \delta^{1}, \cdot \ensuremath{\mathbb{C}}^{*}, \dot{a}, \dot{e}, \dot{U}, \Box B \\ & ( \ensuremath{\mathbb{C}}^{*}, \dot{a}) \Box k, \delta^{1}, \cdot \ensuremath{\mathbb{C}}^{*}, \dot{a}, \dot{e}, \dot{U}, \Box B \\ & ( \ensuremath{\mathbb{C}}^{*}, \dot{a}) \Box k, \delta^{1}, \cdot \ensuremath{\mathbb{C}}^{*}, \dot{a}, \dot{e}, \dot{U}, \Box B \\ & ( \ensuremath{\mathbb{C}}^{*}, \dot{a}) \Box k, \delta^{1}, \cdot \ensuremath{\mathbb{C}}^{*}, \dot{a}, \dot{e}, \dot{U}, \Box B \\ & ( \ensuremath{\mathbb{C}}^{*}, \dot{a}) \Box k, \delta^{1}, \cdot \ensuremath{\mathbb{C}}^{*}, \dot{a}, \dot{e}, \dot{U}, \Box B \\ & ( \ensuremath{\mathbb{C}}^{*}, \dot{a}) \Box k, \delta^{1}, \cdot \ensuremath{\mathbb{C}}^{*}, \dot{a}, \dot{e}, \dot{U}, \Box B \\ & ( \ensuremath{\mathbb{C}}^{*}, \dot{a}) \Box k, \delta^{1}, \dot{b}, \dot{b}, \dot{b}, \dot{b} \\ & ( \ensuremath{\mathbb{C}}^{*}, \dot{b}, \dot{b}, \dot{b}, \dot{b}, \dot{b}, \dot{b}, \dot{b}, \dot{b} \\ & ( \ensuremath{\mathbb{C}}^{*}, \dot{b}, \dot{b}, \dot{b}, \dot{b}, \dot{b}, \dot{b}, \dot{b} \\ & ( \ensuremath{\mathbb{C}}^{*}, \dot{b}, \dot{b}, \dot{b}, \dot{b}, \dot{b}, \dot{b}, \dot{b} \\ & ( \ensuremath{\mathbb{C}}^{*}, \dot{b}, \dot{b}, \dot{b}, \dot{b}, \dot{b}, \dot{b}, \dot{b} \\ & ( \ensuremath{\mathbb{C}}^{*}, \dot{b}, \dot{b}, \dot{b}, \dot{b}, \dot{b}, \dot{b}, \dot{b} \\ & ( \ensuremath{\mathbb{C}}^{*}, \dot{b}, \dot{b}, \dot{b}, \dot{b}, \dot{b}, \dot{b}, \dot{b} \\ & ( \ensuremath{\mathbb{C}}^{*}, \dot{b}, \dot{b}, \dot{b}, \dot{b}, \dot{b} \\ & ( \ensuremath{\mathbb{C}}^{*}, \dot{b}, \dot{b}, \dot{b}, \dot{b} \\ &$$

,±,Ìftf@fCf<,Ü,½,ÍftfHf<f\_,Ì^³□k,Ì□Ý'è,ª•\ަ,³,ê,Ü,·□B,±,Ìf`fFfbfN f{fbfNfX,ðfNfŠfbfN,·,é,Æ□A^³□k'®□«,ðflf",Ü,½,Íflft,É,·,é,±,Æ,ª,Å,«,Ü,·□B

• i[]", Ìftf@fCf<,ð'l'ð,µ,Ä,¢,é[lê[]‡[]A,±,Ìf`fFfbfN f{fbfNfX,ªflf",É,È,Á,Ä,¢, ,é,Æ,«,Í[]A,·,×,Ä,Ìftf@fCf<,ª^3]k,³,ê,Ä,¢,Ü,·]]Bf`fFfbfN f{fbfNfX,ª'W]F•\ަ,É,È,Á,Ä,¢,é,Æ,«,Í[]A,±,Ì'®]~,ªflf",Ìftf@fCf<,Æflft,Ìftf@fCf<,ª]¬]Ý,µ,Ä,¢,Ü,·]]B ,±,Ì NTFS f{fŠf...[[f€,ð^3]k,·,é]ê]‡,Í]A,±,Ìf`fFfbfN f{fbfNfX,ðflf",É,µ,Ü,·]BŠù'è,Ì]Ý'è,Å,Í]Af<[[fg fffbfŒfNfgfŠ,Ìftf@fCf<,¾,¯,ªŽ©"®"I,É^3]k,³,ê,Ü,·]B,±,Ìf{fŠf...][f€ ,Ì,·,×,Ä,ÌftfHf<f\_,ð^3]k,·,é,É,Í]Af]fbfZ][fW,ª•\ަ,³,ê,½,Æ,«,É [fTfuftfHf<f\_,à^3]k,·,é] f`fFfbfN f{fbfNfX,ðflf",É,µ,Ü,·]B ,±,Ìf{fŠf...□[f€,Ìftf@fCf< fVfXfef€,ª•\ަ,³,ê,Ü,·□B

NTFS (Windows NT ftf@fCf< fVfXfef€), ĺ[AWindows NT []ê—p,É[]ÝŒv,³,ê,½[],"x,Èftf@fCf< fVfXfef€ ,Å,·[]BFAT (ftf@fCf< fAf[]fP[[fVf‡f" fe[[fuf<) ,ĺ[AMS-DOS¤Windows 3.1¤Windows 95 ,ÅŽg,í,ê,Ä,¢ ,éftf@fCf< fVfXfef€,Å,·[]BWindows NT ,ĺ FAT ftf@fCf< fVfXfef€,àŽg—p,Å,«,Ü,·[]BCDFS ,ĺ CD-ROM ftf@fCf< fVfXfef€,Å,·[]B  $\begin{array}{l} fffBfXfN f`fFfbfN't, É'' \Subset @, ^3, ê, ^{1}_{2}ftf@fCf< fVfXfef€, lfGf‰[[, & [C \bullet @, \cdot, & [] ê[] ‡, [`a, ±, lf`fFfbfN f f f bfNfX, & f]f", É, µ, Ü, · [] B, ±, l] ^ --[], & ŽA[]s, \cdot, & A, l]tf@fCf<, & A, ¶, È, ^, & A, ¶, È, ^, & A, ¶, È, ^, & A, $ f f bfNfX, & f]f", E, µ, Ü, · [] B, ±, l] ^ --[], & ŽA[]s, \cdot, & A, $ f f f bfNfX, & f]f", E, µ, Ü, · [] B, ±, l] ^ --[], & ZA[]s, ..., & A, $ f f f bfNfXfN f`fFfbfN, & ZA[]s, ..., & A, $ f f f bfNfXfN f`fFfbfN, & ZA[]s, ..., & A, $ f f f bfNfXfN f`fFfbfN, & A, $ f f f bfNfNfXfNf, $ f f f bfNfNfXfNfNf, $ f f f bfNfNfXfNf, $ f f f bfNfNfXfNf, $ f f f bfNfNfXfNf, $ f f f bfNfNfXfNf, $ f f f bfNfNfXfNfNf, $ f f f bfNfNfXfNf, $ f f f bfNfNfXfNf, $ f f f bfNfXfNf, $ f f f bfNfXfNf, $ f f f f f f f f f f f f f f f f$ 

fffBfXfN f`fFfbfN'+,É"Œ©,<sup>3</sup>,ê,½ftf@fCf< fVfXfef€,ÌfGf‰[[,ð[C•œ,µ[A"Ç,ÝŽæ,è•s‰Â"\, ,ÈfZfNf^,ð[]C[]<sup>3</sup>,·,é[]ê[]‡,ĺ¤,±,Ìf`fFfbfN f{fbfNfX,ðflf",É,µ,Ü,·[]B,±,Ì[]^— [],ðŽÀ[]s,·,é,É,Í[]A,·,×,Ä,Ìftf@fCf<,ð•Â,¶,È,¯,ê,Î,È,è,Ü,¹,ñ[]B-Ú"I,Ìf{fŠf...[][f€,ªŽg p'†,Ì[]ê[]‡,夎Ÿ,ÉfVfXfef€,ð[]Ä<N" ®,µ,½,Æ,«,ÉfffBfXfN f`fFfbfN,ðŽÀ[]s,·,é,©,Ç,¤ ,©,ðŠm"F,·,éf[]fbfZ[[fW,ª•\ަ,³,ê,Ü,·[]B,±,Ì]^~-[],ðŽÀ[]s,µ,Ä,¢,éŠÔ,Í[]A,±,Ìf{fŠf...[]f€, ,Å,Ù,©,Ì[]\< fffBfXfN f`fFfbfN,ðŠJŽn,μ,Ü,∙i

[ftf@fCf< fVfXfef€ fGf‰□[,ðŽ©"®"I,É□C•œ,·,é] f`fFfbfN f{fbfNfX,Ü,½,Í [•s—Ç,ÈfZfNf^,ð'-□\_,µ□A 䖥œ,·,é] f`fFfbfN f{fbfNfX,ðflf",É,µ,½□ê□‡,ĺ¤,±,Ìf{fŠf...□[f€,ĺŽg—p,Å,«,Ü,¹,ñ□B-Ú"I,Ìf{fŠf...□[f€,ªŽg —p'†,Ì□ê□‡,夎Ÿ,ÌfVfXfef€,ð□Ä<N"®,µ,½,Æ,«,ÉfffBfXfN f`fFfbfN,ðŽÀ□s,·,é,©,Ç,¤ ,©,ðŠm"F,·,éf□fbfZ□[fW,ª•\ަ,³,ê,Ü,·□B fffBfXfN f`fFfbfN,ð'†Ž∼,μ,Ü,∙i

fffBfXfN f`fFfbfN,Ì□i□s□ó‹μ,ª•\ަ,³,ê,Ü,·□BfOf‰ft,̉º,É•\ަ,³,ê,é□^—□'iŠK,²,Æ,Ì□"Žš,Í□AfffBfXfN f`fFfbfN fvf□fZfX,Ì,Ç,Ì•"•ª,ªŽÀ□s,³,ê,Ä,¢,é,©,ðަ,µ,Ä,¢,Ü,·¡Še'iŠK,Ì□^—□"à—e,ĺ¤Œμ-§,É,ĺftf@fCf‹ fVfXfef€ (NTFS ,Ü,½,Í FAT) ,É,æ,Á,Ä^Ù,È,é□ê□‡,ª, ,è,Ü,·□B fhfLf...f□f"fg,Ìf^fCfgf<,ð"ü—ĺ,·,é□ê□Š,Å,·□B

fhfLf...f□f"fg,Ì"à—e,Ì□à-¾,ð"ü—ĺ,∙,é□ê□Š,Å,·¡

fhfLf...f□f"fg,Ì□ì□¬ŽÒ,Ì-¼'O,ð•Ï□X,·,é□ê□Š,Å,·□B-¼'O,ð•Ï□X,·,é,É,Í□AŠù'¶,Ì-¼'O,ð□í□œ,μ¤□V,μ,¢-¼'O,ð"ü—ĺ,μ,Ü,·□B ŠÇ—[]ŽÒ,Ì-¼'O,ð"ü—Í,·,é[]ê[]Š,Å,·i

‰ïŽĐ-¼,ð"ü—ĺ,·,é[]ê[]Š,Å,·¡Šù,ɉïŽĐ-¼,ª•\ަ,³,ê,Ä,¢,é[]ê[]‡,変ïŽĐ-¼,ð•ï[]X,Å,«,Ü,·]B•ï[]X,·,é,É,Í[]AŠù'¶,Ì-¼'O,ð[]í[]œ,μ¤[]V,μ,¢-¼'O,ð"ü—ĺ,μ,Ü,·]]B fhfLf…f□f"fg,Ì•ª—Þ,ð"ü—Í,∙,é□ê□Š,Å,·¡

fhfLf…f□f"fg,ÌfL□[f□□[fh,ð"ü—ĺ,·,é□ê□Š,Å,·□BfhfLf…f□f"fg,ð□ì□¬,µ,½fAfvfŠfP□[fVf‡f",ÉŒŸ□õ<@"\,ª, ,é□ê □‡,ĺ¤,±,±,É"ü—ĺ,µ,½fL□[f□□[fh,ðŠÜ,ÞfhfLf…f□f"fg,ðŒŸ□õ,Å,«,Ü,·□B fhfLf...f□f"fg,ÉŠÖ,·,éfRf□f"fg,ð"ü—ĺ,·,é□ê□Š,Å,·□B

 $\textcircled{E} = [\dot{Y}, \dot{I}ftf@fCf<, \dot{E}"Y \bullet t, 3, \hat{e}, \ddot{A}, \xi, \dot{e}fef"fvf \textcircled{E}[[fg, \dot{I}-\frac{1}{4}"O, \overset{a}{\bullet} \\ \dot{Z}_{i}^{1}, 3, \dot{e}, \ddot{U}, \vdots]B$ 

ftf@fCf<,Ì[]æ"²fy[[fW,Ì[]},ð•Û'¶,Å,«,Ü,·[]B,±,ÌfCf[][[fW,Í[]A[ftf@fCf<,ðŠJ,] f\_fCfAf[]fO f{fbfNfX,ÅfvfŒfrf... [][,Å,«,Ü,·[]B ftf@fCf<,ª[]Å[]‰,ɕۑ¶,³,ê,½"ú•t,ÆŽž[[],ª•\ަ,³,ê,Ü,·[]B

ftf@fCf<,ª[]ÅŒã,ɕۑ¶,³,ê,½"ú•t,ÆŽž[[],ª•\ަ,³,ê,Ü,·[]B
ftf@fCf<,ª□ÅŒã,ÉŠJ,©,ê,½"ú∙t,ª•\ަ,³,ê,Ü,·¡

ftf@fCf‹,ª[]ÅŒã,É^ó[]ü,³,ê,½"ú•t,ÆŽž[[],ª•\ަ,³,ê,Ü,·¡

ftf@fCf<,ð[]ÅŒã,ɕۑ¶,µ,½ft[[fU[[,Ì–¼'O,ª•\ަ,³,ê,Ü,·[]B

ftf@fCf<,ª•Û'¶,³,ê,½‰ñ[]",ª•\ަ,³,ê,Ü,·[]B

ftf@fCf<,ª[]V<K[]ì[]¬,³,ê,½Œã[]A•Ò[]W,Ì,½,ß,ÉŠJ,©,ê,Ä,¢,½ŽžŠÔ,ª•ª′P^Ê,Å•\ަ,³,ê,Ü,·[]B

Œ»[]Ý,Ìftf@fCf<,ÉŠÖ,·,é[]Ú[]×[]î•ñ,ª•\ަ,³,ê,Ü,·[]B

ftf@fCf<,É"ÆŽ©,Ìfvf□fpfefB,ðŠ",è"−,Ä,é,É,Í□A,±,Ìf{fbfNfX,Éfvf□fpfefB,Ì−¼'O,ð"ü—ĺ,μ,Ü,·□B

"ÆŽ©,Ìfvf□fpfefB,ÌŽí—Þ,ð'I'ð,µ,Ü,·□B,±,±,Å'I'ð,·,éŽí—Þ,Í□A['I] f{fbfNfX,Ì'I,ƌ݊·□«,Ì,,é,à,Ì,Å,È,⁻,ê,Î,È,è,Ü,¹,ñ□B,½,Æ,¦,Î□A['I] f{fbfNfX,É"ú•t,ð"ü—ĺ,·,é□ê□‡,ĺ¤[Ží—Þ] f{fbfNfX,Ì ["ú•t],ðfNfŠfbfN,µ,Ü,·□B "ÆŽ©,Ìfvf□fpfefB,Ì'I,ð"ü—ĺ,µ,Ü,·i,±,±,É"ü—ĺ,·,é'I,ĺ¤[Ží—Þ] f{fbfNfX,ÌŽí—,ƌ݊·□«,Ì, ,é,à,Ì,Å,È,⁻,ê,Î,È,è,Ü,¹,ñ□B,½,Æ,¦,Î□A[Ží—Þ] f{fbfNfX,Å [□"Žš] ,ðfNfŠfbfN,µ,½□ê□‡,ĺ¤['I] f{fbfNfX,É,Í□"'I (¢9£,È,Ç) ,ð"ü—ĺ,µ,È,⁻,ê,Î,È,è,Ü,¹,ñ□B

["à—e,ÖfŠf"fN] f`fFfbfN f{fbfNfX,ðflf",É,·,é,Æ $\Box$ A,±,Ìf{fbfNfX,Ì-¼'O,Í [fŠf"fN $\Xi$ <sup>3</sup>],É•Ï,í,è,Ü,·<sub>i</sub>"ÆŽ©,Ìfvf $\Box$ fpfefB,ðftf@fCf<,Ì"Á'è,Ì"à—e,ÉfŠf"fN,·,é,É,Í $\Box$ A[fŠf"fN $\Xi$ <sup>3</sup>] f{fbfNfX,ÅfŠf"fN $\Xi$ <sup>3</sup>,ðfNfŠfbfN,µ,Ü,· $\Box$ B

[Ží—Þ] f{fbfNfX,Å [,ĺ,¢,Ü,½,ĺ,¢,¢,¦] ,ð'l'ð,µ,½□ê□‡,ĺ¤[,ĺ,¢] ,¨,æ,Ñ [,¢,¢,¦] flfvfVf‡f" f{f^f",ª ['l] ,É•\ ަ,³,ê,Ü,·□B"ÆŽ©,Ìfvf□fpfefB,É [,ĺ,¢] ,Ü,½,ĺ [,¢,¢,¦] ,Ì'l,ð□Ý'è,·,é,É,ĺ□AŠY"−,·,éflfvfVf‡f" f{f^f",ðfNfŠfbfN,µ,Ü,·□B "ÆŽ©,Ìfvf□fpfefB,ðftf@fCf<,É'ljÁ,μ,Ü,·□B,±,Ìf^fu,Ì"à—e,ð•Ï□X,μ,½□ê□‡,Í□A[•Ï□X] ,ðfNfŠfbfN,·,é,Æ□A"ÆŽ©,Ìfvf□fpfefB,Ì•Ï□X,ª□',«□ž,Ü,ê,Ü,·¡ "ÆŽ©,Ìfvf⊡fpfefB,ðftf@fCf<,©,ç□í□œ,μ,Ü,·□B[fvf⊡fpfefB] f{fbfNfX,Å□í□œ,·,éfvf⊡fpfefB,ðfNfŠfbfN,μ□A,± ,Ìf{f^f",ðfNfŠfbfN,μ,Ü,·□B ,±,Ìf`fFfbfN f{fbfNfX,ðflf",É,∙,é,Æ□A"ÆŽ©,Ìfvf⊡fpfefB,ªfhfLf…f⊡f"fg,Ì"Á'è,Ì"à—e,ÉfŠf"fN,³,ê,Ü,·⊡B

,±,Ìf\_fCfAf□fO f{fbfNfX,Å'è<`,μ,½"ÆŽ©,Ìfvf□fpfefB,Ì-¼'O¤'l¤,¨,æ,ÑŽí—Þ,ª•\ަ,³,ê,Ü,·□Bfvf□fpfefB,̉ ¡,É□½,ÌfAfCfRf",ª•\ަ,³,ê,Ä,¢,é□ê□‡,ĺ¤,±,Ìfvf□fpfefB,ªftf@fCf<,Ì"Á'è,Ì"à—e,ÉfŠf"fN,³,ê,Ä,¢,é,± ,Æ,ðަ,μ,Ü,·¡

## fRf"fsf...□[f^,Ì'†,Ì□€-Ú,ð•\ަ,∙,é,É,Í

- 1 [f}fC fRf"fsf…□[f^] fAfCfRf",ðf\_fuf‹fNfŠfbfN,μ,Ü,·□B
- 2 –Ú"I,Ìfhf‰fCfu,ÌfAfCfRf",ðf\_fuf<fNfŠfbfN,μ,Ü,·□B fhf‰fCfu,Ì'†,Ìftf@fCf<,âftfHf<f\_,Ì^ê——,ª•\ަ,³,ê,Ü,·□BftfHf<f\_,É,Í□Aftf@fCf<□Afvf□fOf ‰f€[]A,<sup>¨</sup>,æ,Ñ,Ù,©,ÌftfHf<f\_,ªŠÜ,Ü,ê,Ä,¢,é,±,Æ,ª, ,è,Ü,·[]B
- 3 ftf@fCf<,âftfHf<f\_,ðŠJ,¢,½,è□Afvf□fOf‰f€,ð<N" ®,μ,½,è,·,é,É,Í□A–Ú"I,Ì□€– Ú,ÌfAfCfRf",ðf\_fuf<fNfŠfbfN,µ,Ü,·□B

## fqf"fg

- 5
- 1,Â□ã,ÌŠK'w,ÌftfHf‹f\_,É-ß,é,É,Í□Afc□[f‹fo□[,Ì
  ,ðfNfŠfbfN,·,é,©□A,Ü,½,Ĭ BackSpace fL□[,ð‰Ÿ,μ,Ü,·□B

fRf"fsf...□[f^,ì'+,ÌftfHf<f\_,ÌŠK'w□\'¢,ð•\ަ,·,é,É,Í□AWindows NT fGfNfXfvf□□[f‰,ðŽg,¢ ,Ü,·□BWindows NT fGfNfXfvf□□[f‰,ð<N"®,·,é,É,Í□A[fXf^□[fg] f{f^f",ðfNfŠfbfN,µ□A[fvf□f0f‰f€] ,ðf|</pre> fCf"fg,µ,Ü, [BŽŸ,É[A[Windows NT fGfNfXfvf[][f‰],ðfNfŠfbfN,µ,Ü, B

{button ,AL("a-hierarchy")} <u>ŠÖ~A□€-Ú</u>

## $fffBfXfN \ fhf‰fCfu, \dot{i'} \uparrow, \dot{l}ftfHf \langle f_, \dot{i} \check{S}K'w \Box \backslash \dot{c}, \eth \bullet \backslash \check{Z} \downarrow, \cdot, \acute{e}, \acute{E}, \acute{I}$

- 1 [fXf^[[fg] f{f^f", $\delta$ fNfŠfbfN, $\mu$ , $\ddot{U}$ , $\Box$ B
- 2 [fvf□fOf‰f€] ,ðf|fCf"fg,µ□A[Windows NT fGfNfXfvf□□[f‰] ,ðfNfŠfbfN,µ,Ü,·□B
- 3 fEfBf"fhfE,Ì□¶'¤,Ìf{fbfNfX,ÌftfHf‹f\_,ðfNfŠfbfN,·,é,Æ□A‰E'¤,Ìf{fbfNfX,ÉftfHf‹f\_,Ì"à—e,ª•\ަ,³,ê,Ü,·□B ftfHf‹f\_,Ì□¶,Ìfvf‰fX‹L□† (+) ,ðfNfŠfbfN,·,é,Æ□A‰<sup>♀</sup>,ÌŠK'w,ÌftfHf‹f\_,ª•\ަ,³,ê,Ü,·□B

## fqf"fg

**I f** EfBf"fhfE,Ì□¶‰E,Ìf{fbfNfX,ÌfTfCfY,ð•Ï□X,·,é,É,Í□AŠÔ,Ì‹«ŠE□ü,ðfhf‰fbfO,μ,Ü,·□B

ftfHf<f\_,ðŠJ,«□A"⁻Žž,ɉ⁰,ÌŠK'w,ÌftfHf<f\_,ð∙\ަ,∙,é,É,Í□AfEfBf"fhfE,Ì□¶′¤

,Ìf{fbfNfX,ÌftfHf<f\_,ðf\_fuf<fNfŠfbfN,μ,Ü,⊡B

## ftf@fCf<,âftfHf<f\_,ðŠJ,,É,Í

1 [f}fC fRf"fsf…□[f^] fAfCfRf",ðf\_fuf‹fNfŠfbfN,μ,Ü,·□B

2 –Ú"I,Ìftf@fCf<,âftfHf<f\_,ªŠÜ,Ü,ê,éfhf‰fCfu,ðf\_fuf<fNfŠfbfN,µ,Ü,·□B

3 ftf@fCf<,âftfHf<f\_,ðŠJ,,É,Í□A-Ú"I,Ì□€-Ú,ÌfAfCfRf",ðf\_fuf<fNfŠfbfN,μ,Ü,·□B

## **fqf"fg**

{button ,AL("WIN\_TRAY\_OPEN\_DOC")} <u>ŠÖ<sup>~</sup>A□€-Ú</u>

## ftf@fCf<,âftfHf<f\_,ð^Ú"®,•,é,É,Í

2 [•Ò□W] f□fjf...□[,Ì [□Ø,èŽæ,è] ,ðfNfŠfbfN,μ,Ü,·□B

3 ^Ú"®∏æ,ÌftfHf‹f\_,ðŠJ,«,Ü,·∏B

4 [•Ò<code>[W]</code> f<code>[fjf...</code>[<code>,</code>] ("\,è•t,<sup>-</sup>] ,ðfNfŠfbfN,µ,Ü,·<code>[B</code>

## fqf"fg

•¡[]",Ìftf@fCf<,âftfHf<f\_,ð'l'ð,μ,Ä^Ú"®,∙,é,É,Í[]A**Ctrl** fL[][,ð‰Ÿ,μ,È,ª,ç,»,ê,¼,ê,Ì[]€– Ú,ðfNfŠfbfN,μ,Ü,·[]B

{button ,AL("a-openfolder;a-link;A\_COPY\_FILES;a-dragdrop")} <u>ŠÖ~A□€-Ú</u>

## ftf@fCf<,âftfHf<f\_,ð[lí]œ,•,é,É,ĺ

1 f}fC fRf"fsf...[[f^,Ü, $\frac{1}{2}$ ,Í Windows NT fGfNfXfvf[][[f‰,Å]Aftf@fCf<,âftfHf<f\_,ð'T,µ,Ü, ]B

2 –Ú"I,Ìftf@fCf<,âftfHf<f\_,ðfNfŠfbfN,μ,Ü,·□B

3 [ftf@fCf<] f□fjf...□[,Ì [□í□œ] ,ðfNfŠfbfN,μ,Ü,·□B

## fqf"fg

 $\label{eq:started_formula} \begin{array}{l} ftf@fCf<, aftfHf<f_, lfAfCfRf", \delta [,^2, Ý"] fAfCfRf", éfhf \\ \%fbfO, \mu, \ddot{A}, a\BoxAftf@fCf<, aftfHf<f_, \delta\Box(\Box e, Å, «, Ü, \cdot \Box B Shift fL\Box[, \delta‰ Ÿ, \mu, È, a, cfhf \\ \%fbfO, \cdot, é, Æ\BoxA, ^2, Ý", É • Û `¶, ^3, e, _, É\BoxAfRf"fsf... \Box[f^, @, c\Box(\Box e, ^3, e, Ü, \cdot \Box B \\ \end{array}$ 

{button ,AL("a-openfolder;adragdrop;WIN\_WASTE\_FREEING\_SPACE;WINDOWS\_WASTE\_RETRIEVE\_FILES")} <u>ŠÖ<sup>~</sup>A⊡€-Ú</u>

## □V,μ,¢ftfHf<f\_,ð□ì□¬,∙,é,É,Í

1 f}fC fRf"fsf...□[f^,Ü,½,Í Windows NT fGfNfXfvf□□[f‰,Å□A□V,μ,¢ftfHf<f\_,ð"ü,ê,éftfHf<f\_,ðŠJ,«,Ü,·□B

2 [ftf@fCf<] f□fjf...□[,ì [□V<K□ì□¬],ðf|fCf"fg,µ□A[ftfHf<f\_],ðfNfŠfbfN,µ,Ü,·□B</li>
 ^ꎞ"I,È-¼'O,ª•t,¢,½□V,µ,¢ftfHf<f\_,ª•\ަ,³,ê,Ü,·□B</li>
 3 ftfHf<f\_,ì-¼'O,ð"ü−ĺ,µ□AEnter fL□[,ð‰Ÿ,µ,Ü,·□B</li>

{button ,AL("a-openfolder")} <u>ŠÖ~A∏€–Ú</u>

## ftf@fCf<,âftfHf<f\_,Ì-¼'O,ð•Ï□X,•,é,É,Í

- $\begin{array}{l} 1 f f C f R f'' f s f \ldots [[f^, U, \frac{1}{2}, I Windows NT f G f N f X f v f ]] [f \%, Å ] A \\ U'' I, I f t f @ f C f <, a f t f H f < f_, \delta f N f Š f b f N, \mu, U, \cdot ] B f t f @ f C f <, a f t f H f < f_, \delta Š J, K v, I, , e, U, ^1, ñ ] B \end{array}$
- 2 [ftf@fCf<] f[]fjf...[], $\hat{I}$  [-¼'O, $\hat{I}$ • $\hat{I}$ ]X] , $\hat{\delta}$ fNfŠfbfN, $\mu$ , $\hat{U}$ , $\hat{I}$ B, $\hat{U}$ , $\frac{1}{2}$ , $\hat{I}$ ]Aftf@fCf<-  $\frac{1}{4}$ , $\hat{I}$ •"•ª, $\hat{\delta}$ , $\hat{a}$ , $\hat{x}^{\hat{e}}$ "xfNfŠfbfN, $\mu$ , $\hat{U}$ , $\hat{I}$ B
- 3 []V,μ,¢-¼'O,ð"ü—ĺ,μ[]A**Enter** fL[[,ð‰Ϋ,μ,Ü,·[]B

## fqf"fg

**ftf@fCf**<-¼,Ì'·,³,Í[]A"¼Šp,Å 255 •¶Žš^È"à,Å,·[]BfXfy[[fX,àŽg—p,Å,«,Ü,·[]B,½,¾,μ[]A\ []A/[]A\*[]A\*[]A\*[]A"[]A<[]A>[]A| ,ÌŠe•¶Žš,ĺŽg—p,Å,«,Ü,¹,ñ[]B

{button ,AL("a-openfolder")} <u>ŠÖ<sup>~</sup>A□€-Ú</u>

## ftf@fCf<,âftfHf<f\_,ðfRfs[[,•,é,É,Í

2 [•Ò□W] f□fjf...□[,Ì [fRfs□[] ,ðfNfŠfbfN,μ,Ü,·□B

3 fRfs□[□æ,ÌftfHf<f\_,âfhf‰fCfu,ðŠJ,«,Ü,·□B

4 [•Ò□W] f□fjf...□[,Ì ["\,è•t,¯] ,ðfNfŠfbfN,μ,Ü,·□B

## fqf"fg

●¡□",Ìftf@fCf<,âftfHf<f\_,ðʻlʻð,μ,ÄfRfs□[,·,é,É,Í□A**Ctrl** fL□[,ð‰Ÿ,μ,È,ª,ç,»,ê,¼,ê,Ì□€– Ú,ðfNfŠfbfN,μ,Ü,·□B

{button ,AL("a-openfolder;a-link;a-dragdrop;WIN\_COPY\_FILE\_TO\_FLOPPY")} <u>ŠÖ~A□€-Ú</u>

## ftf[]fbfs[][ fffBfXfN,Éftf@fCf<,ðfRfs[][,·,é,É,Í

1 fffBfXfN fhf‰fCfu,Éftf□fbfs□[ fffBfXfN,ð'}"ü,μ,Ü,·□B

 $2 f f C f R f "f s f ... [[f^, Ü, ½, I Windows NT f G f N f X f v f ]] [f ‰, Å ]A - U "I, I f t f @ f C f <, \delta f N f Š f b f N, \mu, Ü, ]B$ 

3 [ftf@fCf<] f□fjf...□[,Ì ['—,é] ,ðf|fCf"fg,μ□AfRfs□[□æ,Ìfhf‰fCfu,ðfNfŠfbfN,μ,Ü,·□B

{button ,AL("a-openfolder;a-link;a-dragdrop")} <u>ŠÖ<sup>~</sup>A□€-Ú</u>

## •¡□",Ìftf@fCf<,âftfHf<f\_,ð'l'ð,∙,é,É,Í

من ع المان المالية المالية المالية المالية المالية المالية المالية المالية المالية المالية المالية المالية الم ألا المالية المالية المالية المالية المالية المالية المالية المالية المالية المالية المالية المالية المالية الم ألا المالية المالية المالية المالية المالية المالية المالية المالية المالية المالية المالية المالية المالية الم ألا المالية المالية المالي ماليا ماليا ماليا ماليا ماليا ماليا مالية المالية المالية المالية المالية المالية المالية الماليية المالية المالية المالية ال

Windows NT fGfNfXfvf□□[f‰,Å□A—×□Ú,·,éftf@fCf‹,ð,Ü,Æ,ß,Ä'l'ð,·,é,É,Í□AfEfBf"fhfE,Ì'†,Ì ‰½,à,È,¢□ê□Š,ðfNfŠfbfN,μ□A•\ަ,³,ê,éf{fbfNfX,Åftf@fCf‹,ÌfOf‹□[fv,ð^ĺ,Þ,æ,¤,É□Af}fEfX f| fCf"f^,ðŽl,ß,Éfhf‰fbfO,μ,Ü,·□B

## fffXfNfgfbfv,ÉfVf‡[[fgfJfbfg,ð'u,,É,Í

- 1 ftf@fCf‹□Afvf□fOf‰f€□AftfHf‹f\_□AfvfŠf"f^□AfRf"fsf...□[f^,È,Ç□AfVf‡□[fgf]fbfg,ð□ì□¬,·,é□€-Ú,ðfNfŠfbfN,µ,Ü,∙∏B
- 2 [ftf@fCf<] f $[fjf...][, \hat{I} fVf\pm[[fgf]fbfg, \hat{I}]] = , \delta fNf \tilde{S}fbfN, \mu, \ddot{U}, B$
- 3 []ì[]¬,³,ê,½fVf‡[[fgf]fbfg fAfCfRf",ðfffXfNfgfbfv,Éfhf‰fbfO,μ,Ü,·]B

## fqf"fg

5 fVf‡□[fgfJfbfg,ðŽg,¤,Æ□Afvf□fOf‰f€,âftf@fCf<,ðŠÈ'P,ÉŠJ,,±,Æ,ª,Å,«,Ü,·□B

- ŽÀ□sŽž,ÌfEfBf"fhfE,Ì□ó'Ô,âfAfNfZfX,·,é,½,ß,É,Ç,Ì,æ,¤,ÈfL□[,Ì'g,Ý□‡,í,¹,ðŽg,¤
   ,©,È,Ç□AfVf‡□[fgf]fbfg,Ì□Ý'è,ð•Ï,¦,é,É,İ□AfVf‡□[fgf]fbfg fAfCfRf",ðf}fEfX,Ì
   ‰Ef{f^f",ÅfNfŠfbfN,µ□A[fvf⊡fpfefB],ðfNfŠfbfN,µ,Ü,·□B

- $fVf_{[fgf]}fbfg,\delta_{[i]}, \dot{e}, \dot{e}, \dot{E}, \dot{I}_{f}, fVf_{[fgf]}fbfg fAfCfRf", \dot{o}, \dot{e}, \dot{Y}$ ",  $\dot{E}fhf$ 5

‰fbfO,µ,Ü,·ŪBfVfttŪ[fgfJfbfg,ð□í□œ,µ,Ä,àŪĂŒ³,Ìftf@fCf<,Í□í□œ,³,ê,,,É□AfffBfXfN,Ì't,ÉŽc,è,Ü,·□B

{button ,AL("a-openfolder;a-dragdrop")} <u>ŠÖ~A□€-Ú</u>

## ftfHf‹f\_,Ì'†,ÉfVf‡□[fgfJfbfg,ð□ì□¬,∙,é,É,Í

1 f}fC fRf"fsf...□[f^,Ü,½,Í Windows NT fGfNfXfvf□□[f‰,Å□AfVf‡□[fgfJfbfg,ð"ü,ê,éftfHf‹f\_,ðŠJ,«,Ü,·□B 2 [ftf@fCf‹] f□fjf...□[,Ì [□V‹K□ì□¬] ,ðf|fCf"fg,μ□A[fVf‡□[fgfJfbfg] ,ðfNfŠfbfN,μ,Ü,·□B 3 ‰æ-Ê,É•\ަ,³,ê,éŽwަ,É□],Á,Ä'€□ì,μ,Ä,,¾,³,¢□B

{button ,AL("a-link;a-dragdrop")} <u>ŠÖ~A∏€-Ú</u>

## ftf@fCf<,âftfHf<f\_,Ìfvf□fpfefB,ð•Ï□X,•,é,É,Í

1 f}fC fRf"fsf...□[f^,Ü,½,Í Windows NT fGfNfXfvf□□[f‰,Å□A-Ú"I,Ìftf@fCf<,âftfHf<f\_,ðfNfŠfbfN,μ,Ü,·□B 2 [ftf@fCf<] f□fjf...□[,Ì [fvf□fpfefB] ,ðfNfŠfbfN,μ,Ü,·□B

## fqf"fg 5 f

IffXfNfgfbfv,Ìftf@fCf<,âftfHf<f\_,ðf}fEfX,̉Ef{f^f",ÅfNfŠfbfN,μ□A[fvf□fpfefB],ðfNfŠfbfN,·,é,± ,Æ,à,Å,«,Ü,·□B

Še<sub>□</sub>€–Ú,Ìfwf<fv,ð•\ަ,·,é,É,Í□Af\_fCfAf□fO f{fbfNfX,̉E□ã,Ì

\_\_\_\_\_,ðfNfŠfbfN,μ□A–Ú"I,Ì□€–Ú,ðfNfŠfbfN,μ,Ä,,¾,³,¢□B

{button ,AL("a-openfolder;WIN\_FCAB\_SHOW\_FILE\_EXTENSIONS")}  $\underline{\check{S}O^{\sim}A\square \in -\acute{U}}$ 

### ftfHf‹f\_,Ì'†,Ì□€-Ú,Ì•\ަŒ`Ž®,ð•Ï□X,∙,é,É,Í

**5**}fC fRf"fsf...[[f<sup>,</sup>,Ü,½,Í Windows NT fGfNfXfvf[][f‰,Å]A[•\ަ] f[]fjf...][,Ì ['å,«,¢fAfCfRf"]]A[]¬,³,¢fAfCfRf"]]A[^ê——]]A[]Ú]×],Ì,¢, ,ê,©,ðfNfŠfbfN,μ,Ü,·]B

•\ަŒ`Ž®,É,æ,Á,Ä,Í□A-¼'O□‡□AŽí—Þ□‡□AfTfCfY□‡□A,Ü,½,ĺ"ú•t□‡,É□€–Ú,ð•À,בÖ,¦,é,± ,Æ,ª,Å,«,Ü,·□B[•\ަ] f□fjf...□[,Ì [fAfCfRf",Ì□®—ñ] ,ðf|fCf"fg,µ□A"K□Ø,È□‡□~,ðfNfŠfbfN,µ,Ü,·□B

## fqf"fg

 $\begin{array}{c} & & & \\ & & & \\ & & & & \\ & & & & \\ & & & & & \\ & & & & \\ & & & & & \\ & & & & & \\ & & & & & \\ & & & & & \\ & & & & & \\ & & & & & \\ & & & & & \\ & & & & & \\ & & & & & & \\ & & & & & & & \\ & & & & & & & \\ & & & & & & & \\ & & & & & & & \\ & & & & & & & \\ &$ 

## ,·,×,Ä,Ìftf@fCf‹,Æftf@fCf‹-¼,ÌŠg'£Žq,ð•\ަ,·,é,É,Í

- 2  $[\cdot \tilde{Z}_{1}] f = fif... [, i [flfvfVftf"], \delta fNfŠfbfN, \mu A[\cdot \tilde{Z}_{1}] f^fu, \delta fNfŠfbfN, \mu, Ü, B$
- 3 ,·,×,Ä,Ìftf@fCf<,ð•\ަ,·,é,É,Í□A[,·,×,Ä,Ìftf@fCf<,ð•\ަ] ,ðfNfŠfbfN,µ,Ü,·□B ,·,×,Ä,Ìftf@fCf<-¼,ÌŠg′£Žq,ð•\ަ,·,é,É,Í□A["o<sup>~</sup>^,³,ê,Ä,¢,éftf@fCf<,ÌŠg′£Žq,Í•\ަ,µ,È,¢] f`fFfbfN f{fbfNfX,ðflft,É,µ,Ü,·□B

{button ,AL("A\_FCAB\_CHANGE\_PROPERTIES")} <u>ŠÖ<sup>~</sup>A□€-Ú</u>

## fffBfXfN,É-¼'O,ð•t,⁻,é,É,Í

- $1 \ [f] fC \ fRf" fsf... \Box [f^] \ fAfC fRf", \deltaf_fuf < fNf \ SfbfN, \mu, \ U, \ \Box B$
- $2 U''I, \hat{I}ffBfXfN, \delta fNf \check{S}fbfN, \mu \Box A[ftf@fCf <] f \Box fjf... \Box [, \hat{I} [fvf \Box fpfefB], \delta fNf \check{S}fbfN, \mu, \ddot{U}, \cdot \Box B$
- 3 [f{fŠf...□[f€f‰fxf<] f{fbfNfX,É-¼'O,ð"ü−ĺ,μ,Ü,·□B□Ý'è,³,ê,Ä,¢,é-¼'O,ð•Ï□X,·,é,É,Í□A'O,Ì-¼'O,Ì□ã,É□V,μ,¢-¼'O,ð"ü−ĺ,μ,Ü,·□B

f{fŠf...□[f€ f‰fxf<,Ì'·,³,Í□A"¼Šp,Å 11 •¶Žš^È"à,Å,·□B

#### **fqf"fg** ड

Še<u></u>]€–Ú,Ìfwf‹fv,ð•\ަ,·,é,É,Í<u></u>]Af\_fCfAf<u></u>]fO f{fbfNfX,̉E[]ã,Ì

 δfNfŠfbfN,μ□A–Ú"I,Ì□€–Ú,ðfNfŠfbfN,μ,Ä,,¾,³,¢□B

## fffBfXfN,Ì<ó,«—Ì^æ,ÌfTfCfY,ð'²,×,é,É,Í

- $1 \ [f]fC \ fRf"fsf...[[f^] \ fAfCfRf", \deltaf_fuf (fNfŠfbfN, \mu]A Ú"I, fffBfXfN, \deltafNfŠfbfN, \mu, Ü, \BoxB$
- 2 [ftf@fCf<] f□fjf...□[,Ì [fvf□fpfefB] ,ðfNfŠfbfN,μ,Ü,·□B
- fffBfXfN,ÌŽg—p—Ì^æ,Æ‹ó,«—Ì^æ,ÌfTfCfY,ÌŠ"□‡,ª‰~fOf‰ft,É•\ަ,³,ê,Ü,·□B

# fqf"fg

Windows NT fGfNfXfvf□□[f‰,Åf{fŠf...□[f€,ð'l'ð,·,é,Æ□AfEfBf"fhfE,̉º'[,ÌfXfe□[f^fX

- fo□[,É"<sup>-</sup>,¶□î•ñ,ª•\ަ,³,ê,Ü,,Ū́B
- Še⊡€–Ú,Ìfwf<fv,ð•\ަ,∙,é,É,Í□Af\_fCfAf□fO f{fbfNfX,̉E□ã,Ì
- δfNfŠfbfN,μ□A–Ú"I,Ì□€–Ú,ðfNfŠfbfN,μ,Ä,,¾,³,¢□B

## fffBfXfN,ðftfH□[f}fbfg,∙,é,É,Í

- $1 \ ftf[]fbfs[][ \ fffBfXfN, \deltaftfH[][f]fbfg, \cdot, e] e] \ddagger 1 \ ftf[]fbfs[][ \ fffBfXfN, \delta' ] " " " , \mu, " , " ] B$
- 2 [f}fC fRf"fsf…□[f^] fAfCfRf",ðf\_fuf‹fNfŠfbfN,µ□A-Ú"I,ÌfffBfXfN,ÌfAfCfRf",ðfNfŠfbfN,µ,Ü,·□B fffBfXfN,ÌfAfCfRf",ðf\_fuf‹fNfŠfbfN,µ,È,¢,Å,,¾,³,¢□Bf}fC fRf"fsf…□[f^,Ü,½,Í Windows NT fGfNfXfvf□□[f ‰,ÅfffBfXfN,ðŠJ,,Æ□AfffBfXfN,ðftfH□[f}fbfg,Å,«,Ü,¹,ñ□B
- 3 [ftf@fCf<] f[]fjf...[], i [ftfH[][f}fbfg] , ifnfŠfbfN, $\mu$ , Ü, ·[]B

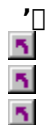

- fffBfXfN,ðftfH□[f}fbfg,·,é,Æ□AfffBfXfN,ɕۑ¶,³,ê,Ä,¢,é□î•ñ,ĺ,·,×,Ä□Á,³,ê,Ü,·□B
- fffBfXfN,Ì'†,Ìftf@fCf<,ªŠJ,©,ê,Ä,¢,é]ê[]‡,Í[]AfffBfXfN,ðftfH[][f}fbfg,Å,«,Ü,¹,ñ[]B
- Še⊡€–Ú,Ìfwf‹fv,ð•\ަ,∙,é,É,Í□Af\_fCfAf□fO f{fbfNfX,̉E□ã,Ì
- δfNfŠfbfN,μ□A−Ú"I,Ì□€−Ú,ðfNfŠfbfN,μ,Ä,,¾,³,¢□B

## ftf[]fbfs[][ fffBfXfN,ðfRfs[][,•,é,É,Í

- 1 [f}fC fRf"fsf...□[f^] fAfCfRf",ðf\_fuf<fNfŠfbfN,µ□Aftf□fbfs□[ fffBfXfN fhf ‰fCfu,ÌfAfCfRf",ðfNfŠfbfN,µ,Ü,·□B
- $2 \ [ftf@fCf<] f[]fjf...[[,] [fffBfXfN,]fRfs[[], \delta fNfŠfbfN, \mu, Ü, \cdot]B$
- 3 fRfs[[Œ³,Ìfhf‰fCfu,ÆfRfs[[[]æ,Ìfhf‰fCfu,ðfNfŠfbfN,μ[]A[ŠJŽn] ,ðfNfŠfbfN,μ,Ü,·[]B

## **fqf"fg**

- fRfs□[Œ³,Ìfhf‰fCfu,ÆfRfs□[□æ,Ìfhf‰fCfu,É,Í□A"⁻,¶fhf‰fCfu,ðŽg—p,Å,«,Ü,·□B
- fRfs□[@³,ÌfffBfXfN,ÆfRfs□[□æ,ÌfffBfXfN,Í□A"⁻,¶Ží—Þ,ÌfffBfXfN,Å, ,é•K—v,ª, ,è,Ü,·□B

## $ftf@fCf < f^fCfv, \delta[]i[\neg, Ü, \frac{1}{2}, Í \bullet \ddot{I}]X, \cdot, \acute{e}, \acute{E}, \acute{I}$

- 1 [f}fC fRf"fsf...□[f^] fAfCfRf",ðf\_fuf<fNfŠfbfN,µ,Ü,·□B
- $2 \ [\bullet \ \dot{Z}_{l} \ f \square f j f ... \square [, \dot{l} \ [f l f v f V f \ddagger f"], \dot{\sigma} f N f \dot{S} f b f N, \mu \square A [f t f @ f C f < f^f C f v] f^f u, \dot{\sigma} f N f \dot{S} f b f N, \mu, \ddot{U}, \Box B$
- 3 □V,μ,¢ftf@fCf< f^fCfv,ð□ì□¬,·,é,É,Í□A['ljÁ] ,ðfNfŠfbfN,μ,Ü,·□B

 $\check{S}\dot{u}, \acute{E}, \ \acute{e}ftf@fCf < f^fCfv, \dot{l} \square \acute{Y}'\dot{e}, \\ \check{\delta} \bullet \ddot{l}, \\ \\ \dot{e}, \acute{e}, \acute{l} \square Aftf@fCf < f^fCfv, \\ \check{\delta} fNf \check{S} fbfN, \\ \mu \square A[\bullet \dot{O} \square W], \\ \check{\delta} fNf \check{S} fbfN, \\ \mu, \\ \dot{U}, \\ \square B \end{pmatrix}$ 

- $4 \ ftf@fCf < f^fCfv, l@a-3/4, \ensuremath{\mathcal{R}}\cite{Aftf}@fCf < f^fCfv, \ensuremath{\acute{E}}\cite{\check{S}}\cite{Cfv}, \ensuremath{\acute{E}}\cite{\check{S}}\cite{Cfv}, \ensuremath{\acute{E}}\cite{\check{S}}\cite{Cfv}, \ensuremath{\acute{E}}\cite{\check{S}}\cite{Cfv}, \ensuremath{\acute{E}}\cite{\check{S}}\cite{Cfv}, \ensuremath{\acute{E}}\cite{Cfv}, \ensuremath{\acute{E}}\cite{Cfv}, \$
- 5 ftf@fCf< f^fCfv, ÌfAfNfVf‡f", ð'è<`,·,é,É,Í $\Box$ A['ljÁ], ðfNfŠfbfN,µ,Ü,· $\Box$ B
- Šù,É, ,éftf@fCf< f^fCfv,Ì□Ý'è,ð•Ï,¦,é□ê□‡,Í□A[fAfNfVf‡f"] f{fbfNfX,ÌfRf}f"fh,ðfNfŠfbfN,µ□A[•Ò□W] ,ðfNfŠfbfN,µ,Ü,·□B
- 6 Open (ŠJ,)□APrint (^ó□ü) ,È,Ç,ÌfAfNfVf‡f",Æ□AfAfNfVf‡f",ɉž,¶,ÄŽÀ□s,·,éfRf}f"fh,ðŽw'è,µ,Ü,·□B
- $7 \ ftf@fCf< f^fCfv, \acute{E'e<`}, \cdot, \acute{e}, *), \acute{e}, \frac{1}{4}, \acute{e}, \hat{l}fAfNfVf\sharp f``, \acute{E}, \hat{A}, \ \ c, \ddot{A} \square A5 \ , \ \ c, c \ 6 \ , \dot{l} \check{Z} \grave{e} \square \ddagger, \check{\sigma} \textcircled{E}J, \grave{e} \bullet \hat{O}, \mu, \ddot{U}, \cdot \square B$

## fqf"fg

قe⊡€–Ú,Ìfwf‹fv,ð•\ަ,∙,é,É,Í□Af\_fCfAf□fO f{fbfNfX,̉E□ã,Ì

\_\_\_\_\_,ðfNfŠfbfN,μ□A–Ú"I,Ì□€–Ú,ðfNfŠfbfN,μ,Ä,,¾,3,¢□B

 ftf@fCf< f^fCfv,l□l□¬,l□AfAfvfŠfP□[fVf‡f",Æ,lŠÖ~A•t,⁻,ÉŽ—,Ä,¢,Ü,·□B,½,¾,μ□Aftf@fCf<,ðŠJ,-</td>

 ,¾,⁻,Å,È,□A,»,Ì,Ù,©,Ì"®□ì,àŽw'è,Å,«,Ü,·□B,½,Æ,¦,l□AfhfLf…f□f"fg,ð^ó□ü,·,é,Æ,«,ÉŽg,¤fvf□fOf‰f€

 ,ðŽw'è,Å,«,Ü,·□B

## ftf@fCf<,ðŠJ,,Æ,«,É<N"®,∙,éfvf□fOf‰f€,ð•Ï□X,•,é,É,Í

- 1 f}fC fRf"fsf...□[f^,Ü,½,ĺ Windows NT fGfNfXfvf□□[f‰,Å□A[•\ަ] f□fjf...□[,Ì [flfvfVf‡f"] ,ðfNfŠfbfN,μ,Ü,·□B
- 2 [ftf@fCf< f^fCfv] f^fu, $\delta$ fNfŠfbfN, $\mu$ , $\ddot{U}$ , $\Box$ B
- 3 ["o<sup>~</sup>^,<sup>3</sup>,ê,Ä,¢,éf<sup>f</sup>fCfv] f{fbfNfX,Ìftf@fCf< f<sup>f</sup>fCfv,ðfNfŠfbfN,μ,Ü,·□B 'l'ð,μ,½ftf@fCf< f<sup>f</sup>fCfv,Ì□Ý'è,ª [ftf@fCf< f<sup>f</sup>fCfv,Ì□Ú□×],É•\ަ,³,ê,Ü,·□B
- 4 [•Ò□W] ,ðfNfŠfbfN,μ,Ü,·□B
- 5 [fAfNfVf‡f"] f{fbfNfX,Ì [ŠJ,] ,Ü,½,Í [open] ,ðfNfŠfbfN,μ,Ü,⊡B
- 6 [•Ò□W] ,ðfNfŠfbfN,μ□A,±,ÌŠg'£Žq,ª•t,¢,Ä,¢,éftf@fCf<,ðŠJ,,Æ,«,ÉŽg,¤fvf□fOf‰f€,ðŽw'è,μ,Ü,·□B

## fqf"fg

- Še∏€–Ú,Ìfwf‹fv,ð•\ަ,·,é,É,Í□Af\_fCfAf□fO f{fbfNfX,̉E□ã,Ì
- \_\_\_\_\_,ðfNfŠfbfN,μ□A–Ú"I,Ì□€–Ú,ðfNfŠfbfN,μ,Ä,,¾,³,¢□B
## f^fCfgf< fo□[,É MS-DOS ,ÌfpfX-¼,ð•\ަ,∙,é,É,Í

- 1 f}fC fRf"fsf...□[f^,Ü,½,Í Windows NT fGfNfXfvf□□[f‰,Å□A[•\ަ] f□fjf...□[,Ì [flfvfVf‡f"] ,ðfNfŠfbfN,μ,Ü,·□B
- 2 [•\ަ] f^fu,ðfNfŠfbfN,µ,Ü,·□B
- $\label{eq:constraint} 3 \ [f^fCfgf^fo_[, \acute{f}tf@fCf^, \acute{f}pfX-\frac{1}{4}, \eth \bullet \ \check{Z}_{1}^{}, \cdot, \acute{e}] \ f^fFbfN \ f^fbfNfX, \eth flf^{\prime\prime}, \acute{E}, \mu, \ddot{U}, \cdot \square B$

#### fVf‡□[fgfJfbfg f□fjf...□[,ðŽg,¤,É,Í

•K—v,ÈfRf}f"fh,ð•W□€,Ìf□fjf...□[,©,ç'T,·'ã,í,è,É□Af}fEfX,Ì ‰Ef{f^f",Åftf@fCf<,âftfHf<f\_,ðfNfŠfbfN,µ,Ü,·□B</p>

 $fNf\check{S}fbfN,\mu,\frac{1}{2}ftf@fCf<,\hat{a}ftfHf<f_,\acute{E'}\hat{1},\mu,\ddot{A},æ,\check{Z}g,wfRf\}f"fh,\delta\BoxW,\&,\frac{1}{2}f\Box fjf...\Box[,\stackrel{a}{=}{\check{Z}},\stackrel{a}{,}\hat{e},\ddot{U},\cdot\Box B$ 

## fqf"fg

5

f^fXfNfo□[,ÆfffXfNfgfbfv,Å,à□A‰½,à,È,¢□ê□Š,ðf}fEfX,Ì ‰Ef{f^f",ÅfNfŠfbfN,·,é,Æ□AfVf‡□[fgfJfbfg f□fjf...□[,ª•\ަ,³,ê,Ü,·□B

$$\begin{split} & \textbf{Shift} fL_[[,\delta\%\%\ddot{Y},\mu,\grave{E},ª,cf] fEfX,\grave{W} Ef \{f^f``,\&ftf@fCf<,&ftfHf<f_,&fthf`,f_,&fthf`,&fthf`,f_,&fthf`,f_,&fthf`,&fthf`,&fthf`,&fthf`,&fthf`,&fthf`,&fthf`,&fthf`,&fthf`,&fthf`,&fthf`,&fthf`,&fthf`,&fthf$$
5

## f\_fjf...\_[,Ì'ã,í,è,Éfhf‰fbfO fAf"fh fhf\_fbfv,ðŽg,¤,É,Í

- $1 f f c f R f'' f s f \dots [[f^, \ddot{U}, \frac{1}{2}, \dot{I} Windows NT f G f N f X f v f ] [[f''', \dot{A}] A \dot{U}'' I, \dot{I} f t f @ f C f <, \dot{a} f t f H f < f_, \dot{a}' T, \mu, \ddot{U}, \cdot ] B$
- 2 fhf‰fbfO□æ,Ì□ê□Š,ªŒ©,¦,é,æ,¤,É,μ,Ü,·□B
- 3 ftf@fCf<,âftfHf<f\_,ð-Ú"I,Ì□ê□Š,Éfhf‰fbfO,μ,Ü,·□B

'€]ì,ÌŒ<‰Ê,Í]A'I'ð,μ,½ftf@fCf<,ÌŽí—Þ,Æ]Afhf

‰fbfO□æ,Ì□ê□Š,É,æ,Á,Ä^Ù,È,è,Ü,·□B,½,Æ,¦,Î□Aftf@fCf<,ð^ó□ü,·,é,É,Í□AfvfŠf"f^,ÌfAfCfRf",Éftf@fCf<,ð fhf‰fbfO,μ,Ü,·∏B

## fqf"fg

5 **S** f}fEfX,̉Ef{f^f",Åfhf‰fbfO,∙,é,Æ□Af}fEfX,Ìf{f^f",ð—£,μ,½,Æ,«,Éf□fjf…□[,ª•\ ަ,³,ê□A"®□ì,ð'l'ð,Å,«,Ü,·□B

5 "<sup>-</sup>,¶fffBfXfN,É, ,éftfHf<f\_,Éftf@fCf<,ðfhf‰fbfO,·,é,Æ□Aftf@fCf<,ĺ<sup>1</sup>Ú"®,µ,Ü,·□B<sup>1</sup>Ù,È,éfffBfXfN,É, ,éft fHf<f\_,Éftf@fCf<,ðfhf‰fbfO,,é,Æ□Aftf@fCf<,ĺfRfs□[,³,ê,Ü,·□B

- 5 ŽŸ,ÌfL□[,ð‰Ÿ,μ,È,ª,çfhf‰fbfO,Å,«,Ü,·□B
- 5  $ftf@fCf<, \delta^{U''} \otimes , \cdot, \acute{e}, \acute{E}, \acute{I} \square A \textbf{Shift} fL \_[, \delta \% \ddot{Y}, \mu, \ddot{U}, \cdot \square B$
- 5 ftf@fCf<,ðfRfs∏[,∙,é,É,Í∏A**Ctrl** fL∏[,ð‰Ÿ,μ,Ü,·∏B

{button ,AL("A\_WIN\_FCAB\_SENDTO;a-link")} <u>ŠÖ~A□€-Ú</u>

#### ftf@fCf<,ð,·,Î,â,•Ê,Ì[ê[]Š,Ö'—,é,É,Í

 $1 - U''I, \hat{I}ftf@fCf\langle, \delta f \}fEfX, \hat{I} & Ef \{f^f'', \hat{A}fNf\check{S}fbfN, \mu, \ddot{U}, \cdot \Box B$ 

2 ['-,é] ,ðf|fCf"fg, $\mu$ ]A'-,è]æ,Ì]ê]Š,ðfNfŠfbfN, $\mu$ ,Ü,·]B

## fqf"fg

$$\begin{split} & \overbrace{}^{\bullet} [`-, \acute{e}] fRf \} f''fh, \acute{E}[A'-, \grave{e}] & \underset{[\acute{e}] \\ \acute{e}] \\ & \overbrace{}^{\acute{e}ftf} Hf \cdot f_{-}, \grave{i}' +, \grave{i} \\ & \underset{[\acute{e}] \\ \acute{e}] \\ & \overbrace{}^{\acute{e}ftf} Hf \cdot f_{-}, \grave{i}' +, \grave{i} \\ & \underset{[\acute{e}] \\ \acute{e}] \\ & \overbrace{}^{\acute{e}} [\overset{\acute{e}}] \\ & \overbrace{}^{\acute{e}} [\overset{\acute{e}} ] \\ & \overbrace{}^{\acute{e}} [\overset{\acute{e}} ] \\ & \overbrace{}^{\acute{e} [\overset{\acute{e}}] \\ & \overbrace{}^{\acute{e}} [\overset{\acute{e}] \\ & \overbrace{}^{\acute{e}} [\overset$$

{button ,AL("A\_WIN\_FCAB\_CREATE\_NEW\_SHORTCUT")} <u>ŠÖ~A□€-Ú</u>

#### fhfLf...f□f"fg,Ì^ê•"•ª,ðfffXfNfgfbfv,É'u,,É,Í

 $1 fhfLf...f[]f"fg,l't,A]AfRfs[][,\cdot,é\bullet ¶Žš-n,aŠG,ð'l'ð,\mu,Ü,\cdot]B$ 

2 'l'ð, $\mu$ , $\frac{1}{2}$ •"• $\frac{a}{2}$ ,ðfffXfNfgfbfv,Éfhf‰fbfO, $\mu$ ,Ü,· $\Box$ B

<u>fXfNf‰fbfv</u>,ª□ì□¬,³,ê,Ü,·□B□ì□¬,³,ê,½fXfNf‰fbfv,Í□A,Ù,©,ÌfhfLf...f⊡f"fg,âfvf⊡fOf‰f€,Éfhf ‰fbfO,Å,«,Ü,·□B

'□ \_\_\_\_\_,±,Ì<@"\,ªŽg—p,Å,«,é,Ì,Í□AOLE ,Ìfhf‰fbfO fAf"fh fhf□fbfv<@"\,É'Ήž,μ,Ä,¢,éfvf□fOf‰f€ ,ðŽg,Á,Ä,¢,é□ê□‡,¾,¯,Å,·□B  $fhfLf...f[]f"fg,l^e*"*a,\deltafffXfNfgfbfv,Éfhf‰fbfO,\mu,½,Æ,«,É[]l[]¬,³,e,éftf@fCf<,l,±,Æ,Å,·[]B$ 

 $fgfsfbfN, \dot{l}^{\hat{e}} - --, \delta \bullet \langle \ddot{Z} |, \cdot, \acute{e}, \acute{E}, \acute{I} \square A[fgfsfbfN], \delta fNf \check{S} fbfN, \mu, \ddot{A}, , {}^{3}_{4}, {}^{3}, ¢ \square B$ 

#### NTFS f{fŠf...□[f€,Ì'†,ÌftfHf<f\_,ð^³□k,•,é,É,Í

1 f}fC fRf"fsf...[[f^,Ü,½,İ Windows NT fGfNfXfvf]][f‰,Å]A^3]k,,éftfHf‹f\_,ðfNfŠfbfN,µ,Ü,·]B

2 [ftf@fCf<] f□fjf...□[,Ì [fvf□fpfefB] ,ðfNfŠfbfN,μ,Ü,·□B

3 ['®□«] ,Ì [^³□k] f`fFfbfN f{fbfNfX,ðflf",É,μ,Ü,·□B

4 'l'ð,μ,½ftfHf‹f\_,Ì'†,É, ,éftfHf‹f\_,à^³□k,⋅,é,©,Ç,¤,©,ðŠm"F,⋅,éf⊡fbfZ□[fW,ª•\ަ,³,ê,Ü,·⊡B

'| |1 ^3]k,3,ê,Ä,¢,éftfHf<f\_,Éftf@fCf<,ð'ljÁ,Ü,½,ÍfRfs][, ·,é,Æ]Aftf@fCf<,ÍŽ©"®"I,É^3]k,3,ê,Ü,·]B•Ê,Ì \_\_\_\_NTFS f{fšf...□[f€,©,ç^³□k,³,ê,Ä,¢ ,éft[Hf₄f\_,Éftf@fCf<,ð´Ú΄®,μ,½□ê□‡,à□Aftf@fCf<,Í^³□k,³,ê,Ü,·□B,½,¾,μ□A"⁻,¶ NTFS f{fšf...□[f€

,A□A•Ê,İftfHf∢f\_,©,ç^³□k,³,ê,Ä,¢ ,éftfHf∢f\_,Éftf@fCf∢,ð^Ú"®,μ,½□ê□‡,Í□Ąftf@fCf<,ÍŒ³,Ì,Ü,Ü,É,È,è,Ü,·□B,½,Æ,¦,Î□A҉"⁻,¶ NTFS f{fŠf...□[f€

,Å□A^3□k,³,ê,Ä,¢,Ė,¢ftf@fCf<,ð^3□k,³,ê,Ä,¢,éftfHf<f ,É^Ú"®,μ,½□ê□‡□Aftf@fCf<,ĺ^3□k,³,ê,Ü,¹,ñ□B

5 f}fC fRf"fsf…□[f^,Ü,½,Í Windows NT fGfNfXfvf□□[f‰,Å,Í□A^3□k,³,ê,Ä,¢

,éftf@fCf<,âftfHf<f\_,ª^Ù,È,é□F,Å•\ަ,³,ê,é,æ,¤,É□Ý'è,Å,«,Ü,ŪB

{button ,JI(`',`WINDOWS\_VIEWOPTIONS\_COMPRESSEDCOLOR')} <u>ŠÖ~A□€-Ú</u>

## NTFS f{fŠf...□[f€,Ì'†,Ìftf@fCf<,ð^³□k,∙,é,É,Í

2 [ftf@fCf<] f□fjf...□[,Ì [fvf□fpfefB] ,ðfNfŠfbfN,µ,Ü,·□B

3 ['®□«] ,Ì [^³□k] f`fFfbfN f{fbfNfX,ðflf",É,µ,Ü,·□B

## NTFS f{fŠf...□[f€,ð^³□k,∙,é,É,Í

1 f}fC fRf"fsf...□[f^,Ü,½,Í Windows NT fGfNfXfvf□□[f‰,Å□A^3□k,·,éf{fŠf...□[f€,ðfNfŠfbfN,μ,Ü,·□B

- 2 [ftf@fCf<] f[]fjf...[[,] [fvf[]fpfefB] ,ðfNfŠfbfN, $\mu$ ,Ü,·[]B
- 3 'l'ð,μ,½f{fŠf...□[f€,Ìfhf‰fCfu-¼,ª•\ަ,³,ê,Ä,¢,é [^³□k] f`fFfbfN f{fbfNfX,ðflf",É,μ,Ü,·□B

## ^³[]k,³,ê,Ä,¢,éftf@fCf<,âftfHf<f\_,ð^Ù,È,é[]F,Å•\ަ,•,é,É,Í

1 ,±,Ìf{f^f" **I** ,ðfNfŠfbfN,µ□A[flfvfVf‡f"] f\_fCfAf□fO f{fbfNfX,ð•\ަ,µ,Ä,,¾,³,¢□B 2 [•\ަ] f^fu,Ì [^³□k,³,ê,Ä,¢,éftf@fCf<,ÆftfHf<f\_,ð•Ê,Ì□F,Å•\ަ,·,é] f`fFfbfN f{fbfNfX,ðflf",É,µ,Ü,·□B  $[ftfHf"fg, \tilde{l}^{\hat{e}} - - -] f{fbfNfX, \tilde{l}, \cdot, \times, \ddot{A}, \tilde{l}ftfHf"fg, \delta'l'\delta, \mu, \ddot{U}, \cdot \Box B$ 

flfbfgf□□[fN fhf‰fCfu,Éfhf‰fCfu-¼,ðŠ",è"-,Ä,é,Æ,«,ÉfNfŠfbfN,µ,Ü,·□BŠ",è"-,Ä,½fhf‰fCfu-¼,Í□Afhf ‰fCfu,Ì^ê——,É•\ަ,³,ê,Ü,·□B fhf‰fCfu,Ì^ê——,ª•\ަ,³,ê,Ü,·□B,±,Ì^ê——,Ìfhf‰fCfu,©,çftfHf"fg,ð'T,·,±,Æ,ª,Å,«,Ü,·□B

ftfHf"fg,ð [Fonts] ftfHf‹f\_,ÉfRfs□[,µ,ÄŽg,¤,©□A,Ü,½,ĺŒ»□Ý,Ì□ê□Š,©,ç"Ç,Ý□ž,ñ,ÅŽg,¤,©,ðŽw'è,µ,Ü,·□B

'ljÁ,∙,éftfHf"fg,ª•Û'¶,³,ê,Ä,¢,éftfHf‹f\_,ðŽw'è,μ,Ü,·□B

,±,ÌfRf"fsf...□[f^,Å,Í□ATrueType ftfHf"fg,¾,<sup>-</sup>,ª•\ަ,³,ê,é,æ,¤,É,μ,Ü,·□B

 $\check{Z}w'\dot{e},\mu, \overset{1}{\sim} ftfHf < f_, ©, \varsigma' \varsigma' \& \acute{A}, \mathring{A}, <, \acute{e}ftfHf "fg, \grave{l} \hat{e} - - , \overset{a}{\bullet} \setminus \check{Z} \downarrow, ^{3}, \hat{e}, \ddot{U}, \cdot \Box B$ 

#### [ftfHf"fg,Ì'ljÁ] f\_fCfAf□fO f{fbfNfX

'ljÁ,·,éftfHf"fg,Í[]Af[][[f]f< fhf‰fCfu,©,ç,Å,à[]Aflfbfgf][][[fN fhf ‰fCfu,©,ç,Å,àfCf"fXfg[[[f<,Å,«,Ü,·]]B,Ü,½[]A[Fonts] ftfHf<f\_,ÉfRfs[[,μ,ÄŽg,¤,± ,Æ,à[]AŒ»[]Ý,Ì[]ê[]Š,©,ç"Ç,Ý[]ž,ñ,ÅŽg,¤,±,Æ,à,Å,«,Ü,·]]B

 $\underbrace{f}_{f}CfAf for f \{fbfNfX, \hat{l} \square U \square \times, \acute{E}, \hat{A}, ¢, \ddot{A}, \hat{l} \square A \check{Z} \ddot{Y}, \hat{l}, ¢, \_, \hat{e}, ©, \hat{l}f \{f^f", \delta fNf \check{S}fbfN, \mu, \ddot{A}, , \overset{3}{4}, ^{3}, ¢ \square B$ 

[ftfHf"fg,ì^ê——]

- <u> [ftfHf∢f\_</u>]

- <u>[,·,×,Ä'l'ð]</u>
- Iflfbfgf□□[fN]

{button ,AL("WINDOWS\_FONTS\_ADDNEW")} <u>ŠÖ~A□€-Ú</u>

## **□V,μ,¢ftfHf"fg,ðfRf"fsf...□**[f^,É'ljÁ,∙,é,É,Í

,±,Ìf{f^f" M, ŏfNfŠfbfN,μ□A[ftfHf"fg] ftfHf‹f\_,ŏŠJ,¢,Ä,,¾,³,¢□B
 [ftf@fCf‹] f□fjf...□[,Ì [□V,μ,¢ftfHf"fg,ÌfCf"fXfg□[f‹] ,ŏfNfŠfbfN,μ,Ü,·□B
 -Ú"I,ÌftfHf"fg,ª•Û'¶,³,ê,Ä,¢,éfhf‰fCfu,ÆftfHf‹f\_,ŏfNfŠfbfN,μ,Ü,·□B
 -Ú"I,ÌftfHf"fg,ÌfAfCfRf",ŏf\_fuf‹fNfŠfbfN,μ,Ü,·□B
 fqf"fg

i[", ljtf,Hf"fg,ð'1'ð, ., é, É, Í[]ACtrl fL[][,ð‰'Y, µ, È,ª,ç, », ê, ¼, ê, ljtf,Hf"fg,ðfNfŠfbfN,µ,Ü,.; [B
 TrueType ftfHf"fg[]ARaster ftfHf"fg[]A,Ü,½, Í Adobe Type 1 ftfHf"fg,l]ê[]‡,Í[]A"K[]Ø,Èftf@fCf<,ð</li>
 [Fonts] ftfHf<f\_,Éfhf‰fbfO,µ,Ä'ljÁ, ., é,±,Æ,à,Å, «,Ü, :]BWindows NT fGfNfXfvf[]][f‰</li>
 ,Åftf@fCf<,lŠg'£Žq,ª•\Ž|,³,ê,é,æ,¤,É, ., é,É,Í[]A[•\Ž]] f]fjf...][,l] [flfvfVf‡f"],ðfNfŠfbfN,µ[]A[•\Ž]] f^fu,l</li>
 ["o~,³,ê,Ä,¢,éftf@fCf<,lŠg'£Žq,1•\Ž],µ,È,¢] f`fFbfN f{fbfNfX,ðflft,É,µ,Ü, :]B</li>
 flfbfgf][][fN fhf‰fCfu,©,cftfHf"fg,ðfCf"fXfg][f<,,.é[]a[]t,.,é] f`fFbfN</li>
 ifbfgf][][fN fhf‰fCfu,©,cftfHf"fg,ðfCf"fXfg][f<,.,é]]afffs][,.,é] f`fFbfN</li>
 ffbfNfX,ðflft,É,µ,Ü,.; [B, ½,¾,µ]A,±,l<@'\,ª-~-p,Å,«,é,l,I[]A[ftf@fCf<] f]]fjf...][,l]</li>
 [[V,µ,¢ftHff"fg,l]fCf"fXfg][f<], ðŽg,Á,Ä TrueType ftfHf"fg,Ü,½,Í Raster</li>

{button ,AL("WINDOWS\_FONTS\_DELETE;WINDOWS\_FONTS\_ADDNEW\_31HELP")} <u>ŠÖ~A□€-Ú</u>

## fRf"fsf...[[f^,©,çftfHf"fg,ð[]í[œ,•,é,É,Í

1 ,±, $if{f^f}$ , $\delta$ j,¢,Ä,,¾,3,¢ $\Box$ B

- 2 –Ú"I,ÌftfHf"fg,ÌfAfCfRf",ðfNfŠfbfN,µ,Ü,·□B
- 3 [ftf@fCf<] f□fjf...□[,Ì [□í□œ] ,ðfNfŠfbfN,μ,Ü,·□B

## fqf"fg

•<sub>i</sub>[]",ÌftfHf"fg,ð'l'ð,·,é,É,Í[]A**Ctrl** fL[][,ð‰Ÿ,μ,È,ª,ç,»,ê,¼,ê,ÌftfHf"fg,ðfNfŠfbfN,μ,Ü,·[]B

{button ,AL("WINDOWS\_FONTS\_ADDNEW")} <u>ŠÖ~A□€-Ú</u>

#### fRf"fsf…[[f^,ÉfCf"fXfg[[f<,³,ê,Ä,¢,éftfHf"fg,ð•\ަ,•,é,É,Í

1 ,±, $if{f^f}$ , $\delta$ fNfŠfbfN, $\mu$ DA[ftfHf"fg] ftfHf<f\_, $\delta$ ŠJ,¢,Ä,,¾,3,¢DB

2 ftfHf"fg,ÌfTf"fvf<,ð•\ަ,·,é,É,Í□AftfHf"fg,ÌfAfCfRf",ðf\_fuf<fNfŠfbfN,μ,Ü,·□B

, 1

 $\label{eq:started_started_st$ 5 Type1 ftfHf"fg,Í $\Box$ Afrf... $\Box$ [fA,É,Í•\ަ,<sup>3</sup>,ê,Ü,<sup>1</sup>,ñ $\Box$ B

{button ,AL("WINDOWS\_FONTS\_PRINT;WINDOWS\_FONTS\_SIMILAR")} <u>ŠÖ~A□€-Ú</u>

## ftfHf"fg,ÌfTf"fvf‹,ð^ó□ü,∙,é,É,Í

1 ,±,Ìf{f^f" <u></u>,ðfNfŠfbfN,μ□A[ftfHf"fg] ftfHf‹f\_,ðŠJ,¢,Ä,,¾,³,¢□B

2 –Ú"I,ÌftfHf"fg,ÌfAfCfRf",ðf\_fuf<fNfŠfbfN,μ,Ü,·□B

3 •\ަ,³,ê,éfTf"fvf< fy□[fW,Ì [^ó□ü] ,ðfNfŠfbfN,μ,Ü,·□B

# fqf"fg 🗾 .

•¡□", ÌftfHf"fg, ÌfTf"fvf<, ð^ó□ü, ·, é, É, Í□ACtrl fL□[,ð</li>
 %Ÿ, μ, È, ª, ç, », ê, ¼, ê, ÌftfHf"fg, ðfNfŠfbfN, μ□A[ftf@fCf<] f□fjf...□[, Ì [^ó□ü], ðfNfŠfbfN, μ, Ü, ·□B</li>

{button ,AL("WINDOWS\_FONTS\_VIEW")} <u>ŠÖ~A□€-Ú</u>

#### —ÞŽ—,ÌftfHf"fg,ð'T,∙,É,Í

- 2 [•\ަ] f⊡fjf...□[,Ì [—ÞŽ—□‡] ,ðfNfŠfbfN,μ,Ü,·□B
- 3 [—ÞŽ—,ÌŠî-{,É,È,éftfHf"fg] ^ê——,ÌftfHf"fg,ðfNfŠfbfN,μ,Ü,·□B'I'ð,μ,½ftfHf"fg,ÉŽ—,Ä,¢ ,é□‡,ÉftfHf"fg,Ì^ê——,ª•À,בÖ,¦,ç,ê,Ü,·□B

'| |5| ftfHf"fg,ɕۑ¶,³,ê,Ä,¢,é PANOSE ,ÌftfHf"fg f}fbfsf"fO□î•ñ,É,Í□AftfHf"fg,Ì"Á□«,ª‹L□q,³,ê,Ä,¢,Ü,·
 (fZfŠft'Ì,©□Aftf"fZfŠft'Ì,©□A,Ü,½,Í•W□€,©□A'¾ŽŠ,©□AŽÎ'Ì,©,È,Ç)□B PANOSE □î•ñ,ª•Û'¶,³,ê,Ä,¢
 ,È,¢ftfHf"fg,Í□A^ê——,Ì□ÅŒã,É•\ަ,³,ê,Ü,·□B,Ü,½□A[—ÞŽ—,ÌŠî-{,É,È,éftfHf"fg] ^ê——,É,í•\ަ,³,ê,Ü,¹,ñ□B

{button ,AL("WINDOWS FONTS VIEW;WINDOWS FONTS PRINT")} <u>ŠÖ~A⊓€-Ú</u>

fffBfXfN,Ü,½,ĺfp□[fefBfVf‡f",Ì—e—Ê,ðŽw'è,μ,Ü,·□Bftf□fbfs□[ fffBfXfN,Ì•Ê,Ì—e—Ê,ð'l'ð,·,é,É,ĺ□A‰ºŒü,«î^ó,ðfNfŠfbfN,μ□A^ê——,Ì□€-Ú,ðfNfŠfbfN,μ,Ü,·□B ftfH□[f}fbfg,·,éfffBfXfN,Ì-¼'O,ð"ü—ĺ,µ,Ü,·□BfffBfXfN,É-¼'O,ð•t,¯,é,Æ□AfffBfXfN,ðŠÇ—□,µ,â,·,,È,è,Ü,·□B

## <u></u>□Ý'è,É□],Á,ÄfffBfXfN,ÌftfH□[f}fbfg,ðŠJŽn,μ,Ü,·□B

fffBfXfN,Ìftf@fCf< fVfXfef€,ª•\ަ,³,ê,Ü,·□B•Ê,Ìftf@fCf< fVfXfef€,ÅfffBfXfN,ðftfH□[f}fbfg,·,é,É,Í□A ‰ºŒü,«-î^ó,ðfNfŠfbfN,μ□A^ê——,Ì□€-Ú,ðfNfŠfbfN,μ,Ü,·□B fffBfXfN fAf□fP□[fVf‡f" f†fjfbfg,ÌfTfCfY,ðŽw'è,μ,Ü,·□B'Ê□í,夊ù'è,Ì□Ý'è,ðŽg,¤,±,Æ,ð□,,□§,μ,Ü,·□B

 $\begin{array}{l} fffBfXfN,^{a}\check{S}\check{u},\acute{E}ftfH[[f]fbfg,^{3},\acute{e},\ddot{A},¢,\acute{e}[]\acute{e}[]‡,\acute{l}x,\pm,\grave{l}f`fFfbfN f{fbfNfX,\deltaflf",\acute{E},\cdot,\acute{e},\&[]AfffBfXfN,\grave{i}\cdots--\\ CfZfNf^,\deltafXfLfff",^{1},_,\acute{E}[]AfffBfXfN,©,cftf@fCf<,\delta[](]]œ,\mu,Ü,\cdot[]BfffBfXfN,a'^1[]],\mu,Ä,¢,\acute{e}&A''\[]«,a', ,\acute{e}[]\acute{e}[]‡,ĺ[]A, ,\pm,\grave{l}flvfVf‡f",\deltaŽg,í,\grave{E},¢,Å,,^{3},,]B\\ \end{array}$ 

,±,Ìf`}fFfbfN f{fbfNfX,ðflf",É,∙,é,Æ□A,±,ÌfffBfXfN,É□ì□¬,∙,éftfHf‹f\_,âftf@fCf‹,ª^³□k,³,ê,é,æ,¤ ,ÉfffBfXfN,ðftfH□[f}fbfg,µ,Ü,·□B ftfH[[f}fbfg,Ì[i]s[]ó<µ,ª•\ަ,³,ê,Ü,·[]B

'I'ð,μ,½ftf@fCf<,ÌfvfŒfrf...□[,ª•\ަ,³,ê,Ü,·□B ftf@fCf<,ð•Ò□W,·,é,É,Í□A[ftf@fCf<] f□fjf...□[,Ì [fAfvfŠfP□[fVf‡f",©,çŠJ,] ,ðfNfŠfbfN,μ,Ü,·□B

#### fhfLf...f[]f"fg,ðŠÈ'P,É•\ަ,•,é,É,Í

 $1 ftfHf < f_fEfBf"fhfE, A \square A \bullet \Z'_{!}, \cdot, \acute{e}ftf@fCf < , \delta fNf SfbfN, \mu, U, \cdot \square B$ 

2 [ftf@fCf<] f□fjf...□[,Ì [fNfCfbfN frf...□[fA] ,ðfNfŠfbfN,µ,Ü,·□B

#### \_'□,Æfqf"fg

 Iftf@fCf<] f□fjf...□[,É [fNfCfbfN frf...□[fA] fRf}f"fh,ª•\ަ,³,ê,È,¢□ê□‡,Í□A'I'ð,µ,½ftf@fCf<,ÌŽí—Þ,É—</td>

 —p,Å,«,éftf@fCf< frf...□[fA,ª,È,¢,©□A,Ü,½,ÍfNfCfbfN frf...□[fA,ªfCf"fXfg□[f<,³,ê,Ä,¢,Ü,¹,ñ□BfNfCfbfN frf...</td>

 □[fA,ðfCf"fXfg□[f<,,,é•û-@,É,Â,¢,Ä,Í□A‰º,Ì "ŠÕ~A□€-Ú" ,ðŽQ□Æ,µ,Ä,,¾,³,¢□B</td>

IffXfNfgfbfv, lftf@fCf<, ðŠÈ'P, É•\ަ, , é, É, Í□Aftf@fCf<, lfAfCfRf", ðf }fEfX, l</p>

<u>%</u>Ef{f<sup>f</sup>,ÅfNfŠfbfN,μ□A[fNfCfbfN frf...□[fA],ðfNfŠfbfN,μ,Ü,□B

•Ê,Ìftf@fCf<,ð'±,<sup>-</sup>,Ä•\ަ,·,é,É,Í□AfNfCfbfN frf…□[fA,ÌfEfBf"fhfE,Éftf@fCf<,ÌfAfCfRf",ðfhf ‰fbfO,μ,Ü,·□B

Ift@fCf<,δ•Ò□W,·,é,É,Í□A[ftf@fCf<] f□fjf…□[,Ì [fAfvfŠfP□[fVf‡f",©,ςŠJ,],ðfNfŠfbfN,µ,Ü,·□B</p>

{button ,AL("A\_ADDPROG\_COMPONENT;A\_FIND\_FILE;a-hierarchy")} <u>ŠÖ~A□€-Ú</u>

### fCf"f^[[flfbfg,É[Ú'±,·,é

Windows NT ,©,çfCf"f^[[flfbfg,É[]Ú'±, ,é,É,Í[]A,¢,ë,¢,ë,È•û-@,ª, ,è,Ü, .[]B,»,ê,¼,ê,ÌfRf"fsf...[[f^,Å—~— p,Å,«,é•û-@,É,Â,¢,Ä,Í[]AfVfXfef€ŠÇ—[]ŽÒ,É-â,¢[]‡,í,¹,Ä,,¾,³,¢]]B

f,fff€,ª"d<sup>°</sup>b‰ñ□ü,É□Ú'±,³,ê,Ä,¢,é,©□A,Ü,½,Í ISDN (Integrated Services Digital Network□F "□□‡fT□[frfX fffWf^f<-Ô) fJ□[fh,ª ISDN ‰ñ□ü,É□Ú'±,³,ê,Ä,¢,é□ê□‡,Í□AWindows NT ,É•t'®,Ì <u>TCP/IP</u> <u>fvf□fgfRf<</u>,Æf\_fCf,f<fAfbfv flfbfgf□□[fN,ðŽg,Á,ÄfCf"f^□[flfbfg,É□Ú'±,Å,«,Ü,·□B

\_f\_fCf,,f<fAfbfv\_flfbfgf□□[fN,ðŽg,Á,ÄfCf"f^□[flfbfg,É□Ú'±,·,é,É,Í□AŽŸ,ÌŽè□‡,É□],Á,Ä,,¾,³,¢□B

- <u>fXfefbfv 1\_fCf"f^□[flfbfg fAfNfZfX fvf□fofCf\_,©,çfCf"f^□[flfbfg.ÌfAfJfEf"fg.ð"üŽè,µ,Ü,·□B</u>
- <u>fXfefbfv 2 'Ê□M−p,Ìfn□[fhfEfFfA,ðfZfbfgfAfbfv,µ,Ü,·□B</u>
- <u>fXfefbfv 3 Windows NT ,Ì TCP/IP fvf□fgfRf<,ðfCf"fXfg□[f<,μ□Af\_fCf,"f<fAfbfv</u>

 $\underbrace{fAf fvf^{,} EfofCf''fh, \mu, U, \cdot \squareB}_{fXfefbfv 4} TCP/IP fvf \square f$ 

- $\underline{M} \qquad \underline{fXfefbfv 4} \underline{TCP/IP fvf[]fgfRf<,][]^{\bullet}\tilde{n},\delta[]\underline{Y'e},\mu,\underline{U},\underline{\cdot}]B}$
- <u>fXfefbfv 5\_f\_fCf\_f4fbfv\_flfbfgf</u>[][fN,ðfCf"fXfg][f<.μ,Ü,·]B
- <u>fXfefbfv 6 \_f\_fCf,,f<fAfbfv\_flfbfgf□□[fN,ðŽg,Á,Ä□AfAfNfZfX\_fvf□fofCf\_,Ö,Ì□Ú'±,ð□ì□¬,μ,Ü,·□B</u>
- <u>Γ</u> <u>fXfefbfv 7 fCf"f^□[flfbfg fAfNfZfX fvf</u>□fofCf\_,É<u>f\_fCf</u>,,<u>f</u><,<u>μ</u>,Ü,·□B</u>

### 

 $fCf"f^{[[f]fbfg,]fAf]fEf"fg,\delta"üŽe, \cdot, \acute{e}, \frac{1}{2}, \beta, \acute{E} \square AfCf"f^{[[f]fbfg}fAfNfZfX]$ 

<u>fvf□fofCf\_</u>,ÉfTfCf"fAfbfv,∙,é,Æ□AŽŸ,Ì,æ,¤

 $\dot{E}_{0}^{1} \cdot \ddot{n}, \dot{e}' \ddot{n} \cdot \ddot{V}, \dot{a}, \dot{e}, \ddot{U}, \cdot \Box B_{0}^{1} \dot{S}' \otimes , \cdot, \acute{e}fhf \Box fCf'', \dot{e}' \dot{4} \Box \dot{U} fCf'' f^ \Box [flfbfg, \dot{E}_{0} \dot{U}' \pm, \dot{a}, \dot{e}, \dot{A}, \dot{e}, \dot{e}_{0} \dot{e}_{0} \pm, \dot{I} \Delta, \pm, \dot{I} \dot{Z} \dot{e}_{0} \pm, \dot{I} \cdot K - v, , \dot{e}, \dot{U}, \dot{n} \Box B$ 

- **≦** ft□[fU□[-¼
- fpfXf□□[fh
- Image: A state of the state of the state
- fzfXfg-¼,Æfhf⊡fCf"-¼
- DNS (Domain Name System F fhf fcf" fl [f€ fVfXfef€) fT [fo [, ÌfAfhf €fX]

\_fvf□fofCf\_,É,æ,Á,Ä,Í□AŽŸ,Ì□î•ñ,ª'ñ<Ÿ,³,ê,é,±,Æ,à, ,è,Ü,·□B

- IP fAfhfŒfX,ÆfTfuflfbfg f}fXfN
- **\_\_\_** DNS fT□[fo□[,ÌŒŸ□õ□‡□<sup>~</sup> (•K—v,È□ê□‡)
- fQ□[fgfEfFfC fAfhfŒfX
- Image: Second Second Secon

fqf"fg 5 f

fvf⊡fofCf\_,É,æ,Á,Ä,Í□A<u>PPP</u>,ÌfAfJfEf"fg,ª'ñ<Ÿ,³,ê,é,±,Æ,à, ,è,Ü,·□B

Windows NT ,Å The Microsoft Network (MSN) ,É[Ú'±,·,é•û-@

<u>MSN</u>,Ì<u>Π</u>Ú<u>Π</u>×,É,Â,¢,Ä,Í<u>Π</u>A,±,±,ðfNfŠfbfN,μ,Ä,,¾,³,¢<u>Π</u>B

## ŽŸ,ÌfXfefbfv

<u>fCf"f^[[flfbfg,ÌfAfJfEf"fg,ð"üŽè,μ,Ü,μ,½]BfXfefbfv 2 ,É]i,Ý,Ü,·]B</u>
#### Windows NT ,Å MSN ,ðŽg,¤

#### $fXfefbfv \ 2 \quad \ \ \hat{E} \square M - p, \\ ifn \square [fhfEfFfA, \\ \delta fZfbfgfAfbfv, \mu, \\ U, \cdot \square B$

.±,Ìf{f^f"

<sup>,</sup> ,ðfNfŠfbfN,μ□A‰æ-Ê,É•\ަ,³,ê,éŽwަ,É□],Á,Ä'€□ì,μ,Ä,,¾,³,¢□B

5

fCf"f^[[flfbfg,É[Ú'±,·,é,É,Í[]Af,fff€,ª•K—v,Å,·]B9600bps ^È[]ã,Ìf,fff€,ðŽg,¤,±,Æ,ð[]"]§,μ,Ü,·]B ,½,¾,μ[]A[]Š'®,·,éfhf[]fCf",ª'¼[]ÚfCf"f^][flfbfg,É[]Ú'±,³,ê,Ä,¢,é[]ê[]‡,Í[]Af,fff€,Å,Í,È,[]Aflfbfgf[]][[fN fAf\_fvf^ fJ][[fh,ðŽg,¢,Ü,·]B

### ŽŸ,ÌfXfefbfv

 $\underline{\mathbf{M}}_{\underline{\mathbf{M}},\underline{\mathbf{M}},\underline{\mathbf$ 

#### fXfefbfv 3 Windows NT ,Ì TCP/IP fvf□fgfRf<,ðfCf"fXfg□[f<,µ□Af\_fCf"f<fAfbfv fAf\_fvf^,ÉfofCf"fh,µ,Ü,·□B

```
1 ,±,if{f^f} ,\delta,\deltafNfŠfbfN,\mu_A[flfbfgf_[[fN] f_fCfAf_fO f{fbfNfX},\delta•\check{Z},\mu,\ddot{A},\overset{3}{4},\overset{3}{4},\overset{3}{4}
```

2 ['ljÁ] ,ðfNfŠfbfN,µ,Ü,·∏B

```
TCP/IP fvf[]fgfRf<, ^{a}\check{S}\dot{u}, \acute{E}fCf"fXfg[][f<, ^{3}, \acute{e}, \ddot{A}, ¢, \acute{e}[]\acute{e}[]+, \acute{I}[A, \pm, \grave{I}\check{Z}\grave{e}[]+, \acute{I}\bullet K - v, , \grave{e}, \ddot{U}, ^{1}, \widetilde{n}[]B
```

```
3 [flfbfgf□□[fN fvf□fgfRf<] ^ê——,Å [TCP/IP fvf□fgfRf<] ,ðfNfŠfbfN,μ□A[OK] ,ðfNfŠfbfN,μ,Ü,·□B
```

- 4 <u>DHCP ,ÅŽ©"®"I,É TCP/IP fvf□fgfRf<,ð□\□¬,·,é</u>□ê□‡,Í□A[,Í,¢] ,ðfNfŠfbfN,µ,Ü,·□B TCP/IP fvf□fgfRf<,ðŽè"®,Å□\□¬,·,é□ê□‡,Í□A[,¢,¢,¦] ,ðfNfŠfbfN,µ,Ü,·□B TCP/IP fvf□fgfRf<,ðŽ©"®"I,É□\□¬,Å,«,È,¢□ê□‡,Í□ATCP/IP fvf□fgfRf<,ðfRf"fsf... □[f^,ÉfCf"fXfg□[f<,µ,½Œã,Å□A—LŒø,ÈfAfhfŒfX□î•ñ,ðŽè"®,Å"ü—ĺ,µ,È,⁻,ê,Î,È,è,Ü,¹,ñ□B</p>
- 5 Windows NT , $\hat{l}$  iftf@fCf<, $\hat{l}$  =  $\hat{S}$ ,  $\hat{\delta}$ ftf< fpfX, $\hat{A}$ Zw'è, $\mu$  [A['±]s] , $\hat{\delta}$ fNfŠfbfN, $\mu$ , $\hat{U}$ ,  $\exists$  B
  - •K—v,È,·,×,Ä,Ìftf@fCf<,ªfn[[fh fffBfXfN,ÉfRfs[[,³,ê,Ü,·[]B
- '| 5

Microsoft TCP/IP ,ðfCf"fXfg□[f‹,·,é'O,É□A<u>DHCP,Ì□\□¬</u>,ðŽg—p,Å,«,é,©,Ç,¤,©,ðŠm"F,·,é•K v,ª, ,è,Ü,·□B

TCP/IP ,ðfCf"fXfg[[f<,•,é,É,ĺ[Af][[f]f<,fRf"fsf...[[f^,Ì Administrators

fOf<[[fv,Ìf]f"fo][,Æ,µ,Äf]fÖflf",µ,È,¯,ể,Ĩ,È,ě,Ü,¹,ñ]B

 $\label{eq:started_started_st$ 

Δ [Υ'è,ð—LŒø,É,·,é,É,Í[]AfRf"fsf…[][f^,ð]Ä<N" ®,μ,Ü,·]]B</p>

# ŽŸ,ÌfXfefbfv

<u>
TCP/IP fvf□fgfRf<,ªfCf"fXfg□[f<,³,ê,Ü,μ,½□BfXfefbfv 4 ,É□i,Ý,Ü,·□B</u>

{button ,AL("BeforeInstallingTCPIP")}  $\underline{\check{S}\ddot{O}^{-}A\square \in -\acute{U}}$ 

#### fXfefbfv 4 TCP/IP fvf□fgfRf<,Ì□î•ñ,ð□Ý'è,μ,Ü,·□B

1 ,±,Ìf{f^f" **I** ,ðfNfŠfbfN,µ□A[flfbfgf□□[fN] f\_fCfAf□fO f{fbfNfX,ð•\ަ,µ,Ä,,¾,³,¢□B

2 [flfbfqf∏∏[fN fvf∏fqfRf<] ^ê——,Ì [TCP/IP fvf∏fqfRf<] ,ðfNfŠfbfN,µ∏A[fvf∏fpfefB] ,ðfNfŠfbfN,µ,Ü,∵∏B

3 [fAf\_fvf^] ^ê——,Å IP fAfhfŒfX,ð□Ý'è, ,éflfbfgf□□[fN fAf\_fvf^,ðfNfŠfbfN,μ,Ü,·□B

[DHCP fT□[fo□[,©,ç IP fAfhfŒfX,ðŽæ"¾,·,é] ,ð'l'ð,µ,½□ê□‡,Í□AŽŸ,ÌfXfefbfv,É□i,ñ,Å,,¾,³,¢□B

4 fofCf"fh,<sup>3</sup>,ê,Ä,¢,éflfbfgf□□[fN fAf\_fvf^,²,Æ,É□A[IP fAfhfŒfX] f{fbfNfX,Æ [fTfuflfbfg f}fXfN] f{fbfNfX,É′I,ð"ü—ĺ,μ,Ü,·□B

5 Šeflfbfgf□□[fN fAf\_fvf^,Ì [ffftfHf‹fg fQ□[fgfEfFfC] f{fbfNfX,É"K□Ø,È IP fAfhfŒfX,Ì'I,ð"ü—ĺ,µ,Ü,·□B

#### □d—v

5 fAfhfŒfX,ðfVfXfef€ŠÇ—□ŽÒ,É-â,¢□‡,í,¹,Ä,,¾,³,¢□B

# '| |5|

5 TCP/IP , $\delta_{\Box}_{\neg}$ , , , , , , , , f,  $f_{\Box}_{\Box}_{f}_{f}_{f}_{f}$ , fRf"fsf... [[f^, ] Administrators

fOf<[[fv,Ìf[]f"fo[[,Æ,µ,Äf[]fOflf",µ,È,¯,ê,Î,È,è,Ü,¹,ñ[]B

5  $\Box$ Ý'è,ð—LŒø,É,·,é,É,Í $\Box$ AfRf"fsf... $\Box$ [f^,ð $\Box$ Ä<N"  $\otimes$ , $\mu$ ,Ü,· $\Box$ B

#### ŽŸ,ÌfXfefbfv

5 <u>TCP/IP fvf□fgfRf<,Ì□î•ñ,ª□Ý'è,³,ê,Ü,µ,½□BfXfefbfv 5 ,É□i,Ý,Ü,·□B</u>

{button ,AL("A\_ConfigTCPIPTopics;ToInstallaDHCPServer")} <u>ŠÖ<sup>~</sup>A∏€-Ú</u>

#### fXfefbfv 5 f\_fCf,,,f<fAfbfv flfbfgf□□[fN,ðfCf"fXfg□[f<, µ,Ü, · □B

1 ,±, $if{f^f}$  , $\delta fNfSfbfN,\mu$ ]A[f\_fCf,"f<fAfbfv flfbfgf]][[fN] f\_fCfAf]fO f{fbfNfX, $\delta \cdot \tilde{Z}$ , $\mu, \tilde{A}, \tilde{A}, \tilde{A}, \tilde{C}$ 

2 [fCf"fXfg□[f<] ,ðfNfŠfbfN,μ,Ü,·□B

[fCf"fXfg□[f<] f{f^f",ª•\ަ,³,ê,È,¢□ê□‡,Í□Af\_fCf"f<fAfbfv flfbfgf□□[fN,ÍŠù,ÉfCf"fXfg□[f<,³,ê,Ä,¢ ,Ü,·⊡BŽŸ,ÌŽè□‡,É□i,ñ,Å,,¾,³,¢□B

3 ‰æ-Ê,É•\ަ,³,ê,éŽwަ,É∏],Á,Ä'€∏ì,μ,Ä,,³₄,³,¢∏B

#### ŽŸ,ÌfXfefbfv

<u>f\_fCf,,,f<fAfbfv\_flfbfgf□□[fN,ªfCf"fXfg□[f<,³,ê,Ü,μ,½□BfXfefbfv\_6\_,É□i,Ý,Ü,·□B</u>

#### f\_fCf,,f<fAfbfv flfbfgf[][[fN,ÍŒ»[ÝfCf"fXfg][f<,³,ê,Ä,¢,Ü,¹,ñ]B

•K—v,Èftf@fCf< RASPHONE.EXE ,ªŒ©,Â,©,ç,È,©,Á,½□ê□‡,É,ĺ□A,±,Ì,æ,¤,Èf□fbfZ□[fW,ª•\ަ,³,ê,Ü,·□B

#### f\_fCf,,f<fAfbfv flfbfgf[][[fN,lftf@fCf<,ðfCf"fXfg[[f<,•,é,É,ĺ

1 [fT□[frfX] f^fu,Ì ['ljÁ] ,ðfNfŠfbfN,μ,Ü,·□B

2 [flfbfgf□□[fN fT□[frfX] ^ê——,Ì [fŠf,□[fg fAfNfZfX fT□[frfX] ,ðf\_fuf‹fNfŠfbfN,μ,Ü,·□B

3 ‰æ–Ê,É∙\ަ,³,ê,éŽwަ,É∏],Á,Ä'€∏ì,μ,Ä,,¾,³,¢∏B

5

 $\underbrace{ \texttt{M}}_{\textbf{f}_{i}} = \underbrace{ \texttt{M}}_{\textbf{f}_{i}} \underbrace{ \texttt{M}}_{\textbf{f}_{i}} \\ for (\texttt{M}) \\ for (\texttt{M}) \\ for$ 

5 ,±,ÌŽè□‡,É□],Á,Äf fCf,,f<fAfbfv flfbfgf□□[fN,ð□³□í,ÉfCf"fXfg□[f<,Å,«,È,©,Á,½□ê□‡,Í□AfVfXfef€ŠÇ— []ŽÒ,É−â,¢[]‡,í,¹,Ä,,¾,,³,¢[]B

#### ŽŸ,ÌfXfefbfv

5 f fCf,,f<fAfbfv flfbfqf□□[fN,ªfCf"fXfq□[f<,³,ê,Ü,µ,½□BfXfefbfv 6 ,É□i,Ý,Ü,·□B

## ,±,Ìfwf‹fv fgfsfbfN,ð^ó**□ü,∙,é,É**,Í

f}fefX,̉Ef{f^f",ÅfgfsfbfN,Ì'†,ðfNfŠfbfN,μ□A[fgfsfbfN,Ì^ό□ü],ðfNfŠfbfN,μ,Ü,·□B

#### fXfefbfv 6 \_f\_fCf,,f<fAfbfv flfbfgf□□[fN,ðŽg,Á,Ä□AfAfNfZfX fvf□fofCf\_,Ö,Ì□Ú'±,ð□ì□¬,μ,Ü,·□B

- 1 ,±,Ìf{f^f" **I** ,ðfNfŠfbfN,μ□A[f\_fCf,,f<fAfbf∨ flfbfgf□□[fN] f\_fCfAf□fO f{fbfNfX,ð•\ަ,μ,Ä,,¾,3,¢□B f fCf,,f<fAfbfv flfbfgf□□[fN,ð□‰,β,ÄŽq,¤□ê□‡,Í□A‰æ−Ê,É•\ަ,³,ê,éŽwަ,É□],Á,Ä'€□ì,µ,Ä,,¾,³,¢□B□‰ ,ß,Ä,Å,Í,È,¢∏ê∏‡,Í∏AŽè∏‡ 2 ,É∏i,Ý,Ü,·∏B
- 2 [□V<K] ,ðfNfŠfbfN,µ,Ä□V,µ,¢"d<sup>~</sup>b′ ,ÌfGf"fgfŠ fEfBfU□[fh,ð<N"®,µ,Ü,·□B
- 3 [∏V,μ,¢"d<sup>~</sup>b' fGf"fqfŠ,Ì-¼'O] f{fbfNfX,ÉfAfNfZfX fvf∏fofCf ,Ì-¼'O,ð"ü—ĺ,μ,Ü,·∏B
- 4 "K—p, ·, é<u>□</u>€–Ú, Ìf`fFfbfN f{fbfNfX,ðflf", É, μ, Ü, ·<u>□</u>B
- 5 fAfNfZfX fvf□fofCf\_,Ö,Ì□Ú'±,ÉŽg,¤f,fff€,Ü,½,ĺfAf\_fvf^,Ì-¼'O,ðfNfŠfbfN,μ,Ü,·□B
- 6 []'"Ô[]†,ðŽg,¤[]ê[]‡,ĺ[]'"Ô[]†,ðfNfŠfbfN,μ[]AŽsŠO<Ç"Ô,Æ"d~b"Ô[]†,ð"ü—ĺ,μ,Ü,·[]B
- 7 [Š®—¹] ,ðfNfŠfbfN,μ,Ü,·∏B
- 8 [,»,Ì'¼] ,ðfNfŠfbfN,μ□A[fGf"fgfŠ,Æf,fff€,Ìfvf⊡fpfefB,Ì•Ò□W] ,ðfNfŠfbfN,μ,Ü,·□B
- 9 [f\_fCf,,f<fAfbfv fT[[fo][,ÌŽí—Ϸ] ,Æ,μ,Ä [PPP: Windows NT, Windows 95 Plus, fCf"f^[[flfbfg] ,ð'l'ð,µ,Ü,·□B[TCP/IP] ,ðflf",É,µ,Ä,©,ç□A[TCP/IP ,Ì□Ý'è] ,ðfNfŠfbfN,µ,Ü,·□B
- 10 fAfNfZfX fvf[]fofCf\_,ª[]AfT[][fo[][,ªŠ",è"-,Ä,é DNS fAfhfŒfX,ð'ñ<Ÿ,·,é□ê□‡,ĺ□A[fT□[fo□[,ºŠ,,,è"-,Ä,½fl□[f€ fT□[fo□[ fAfhfŒfX] ,ðflf",É,μ,Ü,·ΠBfT∏[fo∏[,ªŠ,,,è"−,Ä,é DNS fAfhfŒfX,ª'ñ<Ÿ,³,ê,È,¢∏ê∏‡,Í [fl∏[f€ fT[[fo[[ fAfhf@fX,ðŽw'è,·,é] ,ðfNfŠfbfN,µ[]A[fvf‰fCf}fŠ DNS] f{fbfNfX,Æ [fZf]f"f fŠ DNS] f{fbfNfX,ÉfAfNfZfX fvf□fofCf\_,Ì□î•ñ,ð"ü—ĺ,μ,Ü,·□B

5 The Microsoft Network (MSN) ,É□Ú'±,·,é□ê□‡,Í□A[PPP LCP Šg'£,ðŽg—p,·,é] f`fFfbfN f{fbfNfX,ðflft,É,μ,Ü,∙⊓B

Windows NT ,lftf@fCf<,Æ^o[]üfT[[frfX,ðŽg,Á,Ä (NET USE fRf}f"fh,ðŽg,¤,È,Ç,µ,Ä) fŠf,□[fgŽ′Œ¹,É□Ú′±,·,é□ê□‡,ĺ□A[fvf‰fCf}fŠ DNS] f{fbfNfX,Æ [fZfJf"f \_fŠ DNS] f{fbfNfX,É′I,ð"ü—ĺ,µ,Ä,-,¾,³,¢∏B

5 f\_fCf,,f<fAfbfv\_flfbfgf\_\_[fN,ð<N"®,·,é,É,Í]Af}fC\_fRf"fsf...\_[f^,Ì [f\_fCf,,f<fAfbfv\_flfbfgf]\_[[fN] ,ðf\_fuf<fNfŠfbfN,∙,é•û-@,à, ,è,Ü,∙□B

#### Windows NT ,Å MSN ,É⊓Ú'±,•,é•û-@

5 The Microsoft Network (MSN)  $\dot{E}$   $\dot{E}$   $\dot{E}$ ,  $\dot{E}$ ,  $\dot{$ 

#### ŽŸ,ÌfXfefbfv

5 \_f\_fCf,,f<fAfbfv\_flfbfqf□□[fN,Ì□Ú'±,ª—p^Ó,Å,«,Ü,μ,½□BfXfefbfv\_7\_,É□i,Ý,Ü,·□B RASPHONE.HLP ftf@fCf<,ªŒ©,Â,©,è,Ü,¹,ñ□BRASPHONE.HLP ftf@fCf<,Í□Af\_fCf,"f<fAfbfv flfbfgf□□[fN,Ì□\ □¬—v'f,Å,·□BfXfefbfv 5 ,É-ß,è□Af\_fCf,"f<fAfbfv flfbfgf□□[fN,ªfVfXfef€,ÉfCf"fXfg□[f<,³,ê,Ä,¢,é,± ,Æ,ðŠm"F,µ,Ä,,³⁄₄,³,¢□B

#### $fXfefbfv \ 7 \quad fCf''f^{\[flfbfg} \ fAfNfZfX \ fvf{\[fofCf_, \acute{E}f_fCf_, f<, \mu, \ddot{U}, \cdot ]B}$

- 2 [f\_fCf"f<] ,ðfNfŠfbfN,μ,Ü,·□B
- $3 \frac{1}{4} O \Box A f p f X f \Box \Box [fh \Box A, ", æ, \tilde{N} \bullet K v, \dot{E} \Box \hat{e} \Box \ddagger, \dot{l} f \check{S} f, \Box [fg f | fb f g f \Box \Box [fN f h f \Box f C f", ð" ü I, \mu, Ü, \Box B ]$
- 4 [OK] ,ðfNfŠfbfN,μ,Ü,∙∏B

```
fCf"f^[[f]bfg,]fuf‰fEfY[]A"dŽqf][][[f<,]'—Žó[]M[]A[]î•ñ,Ö,]fAfNfZfX,È,Ç,]•û-@,É,Â,¢,Ä,Í[]AfAfNfZfX fvf[]fofCf_,©,ç'ñ<Ÿ,³,ê,é[]à-¾,ðŽQ[]Æ,µ,Ä,,¾,³,¢]]B
```

#### \_'□,Æfqf"fg

 fCf"f^□[flfbfg,Å,Í□A'o•ûŒü,É□î•ñ,ª,â,è,Æ,è,³,ê,Ü,.□BfCf"f^□[flfbfg,É□Ú'±,µ,Ä,¢

 ,éŠÔ,Í□AŽ©•ª,ÌfRf"fsf...□[f^,É,Ù,©,Ìft□[fU□[,ªfAfNfZfX,Å,«,é□ó'Ô,É,È,è,Ü,·□B,±

 ,ì,½,β□AfCf"f^□[fljfbfg,É□Ú'±,·,é'O,É□Aft@fCf<,ÆfvfŠf"f^,ì<¤−L,ð‰ð□œ,µ,Ä,¨,,±,Æ,ð□,,□§,µ,Ü,·□B</td>

<u>Š</u><u>Š</u><u>Š</u><u>®</u>−¹,μ,Ü,μ,½<u>□</u>BŽè<u>□</u>‡,Ì^ê——,É-ß,è,Ü,·<u>□</u>B

TCP/IP (Transmission Control Protocol/Internet Protocol□F "`'—□§Œäfvf□fgfRf‹/fCf"f^□[flfbfg fvf□fgfRf‹), ĺ□A, ,ç,ä,éfCf"f^□[flfbfg'Ê□M,ÉŽg,í,ê,éflfbfgf□□[fN fvf□fgfRf‹ŒQ,Å,·□BWindows NT ,Ì TCP/IP ,ĺ□AfCf"f^□[flfbfg,ÉŠ®'S,É'Ήž,µ,Ä,¢,Ü,·□B The Microsoft Network (MSN) ,ĺ□AfCf"f^□[flfbfg,ð'Ê,¶,Äf□□[f<,ð,â,è,Æ,è,µ,½,è□Afjf… □[fXfOf<□[fv,ÉfAfNfZfX,µ,½,è,Å,«,éflf"f‰fCf" fT□[frfX,Å,·□B PPP (Point-to-Point Protocol□F f|fCf"fg fc□[ f|fCf"fg fvf□fgfRf<) , $\hat{I}$ □A^ê"Ê, $\hat{I}$ "d<sup>°</sup>b ‰ñ□ü,ð'Ê,¶,Ä□î•ñ,ð,â,è,Æ,è,·,é,½,ß,Ì'Ê□Mfvf□fgfRf<,Å,·□BfCf"f^□[flfbfg fAfNfZfX fvf□fofCf\_,Ì PPP fT□[fo□[,É□Ú'±,·,é,É,Í□APPP fAf]fEf"fg,ª•K—v,Å,·□BWindows ,Í•W□€,Å PPP □Ú'±,É',µ,Ä,¢,Ü,·□B

fCf"f^[[flfbfg fvf[]fofCf\_,ª PPP []Ú'±,ð'ñ<Ÿ,μ,Ä,¢,é[]ê[]‡,Í[]APPP fAfJfEf"fg,ð"üŽè,·,é•K—v,ª, ,è,Ü,·[]BPPP ,Í[]A^ê"Ê,É,æ,Žg,í,ê,é,à,¤ 1 ,Â,Ìfvf[]fgfRf<[]ASLIP (Serial Line Internet Protocol[]F fVfŠfAf<‰ñ[]üfCf"f^[[flfbfg fvf[]fgfRf<) ,æ,è[]V,μ,[]AŒÝŠ·[]«,É,à—D,ê,Ä,¢,Ü,·[]B  $\begin{array}{l} fCf"f^{[f]}bfg fAfNfZfX fvf[]fofCf_, \acute{E}, \acute{I}[A'1/4]UfCf"f^{[f]}bfg, \acute{E}[]U'\pm, ^3, \acute{e}, \ddot{A}, ¢ \\ ,\acute{e}fT[][fo][, ^a, , è, \ddot{U}, \ B] \ \check{S}' @, \cdot, \acute{e}fhf[]fCf", ^a'1/4]UfCf"f^{[f]}bfg, \acute{E}[]U'\pm, ^3, \acute{e}, \ddot{A}, ¢ \\ , \grave{E}, ¢ \ \dot{C} \ \dot{A}, \grave{e}] \ AfCf"f^{[f]}bfg, \acute{E}[]U'\pm, \cdot, \acute{e}, \acute{E}, \acute{I}[] \ AfAfNfZfX fvf[]fofCf_, \acute{\sigma} \ Co-R, \cdot, \acute{e} \cdot K-v, ^a, , \grave{e}, \ddot{U}, \cdot] \ BfAfNfZfX fvf[]fofCf_, \acute{E}[]U'\pm, \cdot, \acute{e}, \acute{E}, \acute{I}[] \ A"d"b, \oslash, \ , \ddot{A} \ PPP \ , \dot{I}fAfJfEf"fg, \delta"üŽ\dot{e}, \cdot, \acute{e} \cdot K-v, ^a, \ , \grave{e}, \ddot{U}, \cdot] \ B \end{array}$ 

 $\label{eq:FTP} $$ FTP (File Transfer Protocol_F ftf@fCf<")'-fvf_fgfgff<), i_AfCf"f^[[f]fbfg,Aftf@fCf<,\delta"]'-,.,é,½,B,É_L,-Zg,i,ê,Ä,¢,éfvf_fgffff<,Å,.]BFTP, &Zg,¤,Æ_AfNf%fCfAf"fg,©,cfŠf,_[[fg FTP]fT_[[fo_[[,Éftf@fCf<,\deltafAfbfvf_Gfh,Å,«,Ü,.]BFTP]] = 1 \ fT_[[fo_[[,Éftf@fCf<,\deltafAfbfvf_Gfh,Å,«,Ü,.]B] = 1 \ fT_[[fo_[[,Eftf@fCf<,\deltafAfbfvf_Gfh,Å,«,Ü,.]B] = 1 \ fT_[fo_[[,Eftf@fCf<,\deltafAfbfvf_Gfh,Å,«,Ü,.]B] = 1 \ fT_[fo_[[,Eftf@fCf<,\deltafAfbfvf_Gfh,Å,«,Ü,.]B] = 1 \ fT_[fo_[[,Eftf@fCf<,\deltafAfbfvf_Gfh,Å,«,Ü,.]B] = 1 \ fT_[fo_[[,Eftf@fCf<,\deltafAfbfvf_Gfh,Å,«,Ü,.]B] = 1 \ fT_[fo_[[,Eftf@fCf<,\deltafAfbfvf_Gfh,Å,«,Ü,.]B] = 1 \ fT_[fo_[[,Eftf@fCf<,\deltafAfbfvf_Gfh,Å,«,Ü,.]B] = 1 \ fT_[fo_[[,Eftf@fCf<,\deltafAfbfvf_Gfh,Å,«,Ü,.]B] = 1 \ fT_[fo_[[,Eftf@fCf<,\deltafAfbfvf_Gfh,Å,«,Ü,.]B] = 1 \ fT_[fo_[[,Eftf@fCf<,\deltafAfbfvf_Gfh,Å,«,Ü,.]B] = 1 \ fT_[fo_[[,Eftf@fCf<,\deltafAfbfvf_Gfh,Å,«,Ü,.]B] = 1 \ fT_[fo_[[,Eftf@fCf<,\deltafAfbfvf_Gfh,Å,«,Ü,.]B] = 1 \ fT_[fo_[[,Eftf@fCf<,\deltafAfbfvf_Gfh,Å,«,Ü,.]B] = 1 \ fT_[fo_[[,Eftf@fCf<,\deltafAfbfvf_Gfh,Å,«,Ü,.]B] = 1 \ fT_[fo_[[,Eftf@fCf<,\deltafAfbfvf_Gfh,Å,«,U,.]B] = 1 \ fT_[fo_[[,Eftf@fCf<,\deltafAfbfvf_Gfh,Å,«,U,.]B] = 1 \ fT_[fo_[[,Eftf@fCf<,\deltafAfbfvf_Gfh,Å,«,U,.]B] = 1 \ fT_[fo_[[,Eftf@fCf<,\deltafAfbfvf_Gfh,Å,«,U,.]B] = 1 \ fT_[fo_[[,Eftf@fCf<,\deltafAfbfvf_Gfh,Å,«,U,.]B] = 1 \ fT_[fo_[[,Eftf@fCf<,\deltafAfbfvf_Gfh,Å,«,U,.]B] = 1 \ fT_[fo_[[,Eftf@fCf<,\deltafAfbfvf_Gfh,Å,«,U,.]B] = 1 \ fT_[fo_[[,Eftf@ffh,Å,«,U,.]Afbfv_Afbfvf_Gfh,Å,«,U,.]Afbfv_Afbfvf_Afbfvf_Afbfvf_Afbfvf_Afbfv_Afbfvf_Afbfvf$ 

Windows NT ,É,Í FTP fRf}f''fh f‰fCf" ft□[fefBfŠfefB,ª, ,è□AFTP fT□[fo□[,É□Ú'±,µ,Äftf@fCf<,ð'— Žó□M,Å,«,Ü,·□BWSFTP ,È,Ç,ÌfOf‰ftfBfJf< FTP fNf‰fCfAf"fg,à<@"\,í"<sup>-</sup>,¶,Å,·,ª□A•¶Žšfx□[fX,ÌfCf"f^□[ftfFfCfX,Å,ĺ,È,□AfOf‰ftfBfJf< ft□[fU□[ fCf"f^□[ftfFfCfX,ð□Ì—p,µ,Ä,¢]]

,Ü,·□BfCf"f^□[flfbfg,ÌfTfCfg,âf\ftfgfEfFfA fxf"f\_,©,ç"üŽè,Å,«,é FTP ft□[fefBfŠfefB,à, ,è,Ü,·□B

 $\begin{array}{l} fCf^{"}f^{[[f]bfg} fGfNfXfvf]_[[f]\%,i]AMicrosoft,i] WWW (World Wide Web) fuf\%fEfU,Å, \BWeb \\ fT_{[[fo][,É]U'\pm,\mu,½,è]AfT_{[[fo][,©,ç'ñ<Ÿ,³,ê,é]]} \bullet ñ,ð \bullet \Ž\, \mu,½,è,Å,«,Ü, \BfT_{[[fo][,[]AHTTP (Hypertext Transfer Protocol]F fnfCfp_{[[fefLfXfg"]'-fvf]gfRf<), \deltaŽg,Á,Äftf@fCf<,ð"]'-,\mu,Ü, \B,±, \e,c,lftf@fCf<,i[A'Ê]i,I HTML (Hypertext Markup Language]F fnfCfp_{[[fefLfXfg f}][fNfAfbfv@¾@ê) ,Å_{'Z}®, \delta]_{"},½fefLfXfg ftf@fCf<,Å, \BfCf"f^_{[[flbfg]} fGfNfXfvf]_{[[f]\%,Å,i]A,Ù,Æ,ñ,C,lŽi-e,lft@fCf<,\delta \bullet \Ž\,U,½,if_fEf"f]_{[[fh,Å,«,U, \B$ 

 $fCf"f^[[flbfg,l]A"d"b\%n["u,Å]U'\pm,^3,ê,½]'[]U"l,ÈfRf"fsf...[[f^flbfgf]][[fN,l]W]\pm'l,Å,\cdot]B1960$  $"N'ã,É'a]\P,\mu,\ddot{A}`E-^[A`\}'\neg,\acute{E}]\neg'\cdot,\mu]AŒ»[Y,à""W,ÆŠg'å,\delta'\pm,^7,Ä,¢,Ü,\cdot]BŒ»[Y,Å,ĺ]A]¤'Æ'c'l]A]-$ •{<@ŠÖ[]A<³^ç<@ŠÖ,©,çŒÂ[]|,Ìft[][fU[][,ÉŽŠ,é,Ü,Å[]A[]¢ŠE'†,Ì-c'å,È[]",Ìft[][fU[][,ªŽg,Á,Ä,¢

- ,Ü, □BfCf"f^□[flfbfg,É□Ú'±, ,é,Æ□AŽŸ,Ì,æ,¤,È−L•x,È□î•ñ,ÉfAfNfZfX,Å,«,Ü,ŪB 5 **□•**{<@ŠÖ,¨,æ,Ñ<³^ç<@ŠÖ 5 5 5 5 Šé‹Æ,¨,æ,Ñ"ñ‰c—~'c'Ì
  - fjf...[[fX,<sup>¨</sup>,æ,Ñ"V<C—\•ñ f\ftfgfEfFfA,<sup>¨</sup>,æ,ÑfQ[[f€

ŽGŽ\_\_\_A\_}(ŠÙ\_A,¨,æ,ÑŒö•¶\_(

fjf...□[fXfOf<□[fv (BBS)

WWW (World Wide Web) , $I[\Delta'P, É$  Web , $\mathcal{A}_{,\hat{a}} \oplus \mathbb{A}_{,\hat{a}} \oplus \mathbb{A}_{,\hat{a}} \oplus \mathbb{A}_{,\hat{a}}, \hat{a}_{,\hat{a}} \oplus \mathbb{A}_{,\hat{a}}, \hat{a}_{,\hat{a}} \oplus \mathbb{A}_{,\hat{a}}, \hat{a}_{,\hat{a}} \oplus \mathbb{A}_{,\hat{a}}, \hat{a}_{,\hat{a}} \oplus \mathbb{A}_{,\hat{a}}, \hat{a}_{,\hat{a}} \oplus \mathbb{A}_{,\hat{a}}, \hat{a}_{,\hat{a}} \oplus \mathbb{A}_{,\hat{a}}, \hat{a}_{,\hat{a}} \oplus \mathbb{A}_{,\hat{a}}, \hat{a}_{,\hat{a}} \oplus \mathbb{A}_{,\hat{a}}, \hat{a}_{,\hat{a}} \oplus \mathbb{A}_{,\hat{a}}, \hat{a}_{,\hat{a}} \oplus \mathbb{A}_{,\hat{a}} \oplus \mathbb{A}_{,\hat{a}}, \hat{a}_{,\hat{a}} \oplus \mathbb{A}_{,\hat{a}} \oplus \mathbb{A}_{,\hat{a}}, \hat{a}_{,\hat{a}} \oplus \mathbb{A}_{,\hat{a}} \oplus \mathbb{A}_{,\hat$ 

# ]"'I]A'ʉÝ]AŽž]]]A,¨,æ,Ñ"ú•t,Ì]Ý'è,ð•Ï,¦,é,É,Í

- 1 ,±,Ìf{f^f" I ,ðfNfŠfbfN,µ□A['n^æ,Ìfvf□fpfefB] f\_fCfAf□fO f{fbfNfX,ð•\ަ,µ,Ä,,¾,³,¢□B
- 2 'n[]},Ì[]ã,Ì^ê——,Å[]A"K[]Ø,È'n^æ,ðfNfŠfbfN,μ,Ü,·[]B

{button ,AL("WIN\_KBD\_NEW\_LANG\_AND\_LAYOUT")} <u>ŠÖ~A∏€–Ú</u>

**□"'l,Ì•\ަŒ`Ž®,ð•Ï**□X,∙,é,É,Í

1 ,±,Ìf{f^f" **I**,ðfNfŠfbfN,μ□A['n^æ,Ìfvf□fpfefB] f\_fCfAf□fO f{fbfNfX,ð•\ަ,μ,Ä,,¾,³,¢□B

2 •K—v,ɉž,¶,Ä∏Ý'è,ð•Ï,¦,Ü,·∏B

# 'ʉÝ,Ì∙\ަŒ`Ž®,ð∙Ï∏X,∙,é,É,Í

1 ,±,Ìf{f^f"  $\square$  ,ðfNfŠfbfN,µ $\square$ A['n^æ,Ìfvf $\square$ fpfefB] f\_fCfAf $\square$ fO f{fbfNfX,ð•\ަ,µ,Ä,,¾,³,¢ $\square$ B

2 •K—v,ɉž,¶,Ä□Ý'è,ð•Ï,¦,Ü,·□B

#### Žž□□,Ì•\ަŒ`Ž®,ð•Ï□X,•,é,É,Í

1 ,±, $if{f^f}$  , $\delta fNfSfbfN,\mu A['n^æ,ifvf fpfefB] f_fCfAf f0 f{fbfNfX, \delta • \Ž{, \mu, Ä, ,<sup>3</sup>/4, <sup>3</sup>, ¢ B$ 

2 •K—v,ɉž,¶,Ä∏Ý'è,ð•Ï,¦,Ü,·∏B

# fqf"fg

24 ŽžŠÔ□§,ÅŽž□□,ð•\ަ,·,é□ê□‡,Í□A'å•¶Žš,Ì H ,Ü,½,Í HH ,ÅŽž,ð•\,μ,Ü,·□B

<sup>1</sup> <u>ζ</u><sup>2</sup> ζ<sub>2</sub> ζ<sub>1</sub> ζ<sub>1</sub>, ζ<sub>1</sub>, ζ

<u>,Å</u>•ª,ð<u>□</u>A<u></u><u></u>¬•¶Žš,Ì **s** ,ŕb,ð•\,µ,Ü,·<u></u>B

- 5 Χ'O,Ü,½,͌ߌã,ð 1 •¶Žš,Å•\,·□ê□‡,Í□A□¬•¶Žš,Ì **t** ,ðŽg,¢,Ü,·□B
- 5 Χ'O,Ü,½,͌ߌã,ð 2 •¶Žš,Å•\,·□ê□‡,Í□A□¬•¶Žš,Ì **tt** ,ðŽg,¢,Ü,·□B 5
  - •¶Žš—ñ,ð•\ަ,·,é[]ê[]‡,ĺ[A'P^ê^ø—p•,, (') ,Å•¶Žš—ñ,ð^ĺ,ñ,ÅŽw'è,μ,Ü,·[]B

#### "ú•t,Ì•\ަŒ`Ž®,ð•Ï□X,∙,é,É,Í

1 ,±,Ìf{f^f"  $\square$  ,ðfNfŠfbfN,µ $\square$ A['n^æ,Ìfvf $\square$ fpfefB] f\_fCfAf $\square$ fO f{fbfNfX,ð•\ަ,µ,Ä,,¾,³,¢ $\square$ B

2 •K—v,ɉž,¶,Ä∏Ý'è,ð•Ï,¦,Ü,·∏B

#### \_fqf"fg

ĨĨĨĨĨN□AŒŽ□A,Ü,½,ĺ"ú,ª 1 Œ...,Ì□ê□‡,É□A'O,É 0 ,ð•t,⁻,È,¢□ê□‡,Í□A□¬•¶Žš,Ì y ,Å"N,ð□A'å•¶Žš,Ì M ,ÅŒŽ,ð□A□¬•¶Žš,Ì d ,Å"ú,ð•\,μ,Ü,·□B

<sup>™</sup> ″N□AŒŽ□A,Ü,½,ĺ"ú,ª 1 Œ...,Ì□ê□‡,É□A'O,É 0 ,ð•t,⁻,é□ê□‡,Í□A□¬•¶Žš,Ì **yy** ,Å″N,ð□A'å•¶Žš,Ì **MM** ,ÅŒŽ,ð□A□¬•¶Žš,Ì **dd** ,Å"ú,ð•\,μ,Ü,·□B

•¶Žš—ñ,ð•\ަ,·,é□ê□‡,ĺ□A'P^ê^ø—p•,, ('),Å•¶Žš—ñ,ð^ĺ,ñ,ÅŽw'è,μ,Ü,·□B

□ã,Ì^ê——,Å'I'ð,³,ê,½Œ¾Œê,ÉŠî,Ã,'n^æ□î•ñ,ðfVfXfef€,ÌŠù'è,Ì□Ý'è,É,μ,Ü,·□B,±,Ì□Ý'è,ð•Ï□X,Å,«,é,Ì,Í□AŠÇ —□ŽÒ,¾,<sup>-</sup>,Å,·□B

'n^æ,Ì^ê——,ª•\ަ,³,ê,Ü,·□B'n^æ,ð•Ï□X,·,é,Æ□A[□"'l] f^fu□A['ʉÝ] f^fu□A[Žž□□] f^fu□A,¨,æ,Ñ ["ú•t] f^fu,Ì□Ý'è,ªŽ©"®"I,É•Ï,í,è,Ü,·□Bfvf□fOf‰f€,É,æ,Á,Ä,Í□A,±,ê,ç,Ì□Ý'è,ɉž,¶,Ä□"'l□A'Ê ‰Ý□AŽž□□□A,¨,æ,Ñ"ú•t,Ì•\ަŒ`Ž®,ª•Ï,í,é,±,Æ,ª, ,è,Ü,·□B ["K—p] ,ðfNfŠfbfN,·,é,Æ[]A,±,̉æ–Ê,Ì[]Ý'è,É[]],Á,ÄŽž[][,ÌfTf"fvf<,ª•\ަ,³,ê,Ü,·[]B

12 ŽžŠÔ∏§,ÌŒ`Ž®,ðŽg,¤∏ê∏‡,É∏AŒß'O,ð∙\,·‹L∏†,ðŽw'è,μ,Ü,·∐B

12 ŽžŠÔ[]§,ÌŒ`Ž®,ðŽg,¤[]ê[]‡,É[]AŒßŒã,ð∙\,·‹L[]†,ðŽw'è,μ,Ü,·[]B

#### Žž□A•ª□A•b,ÌŠÔ,Ì‹æ□Ø,è,ÉŽg,¤‹L□†,ðŽw'è,µ,Ü,·□B

Žž□□,Ì•\ަŒ`Ž®,ðŽw'è,µ,Ü,·□B

 $[``K-p], \delta f N f \check{S} f b f N, \cdot, \acute{e}, \mathcal{A}_{\Box}A, \pm, \dot{i} & \& -\hat{E}, \dot{i}_{\Box} \check{Y} \dot{e}, \acute{E}_{\Box}], \acute{A}, \ddot{A}_{\Box}^3, \dot{i}_{\Box} \ddot{''}I, \dot{i} f T f f v f <, \overset{a}{2} \bullet \\ \check{Z}_{I}^{I}, \overset{a}{,} \hat{e}, \ddot{U}, \cdot_{\Box}B$
$[``K-p], \delta fNf \check{S} fb fN, \cdot, \acute{e}, \& [A, \pm, \grave{} \ \& \& - \hat{E}, \grave{} [] \check{Y} \dot{e}, \acute{E} [], \acute{A}, \ddot{A} \bullet \ \&, \grave{} [] \ ``I, \grave{} fT f'' fv f <, \overset{a}{\bullet} \backslash \check{Z} \downarrow, \overset{3}, \hat{e}, \ddot{U}, \cdot [] B$ 

□¬□""\_,ð•\,·<L□†,ðŽw'è,μ,Ü,·□B

[]¬[]""\_,̉E'¤,É∙\ަ,∙,錅[]",ðŽw'è,μ,Ü,·[]B

[]"′I,ª'å,«,¢[]ê[]‡,É[]AŒ...,Ì‹æ[]Ø,è,ÉŽg,¤‹L[]†,ðŽw'è,μ,Ü,·[]B

 $\label{eq:constraint} []``I, ^a``a, ~, & [] e [] +, E [] A < L [] +, Å < @ [] Ø, e (E ... [] '', ð Žw'e, \mu, Ü, \cdot [] B$ 

•‰,Ì[]"'I,ð•\,·‹L[]†,ðŽw'è,µ,Ü,·[]B

[]¬[]""\_,Ì'O,É 0 ,ð•t,⁻,é,©,Ç,¤,©,ðŽw'è,µ,Ü,·[]B

•‰,Ì□"'I,Ì•\<L•û-@,ðŽw'è,µ,Ü,·□B

fRf"fsf…□[fˆ,ÅŽg,¤'·,³,Ì'PˆÊ,ðŽw'è,μ,Ü,·□B

^ê——,É∙\ަ,³,ê,é⊡€-Ú,Ì‹æ□Ø,è,ÉŽg,¤‹L□†,ðŽw'è,μ,Ü,·□B

 $[``K-p], \delta fNf S fb fN, \cdot, \acute{e}, \not \in \Box A, \pm, \dot{l} \& a - \hat{c}, \dot{l} \Box \acute{Y} \dot{e}, \dot{e} \Box], \dot{A}, \ddot{A} \Box^3, \dot{l} \dot{c} \dot{A} Z, \dot{l} fT f'' fv f <, \overset{a}{\bullet} \dot{Z}_{l}, \overset{3}, \hat{e}, \ddot{U}, \cdot \Box B$ 

 $[``K-p], \delta fNf \check{S} fb fN, \cdot, \acute{e}, \mathcal{A}_{\Box}A, \pm, \dot{i} & \& -\hat{E}, \dot{i}_{\Box} \acute{Y} \acute{e}, \acute{E}_{\Box}], \acute{A}, \ddot{A} \bullet & \&, \dot{i} < \dot{A} \check{S} z, \dot{i} fT f'' fv f <, \overset{a}{=} \cdot \check{Z}_{1}^{*}, \overset{a}{e}, \ddot{U}, \cdot_{\Box}B$ 

## Œ»□Ý,Ì'n^æ,ÅŽg,¤'ʉÝ‹L□†,ðŽw'è,µ,Ü,·□B

□³,Ì<àŠz,Ì•\<L•û–@,ðŽw'è,μ,Ü,·□Bf†fjfo□[fTf<'ʉÝ<L□†,Ì^Ê'u,É,Í□AŽÀ□Û,É,Í□A['ʉÝ<L□†] f{fbfNfX,ÅŽw'è,μ,½<L□†,ª•\ަ,³,ê,Ü,·□B •‰,Ì‹àŠz,Ì•\‹L•û-@,ðŽw'è,µ,Ü,·□Bf†fjfo□[fTf‹'ʉÝ‹L□†,Ì^Ê'u,É,Í□AŽÀ□Û,É,Í□A['ʉÝ‹L□†] f{fbfNfX,ÅŽw'è,µ,½‹L□†,ª•\ަ,³,ê,Ü,·□B □¬□""\_,ð•\,·<L□†,ðŽw'è,μ,Ü,·□B

[]¬[]""\_,̉E'¤,É∙\ަ,∙,錅[]",ðŽw'è,μ,Ü,·[]B

<àŠz,ª'å,«,¢□ê□‡,É□AŒ…,Ì<æ□Ø,è,ÉŽg,¤<L□†,ðŽw'è,μ,Ü,·□B

<àŠz,ª'å,«,¢□ê□‡,É□A<L□†,Å<æ□Ø,éŒ...□",ðŽw'è,μ,Ü,·□B

["K—p] ,ðfNfŠfbfN,·,é,Æ□A['Z,¢Œ`Ž®] f{fbfNfX,Æ [‹æ□Ø,è‹L□†] f{fbfNfX,Ì□Ý'è,É□] ,Á,Ä□A'Z,¢Œ`Ž®,Ì"ú•t,ÌfTf"fvf‹,ª•\ަ,³,ê,Ü,·□B 'Z,¢Œ`Ž®,Ì"ú•t,Ì•\ަ•û-@,ðŽw'è,µ,Ü,·∏B

"N□AŒŽ□A"ú,ÌŠÔ,Ì‹æ□Ø,è,ÉŽg,¤∙¶Žš,ðŽw'è,µ,Ü,·□B

'·,¢Œ`Ž®,Ì"ú•t,Ì•\ަ•û-@,ðŽw'è,μ,Ü,·∏B

Žg—p,∙,éfJfŒf"f\_□[,ÌŽí—

fL□[,ð‰Ÿ,μ'±,<sup>−</sup>,½,Æ,«,É□A"ü—ĺ,ÌŒJ,è•Ô,μ,ªŠJŽn,³,ê,é,Ü,Å,ÌŽžŠÔ,ð'²□®,μ,Ü,·□B

fL□[,ð‰Ÿ,μ'±,<sup>-</sup>,½,Æ,«,É□A•¶Žš,Ì"ü—ĺ,ªŒJ,è•Ô,³,ê,éŠÔŠu,ð'²□®,μ,Ü,·□B

[•\ަ,Ü,Å,Ì'Ò,¿ŽžŠÔ],Æ [•\ަ,ÌŠÔŠu],Ì□Ý'è,ðfefXfg,∙,é□ê□Š,Å,·□B

Žg—p,μ,Ä,¢,éfL□[f{□[fh,ÌŽí—Þ,ª•\ަ,³,ê,Ü,·□BŽg—p,·,éfL□[f{□[fh,ð•Ï□X,·,é,É,Í□A[•Ï□X] ,ðfNfŠfbfN,μ,Ü,·□B  $[V,\mu, \downarrow fL][f{[[fh, i]f]ftfgfEfFfA, \delta fCf"fXfg][f<, \cdot, é, \mathcal{E}, «, ÉfNfŠfbfN, \mu, Ü, \cdot]B$ 

fJ□[f\f< (•¶Žš,Ì"ü—Í^Ê'u) ,ª"\_-Å,·,é'¬,³,ð'²□®,μ,Ü,·□B"\_-Å'¬"x,ð•Ï□X,·,é,É,Í□A,Â,Ü,Ý,ð□¶‰E,Éfhf ‰fbfO,μ,Ü,·□B □Ý'è,³,ê,Ä,¢,é'¬,³,ÅfJ□[f\f< (•¶Žš,Ì"ü—ĺ^Ê'u) ,ª"\_-Å,μ,Ü,·□B'Ê□í,Í□A"\_-Å'¬"x,ð□ã,°,é,Ù,Ç□AfJ□[f\ f<,Ì^Ê'u,ª,í,©,è,â,·,,È,è,Ü,·□B"\_-Å'¬"x,ð•Ï□X,·,é,É,Í□A,Â,Ü,Ý,ð□¶‰E,Éfhf‰fbfO,μ,Ü,·□B fRf"fsf...□[f^,ð<N"®,·,é,½,Ñ,Éf□f,fŠ,É"Ç,Ý□ž,Ü,ê,é"ü—ĺŒ¾Œê,âfL□[f{□[fh fŒfCfAfEfg□A,Ü,½,ĺ"ú-{ΐ"ü—ĺfVfXfef€,Ì^ê——,ª•\ަ,³,ê,Ü,·□B fRf"fsf…□[f^,ð<N"®,µ,½,Æ,«,ÉŽg,í,ê,é□AŠù'è'l,É□Ý'è,³,ê,Ä,¢,é"ü—ĺŒ¾Œê,âfL□[f{□[fh fŒfCfAfEfg□A,Ü,½,Í"ú-{Œê"ü—ĺfVfXfef€,ª•\ަ,³,ê,Ü,·□B Œ¾Œê,âfL□[f{□[fh fŒfCfAfEfg□A,Ü,½,ĺ"ú-{Œê"ü—ĺfVfXfef€,ð^ê——,É'ljÁ,µ,Ü,·□B,±,Ì^ê—— ,ÌŒ¾Œê,â"ú-{Œê"ü—ĺfVfXfef€,ĺ□AfRf"fsf...□[f^,ð<N"®,·,é,½,Ñ,Éf□f,fŠ,É"Ç,Ý□ž,Ü,ê,Ü,·□B ʻl'ð,μ,½Œ¾Œê,âfL□[f{□[fh fŒfCfAfEfg□A,Ü,½,ĺ"ú-{Œê"ü—ĺfVfXfef€,Ì□Ý'è,ð•Ï,¦,Ü,·□B
'l'ð,μ,½Œ¾Œê,âfL□[f{□[fh fŒfCfAfEfg□A,Ü,½,ĺ"ú-{Œê"ü—ĺfVfXfef€,ð^ê—— ,©,ç□í□œ,μ,Ü,·□B□í□œ,μ,½Œ¾Œê,â"ú-{Œê"ü—ĺfVfXfef€,ĺ□AfRf"fsf... □[f^,Ì<N"®Žž,Éf□f,fŠ,É"Ç,Ý□ž,Ü,ê,È,,È,è,Ü,·□B ,±,Ìf`fFfbfN f{fbfNfX,ðflf",É,·,é,Æ□AfL□[f{□[fh fŒfCfAfEfg,ÌŠù'è,Ì□Ý'è,ª"ü— ÍŒ¾Œê,Æ"⁻,¶,É,È,è,Ü,·□B,±,Ìf`fFfbfN f{fbfNfX,ðflft,É,·,é,Æ□A"ü—ÍŒ¾Œê,Æ^Ù,È,éfL□[f{□[fh fŒfCfAfEfg,ð'l'ð,Å,«,é,æ,¤,É,È,è,Ü,·□B ʻl'ð,μ,½Œ¾Œê,âfL□[f{□[fh fŒfCfAfEfg□A,Ü,½,ĺ"ú-{Œê"ü—ĺfVfXfef€,ðŠù'è,Ì□Ý'è,Æ,µ,ÄŽg,¤,æ,¤ ,É,µ,Ü,·□B,±,ÌŒ¾Œê,â"ú-{Œê"ü—ĺfVfXfef€,Í□AfRf"fsf...□[f^,ð<N"®,·,é,½,Ñ,ÉŠù'è'l,Æ,µ,Ä□Ý'è,³,ê,Ü,·□B Œ¾Œê,âfL□[f{□[fh fŒfCfAfEfg□A,Ü,½,ĺ"ú-{Œê"ü—ĺfVfXfef€,Ì□Ø,è'Ö,¦,ÉŽg,¤fL□[,ðŽw'è,μ,Ü,·□B,± ,Ì'g,Ý□‡,í,¹,ÌfL□[,ð‰Ÿ,·,Æ□AŒ¾Œê,â"ú-{Œê"ü—ĺfVfXfef€,ðŠÈ'P,É□Ø,è'Ö,¦,é,±,Æ,ª,Å,«,Ü,·□B '½□'ŒêfCf"fWfP□[f^,ðf^fXfNfo□[,É•\ަ,·,é,æ,¤ ,É,µ,Ü,·□B'½□'ŒêfCf"fWfP□[f^,ðfNfŠfbfN,·,é,Æ□AŒ¾Œê,â"ú-{Œê"ü—ĺfVfXfef€,ðŠÈ'P,É□Ø,è'Ö,¦,é,± ,Æ,ª,Å,«,Ü,·□B Œ¾Œê,âfL□[f{□[fh fŒfCfAfEfg□A,Ü,½,ĺ"ú-{Œê"ü—ĺfVfXfef€,ð□Ø,è'Ö,¦,é,± ,Æ,ª,Å,«,Ü,·□B□Ø,è'Ö,¦,é,É,ĺ□A'½□'ŒêfCf"fWfP□[f^,ðfNfŠfbfN,μ□A-Ú"I,Ì□€-Ú,ðfNfŠfbfN,μ,Ü,·□B 
$$\begin{split} &f^fXfNfo[[,]'\frac{1}{2}]' \mathfrak{C}e^{f}Cf''fWfP[[f^,\delta f]fEfX,] &Ef^{f^f'',} &fNf^{f}bfN, \cdot, e, \mathcal{E}[AfL][f^{[[fh f]f}fEfCfAfEfg,]], \delta \bullet \\ &\check{Z}_{,A, \ll, U, \cdot \Box}, \underline{B}, \pm, ] < @'', \\ &I[DAWindows, E]'Y'e^, B, A, e, e^{f}L[[f^{[[fh f]f}fEfCfAfEfg, \mathcal{E}]A\check{Z}A]U,] \\ &f \mathfrak{C}fCfAfEfg, \underline{a}^U, \dot{E}, e^{[]e]}, \dot{E} \bullet \ddot{O} = \tilde{A}, \cdot \Box B \end{split}$$

### fL□[f{□[fh fŒfCfAfEfg,ð•Ï□X,·,錾Œê,ª•\ަ,³,ê,Ü,·□B

'l'ð,μ,½Œ¾Œê,ÅŽg—p,Å,«,éfL□[f{□[fh fŒfCfAfEfg□A,Ü,½,Í"ú-{Œê"ü—ĺfVfXfef€,Ì^ê——,ª•\ ަ,³,ê,Ü,·□B,±,±,Å'l,ñ,¾fL□[f{□[fh fŒfCfAfEfg□A,Ü,½,Í"ú-{Œê"ü—ĺfVfXfef€,Í□AfRf"fsf... □[f^,ð<N"®,·,é,½,Ñ,Éf□f,fŠ,É"Ç,Ý□ž,Ü,ê,Ü,·□B

### fL□[f{□[fh,̉ž"š'¬"x,ð•Ï□X,∙,é,É,Í

 $1,\pm, lf{f^f} \mathbf{\underline{N}}, \delta f N f \check{S} f b f N, \mu \Box A [f L \Box [f \{ \Box [f h, l f v f \Box f p f e f B ] f_f C f A f \Box f O f \{ f b f N f X, \delta \bullet \backslash \check{Z} \}, \mu, \ddot{A}, , \overset{3}{4}, \overset{3}{4}, \overset{3}{4} \subseteq \mathbb{B}$ 

2 fL[[,ð‰Ÿ,μ'±,<sup>-</sup>,½,Æ,«,É[A"ü—ĺ,ÌŒJ,è•Ô,μ,ªŠJŽn,³,ê,é,Ü,Å,ÌŽžŠÔ,ð'²[®,·,é,É,ĺ[A[•\ަ,Ü,Å,Ì'Ò,¿ŽžŠÔ] ,Ì,Â,Ü,Ý,ð□¶‰E,Éfhf‰fbfO,μ,Ü,·□B

 $fL[[,\delta\%'Y,\mu'\pm,\bar{},\frac{1}{2},\mathcal{E},\kappa,\dot{E}[]A\bullet \P\check{Z}\check{s},\dot{I}''\ddot{u}-\dot{I},^{a}EJ,\dot{e}\bullet\hat{O},^{3},\hat{e},\dot{e}\check{S}\hat{O}\check{S}u,\delta'^{2}]] \otimes ,\cdot,\dot{e},\dot{E},\dot{I}[]A[\bullet\backslash\check{Z}],\dot{I}\check{S}\hat{O}\check{S}u],\dot{I},\hat{A},\ddot{U},\dot{Y},\delta[]\P$ ‰E,Éfhf‰fbfO,µ,Ü,·□B

, 5 [•\Ž|,Ü,Å,Ì'Ò,¿ŽžŠÔ],Æ [•\Ž|,ÌŠÔŠu], D´Y'è,ðfefXfg,·,é,É,Í□A,Â,Ü,Ý,Ì ‰º,Ìf{fbfNfX,ðfNfŠfbfN,μ□A"C^Ó,ÌfL□[,ð‰Ÿ,μ'±,⁻,Ü,·□B

# fJ□[f\f‹,Ì"\_-Å'¬"x,ð•Ï□X,∙,é,É,Í

1 ,±,Ìf{f^f" **I**,ðfNfŠfbfN,μ□A[fL□[f{□[fh,Ìfvf□fpfefB] f\_fCfAf□fO f{fbfNfX,ð•\ަ,μ,Ä,,¾,³,¢□B 2 [fJ□[f\f<,Ì"\_-Å'¬"x] ,Ì,Â,Ü,Ý,ð□¶‰E,Éfhf‰fbfO,μ,Ü,·□B

5

,Â,Ü,Ý,Ì□¶,Ì—Ì^æ,Å□A•Ï□XŒã,ÌfJ□[f\f<,Ì"\_-Å'¬"x,ðŠm"F,Å,«,Ü,·□B

### "ü—ĺŒ¾Œê^æ,Ü,½,ĺfL□[f{□[fh fŒfCfAfEfg,ð'ljÁ,∙,é,É,ĺ

2 ['ljÁ] ,ðfNfŠfbfN,μ,Ü,·□B

3 ′ljÁ,μ,½,¢<u>"ü—ĺŒ¾Œêˆæ</u>,ð'l'ð,μ∏A[OK] ,ðfNfŠfbfN,μ,Ü,·<u>□</u>B

#### ′□,Æfqf"fg <u>\*</u>"⁻.୩'€

<sup>™</sup>-,¶'€□ì,Í□AfRf"fgf□□[f< fpflf<,Ì ['nˆæ] ,ðŽg,Á,Ä,à□s,¤,±,Æ,ª,Å,«,Ü,·□B

•;[]",ÌŒ¾Œê,â"ú-{Œê"ü—ĺfVfXfef€,ªfCf"fXfg[[f<,³,ê,Ä,¢,é]ê[]‡[]A[f^fXfNfo[[[]ã,É[]ó'Ô,ð•\ަ] f`fFfbfN f{fbfNfX,ªflf",É,È,Á,Ä,¢,é,Æ[]Af^fXfNfo[[,É'½[]'ŒêfCf"fWfP[][f^,ª•\ަ,³,ê,Ü,·[]BŽg—p,·,é"ü— 팾Œê^æ,â"ú-{Œê"ü—ĺfVfXfef€,ð[]Ø,è'Ö,¦,é,É,Í[]A'½[]'ŒêfCf"fWfP[][f^,ðfNfŠfbfN,µ]A-Ú"I,Ì]€- Ú,ðfNfŠfbfN,µ,Ü,·]B

<sup>™</sup>u—ĺŒ¾Œêˆæ,É'剞,µ,Ä^Ù,È,éfL□[f{□[fh fŒfCfAfEfg,ð'I,Ô,É,Í□A[•W□€,Ìfvf□fpfefB,ðŽg,¤] f`fFfbfN f{fbfNfX,ðflft,É,µ,Ü,·□B

## fCf"fXfg[[f‹,µ,½"ü—ĺŒ¾Œê^æ,É'Î,·,éfL[[f{[[fh fŒfCfAfEfg,ð•Ï[]X,·,é,É,ĺ

- 1 ,±, $\hat{f}_{f^{f}}$  , $\delta_{fNfSfbfN,\mu}A[fL_[f_{[[fh, h]vf}fefB] f_fCfAf_fO f_{fbfNfX,\delta},<math>\hat{z}_{\mu,A,,\hat{a},\delta}$
- 2 ^ê——,Å<u>fL□[f{□[fh fŒfCfAfEfg</u>,ð•Ï□X,μ,½,¢"ü—ĺŒ¾Œê^æ,ðfNfŠfbfN,μ□AŽŸ,É [fvf□fpfefB] ,ðfNfŠfbfN,μ,Ü,⊡B
- 3 ^Ù,È,éfL□[f{□[fh fŒfCfAfEfg,ð'l'ð,μ,Ü,·□B

## "ü—ĺŒ¾Œê^æ,Ü,½,ĺfL□[f{□[fh fŒfCfAfEfg,ð□í□œ,∙,é,É,ĺ

- 1 ,±,Ìf{f^f"  $\square$  ,ðfNfŠfbfN,µ $\square$ A[fL $\square$ [f{ $\square$ [fh,Ìfvf $\square$ fpfefB] f\_fCfAf $\square$ fO f{fbfNfX,ð•\ަ,µ,Ä,,¾,³,¢ $\square$ B
- 2 ^ê——,Å□í□œ,μ,½,¢"ü—ĺŒ¾Œê^æ,Ü,½,ĺfL□[f{□[fh fŒfCfAfEfg□A,Ü,½,ĺ"ú-{Œê"ü—ĺfVfXfef€ ,ðfNfŠfbfN,μ□A[□í□œ] ,ðfNfŠfbfN,μ,Ü,⊡B

 $fTfEf''fh, \dot{l} \square \dot{Y}' \dot{e}, \dot{l}^{\hat{e}} - ..., \overset{a}{\bullet} \cdot \dot{Z}_{l}^{3}, \dot{e}, \ddot{U}, \cdot \square B^{\hat{e}} - ..., \dot{l} \square \dot{Y}' \dot{e}, \delta fNf \check{S}fbfN, \cdot, \acute{e}, \mathcal{E} \square A, ¢, \ddot{e}, ¢, \ddot{e}, \dot{E} \square \hat{e} - \hat{E}, \dot{A} - \hat{A}, \varsigma, \cdot \\ & & & & & \\ & & & & \\ & & & & & \\ & & & & & \\ & & & & & \\ & & & & & \\ & & & & & \\ & & & & & \\ & & & & & \\ & & & & & \\ & & & & & \\ & & & & & \\ & & & & & \\ & & & & & \\ & & & & & \\ & & & & & \\ & & & & & \\ & & & & & \\ & & & & & \\ & & & & & \\$ 

Œ»□Ý,ÌfTfEf"fh,Ì□Ý'è,ð∙Û'¶,µ,Ü,·□B

ʻl'ð,μ,½fTfEf"fh,Ì□Ý'è,ð□í□œ,μ,Ü,·□B

 $\label{eq:started_started_st$ 

 $-\hat{A}, \varsigma, \cdot, \pm, \mathcal{A}, \overset{a}{\bullet}, \overset{A}{A}, \ll, \acute{e}^{1}, \dot{I}^{\hat{e}} \acute{e} - \cdots, \overset{a}{\bullet} \backslash \check{Z}^{I}_{I}, \overset{3}{\bullet}, \dot{U}, \cdot \Box B$ 

,Ù,©,Ìfhf‰fCfu,âftfHf‹f\_,ÌfTfEf"fh ftf@fCf‹,ð'T,μ,Ü,·□B

fTfEf"fh ftf@fCf‹,ð□Ä□¶,μ,Ü,·□B□Ä□¶,·,é,É,Í□Aftf@fCf‹-¼,ðfNfŠfbfN,μ□A ,ðfNfŠfbfN,μ,Ü,·□B□Ä□¶,ð'âŽ~,·,é,É,Í□A I■ ,ðfNfŠfbfN,μ,Ü,·□B ʻl'ð,μ,½fTfEf"fh,ð□Ä□¶,μ,Ü,·□B

fTfEf"fh,Ì<u>□</u>Ä□¶,ð'âŽ~,μ,Ü,·<u>□</u>B

fTfEf"fh,Ì□Ý'è,Ì-¼'O,ð"ü—Í,∙,é□ê□Š,Å,·□B

fRf"fsf...□[f^,Ìfl□[fffBfl fn□[fhfEfFfA,Ì□Ä□¶‰¹—Ê,ð'²□®,μ,Ü,·□Bf\ftfgfEfFfA,'n¹— Ê,ð•Ï□X,Å,«,, ,É□Afl□[fffBfl fn□[fhfEfFfA,Å•¨—□"l,É•Ï□X,·,é•K—v,ª, ,é□ê□‡,Í□A,±,Ì‹@"\,Í—˜—p,Å,«,Ü,¹,ñ□B  $fXfs[[f][[fCf"fWfPD[f^,\delta f^XfNfo][,É \cdot \Ž\, \cdot, é, æ, ¤, É, µ, Ü, · ]BfXfs][f][[fCf"fWfPD[f^, \delta Žg, ¤, Æ]AfI][fffBfI fn][fhfEfFfA, Ì]Ä[]¶‰<sup>1</sup>—Ê, \delta ŠÈ'P, É · Ĭ][X, Å, «, Ü, · ]Bf\ftfgfEfFfA, 'n<sup>1</sup>—Ê, \delta • Ĭ][X, Å, «, _, É]AfI][fffBfI fn][fhfEfFfA, Å • ¨ — ]"I, É • Ĭ][X, ·, é • K — v, <sup>a</sup>, , é]]a[]=, Í]A, ±, Ì · @"\, Í — ~ p, Å, «, Ü, <sup>1</sup>, ñ]B$ 

 $,\pm, \hat{l}fRf"fsf...[[f^, ÅŽg_p, Å, «, \acute{efl}[[fffBfl fn[[fhfEfFfA, \hat{l}^ê_-, \stackrel{a}{\bullet} \\ \check{Z}_{l}^{3}, \hat{e}, \ddot{U}, \cdot]]B$ 

 $\begin{array}{l} fRf^{\prime\prime}fsf...[[f^, \dot{l}fl[[fffBfl fn[[fhfEfFfA, \dot{l}^{\sim} \ensuremath{\%}^1 f\ensuremath{\mathbb{C}} fxf < , \dot{\delta}'^2] \ensuremath{\,\otimes} \ensuremath{\,\otimes} \ensuremath{,} \dot{\mu}, \dot{\mu}, \dot{$ 

 $,\pm, \hat{l}fRf"fsf...[[f^, ÅŽg_p, Å, «, \acute{efl}[[fffBfl fn[[fhfEfFfA, \hat{l}^ê_-, \stackrel{a}{\bullet} \\ \check{Z}_{l}^{3}, \hat{e}, \ddot{U}, \cdot]]B$ 

‰<sup>1</sup>Ž¿,Ì^ê——,ª•\ަ,<sup>3</sup>,ê,Ü,·□B‰<sup>1</sup>Ž¿,Ì□,,¢fTfEf"fh ftf@fCf‹,Í□A‰<sup>1</sup>Ž¿,Ì′á,¢fTfEf"fh ftf@fCf‹,æ,èfTfCfY,ª'å,«,,È,è,Ü,·□B'l′ð,μ,½‰<sup>1</sup>Ž¿,Ì□Ý'è,ð•Ï,¦,é,©□A,Ü,½,Í"ÆŽ©,Ì~^ ‰<sup>1</sup>Œ`Ž®,ð□ì□¬,·,é,É,Í□A[f†□[fU□[□Ý'è],ðfNfŠfbfN,μ,Ü,·□B ʻl'ð,μ,½‰¹Ž¿,Ì□Ý'è,ð∙Ï,¦,é,©□A,Ü,½,ĺ"ÆŽ©,Ì~^‰¹Œ`Ž®,ð□ì□¬,μ,Ü,·□B

'I'ð,μ,½fTfEf"fh fJ□[fh,¾,¯,ðŽg,¤,æ,¤,É,μ,Ü,·□B"ÁŽê,ÈfTfEf"fh fJ□[fh,ª•K—v,Èfvf□fOf‰f€ ,ðŽg,¤□ê□‡,Í□A[—D□æ,·,éfffofCfX] ^ê——,Å-Ú"I,ÌfTfEf"fh fJ□[fh,ðfNfŠfbfN,μ□A,±,Ìf`fFfbfN f{fbfNfX,ðflf",É,μ,Ü,·□B,Ç,ÌfTfEf"fh fJ□[fh,ðŽg,Á,Ä,à,æ,¢□ê□‡,Í□A,±,Ìf`fFfbfN f{fbfNfX,ðflft,É,μ,Ü,·□B
fl□[fffBflŒ`Ž®,Ì□Ý'è,Ì^ê——,ª•\ ަ,³,ê,Ü,·□B,»,ê,¼,ê,Ì□Ý'è,É,Í□Afl□[fffBflŒ`Ž®,Æ'®□«,Ì'g,Ý□‡,í,¹,ª•Û'¶,³,ê,Ä,¢,Ü,·□B"ÆŽ©,Ì□Ý'è,ð^ê—— ,É"o~^,·,é,É,Í□A[Œ`Ž®] f{fbfNfX,Æ ['®□«] f{fbfNfX,Ì'l,ð•Ї□X,μ□A[-¼'O,ð•t,⁻,ĕۑ¶] ,ðfNfŠfbfN,μ,Ü,·□B

## Œ»[]Ý,Ì[]Ý'è,ð[]V,µ,¢-¼'O,ŕۑ¶,µ,Ü,·[]B

 $"o~^,,,\acute{e} \square \acute{Y} \acute{e}, \grave{l}-\frac{1}{4} \acute{O}, \eth" \ddot{u} - \acute{l}, \cdot,\acute{e} \square \acute{e} \square \check{S}, \mathring{A}, \cdot \square B$ 

ʻlʻð,μ,½[]Ý'è,ð[]í[]œ,μ,Ü,·[]B

 $fRf"fsf...[[f^, a', \mu, \ddot{A}, ¢, \acute{e}fl[[fffBfl@`Ž®, ]^ê--, a•'ަ, 3, ê, Ü, :[B]]$ 

'Ι'ð,μ,½fl□[fffBflŒ`Ž®,Ì'®□«,Ì^ê——,ª∙\ ަ,³,ê,Ü,·□B'Ê□í,Í□AfTf"fvfŠf"fOŽü"g□"□Af`fff"flf<□",È,Ç,Ì'®□«,Ì□Ý'è,ª, ,è,Ü,·□B MIDI ,Ì□o—ĺ,ð□Ä□¶,·,é‹@Ší,ð'l'ð,Å,«,Ü,·□B,±,Ì‹@Ší,Í□A'Ê□í,ÍfQ□[f€,ÅŽg,¢,Ü,·□B

MIDI,Ì□o—ĺ,ð□Ä□¶,·,é<@Ší,ª•\ަ,³,ê,Ü,·□B,±,Ì<@Ší,Í□A'Ê□í,ÍfQ□[f€,ÅŽg,¢,Ü,·□B

 $fRf"fsf...[[f^,ÉfCf"fXfg[][f<,^3,ê,Ä,¢,éfTfEf"fh f]][fh,É[]Ú'±,^3,ê,Ä,¢,é<@Ší,Ì^ê—,^a•\ަ,^3,ê,Ü,·]BŽg=p,·,é<@Ší,ð'l'ð,·,é,É,Í[]AfTfEf"fh f][][fh,ðf_fuf<fNfŠfbfN,µ]A[]Ú'±,^3,ê,Ä,¢,é<@Ší,Ì^ê—,Å[]A-$ Ú"l,Ì<@Ší,ðfNfŠfbfN,µ,Ü,·]]B 
$$\begin{split} \text{MIDI} , & \hat{I} \stackrel{\circ}{} \uparrow^{\prime} \dot{e}, \delta^{\prime} I^{\prime} \delta, \dot{A}, «, \ddot{U}, \Box B, \ddot{U}, \frac{1}{2} \Box A^{\prime} O^{~}, ^{3}, \hat{e}, \ddot{A}, \varphi, \dot{e} \Box \stackrel{\circ}{} \uparrow^{\prime} \dot{e}, \delta \bullet \ddot{I}, \frac{1}{2}, \frac{1}{2}, \dot{e} \Box A \Box V, \mu, \varphi \Box \stackrel{\circ}{} \uparrow^{\prime} \dot{e}, \delta^{\prime} \circ \stackrel{\circ}{} , \mu, \frac{1}{2}, \dot{e}, \dot{A}, «, \ddot{U}, \Box B \bullet_{\dot{I}} \Box^{\prime\prime}, \dot{I} \\ \text{MIDI} & \langle \textcircled{O} S \check{I}, \overset{a}{} \uparrow C f^{\prime\prime} f X f g \Box [f^{,3}, \dot{e}, \ddot{A}, \varphi, \dot{e} \Box \dot{e} \Box \ddagger, \dot{I} \Box A [\Box \stackrel{\circ}{} \uparrow^{\prime} \dot{e}] \\ , \delta f N f \check{S} f b f N, \cdot, \dot{e}, \mathcal{E} \Box A, », \dot{e}, \frac{1}{4}, \dot{e}, \dot{I} \langle \textcircled{O} S \check{I}, \delta^{~} \dot{U}, \dot{E}, \dot{e} f^{~} f f f' (f^{<}, \dot{E} \check{S}, , \dot{e}^{\prime\prime} - , \ddot{A}, \dot{e}, \pm, \mathcal{E}, \overset{a}{=}, \dot{A}, «, \ddot{U}, \cdot \Box B \end{split}$$

$$\begin{split} \text{MIDI} , \hat{l} \square \dot{Y} \dot{e}, \hat{l} \hat{e} & ---, \hat{e} \cdot \dot{Z}_{l}, \hat{s}, \hat{e}, \ddot{U}, \cdot \square B^{\hat{e}} & ---, \hat{l} \square \dot{Y} \dot{e}, \delta f \text{N} f \check{S} f \text{b} f \text{N}, \cdot, \acute{e}, \textit{\textit{\earrow}} \square A f^{\hat{f}} f f (i, \hat{l}, \hat{s}, ), \hat{e}'' - , \ddot{A}, \hat{l} \hat{e} \cdot '', \ddot{U}, \frac{1}{2}, \hat{l}' S \cdot '', \delta, \ddot{U}, \mathcal{E}, \hat{B}, \ddot{A} \cdot \ddot{\Pi} \square X, \hat{A}, \ll, \ddot{U}, \cdot \square B' l' \delta, \mu, \frac{1}{2} \square \dot{Y}' \dot{e}, \delta \cdot \ddot{I}, |, \acute{e}, @ \square A, \ddot{U}, \frac{1}{2}, \hat{l} \square V, \mu, \ c \square \dot{Y}' \dot{e}, \delta \square \square \neg, \cdot, \acute{e}, \acute{E}, \hat{\Pi} \square \square \square \neg, \cdot, \acute{e}, \acute{E}, \hat{\Pi} \square \square \neg, \cdot, \acute{e}, \acute{E}, \hat{\Pi} \square \square \neg, \cdot, \acute{e}, \acute{E}, \hat{\Pi} \square \square \neg, \cdot, \acute{e}, \acute{E}, \hat{\Pi} \square \square \neg, \cdot, \acute{e}, \acute{E}, \hat{\Pi} \square \square \neg \uparrow, \cdot, \acute{e}, \acute{E}, \hat{\Pi} \square \square \neg \uparrow, \cdot, \acute{e}, \acute{E}, \hat{\Pi} \square \square \neg , \cdot, \acute{e}, \acute{E}, \hat{\Pi} \square \square \neg , \cdot, \acute{e}, \acute{E}, \hat{\Pi} \square \square \neg , \cdot, \acute{e}, \acute{E}, \hat{\Pi} \square \square \neg , \cdot, \acute{e}, \acute{E}, \hat{\Pi} \square \square \neg , \cdot, \acute{e}, \acute{E}, \acute{E}$$

MIDI <@Ší,Éf`fff"flf<,ðŠ",è"−,Ä,é,±,Æ,ª,Å,«,Ü,·□B∙¡□",Ì MIDI <@Ší,ªfCf"fXfg□[f<,³,ê,Ä,¢ ,é□ê□‡,Í□A,»,ê,¼,ê,Ì<@Ší,ÅŽg,¤f`fff"flf<,ðŽw'è,Å,«,Ü,·□B □V,μ,¢ MIDI <@Ší,ðfZfbfgfAfbfv,Å,«,Ü,·□B

$$\begin{split} \text{MIDI} , \hat{l} \square \dot{Y} \dot{e}, \hat{l}^{2} & \quad \\ \hat{e} & \quad \\ - , \hat{e} \cdot \langle \dot{z} \rangle, \hat{e}, \dot{U}, \cdot \square B \square \dot{Y} \dot{e}, \dot{\delta} \cdot \ddot{I}, \hat{I}, \acute{e}, \acute{E}, \hat{I} \square A, \pm, \hat{l}^{2} \hat{e} & \quad \\ \hat{l}f \{fbfNfX, \hat{l}f) ffff flf, \delta fNf ŠfbfN, \mu, U, \cdot \square B Z \ddot{Y}, \acute{E} \square A [\bullet \ddot{I} \square X], \delta fNf ŠfbfN, \mu \square A [\langle @ Š \hat{I} \rangle \hat{e} & \quad \\ \hat{l} \cdot @ \tilde{S} (, \delta fNf ŠfbfN, \mu, U, \cdot \square B \square V, \mu, q \square \dot{Y} \dot{e}, \dot{\delta} \cdot \hat{U} \cdot \P, \cdot \acute{e}, \acute{E}, \hat{I} \square A [(\bullet^{\sim} \uparrow)], \delta fNf ŠfbfN, \mu, U, \cdot \square B \end{split}$$

## Œ»[]Ý,Ì[]Ý'è,ð[]V,µ,¢-¼'O,ŕۑ¶,Å,«,Ü,·[]B

ʻlʻð,μ,½[]Ý'è,ð[]í[]œ,μ,Ü,·[]B

 $f^{ffff}(f, \acute{ES}_{m}, \acute{e}' -, \ddot{A}, c, \acute{e}, \ddot{A}, c, \acute{e} < @\check{S}(, \acute{l}^{e} - -, \overset{a}{\bullet} \setminus \check{Z}_{l}, \overset{3}{}, \acute{e}, \ddot{U}, \cdot \Box B \Box \acute{Y} \acute{e}, \delta \bullet \ddot{I}, \dot{I}, \acute{e}, \acute{E}, \acute{I} \Box A f^{f} fff', \delta fN f \check{S} fb fN, \mu \Box A [\bullet \ddot{I} \Box X], \delta fN f \check{S} fb fN, \mu, \ddot{U}, \dot{U} \Box B$ 

ʻl'ð,μ,½f`fff"flf<,ÉŠ",è"−,Ä,é<@Ší,ð•Ï□X,Å,«,Ü,·□B

 $"o~^,,,\acute{e} \square \acute{Y} \acute{e}, \grave{l}-\frac{1}{4} \acute{O}, \eth" \ddot{u} - \acute{l}, \cdot,\acute{e} \square \acute{e} \square \check{S}, \mathring{A}, \cdot \square B$ 

 $[]V,\mu, \ensuremath{\mathsf{V}},\mu, \ensuremath{\mathsf{v}} \ensuremath{\mathsf{V}}, \ensuremath{\mathsf{v}}, \ensuremath{\mathsf{v}}, \ensuremath{\mathsf{u}}, \ensuremath{\mathsf{v}}, \ensuremath{\mathsf{v}}, \en$ 

fRf"fsf…□[f^,ÉfCf"fXfg□[f<,³,ê,Ä,¢,é<@Ší,Ì^ê——,ª•\ަ,³,ê,Ü,·□B'I'ð,μ,½f`fff"flf<,ÉŠ",è"−,Ä,é<@Ší,Ì− ¼'O,ðfNfŠfbfN,μ,Ü,·□B frfffl fNfŠfbfv,ÌfTf"fvf<,ª•\ަ,³,ê,Ü,·□BfTf"fvf<,ÌfEfBf"fhfE fTfCfY,Í□A[frfffl,Ì•\ަ],Ì□Ý'è,É□],Á,Ä•Ï,í,è,Ü,·□B

frfffl fNfŠfbfv,ðŠg'å,µ□A‰æ-Ê'S'Ì,É•\ަ,·,é,æ,¤,É,µ,Ü,·□Bfrfffl fNfŠfbfv,ª□Å"K,È□ó'Ô,Å□Ä□¶,³,ê,é,Ì,Í□AŒ³,ÌfTfCfY,Å•\ަ,µ,½□ê□‡,Å,·□Bftf‹fXfNfŠ□[f" f,□[fh,Å•\ ަ,·,é,Æ□AfXf€□[fY,É□Ä□¶,³,ê,È,¢,±,Æ,³, ,è,Ü,·□B,½,¾,µ□A□Å'剻,µ,½fEfBf"fhfE□A,Ü,½,͉æ-Ê,ÌfTfCfY,É'Î,·,é"ä—¦,ÅŽw'è,µ,½fEfBf"fhfE,É•\ަ,·,é□ê□‡,æ,è,Í□AfXf€□[fY,É□Ä□¶,³,ê,Ü,·□B ʻl'ð,Å,«,éfEfBf"fhfE fTfCfY,Ì^ê——,ª•\ަ,³,ê,Ü,·□Bfrfffl fNfŠfbfv,ª□Å"K,È□óʻÔ,Å□Ä□¶,³,ê,é,Ì,Í□AŒ³,ÌfTfCfY,Å•\ ަ,μ,½□ê□‡,Å,·□BfTfCfY,ð•Ï□X,·,é,Æ□AfXf€□[fY,É□Ä□¶,³,ê,\_,É□A‰æ'œ,ª'e,,È,é,±,Æ,ª, ,è,Ü,·□B fvf⊡fOf‰f€,É,æ,Á,Äfrfffl,Ì□Ä□¶,É−â'è,ª‹N,«,é□ê□‡,ÉfNfŠfbfN,μ,Ü,·□B

,±,Ìf`fFfbfN f{fbfNfX,ðflf",É,·,é,Æ□A16 frfbfg,Ìfrfffl fvf□fOf‰f€,ª"®□ì,·,é,æ,¤ ,É,È,è,Ü,·□B,½,¾,µ□A,Ù,©,Ìfvf□fOf‰f€,ÌfpftfH□[f}f"fX,ª'á‰⁰,·,é,Ì,Å□A,± ,ÌflfvfVf‡f",ð'l'ð,·,é,Ì,Í□Afrfffl,Ì□Ä□¶,É-â'è,ª, ,é□ê□‡,¾,¯,É,µ,Ä,,¾,³,4□B fRf"fsf...□[f^,Ì CD-ROM fhf‰fCfu,Ì^ê——,ª•\ަ,³,ê,Ü,·□B•¡□",Ì CD-ROM fhf‰fCfu,ª□Ú'±,³,ê,Ä,¢ ,é□ê□‡,Í□Afhf‰fCfu,²,Æ,ɉ¹—Ê,ð□Ý'è,Å,«,Ü,·□B,±,±,Å'l'ð,µ,½fhf‰fCfu,Í□Af□fffBfA fvfŒ□[f,□[,â CD fvfŒ□[f,□[,È,Ç,ÌŠù'è,Ìfhf‰fCfu,É,È,è,Ü,·□B  $CD \ fvf \textcircled{CD} \ [f_{,,}[, \acute{E}](\acute{f}_{,,})(\acute{f}_{,,}))(\acute{f}_{,,})(\acute{f}_{,,$ 

f}f<f`f⊡fffBfA fffofCfX fhf‰fCfo,ÌŽí—Þ,Ì^ê——,ª•\ަ,³,ê,Ü,·□B,»,ê,¼,ê,ÌŽí—Þ,ÌfffofCfX fhf‰fCfo,ð•\ ަ,·,é,É,Í□AŽí—Þ,Ì□¶,Ìfvf‰fX<L□† (+) ,ðfNfŠfbfN,µ,Ü,·□BfffofCfX fhf‰fCfo,Ì□Ý'è,ð•Ï,¦,é,É,Í□AfffofCfX fhf ‰fCfo,ðfNfŠfbfN,µ□A[fvf□fpfefB] ,ðfNfŠfbfN,µ,Ü,·□B ,±,ÌfffofCfX fhf‰fCfo,ðfvf⊡fOf‰f€,ÅŽg—p,Å,«,é,æ,¤,É,μ,Ü,·□B

,±,ÌfffofCfX fhf‰fCfo,ðfvf⊡fOf‰f€,ÅŽg—p,Å,«,È,¢,æ,¤,É,µ,Ü,·□B,±,Ìfhf‰fCfo,Í□AfRf"fsf... □[f^,Ì<N"®Žž,Éf⊡f,fŠ,É"Ç,Ý□ž,Ü,ê,È,,È,è,Ü,·□B,½,¾,µ□AfffBfXfN,©,ç□í□œ,³,ê,é,í,⁻,Å,Í, ,è,Ü,¹,ñ□B ,±,ÌfffofCfX fhf‰fCfo,ðfvf⊡fOf‰f€,ÅŽg—p,Å,«,È,¢,æ,¤,É,μ,Ü,·□Bfvf□fOf‰f€,©,ç"Á•Ê,É v<[],³,ê,È,¢ŒÀ,è□A,±,ÌfffofCfX,ĺŽg,í,ê,Ü,¹,ñ□B □V,μ,¢fffofCfX fhf‰fCfo,ð^ê——,É'ljÁ,Å,«,Ü,·□B

Windows NT ,Å'ñ<Ÿ,³,ê,Ä,¢,éfhf‰fCfo,Ì^ê——,ª•\ަ,³,ê,Ü,· $\Box$ BfCf"fXfg $\Box$ [f<,·,éfhf‰fCfo,ð'l'ð,µ,Ü,· $\Box$ B-Ú"I,Ìfhf‰fCfo,ª^ê——,É•\ަ,³,ê,È,¢ $\Box$ ê $\Box$ ‡,Í $\Box$ A['ljÁ] ,ðfNfŠfbfN,µ $\Box$ A[fhf‰fCfo,Ì^ê——] f{fbfNfX,Ì [^ê ——,É,È,¢ $\Box$ A,Ü,½,Í $\Box$ X $\Box$ V,³,ê,½fhf‰fCfo] ,ðfNfŠfbfN,µ,Ü,· $\Box$ B  $`l'\delta,\mu, \frac{1}{2}fffofCfX fhf‰fCfo, \delta fn[[fh fffBfXfN, ©, c]i[]œ, \mu, Ü, \cdot]B$
fl□[fffBfl CODEC ,Ì—D□æ□‡^Ê,ð•Ï□X,μ,Ü,·□B•;□",Ì CODEC ,ª"<sup>−</sup>"™,ÌfpftfH□[f}f"fX,ÅŽg—p,Å,«,é□ê□‡,Í□A,± ,±,Å□Ý'è,μ,½—D□æ□‡^Ê,É□],Á,Ä CODEC ,ªŽg,í,ê,Ü,·□B  $fl[[fffBfl CODEC , \dot{l}]\hat{\bullet}\tilde{n}, \dot{\delta} \bullet \dot{Z}_{l}^{i}, \mu, \ddot{U}, \cdot]B, \pm, \dot{l} CODEC , \dot{l} \check{S}J'' \textcircled{E}^{3}, \textcircled{o}, \varsigma'\tilde{n} \cdot \ddot{Y}, \overset{3}{}, \hat{e}, \overset{1}{2}]\hat{\bullet}\tilde{n}, \overset{3}{=} \bullet \dot{Z}_{l}^{i}, \overset{3}{}, \hat{e}, \ddot{U}, \cdot]B$ 

fRf"fsf...□[f^,ÉfCf"fXfg□[f<,³,ê,Ä,¢,é<@Ší,Ì^ê——,ª•\ ަ,³,ê,Ü,·□B□V,μ,¢<@Ší,ðfZfbfgfAfbfv,∙,é,É,Í□A[□V,μ,¢<@Ší,Ì'ljÁ],ðfNfŠfbfN,μ,Ü,·□B 'l'ð,μ,½<@Ší,Ì-¼'O,ª∙\ަ,³,ê,Ü,∵□B

,±,Ì<@Ší,ª□Ú'±,³,ê,Ä,¢,éfTfEf"fh fJ□[fh,Ì MIDI f|□[fg,ª•\ަ,³,ê,Ü,·□B

Žg—p,·,é'è‹`ftf@fCf‹,ª [‹@Ší,Ì'è‹`] f{fbfNfX,É•\ަ,³,ê,Ä,¢ ,È,¢[]ê[]‡,É[]A'è‹`ftf@fCf‹,ð'T,·,Æ,«,ÉfNfŠfbfN,µ,Ü,·[]B 
$$\label{eq:constraint} \begin{split} & ``Itj@fCf<, l-array{0, 2} \bullet \Times L, and the constraint of the constraint of the constrain$$

### ,¢,ë,¢,ë,È∏ê-Ê,Å-Â,ç,·‰¹,ð∏Ý'è,∙,é,É,Í

1,±, $if{f^f}$ , $\delta$ fNfŠfbfN, $\mu$ [A[fTfEf"fh,ifvf[fpfefB] f\_fCfAf[fO f{fbfNfX, $\delta$ •\Ž}, $\mu$ ,Ä,,¾,3,¢[B]

 $2 \ [ {}^{m^1}, \check{\partial} - \hat{A}, \varsigma, \cdot \square \hat{e} - \hat{E} ] \ \hat{e} - \dots, \hat{A} \square A {}^{m^1}, \check{\partial} - \hat{A}, \varsigma, \cdot \square \hat{e} - \hat{E}, \check{\partial} f N f \check{S} f b f N, \mu, \ddot{U}, \cdot \square B$ 

3 [fTfEf"fh- $\frac{1}{4}$ ] ^ê——,Å $\Box$ A'l'ð, $\mu$ , $\frac{1}{2}\Box$ ê-Ê,Å-Â,ç,·‰<sup>1</sup>,ðfNfŠfbfN, $\mu$ ,Ü,· $\Box$ B

 $- U''I, \dot{l}^{1,2} \hat{e} - \dots, \dot{E} \cdot \dot{Z}_{l}^{3}, \dot{e}, \ddot{A}, \dot{e}, \dot{E}, \dot{e} \square \dot{e} \square^{\ddagger}, \dot{I} \square A [ZQ \square \mathcal{E}], \delta f N f \check{S} f b f N, \mu, \ddot{U}, \cdot \square B$ 

### \_fqf"fg

Windows NT ,ðfZfbfgfAfbfv, ·, é,Æ, «,É•W□€,ÌfZfbfgfAfbfv,ðŽw'è,µ,½□ê□‡,Í□A^ê•",ÌfTfEf"fh ftf@fCf<,µ,©fCf"fXfg□[f<,³,ê,Ü,¹,ñ□B'ljÁ,ÌfTfEf"fh ftf@fCf<,ðfCf"fXfg□[f<,·,é•û-@,É,Â,¢,Ä,Í□A‰º,Ì "ŠÖ~A□€-Ú",ðfNfŠfbfN,µ,Ä,,¾,³,¢□B

Signature 3.1 State 1.1 State 1.2 State 1.2 State 1

\_\_\_\_,ðfNfŠfֱbfN,μ,Ü,ִ∙□B‰¹,Ì□Ä□¶,ð'âŽ~,∙,é,É,Í□A

 $\label{eq:started_started_st$ 

{button ,AL("A\_ADD\_COMPONENT;ConfiguringSound")} <u>ŠÖ~A□€-Ú</u>

### f}f<f`f□fffBfA fffofCfX,̉¹—Ê,ð'²□®,∙,é,É,Í

1 ,±, $if{f^f}$  , $\delta$ fNfŠfbfN, $\mu$ [A[f}ff]fffBfA,ifvf[fpfefB] f\_fCfAf[fO f{fbfNfX}, $\delta$ • $\chi$ ; $\mu$ , $\ddot{A}$ ,, $\overset{3}{4}$ , $\overset{3}{4}$ , $\overset{3}{4}$ , $\overset{3}{4}$ ,  $\overset{3}{4}$ ,  $\overset{3}{4}$ 2 [[]Ä[]¶],Ü,½,Í [˜^‰¹],Ì [‰¹—Ê],Ì,Â,Ü,Ý,ð[]¶‰E,Éfhf‰fbfO,μ,Ü,·[]B

fqf"fg 5 f 

Image: Straight for the second second se

{button ,AL("WIN\_MMCPL\_CD\_VOL;ConfiguringSound")} <u>ŠÖ~A□€-Ú</u>

# <sup>~</sup>^‰¹,̉¹Ž¿,ð∙Ï□X,∙,é,É,Í

1 ,±, $if{f^f}$  , $\delta fNfSfbfN,\mu\squareA[f}f f\squareffBfA,ifvf\squarefpfefB] f_fCfAf\squarefO f{fbfNfX,} \delta (Z_{\mu,\mu,A_{\gamma,3,4,3},C}B)$ 2 [~^ $\%^1$ ], Ì [—D[]æ,·,é‰<sup>1</sup>Ž;] ^ê——,̉<sup>1</sup>Ž;,ðfNfŠfbfN,µ,Ü,·[]B

# fqf"fg

. ‰¹Ž¿,Ì❑,,¢fTfEf"fh ftf@fCf‹,Í❑A‰¹Ž¿,Ì′á,¢fTfEf"fh ftf@fCf‹,æ,èfTfCfY,ª'å,«,,È,è,Ü,·❑B 
$$\label{eq:constraint} \begin{split} & (l'\delta,\mu, \frac{1}{2} & \tilde{k}_{2}, \tilde{l}_{2}) \\ & (l'\delta,\mu, \frac{1}{2} & \tilde{k}_{2}, \tilde{l}_{2}) \\ & ($$

{button ,AL("ConfiguringSound")} <u>ŠÖ~A□€-Ú</u>

#### MIDI <@Ší,ðfZfbfgfAfbfv,•,é,É,Í

1 fTfEf"fh fJ□[fh,Ì MIDI f|□[fg,É MIDI ‹@Ší,ð□Ú'±,μ,Ü,·□B

2 ,±, Ìf{f^f"  $\square$  ,ðfNfŠfbfN,µ□A[f}f<f`f□ffBfA, Ìfvf□fpfefB] f\_fCfAf□fO f{fbfNfX,ð•\ަ,µ,Ä,,¾,³,¢□B 3 [□V,µ,¢<@Ší,Ì'ljÁ] ,ðfNfŠfbfN,µ,Ü,·□B,»,ÌŒã□A‰æ-Ê,É•\ަ,³,ê,éŽwަ,É□],Á,Ä'€□ì,µ,Ä,,¾,³,¢□B 4 fEfBfU□[fh,ª□I—¹,µ,½,ç□A[MIDI] f^fu,Ì ['P^ê,Ì<@Ší] ,ðfNfŠfbfN,µ□AfCf"fXfg□[f<,µ,½ MIDI <@Ší,ðfNfŠfbfN,µ,Ü,·□B

{button ,AL("ConfigureMIDI")} <u>ŠÖ<sup>~</sup>A□€-Ú</u>

# ,Ù,©,ÌfTfEf"fh fJ□[fh,É MIDI ‹@Ší,ð□Ú'±,∙,é,É,Í

- 2 [MIDI fffofCfX,Æ<@Ší] ,Ì[]¶,Ìfvf‰fX<L[]† (+) ,ðfNfŠfbfN,µ,Ü,·[]B
- 3 MIDI <@Ší,ª<code>D</code>Ú'±,³,ê,Ä,¢,éfTfEf"fh fJ<code>D</code>[fh,Ì<code>D</code>¶,Ìfvf‰fX<L<code>D</code>† (+) ,ðfNfŠfbfN,µ,Ü,·<code>D</code>B
- 4 –Ú"I,Ì MIDI ‹@Ší,ðfNfŠfbfN,μ□A[fvf□fpfefB] ,ðfNfŠfbfN,μ,Ü,·□B
- 5 [□Ú□×] f^fu,ðfNfŠfbfN,μ,Ü,·□B
- 6 [MIDI f|□[fg] ^ê——,Å□AMIDI <@Ší,ð□Ú'±,·,éfTfEf"fh fJ□[fh,ðfNfŠfbfN,μ,Ü,·□B
- 7 []V,µ,¢fTfEf"fh f]][fh,É MIDI <@Ší,²]Ú'±,³,ê,Ä,¢,È,¢]ê]‡,Í]A]Ú'±,µ,Ü,·]B

'□ MIDI <@Ší,Ì□Ä□¶'†,É□Ý'è,ð•Ï,¦,½□ê□‡,Í□A□Ä□¶,ª□I—¹,∵,é,Ü,Å□A□V,μ,¢□Ý'è,Í—LŒø,É,È,ç,È,¢‰Â″\ □«,ª, ,è,Ü,·□B

{button ,AL("ConfigureMIDI")} <u>ŠÖ~A□€-Ú</u>

# frfffl fNfŠfbfv,ÌfEfBf"fhfE fTfCfY,ð•Ï□X,•,é,É,Í

1 ,±, $if{f^f}$  , $\delta fNfSfbfN,\mu\squareA[f}f f\squareffBfA,ifvf\squarefpfefB] f_fCfAf\squarefO f{fbfNfX,} \delta (Z_{\mu,\mu,A_{\gamma,3,4,3},C}B)$ 2 [frfffl,Ì•\ަ] ,Ì"K□Ø,ÈflfvfVf‡f",ðfNfŠfbfN,μ,Ü,·□B

**fqf"fg** Interpretent for the second second seco

{button ,AL("ConfigureVideo")} <u>ŠÖ<sup>~</sup>A□€-Ú</u>

# 16 frfbfg frfffl,Ì[]Ä[]¶,Ì-â'è,ð[]C[]³,•,é,É,Í

1 ,±, $if{f^f}$  , $\delta$ fNfŠfbfN, $\mu$ [A[f}ff]ffBfA,ifvf[fpfefB] f\_fCfAf[fO f{fbfNfX}, $\delta$ •\Ž $\mu,\mu,\lambda,,3,4,3,4$ ]B

2 [□Ú□×] ,ðfNfŠfbfN,μ,Ü,·□B

3 [16 frfbfg,Æ,̌݊·□«,ð□Å'å,É,·,é] f`fFfbfN f{fbfNfX,ðflf",É,µ,Ü,·□B

# fqf"fg

\_\_\_\_\_\_,±,Ìf`fFfbfN f{fbfNfX,ðflf",É,·,é,Æ□A,Ù,©,Ìfvf□fOf‰f€,ÌfpftfH□[f}f"fX,ª'ቲ,·,é,½,β□A,± ,ÌflfvfVf‡f",ð'l'ð,·,é,Ì,Í□AfrfffI,Ì□Ä□¶,É-â'è,ª, ,é□ê□‡,¾, ¯,É,µ,Ä,,¾,³,¢□B

{button ,AL("ConfigureVideo")} <u>ŠÖ~A⊓€-Ú</u>

# CD fvfŒ[[f"[[,Ìfwfbfhfzf",̉¹—Ê,ð'²]®,·,é,É,Í

# fqf"fg

fXfs[[fJ[][,̉¹—Ê,ð'²]®,·,é•û-@,É,Â,¢,Ä,Í[]ACD fvfŒ[][f,,[[,Ìf}fjf...fAf<,ðŽQ[Æ,μ,Ä,,¾,³,¢[]B

{button ,AL("ConfigureCD")} <u>ŠÖ<sup>~</sup>A∏€-Ú</u>

# CD fvfŒ[[f"[[,ð[]Ø,è'Ö,¦,é,É,Í

1 ,±, $if{f^f}$  , $\delta fNfSfbfN,\mu\squareA[f}f{f} f\squarefffBfA,<math>ifvf\squarefpfefB$ ] f\_fCfAf $\square fO$  f{fbfNfX, $\delta \cdot \langle Z |, \mu, \ddot{A}, \sqrt[3]{4}, 3, 4 \square B$ 2 [CD-ROM fhf‰fCfu] ^ê——, $A\squareAZg$ —p,·,é CD-ROM fhf‰fCfu, $\delta fNfSfbfN,\mu,\ddot{U}, \square B$ 

## fqf"fg 🔨 🧠

‰¹—Ê,Í□ACD-ROM fhf‰fCfu,²,Æ,Ɍ•Ê,É□Ý'è,Å,«,Ü,·□B

{button ,AL("ConfigureCD")} <u>ŠÖ<sup>~</sup>A∏€-Ú</u>

# f}f‹f`f□fffBfA fffofCfX,Ì□\□¬,ð•Ï□X,∙,é,É,Í

2 fffofCfX,ÌŽí—Þ,Ì□¶,Ìfvf‰fX<L□† (+) ,ðfNfŠfbfN,µ□A-Ú"I,ÌfffofCfX,ðfNfŠfbfN,µ,Ü,·□B

3 [fvf□fpfefB] ,ðfNfŠfbfN,µ□A•K—v,ɉž,¶,Ä□Ý'è,ð•Ï,¦,Ü,·□B

{button ,AL("WINDOWS\_MMCPL\_SETDEVPRI;WINDOWS\_MMCPL\_ADDNDDEV;A\_WINDOWS\_MMCPL\_JO YSTICK")} <u>ŠÖ~A∏€-Ú</u>

## f}f<f`f□fffBfA fffofCfX fhf‰fCfo,ð'ljÁ,•,é,É,Í

- 2 ['ljÁ] ,ðfNfŠfbfN,µ,Ü,·∏B
- 3 [fhf‰fCfo,ì^ê——] ^ê——,Å $\Box$ A'ljÁ,·,éfffofCfX fhf‰fCfo,ðfNfŠfbfN,µ,Ü,· $\Box$ B
- 4 [OK] ,ðfNfŠfbfN,μ,Ü,·□B,»,ÌŒã□A‰æ–Ê,É∙\ަ,³,ê,éŽwަ,É□],Á,Ä'€□ì,μ,Ä,,¾,³,¢□B

### fqf"fg

{button ,AL("WINDOWS\_MMCPL\_CONFIGSNDDEV;WINDOWS\_MMCPL\_INSTALLSOUND;A\_WINDOWS\_M MCPL\_JOYSTICK")} <u> $\dot{SO}^{-}A\square \in -\dot{U}$ </u>

### fTfEf"fh fJ[[fh,ðfCf"fXfg[[f<,·,é,É,Í

1 ,±, $if{f^f}$  , $\delta$ fNfŠfbfN, $\mu$ [A[f}ff]ffBfA,ifvf[fpfefB] f\_fCfAf[fO f{fbfNfX}, $\delta$ • $\chi$ ], $\mu$ , $\ddot{A}$ ,,3,4,3,4]B

2 [f}f‹f`f□fffBfA fffofCfX] f{fbfNfX,Å□A[fl□[fffBfl fffofCfX] ,ðf\_fuf‹fNfŠfbfN,μ,Ü,·□B

3 [fl[[fffBfl fffofCfX] ,ÉfTfEf"fh f][[fh, $^{a}$ •\ަ, $^{3}$ ,ê,Ä,¢,é[]ê[]‡,Í[]AŽè[]‡,ð[]I—1,µ,Ü,·[]B

4 fTfEf"fh fJ□[fh,ªfCf"fXfg□[f<,³,ê,Ä,¢,È,¢□ê□‡,Í□A['ljÁ] ,ðfNfŠfbfN,µ,Ü,·□B</p>•K—v,ɉž,¶,Ä [fLfff"fZf<] ,ðfNfŠfbfN,µ□A[fl□[fffBfl fffofCfX,Ìfvf□fpfefB] f\_fCfAf□fO f{fbfNfX,ð•Â,¶,Ü,·□B</p>

5 [fhf‰fCfo,Ì^ê——] ^ê——,Å□A-Ú"I,ÌfTfEf"fh fJ□[fh,ðf\_fuf‹fNfŠfbfN,μ,Ü,·□B

6 ‰æ-Ê,É∙\ަ,³,ê,éŽwަ,É[],Á,Ä'€[]ì,μ,Ä,,¾,³,¢[]B

'[]

<sup>™</sup> <sup>′</sup>ljÁ,·,éfhf‰fCfo,ª^ê——,É•\ަ,³,ê, □A□»'¢Œ³,©,ç'ñ<Ÿ,³,ê,Ä,¢,éfhf ‰fCfo,ª,È,¢□ê□‡,Í□AWindows NT 4.0 ,Ì CD-ROM ,Ì \Drivelib\Audio ftfHf‹f\_,ð'T,μ,Ä,,¾,³,¢□B

{button ,AL("ConfiguringSound;WINDOWS\_MMCPL\_CONFIGSNDDEV;WINDOWS\_MMCPL\_SETDEVPRI") } <u>ŠÖ<sup>~</sup>A∏€-Ú</u>

## fl[[fffBfl^3]kfhf‰fCfo,Ì—D]æ[]‡^Ê,ð•Ï]X,·,é,É,Í

1 ,±, $if{f^f}$  , $\delta fNfSfbfN,\mu A[f}f^{f}f ffBfA,<math>ifvf ffefB$ ] f\_fCfAf fo f{fbfNfX}, $\delta \cdot X_{\mu,\mu,\lambda,\gamma_{4},3}$ ,C B

- 2 [fl□[fffBfl^³□k CODEC] ,Ì□¶,Ìfvf‰fX<L□† (+) ,ðfNfŠfbfN,μ□A–Ú"I,Ìfl□[fffBfl^³□k CODEC ,ðfNfŠfbfN,μ,Ü,·□B
- 3 [fvf[]fpfefB] ,ðfNfŠfbfN,µ[]A—D[]æ[] $+\hat{E},\delta\bullet\hat{I}$ ]X,µ,Ü,·[]B

**′**□ **I**[fl□[fffBfl^³□k CODEC] ,Ì□¶,Éfvf‰fX<L□† (+) ,ª•\ަ,³,ê,Ä,¢,È,¢□ê□‡,Í□Afl□[fffBfl^³□k CODEC ,ªfCf"fXfg□[f<,³,ê,Ä,¢,Ü,¹,ñ□BfCf"fXfg□[f<,·,é•û-@,É,Â,¢,Ä,Í□A‰º,Ì "ŠÖ~A□€-Ú" ,ðfNfŠfbfN,μ,Ä,,¾,³,¢□B

{button ,AL("A\_ADD\_COMPONENT")} <u>ŠÖ~A∏€-Ú</u>

 $\begin{aligned} & fCfxf''fg, \mathcal{E}, \hat{[} Aft[[fU_{[}], \hat{i}' \in ]], \hat{a}fvf_{[} fOf \% f \in, \hat{i}'' \circledast ]], \hat{e}fRf''fsf...[[f^, a'''/2 & ž, \mu_{A}ft_{[}[fU_{[}], \hat{e}' a'', \cdot, \hat{e}_{[} o<\mu, \hat{i}, \pm, \mathcal{E}, A, \cdot ]B, \frac{1}{2}, \mathcal{A}E, \frac{1}{2}, \hat{I}_{A}E, \frac{1}{2}, \hat{I}_{A}E, \frac{1}{2}, \hat{I}$ 

Context sensitive help topics for Modem Properties CPL, General tab

fCf"fXfg□[f<,³,ê,Ä,¢,éf,fff€,Ì^ê——,ª•\ަ,³,ê,Ü,·□B

□V,μ,¢f,fff€,ðfCf"fXfg□[f<,∙,é,Æ,«,ÉfNfŠfbfN,μ,Ü,·□B

ʻl'ð,µ,½f,fff€,ð∏í□œ,∙,é,Æ,«,ÉfNfŠfbfN,µ,Ü,·□B

ʻl'ð,μ,½f,fff€,Ì□î•ñ,ð•\ަ,Ü,½,Í•Ï□X,·,é,Æ,«,ÉfNfŠfbfN,μ,Ü,·□B

f\_fCf,,f‹,Ì•û–@,ðŽw'è,·,é,Æ,«,ÉfNfŠfbfN,μ,Ü,·□B'Ê~bfJ□[fh,ðŽg,¤□ê□‡□A•W□€ ,Ì□Š□Ý'n^ÈŠO,Ì□ê□Š,©,çf\_fCf,,f‹,,é□ê□‡□Af\_fCf,,f‹□Ú"ª"Ô□†□A□'"Ô□†□A,Ü,½,ÍŽsŠO‹Ç"Ô,ðŽ©"®"I,É'Ç ‰Á,·,é,æ,¤,É□Ý'è,·,é□ê□‡,È,Ç,ɕ֗~,Å,·□B Context sensitive help for Properties dialog box (click Properties button on General tab)

ʻl'ð,µ,½f,fff€,ÌŽí—Þ,ª∙\ަ,³,ê,Ü,·□B

f,fff€,ª∏Ú'±,³,ê,Ä,¢,éf|□[fg,ª∙\ަ,³,ê,Ü,·□B

f,fff€,ª∏Ú'±,³,ê,Ä,¢,éf|□[fg,ª∙\ަ,³,ê,Ü,·□B

f,fff€,ÌfXfs[[f],̉¹—Ê,ð'²]®,µ,Ü,·[]B,±,Ì<@''\,Éf,fff€,ª'Ήž,µ,Ä,¢,é[]ê[]‡,É,¾, <sup>-</sup>[]Ý'è,Å,«,Ü,·[]B

f,fff€,Ì'Ê□M'¬"x,Ì^ê——,ª•\ަ,³,ê,Ü,·□BŽg—p,µ,Ä,¢,éf,fff€,Ì□Å□,'¬"x,ðfNfŠfbfN,µ,Ü,·□B,±,Ì<@"\,Éf,fff€ ,ª'Ήž,µ,Ä,¢,é□ê□‡,É,¾,¯□Ý'è,Å,«,Ü,·□B,±,±,ÅŽw'è,·,é,Ì,Í□APC,Æf,fff€ ,ÌŠÔ,Ì'Ê□M'¬"x,Å, ,è□Af,fff€ŠÔ,Ì□Å□,'¬"x,Å,ĺ, ,è,Ü,¹,ñ□Bf,fff€ŠÔ,Ì'Ê□M'¬"x,Í□A'ŠŽè'¤,Ìf,fff€ ,Ì'Ê□M'¬"x,É,æ,Á,Ä□§ŒÀ,³,ê,é□ê□‡,ª, ,è,Ü,·□B 'á'¬,Å,ĺ□Ú'±,¹,¸,É□A□,'¬,Å□Ä□Ú'±,·,é,æ,¤,É□Ý'è,·,é,Æ,«,É□A,±,Ìf`fFfbfN f{fbfNfX,ðflf",É,μ,Ü,·□B,½,¾,μ□A□Ú'±□æ,ª□,'¬,Ì□Ú'±,É'Ήž,μ,Ä,¢,é,±,Æ,ðŠm"F,μ,Ä,,¾,³,¢□B ,±,Ìf,fff€,Æf|□[fg,Å'Ê□M,·,é,Æ,«,Ìff□[f^ frfbfg□AfpfŠfefB□A,¨,æ,ÑfXfgfbfv frfbfg,ð□Ý'è,μ,Ü,·□B,±,Ì‹@"\ ,Éf,fff€,ª'Ήž,μ,Ä,¢,é□ê□‡,É,¾,⁻□Ý'è,Å,«,Ü,·□B
,±,Ìf,fff€,Æf|□[fg,Å'Ê□M,·,é,Æ,«,Ìf\_fCf"f<,Æ□Ú'±,ÌflfvfVf‡f",ð□Ý'è,µ,Ü,·□B,±,Ì<@"\,Éf,fff€,ª'Ήž,µ,Ä,¢ ,é□ê□‡,É,¾, ⁻□Ý'è,Å,«,Ü,·□B ƒ\_ƒCƒ"ƒ< ƒg□[ƒ",ð'Ò,Á,Ä,©,çƒ\_ƒCƒ"ƒ<,・,é,æ,¤,É,µ,Ü,·□B,±,Ì<@"\,Ƀ,ƒff€,ª'Ήž,µ,Ä,¢ ,é□ê□‡,É,¾,⁻□Ý'è,Å,«,Ü,·□B

 $f_fCf_{,f^{<}} fg_{[f^{'},\delta^{''}FZ^{-},A,*,E,c_{e}]} (f^{'},b,c_{e},c^{'},c_{e}]) = f_{a} (f^{'},b,c_{e}) = f_{a} (f^{'},b,c_{e}) = f_{a} (f^{'},b,c$ 

Žw'è,µ,½ŽžŠÔ"à,É□Ú'±,ªŠ®—¹,µ,È,©,Á,½□ê□‡,É□A□Ú'±,ð'†Ž~,·,é,æ,¤ ,É,µ,Ü,·□B•b□",ÅŽžŠÔ,ðŽw'è,µ,Ü,·□B,±,Ì<@"\,Éf,fff€,ª'Ήž,µ,Ä,¢,é□ê□‡,É,¾,⁻□Ý'è,Å,«,Ü,·□B f,fff€,ª"®□ì,µ,È,¢,Ü,Ü□AŽw'è,µ,½ŽžŠÔ,ªŒo‰ß,∙,é,Æ□A‰ñ□ü,ª□Ø,ê,é,æ,¤ ,É,µ,Ü,·□B∙ª□",ÅŽžŠÔ,ðŽw'è,µ,Ü,·□B fGf‰□[□§Œä,âftf□□[□§Œä,ÌŽí—Þ,ðŽw'è,µ,½,è□Af,ƒff€ ,Ì□Ú□×,È□Ý'è,ð'¼□ÚŽw'è,µ,½,è,∙,é,Æ,«,ÉfNfŠfbfN,µ,Ü,·□B fGf‰[][]§Œä,ð[]s,¤,©,Ç,¤,©,ðŽw'è,μ,Ü,·[]B,±,Ì‹@"\,Éf,fff€,ª'Ήž,μ,Ä,¢,é[]ê[]‡,É,¾, ¯[]Ý'è,Å,«,Ü,·[]BfGf ‰[][]§Œä,ð[]s,í,È,¢,æ,¤,É,·,é,Æ[]A'Ê[]M,Ì[]M—Š[]«,ª'ቺ,·,é,±,Æ,ª, ,è,Ü,·[]B []M—Š[]«,Ì[],,¢'Ê[]M,ð[]s,¤,æ,¤,É,μ,Ü,·[]B,±,Ì<@″\,Éf,fff€,ª'Ήž,μ,Ä,¢,é[]ê[]‡,É,¾,⁻[]Ý'è,Å,«,Ü,·[]B

ff□[f^,ð^³□k,μ□A'Ê□M'¬"x,ð□ã,°,é,æ,¤,É,μ,Ü,·□B,±,Ì<@"\,Éf,fff€,ª'Ήž,μ,Ä,¢,é□ê□‡,É,¾,⁻□Ý'è,Å,«,Ü,·□B

^Ú"®'Ì'Ê□MfGf‰□[ fRfŒfNfVf‡f" (fZf<f‰) fvf□fgfRf<,ðŽg,¤,æ,¤,É,µ,Ü,·□B,±,Ìfvf□fgfRf<,Í□AfZf<f ‰"d~b,ðŽg,¤□ê□‡,É∙K—v,Å,·□B,±,Ì<@"\,Éf,fff€,ª'Ήž,µ,Ä,¢,é□ê□‡,É,¾,⁻□Ý'è,Å,«,Ü,·□B f,fff€,ÆfRf"fsf...□[f^,ÌŠÔ,Ìff□[f^ ftf□□[,ð□§Œä,·,éfvf□fgfRf<,Æ,µ,Ä□AXON/XOFF ,Ü,½,Í RTS/CTS ,ðŽw'è,µ,Ü,·□B

RTS/CTS ,Éf,fff€,ª'Ήž,μ,Ä,¢,È,¢∏ê∏‡∏A,Ü,½,Ífn□[fhfEfFfA ftf□□[□§Œä,ÉfP□[fuf<,ª'Ήž,μ,Ä,¢ ,È,¢∏ê∏‡,Í□AXON/XOFF ,ðŽw'è,μ,Ü,·⊡B

'| |5|

XON/XOFF ,ĺ□Afvf□fOf‰f€,É,æ,Á,Ä,ĺ□³,µ,"®□ì,µ,È,¢,±,Æ,ª, ,è,Ü,·□B

□Ú'±□æ,ÌfRf"fsf...□[f^,Ìf,fff€,É"K□‡,·,é,æ,¤,É□A•Ï′²•ûŽ®,ð□Ø,è'Ö,¦,é,±,Æ,ª,Å,«,Ü,·□B□î•ñ,ð□³,μ,-,â,è,Æ,è,·,é,½,ß,É,Í□A—¼•û,ÌfRf"fsf...□[f^,ª"⁻,¶•Ï′²•ûŽ®,ðŽg,í,È,⁻,ê,Î,È,è,Ü,¹,ñ□B

'å•"•ª,Ìf,fff€,Å,Í□A[•W□€],ðŽw'è,μ,Ü,·□B,½,¾,μ□A□Ú'±Žž,É– â'è,ª<N,«,é□ê□‡,Í□A•W□€^ÈŠO,Ì•Ï′²•ûŽ®,ðŽg,¢,Ü,·□B  $300 f\{\Box[, \ddot{}, æ, \tilde{N} \ 1200 f\{\Box[, \dot{}\Box]U' \pm, \acute{EZg}, ¤ \bullet \ddot{I}'^2 \bullet \acute{uZ} \circledast, \grave{}\BoxAf^\Box[f\Boxfbfp, Å' E\Box(\check{Z}g, í, \hat{e}, \acute{eSu' e'}|, \acute{E}\Box\dot{Y}' e, \mu, \ddot{U}, \Box B and and and and and and an analysis of the statement of the statement of the statemen$ 

300 f{□[,¨,æ,Ñ 1200 f{□[,Ì□Ú'±,ÉŽg,¤•Ï′²•ûŽ®,ð□A•Ä□',Å'Ê□íŽg,í,ê,éŠù'è'l,É□Ý'è,μ,Ü,·□B

f,fff€,Ì□‰Šú‰»fRf}f"fh,ð"ü—ĺ,·,é□ê□Š,Å,·□B,±,±,É"ü ĺ,μ,½fRf}f"fh,Í□A,Ù,©,Ì,·,×,Ä,Ì□Ý'è'I,ÌŒã,Éf,fff€,É'—□M,³,ê,é,Ì,Å□A,Ù,©,Ì□Ý'è'I,æ,è—D□æ,³,ê,Ü,·□B —~—p,Å,«,éfRf}f"fh,É,Â,¢,Ä,Í□Af,fff€,Ìf}fjf...fAf<,ðŽQ□Æ,μ,Ä,,³4,³,¢□B Windows , ${}^{a}fCf''fXfg[[f<, 3, ê, Ä, ¢, éftfHf<f_, É MODEMLOG.TXT ,Æ, ¢, ¤f[]fO ftf@fCf<, ð[]]¬, µ, Ü, ·[]B ,±,]f[]fO ftf@fCf<, Í[]A' Ê~b,]ŠÄŽ<, âfgf‰fuf<fVf...[[fefBf''fO,],½,ß,ÉŽg, ¢, Ü, ·[]B$ 

## f,fff€,ðfCf"fXfg□[f<,∙,é,É,Í

1 ,±,Ìf{f^f" I ,ðfNfŠfbfN,µ□A[□V,µ,¢f,fff€,ÌfCf"fXfg□[f<] f\_fCfAf□fO f{fbfNfX,ð•\ަ,µ,Ä,,¾,³,¢□B 2 ‰æ-Ê,É•\ަ,³,ê,éŽwަ,É[],Á,Ä'€[]ì,µ,Ä,,¾,³,¢[]B

, 1 

{button ,AL("A\_DIAL\_TROUBLE;A\_MODEM\_SET\_UP")} <u>ŠÖ<sup>~</sup>A□€-Ú</u>

## fCf"fXfg□[f<,μ,½f,fff€,ð□\□¬,∙,é,É,Í

1 ,±,Ìf{f^f" I ,ðfNfŠfbfN,μ□A[f,fff€,Ìfvf□fpfefB] f\_fCfAf□fO f{fbfNfX,ð•\ަ,μ,Ä,,¾,3,¢□B

\_\_\_\_ŽŽŸ,Ì,Æ,¨,è,É□Ý'è,ð∙Ï,¦,Ü,·□B

**Δ** f|□[fg□A‰¹—Ê□A,Ü,½,Í□Å□,'¬"x,ð•Ï□X,·,é,É,Í□A['S"Ê] f^fu,ðfNfŠfbfN,μ,Ü,·□B

**′**□ **Ž**è□‡ 1 ,Å□A[f,fff€,Ìfvf□fpfefB] f\_fCfAf□fO f{fbfNfX,Å,ĺ,È, [□V,μ,¢f,fff€,ÌfCf"fXfg□[f<] f\_fCfAf□fO f{fbfNfX,ª•\ަ,³,ê,¹⁄₂□ê□‡,Í□A‰æ-Ê,É•\ަ,³,ê,éŽwަ,É□],Á,Äf,fff€,ðfCf"fXfg□[f<,μ,Ä,,¾,³,¢□B

{button ,AL("A\_DIAL\_TROUBLE;A\_MODEM\_SET\_UP")} <u>ŠÖ~A⊡€-Ú</u>

MS-DOS fx□[fX,Ìfvf□fOf‰f€,Ì-¼'O,ð"ü—Í,·,é□ê□Š,Å,·□B

fRf}f"fh f‰fCf",ÉfXfy□[fX,Æ<^-â•,, (?),ð'±,⁻,Ä"ü—ĺ,·,é,Æ□Afvf□fOf‰f€,ð<N"®,·,é,½,Ñ,Éfpf ‰f□□[f^,ð"ü—ĺ,Å,«,é,æ,¤,É,È,è,Ü,·□B fvf□fOf‰f€,ÌŽÀ□sŽž,Éftf@fCf<,ª"Ç,Ý□ž,Ü,ê,½,è□Aftf@fCf<,ª•Û'¶,³,ê,½,è,·,éftfHf<f\_,Ì-¼'O,ð"ü— Í,∙,é□ê□Š,Å,·□B•K—v,ɉž,¶,Äfhf‰fCfu-¼,ð"ü—Í,µ,Ü,·□B fvf□fOf‰f€,Ì<N"®Žž,ÉŽÀ□s,·,éfofbf`ftf@fCf<,Ì-¼'O,ð"ü—Í,·,é□ê□Š,Å,·□B ,±,Ì<@"\,Í□AWindows 95 ,Åfvf□fOf‰f€,ðŽÀ□s,·,é□ê□‡,ÉŒÀ,è—LŒø,Å,·□B Windows NT ,©,ç,±,Ìfvf[]fOf‰f€,ð<N" ®, $\mu$ ,½,è[]A,±,Ìfvf[]fOf‰f€,É[]Ø,è'Ö,¦,½,è,·,é,½,ß,ÌfVf‡[[fgf]]fbfg fL[[,ĺ]A**Ctrl** fL[],Å'ê< $\hat{u}, \hat{U}, \hat{U}, \hat{$ 

 fvf□fOf‰f€,Ì<N"®Žž,ÌfEfBf"fhfE,Ì•\ަ•û-@,ðŽw'è,μ,Ü,·□B['Ê□í,ÌfEfBf"fhfE]□A[□Å□¬‰»] (f^fXfNfo□[,Ìf{f^f")□A[□Å'剻] (‰æ-Ê'S'Ì) ,Ì,¢,,,ê,©,ðfNfŠfbfN,μ,Ü,·□B

,½,¾,μ□AMS-DOS fx□[fX,Ìfvf□fOf‰f€,Ì′†,É,Í□AfEfBf"fhfE∙\ަ,ÅŽÀ□s,Å,«,È,¢,à,Ì,ª□"'½,-, ,é,Ì,Å□A′□^Ó,μ,Ä,,,¾,³,¢□BRISC fRf"fsf…□[f^ ,Í□Aftf‹fXfNfŠ□[f" •\ަ,É,Í′,µ,Ä,¢,Ü,¹,ñ□B ,±,Ìfvf⊡fOf‰f€,ÌfAfCfRf",ð•Ï□X,∙,é,Æ,«,ÉfNfŠfbfN,μ,Ü,·□B

$$\label{eq:ms-dos} \begin{split} \mathsf{MS-DOS} \ fx @ [fX, ] fAfvfSfP [ [fVf+f", A @ AfRf"fsf... @ [f^, ] f^fCf }, ^{a}f^fCf ~ f"fO @ M @ t, \delta' & \ @ M, \cdot, e' & \ "x, \delta & \ @ ^{\circ}, ^{\circ}, U, \cdot @ B \end{split}$$

,±,Ìfvf□fOf‰f€,ÉŽg,¤fAfCfRf",ª•\ަ,³,ê,Ü,·□B

,±,Ìfvf⊡fOf‰f€,ÌŽÀ⊡sŽž,É□A,±,Ìfvf⊡fOf‰f€,¾,¯,ÅfRf"fsf…□[f^ fŠf\□[fX,ª□è—L,³,ê,é,æ,¤,É,·,é,© (MS-DOS f,□[fh)□A,Ü,½,Í,±,Ìfvf⊡fOf‰f€,Æ Windows fx□[fX,Ìfvf⊡fOf‰f€,ª"<sup>−</sup>Žž,ÉŽÀ⊡s,Å,«,é,æ,¤ ,É,·,é,©,ð□Ý'è,µ,Ü,·□B ,±,Ìfvf⊡fOf‰f€,ð MS-DOS f,□[fh,ÅŽÀ⊡s,·,é,Æ,«,ÉŽg,¤ CONFIG.NT ftf@fCf<,ð"ü—ĺ,·,é□ê□Š,Å,·⊡B [CONFIG ,Ìftf@fCf<-¼] f{fbfNfX,ð<ó"',Ì,Ü,Ü,É,µ,Ä,¨,,Æ□AŒ»□Ý,Ì CONFIG.NT ftf@fCf<,ªŽg,í,ê,Ü,·□B,± ,Ì,æ,¤,É,·,é,Æ□Afvf□fOf‰f€,Ì<N"®,É,©,©,鎞ŠÔ,ª'Z,,È,è,Ü,·⊡B ,±,Ìf{fbfNfX,Å,Í□AŠÂ<«•Ï□" (%•Ï□"-¼%) ,àŽg—p,Å,«,Ü,·⊡B ,±,Ìfvf⊡fOf‰f€,ð MS-DOS f,□[fh,ÅŽÀ□s,·,é,Æ,«,ÉŽg,¤ AUTOEXEC.NT ftf@fCf<,ð"ü—ĺ,·,é□ê□Š,Å,·□B [AUTOEXEC ,Ìftf@fCf<-¼] f{fbfNfX,ð<ó"',Ì,Ü,Ü,É,µ,Ä,¨,,Æ□AŒ»□Ý,Ì AUTOEXEC.NT ftf@fCf<,ªŽg,í,ê,Ü,·□B,±,Ì,æ,¤,É,·,é,Æ□Afvf□fOf‰f€,Ì<N"®,É,©,©,鎞ŠÔ,ª'Z,,È,è,Ü,·□B ,±,Ìf{fbfNfX,Å,Í□AŠÂ<«•Ĩ□" (%•Ĩ□"-¼%) ,àŽg—p,Å,«,Ü,·□B ,±,Ìfvf⊡fOf‰f€,ÅŽg—p,Å,«,éftfHf"fg,ÌŽí—Þ,ðŽw'è,μ,Ü,·□B

,±,Ìfvf⊡fOf‰f€,ÅŽg—p,Å,«,éftfHf"fg fTfCfY,Ì^ê——,ª•\ަ,³,ê,Ü,·□B

,±,Ìfvf⊡fOf‰f€,ÌfEfBf"fhfE,Ì•\ަ□ó'Ô,ÌfTf"fvf<,ª•\ަ,³,ê,Ü,·□B

,±,Ìfvf⊡fOf‰f€,ÌftfHf"fg,Ì•\ަ□ó'Ô,ÌfTf"fvf<,ª•\ަ,³,ê,Ü,·□B

f}fEfX,Å•¶Žš—ñ,ðʻl'ð,µ,ÄfRfs□[,Å,«,é,æ,¤,É,µ,Ü,·□B,±,Ìf`fFfbfN f{fbfNfX,ªflft,É,È,Á,Ä,¢,é□ê□‡,Í□A•¶Žš —ñ,ðʻl'ð,·,é,É,Í□A[•Ò□W] ,ðf|fCf"fg,µ□A["Í<sup>´</sup>IŽw'è] ,ðfNfŠfbfN,µ,È,<sup>-</sup>,ê,Î,È,è,Ü,¹,ñ□B ,±,Ì<@"\,Í□Afvf□fOf‰f€,ð Windows 95 ,ÅŽÀ□s,·,é□ê□‡,É,Ì,Ý—LŒø,Å,·□B ,±,Ìfvf⊡fOf‰f€,ÌŽÀ⊡s'†,É⊡A,±,Ìfvf⊡fOf‰f€,¾,⁻,Å,µ,©f}fEfX,ðŽg—p,Å,«,È,¢,æ,¤,É,µ,Ü,·⊡BWindows ,Ì∙W⊡€f|fCf"fˆ,Æ,µ,Äf}fEfX,ðŽg,¤,±,Æ,Í,Å,«,È,,È,è,Ü,·⊡B fvf⊡fOf‰f€,ª□I—¹,µ,½,Æ,«,É MS-DOS fEfBf"fhfE,ð•Â,¶,é,©□A,Ü,½,ÍŠJ,¢,½,Ü,Ü,É,µ,Ä,¨,-,©,ðŽw'è,µ,Ü,·□B
fvf⊡fOf‰f€,ÌŽÀ⊡s'†,É MS-DOS ƒEfBf"ƒhƒE,ð∙Â,¶,æ,¤,Æ,μ,½,Æ,«,É⊡AŒx⊡□ƒ⊡fbƒZ□[ƒW,ª∙\ަ,³,ê,é,æ,¤ ,É,μ,Ü,·⊡B ,±,Ìfvf⊡fOf‰f€,É□,'¬f,□[fh,Å□î•ñ,ð"\,è•t,¯,é,±,Æ,ª,Å,«,é,æ,¤,É,µ,Ü,·□B□,'¬f,□[fh,Ì"\ ,è•t,¯,í□A,Ù,Æ,ñ,Ç,Ìfvf□fOf‰f€,Å<@"\,µ,Ü,·□B,½,¾,µ□A□³,µ,<@"\,µ,È,¢□ê□‡,Í□A,±,Ìf`fFfbfN f{fbfNfX,ðfift,É,µ,Ä,,¾,³,¢□B ,±,Ìfvf□fOf‰f€,ðfEfBf"fhfE∙\ަ,ÅŽÀ□s,μ,½,Æ,«,É□AMS-DOS fc□[f‹fo□[,ª•\ަ,³,ê,é,æ,¤,É,μ,Ü,·□B

,±,Ìfvf□fOf‰f€,ðŽŸ‰ñ,É<N"®,μ,½,Æ,«,É□AfEfBf"fhfE,ÌfTfCfY,Æ^Ê'u,ª•œŒ³,³,ê,é,æ,¤,É,μ,Ü,·□B

ftf‹fXfNfŠ□[f"•\ަ,Åfvf□fOf‰f€,ðŽÀ□s,∙,é,æ,¤,ÉŽw'è,µ,Ü,·□B,±,Ìf,□[fh,ÅŽÀ□s,∙,é,Æ□Af□f,fŠ,ÌŽg—p— Ê,ª□,È,,È,è,Ü,·□B'Ê□í□A,±,Ìf,□[fh,Í□AfOf‰ftfBfbfN fx□[fX,Ìfvf□fOf‰f€,ðŽÀ□s,∙,é,Æ,«,ÉŽg,¢,Ü,·□B fEfBf"fhfE•\ަ,Åfvf□fOf‰f€,ðŽÀ□s,·,é,æ,¤,ÉŽw'è,µ,Ü,·□B,±,Ìf,□[fh,ÅŽÀ□s,·,é,Æ□AWindows fx□[fX,Ìfvf□fOf‰f€,Æ,Ì□î•ñ,Ì,â,è,Æ,è,ªŠÈ'P,É,È,è,Ü,·□B'Ê□í□A,±,Ìf,□[fh,Í□AfefLfXfg fx□[fX,Ìfvf□fOf‰f€ ,ðŽÀ□s,·,é,Æ,«,ÉŽg,¢,Ü,·□B ,±,Ìfvf⊡fOf‰f€,̉æ–Ê,Ì□s□",Ì□‰Šú'l,ðŽw'è,μ,Ü,·□B‰æ–Ê,ðŠù'è,Ì□s□",ÉfŠfZfbfg,·,éfvf⊡fOf‰f€ ,Å,Í□A,±,Ì□Ý'è,Í–³Ž<,³,ê,Ü,·□B "Ç,ÝŽæ,è⊡ê—pf⊡f,fŠ (ROM) ,Ìfrfffl<@"\,ðfffBfXfvfŒfC fhf‰fCfo,ªfGf~f…fŒ[[fg,∙,é,©,Ç,¤ ,©,ðŽw'è,μ,Ü,·⊡B •K—v,ÈfRf"fxf"fVf‡fif< f□f,fŠ,Ì—Ê,ð KB ,Ì′P^Ê,ÅŽw'è,μ,Ü,·□B

,±,Ìfvf⊡fOf‰f€,ªfVfXfef€ f⊡f,fŠ,ð•s"K□Ø,É•Ï□X,µ,æ,¤,Æ,µ,½,Æ,«,É□AfVfXfef€ f⊡f,fŠ,ð•ÛŒì,∙,é,©,Ç,¤ ,©,ðŽw'è,µ,Ü,·⊡B ,±,Ìfvf⊡fOf‰f€,ÉŠ",è"-,Ä,é EMS f⊡f,fŠ,Ì□Å'å—Ê,ð KB ,Ì′P^Ê,ÅŽw'è,μ,Ü,·⊡B

,±,Ìfvf⊡fOf‰f€,ÉŠ",è"−,Ä,é MS-DOS fvf⊡fefNfg f,□[fh (DPMI) f⊡f,fŠ,Ì□Å'å—Ê,ð KB ,Ì'P^Ê,ÅŽw'è,µ,Ü,·⊡B ,±,Ì‹@"\,Í□Afvf⊡fOf‰f€,ð Windows 95 ,ÅŽÀ⊡s,·,é□ê□‡,É,Ì,Ý—LŒø,Å,·⊡B ,±,Ìfvf⊡fOf‰f€,ÉŠ",è"−,Ä,é XMS f⊡f,fŠ,Ì□Å'å—Ê,ð KB ,Ì'P^Ê,ÅŽw'è,μ,Ü,·□B

,±,Ìfvf⊡fOf‰f€,ÅfnfC f⊡f,fŠ—Ìˆæ (HMA) ,ðŽg,¤,©,Ç,¤,©,ðŽw'è,μ,Ü,·⊡B

MS-DOS ,ª"Ç,Ý[]ž,Ü,ê,Ä,¢,é,Æ,«,â[]AMS-DOS ,Ìfhf‰fCfo,Å HMA ,ªŽg,í,ê,Ä,¢,é,Æ,«,È,Ç[]AŠù,ÉfVfXfef€,Å HMA ,ªŽg,í,ê,Ä,¢,é[]ê[]‡,Í[]A,±,ÌfIfvfVf‡f",ðŽw'è,μ,Ä,àŒø‰Ê,Í, ,è,Ü,¹,ñ[]B ,±,Ìfvf⊡fOf‰f€,Å,ĺŽg,í,\_,É□AWindows NT ,ÅŽg,¤,½,ß,É—\-ñ,µ,Ä,¨,fVf‡□[fgf]fbfg fL□[,ðŽw'è,µ,Ü,·□Bf`fFfbfN f{fbfNfX,ðflft,É,·,é,Æ□A,»,ÌfL□[,Ì'g,Ý□‡,í,¹,Í□A,±,Ìfvf□fOf‰f€,ÌŽÀ□s'†,É Windows NT ,ÌfVf‡□[fgf]fbfg fL□[,Æ,µ,Ä<@"\,µ,È,,È,è,Ü,·□B ,±,Ìfvf□fOf‰f€,ªfAfNfefBfu,È,Æ,«,Å,à□AfXfNfŠ□[f" fZ□[fo□[,ð<N" ®,·,é,æ,¤,É,µ,Ü,·□B

,±,Ìfvf□fOf‰f€,ªfAfNfefBfu,Å,È,¢,Æ,«,Í□AfVfXfef€ fŠf\□[fX,ðŽg,í,È,¢,æ,¤,É,μ,Ü,·□B

,±,Ìfvf□fOf‰f€,ªfL□[,Ì"ü—ĺ,ð'Ò,¿,È,ª,ç□AfAfCfhf<□ó'Ô,Ì,Ü,Ü,Å,¢,é,± ,Æ,ª,Å,«,鎞ŠÔ,ðŽw'è,μ,Ü,·□BŽw'è,μ,½ŽžŠÔ,ªŒo‰ß,·,é,Æ□A,±,Ìfvf□fOf‰f€,ÅŽg,Á,Ä,¢,½ CPU fŠf\ □[fX,͉ð•ú,³,ê□A,Ù,©,Ìfvf□fOf‰f€,ÉŠ,,,è"−,Ä,ç,ê,Ü,·□B

,Ù,©,Ìfvf⊡fOf‰f€,Ì—D□æ"x,ð'á,,·,é,Æ□A,±,Ìfvf□fOf‰f€,Å CPU fŠf\□[fX,ðŽg—p,Å,«,鎞ŠÔ,ª'·,-,È,è,Ü,·□B,Ù,©,Ìfvf□fOf‰f€,Ì—D□æ"x,ð□,,,·,é,Æ□A,±,Ìfvf□fOf‰f€,Å CPU fŠf\□[fX,ðŽg p,Å,«,鎞ŠÔ,ª'Z,,È,è,Ü,·□B

,±,Ìfvf□fOf‰f€,ªfofbfNfOf‰fEf"fh,ÅŽÀ□s,³,ê□A□\•ª,È CPU fŠf\□[fX,ªŠ,,,è"-,Ä,ç,ê,Ä,¢ ,È,¢□ê□‡,Í□A,Â,Ü,Ý,ð ['á] ,Ì•ûŒü,É"®,©,µ,Ü,·□B,±,Ìfvf□fOf‰f€,ÉŠ,,,è"-,Ä,é CPU fŠf\□[fX,ð□,È,-,·,é,É,Í□A,Â,Ü,Ý,ð [□,] ,Ì•ûŒü,É"®,©,µ,Ü,·□B 
$$\begin{split} MS\text{-}DOS\ fRf\}f"fh\ fCf"f^fvfŠf^ (COMMAND.COM)\ ,&Zg, \texttt{x}\\ ,&\mathcal{K}, \&f \subseteq \mathcal{K}, ef \subseteq \mathcal{K}, ef \in \mathcal{K}, ef \in$$

,±,Ì‹@"\,Í□Afvf□fOf‰f€,ð Windows 95 ,ÅŽÀ□s,·,é□ê□‡,É,Ì,Ý—LŒø,Å,·□B

,±,Ìfvf⊡fOf‰f€,ð□I—¹,µ,½,Æ,«,ÌfEfBf"fhfE,ÌfTfCfY□A^Ê'u□AftfHf"fg,È,Ç□AfEfBf"fhfE,Ì□Ý'è,ðŽŸ ‰ñ,Ì<N"®Žž,É•œŒ³,∵,é,æ,¤,É,µ,Ü,∵□B,±,Ì□Ý'è,ªŽg,í,ê,é,Ì,Í□AfEfBf"fhfE•\ަ,Åfvf□fOf‰f€ ,ðŽÀ□s,∵,é□ê□‡,¾,⁻,Å,∵□B ,±,Ìfvf⊡fOf‰f€,ÅfefLfXfg f,□[fh,ÆfOf‰ftfBfbfN f,□[fh,Ì—¼•û,ðŽg,¤□ê□‡□A,±,Ìfvf⊡fOf‰f€ ,ÌŽÀ□s'†,É,Ù,©,Ìfvf□fOf‰f€,ÅŽg—p,Å,«,éf□f,fŠ,Ì—Ê,ð□Å'å,É,·,é,É,Í□A,±,Ìf`fFfbfN f{fbfNfX,ðflf",É,µ,Ü,·□B,±,Ìf`fFfbfN f{fbfNfX,ªflf",É,È,Á,Ä,¢,é□ê□‡,Í□Af□f,fŠ,ÌŽg—p—Ê,ª□-,È,¢•û,Ìf,□[fh,Éfvf□fOf‰f€,ð□Ø,è'Ö,¦,½,Æ,«,É□A,Ù,©,Ìfvf□fOf‰f€,ÅŽg—p,Å,«,éf□f,fŠ,ª'□,¦,Ü,·□B fJ□[f\f<,ÌfTfCfY,ð□Ý'è,μ,Ü,·□B

[•Ò□W] fRf}f"fh,ðŽg,í,\_,Éf|fCf"fefBf"fO fffofCfX (f}fEfX) ,ÅfRfs□[,Æ"\,è•t,<sup>-</sup>,ª,Å,«,é,æ,¤,É,µ,Ü,·□B

f]□[f\f‹,Ì^Ê'u,É•¶Žš—ñ,ð'}"ü,·,é,æ,¤,É,μ,Ü,·□B,±,Ìf`fFfbfN f{fbfNfX,ðflft,É,·,é,Æ□AfJ□[f\f<^Ê'u,É, ,é•¶Žš —ñ,ª"ü—ĺ,μ,¼•¶Žš—ñ,É'u,«Š·,¦,ç,ê,Ü,·□B fofbftf@"à,Ì□d•¡,µ,Ä,¢,éfRf}f"fh,ð□œ‹Ž,µ,Ü,·□B

fofbftf@,ÉŠi"[,³,ê,é 1 □s, ,½,è,Ì•¶Žš□",ª•\ަ,³,ê,Ü,·□B

## fofbftf@,ÉŠi"[,³,ê,éfRf}f"fh∏",ª∙\ަ,³,ê,Ü,·∏B

ʻl'ð'†,ÌftfHf"fg,ð'¾Žš,Å∙\ަ,μ,Ü,·∏B

—<sup>~</sup>—p,Å,«,éftfHf"fg,Ì^ê——,ª∙\ަ,³,ê,Ü,·□B

fofbftf@,Ì1□s, ,½,è,Ì•¶Žš□",ð□Ý'è,μ,Ü,·□B

$$\begin{split} f&= \int_{\mathbb{T}^{2}} \int_{\mathbb{T}^{2}} \int_{\mathbb{T}^{$$

fEfBf"fhfE,Ì∙□,ð□Ý'è,µ,Ü,∙□B

fEfBf"fhfE,Ì□,,³,ð□Ý'è,µ,Ü,∙□B

fEfBf"fhfE,Ì□¶'[,Ì^Ê'u,ð□Ý'è,µ,Ü,·□B fEfBf"fhfE,Ì^Ê'u,ðŽ©"®"I,É□Ý'è,·,é,É,Í□A[fVfXfef€□Ý'è,ðŽg,¤] f`fFfbfN f{fbfNfX,ðflf",É,µ,Ü,·□B fEfBf"fhfE,Ì□ã'[,Ì^Ê'u,ð□Ý'è,μ,Ü,·□B fEfBf"fhfE,Ì^Ê'u,ðŽ©"®"I,É□Ý'è,·,é,É,Í□A[fVfXfef€□Ý'è,ðŽg,¤] f`fFfbfN f{fbfNfX,ðflf",É,μ,Ü,·□B ,±,Ìf`fFfbfN f{fbfNfX,ðflf",É,∙,é,Æ□AfEfBf"fhfE,Ì^Ê'u,ªŽ©"®"I,É□Ý'è,³,ê,Ü,·□B
,±,±,ðʻl'ð,μ,ĉ⁰,Ì□F,ðfNfŠfbfN,∙,é,Æ□AfEfBf"fhfE,Ì•¶Žš□F,ð'²□®,Å,«,Ü,·□B

,±,±,ðʻl'ð,μ,ĉ⁰,Ì□F,ðfNfŠfbfN,∙,é,Æ□AfEfBf"fhfE,Ì"wŒi□F,ð'²□®,Å,«,Ü,·□B

,±,±,ðʻl'ð,μ,ĉ⁰,Ì□F,ðfNfŠfbfN,∙,é,Æ□Af|fbfvfAfbfv,Ì•¶Žš□F,ð'²□®,Å,«,Ü,·□B

,±,±,ðʻl'ð,μ,ĉ⁰,Ì□F,ðfNfŠfbfN,∙,é,Æ□Af|fbfvfAfbfv,Ì″wŒi□F,ð'²□®,Å,«,Ü,·□B

'Ι'ð,μ,½□F,Ì□Ô□A—Î□A□Â,Ì—Ê,ð'²□®,Å,«,Ü,·□B

ʻl'ð,μ,½fEfBf"fhfE,Ì□F,ÌfTf"fvf<,ª•\ަ,³,ê,Ü,·□B

ʻl'ð,μ,½f|fbfvfAfbfv,Ì□F,ÌfTf"fvf<,ª∙\ަ,³,ê,Ü,·□B

<u></u>[]¶[]ã,Å'l'ð,μ,½∙¶Žš,Ü,½,ĺ"wŒi,Ì[]F,ð∙Ï[]X,μ,Ü,·[]B

## fRf}f"fh fvf□f"fvfg fEfBf"fhfE,ð<N"®,•,é,É,Í

- 1 [fXf^□[fg] f{f^f",ðfNfŠfbfN,μ□A[f∨f□fOf‰f€] ,ðf|fCf"fg,μ,Ü,·□B
- 2 [fRf}f"fh fvf□f"fvfg] ,ðfNfŠfbfN,μ,Ü,·□B

# fqf"fg

- 5
  - $fRf f' f h f v f f' f v f g, \delta [] 1, \cdot, e, E, I A f R f f' f h f v f f' f v f g, A [] u exit [] v, E'' U I, \mu, U, \cdot ] B$

{button ,AL("A\_DOS\_WINDOWS\_CHANGE;WINDOWS\_DOS\_COPY;WINDOWS\_DOS\_PASTE;A\_WINDOWS \_DOS\_GET\_HELP")} <u>ŠÖ~A⊡€-Ú</u>

#### MS-DOS fvf□fOf‰f€,Ì"®□ìŠÂ‹«,ð□Å"K‰»,·,é,É,Í

1 f}fC fRf"fsf...□[f^,Å□A–Ú"I,Ìfvf□fOf‰f€,ÌfAfCfRf",ðfNfŠfbfN,μ,Ü,·□B

 $2 \ [ftf@fCf<] f ] f ] f ] f ... [] (, i [fvf ] fpfefB] , \delta f N f Š f b f N, \mu ] A \bullet K - v, E \% z, \P, Ä f I f v f V f \ddagger f ", \delta [] Ý ' e, \mu, Ü, \cdot ] B$ 

#### \_'□,Æfqf"fg

[□], Ìfvf□fpfefB] f\_fCfAf□fO f{fbfNfX, I□A^È'O, Ìfo□[fWf‡f", Ì Windows, Ì PIF fGfffBf^, É'Š"-, μ, Ü, ·□B

I□|,Ìfvf□fpfefB] f\_fCfAf□fO f{fbfNfX,Ì□Ý'è,ð•Ï,¦,é,Æ□APIF (fvf□fOf‰f€□î•ñftf@fCf<) ªŽ©"®"I,É□ì□¬,³,ê,Ü,·□B

■ ,±,±,ÅŽw'è,μ,½□Ý'è,ªŽg,í,ê,é,Ì,Í□AfAfCfRf",ðf\_fuf‹fNfŠfbfN,μ,Äfvf□fOf‰f€ ,ð<N" ®,μ,½□ê□‡,¾,¯,Å,·□BfRf}f"fh fvf□f"fvfg fEfBf"fhfE,©,çfvf□fOf‰f€,ð<N" ®,μ,½□ê□‡,Í□A,± ,Ì□Ý'è,ÍŽg,í,ê,Ü,¹,ñ□B

MS-DOS fx□[fX,Ìfvf□fOf‰f€,ðftf‹fXfNfŠ□[f"•\ަ,Å<N"®,·,é,©□A,Ü,½,ÍfEfBf"fhfE•\ ަ,Å<N"®,·,é,©,Í□A[fvf□fOf‰f€] f^fu,Ì [ŽÀ□sŽž,Ì'å,«,³] f{fbfNfX,ÅŽw'è,µ,Ü,·□B,½,¾,µ□AMS-DOS fx□[fX,Ìfvf□fOf‰f€,Ì'†,É,Í□AfEfBf"fhfE•\ަ,ÅŽÀ□s,Å,«,È,¢,à,Ì,à, ,é,Ì,Å□A'□^Ó,µ,Ä,,¾,³,¢□B

fvf□fOf‰f€,É,æ,鉿-Ê•\ަ'¬"x,ð□ã,°,é,É,Í□A[□,'¬ ROM fGf~f...fŒ□[fVf‡f"] f`fFfbfN f{fbfNfX,ðflf",É,µ,Ü,·□BROM ,Ì•W□€^ÈŠO,Ì<@''\,ðfvf□fOf‰f€,ÅŽg,Á,Ä,¢,é□ê□‡□A,Ü,½,Í•¶Žš,Ì•\ަ,Éâ'è,ª<N,«,é□ê□‡,Í□A,±,Ìf`fFfbfN f{fbfNfX,ðflft,É,µ,Ä,,¾,³,¢□B</pre>

IEMS f□f,fŠ],Ü,½,Í [XMS f□f,fŠ],ð [Ž©"®],É□Ý'è,·,é,Æ□A,»,ê,¼,ê,Ìf□f,fŠ,ª-³□§ŒÀ,É,È,è,Ü,·□Bfvf□fOf‰f€,É,æ,Á,Ä,Í□A-³□§ŒÀ,É,·,é,Æ-â'è,ª‹N,«,é,±,Æ,ª, ,è,Ü,·□B,»,Ì,æ,¤ ,È□ê□‡,Í□A,±,Ì'I,ð□u8192□v,É□Ý'è,µ,Ä,,¾,³,¢□B

Še∏€–Ú,Ìfwf<fv,ð•\ަ,∙,é,É,Í∏Af\_fCfAf∏fO f{fbfNfX,̉E∏ã,Ì

δfNfŠfbfN,μ□A–Ú"I,Ì□€–Ú,ðfNfŠfbfN,μ,Ä,,¾,³,¢□B,

{button ,AL("A\_NEW\_PIF\_STUFF;A\_TWO\_PIFS;A\_MULTITASK;A\_RESERVE\_SHORCUT;A\_CREATE\_CUST\_S TART;A\_HWARE\_EMUL")}  $\underline{SO^{*}A_{\Box} \in -\underline{U}}$ 

### fRf}f"fh fvf□f"fvfg fEfBf"fhfE,©,ç•¶Žš—ñ,ðfRfs□[,·,é,É,Í

- 1 fRf}f"fh fvf□f"fvfg fEfBf"fhfE,Ìf^fCfgf< fo□[,ðf}fEfX,̉Ef{f^f",ÅfNfŠfbfN,μ□A[•Ò□W],ðf| fCf"fg,μ,Ü,·□BŽŸ,É□A[″Í^ÍŽw'è],ðfNfŠfbfN,μ,Ü,·□B
- 2 fRfs[][,·,é•¶Žš—ñ,ÌŠJŽn^Ê'u,ðfNfŠfbfN, $\mu$ ,Ü,·[]B
- $\label{eq:shift_fl_l} 3 \ \textbf{Shift} \ fL\_[, \delta \% \ddot{Y}, \mu, \grave{E}, \overset{a}{_{,c}} \Box AfRfs\_[, \cdot, \acute{e} \bullet \P \check{Z} \check{s} \tilde{n}, \grave{l}\_l {}^{1}\hat{E}'u, \delta fNf\check{S}fbfN, \mu, \ddot{U}, \Box B$
- 4 f^fCfgf< fo□[,ðf}fEfX,̉Ef{f^f",ÅfNfŠfbfN,μ□A[•Ò□W],ðf|fCf"fg,μ,Ü,·□BŽŸ,É□A[fRfs□[] ,ðfNfŠfbfN,μ,Ü,·□B
- 5 •¶Žš—ñ,ð'}"ü,·,é^Ê'u,ÉfJ□[f\f<,ð'u,«,Ü,·□B'}"ü□æ,Ìfvf□fOf‰f€,Í□AMS-DOS fx□[fX,Ìfvf□fOf‰f€,Å,à]AWindows fx□[fX,Ìfvf□fOf‰f€,Å,à,©,Ü,¢,Ü,¹,ñ□B
- 6 MS-DOS fx□[fX,Ìfvf□fOf‰f€,Å,Í□Af^fCfgf< fo□[,ðf}fEfX,̉Ef{f^f",ÅfNfŠfbfN,μ□A[•Ò□W] ,ðf| fCf"fg,μ,Ü,·□BŽŸ,É□A["\,è•t,¯] ,ðfNfŠfbfN,μ,Ü,·□BWindows fx□[fX,Ìfvf□fOf‰f€,Å,Í□A[•Ò□W] f□fjf...□[,Ì ["\,è•t,¯] ,ðfNfŠfbfN,μ,Ü,·□B

#### '□,Æfqf"fg

\_\_\_\_\_\_\_ftf<fXfNfŠ□[f"•\ަ,ÅŽÀ□s,³,ê,Ä,¢,éfRf}f"fh fvf□f"fvfg fEfBf"fhfE,Ü,½,Í MS-DOS fx□[fX,Ìfvf□fOf‰f€ ,É,Í□A•¶Žš—ñ,ð"\,è•t,⁻,é,±,Æ,Í,Å,«,Ü,¹,ñ□B

f}fefX,Åfhf‰fbfO,μ,Ä•¶Žš—ñ,ð'l'ð,Å,«,é,æ,¤,É,·,é,É,ĺ□AfRf}f"fh fvf□f"fvfg fEfBf"fhfE,Ì [□| ,Ìfvf□fpfefB] f\_fCfAf□fO f{fbfNfX,ðŠJ,«□A[,»,Ì'¼] f^fu,ðfNfŠfbfN,μ,Ü,·□BŽŸ,É□A[ŠÈ^Õ•Ò□Wf,□[fh] f`fFfbfN f{fbfNfX,ðflf",É,μ,Ü,·□B

#### MS-DOS fRf}f"fh,Ìfwf<fv,ð•\ަ,•,é,É,Í

fRf f' fh fvf f' fvfg, A AfRf f' fh, A AfRf f' fh, A Afrf f' fh, A AfRf f' fh, A Afrf f' fh, A Afr5 , $\frac{1}{2}$ , $\mathcal{E}$ , $|,\hat{I}|$ ACHDIR fRf}f"fh, $\hat{I}$ fwf<fv, $\delta \cdot \hat{Z}$ , $\cdot, \acute{e}, \acute{E}, \hat{I}|$ A||uchdir /? $||v, \mathcal{E}$ " $\ddot{u}$ — $\hat{I}, \mu, \ddot{U}, \cdot ||B|$ 

fqf"fg 5 f  $\int \int \int \int \int \int \int \int \int \int \int \int \partial f dt = \hat{f}_{1,2} \cdot \hat{A} \cdot \hat{Z}_{1,2} \cdot \hat{A} \cdot \hat{Z}_{1,2} \cdot \hat{Z}_{1,2} \cdot \hat{Z}_{1,2} \cdot \hat$ 

{button ,AL("A\_WINDOWS\_DOS\_START\_DOS")} <u>ŠÖ<sup>~</sup>A□€-Ú</u>

# [f|□[fg-¼,Ì"ü—Í]

[]ì[]¬,∙,éf|[[[fg,Ì-¼'Ο,ðŽw'è,μ,Ü,·[]Β

[<u></u>]Ä'—]M]

^ó[]ü'•'u,ª‰ž"š,µ,È,¢,±,Æ,ðf†][fU][,É'm,ç,¹,é,Ü,Å,ÌŽžŠÔ,ðŽw'è,µ,Ü,·[]B,±,Ì[]Ý'è,Í[]A'I'ð,µ,Ä,¢ ,éfvfŠf"f^,Æ[]A"<sup>-</sup>,¶fhf‰fCfo,ðŽg,¤,»,Ì,Ù,©,Ìf[]][fJʃ< fvfŠf"f^,É"K—p,³,ê,Ü,·[]B ^ó[]ü'•'u,Æ,µ,Äfvf[]fbf^,ðŽg,¤[]ê[]‡,Í[]Af^fCf€fAfEfg'I,ð'å,«,[]Ý'è,·,é•K—v,Ì, ,é[]ê[]‡,ª, ,è,Ü,·[]B

# []o—ĺ]æftf@fCf<-¼]

fhfLf...f[]f"fg,ð•Û'¶,·,éftf@fCf<,Ì-¼'O,ðŽw'è,µ,Ü,·]BfhfLf... f]]f"fg,Í]A^ó]]ü,ÉŽg,¤fAfvfŠfP[][fVf‡f",Å"Ç,Ý]]ž,Þ,±,Æ,Ì,Å,«,éŒ`Ž®,Å,Í,È,]A^ó]]ü'•'u,Å"Ç,Ý]]ž,Þ,±,Æ,Ì,Å,«,éŒ`Ž®,Å•Û'¶,³,ê,Ü,·]]B fhfLf…f⊡f"fg,Ì^ó□ü,ªŠ®—¹,μ,½,Æ,«,Ì′Ê′m□æ,ðŽw′è,μ,Ü,·□BŠù′è,Ì□Ý′è,Å,Í□AfhfLf…f□f"fg,Ì□Š— LŽÒ,É′Ê′m,³,ê,Ü,·□B

$$\begin{split} \check{Z} @ \bullet^{a}, \hat{I}fhfLf...f[]f"fg, \hat{I}'\hat{E}'m] & \approx, \hat{I}[]A, \varphi, \hat{A}, \hat{A}, \hat{a} \bullet \tilde{I}[]X, \hat{A}, \ll, \ddot{U}, \cdot []B, \dot{U}, @, \hat{I}ft][fU[], \hat{I}fhfLf... \\ f[]f"fg, \hat{I}'\hat{E}'m] & \approx, \delta \bullet \tilde{I}[]X, \cdot, \acute{e}, \acute{E}, \hat{I}[]A[]ufhfLf...f[]f"fg, \hat{I}SC - []U, U, \frac{1}{2}, \hat{I}[]uftf < fff"fgf][][f<[]v, \hat{I}fAfNfZfXCE, a^{a}, \dot{E}, ^{-}, \hat{e}, \hat{I}, \dot{E}, \dot{e}, U, \frac{1}{n} \cap B \end{split}$$

 $fhfLf...f[f"fg,]ŠÔ,É^{o}["u,"],ê,e<\infty[]Ø,efy[[fW,ð"][X,\mu,Ü,\cdot]]B$ 

 $\label{eq:constraint} $$ $ \mathcal{E}_0, \hat{f}_0, \hat{f}_0, \hat$ 

 $\begin{array}{l} ff[[f^,]\check{Z}(-P,\delta\check{Z}w'e,\mu,U,\cdot]B'E^{-}](i[]A\check{S}u'e,h]fvf\check{S}f"fgfvf]fZfbfT,aff][[f^,]\check{Z}(-P,\delta^{-}]UX,\cdot,e^{-}K-v,i,,e^{-},i]fAfvf\check{S}fP^{-}](fVf\sharpf",Å,i]A^{-}]e^{-}p,hvf\check{S}f"fgfvf]fZfbfT,& (A'e,hff][f^,h\check{Z}(-P,\delta^{-})]fVf\check{S}f"fgfvf]fVfiff][f^,h\check{Z}(-P,\delta^{-})]fVf\check{S}f"f][fVf\sharpf][f^,h\check{Z}(-P,\delta^{-})]fVf\check{S}f"f][fVf\sharpf][f^,h\check{Z}(-P,\delta^{-})]fVf\check{S}f"f]]fVfiff][f^,h\check{Z}(-P,\delta^{-})]fVf\check{S}f"f][fVf\sharp{S}fP^{-}][fVf\sharp{S}f"f]]fVf\check{S}f"f]ff][f^,h\check{Z}(-P,\delta^{-})]hvfIfJ]fVf\check{S}f"f]fVf\check{S}f"f]fVfIfJ[f^,h\check{Z}(-P,\delta^{-})]fVfIfJ]fVf\check{S}f"f]fVfIfJ[f^,h\check{Z}(-P,\delta^{-})]hvfIfJ]fVf\check{S}f"f]fVfIfJ]fVfIfJ[f^,h\check{Z}(-P,\delta^{-})]hvfIfJ]fVfIfJ[f^,h\check{Z}(-P,\delta^{-})]hvfIfJ]fVfIfJ]fVfIfJ]fVfIfJ[f^,h\check{S}f"f]fVfIfJ]fVfIfJ[f^,h\check{S}f"f]fVfIfJ]fVfIfJfVfIfJfVfIfJf)hvfIfJ[f^,h\check{S}f"f]fVfIfJ[f^,h\check{S}f"f]fVfIfJ]fVfIfJfVfIfJf)hvfIfJfVfIfJf(-P,h\check{S}f)hvfIfJ]fVfIfJfVfIfJf)hvfIfJfVfIfJf(-P,h\check{S}f)hvfIfJ]fVfIfJfVfIfJf)hvfIfJfVfIfJf)hvfIfJfVfIfJf)hvfIfJf(-P,h\check{S}f)hvfIfJ[f^,h\check{S}f'f]fVfIfJf)hvfIfJf(-P,h\check{S}f)hvfIfJ]fVfIfJf)hvfIfJf(-P,h\check{S}f)hvfIfJ[f^,h\check{S}f)hvfIfJ]fVfIfJf)hvfIfJf(-P,h\check{S}f)hvfIfJ[f^,h\check{S}f)hvfIfJ]fVfIfJf)hvfIfJf(-P,h\check{S}f)hvfIfJ[f^,h\check{S}f)hvfIfJ]fVfIfJf)hvfIfJf(-P,h\check{S}f)hvfIfJ[f^,h\check{S}f)hvfIfJ[f^,h\check{S}f)hvfIfJ[f^,h\check{S}f)hvfIfJ[f^,h\check{S}f)hvfIfJ[f^,h\check{S}f)hvfIfJ[f^,h\check{S}f)hvfIfJ[f^,h\check{S}f)hvfIfJ[f^,h\check{S}f)hvfIfJ[f^,h\check{S}f)hvfIfJ[f^,h\check{S}f)hvfIfJ[f^,h\check{S}f)hvfIfJ[f^,h\check{S}f)hvfIfJ[f^,h\check{S}f)hvfIfJ[f^,h\check{S}f]hvfIfJ[f^,h\check{S}f]hvfIfJ$ 

fefXfg fy□[fW,ð^ó□ü,·,é,Æ,«,ÉfNfŠfbfN,µ,Ü,·□Bfy□[fW,ª□³,µ,^ó□ü,³,ê,È,©,Á,½□ê□‡,Í□A□u^ó□ü,ÉŠÖ,·,éfgf ‰fuf<fVf...□[fefBf"fO□v,ðŽÀ□s,µ,Ä,,¾,³,¢□B fvfŠf"f^ fhf‰fCfo,ð'ljÁ,Ü,½,Í□X□V,∙,é,Æ,«,ÉfNfŠfbfN,μ,Ü,·□B

^ó<u>□</u>ü'∙'u,Ì<u>□</u>ê□Š,ðŽw'è,μ,Ü,·□B

fvfŠf"f^,ÉŠÖ,·,é[]î•ñ,ðŽw'è,μ,Ü,·[]B,½,Æ,¦,Î[]AfvfŠf"f^,ðŽg,¤•"[][][A•ÛŽç,â<Ϋ‹‹,Ì~A—[]]æ,È,Ç,ð"ü— Í,μ,Ü,·[]B fvfŠf"f^,Ì'ljÁfEfBfU□[fh,ðŽg,Á,ÄfCf"fXfg□[f<,μ,½fvfŠf"f^,Ì-¼'O,ª•\ަ,³,ê,Ü,·□B

 $\begin{array}{l} [f|\Box[fg], \acute{E}, \acute{I} & --p, \acute{A}, <, \acute{e}f|\Box[fg\Box A[\Box a - \frac{3}{4}], \acute{E}, \acute{I} \breve{S} \breve{O}^{*} A \bullet t, \bar{\ }, \varsigma, \acute{e}, \frac{1}{2}f|\Box[fg f, fjf^{}\Box A[fvf\breve{S}f"f^{}], \acute{E}, \acute{I}, >, \acute{I}f| \\ \Box [fg, \breve{\partial} \breve{Z}g, \mathtt{x} fvf\breve{S}f"f^{}, \acute{I}^{\circ}, \acute{I}^{\circ} e - -, \overset{a}{\bullet} \cdot \backslash \breve{Z} |, \overset{a}{,} \acute{e}, \dddot{U}, \Box B \bullet_{i} \Box ", \acute{I} fvf\breve{S}f"f^{}, \overset{a}{,}, \acute{e} \Box e \Box +, \acute{I} \Box AfJf"f \} < @\Box \emptyset, \acute{e}, \acute{I} Œ ` \breve{Z} @, \acute{A} \bullet \land \breve{Z} |, \overset{a}{,} \acute{e}, \dddot{U}, \Box B \bullet : \Box ", \acute{I} fvf\breve{S}f"f^{}, \overset{a}{,}, \acute{e} \Box e \Box +, \acute{I} \Box AfJf"f \} < @\Box \emptyset, \acute{e}, \acute{I} Œ ` \breve{Z} @, \acute{A} \bullet \land \breve{Z} |, \overset{a}{,} \acute{e}, \dddot{U}, \Box B \bullet : \Box ", \acute{I} \bullet \bullet : \Box ", \acute{I} \bullet \bullet : \Box ", \acute{I} \bullet \bullet : \Box ", \acute{I} \bullet \bullet : \Box ", \acute{I} \bullet \bullet : \Box ", \acute{I} \bullet \bullet : \Box ", \acute{I} \bullet \bullet : \Box \bullet : \Box \bullet :$ 

 $fvf\check{S}f"fg fT[[fo][,\dot{I}]] \neg, \& [FILE:], \dot{\sigma}'I'\check{\sigma}, \mu, \frac{1}{2}]\hat{e}] \ddagger, \dot{I} Aft][fU][, \stackrel{a}{\circ} \dot{\sigma}]\ddot{u}, \mu, \mathcal{Z}, \mu, \mathcal{E}, \cdot, \acute{e}, \mathcal{E}]Aftf@fCf <-\frac{1}{4}, \dot{\sigma}"\ddot{u} - \dot{I}, \cdot, \acute{e}, \mathcal{Z}, \mu, \dot{E}, \mu, \dot{E}] Aftf@fCf <-\frac{1}{4}, \dot{\sigma}"\ddot{u} - \dot{I}, \cdot, \acute{e}, \mathcal{Z}, \mu, \dot{E}, \mu, \dot{E}] Aftf@fCf <-\frac{1}{4}, \dot{\sigma}"\ddot{u} - \dot{I}, \cdot, \dot{e}, \mathcal{Z}, \mu, \dot{E}, \mu, \dot{E}] Aftf@fCf <-\frac{1}{4}, \dot{e}, \mu, \dot{E}] Aftf@fCf <-\frac{1}{4}, \dot{e}, \mu, \dot{E}] Aftf@fCf <-\frac{1}{4}, \dot{E}] Aftf@fCf <-\frac{1}{4},$ 

 $fvfŠf"f^{t_i}(1,\hat{A},\hat{I}_{---}fvfŠf"f^{t_i},\hat{E}SO^{A+t,-},c,\hat{e},\frac{1}{2}+i[]",\hat{I}_{-}^{*},\P^{o}[]"(i),\hat{\sigma}]'(i),\hat{\sigma}]'(i)$ 

fvfŠf"f^ fv□[f< (1 ,Â,Ì~\_—□fvfŠf"f^,ÉŠÖ~A•t,¯,ç,ê,½•¡□",Ì"¯,¶^ó□ü'•'u) ,ð—~—p,Å,«,é,æ,¤,É,µ,Ü,·□B

fvfŠf"f^,ª^ó[ü'•'u,©,ç[]Ý'è[]î•ñ,âfXfe[[[f^fX[]î•ñ,ðŽæ"¾,Å,«,é,æ,¤,É,μ,Ü,·[]B

 $\label{eq:linear} \verb"] *` ¢ @``, i@A-L, if| [[[fg f, fjf^, a]Aflfbfgf] [[[fN fvfŠf"f^, É'i‰ž, \mu, ½f]] \\$ 

 $\label{eq:linear_linear_lin$ 

f|□[fg,ð□í□œ,∙,é,Æ,«,ÉfNfŠfbfN,μ,Ü,·□B

f|□[fg,ð□\□¬,·,é,Æ,«,ÉfNfŠfbfN,μ,Ü,·□B

,½,Æ,¦,Î□Afpf‰fŒf< f|□[fg,Å'—□M,Ì□Ä'—□MŽž,Ìf^fCf€fAfEfg'l,ð□\□¬,·,é,É,Í□A–Ú"l,Ìfpf‰fŒf< f| □[fg,ðfNfŠfbfN,μ□A[f|□[fg,Ì□\□¬] ,ðfNfŠfbfN,μ,Ü,·□B fvfŠf"f^,ð 24 ŽžŠÔ□í,ÉŽg—p,Å,«,é,æ,¤,É□\□¬,∙,é,Æ,«,ÉfNfŠfbfN,μ,Ü,·□B

$$\begin{split} & fvf \check{S}f''f^, \check{\delta}'\dot{A}' \check{e}, \dot{I} \check{Z} \check{S} \check{O}, \acute{E}, \overset{3}{4}, \bar{Z} g-p, \mathring{A}, «, \acute{e}, æ, ¤, \acute{E} [] \neg , \cdot, \acute{e}, \mathcal{E}, «, \acute{E} fNf \check{S} fbf N, \mu, Ü, <math>\Box B' \hat{E} \Box (, \dot{I} \Box A fvf \check{S} f''f^{f} fv \Box [f < (1 , \hat{A}, \dot{I}^{-} - \Box fvf \check{S} f''f^{,}, \dot{E} \check{S} O^{-} A^{+}t, \bar{,} c, \hat{e}, \overset{1}{2} \bullet_{\dot{I}} \Box'', \P^{\circ} \acute{O} \Box \sqcup' \bullet' u) , \mathring{A} \Box A fvf \check{S} f''f^{,}, \dot{I} \check{Z} g-p \bullet p'' x, \overset{a}{a}, \acute{e} \check{Z} \check{Z} \check{S} O' \tilde{N} \\ & (, \overset{1}{2}, \mathcal{E}, \downarrow, \dot{L}) \Box A \mathfrak{C} B \mathfrak{C} \tilde{a} \ 10 \ \check{Z} \check{Z}, \bigcirc , c \mathfrak{C} B' O \ 6 \ \check{Z} \check{Z}, \dot{S} O) , Ü, \mathring{A}^{\circ} \hat{e} \bullet'', \dot{I} fh fL f... f \Box f'' fg, \delta \bullet \hat{U} - \bar{,} , \cdot \acute{e}, \overset{1}{2}, B, \acute{E} \check{Z} g, ¢, Ü, \Box B \end{split}$$

fXfv□[f‹'†,ÌfhfLf…f□f"fg,Ì^ó□ü,ðŠJŽn,∙,鎞ŠÔ,ðŽw'è,μ,Ü,·□B

fXfv□[f‹'†,ÌfhfLf…f□f"fg,Ì^ó□ü,ð'âŽ~,∙,鎞ŠÔ,ðŽw'è,μ,Ü,·□B

fvfŠf"f^,ð‹¤—L,µ,È,¢,æ,¤,É⊡\□¬,∙,é,Æ,«,ÉfNfŠfbfN,µ,Ü,·□BfRf"fsf... □[f^,Éf⊡fOflf",µ,½f†□[fU□[,¾,⁻,ªfvfŠf"f^,ðŽg—p,Å,«,é,æ,¤,É,È,è,Ü,·□B  $fvf\check{S}f''f^, \delta flfbfgf \Box [fN ft \Box [fU \Box [, ª---p, Å, «, é, æ, ¤, É, µ, Ü, · \Box B]$ 

fvfŠf"f^,Ì<¤—L-¼,ðŽw'è,µ,Ü,·□BWindows 3.x fNf‰fCfAf"fg,â MS-DOS fNf‰fCfAf"fg,ªfvfŠf"f^,ðŽg p,Å,«,é,æ,¤,É,·,é,É,Í□APrinter9.pcl,Ì,æ,¤,É□A8 •¶Žš^ȉº,ÌfvfŠf"f^-¼,Æ 3 •¶Žš^È ‰º,ÌŠg'£Žq,ð'g,Ý□‡,í,¹,Ü,·□B
fvfŠf"f^,Ö,ÌfAfNfZfX,ð□§ŒÀ,∙,é,Æ,«,ÉfNfŠfbfN,µ,Ü,·□B

fvfŠf"f^,ðŽg,Á,Ä,¢,éft□[fU□[,ÆŽg—p□ó<μ,ð'²,×,é,Æ,«,ÉfNfŠfbfN,μ,Ü,·□BŠÄ□,,ð‰Â"\ ,É,·,é,É,Í□Aft□[fU□[ f}fl□[fWff,Ì [ŠÄ□,,ÌŒ´'¥] f\_fCfAf□fO f{fbfNfX,Å [ftf@fCf<,ÆflfufWfFfNfg,Ö,ÌfAfNfZfX] ,ð□Ý'è,μ,È,<sup>-</sup>,ê,Î,È,è,Ü,¹,ñ□B  $fvf\check{S}f''f^{,}\dot{l}\_\check{S}-L\check{Z}\dot{O},\check{\sigma}\bullet\check{Z}_{i},\cdot,\acute{e},@\_A,\ddot{U},\frac{1}{2},\dot{f}vf\check{S}f''f^{,}\dot{l}\_\check{S}-L \\ \textcircled{E},\check{\sigma}\check{Z} \\ \textcircled{E}'^{3}_{4},\cdot,\acute{e},\not{E},w,\acute{E}fNf\check{S}fbfN,\mu,\ddot{U},\cdot\_B$ 

fhfLf...f⊡f"fg,Ì—D□æ"x,ð•Ï□X,·,é,Æ,«,ÉŽg,¢,Ü,·□B

fhfLf…f□f"fg,ð^ó□ü,∙,鎞ŠÔ'Ñ,ðŒÀ'è,µ,È,¢,æ,¤,É,µ,Ü,·□B

fhfLf…f□f"fg,ð^ó□ü,∙,鎞ŠÔ'Ñ,ðŽw'è,μ,Ü,·□B

fhfLf…f⊡f"fg,ð^ó⊡ü,∙,鎞ŠÔ'Ñ,ÌŠJŽnŽžŠÔ,ðŽw'è,μ,Ü,·⊡B

fhfLf…f□f"fg,ð^ó□ü,∙,鎞ŠÔ'Ñ,Ì□I—¹ŽžŠÔ,ðŽw'è,μ,Ü,·□B

 $fhfLf...f\Box f"fg, \eth^{o}\Box "", \cdot, \acute{e}O, \acute{e}fXfv\Box [f<, \cdot, \acute{e}, æ, ¤, \acute{e}Žw'e, \mu, "", \cdot \Box B$ 

 $fXfv[[f<,\mathcal{A},\hat{I}]A[]A[]A[]M],\hat{f}]ffLf...f]f"fg,\deltafn[[fh fffBfXfN,É•Û`¶,\mu]AŽŸ,É^{O}[ü`•`u,É'--]M,·,é]^--],ì,±,\mathcal{A},A,·]BfhfLf...f]f"fg,<sup>a</sup>fffBfXfN,É•Û`¶,<sup>3</sup>,ê,é,\mathcal{A}[]A,·,®,É^ø,«`±,«fAfvfŠfP][fVf‡f",ðŽg--p,Å,«,Ü,·]BfXfv[[f],%]<sup>a</sup>fofbfNfOf%fEf"fh,Å^{O}[ü`•`u,ÉfhfLf...f]f"fg,ð`--]M,µ,Ü,·]B$ 

fhfLf…f□f"fg,Ì□æ"ªfy□[fW,ðfXfv□[f‹,μ,Ä,©,ç^ó□ü,ðŠJŽn,∙,é,æ,¤ ,ÉŽw'è,∙,é,Æ,«,ÉfNfŠfbfN,μ,Ü,·□B^ó□ü'†,ÌfAfvfŠfP□[fVf‡f",ð,∙,®,É—<sup>~</sup>—p,Å,«,é,æ,¤,É,È,è,Ü,·□B fhfLf…f□f"fg,ðfXfv□[f‹,¹, ,É'¼□Ú^ó□ü'•'u,É'—□M,·,é,æ,¤,ÉŽw'è,·,é,Æ,«,ÉfNfŠfbfN,μ,Ü,·□B,¢ , ,ê,Ì^ó□üfXfv□[f‹•û-@,àŽg—p,Å,«,È,¢□ê□‡,ÉŽg,¢,Ü,·□B 
$$\begin{split} fhfLf...f[]f''fg,\delta^{\delta}[]u' \bullet'u,E'---]M,\cdot,e'O,E[]AfXfv[][f'',ÅfvfŠf''f^,]]U''e,\deltaŠM''F,\mu]AfhfLf...\\ f[]f''fg,]D''e,&[]&=[]^+,\cdot,e,&,w,E,\mu,U,\cdot]B[]1^\bullet\tilde{n},^{a}^2e'v,\mu,E,c[]e[]^+,1[]AfhfLf...f[]f''fg,IfLf...][,E \bullet Û-^-,^3,e,U,\cdot]B = [1^\bullet\tilde{n},1^2e'v,\mu,E,cfhfLf...f]f''fg,IfLf...][,E \bullet Û-^-,^3,e,U,\cdot]B = [1^\bullet\tilde{n},1^2e'v,\mu,E,cfhfLf...f]f''fg,IfLf...][,E \bullet Û-^-,^3,e,U,\cdot]B = [1^\bullet\tilde{n},1^2e'v,\mu,E,cfhfLf...f]f''fg,IfLf...][,E \bullet Û-^-,^3,e,U,\cdot]B = [1^\circ\tilde{n},1^2e'v,\mu,E,cfhfLf...f]f''fg,IfLf...][,E \bullet Û-^-,^3,e,U,\cdot]B = [1^\circ\tilde{n},1^2e'v,\mu,E,cfhfLf...f]f''fg,IfLf...][,E \bullet Û-^-,^3,e,U,\cdot]B = [1^\circ\tilde{n},1^2e'v,\mu,E,cfhfLf...f]f''fg,IfLf...][,E \bullet Û-^-,^3,e,U,\cdot]B = [1^\circ\tilde{n},1^2e'v,\mu,E,cfhfLf...f]f''fg,IfLf...][,E \bullet Û-^-,^3,e,U,\cdot]B = [1^\circ\tilde{n},1^2e'v,\mu,E,cfhfLf...f]f''fg,IfLf...][,E \bullet Û-^-,^3,e,U,\cdot]B = [1^\circ\tilde{n},1^2e'v,\mu,E,cfhfLf...f]f''fg,IfLf...][,E \bullet U-^-,^3,e,U,\cdot]B = [1^\circ\tilde{n},1^2e'v,\mu,E,cfhfLf...f]f''fg,IfLf...][,E \bullet U-^-,^3,e,U,\cdot]B = [1^\circ\tilde{n},1^2e'v,\mu,E,cfhfLf...f]f''fg,IfLf...][,E \bullet U-^-,^3,e,U,\cdot]B = [1^\circ\tilde{n},1^2e'v,\mu,E,cfhfLf...f]f''fg,IfLf...][,E \bullet U-^-,^3,e,U,\cdot]B = [1^\circ\tilde{n},1^2e'v,\mu,E,cfhfLf...f]f''fg,IfLf...][,E \bullet U-^-,^3,e,U,\cdot]B = [1^\circ\tilde{n},1^2e'v,\mu,E,cfhfLf...f]f''fg,IfLf...][,E \bullet U-^-,^3,e,U,\cdot]B = [1^\circ\tilde{n},1^2e'v,\mu,E,cfhfLf...f]f''fg,IfLf...][,E \bullet U-^-,^3,e,U,\cdot]B = [1^\circ\tilde{n},1^2e'v,\mu,E,cfhfLf...f]f''fg,IfLf...][,E \bullet U-^-,^3,e,U,\cdot]B = [1^\circ\tilde{n},1^2e'v,\mu,E,cfhfLf...f]f''fg,IfLf...][,E \bullet U-^-,^3,e,U,\cdot]B = [1^\circ\tilde{n},1^2e'v,\mu,E,cfhfLf...][],E \bullet U-^-,^3,E = [1^\circ\tilde{n},1^2e'v,\mu,E,cfhfLf...]]$$

¦,ð□Å'åŒÀ,É□,,ß,é,É,Í□A,±,Ìf`fFfbfN f{fbfNfX,ðflf",É,μ,Ü,·□B

 $fhfLf...f[]f"fg,l^{0}[]w, a^{B} = 1, \mu, \frac{1}{2} e^{a} AfXfv[]f^{0}, a^{B}fhfLf...f[]f"fg, \delta[]i[]w, \mu, \dot{E}, \phi, w, \dot{E}, \mu, \ddot{U}, \cdot]B, \pm, \dot{I}ffbfN ffbfNfX, \deltaflf", \dot{E}, \cdot, \dot{e}, \mathcal{E}[]AfAfvfŠfP[][fVftf", @, c, Å, l, È, fvfŠf"f^ fLf...][, @, c]]AfhfLf...f[]f"fg, \deltafvfŠf"f^, \dot{E}[]Ä' = []M, Å, «, Ü, \cdot]B$ 

fhfLf...f[]f"fg,Ì[]Å[]lfy[][fW,ðfXfv[][f<,μ,Ä,©,ç^ó[]ü,ðŠJŽn,·,é,æ,¤ ,ÉŽw'è,·,é,Æ,«,ÉfNfŠfbfN,μ,Ü,·[]B^ó[]ü'†,ÌfAfvfŠfP[][fVf‡f",Í[]A^ó[]ü,ªŠ®—¹,·,é,Ü,Å—~ p,Å,«,Ü,¹,ñ[]B,μ,©,μ[]A,±,ÌflfvfVf‡f",ðŽg,¤,Æ[]AfhfLf...f[]f"fg'S'Ì,ðŠmŽÀ,É^ó[]ü'•'u,É'—[]M,Å,«,Ü,·[]B fhfLf…f□f"fg,ÌŠù'è,Ì—D□æ"x,ðŽw'è,μ,Ü,·□B—D□æ"x,Ì□,,¢fhfLf…f□f"fg,Í□A—D□æ"x,Ì'á,¢fhfLf… f□f"fg,æ,è□æ,É^ó□ü,³,ê,Ü,·□B Windows 95 ,ðŽÀ□s,·,éfRf"fsf...□[f^□A,¨,æ,Ñ Windows NT ,ðŽÀ□s,·,é Alpha□AMIPS□A,Ü,½,Í PowerPC fRf"fsf...□[f^,ÅŽg,¤'ã'ÖfvfŠf"f^ fhf‰fCfo,Ì^ê——,ª•\ަ,³,ê,Ü,·□B

Alpha[]APower PC[]AMIPS[]A,",æ,Ñ x86 fx[][fX,ÌfRf"fsf...[][f^,É,Í[]A,»,ê,¼,ê^Ù,È,éfvfŠf"f^ fhf‰fCfo,ª•K -v,Å,·[]B

, $\frac{1}{2}$ , $\mathcal{E}$ , $\frac{1}{2}$ , $\mathcal{E}$ , $\frac{1}{2}$ , $\mathcal{E}$ , $\frac{1}{2}$ , $\mathcal{E}$ , $\frac{1}{2}$ , $\mathcal{E}$ , $\frac{1}{2}$ , $\mathcal{E}$ , $\frac{1}{2}$ , $\mathcal{E}$ , $\frac{1}{2}$ , $\mathcal{E}$ , $\frac{1}{2}$ , $\mathcal{E}$ , $\frac{1}{2}$ , $\mathcal{E}$ , $\frac{1}{2}$ , $\mathcal{E}$ , $\frac{1}{2}$ , $\mathcal{E}$ , $\frac{1}{2}$ , $\frac{1}{2}$ ,

—<sup>~</sup>—p,Å,«,é,»,Ì'¼,ÌfvfŠf"f^ f|□[fg,Ì^ê——,ª•\ަ,³,ê,Ü,·□B

 $[V,\mu, cf] [fg f,fjf^,\delta'C, (A, \cdot, e, A, \cdot, e, A, f)]$ 

ŠefhfLf…f⊡f"fg,Ì□Å□‰,ÉŽg,¤‹æ□Ø,èfy□[fW,Ì-¼'O,ðŽw'è,μ,Ü,·□B

[]V,μ,¢<æ[]Ø,èfy[][fW,ð'T,μ,ÄŽw'è,∙,é,Æ,«,ÉfNfŠfbfN,μ,Ü,·[]B

fvfŠf"fg fvf⊡fZfbfT winprint ,É,Í□ARAW□ARAW [FF appended]□ARAW [FF auto]□ANT EMF□ATEXT ,Ì 5 ,Â,Ìff□[f^,ÌŽí—Þ,ª ,è,Ü,:□BŠù'è,Ìff□[f^,ÌŽí—Þ,ª RAW ,Ì□ê□‡,Í□AfvfŠf"fg fvf□fZfbfT,É,æ,Á,ÄfhfLf... f□f"fg,ª•ï□X,³,ê,é,±,Æ,Í, ,è,Ü,¹,ñ□Bff□[f^,ÌŽí—Þ,ª RAW [FF appended] ,Ü,½,Í RAW [FF auto] ,Ì□ê□‡,Í□A•K—v,ɉž,¶,ÄftfH□[f€ ftfB□[fh•¶Žš,ª'ljÁ,³,ê,Ü,·□B,±,Ìff□[f^,ÌŽí—Þ,Í□AŽå,Æ,µ,Ä LAN Manager ,Æ,̌݊·□«,ð•Û,Â,½,B,Ì,à,Ì,Å,·□BŠù'è,Ìff□[f^,ÌŽí—Þ,ª TEXT ,Ì]ê□‡,Í□AfvfŠf"fg fvf□fZfbfT,ĺff□[f^,ðfefLfXfg,Æ,µ,ĉðŽß,µ□A•W□€,ÌfefLfXfg^ó□üfRf}f"fh,ðŽg,Á,ÄfvfŠf"f^,É'— □M,µ,Ü,·□BNT EMF ,Í□AWindows NT fNf‰fCfAf"fg,©,ç^ó□ü,³,ê,½fhLf...f□f"fg,ð Windows NT ,²fXfv□[f<,•,é,Æ,«□A,Ù,Æ,ñ,Ç,Ì]ê□‡,ÉŽ©" ® "I,ÉŽg,í,ê,é,Ì,Å□A'Ê□í,Í□A,±,Ìff□[f^,ÌŽí—Þ,Í'I'ð,µ,Ü,¹,ñ□B ŠefvfŠf"fg fvf□fZfbfT,ÉŠÖ~A•t,<sup>-</sup>,ç,ê,½Šù'è,Ìff□[f^,İŽí—Þ,Ì^ê——,ª•\ ަ,³,ê,Ü,·□BfAfvfŠfP□[fVf‡f",Åff□[f^,ÌŽí—Þ,ªŽw'è,³,ê,È,¢□ê□‡,Í□AŠù'è,Ìff□[f^,ÌŽí— Þ,ªŽg,í,ê,Ü,·□BWindows NT fx□[fX,ÌfAfvfŠfP□[fVf‡f",Ì,Ù,Æ,ñ,Ç,Í□AŠù'è,Ì□Ý'è,Å NT EMF ,ðŽg,Á,Ä^6[ü,·,é,½,ß□A,±,±,Å□Ý'è,·,éŠù'è,Ìff□[f^,ÌŽí—Þ,É,æ,é‰e<¿,ÍŽó,<sup>-</sup>,Ü,¹,ñ□BŠù'è,Ìff□[f^,ÌŽí—Þ,ð RAW ^ÈŠO,ÉŽw'è,µ,½[ê□‡,Í□A,Ù,Æ,ñ,Ç,Ì MS-DOS fNf‰fCfAf"fg, ",æ,Ñ Windows 95 fNf %fCfAf"fg,Å,Í□AfvfŠf"f^,ðŽg,",¤,Æ,µ,½,Æ,«,ÉfGf‰□[,ª"□¶,µ,Ü,·□B 'Ê□[,Í□AŠù'è,ÌfvfŠf"fg fvf□fZfbfT,âff□[f^,ÌŽí—Þ,ð•Ĩ□X,·,é•K—v,Í, ,è,Ü,¹,ñ□B Windows NT fx□[fX,ÌfNf‰fCfAf"fg,Å□AEMF (f□f^ftf@fCf<) Œ`Ž®,Å,ĺ,È, RAW Œ`Ž®,ÅfhfLf... f□f"fg,ðfXfv□[f<,·,é,æ,¤,É□Ý'è,μ,Ü,·□BWindows NT fx□[fX,ÌfAfvfŠfP□[fVf‡f",Í□AŠù'è,Ì□Ý'è,Å,Í EMF Œ`Ž®,ðŽg,Á,Ä^ó[□ü,μ,Ü,·]BEMF Œ`Ž®,Å[]³,μ,^ó[□ü,³,ê,È,¢[]ê[]‡,â[]AfNf‰fCfAf"fg,ª RAW ff[[f^,ðfXfv[][f<,·,é,±,Æ,É,æ,Á,Ä[]AfvfŠf"fg fT[][fo[][,Ö,Ì•‰‰×,ðŒyŒ\_,µ,æ,¤,Æ,·,é[]ê[]‡,Í[]A,± ,ÌflfvfVf‡f",ð'l'ð,μ,Ä,,¾,,3,¢∏B

,±,ÌflfvfVf‡f",ð'l'ð,∙,é,Æ□A^ó□ü,Ì□Û,É□AfAfvfŠfP□[fVf‡f",É□§Œä,ª-ß,é,Ü,Å,ÌŽžŠÔ,ª'∙,,È,è,Ü,·□BEMF  $(\underline{E} \times \underline{Z} \otimes , \hat{I}_{T} f C f Y, \underline{P} \cap , \underline{J} \otimes \underline{Z} \otimes , \hat{Z} \otimes , \hat{Z$ ‰f€,ª‰ð•ú,³,ê,é,Ü,Å,ÌŽžŠÔ,ª′Z,,È,è,Ü,⊡B

' 5 ff[][f^,ÌŽí—Þ,ðŽw'è,µ,È,¢fT[][frfX,ÉŠÖ,µ,Ä,Í[]ARAW[]ARAW [FF appended][]A,Ü,½,Í RAW [FF auto] ,ð'l'ð,µ,Ä RAW ,ðŽw'è,Å,«,Ü, ⊡B

fvfŠf"fg fT□[fo□[,Å—~—p,Å,«,é—pކ,Ì^ê——,ª•\ަ,³,ê,Ü,·□B

—pކ,ð∏í∏œ,∙,é,Æ,«,ÉfNfŠfbfN,μ,Ü,·∏B

[]ì[]¬,Ü,½,Í∙Ï[]X,∙,é—pކ,Ì-¼'O,ðŽw'è,μ,Ü,·[]B

 $\check{S}\check{u}^{*}\P, \check{l}-p\check{Z}^{\dagger}, \check{\delta}\bullet\check{I}\square X, \cdot, \acute{e}, \check{l}, \mathring{A}, \acute{l}, \grave{E}, \square A \square V, \mu, \Diamond - p\check{Z}^{\dagger}, \check{\delta}\square \grave{\square} \square \neg, \cdot, \acute{e}, \acute{E}, \acute{I}\square A, \pm, \grave{l}f^{*}fFfbfN f{fbfNfX}, \check{\delta}flf", \acute{E}, \mu, \ddot{U}, \cdot \square B$ 

 $-p\check{Z}^{\dagger}, \delta f Z f'' f \check{J}_{[]}[fgf <'P \hat{E}, A' e < \check{,} , \dot{,} e, \mathcal{E}, s, \dot{E} f N f \check{S} f b f N, \mu, \ddot{U}, \cdot ] B$ 

—pކ,ðfCf"f`′P^Ê,Å'è<`,∙,é,Æ,«,ÉfNfŠfbfN,μ,Ü,·□B

—pކ,Ì•□,ðŽw'è,µ,Ü,∙□B

—pކ,Ì′·,³,ðŽw′è,µ,Ü,∙∏B

□¶—]"',ÌfTfCfY,ðŽw'è,μ,Ü,∙□B

‰E—]"',ÌfTfCfY,ðŽw'è,µ,Ü,∙<u>□</u>B

□ã•"—]"',ÌfTfCfY,ðŽw'è,μ,Ü,·□B

伥"—]"',ÌfTfCfY,ðŽw'è,µ,Ü,∙□B
—pކ,ð∙Û'¶,μ,Ü,·□B

fXfv□[f< ftf@fCf<,ðŠi"[,∙,éftfHf<f\_,ðŽw'è,μ,Ü,·□B

fvfŠf"f^,ð<¤—L,É□Ý'è,µ□AfXfv□[f< ftfHf<f\_,ª Windows NT ftf@fCf< fVfXfef€ (NTFS) Œ`Ž®,Ìfhf ‰fCfu,É, ,é□ê□‡,Í□Af†□[fU□[,É□u•Ï□X□vfAfNfZfXŒ ,ª,È,⁻,ê,Î,È,è,Ü,¹,ñ□B fvfŠf"fg fXfv[[f‰,Ì—D]æ"x,ð,Ù,©,ÌfAfvfŠfP[[fVf‡f",âfT][frfX,æ,è'á,,µ,Ü,·]B Windows NT Server ,ðŽÀ]s,·,éfRf"fsf...][f^,Å]AŽå,Æ,µ,Äftf@fCf< fT[[fo][,Ü,½,ĺfAfvfŠfP][fVf‡f" fT][fo][,Æ,µ,ÄŽg,Á,Ä,¢,é,ª]AfvfŠf"fg fT][fo][,Æ,µ,Ä,àŽg,¤fT][fo][,©,çfvfŠf"f^,ð<¤—L,µ,Ä,¢ ,é]ê]‡,Í]A,±,Ì]Ý'è,ð'I'ð,·,é,ƕ֗~,Å,·]B fXfv□[f‰,Ì—D□æ"x,ð•W□€ (Šù'è'l) ,É□Ý'è,μ,Ü,·□B

 $fvf\check{S}f"fg~fXfv[[f‰, \dot{l}-D]@"x, \dot{\delta}, \dot{U}, ©, \dot{l}fAfvf\check{S}fP[[fVf\ddagger f", \hat{a}fT][frfX, @, \dot{e}], ,, \mu, \ddot{U}, \cdot]B$ 

Windows NT Server , $\delta$ ŽÀ $\Box$ s,·, $\epsilon$ fRf"fsf... $\Box$ [f^,Å $\Box$ AŽå,Æ, $\mu$ ,ÄfvfŠf"fg fT $\Box$ [fo $\Box$ [,Æ, $\mu$ ,ÄŽg,Á,Ä,¢, $\epsilon$ ,a $\Box$ Aftf@fCf< fT $\Box$ [fo $\Box$ [,Ü,½,ÍfAfvfŠfP $\Box$ [fVf‡f" fT $\Box$ [fo $\Box$ [,Æ, $\mu$ ,Ä,àŽg,¤fT $\Box$ [fo $\Box$ [,©,cfvfŠf"f^, $\delta$ <¤—L, $\mu$ ,Ä,¢, $\epsilon$  $\Box$ @ $\Box$ +,Í $\Box$ A,±,Ì $\Box$ Y'è, $\delta$ 'I'ð,·, $\epsilon$ ,ƕ֗~,Å,· $\Box$ B

,Ü,½□AWindows NT Workstation ,Å□A,Ù,©,É'å—Ê,ÌfVfXfef€ fŠf\□[fX,ðŽg,¤fAfvfŠfP□[fVf‡f",ðfofbfNfOf ‰fEf"fh,ÅŽÀ□s,·,é□ê□‡,Í□A,±,ÌfIfvfVf‡f",ðʻI'ð,·,é,ÆfAfvfŠfP□[fVf‡f",Å□ì‹Æ,ð□ÄŠJ,Å,«,é,Ü,Å,ÌŽžŠÔ,ª'Z,-,È,è,Ü,·□B ^ó□üŠÖ~A,ÌfGf‰□[,ð Windows NT ,ÌfVfXfef€ f□fO,É□',«□ž,Þ,É,Í□A,±,Ìf`fFfbfN f{fbfNfX,ðflf",É,μ,Ü,·□B

^ó□üŠÖ~A,ÌŒx□□,ð Windows NT ,ÌfVfXfef€ f□fO,É□',«□ž,Þ,É,Í□A,±,Ìf`fFfbfN f{fbfNfX,ðflf",É,μ,Ü,·□B

^ó[]üŠÖ~A,Ì[]î•ñ,ð′ñ<Ÿ,∙,éfCfxf"fg,ð Windows NT ,ÌfVfXfef€ f[]fO,É[]',«[]ž,Þ,É,Í[]A,±,Ìf`fFfbfN f{fbfNfX,ðfif",É,μ,Ü,·[]B fGf‰□[,ª"□¶,μ,½,Æ,«,ÉfvfŠf"fg fT□[fo□[,ªŒx□□‰¹,ð-Â,ç,·,æ,¤,É,·,é,É,Í□A,±,Ìf`fFfbfN f{fbfNfX,ðflf",É,μ,Ü,·□B fhfLf…f□f"fg,Ì^ó□ü,ªŠ®—¹,µ,½,Æ,«,ÉfNf‰fCfAf"fg,É′Ê'm,∙,é,æ,¤,É,∙,é,É,Í□A,±,Ìf`fFfbfN f{fbfNfX,ðflf",É,µ,Ü,·□B fCf"fXfg□[f<,³,ê,Ä,¢,éfvfŠf"f^ fhf‰fCfo,Ì-¼'O,Ì^ê——,ª•\ަ,³,ê,Ü,·□BfvfŠf"f^ fhf‰fCfo,Ì-¼'O,Í□A'Ê□í,Í^ó□ü'•'u,É′,μ,Ä,¢,Ü,·□B fhfLf...f□f"fg,ÌfTfCfY,ªfofCfg'P^Ê,Å∙\ަ,³,ê,Ü,·□B

fhfLf...f□f"fg,ÌfTfCfY,ªfy□[fW'P^Ê,Å•\ަ,³,ê,Ü,·□B

fhfLf...f⊡f"fg,Ìff⊡[f^,ÌŽí—Þ,ª•\ަ,³,ê,Ü,·□B fvfŠf"fg fvf⊡fZfbfT,Í□AfhfLf...f⊡f"fg,Ìff□[f^,ÌŽí—Þ,ðŠî,É□A•K—v,ɉž,¶,ÄfhfLf...f□f"fg,ð•ï□X,μ,Ü,·□B Žg—p,³,ê,éfvfŠf"fg fvf⊡fZfbfT,Ì-¼'O,ª•\ަ,³,ê,Ü,·⊡B

 $fvf\check{S}f"fg fvf\Box fZfbfT, I\Box AfhfLf...f\Box f"fg, Iff\Box [f^, I\check{Z}i-P, \delta\check{S}i, E\Box A \bullet K-v, E'm\check{z}, \P, ÄfhfLf...f\Box f"fg, \delta \bullet I\Box X, \mu, Ü, \Box B$ 

 $fhfLf...f[]f"fg,\delta[]\check{S}-L,\mu,\ddot{A}, \mbox{\',}eft][fU][,\dot{l}-1/4`O,^{a}\bullet \mbox{\check{Z}}'_{l},^{3}, \mbox{\',}e,\ddot{U}, \mbox{$:]}B$ 

fhfLf...f⊡f"fg,Ì^ó□ü,ðŠJŽn,µ,½"ú•t,ÆŽž□□,ª•\ަ,³,ê,Ü,·□B

—<sup>~</sup>—p,Å,«,éf|□[fg,Ì^ê——,ª•\ަ,³,ê,Ü,·□B

fvfŠf"fg fT□[fo□[,Ì-¼'O,ª•\ަ,³,ê,Ü,·□B

[lpd ,ð'ñ<Ÿ,µ,Ä,¢,éfT□[fo□[,Ì-¼'O,Ü,½,ĺfAfhfŒfX] f{fbfNfX,É,Í□AfvfŠf"f^,ª□Ú'±,³,ê,Ä,¢,éfzfXfg,Ì^ê^Ó,Ì IP Ž<sup>-</sup>•ÊŽq,ðŽw'è,µ,Ü,·□BDNS -¼,Ü,½,Í IP fAfhfŒfX,ð"ü—Í,µ,Ä,,¾,³,¢□Bflfbfgf□□[fN,É'¼□Ú□Ú'±,³,ê,Ä,¢, éfvfŠf"f^,É,Í□AŒÅ—L,Ì IP Ž<sup>-</sup>•ÊŽq,³, ,è,Ü,·□BUNIX fRf"fsf...□[f^,É□Ú'±,³,ê,Ä,¢, ,éfvfŠf"f^,Ì□ê□‡,Í□AfRf"fsf...□[f^,Ì IP Ž<sup>-</sup>•ÊŽq,ðŽg,¢,Ü,·□B

[fRf"fsf...\_[[f^,ÌfvfŠf"f^-¼\_A,Ü,½,ÍfT\_[[fo\_[],ÌfvfŠf"f^ fLf...\_[[-¼]]

 $f\{fbfNfX, \acute{E}, \acute{I}\BoxAfzfXfg, \acute{A}fvfŠf"f^, \delta\check{Z}^{\bullet} \acute{E}, \cdot, \acute{e}^{-\frac{1}{4}}O, \delta\check{Z}w'e, \mu, \ddot{U}, \BoxBfzfXfg, \acute{I}\BoxAflfbfgf\Box[fN, \acute{E}'\frac{1}{4}\Box\dot{U}\Box\dot{U}'\pm, ^{3}, \acute{e}, \ddot{A}, \acute{e}, \acute{e}^{-\frac{1}{4}}O, \delta\check{Z}w'e, \mu, \ddot{U}, \BoxBfzfXfg, \acute{I}\BoxAflfbfgf\Box[fN, \acute{E}'\frac{1}{4}\Box\dot{U}\Box\dot{U}'\pm, ^{3}, \acute{e}, \ddot{A}, \acute{e}, \acute{e}^{-\frac{1}{4}}O, \delta\check{Z}w'e, \mu, \ddot{U}, \BoxBfzfXfg, \acute{I}\BoxAflfbfgf\Box[fN, \acute{E}'\frac{1}{4}\Box\dot{U}\Box\dot{U}'\pm, ^{3}, \acute{e}, \ddot{A}, \acute{e}, \ddot{E}, \dot{E}, \dot$ 

# fvfŠf"f^,ð'u,"ÆŽ©,ÌftfHf‹f\_,ð□ì□¬,∙,é,É,Í

 $1 \ fffXfNfgfbfv, E_V, \mu, cftfHf < f_, \delta_i = \neg, \mu, Ü, B$ 

2 flfbfgf□□[fN fRf"fsf...□[f^,Å□A•p"É,ÉŽg—p,Ü,½,ĺŠÇ—□,·,éfvfŠf"f^,ð'T,μ,Ü,·□B

3 fffXfNfgfbfv,ÌftfHf<f\_,ÉfvfŠf"f^,ðfRfs□[,μ,Ü,·□B

### fŠf,[[fg fvfŠf"f^,ðŠÇ—[],•,é,É,Í

1 [flfbfgf□□[fN fRf"fsf...□[f^] ,ðŠJ,«,Ü,·□B

2 fvfŠf"fg fT[[fo][, $\delta$ f\_fuf<fNfŠfbfN, $\mu$ ,Ü,·]B

3 [fvfŠf"f<sup>^</sup>] ftfHf‹f\_,ðf\_fuf‹fNfŠfbfN,μ,Ü,·□B

4 fvfŠf"f<sup>^</sup>,ðf\_fuf<fNfŠfbfN,μ,Ü,·□B

, 5 أَلَّ fvfŠf"f^,Ì□Ý'è,ð•Ï,¦,é,É,Í□A□uftf< fRf"fgf□□[f<□vfAfNfZfXŒ,ª•K—v,Å,·□BAdministrators□AServer Operators□APrint Operators□APower Users ,ÌŠefOf<□[fv,Ìf□f"fo□[,É,Í□AŠù'è,Ì□Ý'è,Å□uftf< fRf"fgf□□[f<□vfAfNfZfXŒ ,ª—^,¦,ç,ê,Ü,·□B

 fvfŠf"f^,ªŒ©,Â,©,ç,È,¢[]ê[]‡,i[]A[fXf^[][fg]]f{f^f",ðfNfŠfbfN,μ[]A[ŒŸ[]õ]],ðf|

 fCf"fg,μ,Ü,·[]BŽŸ,É[]A[,Ù,©,]fRf"fsf...[][f^]],ðfNfŠfbfN,μ,Ü,·[]BfvfŠf"fg fT[][fo[][,Ì-¼'O,ð"ü—

 i,μ[]A[ŒŸ[]õŠJŽn]],ðfNfŠfbfN,μ,Ü,·[]BfvfŠf"fg fT[][fo[][,ðf\_fuf‹fNfŠfbfN,μ]AfvfŠf"f^,ð'T,μ,Ü,·[]B

## fJ[[fgfŠfbfW ftfHf"fg,ð Windows fAfvfŠfP[[fVf‡f",Å—~—p,Å,«,é,æ,¤,É,·,é,É,Í

1 fJ□[fgfŠfbfW,⁰fvfŠf"f^,ÌfJ□[fgfŠfbfW fXf□fbfg,É□³,μ,'}"ü,³,ê,Ä,¢,é,±,Æ,ðŠm"F,μ,Ä,,¾,³,¢□B

- 2 ,±, Ìf{f^f" ▲ ,ðfNfŠfbfN,µ□A[fvfŠf"f^] ftfHf<f\_,ðŠJ,¢,Ä,,¾,³,¢□B 3 -Ú"I,ÌfvfŠf"f^,ðfNfŠfbfN,µ,Ü,·□B 4 [ftf@fCf<] f□fjf...□[,Ì [fvf□fpfefB] ,ðfNfŠfbfN,µ,Ü,·□B 5 [fffofCfX,Ì□Ý`è] f^fu,ðfNfŠfbfN,µ,Ü,·□B 6 [fCf"fXfg□[f<,³,ê,Ä,¢,éftfHf"fg fJ□[fgfŠfbfW],̉°,Ì [ftfHf"fg fJ□[fgfŠfbfW fXf□fbfg] ,ðfNfŠfbfN,µ□AfCf"fXfg□[f<,³,ê,Ä,¢,éftfHf"fg fJ□[fgfŠfbfW,ðŽw'è,µ,Ü,·□B

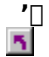

 $,\pm, \hat{I}fIfvfVf\sharpf", \hat{I} Afvf\check{S}f"f^, \stackrel{a}{_,}\pm, \hat{I} < @" \setminus, \acute{E}'\hat{I} &\check{Z}, \mu, \ddot{A}, \varphi, \acute{E} = \hat{I} + \hat{E}, \hat{J}_{4}, \stackrel{-\bullet}{_,} \check{Z}_{1}^{+}, \hat{J}, \hat{E}, \ddot{U}, \cdot \Box B$ 

## f\ftfg ftfHf"fg,ðfCf"fXfg□[f‹,•,é,É,Í

1 ,±,Ìf{f^f"  $\blacksquare$  ,ðfNfŠfbfN,µ□A[fvfŠf"f^] ftfHf<f\_,ðŠJ,¢,Ä,,¾,³,¢□B

- 2 –Ú"I,ÌfvfŠf"f<sup>^</sup>,ðfNfŠfbfN,μ,Ü,·□B
- 3 [ftf@fCf<] f□fjf...□[,Ì [fvf□fpfefB] ,ðfNfŠfbfN,μ,Ü,·□B
- 4 [fffofCfX,Ì□Ý'è] f^fu,ðfNfŠfbfN, $\mu$ ,Ü,·□B
- 5 [f\ftfg ftfHf"fg] ,ðfNfŠfbfN,μ,Ü,·□B
- 6 ['f\ftfg ftfHf"fg' , $\hat{I} = \hat{I} = \hat{I} =$

7 [\_V,μ,¢f\ftfg ftfHf"fg],Å\_AfCf"fXfg\_[f<,·,éftfHf"fg,ð'I'ð,μ\_A['ljÁ],ðfNfŠfbfN,μ,Ü,·\_B

, 5 Hewlett-Packard LaserJet□ADeskJet□A, ", æ, Ñ, ±, ê, ç, ƌ݊·□«, Ì, , éfvfŠf"f^, É PCL 

TrueType ftfHf"fg,ðfCf"fXfg[[f<,•,é,É,Í[AfRf"fgf]][[f< fpflf<,Ì [ftfHf"fg] ,ðŽg,¢,Ü,·]B

# f\ftfg ftfHf"fg,ð□í□œ,∙,é,É,Í

- 1 ,±, $\hat{f}_{f^{*}}$ , $\delta fNf Sfb fN,\mu \Box A[fv f S f" f^] ft fH f (f_, \delta S J, c, A, 3, c \Box B$
- 2 –Ú"I,Ìf∨fŠf"f^,ðfNfŠfbfN,μ,Ü,·□B
- 3 [ftf@fCf<] ff;if...[[, $\hat{I}$  [fvff]fpfefB] , $\hat{\delta}$ fNfŠfbfN, $\mu$ , $\hat{U}$ , $\cdot$ [B]
- 4 [fffofCfX,Ì□Ý'è] f^fu,ðfNfŠfbfN,μ,Ü,·□B
- 5 [f\ftfg ftfHf"fg] ,ðfNfŠfbfN, $\mu$ ,Ü, $\cdot$ DB
- 6 ['f\ftfg ftfHf"fg' ,Ì□Ý'è,Ì•Ï□X] ,Ì [f\ftfg ftfHf"fg] ,ðfNfŠfbfN,μ,Ü,·□B
- 7 [fCf"fXfg[][f<,³,ê,Ä,¢,éf\ftfg ftfHf"fg] ,Å[A]í] $\infty$ ,·,éftfHf"fg,ð'1'ð,µ[A[[í] $\infty$ ] ,ðfNfŠfbfN,µ,Ü,·[B

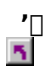

TrueType ftfHf"fg,ð[]í[]œ,·,é,É,Í[]AfRf"fgf[][][f< fpflf<,Ì [ftfHf"fg] ,ðŽg,¢,Ü,·[]B

### -pŽt,ðfAfvfŠfP[[fVf‡f",ÅŽw'è,•,é,É,Í

1 fAfvfŠfP $[fVf\pmf", \hat{I}]$  [ftf@fCf $_1$  f $[fif...[, \hat{I}]$  [fv[fW]  $\hat{Y}$   $\hat{V}$   $\hat{I}$  ] , $\hat{\delta}$ fNfŠfbfN, $\mu$ , $\hat{U}$ , $\underline{U}$   $\hat{I}$ 

2 [—pŽtfTfCfY] f^fu,ðfNfŠfbfN,µ□A[—pŽtfTfCfY] f{fbfNfX,Å—pŽt,ð'l'ð,µ,Ü,·□B

, 5

fAfvfŠfP□[fVf‡f",É,æ,Á,Ä,Í□A—pކfTfCfY,ð'l'ð,·,é'O,É□A,Ù,©,Ì'€□ì,ª•K—v,È□ê□‡,ª, ,è,Ü,·□B

5  $-p\check{Z}^{\dagger}, i[A-p\check{Z}^{\dagger}fTfCfY, \& -]'', \delta'\dot{e}^{\cdot}, \mu, \ddot{U}, \Box B, \&, \&, [, \hat{I}]A[Letter], i-p\check{Z}^{\dagger}fTfCfY, \ = 0 \\ 8.5 \ fCf''f` \Box A' \cdot, \ = 11 \\ 1.5 \ fCf''f` \Box A' \cdot, \ = 11 \\ 1.5$ fCf"f`,Å[A\_]"',ĺ, ,è,Ü,¹,ñ[B

$$\label{eq:starting} \begin{split} & \int Afvf \check{S} fP \Box [fVf \ddagger f", @, c - p \check{Z} \dagger, \delta' l' \check{\sigma}, \cdot, \acute{e}, \& \Box Afhf \bot f...f \Box f" fg, \acute{l}, *, \grave{l} - p \check{Z} \dagger, \mathring{\sigma} \circ \Box \ddot{\sigma}, \dot{e}, \check{e}, \ddot{U}, \cdot \Box B, \overset{1}{\mathcal{A}}, \overset{1}{\mathcal{A}}, \mu \Box Afvf \check{S} f" f^{,}, \acute{e}, *, \grave{l} - p \check{Z} \dagger, \overset{2}{\mathcal{A}} fZ fb fg, \overset{3}{\mathcal{A}}, \acute{e}, \acute{e} \bullet K - v, \overset{2}{\mathcal{A}}, \dot{e}, \ddot{U}, \cdot \Box B - p \check{Z} \dagger, \overset{2}{\mathcal{A}} fZ fb fg, \overset{3}{\mathcal{A}}, \acute{e}, \acute{e} \bullet K - v, \overset{2}{\mathcal{A}}, \dot{e}, \ddot{U}, \cdot \Box B - p \check{Z} \dagger, \overset{2}{\mathcal{A}} fZ fb fg, \overset{3}{\mathcal{A}}, \acute{e}, \acute{e} \bullet K - v, \overset{2}{\mathcal{A}}, \dot{e}, \dot{e}, \ddot{U}, \cdot \Box B - p \check{Z} \dagger, \overset{2}{\mathcal{A}} fZ fb fg, \overset{3}{\mathcal{A}}, \acute{e}, \acute{e} \bullet K - v, \overset{2}{\mathcal{A}}, \dot{e}, \dot{e}, \ddot{U}, \cdot \Box B - p \check{Z} \dagger, \overset{2}{\mathcal{A}} fZ fb fg, \overset{3}{\mathcal{A}}, \acute{e}, \dot{e} \bullet K - v, \overset{2}{\mathcal{A}}, \dot{e}, \dot{e}, \ddot{U}, \dot{e} \to K - v, \overset{2}{\mathcal{A}}, \dot{e}, \dot{e}, \ddot{U}, \dot{e} \to K - v, \overset{2}{\mathcal{A}}, \dot{e}, \dot{e}, \dot{e}, \ddot{U}, \dot{e}, \dot{e}, \dot{U}, \dot{e}, \dot{e}, \dot$$

5  $,\cdot,\times,\ddot{A},\dot{I}fAfvf\check{S}fP[[fVf\ddaggerf",\dot{I}\check{S}\dot{u}'\dot{e},\dot{I}-p\check{Z}\dagger,\eth\bullet\ddot{I}[X,\cdot,\acute{e},\acute{E},\acute{I}]A[fvf\check{S}f"f^{-}]ftfHf\langle f_{-},\mathring{A}[ftf@fCf\langle ]f]fjf...[[,\dot{I}]ffAfvf\check{S}f"f^{-}]ftfHf\langle f_{-},\check{A}[ftf@fCf\langle ]f]fjf...[[,\dot{I}]ffAfvf\check{S}f"f^{-}]ftfHf\langle f_{-},\check{A}[ftf@fCf\langle ]f]ffAfvf\check{S}f"f^{-}]ftfHf\langle f_{-},\check{A}[ftf@fCf\langle ]f]ffAfvf\check{S}f"f^{-}]ftfHf\langle f_{-},\check{A}[ftf@fCf\langle ]f]ffAfvf\check{S}f"f^{-}]ftfHf\langle f_{-},\check{A}[ftf@fCf\langle ]f]ffAfvf\check{S}f"f^{-}]ftfHf\langle f_{-},\check{A}[ftf@fCf\langle ]f]ffAfvf\check{S}f"f^{-}]ftfHf\langle f_{-},\check{A}[ftf@fCf\langle ]f]ffAfvf\check{S}f"f^{-}]ftfHf\langle f_{-},\check{A}[ftf@fCf\langle ]f]ffAfvf\check{S}f"f^{-}]ftfHf\langle f_{-},\check{A}[ftf@fCf\langle ]f]ffAfvf\check{S}f"f^{-}]ftfHf\langle f_{-},\check{A}[ftf@fCf\langle ]f]ffAfvf\check{S}f"f^{-}]ftfHf\langle f_{-},\check{A}[ftf@fCf\langle ]f]ffAfvf\check{S}f"f^{-}]ftfHf\langle f_{-},\check{A}[ftf@fCf\langle ]f]ftfHf\langle f_{-},\check{A}[ftf@fCf\langle ]f]ftfHff\langle f_{-},\check{A}[ftf@fCf\langle ]f]ftfHf\langle f_{-},\check{A}[ftf@fCf\langle ]f]ftfHff\langle f_{-},\check{A}[ftf@fCf\langle ]f]ftfHff\langle f_{-},\check{A}[ftf@fCf\langle ]f]ftfHff\langle f_{-},\check{A}[ftf@fCf\langle ]f]ftfHfff$ Hfff\langle f\_{-},\check{A}[ftf@fCf\langle ]f]ftfHfff [fhfLf...f□f"fg,ÌŠù'è'l] ,ðfNfŠfbfN,μ□A□Ý'è,ð•Ï,¦,Ü,·□B

## ^ó□ü,ÌŒü,«,ðfAfvfŠfP□[fVf‡f",Å□Ý'è,∙,é,É,Í

 $\begin{array}{l} 1 \ fAfvfŠfP[[fVf\ddaggerf", \climath{\hat{F}}] \ f]ff@fCf<] \ f]fjf...[[, \climath{\hat{I}} \ [fyd][fW[] \climath{\hat{Y}}'e] \ , \climath{\hat{\delta}}fNf\climath{\hat{S}}fbfN, \mu, \climath{\hat{U}}, \climath{\hat{U}}] \\ 2 \ []c] \ , \climath{\hat{U}}, \climath{\hat{U}}, \climath{\hat{I}} \ ] \ , \climath{\hat{\delta}}fNf\clim{\hat{S}}fbfN, \mu, \climath{\hat{U}}, \climath{\hat{U}}] \\ \end{array}$ 

'| |5|

5

fAfvfŠfP□[fVf‡f",É,æ,Á,Ä,Í□A^ó□ü,ÌŒü,«,ðʻl'ð,·,éʻO,É□A,Ù,©,Ìʻ€□Ì,ª∙K—v,È□ê□‡,ª, ,è,Ü,·□B

,±,ÌflfvfVf‡f",Í□AfvfŠf"f^,ª,±,Ì‹@"\,É'Ήž,μ,Ä,¢,é□ê□‡,É,¾,¯•\ަ,³,ê,Ü,·□B

...,×,Ä,ÌfAfvfŠfP□[fVf‡f",ÌŠù'è,Ì^ó□ü,ÌŒü,«,ð□Ý'è,·,é,É,Í□A[fvfŠf"f^] ftfHf‹f\_,Å [ftf@fCf‹] f□fjf...□[,Ì
[fhfLf...f□f"fg,ÌŠù'è'l],ðfNfŠfbfN,μ□A^ó□ü,ÌŒü,«,ðfNfŠfbfN,μ,Ü,·□B

## Šù'è,Ì^ó[]ü•"[]",ðfAfvfŠfP[][fVf‡f",Å[]Ý'è,·,é,É,Í

1 fAfvfŠfP $[fVf\pm f", \hat{I} [ftf@fCf<] f]fif...[, \hat{I} [fy][fW<math>[Y'\hat{e}], \delta fNf\tilde{S}fbfN, \mu, \ddot{U}, \dot{U}B$ 

2 [fvf□fpfefB] ,ðfNfŠfbfN,μ,Ü,·□B

3 [•"[]"] ,ðfNfŠfbfN,μ[]Α•"[]",ð"ü—ĺ,μ,Ü,·[]Β

, 1

ަ,∙,é[]ê[]‡,ª, ,è,Ü,∙[]B 5

, · , × ,Ä,ÌfAfvfŠfP□[fVf‡f",ÌŠù'è,Ì^ó□ü•"□",ð□Ý'è, · ,é,É,Í□A[fvfŠf"f^] ftfHf‹f\_,ðŽg,¢,Ü,·□B

#### •Ð-Ê,Ü,½,Í—¼-Ê,É^ó□ü,,é

 $1 fAfvfŠfP[[fVf\ddaggerf",] [ftf@fCf<] f[]fjf...[[,] [fy[[fW]Y'e] ,ðfNfŠfbfN,\mu,Ü, ]B$ 

2 [fvf□fpfefB] ,ðfNfŠfbfN,μ,Ü,·□B

3 [,È,μ]□A['Z,¢•Ó]□A,Ü,½,Í ['·,¢•Ó] ,ðfNfŠfbfN,μ,Ü,·□B

'□
,±,)flfvfVf‡f",Í[A,±,Ì<@"\,É^Ó[Ü'•'u,ª'Ήž,µ,Ä,¢,€[Ê[]‡,É,¾,¯•\ަ,³,Ê,Ü,·[B</p>
^6[Ü,ÌŒÜ,«,ª[]c,]]ê[‡,Í[A['·,¢•Ó],ð'I'ð,·,é,Æ[]A-{,Ìfy[][fW,ð,ß,,é,æ,¤,É]]A-¼Ê,Æ,à"¯,¶•ûŒÜ,ð[]ã,Æ,µ,Ä^Ó[Ü,³,Ê,Ü,·]B['Z,¢•Ó],ð'I'ð,·,é,Æ[]AfŒf][][fg-pކ,ð,ß,,é,æ,¤,É]]A•\,Æ-,Å[]ã
%º,Ì•ûŒÜ,ª"Ü,ê'Ö,í,é,æ,¤,É^Ó[Ü,³,Ê,Ü,·]B
^6[Ü,ÌŒÜ,«,Ì]ŬÝ'è ([]c],Ü,½,Í [‰i]),Í[]A,±,ÌflfvfVf‡f",É,͉e<¿,ð-^,¦,Ü,¹,ñ[]B,½,Æ,¦,Î]A[‰i]],Æ</p>
['·,¢•Ó],ðfNfŠfbfN,·,é,Æ]]A-pކ,Ì'·,¢•Ó,ð,Æ,¶,µ,ë,Æ,µ,Äfy[][W,ð,ß,,é,æ,¤,
E'.,0,½,Í=¾,A,©[Ü,½,Í]A^(Ü,½,Č],[]Ú,½]
•D-Ê,Ü,½,Í=¾,A,Ü,□B,Æ,¶,µ,ë,Í]A^(Ü,½,Č],[]Ú,½]
•D-Ê,Ü,½,Í=¾,Ê,Ô[Ü,ÉŠÖ,·,éŠù'è,Ì]ŬÝ'è,ð•Ĩ,¦,é,É,Í[]A[[vfŠf"f^]]ftfHf<f\_,Å[]Af}fEfX,Ì</p>
•D-Ê,Ü,½,Í=¾,Ê,Ô[Ü,ÉŠÖ,·,éŠù'è,Ì]ÚÝ'è,ð•Ĩ,¦,é,É,Í[]A[[vfŠfu]], ]A[]A-Ú"I,Ì]€Ú,ðfNfŠfbfN,µ,Ü,·]B[Uftf<fRf"fgf][][f<[]VfAfNfZfXŒ,ðŽ],Å,Ä,¢,ć[]Ê[]‡,¾, ]AfvfŠf"f^,,Ì]ÚÝ'è,ð•Ĩ,¦,é,±</p>
,Æ,ª,Å,«,Ü,·]BfvfŠf"f^,Ì]ÚÝ'è,ð•Ĩ,¦,é,É,Í[]A[Uftf<fRf"fgf]]][[f<]VfAfNfZfXŒ,ª-K-</p>
v,Å,·]BAdministrators]AServer Operators]APrint Operators]APower Users
,ŠefOf<[Ifv,Ì]fJf"fo][,É,Í][AŠù'è,][Y'è,Å]Uftf<fRf"fgf]][[[{<UVAfNfZfXŒ, ª-^,],ç,ê,Ü,·]B</p>

### ^ó[]ü,̉ð'œ"x,ðfAfvfŠfP[[[fVf‡f",Å[]Ý'è,•,é,É,Í

 $1 fAfvfŠfP[[fVf‡f",] [ftf@fCf<] f[]fjf...[[,] [fy[[fW[]Ý'è] ,ðfNfŠfbfN,\mu,Ü, ]B$ 

2 [fvf□fpfefB] ,ðfNfŠfbfN,µ,Ü,·□B

3 [□Ú□×] f^fu,ðfNfŠfbfN,μ,Ü,·□B

4 [‰ð'œ"x] ,ð<u>□</u>Ý'è,μ,Ü,·<u>□</u>Β

Motion and the set of the set of th

•¶Žš,Ì^óŽš•iŽ¿,İ□A,±,Ì□Ý'è,É,æ,Á,ĕ,μ,Ü,¹,ñ□B,½,¾,μ□ALaserJet fvfŠf"f^,ðŽg—
 p,μ□ATrueType ftfHf"fg,ðfOf‰ftfBfbfNfX,Æ,μ,Ä^ó□ü,·,é□ê□‡,Í□A,±,Ì□Ý'è,̉e<¿,ðŽó,⁻,Ü,·□B</li>
 ,·,×,Ä,ÌfAfvfŠfP□[fVf‡f",ÌŠù'è,̉ð'œ"x,ð•ï□X,·,é,É,Í□A[fvfŠf"f^] ftfHf<f,'nð'œ"x,ð•ï□X,μ,Ü,·□B</li>

### fhfLf...f[]f"fg,Ìfvf[]fpfefB,ðfAfvfŠfP[][fVf‡f",Å[]Ý'è,·,é,É,Í

5  $fAfvf\check{S}fP[[fVf\pmf",\dot{l} [ftf@fCf<] f[]fjf...[[,\dot{l} [fy[[fW]]\dot{Y}`e] ,\delta fNf\check{S}fbfN,\mu,\ddot{U},\cdot]B$ 

 fAfvfŠfP□[fVf‡f",É,æ,Á,Ä,Í□A•Ê,Ì•û-@,É,æ,Á,Ä [fhfLf...f□f"fg,Ìfvf□fpfefB] f\_fCfAf□fO f{fbfNfX,ð•\

 ަ,·,é□ê□‡,ª, ,è,Ü,·□B

 ,·,×,Ä,ÌfAfvfŠfP□[f\/f+f")Èù/>ifur for control

\_\_\_\_\_,.,×,Ä,ÌfAfvfŠfP□[fVf‡f",ÌŠù'è,ÌfhfLf…f□f"fg,Ìfvf□fpfefB,ð•Ï□X,·,é,É,Í□A[fvfŠf"f^] ftfHf‹f\_,ÅfhfLf… f□f"fg,Ìfvf□fpfefB,ð•Ï□X,μ,Ü,·□B

{button ,AL("A\_SETTING\_DOCUMENT\_DEFAULTS")} <u>ŠÖ<sup>~</sup>A</u>□€-Ú

## Šù'è,ÌfhfLf...f[]f"fg,Ìfvf[]fpfefB,ð[]Ý'è,•,é,É,Í

1 ,±,Ìf{f^f" **I** ,ðfNfŠfbfN,μ□A[fvfŠf"f^] ftfHf‹f\_,ðŠJ,¢,Ä,,¾,³,¢□B

2 –Ú"I,ÌfvfŠf"f<sup>^</sup>,ðfNfŠfbfN,μ,Ü,·∏B

3 [ftf@fCf<] f□fjf...□[,Ì [fhfLf...f□f"fg,ÌŠù'è'l] ,ðfNfŠfbfN,μ,Ü,·□B

4,·,×,Ä,ÌflfvfVf‡f",ð•\ަ,·,é,É,ĺŠef^fu,ðfNfŠfbfN,μ□A•K—v,ɉž,¶,ÄflfvfVf‡f",ð•Ï□X,μ,Ü,·□B

' 1 أَلَّ fvfŠf"f^,Ì□Ý'è,ð•Ï,¦,é,É,Í□A□uftf< fRf"fgf□□[f<□vfAfNfZfXŒ,ª•K—v,Å,·□BAdministrators□AServer Operators□APrint Operators□APower Users ,ÌŠefOf<□[fv,Ìf□f"fo□[,É,Í□AŠù'è,Ì□Ý'è,Å□uftf< fRf"fgf□□[f<□vfAfNfZfXŒ ,ª—^,¦,ç,ê,Ü,·□B

[fvfŠf"f^] ftfHf‹f\_,ÅfvfŠf"f^,Ìfvf□fpfefB,ð•Ï□X,·,é,Æ□A,±,ÌfvfŠf"f^,Å^ó□ü,·,é,·,×,Ä,ÌfhfLf... f□f"fg,ÌŠù'è,Ì□Ý'è,ª•Ï,í,è,Ü,·□B"Á'è,ÌfhfLf...f□f"fg,Ì^ó□ü,Ì□Ý'è,ð•Ï,¦,é,É,Í□Afvf□fOf‰f€,Ì [ftf@fCf‹] f□fjf...□[,Ì [fy□[fW□Ý'è] ,Ü,½,Í [^ó□ü] ,ðfNfŠfbfN,μ□A•K—v,È□€-Ú,ð□Ý'è,μ,Ü, ⊡B

5 Še□€-Ú,Ìfwf<fv,ð•\ަ,·,é,É,Í□Af\_fCfAf□fO f{fbfNfX,̉E□ã,Ì

\_\_\_\_,δfNfŠfbfN,μ□A-Ú"I,Ì□€-Ú,δfNfŠfbfN,μ,Ä,,¾,³,¢□B

### **ΟV,μ,¢fvfŠf"f^,ðfZfbfgfAfbfv,**,é,É,Í

1 ,±, $\hat{f}_{f^{*}}$ , $\hat{f}_{h,\mu,\lambda,\lambda}$ , $\hat{f}_{h,\mu,\lambda}$ , $\hat{f}_{h,\mu,\lambda}$ , $\hat{f}_{h,\mu,\lambda}$ , $\hat{f}_{h,\mu,\lambda}$ , $\hat{f}_{h,\mu,\lambda}$ , $\hat{f}_{h,\lambda}$ 

2 ‰æ-Ê,É•\ަ,³,ê,éŽwަ,É[],Á,Ä'€[]ì,µ,Ä,,¾,³,¢[]B

' 1

fefXfg fy□[fW,ð^ó□u,·,é□ê□‡,ĺ□A,Ü,,□AfvfŠf"f^,Ì"dŒ¹,ª"u,Á,Ä,¢,é,± ,Æ□A,¨,æ,Ñ^ó□u,Ì□€"õ,ª,Å,«,Ä,¢,é,±,Æ,ðŠm"F,µ,Ä,,¾,³,¢□B

# 'Ê□íŽg,¤fvfŠf"f^,ðŽw'è,∙,é,É,ĺ

1 ,±, $if{f^f}$  , $\delta fNf Sfb fN,\mu \Box A[fv f S f" f^] ft fH f f_, \delta S J, c, A, 3, c \Box B$ 

2 'Ê□íŽg,¤fvfŠf"f^,É□Ý'è,•,éfvfŠf"f^,ðfNfŠfbfN,μ,Ü,·□B

3 [ftf@fCf<] f[f];...[], ['Ê[íŽg, xfvfŠf"f^, É[Ý'è], ðfNfŠfbfN,  $\mu$ , Ü, B

 $(1'\delta,\mu,\frac{1}{2}fvfŠf"f^,\underline{a}'E\Box(IZg,xfvfSf"f^,E\BoxY'e,\underline{a},\underline{e},A,\underline{e},\underline{e}\Box\underline{e}\Box\pm,\underline{f}A,\underline{e},\underline{h}fRf\}f"fh,\underline{h},\underline{h},\underline{f}FfbfNf\}\Box[fN,\underline{a},\underline{h},\underline{h}fRf]f"fh,\underline{h},\underline{h},\underline{h}fFfbfNf]$ ަ,³,ê,Ü,∙⊡B

, 5 

# ^ó□ü'Ò,¿,ÌfhfLf...f□f"fg,ð•\ަ,∙,é,É,Í

2 –Ú"I,ÌfvfŠf"f^,ðf\_fuf‹fNfŠfbfN,μ,Ü,·□B

5 **Σ** fvfŠf"f^,ÌfEfBf"fhfE,É□AfhfLf...f□f"fg,Ì□ó'Ô,â□Š—LŽÒ,È,Ç,Ì□î•ñ,ª•\ަ,³,ê,Ü,·□B'—□M,μ,½fhfLf... f□f"fg,Ì^ó□ü,ð'†Ž~,·,é,É,Í□A–Ú"I,ÌfhfLf...f□f"fg,ðfNfŠfbfN,μ□A[fhfLf...f□f"fg] f□fjf...□[,ÌfRf}f"fh,ðŽg,¢,Ü,·□B

# fhfLf...f□f"fg,Ì^ó□ü,ð'†Ž~,∙,é,É,Í

1 ,±,Ìf{f^f"  $\blacksquare$  ,ðfNfŠfbfN,µ□A[fvfŠf"f^] ftfHf<f\_,ðŠJ,¢,Ä,,¾,³,¢□B

2 –Ú"I,Ìf∨fŠf"f^,ðf\_fuf<fNfŠfbfN,μ,Ü,·□B

3 ^ó□ü,ð'†Ž~,∙,éfhfLf…f□f"fg,ð'l'ð,μ,Ü,·□B

4 [fhfLf...f□f"fg] f□fjf...□[,Ì [fLfff"fZf<] ,ðfNfŠfbfN, $\mu$ ,Ü, $\cdot$ □B

'| |1

Duftf<fRf"fgfD[[f<[]vfAfNfZfXŒ,ª,È,¢[]ê[]‡,Í[]AŽ©•ª,ª[]Š—L,·,éfhfLf... f[]f"fg^ÈŠO,Í^ó[]ü,ð'†Ž~,Å,«,Ü,¹,ñ[]BAdministrators[]AServer Operators[]APrint Operators[]APower Users ,ÌŠefOf<[[fv,Ìf]]f"fo[[,É,Í[]AŠù'è,ÌI]Ý'è,Å[]uftf<fRf"fgf]]][f<[]vfAfNfZfXŒ,ª--^,¦,ç,ê,Ü,·]B
# ^ó[]üfLf...[[,ÌfhfLf...f[]f"fg,Ì[]‡[]~,ð•Ï[]X,•,é,É,Í

 $1 ,\pm, lf{f^f" } \underline{I} ,\delta fNf \check{S} fb fN, \mu \Box A[fv f \check{S} f" f^] ft fH f \cdot f_, \delta \check{S} J, \xi, \ddot{A}, , \overset{3}{4}, ^3, \xi \Box B$ 

2 -Ú"I,ÌfvfŠf"f^,ðf\_fuf<fNfŠfbfN, $\mu$ ,Ü,· $\Box$ B

3 ^Ú" ( , , , éfhfLf..., f( f", fg, ðf\_fuf<fNfŠfbfN,  $\mu$ , Ü, ( B

 $4 \ [-D[] \And []^{\hat{}}_{h} \hat{E}] \ , \hat{I}, \hat{A}, \ddot{U}, \acute{Y}, \delta [] \\ \P \& E, \acute{E} \bullet \ddot{I} [] X, \mu, \ddot{A} fhfLf...f[] \\ f"fg, \dot{I} - D[] \And "x, \delta'^{2} [] \\ \circledast, \mu, \ddot{U}, \cdot ] \\ B$ 

,'□ ▲ ^ó□ü't,ÌfhfLf...f⊡f"fg,Í•ï□X,Å,«,Ü,¹,ñ⊡B

## ^ó<u>□</u>ü,ð^ꎞ'âŽ~,Ü,½,Í<u>□</u>ÄŠJ,∙,é,É,Í

2 ^ꎞ'âŽ~,Ü, $\frac{1}{2}$ ,Í[]ÄŠJ,·,éfvfŠf"f^,ðf\_fuf<fNfŠfbfN,µ,Ü,·]B

3 [fvfŠf"f^] f⊡fjf...□[,Ì [^ꎞ'âŽ~] ,ðfNfŠfbfN,μ,Ü,·□B

'□ ^o[ü,ð^ꎞ'âŽ~,Ü,½,Í[ÄŠJ,·,é,É,Í]A[]uftf< fRf"fgf[][[f<]vfAfNfZfXŒ,ª•K—v,Å,·[B Administrators[]AServer Operators[]APrint Operators[]APower Users ,ÌŠefOf<[[fv,Ìf[]f"fo[[,É,Í[]AŠù'è,Ì[]Ý'è,Å[]uftf< fRf"fgf[][[f<]vfAfNfZfXŒ,ª-^,¦,ç,ê,Ü,·[]B

{button ,AL("A\_WINDOWS\_PRINT\_RESTART\_PRINTING")} <u>ŠÖ~A⊡€-Ú</u>

#### fhfLf...f□f"fg,Ì^ó□ü,ð,â,è'¼,∙,É,Í

1 ,±,Ìf{f^f" **I**,ðfNfŠfbfN,μ□A[fvfŠf"f^] ftfHf‹f\_,ðŠJ,¢,Ä,,¾,³,¢□B 2 ^ó□ü,ð,â,è'¼,·fhfLf...f□f"fg,ª, ,éfvfŠf"f^,ðf\_fuf‹fNfŠfbfN,μ,Ü,·□B 3 [fhfLf...f□f"fg] f□fjf...□[,Ì [□Ä^ó□ü] ,ðfNfŠfbfN,μ,Ü,·□B

′□ ■ fhfLt

{button ,AL("A\_WINDOWS\_PRINT\_PAUSE\_PRINTING")} <u>ŠÖ~A□€-Ú</u>

## fhfLf...f[f"fg,ðŒ©[]o,µfy[[fW,Å<æ[]Ø,é,É,Í

1 ,±,Ìf{f^f" **I**,ðfNfŠfbfN,μ□A[fvfŠf"f^] ftfHf<f\_,ðŠJ,¢,Ä,,¾,³,¢□B

2 –Ú"I,ÌfvfŠf"f^,ðf}fEfX,̉Ef{f^f",ÅfNfŠfbfN,μ,Ü,·□B

3 [fvf∏fpfefB] ,ðfNfŠfbfN,μ,Ü,·∏B

4 ['S"Ê] f^fu,Ì [‹æ□Ø,èfy□[fW] ,ðfNfŠfbfN,μ,Ü,·□B

5 [ŽQ□Æ] ,ðfNfŠfbfN,μ,Ü,·□B

6 <æ□Ø,èfy□[fW,Ìftf@fCf<,ðŽw'è,μ,Ü,·□B

' 1 Windows NT ,É,Í[]APCL.SEP[]APSCRIPT.SEP[]ASYSPRINT.SEP ,Ì 3 ,Â,Ì<@[]Ø,èftf@fCf<,ª-p^Ó,³,ê,Ä,¢ ,Ü, ·[]BPCL.SEP ,Í[]AfvfŠf"f^,ð PCL ^d[]ü,Ė[]Ø,è'Ö, |[]AŠefbfLf...f[]f"fg,İ'O,Ėfy[][fW,ð^d[]ü,μ,Ü,·[]BPSCRIPT.SEP ,Í[]AfvfŠf"f^,ð PostScript ^d[]ü,Ė[]Ø,è'Ö, |[]AŠefbfLf... f[]f"fg,Ì'O,É<@[]Ø,èfy[][fW,ĺ^d[]ü,μ,Ü,¹,ñ]BSYSPRINT.SEP ,ĺ[]AŠefbfLf... f[]f"fg,Ì'O,É<@[]Ø,ð^d[]ü,μ,Ü,·[]BPCL.SEP ,ĺ[]APCL fvfŠf"f^,Ė'Ήž,μ,Ä,¢,Ü,·[]BPSCRIPT.SEP ,Æ

SYSPRINT.SEP ,Í□APostScript fvfŠf"f^,É'Ήž,μ,Ä,¢,Ü,·□B

5 <@]Ø,èfy[[fW,ð]Ý'è,·,é,É,ĺ]A]uftf< fRf"fgf]][[f<]vfAfNfZfXŒ ,ª•K—

v,Å,· BAdministrators AServer Operators APrint Operators APower Users

,ÌŠefOf‹□[fv,Ìf□f"fo□[,É,ĺ□AŠù'è,Ì□Ý'è,Å□uft͡f‹ fRf"fgf□□[f‹□vfA͡fNfZfXŒ ,ª—^,¦,ç,ê,Ü,·□B

5 Še□€-Ú,Ìfwf<fv,ð•\ަ,·,é,É,Í□Af\_fCfAf□fO f{fbfNfX,̉E□ã,Ì

δfNfŠfbfN,μ□A–Ú"I,Ì□€–Ú,ðfNfŠfbfN,μ,Ä,,¾,3,¢□B.

# fvfŠf"f^,Ì□Ý'è,ð•Ï,¦,é,É,Í

 $1 \ ,\pm, lf{f^f} \ \underline{\mathbb{S}} \ , \delta fNf \check{S} fb fN, \mu \Box A[fvf \check{S} f"f^] \ ftfHf < f_, \delta \check{S} J, \varepsilon, \ddot{A}, , \overset{3}{4}, ^{3}, \varepsilon \Box B$ 

2  $-U''I, ifvfSf''f^, \delta f$  [EfX, i‰Ef { f^f'', ÅfNfSfbfN,  $\mu \Box A[fvf \Box fpfefB], \delta fNfSfbfN, \mu, Ü, \Box B$ 

3,·,×,Ä,ÌflfvfVf‡f",ð•\ަ,·,é,É,ĺŠef^fu,ðfNfŠfbfN,μ□A•K—v,ɉž,¶,ÄflfvfVf‡f",ð•Ï□X,μ,Ü,·□B

' 1

 $\int vf \check{S}f''f^{,i} [!] \check{Y}' \check{e}, \delta \bullet I, |, \acute{e}, \acute{E}, \acute{I} [!] A [!] uftf < fRf''fgf [!] [! f < [!] vf Af NfZf X & , <math>\overset{a}{\bullet} K - v, \mathring{A}, \cdot [!] B Administrators [!] A Server Operators [!] A Print Operators [!] A Power Users , |`SefOf < [! [f v, ] f [!] f'' fo [! [, \acute{E}, Í [!] A \check{S} \check{u}' \check{e}, \mathring{A} [!] uftf < fRf'' fgf [!] [! f < [!] vf Af NfZf X & , <math>\overset{a}{=} - \uparrow, \downarrow, \varsigma, \hat{e}, U, \cdot ] B$ 

5 Še□€–Ú,Ìfwf‹fv,ð•\ަ,·,é,É,Í□Af\_fCfAf□fO f{fbfNfX,̉E□ã,Ì

.ŏfNfŠfbfN,μ□A-Ú"I,Ì□€-Ú,ðfNfŠfbfN,μ,Ä,,¾,³,¢□B

{button ,AL("A\_SETTING\_DOCUMENT\_DEFAULTS;A\_SETTING\_PRINT\_SERVER\_PROPERTIES")} <u>ŠÕ~A</u>[]€\_ Ú

# fpf‰fŒf< f|□[fg,Ìf^fCf€fAfEfg'l,Ì□Ý'è,ð•Ï,¦,é,É,Í

 $1 ,\pm, lf{f^f" } \underline{I} ,\delta fNf \check{S} fb fN, \mu \Box A[fvf \check{S} f" f^] ft fH f < f_, \delta \check{S} J, \xi, \ddot{A}, , \overset{3}{4}, ^{3}, \xi \Box B$ 

2  $-U''I, ifvfSf''f^, \delta f$  [EfX, i‰Ef { f^f'', ÅfNfSfbfN,  $\mu \Box A[fvf \Box fpfefB], \delta fNfSfbfN, \mu, Ü, \Box B$ 

3 [f|□[fg] f^fu,ðfNfŠfbfN,μ,Ü,·□B

4 fvfŠf"f^,ªŽg—p,∙,é LPT f|□[fg,ðfNfŠfbfN,μ□A[f|□[fg,Ì□\□¬] ,ðfNfŠfbfN,μ,Ü,·□B

5 [□Ä'—□M] f{fbfNfX,É□"'I,ð"ü—ĺ,μ,Ü,·□B

' 1

أَلَّ fvfŠf"f^,Ì□Ý'è,ð•Ï,¦,é,É,Í□A□uftf< fRf"fgf□□[f<□vfAfNfZfXŒ,ª•K—v,Å,·□BAdministrators□AServer Operators□APrint Operators□APower Users ,ÌŠefOf<□[fv,Ìf□f"fo□[,É,Í□AŠù'è,Ì□Ý'è,Å□uftf< fRf"fgf□□[f<□vfAfNfZfXŒ ,ª—^,¦,ç,ê,Ü,·□B 5

• ;□",Ìfpf‰fŒf< f|□[fg,ª, ,é□ê□‡,Í□Af|□[fg,²,Æ,Éf^fCf€fAfEfg'l,ð□Ý'è,μ,Ä,,¾,³,¢□B

# fvfŠf"f^,ÌftfHf"fg,Ì□Ý'è,ð∙Ï,¦,é,É,ĺ

1 ,±,Ìf{f^f"  $\blacksquare$  ,ðfNfŠfbfN,µ□A[fvfŠf"f^] ftfHf<f\_,ðŠJ,¢,Ä,,¾,³,¢□B

2 –Ú"I,ÌfvfŠf"f^,ðfNfŠfbfN,µ,Ü,·□B

3 [ftf@fCf<] f□fjf...□[,Ì [fvf□fpfefB] ,ðfNfŠfbfN,μ,Ü,·□B

4 [fffofCfX,Ì[]Ý'è] f^fu,ðfNfŠfbfN,µ[]A•K—v,ɉž,¶,Ä[]Ý'è,ð•Ï,¦,Ü,·[]B

, 5 [fvfŠf"f^] ftfHf‹f\_,ÅfvfŠf"f^,Ìfvf□fpfefB,ð•Ï□X,·,é,É,Í□A□uftf‹ fRf"fgf□□[f‹□vfAfNfZfXŒ ,ª•K— v,Å,·□BAdministrators□AServer Operators□APrint Operators□APower Users ,ÌŠefOf<[[fv,]f]f"fo[[,É,ĺ]AŠù'è,Ì]Y'è,Å]uftf< fRf"fgf][[[f<[]vfAfNfZfXŒ,ª-^,|,ç,ê,Ü,·]B Še'•'u.ɌŖL.ÌfIfvfVf±f" ÌΠΊΠ× É Δ & Δ ́ΠΛΛΔΠΰζε΄ιν.Ìf3ff εδε δδε δ δ α

Še'•'u,ɌŗL,ÌflfvfVf‡f",Ì□Ú□×,É,Â,¢,Ä,Í□A^ó□ü'•'u,Ìf}fjf…fAf<,ðŽQ□Æ,μ,Ä,,¾,³,¢□B

## fOf‰ftfBfbfNfX,Æ□F,ÌfIfvfVf‡f",ð□Ý'è,·,é,É,Í

1 ,±,Ìf{f^f"  $\blacksquare$  ,ðfNfŠfbfN,µ□A[fvfŠf"f^] ftfHf<f\_,ðŠJ,¢,Ä,,¾,³,¢□B

2 –Ú"I,ÌfvfŠf"f<sup>^</sup>,ðfNfŠfbfN,μ,Ü,·□B

3 [ftf@fCf<] f□fjf...□[,Ì [fhfLf...f□f"fg,ÌŠù'è'l] ,ðfNfŠfbfN,μ,Ü,·□B

4  $[\Box U \Box \times] f^fu, \delta fNf Sfb fN, \mu, U, U B$ 

' 5 [fvfŠf"f^] ftfHf‹f\_,ÅfvfŠf"f^,Ìfvf□fpfefB,ð•ï□X,·,é,É,Í□A□uftf‹ fRf"fgf□□[f‹□vfAfNfZfXŒ ,ª•K— v,Å,·□BAdministrators□AServer Operators□APrint Operators□APower Users ,ÌŠefOf<[[fv,]f]f"fo[[,Ė,ĺ]AŠù'è,Ì]Y'è,Å]uftf< fRf"fgf][[[f<]vfAfNfZfXŒ,ª-^,|,ç,ê,Ü,·]B Še'•'u.ÉŒÅ-L.ÌfIfvfVf±f" ÌΠΊΠ× É Δ & Ϫ ϳΠΛΛΔΠΰ(•'), Ìξιξξ ξΔξ. Χόρησι & δ. Χ

Še'•'u,ɌŗL,ÌflfvfVf‡f",Ì□Ú□×,É,Â,¢,Ä,Í□A^ó□ü'•'u,Ìf}fjf…fAf<,ðŽQ□Æ,μ,Ä,,¾,³,¢□B

#### fvfŠf"f^,ð,Ù,©,Ìft[[fU[[,Æ<¤—L,·,é,É,Í

1 ,±,Ìf{f^f" <u></u>,ðfNfŠfbfN,µ□A[fvfŠf"f^] ftfHf‹f\_,ðŠJ,¢,Ä,,¾,³,¢□B

2  $-U''I,IfvfSf''f^,\delta f$  [EfX,I  $Ef{f^f'',AfNfSfbfN,\mu A[fvf]fpfefB],\delta fNfSfbfN,\mu,U,U,B$ 

3 [<¤—L] f^fu,ðfNfŠfbfN,µ□A[<¤—L,·,é] ,ðfNfŠfbfN,µ,Ü,·□B

4 <¤—L-¼,ð"ü—ĺ,μ,Ü,·□B

'| |1 **S** fXfy[[fX,â"ÁŽê•¶Žš,ðŽg,Á,½'·,¢fvfŠf"f^-¼,ðŽg—p,Å,«,Ü,·]B,½,¾,μ]AfNf ‰fCfAf"fg,É,æ,Á,Ä,Í[A'·,¢fvfŠf"f^-¼,ð"FŽ<sup>-</sup>,μ,½,è]A[]³,μ,[]^—[],μ,½,è,·,é,±,Æ,ª,Å,«,È,¢[]ê[]‡,ª, ,è,Ü,·]B 5  $flfbfgf\Box\Box[fN,É,^3,Ü,`,Ü,ÈfNf\%fCfAf"fg,^2\Box\neg\Box\dot{Y},\cdot,\acute{e}\Box\hat{e}\Box^{\ddagger},\acute{I}\Box A31 \bullet \P\check{Z}\check{s}\check{E}\%^{\varrho},\acute{I}fvf\check{S}f"f^-\frac{1}{4},\check{\delta}\check{Z}g,¢\Box A-1$ <sup>1</sup>/<sub>4</sub>'O,Ì'†,ÉfXfy[[[fX,â"ÁŽê•¶Žš,ðŽg,í,È,¢,æ,¤,É,μ,Ä,,¾,³,¢[]B fvfŠf"f<sup>^</sup>,ð MS-DOS fRf"fsf…□[f<sup>^</sup>,Æ‹¤—L,·,é□ê□‡,Í□A8 •¶Žš<sup>^</sup>ȉ<sup>2</sup>,Ì‹¤—L-¼,ðŽg,Á,Ä,-,¾,³,¢□BfsfŠflfh,Æ 3 •¶Žš<sup>^</sup>ȉ<sup>2</sup>,Ì•¶Žš,ð'ljÁ,Å,«,Ü,·□B-¼'O,Ì'†,ÉfXfy□[fX,ðŽg,í,È,¢,æ,¤,É,µ,Ä,,¾,³,¢□B

5  $fvfŠf"f^, \dot{k}=L, \delta \dot{k}:=L, \delta \dot{k}:=L, \delta$ ΠВ

{button ,AL("A\_WINDOWS\_PRINT\_LIMIT\_ACCESS")} <u>ŠÖ~A</u><u>□€–Ú</u>

# fvfŠf"f^,Ì‹¤—L,ð'†Ž~,·,é,É,Í

- $1 ,\pm, lf{f^f} { \ {\ \overline{\ }} } , \delta fNf { \ \overline{\ }} fbf N, \mu \square A[fvf { \ \overline{\ }} f^* f^* ] ft fH f { \ \overline{\ }} , \delta { \ \overline{\ }} J, { \ \overline{\ }} , { \ \overline{\ }} , { \ \overline{\ }$
- 2 –Ú"I,ÌfvfŠf"f^,ðfNfŠfbfN,μ,Ü,∙∏B
- 3 [ftf@fCf<] f□fjf...□[,Ì [fvf□fpfefB] ,ðfNfŠfbfN,μ,Ü,·□B
- 4 [<=-L] f^fu,ðfNfŠfbfN,µ $\Box$ A[<=-L,µ,È,¢] ,ðfNfŠfbfN,µ,Ü, $\Box$ B

# <¤—LfvfŠf"f^,Ö,ÌfAfNfZfX,ð□§ŒÀ,∙,é,É,Í

 $2 - U''I, ifvf \check{S}f''f^, \delta f \} f Ef X, i \& Ef \{ f^f'', \& f Nf \check{S}f b f N, \mu \Box A[fvf \Box f p f ef B], \delta f Nf \check{S}f b f N, \mu, \ddot{U}, \Box B \}$ 

3 [fZfLf...fŠfefB] f^fu,ðfNfŠfbfN,µ $\Box$ A[fAfNfZfX $\Subset$  ] ,ðfNfŠfbfN,µ,Ü, $\Box$ B

4 "Á'è,Ìf†□[fU□[,âfOf<□[fv,Ì [-¼'O] ,Æ□A,»,ê,É'Ήž,·,é [fAfNfZfXŒ ,ÌŽí—Þ] ,ð□Ý'è,μ,Ü,·□B

**'** Še□€-Ú,Ìfwf<fv,ð•\ަ,·,é,É,Í□Af\_fCfAf□fO f{fbfNfX,̉E□ã,Ì ŠfNfŠfbfN,μ□A-Ú"I,Ì□€-Ú,ðfNfŠfbfN,μ,Ä,,¾,³,¢□B

## fvfŠf"f^,ÌŠù'è,ÌfhfLf...f[]f"fg,Ìfvf[]fpfefB,ð[]Ý'è,·,é,É,Í

1 ,±, $if{f^f}$  , $\delta fNf SfbfN,\mu$ [A[fvf Sf"f^] ftfHff, $\delta S$ ],¢,Ä,,3,°,¢]B

2 –Ú"I,Ìf∨fŠf"f^,ðfNfŠfbfN,µ,Ü,·□B

3 [ftf@fCf<] f $[fif...][, \hat{I} [fhfLf...f]f"fg, \hat{I}\hat{S}\hat{u}\hat{e}]$ ,  $\delta fNf\tilde{S}fbfN, \mu, \ddot{U}, \underline{B}$ 

 $4 \ , \cdot, \times, \ddot{A}, \dot{I} fl v f V f \ddagger f'', \delta \bullet \dot{Z}, \cdot, \acute{e}, \acute{E}, \dot{I} \check{S} e f^f u, \delta f N f \check{S} f b f N, \mu \Box A \bullet K - v, \acute{E} \% \check{z}, \P, \ddot{A} f l f v f V f \ddagger f'', \delta \bullet \ddot{I} \Box X, \mu, \ddot{U}, \cdot \Box B$ 

 [fvfšf"f^] ftfHf‹f\_,Åfvfšf"f^,Ìfvf□fpfefB,ð•Ï□X,·,é,Æ□A,±,Ìfvfšf"f^,Å^ó□ü,·,é,·,×,Ä,ÌfhfLf... f□f"fg,ÌŠù'è,Ì□Ý'è,ª•Ï,í,è,Ü,·□B"Á'è,ÌfhfLf...f□f"fg,Ì^ó□ü,Ì□Ý'è,ð•Ï,¦,é,É,İ□Afvf□fOf‰f€,Ì [ftf@fCf‹] f□fjf...□[,Ì [fy□[fW□Ý'è] ,Ü,½,Í [^ó□ü] ,ðfNfŠfbfN,μ,Ü,·□B

fvfŠf"f^,Ì□Ý'è,ð•Ï,¦,é,É,Í□A□uftf< fRf"fgf□□[f<□vfAfNfZfXŒ,ª•K—v,Å,·□BAdministrators□AServer Operators□APrint Operators□APower Users ,ÌŠefOf<□[fv,Ìf□f"fo□[,É,Í□AŠù'è,Ì□Ý'è,Å□uftf< fRf"fgf□□[f<□vfAfNfZfXŒ,ª—^,¦,ç,ê,Ü,·□B

Še\_€–Ú,Ìfwf<fv,ð•\ަ,∙,é,É,Í□Af\_fCfAf□fO f{fbfNfX,̉E□ã,Ì

δfNfŠfbfN,μ□A–Ú"I,Ì□€–Ú,ðfNfŠfbfN,μ,Ä,,¾,3,¢□B δfNfŠfbfN,μ,Ä,,,¾,3,¢□B

{button ,AL("A\_SETTING\_PRINTER\_PROPERTIES;A\_SETTING\_PRINT\_SERVER\_PROPERTIES")} <u>ŠÖ~A□€-Ú</u>

# fvfŠf"fg fT[[fo][,Ìfvf]fpfefB,ð]Ý'è,·,é,É,Í

1 ,±, $if{f^f}$  , $\delta fNf SfbfN,\mu$ [A[fvf Sf"f^] ftfHf<f\_, $\delta S$ ],¢,Ä,,3,¢]B

2 [ftf@fCf<] f□fjf...□[,Ì [fT□[fo□[,Ìfvf□fpfefB] ,ðfNfŠfbfN,μ,Ü,·□B

 $3\ ,\cdot,\times,\ddot{A},\dot{I}flfvfVf\sharpf",\delta\bullet\backslash\check{Z},\cdot,\acute{e},\acute{E},\acute{I}Sef^fu,\deltafNf\check{S}fbfN,\mu\Box A\bullet K \\ -v,\acute{E}\%\check{z},\P,\ddot{A}flfvfVf\sharpf",\delta\bullet\ddot{I}\Box X,\mu,\ddot{U},\cdot\Box B$ 

 Image: style="text-align: center;">1

 Image: style="text-align: center;">1

 Image: style="text-align: center;">1

 Image: style="text-align: center;">1

 Image: style="text-align: center;">1

 Image: style="text-align: center;">1

 Image: style="text-align: center;">1

 Image: style="text-align: center;">1

 Image: style="text-align: center;">1

 Image: style="text-align: center;">1

 Image: style="text-align: center;">1

 Image: style="text-align: center;">1

 Image: style="text-align: center;">1

 Image: style="text-align: center;">1

 Image: style="text-align: center;">1

 Image: style="text-align: center;">1

 Image: style="text-align: center;">1

 Image: style="text-align: center;">1

 Image: style="text-align: center;">1

 Image: style="text-align: center;">1

 Image: style="text-align: center;">1

 Image: style="text-align: center;">1

 Image: style="text-align: center;">1

 Image: style="text-align: center;">1

 Image: style="text-align: center;">1

 Image: style="text-align: center;">1

 Image: style="text-align: center;">1

 Image: style="text-align: center;">1

 Image: style="text-align:

fvfŠf"f^,Ì□Ý'è,ð•Ï,¦,é,É,İ□A□uftf< fRf"fgf□□[f<□vfAfNfZfXŒ, ª•K—v,Å,·□BAdministrators□AServer Operators□APrint Operators□APower Users ,ÌŠefOf<□[fv,Ìf□f"fo□[,É,Í□AŠù'è,Ì□Ý'è,Å□uftf< fRf"fgf□□[f<□vfAfNfZfXŒ, ª—^,¦,ç,ê,Ü,·□B

Še<u></u>\_€–Ú,Ìfwf<fv,ð•\ަ,·,é,É,Í<u></u>Af\_fCfAf<u></u>fO f{fbfNfX,̉E<u></u>]ã,Ì

δfNfŠfbfN,μ□A–Ú"I,Ì□€–Ú,ðfNfŠfbfN,μ,Ä,,¾,³,¢□B

{button ,AL("A\_SETTING\_PRINTER\_PROPERTIES;A\_SETTING\_DOCUMENT\_DEFAULTS")} <u>ŠÖ~A□€-Ú</u>

#### —pކ,Æ‹‹Ž†•û-@,ðŠÖ~A•t,⁻,é,É,Í

1 ,±,Ìf{f^f" <u></u>,ðfNfŠfbfN,µ□A[fvfŠf"f^] ftfHf‹f\_,ðŠJ,¢,Ä,,¾,³,¢□B

2 –Ú"I,ÌfvfŠf"f^,ðfNfŠfbfN,µ,Ü,·□B

3 [ftf@fCf<] f□fjf...□[,Ì [fvf□fpfefB] ,ðfNfŠfbfN,μ,Ü,·□B

4 [fffofCfX,Ì□Ý'è] f^fu,ðfNfŠfbfN,μ,Ü,·□B

5 [‹<ކ•û-@,Æ—pކ,ÌŠ",è"-,Ä] ,̉º,Ì‹<ކ•û-@,²,Æ,É□A‰º,Ì^ê——,Ì—pކ,ðfNfŠfbfN,μ,Ü,·□B

f⊡f"fg,ĺ^ó<u>□</u>ü,³,ê,Ü,¹,ñ<u></u>B

### ^ó<u>□</u>ü'•'u,Ìf<u>□</u>f,fŠ,ð<u>□</u>Ý'è,∙,é,É,Í

- 1 ,±,Ìf{f^f" <u></u>,ðfNfŠfbfN,µ□A[fvfŠf"f^] ftfHf‹f\_,ðŠJ,¢,Ä,,¾,³,¢□B
- 2 -Ú"I,Ìf∨fŠf"f^,ðfNfŠfbfN,μ,Ü,·ΠB
- 3 [ftf@fCf<] f[fjf...][,ì [fvf[fpfefB],ðfNfŠfbfN,µ,Ü,·[B]
- 4 [fffofCfX,Ì□Ý'è] f^fu,ðfNfŠfbfN,μ□A[fCf"fXfg□[f<,³,ê,Ä,¢,éf□f,fŠ (KB)] ,ðfNfŠfbfN,μ,Ü,·□B
- 5 ['fCf"fXfg[[f<,³,ê,Ä,¢,éf[f,fŠ (KB)',Ì]Ý'è,Ì•Ï[X],Å[A^ó[ü'•'u,ÉfCf"fXfg[[f<,³,ê,Ä,¢,镨—[]f[f,fŠ,Ì—e— Ê,É'Ήž,∙,é□"'I,ðfNfŠfbfN,µ,Ü,·□B

, 5 ,±,ÌflfvfVf‡f",Í□A^ó□ü'•'u,ª,±,Ì‹@"\,É'Ήž,µ,Ä,¢,È,¢□ê□‡,Í•\ަ,³,ê,Ü,¹,ñ□B

5 ^ó□ü'•'u,Ì•¨—□f□f,fŠ,Æ^Ù,È,é—e—Ê,ðŽw'è,·,é,Æ□AfvfŠf"f^,Éf□f,fŠ fGf‰□[,Ìf□fbfZ□[fW,ª•\ ަ,³,ê,é[]ê[]‡,ª, ,è,Ü,·[]B<sup>^</sup>ó[]ü'•'u,ÉfCf"fXfg[][f<,³,ê,Ä,¢,éf[]f,fŠ,Ì—e— Ê,ð'²,×,é,É,Í[]A,Ù,Æ,ñ,Ç,ÌfŒ[][JU][^ó[]ü'•'u,É'à',³,ê,Ä,¢,éfZf,ft fefXfg<@"\,ðŽg,Á,ÄŒ»[]Ý,Ìf[]f,fŠ[]\

□¬,ð^ó[ü,μ,Ü, □B[Ú]×,É,Â,¢,Ä,ĺ[A^ó[ü'•'u,Ìf}fjf...fAf<,ðŽQ[Æ,μ,Ä,,¾,³,¢[B

ألي fvfŠf"f^,Ì□Ý'è,ð•Ï,¦,é,É,Í□A□uftf< fRf"fgf□□[f<□vfAfNfZfXŒ,ª•K—v,Å,·□BAdministrators□AServer Operators□APrint Operators□APower Users ,ÌŠefOf<□[fv,Ìf□f"fo□[,É,Í□AŠù'è,Ì□Ý'è,Å□uftf< 5 fRf"fgf□□[f̄<□vfAfNfZfXŒ ,ª—¯^,¦,ç,ê,Ü,·□B

## •¡ŽG,Èfy[[fW,ð]³,μ,^ó[ü,·,é,É,ĺ

1 ,±,Ìf{f^f" <u></u>,ðfNfŠfbfN,µ□A[fvfŠf"f^] ftfHf‹f\_,ðŠJ,¢,Ä,,¾,³,¢□B

2 –Ú"I,Ìf∨fŠf"f^,ðfNfŠfbfN,μ,Ü,·∏B

3 [ftf@fCf<] f□fjf...□[,Ì [fvf□fpfefB] ,ðfNfŠfbfN,μ,Ü,·□B

4 [fffofCfX,Ì□Ý'è] f^fu,ðfNfŠfbfN, $\mu$ ,Ü,·□B

5 ^ê——,Ì [fy□[fW•ÛŒì] ,ðfNfŠfbfN,μ□A[fIf"] ,ðfNfŠfbfN,μ,Ü,·□B

# , 1

fy□[fW•ÛŒì,ðfAfNfefBfu,É,·,é,Æ□AfvfŠf"f^,ĺfy□[fW'S'Ì,ðf□f,fŠ,É□Ì□¬,µ,Ä,©,ç^ó□ü,ðŠJŽn,µ,Ü,·□B,± ,Ì,½,β□ᢩA•¡ŽG,ÈfyŪ[fW,Å,àŠ®'S,É^ó□ü,Å,«,Ü,·□Bfy□[fW•ÛŒì,ðŽg,¤,É,ĺ□A^ó□ü'•'u,Å□,È,,Æ,à 1MB ,Ìf□f,fŠ,ð —~—p,Å,«,È,⁻,ê,Î,È,è,Ü,¹,ñ□B 5

,±,ÌfIfvfVf‡f",Í□A^ó□ü'•'u,ª,±,Ì<@"\,É'Ήž,µ,Ä,¢,È,¢□ê□‡,Í•\ަ,³,ê,Ü,¹,ñ□B

أَلَّ fvfŠf"f<sup>^</sup>,Ì□Ý'è,ð•Ï,¦,é,É,Í□A□uftf< fRf"fgf□□[f<□vfAfNfZfXŒ,ª•K—v,Å,·□BAdministrators□AServer Operators□APrint Operators□APower Users ,ÌŠefOf<□[fv,Ìf□f"fo□[,É,Í□AŠù'è,Ì□Ý'è,Å□uftf< fRf"fgf□□[f¯<□vfAfNfZfXŒ ,ª—¯^,¦,ç,ê,Ü,·□B

#### □...•¼□ü,Æ□,¼□ü,Ì, ,éfhfLf...f□f"fg,Ì^ó□ü'¬"x,ð□,,ß,é,É,Í

1 ,±,Ìf{f^f"  $\blacksquare$  ,ðfNfŠfbfN,µ□A[fvfŠf"f^] ftfHf<f\_,ðŠJ,¢,Ä,,¾,3,¢□B

2 –Ú"I,ÌfvfŠf"f^,ðfNfŠfbfN,µ,Ü,∙⊡B

3 [ftf@fCf<] f[f]ff...[[,Ì [fhfLf...f]f"fg,ÌŠù'è'I] ,ðfNfŠfbfN,µ,Ü,·]B

4  $[\Box U \Box \times] f^fu, \delta fNf Sfb fN, \mu, Ü, \Box B$ 

5 ^ê——,<br/>Ì [fhfLf…f]f"fg,ÌflfvfVf‡f"] ,̉º,Ì [Œr[]ü,ð'-[],] ,ðfNfŠfbfN,µ,Ü,·[]B

6 [flf"] ,ðfNfŠfbfN,μ,Ü,·⊡B

[Œr□ü,ð'-□,],Ì [fIf"],ð'I'ð,·,é,ÆfhfLf...f□f"fg,Ì^ó□ü,ðŠ®—¹,Å,«,È,¢□ê□‡,Í□A,±,ÌJIfvfVf‡f",ðfIft,É,µ,Ä,à,¤^ê"x^ó□ü,µ,Ä,,¾,³4,³,¢□B

ڵؖؖ [fvfŠf"f^] ftfHf‹f\_,Å,±,ÌflfvfVf‡f",ð□Ý'è,∙,é,Æ□AfAfvfŠfP□[fVf‡f",Å,ĺ,± ,Ì□Ý'è,ªŠù'è'l,É,È,è,Ü,·□BfAfvfŠfP□[fVf‡f",Å,à∙K—v,ɉž,¶,Ä□Ý'è,ð•Ï□X,Å,«,Ü,·□B

fvfŠf"f^,Ì□Ý'è,ð•Ï,¦,é,É,Í□A□uftf< fRf"fgf□□[f<□vfAfNfZfXŒ,ª•K—v,Å,·□BAdministrators□AServer Operators□APrint Operators□APower Users ,ÌŠefOf<□[fv,Ìf□f"fo□[,É,Í□AŠù'è,Ì□Ý'è,Å□uftf< fRf"fgf□□[f<□vfAfNfZfXŒ,ª—^,¦,ç,ê,Ü,·□B

## TrueType ftfHf"fg,ðfOf‰ftfBfbfNfX,Æ,µ,Ä^ó∏ü,∙,é,É,Í

1 ,±,Ìf{f^f" <u></u>,ðfNfŠfbfN,µ□A[fvfŠf"f^] ftfHf‹f\_,ðŠJ,¢,Ä,,¾,³,¢□B

2 -Ú"I,Ìf∨fŠf"f^,ðfNfŠfbfN,μ,Ü,·ΠB

3 [ftf@fCf<] f⊡fjf...□[,Ì [fhfLf...f□f"fg,ÌŠù'è'l] ,ðfNfŠfbfN,µ,Ü,·□B

4 [□Ú□×] f^fu,ðfNfŠfbfN,μ,Ü,·□B

5 ^ê——,Ì [fhfLf...f□f"fg,ÌflfvfVf‡f"] ,̉º,Ì [fefLfXfg,ðfOf‰ftfBfbfNfX,Æ,µ,Ä^ó□ü] ,ðfNfŠfbfN,µ,Ü,□B

- 6 [flf"] ,ðfNfŠfbfN,μ,Ü,·ΠB
- '| 1

Šù'è,Ì□Ý'è,Å,Í□A^ó□ü'•'u,ª,±,Ì‹@"\,É'Ήž,µ,Ä,¢,é□ê□‡,Í□ATrueType

ftfHf"fg,ĺ^ó□ü'•'u,Éf\_fEf"f□□[fh,³,ê,Ü,·□B,±,Ì•û–@,Å,ĺ□AfhfLf... f□f"fg,ĺ^ó□ü'•'u,Ìf□f,fŠ,ÉŠi"[,³,ê,é,½,ß□A'Ê□í,ĺ^ó□ü'¬"x,ªŒü□ã,µ,Ü,·□B[fefLfXfg,ðfOf, ‰ftfBfbfNfX,Æ,μ,Ĉó□ü] ,Ì [flf"] ,ð'l'ð,·,é,ÆfhfLf...f□f"fg,Ì^ó□ü,ðŠ®—¹,Å,«,È,¢□ê□‡,ĺ□A,± ,ÌflfvfVf‡f",ðflft,É,μ,Ä,à,¤^ê"x^ó∏ü,μ,Ä,,¾,3,¢∏B

5 ,±,ÌfIfvfVf‡f",Í□A^ó□ü'•'u,ª,±,Ì‹@"\,É'Ήž,µ,Ä,¢,È,¢□ê□‡,Í•\ަ,³,ê,Ü,¹,ñ□B

أَلَّ fvfŠf"f<sup>^</sup>,Ì□Ý'è,ð•Ï,¦,é,É,Í□A□uftf< fRf"fgf□□[f<□vfAfNfZfXŒ,ª•K—v,Å,·□BAdministrators□AServer Operators□APrint Operators□APower Users ,ÌŠefOf<□[fv,Ìf□f"fo□[,É,Í□AŠù'è,Ì□Ý'è,Å□uftf< fRf"fgf□□[f¯<□vfAfNfZfXŒ ,ª—¯^,¦,ç,ê,Ü,·□B

## Windows NT ,ðŽÀ🛛s,•,éfRf"fsf...□[f^,Å TCP/IP ^ó□ü,ð□s,¤,æ,¤,É□\□¬,•,é,É,Í

1 ,±, $if{f^f}$  , $\delta fNfSfbfN,\mu$ ]A[flfbfgf]][[fN] f\_fCfAf]fO f{fbfNfX, $\delta \cdot \langle Z \rangle, \mu, A, A, A, A \rangle$ 

- 2 ['ljÁ] ,ðfNfŠfbfN,μ,Ü,·∏B
- 3 [flfbfgf□□[fN fT□[frfX] ^ê——,Ì [Microsoft TCP/IP ^ó□ü] ,ðfNfŠfbfN,μ□A[OK] ,ðfNfŠfbfN,μ,Ü,·□B Windows NT ,Ìftf@fCf<,Ìftf< fpfX,ð"ü—ĺ,·,é,æ,¤,É<□,ß,éf□fbfZ□[fW,ª•\ަ,³,ê,Ü,·□B
- 4 fpfX,ð"ü−ĺ,μ□A['±□s] ,ðfNfŠfbfN,μ,Ü,·□B
- •K—v,È,·,×,Ä,Ìftf@fCf<,ªfn[[fh fffBfXfN,ÉfRfs[][,³,ê,Ü,·[]B
- 5 [flfbfgf□□[fN] f\_fCfAf□fO f{fbfNfX,Ì [•Â,¶,é] ,ðfNfŠfbfN, $\mu$ ,Ü,·□B
- 6 •Ï□X,ð—LŒø,É,·,é,É,Í□AfRf"fsf...□[f^,ð□Ä<N" ®,µ,Ü,·□B</li>
   Windows NT ,ðŽÀ□s,·,éfRf"fsf...□[f^,É TCP/IP fvfŠf"f^,ðfCf"fXfg□[f<,Å,«,é,æ,¤,É,È,è,Ü,·□B</li>

 Microsoft TCP/IP ^6□ü,ðfCf"fXfg□[f<,·,é,É,Í□AAdministrators fOf<□[fv,Ìf□f"fo□[,Æ,μ,Äf□fOfIf",μ,Ä,¢ ,È,<sup>-</sup>,ê,Î,È,è,Ü,¹,ñ□B

{button ,AL("A\_CREATE\_TCPIP\_PRINTER;A\_STOP\_START\_LPDSVC")} <u>ŠÖ~A⊡€-Ú</u>

# LPR ŒÝŠ·fvfŠf"f^,ðfCf"fXfg[[f<,·,é,É,Í

1 ,±, $\hat{f}_{f^{f}}$ , $\hat{f}_{h,\mu,\lambda,\lambda}$ , $\hat{f}_{h,\mu,\lambda}$ , $\hat{f}_{h,\mu,\lambda}$ , $\hat{f}_{h,\mu,\lambda}$ , $\hat{f}_{h,\mu,\lambda}$ , $\hat{f}_{h,\lambda}$ , $\hat{f}_{h,\mu,\lambda}$ , $\hat{f}_{h,\lambda}$ , $\hat{f}_{h,\lambda}$ 

- 2 [,±,ÌfRf"fsf...[[f^],ðfNfŠfbfN,µ□A[ŽŸ,Ö],ðfNfŠfbfN,µ,Ü,·□B
- 3 [f|□[fg,Ì′ljÁ] ,ðfNfŠfbfN,μ,Ü,·□B
- 4 [LPR Port] ,ðfNfŠfbfN,μ□A[□V,μ,¢f|□[fg] ,ðfNfŠfbfN,μ,Ü,·□B [LPR Port] ,ª•\ަ,³,ê,È,¢□ê□‡,ĺ□AMicrosoft TCP/IP ^ó□üfT□[frfX,ðfCf"fXfg□[f<,μ,Ü,·□B</p>
- 5 [lpd ,ð'ñ<Ÿ,μ,Ä,¢,éfT□[fo□[,Ì-¼'O,Ü,½,ĺfAfhfŒfX] f{fbfNfX,É□A'ljÁ,·,éfvfŠf"f^,ÌfzfXfg,Ì DNS ¼,Ü,½,Í IP fAfhfŒfX,ð"ü—ĺ,μ,Ü,·□B
- $$\begin{split} & 6 \; [fRf''fsf...[lf^, lfvfŠf''f^-¼[A,Ü,½,lfT][fo][,lfvfŠf''f^ fLf...[-¼] \\ & f \{fbfNfX, E \square AfzfXfg, afvfŠf''f^, ðŽ^+ E, , é,½, B, l-¼'O, ð''`ü—l,µ[]A[OK] \\ & , \deltafNfŠfbfN,µ,Ü, : []BfzfXfg, l[]A'¼[]Ú[]Ú'±, ³, e,½fvfŠf''f^, Ü,½, l UNIX fRf''fsf...[][f^, l, ¢, , e, ©, Å, : []B \\ & , ½, Æ, |, l[]ATCP/IP fvfŠf''f^, ð[]i] \neg, µ[]AfvfŠf''fg fT[][fo][ fRf''f][][flf''fg (Ipd), ðŽÀ[]s,µ,Ä,¢,é UNIX \\ & fRf''fsf...[][f^, E][U'±, .., E]e][‡, E, Ç, a, , e, Ü, : []BUNIX fRf''fsf...[][f^, E][U'±, ³, e,½fvfŠf''f^, ð Ipd, a Crisp \\ & , Æ, (, ¤-¼'O, Å''FŽ^-, .., E]e][‡, []A, ±, ]f {fbfNfX, E][]UCrisp[]v, Æ'`ü—l,µ,Ü, : []B \end{split}$$
- $7 \ \&\&e-\hat{E}, \acute{E} \bullet \ \check{Z}_{1,3}, \acute{e}, \acute{e} \check{Z} w \check{Z}_{1,2} \acute{E}_{1,4}, \ddot{A}_{A} LPR \ \&\check{Y} \check{S} \cdot f v f \check{S} f "f^{,1} f Cf "f X fg_{1,4}, \check{S} & e^{-1}, \mu, \ddot{A}_{1,3}, \dot{A}_{1,4}, \dot{A}_{1,4$

\_'[]

[lpd ,ð'ñ<Ÿ,μ,Ä,¢,éfT□[fo□[,Ì-¼'O,Ü,½,ĺfAfhfŒfX] f{fbfNfX,É,ĺ□A'¼□Ú□Ú'±,³,ê,Ä,¢,é TCP/IP ô0□ü'•'u,©□A,Ü,½,ĺ^ô□u'•'u,ª□Ú'±,³,ê,Ä,¢,é UNIX fRf"fsf...□[f^,Ì DNS -¼,Ü,½,ĺ IP

fAfhfŒfX,ðŽw'è,μ,Ü,·□BDNS –¼,Í□AHOSTS ftf@fCf<,ÅfzfXfg,ÉŽw'è,³,ê,½–¼'O,Å,·□B

flfbfgf□□[fN,Å□Ú'±,µ,Ä,¢,éfvfŠf"f^,ĺ□ATCP/IP ^6□ü—p,Ì LPD ,É',µ,½fJ□[fh,ª,È,¢,Æ□A□³,µ,-"®□ì,µ,Ü,¹,ñ□B

LPD ŒÝŠ·fvfŠf"f^,ðfCf"fXfg□[f<,·,éfRf"fsf...□[f^,É,Í□ATCP/IP fvf□fgfRf<,Æ Microsoft TCP/IP \_^ó□üfT□[frfX,ªfCf"fXfg□[f<,³,ê,Ä,¢,È,¯,ê,Î,È,è,Ü,¹,ñ□B

LPR ,Í□ALine Printing (f‰fCf"^ó□ü) f†□[fefBfŠfefB,Ì—ª,Å,·□BLPD ,Í□ALine Printing Daemon (f ‰fCf"^ó□üff□[f,f") ,Ì—ª,Å□AUNIX ,Å,ÌŒÄ,Ñ•û,Å,·□B

{button ,AL("A\_STOP\_START\_LPDSVC;A\_CONFIGURE\_FOR\_TCPIP")} <u>ŠÖ~A□€-Ú</u>

#### Windows NT ,ðŽÀ🛭s,•,éfRf"fsf...🗉[f^,Å Lpdsvc fT🔅[frfX,ðŠJŽn,Ü,½,Í🛛I–¹,•,é,É,Í

1 fRf"fgf□□[f< fpflf<,Ì [fT□[frfX] fAfCfRf",ðf\_fuf<fNfŠfbfN,μ,Ü,·□B

2 [fT□[frfX] ^ê——,Ì [TCP/IP Print Server] ,ðfNfŠfbfN,µ,Ü,·□B

3 [ŠJŽn] ,ðfNfŠfbfN,μ,Ü,·ΠB

# ' 1

Lpdsvc fT[[frfX,Í[]AUNIX fNf‰fCfAf"fg—p,Ì TCP/IP ^ó[]ü,ÌfT[[frfX,Å,·]Bflfbfgf][][fN,Ì UNIX fNf ‰fCfAf"fg,©,ç]AWindows NT fRf"fsf...][f^,É][Ú'±, $\mu$ ,Ä,¢,éfvfŠf"f^,É^ó[]ü,·,é,É,Í[]AWindows NT fRf"fsf... [][f^,Å,±,I]T][[frfX,ðŽÀ]]s, $\mu$ ]AUNIX fNf‰fCfAf"fg,©,ç,Ì—v<[],ðŽó,¯Žæ,é,±,Æ,ª,Å,«,é,æ,¤,É,·,é•K— v,ª, è,Ü,:]BLpdsvc fT][frfX,Í[]AfefLfXfg,ðŠÜ,ÞÉŽÍ,Ì^ó[]ü@ČŽ®,ÉÍ]‰ž, $\mu$ ,Ä,¢,Ü,:]BLpdsvc fT][frfX,Í[]AfefLfXfg,ðŠÜ,ÞÉŽÍ,Ì^ó[]ü@CŽ®,Éf]] ifff ,Ü,<sup>1</sup>,ñ
BLpdsvc fT
[[frfX,Å,I
AMicrosoft OS/2 LAN Manager fT
[[fo
][,]flfbfgf
[][[fN<x-L,ÉfhfLf...f
ff'fg,ð'-□M, , é, ±, Æ, ĺ, Å, «, Ü, ¹, ñ⊓B

Lpdsvc fT□[frfX,l□ALprmon fT□[frfX,É,l^Ë'¶,μ,Ü,¹,ñ□BLprmon fT□[frfX,lŽ©"®"I,EŽA□s,³,ê□AWindows NT fRf"fsf...□[f^□A,¨,æ,Ñ Windows NT fRf"fsf...□[f^,ĘfAfNfZfX ŴÂ″\,È,·,×,Ä,ÌfNf‰fCfAf"fg,ª□AUNIX fVfXfef€,É□Ú'±,³,ê,½^ó□ü'∙'u,É^ó□ü,Å,«,é,æ,¤,É,¬,é,à,Ì,Å, □B 5 UNIX fRf"fsf...[[f^,Å,ĺ[Alpr ft][fefBfŠfefB,ðŽg,Á,Ä Windows NT ,l^ó[üfLf...[[,ÉfhfLf...f]]f"fg,ð'— \_\_M,Å,«,Ü, \_\_BUNIX ,İ lpr ft\_[[fefBfŠfefB,Ì]Ú\_x,É,Å,¢,Ä,Ĭ]AUNIX ,Ìf}fjf...fAf<,ðŽQĹÆ,μ,Ä,,¾,3,¢LB

{button ,AL("A CREATE TCPIP PRINTER;A CONFIGURE FOR TCPIP")} ŠÖ<sup>~</sup>A⊓€-Ú

# Šù'è,Ìfn[[ftfg[[f",ð'2]®,•,é,É,Í

1 ,±,Ìf{f^f" <u></u>,ðfNfŠfbfN,µ□A[fvfŠf"f^] ftfHf‹f\_,ðŠJ,¢,Ä,,¾,³,¢□B

2 -Ú"I,ÌfvfŠf"f^,ðfNfŠfbfN,µ,Ü,·∏B

3 [ftf@fCf<] f⊡fjf...□[,Ì [fhfLf...f□f"fg,ÌŠù'è'l] ,ðfNfŠfbfN,μ,Ü,·□B

4 [□Ú□×] f^fu,ðfNfŠfbfN,μ,Ü,·□B

5 ^ê——,Ì [fhfLf...f[]f"fg,ÌflfvfVf‡f"] ,̉º,Ì [fn[][ftfg[][f" f]f‰[[,Ì'2]®] ,ðfNfŠfbfN,µ,Ü,·]B

6 ['fn[[ftfg][f" f]f‰[[,Ì'2]®' ,Ì□Ý'è,Ì•Ï]X] ,Ì [fn[[ftfg][f" f]f‰[[,Ì'2]®] ,ðfNfŠfbfN,μ,Ü,·]B

7 [fn[[ftfg[[f" f]f‰[[,Ì'2]®] f\_fCfAf[]fO f{fbfNfX,Å[)Ý'è,ð'2]®,μ,Ü,·]B

' 1

[fvfŠf"f^] ftfHf‹f\_,Åfn□[ftfg□[f",ÌflfvfVf‡f",ð□Ý'è,·,é,Æ□AfAfvfŠfP□[fVf‡f",Å,Í,± ,Ì□Ý'è,ªŠù'è'l,É,È,è,Ü,·□BfAfvfŠfP□[fVf‡f",Åfn□[ftfg□[f",ð'²□®,·,é,Æ□A,»,ÌfAfvfŠfP□[fVf‡f",Å^ó□ü,·,éfOf ‰ftfBfbfNfX,ÉŒÀ,è□ĂŠù'ė,ÌŪÝ'è,Ī'ã,í,ė,É□V,μ,¢ŪÝ'è,ªŽg,í,ê,Ü, □B

5  $[fn[[ftfg[[f" f]f‰[[,]'^2] @], I[A^{o}]" (*'u, ?, ±,] (@"\,É'] ‰ž, µ, Ä, ¢, È, ¢[] e[] ‡, I • \Ž|, ³, ê, Ü, ¹, ñ [] B$ 

5 fvfŠf"f<sup>^</sup>,Ì□Ý'è,ð•Ï,¦,é,É,Í□A□uftf< fRf"fgf□□[f<□vfAfNfZfXŒ ,ª•K—v,Å,·□BAdministrators□AServer Operators APrint Operators APower Users , ŠefOf ([[fv, lf]f"fo][,É, lAŠù'è, lAUtter & Autter & Autter fRf"fgf□□[f¯<□vfAfNfZfXŒ ,ª—^,¦,ç,ê,Ü,·□B

5 Še□€-Ú,Ìfwf<fv,ð•\ަ,·,é,É,Í□Af\_fCfAf□fO f{fbfNfX,̉E□ã,Ì

Δ ,ðfNfŠfbfN,μ⊓A-Ú"I,Ì⊓€-Ú,ðfNfŠfbfN,μ,Ä,,¾,³,¢ΠΒ

{button ,AL("A WINDOWS PRINT HALFTONE COLOR APP;A WINDOWS PRINT HALFTONE SETUP")} ŠÖ~A∏€-Ú

# fn[[ftfg][f",ðfAfvfŠfP][fVf‡f",Å'2]®,•,é,É,Í

1 fAfvfŠfP□[fVf‡f",Ì [ftf@fCf<] f□fjf...□[,Ì [fy□[fW□Ý'è] ,ðfNfŠfbfN,μ,Ü,·□B

2 [fvf□fpfefB] ,ðfNfŠfbfN,μ,Ü,·□B

3 [□Ú□×] f^fu,ðfNfŠfbfN,μ,Ü,·□B

4 ^ê——,Ì [fhfLf...f□f"fg,ÌflfvfVf‡f"] ,̉º,Ì [fn□[ftfg□[f" fJf‰□[,Ì'2□®] ,ðfNfŠfbfN,μ,Ü,·□B

5 ['fn[[ftfg][f" f]f‰[[,Ì'2]®' ,ÌQÝ'è,Ì•Ï]X] ,Ì [fn[[ftfg][f" f]f‰[[,Ì'2]®] ,ðfNfŠfbfN,μ,Ü,·]B

6 [fn\_[ftfg\_[f" f]f‰\_[,Ì'2\_®] f\_fCfAf\_f0 f{fbfNfX,Å[Ý'è,ð'2]\_®,μ,Ü,·]B

' 5  $fAfvfŠfP[[fVf\ddaggerf",É,æ,Á,Ä,I[]A \bullet Ê,I \bullet \hat{u}-@,É,æ,Á,Ä [fhfLf...f]f"fg,Ifvf]fpfefB] f_fCfAf[]fO f{fbfNfX,ð \bullet I fffNfX,ð I fffNfX,ð I fffNfX,ð I fffNfX,ð I ffNfX,ð I f$ ަ,∙,é∏ê∏‡,ª, ,è,Ü,∙∏B

[fn[[ftfg[[f" f]f‰[[,Ì'²]®] f\_fCfAf[]fO f{fbfNfX,Å□Ý'è,Å,«,éflfvfVf‡f",ĺ[AfvfŠf"f^,É,æ,Á,Ä^Ù,È,è,Ü,·]Bf,fmfNf[],Ì^ó[ü'•'u,ðŽg,Á,Ä^ó[ü,·,é[]ê[]‡,ĺ[A f]f‰[[^ó[ü,ÉŠÖ,·,éflfvfVf‡f",ĺ[]Ý'è,Å,«,Ü,¹,ñ]B

5 [fn[[ftfg][f" f]f‰[[,Ì'2]®] ,ĺ[A^ó[ü'•'u,ª,±,Ì<@''\,É',µ,Ä,¢,È,¢]ê[]‡,Í•\ަ,³,ê,Ü,¹,ñ[B

5 Še∏€-Ú,Ìfwf<fv,ð•\ަ,∙,é,É,Í∏Af fCfAf∏fO f{fbfNfX,̉E∏ã,Ì

δfNfŠfbfN,μ□A−Ú"I,Ì□€−Ú,ðfNfŠfbfN,μ,Ä,,¾,³,¢□B.

{button ,AL("A WINDOWS PRINT HALFTONE COLOR FOLDER; A WINDOWS PRINT HALFTONE SETUP ")} <u>ŠÖ~A⊓€-Ú</u>

# fn[[ftfg[[f",Ì]Ý'èflfvfVf‡f",ð'2]®,•,é,É,Í

1 ,±,Ìf{f^f" <u></u>,ðfNfŠfbfN,µ□A[fvfŠf"f^] ftfHf‹f\_,ðŠJ,¢,Ä,,¾,³,¢□B

2 -Ú"I,Ìf∨fŠf"f^,ðfNfŠfbfN,μ,Ü,·ΠB

3 [ftf@fCf<] f□fjf...□[,Ì [fvf□fpfefB] ,ðfNfŠfbfN,μ,Ü,·□B

4 [fffofCfX,Ì□Ý'è] f^fu,ðfNfŠfbfN,μ,Ü,·□B

5 ^ê——,Ì [fn□[ftfg□[f" fZfbfgfAfbfv] ,ðfNfŠfbfN,μ,Ü,·□B

6 ['fn\_[ftfg\_[f" fZfbfgfAfbfv' ,Ì\_Ý'è,Ì•Ï\_X] ,Ì [fn\_[ftfg\_[f" fZfbfgfAfbfv] ,ðfNfŠfbfN,μ,Ü,·B

7 [fffofCfX f]f‰□[/fn□[ftfg□[f",Ìfvf□fpfefB] f\_fCfAf□fO f{fbfNfX,Å□Ý'è,ð'2□®,μ,Ü,·□B

' 1

IfvfŠf"f^] ftfHf‹f\_,Åfn□[ftfg□[f",)flfvfVf‡f",ð□Ý'è,·,é,Æ□AfAfvfŠfP□[fVf‡f",Å,ĺ,± ,ì□Ý'è,ªŠù'è'l,É,È,è,Ü,·□BfAfvfŠfP□[fVf‡f",Åfn□[ftfg□[f",ð'²□®,·,é,Æ□A,»,ÌfAfvfŠfP□[fVf‡f",Å^ó□ü,·,éfOf ‰ftfBfbfNfX,ÉŒÀ,è□AŠù'è,Ì□Ý'è,Ì'ã,í,è,É□V,μ,¢□Ý'è,ªŽg,í,ê,Ü,·□B

5 

أَلَّ fvfŠf"f^,Ì□Ý'è,ð•Ï,¦,é,É,Í□A□uftf< fRf"fgf□□[f<□vfAfNfZfXŒ,ª•K—v,Å,·□BAdministrators□AServer Operators□APrint Operators□APower Users ,ÌŠefOf<□[fv,Ìf□f"fo□[,É,Í□AŠù'è,Ì□Ý'è,Å□uftf< fRf"fgf□□[f√□vfAfNfŻfXŒ ,ª—<sup>^</sup>,¦,ç,ê,Ü,·□B

5 Še□€-Ú,Ìfwf‹fv,ð•\ަ,·,é,É,Í□Af\_fCfAf□fO f{fbfNfX,̉E□ã,Ì

δfNfŠfbfN,μ□A−Ú"I,Ì□€−Ú,ðfNfŠfbfN,μ,Ä,,¾,³,¢□B,

{button ,AL("A WINDOWS PRINT HALFTONE COLOR FOLDER; A WINDOWS PRINT HALFTONE COLO R APP")} <u>ŠÖ~A⊓€–Ú</u>

#### ^ó□ü,ÉŠÖ,∙,éfgf‰fuf<fVf...□[fefBf"fO

,±,Ìfgf‰fuf‹fVf...□[fefBf"fO,Å,Í□AfvfŠf"f^,ÉŠÖ,·,é-â'è,ÌŒ´^ö,ð"Ë,«Ž~,ß□A-â'è,ð ‰ðŒ^,·,éŽè□‡,ðަ,µ,Ü,·□BŽ¿-â,Ì"š,¦,ðfNfŠfbfN,µ,Ä,,¾,³,¢□BŽè□‡,É□],Á,Ä□i,Ý,È,ª,ç-â'è,ð ‰ðŒ^,Å,«,Ü,·□B

<u>,Ç</u>,Ì,æ,¤,È-â'è,ª, ,è,Ü,∙,©?

<u>,Ü,Á,½,^ó∏ü,Å,«,Ü,¹,ñ∏B</u>

# Windows NT ,Ìf⊡f,' ,©,ç□¬,³,¢fefXfg fy⊡[fW,ð^ó⊡ü,Å,«,Ü,∙,©?

\_\_\_\_\_\_, (, ¢\_Bf□f,', ©, çfefXfg fy□[fW,ð□³,μ,^ó□ü,Å,«,Ü,μ,½□B
\_\_\_\_\_, ¢, ¢, ;□Bf□f,', ©, çfefXfg fy□[fW,ð^o□ü,μ,æ,¤,Æ,μ,Ü,μ,½,³□A□³,μ,^ó□ü,³,ê,Ü,¹,ñ□B

^ó□ü□æ,ĺf□□[fJf< fvfŠf"f^,Å,·,©? flfbfgf□□[fN fvfŠf"f^,Å,·,©?

# MS-DOS fx□[fX,Ìfvf□fOf‰f€,©,ç^ó⊡ü,μ,Ä,¢,Ü,·,©?

<u>\_\_\_\_\_,í,¢\_</u>B <u>\_\_\_\_\_,¢,¢,¦</u>]BWindows fx□[fX,Ìfvf□fOf‰f€,©,ç^ó⊓ü,μ,Ä,¢,Ü,·□B

## fvfŠf"f^,ð'²,×,Ü,∙□B

- 2 ^ó∏ü'•'u,Ì"dŒ¹,ª"ü,Á,Ä,¢,é,±,Æ,ðŠm"F,µ,Ü,·∏B
- 3 ^ó[]ü'•'u,ªflf"f‰fCf",É,È,Á,Ä,¢,é,±,Æ,ðŠm"F,μ,Ü,·[]B

,Ù,Æ,ñ,Ç,Ì^ó $\Box$ ü'•'u,É,Í $\Box$ Aflf"f‰fCf" f{f^f",Ì—×,Éf‰f"fv,ª•t,¢,Ä,¢,Ü,· $\Box$ BfvfŠf"f^,ªflf"f ‰fCf",É,È,Á,Ä,¢,é,Æ,«,Í $\Box$ A,±,Ìf‰f"fv,ª"\_"",µ,Ü,· $\Box$ B

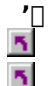

,±,ê,ç,ÌŽè□‡,Ì□Ú□×,É,Â,¢,Ä,Í□A^ó□ü'•'u,Ìf}ƒjf…ƒAf<,ðŽQ□Æ,µ,Ä,,¾,³,¢□B

□Ý'è,ð∙Ï,¦,½□ê□‡,Í□A,à,¤^ê"xfefXfg fy□[fW,ð^ó□ü,μ,Ä,,¾,³,¢□B

### \_â'è,ĺ‰ðŒˆ,μ,Ü,μ,½,©?

<u></u>,ĺ,¢<u></u>]B<u></u>]<sup>3</sup>,μ,<sup>^</sup>ό<u></u>]ü,Å,«,Ü,μ,½<u>]</u>Bfgf‰fuf‹fVf...<u></u>[fefBf"fO,ð•Â,¶,Ü,·<u>]</u>B

# ŽŸ,ÌfXfefbfv

 $\begin{aligned} & (\pm, \hat{I} - \hat{a}'\hat{e}, \hat{I} - \hat{a}, \pm, \hat{I} f g f \% f uf < f V f \dots [[f ef B f "f O, \hat{A}, \hat{I} \% \delta \mathbb{C}^{,} \hat{A}, \ll, \ddot{U}, \frac{1}{,} \ddot{n} ] B \\ & [|\dot{U}|| \times, \acute{E}, \hat{A}, \dot{e}, \ddot{A}, \hat{I} - \hat{A} - \delta - \ddot{U} \dot{u}' \cdot \dot{I} ] f j f \dots f A f <, & [A Windows NT, \acute{E} \cdot t' @, \mu, \ddot{A}, \dot{e}, \dot{e} PRINTER.WRI \\ & f t f @ f C f <, \delta \check{Z} Q ] \pounds, \mu, \ddot{A}, \frac{3}{,4}, \frac{3}{,4}, \frac{3}{,4} ] B, & [\dot{I}, \frac{1}{,2}, \hat{I} ] A f f f g f [] [] [f N \check{S} \zeta - ] \check{Z} \dot{O}, \acute{E} - \hat{a}, \dot{e} ] \pm, \hat{I}, \frac{1}{,4}, \frac{3}{,4}, \frac{3}{,4} ] B \end{aligned}$ 

#### —pކ,ð′²,×,Ü,·∏B

- $1 \hat{o} \square \ddot{u} \cdot \dot{u}, \acute{E} p \check{Z}^{\dagger}, {}^{a}fZfbfg, {}^{3}, \acute{e}, \ddot{A}, \acute{e}, \acute{e}, \pm, \not{E}, \delta \check{S}m''F, \mu, \ddot{U}, \square B$
- $2 p\check{Z}^{\dagger}, \overset{a}{\leftarrow} I, \ddot{U}, \acute{A}, \ddot{A}, \dot{c}, \dot{E}, \dot{c}, \pm, \mathcal{E}, \delta\check{S}m"F, \mu, \ddot{U}, \cdot \Box B$
- 3 fJ□[fgfŠfbfW□AfŠf{f"□Afgfi□[,È,Ç,ðŒðŠ·,·,é•K—v,ª,È,¢,©,Ç,¤,©,ð'²,×,Ü,·□B
- 4 □Ý'è,ð•Ï,¦,½□ê□‡,Í□A,à,¤^ê"x^ó□ü,μ,Ü,·□B

<u>-</u>â'è,ĺ‰ðŒˆ,μ,Ü,μ,½,©?

<u>,¢,¢,¦□B—pކ,ĺ□³,μ,fZfbfg,³,ê,Ä,¢,Ü,·ª□A^ó□ü,Å,«,Ü,¹,ñ□B,Ù,©,É,Ç,Ì,æ,¤,È'Î□^•û-@,ª, ,è,Ü,·,©?</u>

## fvfŠf"f^ fhf‰fCfo,ð'²,×,Ü,∙□B

- 3 ^ó[ü'•'u,É[]‡,Á,½fvfŠf"f^ fhf‰fCfo,ðŽg,Á,Ä,¢,é,±,Æ,ðŠm"F,μ,Ü,·[]Bfhf‰fCfo,ª[]³,μ,-,È,¢[]ê[]‡,Í[]A[[]V,μ,¢fhf‰fCfo],ðfNfŠfbfN,μ[]A[]V,μ,¢fhf‰fCfo,ðŽw'è,μ,Ü,·[]B fvfŠf"f^,É'Î,·,éŠÇ—[]ŽÒŒ ŒÀ,ðŽ[],Á,Ä,¢,È,¢[]ê[]‡,Í[]Aflfbfgf[][][fNŠÇ—[]ŽÒ,©fvfŠf"f^,Ì[]Š—LŽÒ,Éâ,¢[]‡,í,¹,Ä,,¾,³,¢[]B
- $4 \ [\check{Y'}e, \delta \bullet \ddot{I}, \downarrow, \frac{1}{2} ]e[] \ddagger, \dot{I} ]A, a, \texttt{x}^{\hat{e}''}x^{\hat{o}} ]\ddot{u}, \mu, \ddot{U}, \cdot ]B$

#### \_â'è,ĺ‰ðŒˆ,μ,Ü,μ,½,©?

<u></u>\_\_\_\_\_,ĺ,¢<u></u>]B<u></u>]³,μ,^ó<u></u>]ü,Å,«,Ü,μ,½]Bfgf‰fuf‹fVf...][fefBf"fO,ð•Â,¶,Ü,·]B</u>

<u>,¢,¢,¦□B□³,μ,¢fvfŠf"f^ fhf‰fCfo,ªŽw'è,³,ê,Ä,¢,Ü,·,ª□A^ó□ü,Å,«,Ü,¹,ñ□B,Ù,©,É,Ç,Ì,æ,¤,È'Î□^•û-</u> @<u>,ª, ,è,Ü,·,©?</u>

#### fvf□fOf‰f€,Ì□Ý'è,ð'²,×,Ü,·□B

1 ^ó□ü,μ,æ,¤,Æ,μ,½fvf□fOf‰f€,Å□A[ftf@fCf<] f□fjf...□[,Ì [^ó□ü] ,Ü,½,Í [fy□[fW□Ý'è] ,ðfNfŠfbfN,μ,Ü,·□B 2 Žg—p,·,é^ó□ü'•'u,ªf\_fCfAf□fO f{fbfNfX,É•\ަ,³,ê,Ä,¢,é,±,Æ,ðŠm"F,μ,Ü,·□B 3 □Ý'è,ð•Ï,¦,½□ê□‡,Í□A,à,¤^ê"x^ó□ü,μ,Ü,·□B

\_â'è,ĺ‰ðŒ^,µ,Ü,µ,½,©?

 $\underline{\mathbb{N}}_{,\hat{i},\hat{\mathsf{C}}} \underline{\mathbb{D}}_{,\hat{\mu},\hat{\mathsf{C}}},\hat{\mathsf{C}},\hat{\mathsf{C}},\hat{\mathsf{$ 

<u>,¢,¢,¦□B□³,μ,¢^ó□ü'•'u,ªŽw'è,³,ê,Ä,¢,Ü,·,ª□A^ó□ü,Å,«,Ü,¹,ñ□B</u>

## $fvf\check{S}f"f^, \delta fCf"fXfg [[f<, \mu'^1\!\!/_4, \mu, \ddot{U}, \cdot ]]B$

$$\begin{split} \check{Z} @ \bullet^{a}, if Rf"fsf...[[f^, \acute{E}]U' \pm, {}^{3}, \acute{e}, \ddot{A}, \acute{e}, \acute{o}]"u' \bullet' u, \mathring{A}^{o}]"u, \cdot, \acute{e}] \grave{e}[] \ddagger, i[] A\check{Z}\check{Y}, i\check{Z} \grave{e}] \ddagger, \acute{E}]], \acute{A}, \ddot{A}fvf\check{S}f"f^, \acute{o}fCf"fXfg][f<, \mu' {}^{4}, \mu, \ddot{A}, , {}^{3}_{4}, {}^{3}, \acute{e}]B \end{split}$$

1 ,±,Ìf{f^f" **I** ,ðfNfŠfbfN,μ□A[fvfŠf"f^] ftfHf<f\_,ðŠJ,¢,Ä,,¾,³,¢□B

2 Žg—p,µ,Ä,¢,éfvfŠf"f^,ðfNfŠfbfN,µ□A[ftf@fCf<] f⊡fjf...□[,Ì [□í□œ] ,ðfNfŠfbfN,µ,Ü,·□B

3 [fvfŠf"f^,Ì'ljÁ] fAfCfRf",ðf\_fuf<fNfŠfbfN,µ $\Box$ A‰æ–Ê,É•\ަ,³,ê,éŽwަ,É $\Box$ ]

,Á,ÄfvfŠf"f^,ðfCf"fXfg□[f<,µ'¼,µ,Ü,·□B

5  $[\dot{Y}'\dot{e}, \eth \bullet \ddot{i}, ], \frac{1}{2} \hat{e} ] \ddagger, \hat{i} A, \dot{a}, a^{\hat{e}} x^{\hat{o}} \hat{u}, \mu, \ddot{U}, \dot{U} B$ 

#### \_â'è,ĺ‰ðŒˆ,μ,Ü,μ,½,©?

<u></u>\_\_\_\_\_,ĺ,¢□B□³,μ,^ó□ü,Å,«,Ü,μ,½□Bfgf‰fuf‹fVf...□[fefBf"fO,ð•Â,¶,Ü, □B

# fvfŠf"f^ f|□[fg,ð'²,×,Ü,·□B

2 Žg—p,µ,Ä,¢,éfvfŠf"f^,ðfNfŠfbfN,µ,Ü,· $\Box$ B

 $\label{eq:cfc} 3 \ [ftf@fCfc] f_fjf...[[,] \ [fvf[]fpfefB] , \delta fNf \ fbfN, \mu \ A[f][[[fg] f^fu, \delta fNf \ fbfN, \mu, \ U, \ B] \ A[f] \ A[f] \ A$ 

 $4 \ [^{o}_{u,\cdot,\acute{e}}]_{a,\cdot,\acute{e}}]^{a}_{a,\cdot,\acute{e}}, A_{a,\cdot,\acute{e}}, A_{a,\cdot$ 

 $5 \ [\check{Y'}e, \delta \bullet \ddot{I}, \downarrow, \frac{1}{2}]e_{1} \ddagger, \dot{I}_{A}a, a^{e^{*}}x^{\delta} = \ddot{u}, \mu, \ddot{U}, \cdot ]B$ 

\_â'è,ĺ‰ðŒˆ,μ,Ü,μ,½,©?

<u>, í, ¢ Β□³, μ, ^ ó □ ü, Å, «, Ü, μ, ½ □Bfgf‰fuf ‹fVf... □[fefBf"fO,ð•Â, ¶, Ü, □B</u>

\_\_\_\_\_,¢,¢,;[]Bf][[[fg,Ì]]Ý'è,í[]³,μ,¢,Ì,Å,·,ª]]A^ó[]ü,Å,«,Ü,¹,ñ]B

# fvf□fOf‰f€,Ì□Ý'è,ð'²,×,Ü,·□B

1 MS-DOS fx□[fX,Ìfvf□fOf‰f€,Å□A□³,μ,¢fvfŠf"f^,ªŽw'è,³,ê,Ä,¢,é,±,Æ,ðŠm"F,μ,Ü,·□B 2 □Ý'è,ð•Ï,¦,½□ê□‡,Í□A,à,¤^ê"x^ó□ü,μ,Ü,·□B

\_â'è,ĺ‰ðŒˆ,μ,Ü,μ,½,©?

\_,ĺ,¢□B□³,μ,^ó□ü,Å,«,Ü,μ,½□Bfgf‰fuf<fVf...□[fefBf"fO,ð•Â,¶,Ü,·□B \_,¢,¢,¦□B^ó□ü,Å,«,Ü,¹,ñ□B,Ù,©,É,Ç,Ì,æ,¤,È'Î□^•û-@,³, ,è,Ü,·,©? 5

5
### ^ó□üŒã,Éf∨f□fOf‰f€,ð□l—¹,μ,Ü,·□B

5 ,à,¤^ê"x^ó[]ü,µ[]AMS-DOS fx[][fX,Ìfvf[]fOf‰f€,ð[]I—¹,µ,Ü,·[]B MS-DOS fx□[fX,Ìfvf□fOf‰f€,ð□l—¹,µ,È,¢,Æ□AfhfLf…f□f"fg,ª^ó□ü,³,ê,È,¢,±,Æ,ª, ,è,Ü,·□B

### -â'è,ĺ‰ðŒˆ,μ,Ü,μ,½,©?

- 5 \_,ĺ,¢\_]B[]³,μ,^ó]ü,Å,«,Ü,μ,½]Bfgf‰fuf<fVf...][fefBf"fO,ð•Â,¶,Ü,·]B \_,¢,¢,¦]B^ó]ü,Å,«,Ü,¹,ñ]B,Ù,©,É,Ç,Ì,æ,¤,È'Î]^•û-@,ª, ,è,Ü,·,©?
- 5

#### flfbfgf□□[fN fT□[fo□[,ð'²,×,Ü,·□B

5  $fvf\check{S}f''f^{,\underline{a}} \Box \acute{U}' \pm, {}^{\underline{a}}, \acute{e}, \ddot{A}, \acute{e}, \acute{e}fT \Box [fo \Box [, \underline{a} \Box^{\underline{a}}, \mu, " \ \& \Box ], \mu, \ddot{A}, \acute{e}, \acute{e}, \pm, \mathcal{E}, \delta\check{S}m "F, \mu, \ddot{U}, \cdot \Box B$ 

-â'è,ĺ‰ðŒ^,µ,Ü,µ,½,©?

\_,ĺ,¢□B□³,μ,^ó□ü,Å,«,Ü,μ,½□Bfgf‰fuf‹fVf...□[fefBf"fO,ð•Â,¶,Ü,·□B

5 <u>,¢,¢,¦□BfT□[fo□[,Í□³,µ,"®□ì,µ,Ä,¢,Ü,·,ª□A^ó□ü,Å,«,Ü,¹,ñ□B,Ù,©,É,Ç,Ì,æ,¤,È'Î□^•û-@,ª, ,è,Ü,·,©?</u>

#### <æ∏Ø,èfy∏[fW,ðŽg,í,È,¢,æ,¤,É,µ,Ü,·∏B

NetWare fT[[fo[[,É[]Ú'±,<sup>3</sup>,ê,Ä,¢,é PostScript fvfŠf"f^,ðŽg,¢[]AfhfLf... f[]f"fg,ÌŠÔ,É<æ[]Ø,èfy[[fW,ð'}"ü,µ,Ä,¢,é[]ê[]‡,Í[]AŽŸ,ÌŽè[]‡,É[]],Á,Ä'€[]ì,µ,Ü,·[]Bflfbfgf[][[fN fvfŠf"f^ fT[[fo[[,Ö,ÌfAfNfZfXŒ, ðŽ],Á,Ä,¢,È,¢[]ê[]‡,Í[]A,±,ÌfvfŠf"f^,Å<æ[]Ø,èfy[[fW,ðŽg,í,È,¢,æ,¤,É,·,é,æ,¤, É]Aflfbfgf[][[fNŠÇ—[]ŽÒ,É—v[]¿,µ,Ä,,<sup>3</sup>,4]</sup>B

- 2 Žg—p,µ,Ä,¢,éfvfŠf"f^,ðfNfŠfbfN,µ□A[ftf@fCf<] f⊡fjf…□[,Ì [fvf⊡fpfefB] ,ðfNfŠfbfN,µ,Ü,·□B
- 3 [<æ□Ø,èfy□[fW] ,ðfNfŠfbfN,μ,Ü,·□B
- 4 [ $\langle \alpha \square \emptyset, \hat{e} f y \square [fW] f \{ f b f N f X, \overset{a}{\circ} \langle \delta'', \mathring{A}, \langle e, \pm, \mathcal{F}, \delta \check{S} m'' F, \mu, \ddot{U}, \cdot \square B \}$
- 5  $]\dot{Y}\dot{e},\delta\bullet\ddot{i},\downarrow,\downarrow_2$  $]\hat{e}$  $]\pm,\dot{i}$  $]A,\dot{a},a^{\hat{e}}x^{\hat{o}}$  $]\ddot{u},\mu,\ddot{U},\cdot]B$

#### \_â'è,ĺ‰ðŒˆ,μ,Ü,μ,½,©?

- <u></u>\_\_\_\_\_,ĺ,¢<u></u>]B<u></u>]³,μ,^ó<u></u>]ü,Å,«,Ü,μ,½]Bfgf‰fuf<fVf...][fefBf"fO,ð•Â,¶,Ü,·]</u>B

### flfbfgf□□[fN fpfX,ð'²,×,Ü,·□B

- 2 Žg—p,μ,Ä,¢,éfvfŠf"f^,ðfNfŠfbfN,μ,Ü,·□B
- 3 [ftf@fCf<] f[f] [fvf[f] [fvf[f] fpfefB] ,ðfNfŠfbfN,µ $[A[f][[fg] f^fu, dfNfŠfbfN,µ, Ü, U]$ B
- 4 [^ó[]ü,·,éf|[][fg] ^ê——,É•\ަ,³,ê,Ä,¢,éfpfX,ª]]³,µ,¢,±
- ,Æ,ðŠm"F,µ,Ü,·□B,Ü,½□A,»,ÌfpfX,ªŒ»□Ý,à'¶□Ý,·,é,±,Æ,ðŠm"F,µ,Ü,·□B
- 5  $[\dot{Y}'\dot{e}, \delta \bullet \ddot{i}, ], \frac{1}{2} ]\hat{e}_{, \dot{i}}A, \dot{a}, x^{\hat{e}''}x^{\hat{o}} ]\ddot{u}, \mu, \ddot{U}, \dot{U}B$

### \_â'è,ĺ‰ðŒˆ,μ,Ü,μ,½,©?

- <u>,¢,¢,¦□B□³,µ,¢fpfX,ªŽw'è,³,ê,Ä,¢,Ü,·,ª□A^ó□ü,Å,«,Ü,¹,ñ□B,Ù,©,É,Ç,Ì,æ,¤,È'Î□^•û-@,ª, ,è,Ü,·,©?</u>

## flfbfgf[][[fN fP[[fuf<,Ì]Úʻ±,ð'²,×,Ü,·]B

5  $fRf"fsf...[[f^,Æflfbfgf]][[fN,ÌŠÔ,ÌfP][fuf<,ª[]³,\mu,[]Ú'±,³,ê,Ä,¢,é,±,Æ,ðŠm"F,\mu,Ü,·]B$ 

## -â'è,ĺ‰ðŒˆ,µ,Ü,µ,½,©?

5 ,ĺ,¢<u>□</u>B<u>□</u>³,µ,^ó<u>□</u>ü,Å,«,Ü,µ,½<u>□</u>Bfgf‰fuf‹fVf...<u>□[fefBf"f</u>O,ð•Â,¶,Ü,·<u>□</u>B

#### fffBfXfN,Ì<ó,«—Ì^æ,ð'²,×,Ü,∙□B

$$\begin{split} &\check{Z}g - p,\mu,\ddot{A}, \ensuremath{\epsilon}, \ensuremath{\epsilon}, \ensure$$

### $fRf"fsf...[[f^,]fffBfXfN,] < \acute{o}, <\!\!\! <\!\!\! - \dot{l}^{\ast}, \\ \dot{\sigma}, <\!\!\! <\!\!\! + \dot{\sigma}, \\ \dot{\sigma}, <\!\!\! <\!\!\! <\!\!\! <\!\!\! + \dot{\sigma}, \\ \dot{\sigma}, <\!\!\! <\!\!\! <\!\!\! <\!\!\! + \dot{\sigma}, \\ \dot{\sigma}, <\!\!\! <\!\!\! <\!\!\! <\!\!\! <\!\!\! <\!\!\! + \dot{\sigma}, \\ \dot{\sigma}, <\!\!\! <\!\!\! <\!\!\! <\!\!\! + \dot{\sigma}, \\ \dot{\sigma}, <\!\!\! <\!\!\! <\!\!\! <\!\!\! + \dot{\sigma}, \\ \dot{\sigma}, <\!\!\! <\!\!\! <\!\!\! + \dot{\sigma}, \\ \dot{\sigma}, <\!\!\! <\!\!\! <\!\!\! + \dot{\sigma}, \\ \dot{\sigma}, <\!\!\! <\!\!\! <\!\!\! + \dot{\sigma}, \\ \dot{\sigma}, <\!\!\! <\!\!\! <\!\!\! + \dot{\sigma}, \\ \dot{\sigma}, <\!\!\! <\!\!\! <\!\!\! + \dot{\sigma}, \\ \dot{\sigma}, <\!\!\! <\!\!\! <\!\!\! > \dot{\sigma}, \\ \dot{\sigma}, <\!\!\! <\!\!\! > \dot{\sigma}, \\ \dot{\sigma}, <\!\!\! <\!\!\! > \dot{\sigma}, \\ \dot{\sigma}, <\!\!\! <\!\!\! > \dot{\sigma}, \\ \dot{\sigma}, <\!\!\! > \dot{\sigma}, \\ \dot{\sigma}, <\!\!\! > \dot{\sigma}, \\ \dot{\sigma}, <\!\!\! > \dot{\sigma}, \\ \dot{\sigma}, <\!\!\! > \dot{\sigma}, \\ \dot{\sigma}, <\!\!\! > \dot{\sigma}, \\ \dot{\sigma}, \\ \dot{\sigma}, <\!\!\! > \dot{\sigma}, \\ \dot{\sigma}, \\ \dot{\sigma$

- $1 \ [f \} fC \ fRf"fsf...[[f^]] fAfCfRf", \deltaf_fuf < fNf \\ SfbfN, \mu, \\ \ddot{U}, \\ \Box B$
- 2 fn□[fh fffBfXfN,ÌfAfCfRf",ðfNfŠfbfN,μ□A[ftf@fCf<] f□fjf...□[,Ì [fvf□fpfefB] ,ðfNfŠfbfN,μ,Ü,·□B
- 3 <ó,«—Ì^æ,ª'«,è,È,¢□ê□‡,Í□A•s—v,Èftf@fCf<,ð□í□œ,·,é,©□A,Ü,½,ÍfffBfXfN,Ì<ó,«—Ì^æ,ÉŠÖ,·,éfgf ‰fuf<fVf...□[fefBf"fO,ðŽÀ]s,µ,Ü,·□B
- 4 □Ý'è,ð•Ï,¦,½□ê□‡,Í□A,à,¤^ê"x^ó□ü,μ,Ü,·□B

#### \_â'è,ĺ‰ðŒˆ,μ,Ü,μ,½,©?

- <u></u>,ĺ,¢<u></u>]B<u></u>]³,μ,<sup>^</sup>ó]ü,Å,«,Ü,μ,½]Bfgf‰fuf<fVf...][fefBf"fO,ð•Â,¶,Ü,·]B</u>
- <u>\$,¢,¢,¦□BfffBfXfN,Ì‹ó,«—Ì^æ,í□\•ª, ,è,Ü,·,ª□A^ó□ü,Å,«,Ü,¹,ñ□B,Ù,©,É,Ç,Ì,æ,¤,È'Î□^•û-@,ª, ,è,Ü,·,©?</u>

### fvfŠf"f^,Ì□Ý'è,ð'²,×,Ü,·□B

- 1 ,±, $if{f^f}$ , $\delta$ fNfŠfbfN, $\mu$ [A[fvfŠf"f^] ftfHff, $\delta$ ŠJ,¢,Ä,,3,¢]B
- 3,·,×,Ä,Ìf^fu,Ì□Ý'è,ð'²,×,Ü,·□B[fffofCfX,Ì□Ý'è] f^fu,Ì□Ý'è"à e,ª□Af□f,fŠ,Ì□Ý'è,àŠÜ,ß□AŽÀ□Û,ÌfvfŠf"f^,Æ□‡,Á,Ä,¢,é,±,Æ,ðŠm"F,µ,Ü,·□B fvfŠf"f^,ÌŠÇ—□ŽÒŒ ŒÀ,ðŽ□,Á,Ä,¢,È,¢□ê□‡,Í□Aflfbfgf□□[fNŠÇ—□ŽÒ,Ü,½,ÍfvfŠf"f^,Ì□Š—LŽÒ,É~A— □,µ,Ä,,¾,³,¢□B
- $4 \ [\check{Y'e}, \eth \bullet \ddot{i}, \downarrow, \frac{1}{2} ] \hat{e} ] \ddagger, \dot{I} ] A, \grave{a}, \texttt{x}^{\hat{e}''} \texttt{x}^{\hat{o}} ] \ddot{u}, \mu, \ddot{U}, \cdot ] B$

### \_â'è,ĺ‰ðŒˆ,μ,Ü,μ,½,©?

<u>,ί,¢□B□³,μ,^ó□ü,Å,«,Ü,μ,½□Bfgf‰fuf‹fVf...□[fefBf"fO,ð•Â,¶,Ü,·□B</u> <u>,¢,¢,¦□BfvfŠf"f^,Ì□Ý'è,ĺ□³,μ,¢,Ì,Å,·,ª□A^ó□ü,Å,«,Ü,¹,ñ□B,Ù,©,É,Ç,Ì,æ,¤,È'Î□^•û-@,ª, ,è,Ü,·,©?</u>

### ^ó□ü,·,éfhfLf...f□f"fg,É,Í□A•;ŽG,ÈfOf‰ftfBfbfNfX,â"ÁŽê,ÈftfHf"fg,ªŽg,í,ê,Ä,¢,Ü,·,©?

$$\label{eq:started_formula} \begin{split} & fhfLf...f[]f"fg,ɕiŽG,ÈfOf‰ftfBfbfNfX,ªŠÜ,Ü,ê,Ä,¢,½,è[]AŠeŽí,ÌftfHf"fg,ªŽg,í,ê,Ä,¢, ,½,è,·,é[]ê[]‡,Í[]A[]¬,³,¢fTfCfY,Ì'P[]f,ÈfhfLf...f[]f"fg,ð^6[]ü,µ,Ü,·[]B \end{split}$$

 $`å, «, ¢fTfCfY, ÌfhfLf...f[]f"fg, ð^{o}["u, \cdot, é, É, I[]AfvfŠf"f^, Ìf[]f, fŠ, ²' «, è, È, ¢‰Â" \[] «, ², , è, Ü, ·[]B$ 

|   | ¬,³,¢fTfCfY,IfhfLff□f"fg,I^ó□ü,Å,«,U,μ,½,©?                                      |
|---|----------------------------------------------------------------------------------|
| 5 | ĺ,¢□BfvfŠf"f^,Ìf□f.fŠ,ð'□□Ý,∙,é∙K—v,ª, ,è,Ü,·□Bfgf‰fuf‹fVf□[fefBf"fO,ð•Â,¶,Ü,·□B |
| 5 | ,¢,¢,¦□B□¬,³,¢fTfCfY,ÌfhfLff□f"fg,à^ó□ü,Å,«,Ü,¹,ñ□B                              |

## f^fCf€fAfEfg,Ì□Ý'è,ð∙Ï,¦,Ü,·□B

## f^fCf€fAfEfg'l,ð'å,«,,∙,é,É,Í

- 1 ,±, $if{f^f} \mathbf{M}$  , $\delta fNf SfbfN,\mu A[fvf Sf"f^] ftfHf f_, \delta SJ, c, A, 3, c B$
- 2 Žg—p,µ,Ä,¢,éfvfŠf"f^,ðfNfŠfbfN,µ□A[ftf@fCf<] f⊡fjf…□[,Ì [fvf⊡fpfefB] ,ðfNfŠfbfN,µ,Ü,·□B
- 3 [f|□[fg] f^fu,ðfNfŠfbfN,μ,Ü,·□B
- 4 [f|□[fg,Ì□\□¬] ,ðfNfŠfbfN,μ,Ü,·□B
- 5 [□Ä'—□M] f{fbfNfX,Ì□Ý'è'l,ð'å,«,,μ,Ü,·□B
- 6 []Ý'è,ð•Ï,¦,½[]ê[]‡,Í[]A,à,¤^ê"x^ó[]ü,μ,Ü,·[]B

### <u>-</u>â'è,ĺ‰ðŒˆ,μ,Ü,μ,½,©?

- <u></u>,ί,¢<u></u>]B<u></u>,μ,^ό<u></u>]ü,Å,«,Ü,μ,½]Bfgf‰fuf<fVf...][fefBf"fO,ð•Â,¶,Ü, <u>B</u>

### fXfv□[f‹,Ì□Ý'è,ð'²,×,Ü,·□B

- $1 ,\pm, lf{f^f" } \underline{I} , \delta fNf \check{S} fb fN, \mu \Box A [fv f \check{S} f" f^] ft fH f < f_, \delta \check{S} J, ¢, \ddot{A}, , \overset{3}{4}, ^{3}, ¢ \Box B$
- 3 [fXfPfWf...[[f<] f^fu,ðfNfŠfbfN, $\mu$ ,Ü,·[]B
- 4 [fvfŠf"f<sup>^</sup>,É'¼□Ú<sup>^</sup>6□üff□[f<sup>^</sup>,ð'—,é],ðfNfŠfbfN,μ,Ü,·□B fvfŠf"f<sup>^</sup>,ÌŠÇ—□ŽÒŒ ŒÀ,ðŽ□,Á,Ä,¢,È,¢□ê□‡,Í□Aflfbfgf□□[fNŠÇ—□ŽÒ,Ü,½,ÍfvfŠf"f<sup>^</sup>,Ì□Š—LŽÒ,É<sup>~</sup>A— □,μ,Ä,,¾,3,¢□B
- $5 \ [\check{Y}'\grave{e}, \check{d}\bullet\ddot{I}, \downarrow, \frac{1}{2}] \grave{e}[] \ddagger, \acute{I}[A, \grave{a}, \texttt{x}^{\hat{e}}``x^{\hat{o}}] \ddot{u}, \mu, \ddot{U}, \cdot]] B$

### \_â'è,ĺ‰ðŒˆ,μ,Ü,μ,½,©?

#### fhfLf...f□f"fg,ð□³,μ,^ó□ü,Å,«,È,¢□ê□‡

-â'è,ÌŽí—Þ,ðfNfŠfbfN,μ,Ä,,¾,,3,¢∏B

- 5 <u>fy□[fW,Ì^ê∙",μ,©^ó□ü,³,ê,Ü,¹,ñ⊡B</u>
- 5
- 5 <u>□³,µ,¢ftfHf"fg,Å^ó□ü,³,ê,Ü,¹,ñ□B</u>
- <u>PostScript ,ÌfefLfXfg fR□[fh,ª^ó□ü,³,ê,Ü,·□B</u>

#### ^ó<u>∏</u>ü,ÌŒü,«,ð'²,×,Ü,∙<u></u>B

#### fAfvfŠfP[[fVf‡f",Å^ó[]ü,ÌŒü,«,ð'²,×,é,É,Í

1 ^ó[□ü,μ,æ,¤,Æ,·,éf∨f□fOf‰f€,Å□A[ftf@fCf<] f□fjf...□[,Ì [^ó□ū] ,Ü,½,Í [fy□[fW□Ý'è] ,ðfNfŠfbfN,μ,Ü,·□B

2 fhfLf...f□f"fg,ð^ó□ü,·,éŒü,« ([□c],Ü,½,Í [‰i]),ª□³,µ,¢,±,Æ,ðŠm"F,µ,Ü,·□B fvf□fOf‰f€,É,æ,Á,Ä,Í□A^ó□ü,ÌŒü,«,ð'²,×,é,½,ß,É [□Ý'è],Ü,½,Í [flfvfVf‡f"] ,ðfNfŠfbfN,µ,È,⁻,ê,Î,È,ç,È,¢□ê□‡,ª, ,è,Ü,·□B

'| |5|

fAfvfŠfP□[fVf‡f",Ì□Ý'è,ª□³,μ,¢□ê□‡,Í□AfvfŠf"f^,Ì□Ý'è,ª□‡,Á,Ä,¢,é,©,Ç,¤,©,ð'²,×,Ü,·□B

### fvfŠf"f^,Ì^ó□ü,ÌŒü,«,ð'²,×,é,É,Í

- 1 ,±,Ìf{f^f" <u></u>,ðfNfŠfbfN,µ□A[fvfŠf"f^] ftfHf‹f\_,ðŠJ,¢,Ä,,¾,³,¢□B
- 2 Žg—p,µ,Ä,¢,éfvfŠf"f^,ðf\_fuf<fNfŠfbfN,µ,Ü,· $\Box$ B
- 3 [fvfŠf"f^] f⊡fjf...□[,Ì [fhfLf...f□f"fg,ÌŠù'è'l] ,ðfNfŠfbfN,µ,Ü,·□B
- 4 [fy[[fW]Ý'è] f^fu,Å] $^3,\mu,$ ¢Œü,«,ðŽw'è, $\mu,$ Ä,¢,é,±,Æ,ðŠm"F, $\mu,$ Ü,·]B
- $5 \ [\check{Y'e}, \delta \bullet \ddot{I}, \downarrow, \frac{1}{2} ] \hat{e} ] \ddagger, \dot{I} ] A, \dot{a}, \texttt{x}^{\hat{e}} "x^{\hat{o}} ] \ddot{u}, \mu, \ddot{U}, \cdot ] B$

#### \_â'è,ĺ‰ðŒˆ,μ,Ü,μ,½,©?

<u></u>\_\_\_\_\_,ĺ,¢<u></u>\_\_B<u>\_</u>³,μ,^ó<u></u>\_ü,Å,«,Ü,μ,½<u></u>\_\_Bfgf‰fuf‹fVf...\_[[fefBf"fO,ð•Â,¶,Ü,·<u></u>\_\_B

., ¢, ¢, ¦□B^ó□ü,ÌŒü,«,Í□³,µ,¢,Ì,Å,·,ª□A^ó□ü,Å,«,Ü,¹,ñ□B,Ù,©,É,Ç,Ì,æ,¤,È'Î□^•û-@,ª, ,è,Ü,·,©?

#### ^ó<u>□</u>ü'•'u,ÌfP<u>□[</u>fuf<,ð'²,×,Ü,·<u>□</u>B

- $1 \ [] \emptyset, \grave{e}' \ddot{O}, [\check{S}(\check{,} \eth \textcircled{C}o-R, \mu, \ddot{A}^{\circ} \circ [] \ddot{u}' \bullet 'u, \acute{E}[] \acute{U}' \pm, \mu, \ddot{A}, \diamondsuit, \acute{e}[] \grave{e}[] \ddagger, \acute{I}[] A' \frac{1}{4} [] \acute{U}[] \acute{U}' \pm, \mu, \ddot{U}, \cdot [] B$
- 2 fvfŠf"f^,ÌfP[[fuf<,ð'<sup>2</sup>,×,Ü,·]B
- fpf‰fŒf< fP□[fuf<,Ì'·,³,Í□A2 f□□[fgf<^È"à,É,μ,Ä,,¾,³,¢□B,±,ê,æ,è'·,¢fpf‰fŒf< fP□[fuf<,ðŽg,Á,Ä,¢ ,é□ê□‡,Í□A'Z,¢fP□[fuf<,ÉŽæ,è'Ö,¦,Ü,·□B
- 3 □Ý'è,ð•Ï,¦,½□ê□‡,Í□A,à,¤^ê"x^ó□ü,μ,Ü,·□B

\_â'è,ĺ‰ðŒˆ,μ,Ü,μ,½,©?

- <u></u>\_\_\_\_\_,ĺ,¢<u></u>]B<u></u>]³,μ,^ó<u></u>]ü,Å,«,Ü,μ,½<u></u>]Bfgf‰fuf<fVf...][fefBf"fO,ð•Â,¶,Ü,·]B
- <u>\$</u>,¢,¢,¦<u></u>BfP<u>[</u>[fuf<,É-â'è,ĺ, ,è,Ü,¹,ñ,ª□A^ó□ü,Å,«,Ü,¹,ñ□B,Ù,©,É,Ç,Ì,æ,¤,È'Î□^•û–@,ª, ,è,Ü,·,©?

### fOf‰ftfBfbfNfX,Ì□Ý'è,ð'²,×,Ü,·□B

- 1 ,±, $if{f^f}$  , $\delta fNf Sf bfN,\mu$  A[fvf Sf"f^] ftfHff, $\delta S$ ],¢,Ä,,3,¢B
- 2 Žg—p,μ,Ä,¢,éfvfŠf"f^,ðfNfŠfbfN,μ□A[ftf@fCf<] f□fjf...□[,Ì [fvf□fpfefB] ,ðfNfŠfbfN,μ,Ü,·□B
- 3 [fffofCfX, $\hat{U}$ Y'è] f^fu, $\hat{\delta}fNf\tilde{S}fbfN,\mu$ AfOf‰ftfBfbfNfX, $\hat{U}$ Y'è"à—e, $^{a}$ ŽÀU, $\hat{f}vf\tilde{S}f$ "f^, $\hat{E}$ , $\hat{L},\hat{A},\hat{K},\hat{c},\hat{e},\pm$ ,Æ,ðŠm"F,µ,Ü,∙⊡B
- 4 □Ý'è,ð•Ï,¦,½□ê□‡,Í□A,à,¤^ê"x^ó□ü,µ,Ü,·□B

### -â'è,ĺ‰ðŒˆ,μ,Ü,μ,½,©?

- 5 ,ĺ,¢□B□³,μ,^ó□ü,Å,«,Ü,μ,½□Bfgf‰fuf‹fVf...□[fefBf"fO,ð•Â,¶,Ü,·□B
- 5 ,¢,¢,¦<u>□BfOf‰ftfBfbfNfX,Ì</u>□Ý'è,Í<u>□</u>³,µ,¢,Ì,Å,·,ª□Aˆó□ü,Å,«,Ü,¹,ñ□B,Ù,©,É,Ç,Ì,æ,¤,È'Î□^•û-@,ª, ,è,Ü,·, <u>©</u>?

#### fhfLf...f□f"fg,ÌftfHf"fg,ð'²,×,Ü,·□B

1 fhfLf...f□f"fg,ÅŽg,Á,Ä,¢,éftfHf"fg,ÌŽí—Þ,ð'²,×,Ü,·□B

TrueType ftfHf"fg,Ü,½,ĺfvfŠf"fˆ ftfHf"fg,ðŽg,¤,æ,¤,É,μ,Ä,,¾,³,¢□BfXfNfŠ□[f" ftfHf"fg,ðŽg,¤ ,Æ□Aˆó□üŒ<‰Ê,ª‰æ–Ê,ÌfCf□□[fW,ƈê'v,μ,È,,È,é,±,Æ,ª, ,è,Ü,·□B

2 ftfHf"fg,ð•Ï[]X,µ,½[]ê[]‡,Í[]A,à,x^ê"x^ó[]ü,µ,Ü,·[]B

\_â'è,ĺ‰ðŒˆ,μ,Ü,μ,½,©?

<u></u>\_\_\_\_\_,ĺ,¢□B□³,μ,^ó□ü,Å,«,Ü,μ,½□Bfgf‰fuf‹fVf...□[fefBf"fO,ð•Â,¶,Ü, □B</u>

<u>,¢,¢,¦</u>,B,Ù,©,É,Ç,Ì,æ,¤,È'Î<u></u>,^•û-@,ª, ,è,Ü,·,©?

### ftfHf"fg fJ□[fgfŠfbfW,ð'²,×,Ü,·□B

ftfHf"fg fJ[[fgfŠfbfW,ðŽg,Á,Ä,¢,é[]ê[]‡,Í[]A,Ü, ][]AfJ[[fgfŠfbfW,ªfvfŠf"f^,É[]³,µ,fCf"fXfg[[f<,³,ê,Ä,¢,é,±,Æ,ðŠm"F,µ,Ü,·[]B,»,ÌŒã[]AŽŸ,ÌŽè[]‡,É[]],Á,ÄfJ[[fgfŠfbfW,Ì][Ý'è,ð'²,×,Ü,·[]B

### fJ□[fgfŠfbfW,Ì□Ý'è,ð'²,×,é,É,Í

- 1 ,±, $if{f^f} \mathbf{M}$  , $\delta fNf SfbfN,\mu A[fvf Sf"f^] ftfHf f_, \delta SJ, c, A, 3, c B$
- 2  $\check{Z}g-p,\mu,\ddot{A},\varepsilon,\acute{e}fvf\check{S}f"f^,\deltafNf\check{S}fbfN,\mu\squareA[ftf@fCf{]}f\squarefjf...[][,<math>\dot{I}$  [fvf $\square$ fpfefB], $\delta$ fNfŠfbfN, $\mu,\ddot{U},\Box$ B
- 3 [fffofCfX,ì□Ý'è] f^fu,ðfNfŠfbfN,µ□A□³,µ,¢ftfHf"fg fJ□[fgfŠfbfW,ª'I'ð,³,ê,Ä,¢,é,±,Æ,ðŠm"F,µ,Ü,·□B fJ□[fgfŠfbfW,ª^ê=--,É•\ަ,³,ê,Ä,¢,È,¢□ê□‡,Í□A[f\ftfg ftfHf"fg],ðfNfŠfbfN,µ□A['f\ftfg ftfHf"fg' ,Ì□Ý'è,Ì•Ï□X],Ì [f\ftfg ftfHf"fg],ðfNfŠfbfN,µ,Ü,·□B 4 □Ý'è,ð•Ï,¦,½□ê□‡,Í□A,à,¤^ê"x^ó□ü,µ,Ü,·□B

#### -â'è,ĺ‰ðŒˆ,μ,Ü,μ,½,©?

<u></u>\_\_\_\_\_,ĺ,¢<u></u>]B<u></u>]³,μ,^ó<u></u>]ü,Å,«,Ü,μ,½]]Bfgf‰fuf<fVf...][fefBf"fO,ð•Â,¶,Ü,·]B</u>

### PostScript fhf‰fCfo,ªfCf"fXfg□[f<,³,ê,Ä,¢,é,±,Æ,ðŠm"F,µ,Ü,·□B

1 ,±, $if{f^f}$ , $\delta$ fNfŠfbfN, $\mu$ [A[fvfŠf"f^] ftfHff, $\delta$ ŠJ,¢,Ä,,3,4,3,¢[B

2 Žg—p,μ,Ä,¢,éfvfŠf"f^,ðfNfŠfbfN,μ□A[ftf@fCf<] f□fjf...□[,Ì [fvf□fpfefB] ,ðfNfŠfbfN,μ,Ü,·□B

3 [fhf‰fCfo] f{fbfNfX,É□³,μ,¢fvfŠf"f^ fhf‰fCfo,ª•\ަ,³,ê,Ä,¢,é,±,Æ,ðŠm"F,μ,Ü,·□B

- 5 PostScript ftf@fCf<,ð^ó[]ü,·,é,É,Í[]APostScript ,É'Ήž,µ,Ä,¢,éfvfŠf"f^,ðŽg,í,È,<sup>-</sup>,ê,Î,È,è,Ü,¹,ñ[]B 5
  - $\bullet \hat{E}, ifvf \check{S}f"f^{ fhf‰fCfo}, \delta \check{Z}g, \mathtt{x}, \acute{E}, i\Box A[\Box V, \mu, \notin fhf‰fCfo], \delta fNf \check{S}fbf N, \mu, \ddot{U}, \dot{\Box} B$

4 □Ý'è,ð•Ï,¦,½□ê□‡,Í□A,à,¤^ê"x^ó□ü,μ,Ü,·□B

### -â'è,ĺ‰ðŒˆ,μ,Ü,μ,½,©?

5 \_\_\_\_,ĺ,¢\_]B[]³,μ,^ó]ü,Å,«,Ü,μ,½]]Bfgf‰fuf‹fVf...][fefBf"fO,ð•Â,¶,Ü, ]]B ,¢,¢,¦<u></u>B,Ù,©,É,Ç,Ì,æ,¤,È'Î<u>□</u>^•û-@,ª, ,è,Ü,·,©? 5

### fvfŠf"f^,ð'²,×,Ü,∙□B

PostScript ftf@fCf<,ð^ó□ü,Å,«,é,æ,¤,ÉfvfŠf"f^,ª□Ý'è,³,ê,Ä,¢,é,±,Æ,ðŠm"F,µ,Ü,·□B</li>
 ^ó□ü'•'u,É,æ,Á,Ä,Í□Af,□[fh,ð•ï□X,·;é•K—v,Ì, ;é,à,Ì,à, ;è,Ü,·□Bf,□[fh,ð□\
 □¬,·,é,É,Í□A^ó□ü'•'u,Ìfpflf<,ð'€□ì,µ,Ü,·□B□Ú□×,É,Â,¢,Ä,Í□A^ó□ü'•'u,Ìf}fjf...fAf<,ðŽQ□Æ,µ,Ä,,¾,³,¢□B</li>
 2 □Ý'è,ð•ï,¦,½□ê□‡,Í□A,à,¤^ê"x^ó□ü,µ,Ü,·□B

 $2 \square 1 e, 0 \bullet 1, 1, 72 \square e \square \mp, 1 \square A, a, \alpha e X 0 \square u, \mu, 0$ 

\_â'è,ĺ‰ðŒˆ,μ,Ü,μ,½,©?

<u></u>\_\_\_\_\_,ĺ,¢<u></u>]B<u></u>]³,μ,^ó<u></u>]ü,Å,«,Ü,μ,½]Bfgf‰fuf‹fVf...][fefBf"fO,ð•Â,¶,Ü, ]B</u>

^ó□ü□æ,ĺf□□[fJf< fvfŠf"f^,Å,·,©? flfbfgf□□[fN fvfŠf"f^,Å,·,©?

#### $fhfLf...f[]f"fg, "^o(]"u' \bullet 'u, E'-[]M,", e, !/2, \pm, \mathcal{E}, \delta \check{S}m"F, \mu, \ddot{U}, \cdot ]]B$

,Ù,©,ÌfvfŠf"fg f^fXfN,ª^ó $\Box$ ü,ð'Ò<@,µ,Ä,¢,½,è $\Box$ A"<sup>-</sup>,¶^ó $\Box$ ü'•'u,Å^ó $\Box$ ü,·,é—D $\Box$ æ"x,Ì $\Box$ ,,¢fvfŠf"f^,ª•Ê,É, ,é ‰Â"\ $\Box$ «,ª, ,è,Ü,· $\Box$ B

#### ^ó□üfLf...□[,ð•\ަ,∙,é,É,ĺ

1 ,±,Ìf{f^f" <u></u>,ðfNfŠfbfN,µ□A[fvfŠf"f^] ftfHf‹f\_,ðŠJ,¢,Ä,,¾,³,¢□B

2 Žg—p,μ,Ä,¢,éfvfŠf"f<sup>^</sup>,ðf\_fuf<fNfŠfbfN,μ,Ü,·□B

'| |5|

Ó<@'†,ÌfhfLf...f□f"fg,ª'½,¢□ê□‡,Í□A^ó□ü,Ü,Å,ÉŽžŠÔ,ª,©,©,é,±,Æ,ª, ,è,Ü,·□B^ó□üfLf...□[,ÌfhfLf... f□f"fg,ª,·,×,Ä^ó□ü,³,ê,é,Ü,Å'Ò,Á,Ä,©,ç□A,à,¤^ê"x^ó□ü,µ,Ä,,¾,³,¢□B

#### \_-â'è,ĺ‰ðŒˆ,µ,Ü,µ,½,©?

<u>, (, ¢ ΠB ^ ó ΠüfLf... Π[, ÌfhfLf...fΠf"fg,ª,·,×,Ä ^ ó Πü,³,ê,é,Ü,Å'Ò,¿ ΠΑΠ³,μ, ^ ó Πü,Å,«,Ü,μ,½ ΠBfgf‰fuf<fVf...</u> <u>Π[fefBf"fO,ð•Â,¶,Ü,·</u>ΠB

## ^ó[]ü'•'u,Ü,½,ĺfAfvfŠfP[][fVf‡f",Ì^ó[]ü'¬"x,ª'x,¢[]ê[]‡

### fXfv[[f<,ð[]s,¤,æ,¤,É[]Ý'è,³,ê,Ä,¢,é,±,Æ,ðŠm"F,µ,Ü,·[]B

- 3 [fXfPfWf...□[f<] f^fu,ðfNfŠfbfN,µ,Ü,·□B
- 4 [^ó□üfhfLf...f□f"fg,ðfXfv□[f‹,μ□Afvf□fOf‰f€,Ì^ó□ü□^—□,ð□,'¬,É□s,¤],ª'l'ð,³,ê,Ä,¢ ,È,¢□ê□‡,Í□AfNfŠfbfN,µ,Ü,·□B Šù,É'l'ð,³,ê,Ä,¢,ć□ê□‡,Í□A[,·,®,É^ó□üff□[f^,ðfvfŠf"f^,É'—,é],Æ ['Sfy□[fW•ª,Ìff□[f^,ðfXfv□[f<,µ,Ä,©,ç□A^ó□üff□[f^,ðfvfŠf"f^,É'—,é],Ì—¼•û,Ì□Ý'è,ðŽŽ,µ,Ä,,¾,³,¢□B</p>
- 5  $[\dot{Y}'\dot{e}, \delta \bullet \ddot{i}, ], \frac{1}{2} \hat{e} ] \ddagger, \dot{i} A, \dot{a}, a^2 \hat{e}'' x^{\dot{o}} [\ddot{u}, \mu, \ddot{U}, \cdot] B$

#### \_â'è,ĺ‰ðŒˆ,μ,Ü,μ,½,©?

<u>, í,¢□B□³,μ,^ó□ü,Å,«,Ü,μ,½□Bfgf‰fuf‹fVf...□[fefBf"fO,ð•Â,¶,Ü,·□B</u> ,¢,¢,¦<u>□</u>B,Ù,©,É,Ç,Ì,æ,¤,È'l□^•û-@,ª, ,è,Ü,·,©?

## fXfv□[f<,ð□s,í,È,¢,æ,¤,É,μ,Ü,·□B

3 [fXfPfWf...□[f<] f^fu,ðfNfŠfbfN,μ,Ü,·□B

4 [fvfŠf"f<sup>^</sup>,É'<sup>1</sup>/<sub>4</sub> $\Box$ Ú<sup>^</sup>ó $\Box$ üff $\Box$ [f<sup>^</sup>,ð<sup>•</sup>—,é] ,ðfNfŠfbfN,µ,Ü,· $\Box$ B

5  $[\dot{Y}'\dot{e}, \delta \bullet \ddot{i}, ], \frac{1}{2} \hat{e} ] \ddagger , \dot{i} A, \dot{a}, a^{\hat{e}} x^{\hat{o}} [\ddot{u}, \mu, \ddot{U}, \cdot] B$ 

\_â'è,ĺ‰ðŒˆ,μ,Ü,μ,½,©?

<u></u>\_\_\_\_\_,ĺ,¢□B□³,μ,^ó□ü,Å,«,Ü,μ,½□Bfgf‰fuf<fVf...□[fefBf"fO,ð•Â,¶,Ü, □B

<u>,¢,¢,¦</u>]B,Ù,©,É,Ç,Ì,æ,¤,È′Î<u></u>^•û-@,ª, è,Ü,⋅,©?

### 'á,¢‰ð'œ"x,Å^ó<u>□</u>ü,μ,Ü,·⊡B

## ^ó<u>□</u>ü‰ð'œ"x,ð∙Ï<u>□</u>X,∙,é,É,Í

 $\label{eq:limit} 3 ~ [fffofCfX, \dot{l} \square \dot{Y}' \dot{e}] ~ f^fu, \\ \delta fNf \ddot{S} fbfN, \\ \mu \square A' \dot{a}, \\ e^{\infty} \delta' \\ ce^{*}x, \\ \delta' l' \\ \dot{\sigma}, \\ \mu, \\ \ddot{U}, \\ \Box B$ 

 $4 \ []\acute{Y'e}, \eth \bullet \ddot{I}, ], \frac{1}{2} [] \hat{e} [] \ddagger, \dot{I} [] A, \grave{a}, \texttt{x} \hat{e} ``x \hat{o} [] \ddot{u}, \mu, \ddot{U}, \cdot [] B$ 

### \_â'è,ĺ‰ðŒˆ,μ,Ü,μ,½,©?

<u></u>,ί,¢<u></u>]B<u></u>,μ,^ó<u>[</u>ü,Å,«,Ü,μ,½]Bfgf‰fuf<fVf...][fefBf"fO,ð•Â,¶,Ü, <u>B</u>

### ["`Œ¾"Â,Ì**∏Ý'è**]

$$\begin{array}{l} ,\pm, \begin{split} if_fCfAf_fOf f\{fbfNfX, \&, & i_{A}(\cal{bar}{a}^{*} \& \bullet \cal{bar}{a}^{*} \& \bullet \cal{bar}{a}^{*} \& \bullet \cal{bar}{a}^{*} \& e^{2} \& e^{2} & e^{2} \& e^{2} \& e^{2} & e^{2} \& e^{2} & e^{2} & e^{2} \& e^{2} & e^{2} & e^{2$$

,±,Ìf\_fCfAf□fO f{fbfNfX,Ì□Ú□×,É,Â,¢,Ä,Í□AŽŸ,Ì,¢,\_,ê,©,Ìf{f^f",ðfNfŠfbfN,µ,Ä,,¾,³,¢□B

[•\ަ^Ê'u]
['wŒi,ÌDF]
['¬"x]
[•\ަ,..é•¶Žš]
[ftfHf"fg]

### [ftfHf"fg]

,±,Ìf\_fCfAf□fO f{fbfNfX,Å,Í□A["`Œ¾"•\ަ] fXfNfŠ□[f" fZ□[fo□[,Ì"`Œ¾,ÉŽg,¤ftfHf"fg,ð•ï□X,µ,Ü,·□B ,±,Ìf\_fCfAf□fO f{fbfNfX,Ì□Ú□×,É,Â,¢,Ä,Í□AŽŸ,Ì,¢,\_,ê,©,Ìf{f^f",ðfNfŠfbfN,µ,Ä,,¾,³,¢□B  $\underline{IftfHf"fg-¼}$ 

### [f‰fCf" fA□[fg,Ì□Ý'è]

 $,\pm, \dot{h}_{f}_{f} f f f f f f f f f x, \dot{A}, \dot{\Pi}_{A}[f & fCf" f A_{G}[fg] f x f N f \dot{S}_{G}[f" f Z_{G}[f o_{\Pi}], \dot{\Pi}_{Y}' \dot{e}, \dot{\delta} \bullet \ddot{I}, \downarrow, \ddot{U}, \cdot_{\Pi}_{B}, \pm, \dot{h} x f N f \dot{S}_{G}[f" f X_{G}] f x f N f \dot{S}_{G}[f" f X_{G}] f x f N f \dot{S}_$  $fZ_{[[fo][, Å, I] A Žw'e, \mu, \frac{1}{2}]F, I]} \times \hat{e}, a. A, I] A Zw'e, \mu, \frac{1}{2}]$ 

 $,\pm, \dot{h}_{f}_{f} f f f f f f h f N f X, \dot{h}_{I} \dot{\mu}_{X}, \dot{e}, \dot{A}, \dot{e}, \ddot{A}, \dot{e}, \ddot{A}, \dot{\mu}_{X}, \dot{h}, \dot{e}, \underline{a}, \dot{e}, \underline{c}, \dot{h}_{f}, \dot{h}_{f}, \dot{h}_{h}, \dot{h}_{h}, \dot{h}, \dot{h}_{h}, \dot{h}_{h}, \dot{h}, \dot{h},$ 

,\_,,\_, [<u>(</u><u>E</u>`]

<u>[[]</u>[[]ü, أ

 $\frac{1}{5} [\underline{Z}g - \underline{p}, \underline{\cdot}, \underline{e}[F]]$   $\frac{5}{5} [\underline{\infty}e^{-\hat{E}}, \underline{i}fNf\underline{S}fA]$ 

### [‰F'^"ò□s,Ì□Ý'è]

 $,\pm, \dot{h}_{f}_{f} f f f f f f f f f x, \dot{A}, \dot{h}_{A}[\%F'^{"}\delta_{S}] f x f N f \dot{S}[f'' f Z_{f}] f o_{A}, \dot{h}_{A}, \dot{h}_{A}[\%F'^{"}\delta_{S}] f x f N f \dot{S}[f'' f Z_{f}] f o_{A}, \dot{h}_{A}, \dot{h}_{A}, \dot{h}_{A}]$ fZ□[fo□[,Å,Í□AŽw'è,μ,½'¬"x,Å^Ú"®,·,é□¯,ª•\ަ,³,ê,Ü,·□B

 $,\pm, lj_fCfAf[fO f{fbfNfX, l][U]\times, É, Â, ¢, Ä, []AŽŸ, l, ¢, _, ê, ©, lf{f^f", }\deltafNfŠfbfN, \mu, Ä, , <sup>3</sup>/<sub>4</sub>, <sup>3</sup>, ¢]B$ 

## [fxfWfG fXfNfŠ][f" fZ][fo][,Ì]Ý'è]

 $,\pm, \dot{l}f_fCfAf_fO f{fbfNfX,} \dot{A}, \dot{I}_A[fxfWfG] fXfNf\check{S}_[f'' fZ_[fo_[[,\dot{I}]\check{Y}'\dot{e}, \check{o}\bullet\ddot{I}, ], \ddot{U}, \cdot_B, \pm, \dot{l}fXfNf\check{S}_[f'' fXfNf\check{S}_{a}]$ fZ□[fo□[,Å,Í□AŽw'è,μ,½'¬"x,Å^Ú"®,∙,éŽOŽŸŒ³flfufWfFfNfg,ª•\ަ,³,ê,Ü,·□B

,±,Ìf\_fCfAf⊡fO f{fbfNfX,Ì□Ú□×,É,Â,¢,Ä,Í□AŽŸ,Ì,¢, ,ê,©,Ìf{f^f",ðfNfŠfbfN,µ,Ä,,¾,³,¢□B ['·,³] [•□] [('¬"x]

## ["wŒi,Ì[F]

"`Œ¾,Ì"wŒi□F,ð□Ý'è,μ,Ü,·□B

## [•\ަ^Ê'u]

"`Œ¾,ª∙\ަ,³,ê,é^Ê'u,ð⊡Ý'è,μ,Ü,∵∏B

## ['¬"x]

"`Œ¾,ª‰æ−Ê,ð^Ú"®,,é'¬"x,ðŽw'è,μ,Ü,·□B

## [•\ަ,·,é•¶Žš]

•\ަ,∙,é"`Œ¾,ðŽw'è,µ,Ü,∙⊡B

## [ftfHf"fg]

•\ަ,·,é"`Œ¾,ÌftfHf"fg,ÆfTfCfY,ðŽw'è,·,é,Æ,«,ÉfNfŠfbfN,μ,Ü,·□B

## [ftfHf"fg-¼]

"`Œ¾,ÌftfHf"fg,ðŽw'è,μ,Ü,·□B[fTf"fvf<],ÉftfHf"fg,ÌfTf"fvf<,ª•\ަ,³,ê,Ü,·□B

## [fXf^fCf<]

 $ftfHf"fg, \acute{E}[\underline{Y}'\grave{e}, \cdot, \acute{e}fXf^fCf<, \eth\check{Z}w'\grave{e}, \mu, \ddot{U}, \cdot []B[fTf"fvf<], \acute{e}fXf^fCf<, \grave{h}fTf"fvf<, \overset{a}{\bullet} \setminus \check{Z}_{\downarrow}, \overset{a}{\bullet}, \grave{U}, \cdot []B[fTf"fvf<], \acute{e}fXf^fCf<, \acute{e}fXf^fCf<, \acute{e}fX$
# [fTfCfY]

### [∙¶Žš<u>∏</u>ü,è]

"`Œ¾,ÉŽæ,è□Á,μ□ü,Ü,½,ĺ‰⁰□ü,ð^ø,,©,Ç,¤,©,ðŽw'è,μ,Ü,·□B

### [[F]

"`Œ¾,Ì□F,ðŽw'è,μ,Ü,∙□B

### [fTf"fvf<]

 $`I'\delta,\mu, \frac{1}{2}ftfHf"fgDAfXf^fCf<DAfTfCfYDA•¶\check{Z}\deltaDu, eDADF, \hat{I}fTf"fvf<, ^{a}\bullet\check{Z}, ^{a}, \hat{e}, \ddot{U}, \cdot DB$ 

# [Œ`]

 $fXfNf\check{S}[[f" fZ[[fo][,\acute{E} {\dot{Z}},\cdot,\acute{e}]] \textcircled{E} ,\delta\check{Z}w'\acute{e},\mu,\ddot{U},\cdot]B$ 

[[Ä]]

ʻl'ð,μ,½<u>□</u>}Œ`,ðfAfNfefBfu,É,μ,Ü,·<u>□</u>B

,±,lf`fFfbfN f{fbfNfX,ðflft,É,·,é,Æ[]AfXfNfŠ[[f" fZ[[fo[[,²<N"  $( ( , \mu, \ddot{A}, \dot{A}) ) \oplus ( \dot{A}, \dot{A}) ] \oplus ( \dot{A}, \dot{A}, \dot{A}, \dot{A}) ] \oplus ( \dot{A}, \dot{A}, \dot{A}, \dot{A}, \dot{A}, \dot{A}) ] \oplus ( \dot{A}, \dot{A}, \dot{A}, \dot{A}, \dot{A}, \dot{A}, \dot{A}, \dot{A}) ] \oplus ( \dot{A}, \dot{A}, \dot{A}, \dot{A}, \dot{A}, \dot{A}, \dot{A}) ] \oplus ( \dot{A}, \dot{A}, \dot{A}, \dot{A}) ] \oplus ( \dot{A}, \dot{A}, \dot{A}, \dot{A}, \dot{A}) ] \oplus ( \dot{A}, \dot{A}, \dot{A}, \dot{A}) ] \oplus ( \dot{A}, \dot{A}, \dot{A}, \dot{A}, \dot{A}, \dot{A}) ] \oplus ( \dot{A}, \dot{A}, \dot{A}, \dot{A}) ] \oplus ( \dot{A}, \dot{A}, \dot{A}, \dot{A}) ] \oplus ( \dot{A}, \dot{A}, \dot{A}, \dot{A}) ] \oplus ( \dot{A}, \dot{A}, \dot{A}, \dot{A}) ] \oplus ( \dot{A}, \dot{A}, \dot{A}, \dot{A}) ] \oplus ( \dot{A}, \dot{A}, \dot{A}) ] \oplus ( \dot{A}, \dot{A}, \dot{A}) ] \oplus ( \dot{A}, \dot{A}, \dot{A}) ] \oplus ( \dot{A}, \dot{A}, \dot{A}) ] \oplus ( \dot{A}, \dot{A}) ] \oplus ( \dot{A}) ] \oplus ( \dot{A}) ] \oplus ($ 

# [[ü,Ì["]

ʻl'ð,μ,½]}Œ`,ÉŽg,í,ê,é[□ü,Ì[]",ðŽw'è,μ,Ü,·[]B

#### [Žg—p,∙,é□F]

'l'ð,μ,½]}Œ`,Ì]F,ðŽw'è,μ,Ü,·]B

[2 []F],ðfNfŠfbfN,·,é,Æ[]A'l'ð,µ,½[]}Œ`,ª 2 ,Â,Ì[]F,ÉŒðŒÝ,ɕω»,µ,È,ª,ç•\ަ,³,ê,Ü,·[]B[•;[]",Ì[]F,ðf ‰f"f\_f€,ÉŽg,¤],ðfNfŠfbfN,·,é,Æ[]A'l'ð,µ,½[]}Œ`,ª[]AŽ©"®"I,É[]Ý'è,³,ê,é•;[]",Ì[]F,ɕω»,µ,È,ª,ç•\ ަ,³,ê,Ü,·[]B

#### [‰æ-Ê,ÌfNfŠfA]

$$\label{eq:started} \begin{split} & [] \ensuremath{\mathbb{C}}^{\times}, \delta \bullet \times \times \time$$

 $\label{eq:started_started_st$ 

### [f□□[fv'¬"x]

□<sup>−</sup>,ª‰æ–Ê,ð^Ú"®,∙,é'¬"x,ðŽw'è,µ,Ü,·□B

### []o**Œ**»,∙,é[]"]

Žg—p,∙,é□⁻,Ì□",ðŽw'è,µ,Ü,·□B

### [f□□[fv'¬"x]

Windows ,Ìf[]fS f}[][fN,ª‰æ-Ê,ð^Ú"®,·,é'¬"x,ðŽw'è,µ,Ü,·[]B

[]o**Œ**»,∙,é[]"]

Žg—p,∙,é Windows ,Ìf⊡fS f}□[fN,Ì□",ðŽw'è,µ,Ü,·□B

# ['·,³]

Šef<[[fv,Ìf][[fu,Ì[]",ð 1 ,©,ç 10 ,Ü,Å,Ì″Í^Í,ÅŽw'è,µ,Ü,·[]B

[•□] □}Œ`,Ì□ü,Ì□",ð 1 ,©,ç 100 ,Ü,Å,Ì"Í^Í,ÅŽw'è,µ,Ü,·□B

### ['¬"x]

[]}Œ`,ª‰æ-Ê,ð^Ú"®,,,é'¬"x,ðŽw'è,μ,Ü,·[]B

,±,ÌfRf"fsf...□[f^,ÉfCf"fXfg□[f<,³,ê,Ä,¢,éfefŒftfHfj□[ fhf‰fCfo,Ì^ê——,ª•\ަ,³,ê,Ü,·□BŽg—p,·,éfhf ‰fCfo,ª•\ަ,³,ê,Ä,¢,È,¢[]ê[]‡,Í[]A['ljÁ] ,ðfNfŠfbfN,μ,Ü,·□B fefŒftfHfj□[ fhf‰fCfo,ð'ljÁ,μ,Ü,·□B

ʻlʻð,μ,½fefŒftfHfj□[ fhf‰fCfo,ðfZfbfgfAfbfv,μ,Ü,·□B

ʻl'ð,μ,½fefŒftfHfj[[ fhf‰fCfo,ð[]í[]œ,μ,Ü,·[]B

 $,\pm, ljRf"fsf...[[f^, ÅZg-p, Å, «, éfef@ftfHfj[[ fhf‰fCfo, l^ê--, ^a • \Zl, ^3, ê, Ü, · []B]$ 

ʻIʻð,μ,½fefŒftfHfj□[ fhf‰fCfo,ð'ljÁ,μ,Ü,·□B

Žg—p,∙,é'Ê~bʃJ[[ʃh,ðŽw'è,µ,½,è[]AŒ»[]Ý,Ì[]Š[]Ý'n[]î•ñ,ð•Ï[]X,µ,½,è,µ,Ü,·[]B

[fXf^[[fg] f□fjf...[[,â [fvf□fOf‰f€] f□fjf...[[,Éfvf□fOf‰f€,ð'ljÁ,μ,Ü,·□B

[fXf^[[fg] f[]fjf...[[,â [fvf[]fOf‰f€] f[]fjf...[[,©,çfvf[]fOf‰f€,ð[í[œ,µ,Ü,·]B

f□fjf...□[,É"o˜^,³,ê,Ä,¢,é□€–Ú,ð Windows NT fGfNfXfvf□□[f‰,Å•\ަ,μ,Ü,·□B

$$\begin{split} & f \square f j f \dots \square [, \acute{E}`o^{^,3}, \acute{e}, \ddot{A}, \acute{e}, \acute{e} \square \underbrace{\leftarrow} \dot{U}, \grave{I}^{\diamond} e^{---, \overset{a}{2}} \cdot \check{Z}_{l}^{,3}, \acute{e}, \ddot{U}, \square B f \square f j f \dots \square [, ðŠ], , \acute{E}, \acute{I} \square A \square \P, \grave{I} f v f ‰ f X < L \square + (+) \\ , \delta f N f Š f b f N, \mu, \ddot{U}, \square B [f A f N f Z f T f Š] f \square f j f \dots \square [, \grave{I}, æ, ¤, \acute{E} \square A f T f u f \square f j f \dots \square [, \grave{a}``o^{^,3}, \acute{e}, \dot{A}, ¢, \acute{e} f \square f j f \dots \square [, \grave{A}, a, e, \ddot{U}, \square B, w, \grave{I}, æ, ¤, \grave{E} \square e^{-} (\dot{J}, \overset{a}{=} \cdot \check{Z}_{l}^{,3}, \acute{e}, \acute{e}, \ddot{U}, \mathring{A} \square A f v f ‰ f X < L \square + (+) , \delta f N f Š f b f N, \mu, \ddot{U}, \square B \\ & U^{`} I, \grave{I} \square \underbrace{\leftarrow} (\dot{J}, \overset{a}{=} \cdot \check{Z}_{l}, \overset{a}{=}, \acute{e}, \acute{U}, \overset{a}{=} \cdot \check{Z}_{l}, \overset{a}{=}, \acute{e}, \acute{U}, \overset{a}{=} \cdot \check{U}, \overset{a}{=} \cdot \check{Z}_{l}, \overset{a}{=}, \acute{e}, \acute{U}, \overset{a}{=} \cdot \check{U}, \overset{a}{=} \cdot \check{Z}_{l}, \overset{a}{=}, \acute{e}, \acute{U}, \overset{a}{=} \cdot \check{U}, \overset{a}{=} \cdot \check{Z}_{l}, \overset{a}{=}, \acute{e}, \acute{U}, \overset{a}{=} \cdot \check{U}, \overset{a}{=} \cdot \check{U}, \overset{a}{=} : \check{U}, \overset{a}{=} : \check{U}, \overset{a}{=} : \check{U}$$

'I'ð,μ,½□€-Ú,ð□ã,Ì^ê——,©,ç□í□œ,μ,Ü,·□B

 $[ \_ Å < B \mathring{Z}g, \acute{A}, \frac{1}{2} ftf@fCf < ] f \_ fif ... \_ [, Ì ftf@fCf < , I ^ ê - - , ð \_ \acute{A} < \mathring{Z}, \mu, Ü, \cdot \_ B$ 

,±,̉æ–Ê,Ì□Ý'è,É□],Á,Äf^fXfNfo□[,ÌfTf"fvf<,ª∙\ަ,³,ê,Ü,·□B□Ý'è,ð∙Ï,¦,é,Æ□AfTf"fvf<,à'Î ‰ž,μ,Ä•Ï,í,è,Ü,·□B f^fXfNfo□[,ª□í,ÉŽè'O,É∙\ަ,³,ê,é,æ,¤,É,μ,Ü,·□B□Å'剻,Ì□ó'Ô,Åfvf⊡fOf‰f€,ðŽÀ□s,μ,Ä,¢ ,é,Æ,«,É,à□Af^fXfNfo□[,ĺŽè'O,É∙\ަ,³,ê,Ü,·□B [fXf^□[fg] f□fjf...□[,âf^fXfNfo□[,ðŽg,í,È,¢,Æ,«,É□Af^fXfNfo□[,ª‰æ-Ê,Ì'[,Ì□×,¢□ü,É,È,é,æ,¤ ,É,µ,Ü,·□Bf^fXfNfo□[,ð•\ަ,·,é,É,ĺ□A□ü,Ì□ã,Éf}fEfX f|fCf"f^,ð'u,«,Ü,·□B□Å'剻,Ì□ó'Ô,Åfvf□fOf‰f€ ,ðŽÀ□s,µ,Ä,¢,é,Æ,«,É,à□Af^fXfNfo□[,ðŽg—p,Å,«,é,æ,¤,É,·,é,É,Í□A[□í,ÉŽè'O,É•\ަ] f`fFfbfN f{fbfNfX,Æ [Ž©"®"I,ɉB,·] f`fFfbfN f{fbfNfX,Ì—¼•û,ðflf",É,µ,Ü,·□B [fXf^[[fg] f{f^f",ðfNfŠfbfN,µ,½,Æ,«,É∙\ަ,³,ê,éf[]fjf...[[,ÌfTfCfY,ð[]¬,³,,µ,Ü,·[]B

$$\begin{split} &f^fXfNfo[[,ÉŽž[]],^{a}\bullet \Z_{i}^{3}, \hat{e}, \acute{e}, \varkappa, \acute{e}, \mu, \ddot{U}, \cdot ]B, \pm, \dot{I}\check{Z}\check{z} \textcircled{Cv}, \acute{e}, \dot{I}[]AfRf"fsf...[][f^, \dot{I}"à \bullet "Žž \textcircled{Cv}, \dot{I}\check{Z}\check{Z}]],^{a}\bullet \\ &\check{Z}_{i}^{3}, \hat{e}, \ddot{U}, \cdot ]B\check{Z}\check{z} \textcircled{Cv}, \deltaf|fCf"fg, \cdot, \acute{e}, \not{E}[]A"\acute{u}\bullet t, \overset{a}{a}\bullet \\ &\check{Z}_{i}^{3}, \hat{e}, \ddot{U}, \cdot ]Bf_{f}uf \langle fNf\check{S}fbfN, \cdot, \acute{e}, \not{E}[]A"\acute{u}\bullet t, \not{E}\check{Z}\check{Z}]], \delta'^{2}] @, \mathring{A}, «, \ddot{U}, \cdot ]B \end{split}$$

 $\textcircled{K} \label{eq:Karler} (\ref{K}) \label{eq:Karler} (\ref{K}), \ref{K} \label{Karler} (\ref{K}), \ref{K} \label{Karler} (\ref{K}), \ref{K} \label{Karler} (\ref{K}), \ref{Karler} (\ref{K}), \ref{Karler} (\ref{Karler}), \ref{Karler} (\ref{Karler}), \re$ 

 $ftf@fCf\langle, \delta \textcircled{C} \r{C}^{\circ}, \dot{o} \fbox{C} \r{C}^{\circ}, \dot{o} \fbox{C} \r{C}^{\circ}, \dot{o} \r{C}^{\circ}, \dot{o} \r{C}, \dot$
ŒŸ<u>□</u>õ,∙,é<u>□</u>ê□Š,ðŽw'è,µ,Ü,·<u>□</u>B

 $\check{Z}w'\dot{e},\mu, \rlap{W}_{2}ftfHf \langle \underline{f}_{,}\dot{i}' +,\dot{i},\cdot,\times,\ddot{A},\dot{i}fTfuftfHf \langle \underline{f}_{,}\dot{\delta} \textcircled{E} \ddot{Y} [] \ddot{o},\cdot,\acute{e}, \textcircled{a}, \texttt{x}, \acute{E},\mu, \ddot{U}, \cdot ]]B$ 

ŒŸ<u>□</u>õ,ðŠJŽn,µ,Ü,∙<u>□</u>B

ŒŸ<u>□</u>õ,ð<u>□</u>I—¹,μ,Ü,∙<u>□</u>B

 $[V,\mu, \ensuremath{\oplus} C,\mu, \ensuremath{\oplus} C,\mu$ 

Ω,Â,©,Á,½ftf@fCf‹□AftfHf‹f\_□A,Ü,½,ĺfRf"fsf…□[f^,Ì^ê——,ª•\ ަ,³,ê,Ü,·□BŒ©□o,µ,ðfNfŠfbfN,·,é,Æ□A^ê——,ð•À,בÖ,¦,é,±,Æ,ª,Å,«,Ü,·□B ftf@fCf‹,Ì□ì□¬"úŽž,â□X□V"úŽž,ÉŠÖŒW,È,-□A,Ù,©,Ìf^fu,ÅŽw'è,μ,½□ðŒ□,É^ê'v,·,é,·,×,Ä,Ìftf@fCf‹,ðŒŸ□õ,·,é,æ,¤,É,μ,Ü,·□B Žw'è,µ,½ŠúŠÔ"à,É[ì[]¬,Ü,½,Í[]X[]V,³,ê,½ftf@fCf<,¾,¯,ðŒŸ[]õ,·,é,æ,¤,É,µ,Ü,·[]B,±,± ,ÅŽw'è,µ,½[]ðŒ[],Æ[]A,Ù,©,Ìf^fu,ÅŽw'è,µ,½[]ðŒ[],Ì—¼•û,É^ê'v,·,éftf@fCf<,¾,¯,ªŒŸ[]õ,³,ê,Ü,·[]B Œ»[]Ý,ðŠî[]€,Æ,µ,Ä[]A"ú[]",ÅŠúŠÔ,ðŽw'è,µ,Ü,∵[]B,± ,ÌŠúŠÔ"à,É[]ì[]¬,Ü,½,Í[]X[]V,³,ê,½ftf@fCf‹,¾,⁻,ªŒŸ[]õ,³,ê,Ü,·[]B Œ»□Ý,ðŠî□€,Æ,µ,Ä□AŒŽ□",ÅŠúŠÔ,ðŽw'è,µ,Ü,·□B,± ,ÌŠúŠÔ"à,É□ì□¬,Ü,½,Í□X□V,³,ê,½ftf@fCf‹,¾,⁻,ªŒŸ□õ,³,ê,Ü,·□B  $`` \acute{u} \bullet t, \texttt{A} \breve{S} \acute{u} \breve{S} \acute{O}, \eth \breve{Z} w' \grave{e}, \mu, \dddot{U}, \cdot \square B, \pm, \grave{l} \breve{S} \acute{u} \breve{S} \acute{O} `` \grave{a}, \pounds \square \square \neg, \dddot{U}, \frac{1}{2}, \grave{l} \square X \square V, ^{3}, \grave{e}, \frac{1}{2} \texttt{f} \texttt{t} \texttt{f} \texttt{e} \texttt{f} \texttt{C} \texttt{f} <, \overset{3}{4}, \overline{}, \overset{a}{\bullet} \mathfrak{C} \dddot{Y} \square \breve{o}, ^{3}, \grave{e}, \dddot{U}, \cdot \square B$ 

Žw'è,∙,éŠúŠÔ,ÌŽn,ß,Ì"ú∙t,ð"ü—Í,∙,é∏ê∏Š,Å,·∏B

Žw'è,∙,éŠúŠÔ,Ì□I,í,è,Ì"ú•t,ð"ü—Í,∙,é□ê□Š,Å,·□B

ftf@fCf<,ÌŽí—Þ,Ì^ê——,ª•\ަ,³,ê,Ü,·□Bftf@fCf<,Ì-¼'O,ª,í,©,ç,È,¢□ê□‡,Í□AŽí—Þ,ðŽw'è,µ,ÄŒŸ□õ,Å,«,Ü,·□B

ftf@fCf‹,Ì'†,Ì^ê∙",Ì•¶Žš—ñ,ð"ü—ĺ,·,é□ê□Š,Å,·□Bftf@fCf‹,Ì-¼'O,ª,í,©,ç,È,¢□ê□‡,Í□A'†,Ì•¶Žš ñ,ðŽw'è,μ,ÄŒŸ□õ,Å,«,Ü,·□B ftf@fCf< fTfCfY,Ì[]Å[]¬'I,Ü,½,Í[]Å'å'I,ðŽw'è,μ,Ü,·[]B,½,Ӕ,¦,Î[]A[]¶'¤,Ì^ê——,Ì [[]Å'á] ,ðfNfŠfbfN,μ[]A‰E'¤ ,Ìf{fbfNfX,É[]u50[]v,Æ"ü—Í,·,é,Æ[]A50KB ^È[]ã,Ìftf@fCf<,¾,⁻,ªŒŸ[]õ,³,ê,Ü,·[]B ŒŸ□õ,∙,éftf@fCf<,ÌfTfCfY,ðŽw'è,μ,Ü,·□B

$$\begin{split} \check{Z}\hat{A}]s,\cdot,& \acute{e}fvf[]fOf\%f\xi,\hat{F}fX,& -\frac{1}{4}'O,\delta"\ddot{u}-\hat{I},\cdot,& \acute{e}[\hat{e}]\check{S},\hat{A},\cdot]BfpfX,\hat{a}-\frac{1}{4}'O,^{a}]^{3}\check{S}m,\acute{E},\acute{i},@,c,\grave{E},& \acute{e}[\hat{e}]\pm,& \acute{l}[A[\check{Z}Q]\&E] \\ ,& \delta fNf\check{S}fbfN,\mu,\ddot{U},\cdot]Bflfbfgf]][[fN,\acute{E}](\acute{U}^{+}\pm,^{3},\hat{e},\ddot{A},c,\acute{e}fRf"fsf...][f^, \hat{I}pfX,\delta"\ddot{u}-\hat{I},\cdot,\acute{e},\&]A,\dot{U},@, \hat{I}fRf"fsf...\\ [[f^,\acute{E}](\acute{U}^{+}\pm,\hat{A},\ll,\ddot{U},\cdot]B \end{split}$$

Windows 3.1 fAfvfŠfP□[fVf‡f",ð,Ù,©,Ì Windows 3.1 fAfvfŠfP□[fVf‡f",Æ`Ù,È,éf□f,fŠ— Ì^æ,ÅŽÀ□s,·,é,Æ,«,É□A,±,Ìf`fFfbfN f{fbfNfX,ðflf",É,µ,Ü,·□B,±,ê,É,æ,è□AWindows NT ,Í□A,± ,ÌfAfvfŠfP□[fVf‡f",ð•ÊŒÂ,Ìfvf□fZfX,Æ,µ,ÄŽÀ□s,µ,Ü,·□B

### fvf⊡fOf‰f€,ð<N"®,∙,é,É,Í

1 [fXf^□[fg] f{f^f",ðfNfŠfbfN,µ□A[fvf□fOf‰f€] ,ðf|fCf"fg,µ,Ü,·□B

2 –Ú"I,Ìf∨f⊡fOf‰f€,ªf⊡fjf…□[,É•\ަ,³,ê,È,¢□ê□‡,Í□Af∨f⊡fOf‰f€,ªŠÜ,Ü,ê,éftfHf<f\_,ðf|fCf"fg,µ,Ü,·□B 3 fvf⊡fOf‰f€,ðfNfŠfbfN,µ,Ü,·□B

### fqf"fg

 fvf□fOf‰f€,ð<N"®,·,é,Æ□A',·,éf{f^f",ª<u>f^fXfNfo□[</u>,É•\ަ,³,ê,Ü,·□BŽÀ□s'†,Ìfvf□fOf‰f€ ,ð□Ø,è'Ö,¦,é,É,Í□Af^fXfNfo□[,Ìf{f^f",ðfNfŠfbfN,μ,Ü,·□B

{button ,AL("A\_CUST\_START\_MENU;WIN\_TRAY\_PROGRAM\_MENU\_DEF")} <u>ŠÖ~A□€-Ú</u>

### **□ŋߎg,Á,½fhfLf...f**□f"fg,ðŠJ,,É,Í

 $1 \ [fXf^{[fg]} f{f^{",\delta}fNf} fbfN,\mu[A[]^{A}{\delta}Zg,\dot{A},\frac{1}{2}ftf@fCf{}, ],\delta f|fCf"fg,\mu,\ddot{U},\cdot[B]$ 

2 –Ú"I,Ìftf@fCf<,ðfNfŠfbfN,μ,Ü,·∏B

# fqf"fg

∫vf⊡fOf‰f€,É,æ,Á,Ä,Í□AŽg—p,μ,½ftf@fCf<,ª [□Å<ߎg,Á,½ftf@fCf<] ,̈ê——,É'ljÁ,³,ê,È,¢ ,à,Ì,ª, ,è,Ü,·□B

{button ,AL("WIN\_TRAY\_CLEAR\_DOC\_MENU;A\_FIND\_FILE")} <u>ŠÖ~A□€-Ú</u>

# []ŋߎg,Á,½ftf@fCf‹] ,Ì^ê——,ð[Á‹Ž,·,é,É,Í

 $1 \ [fXf^{[fg]} f{f^f",\delta fNf SfbfN,\mu \square A[\square Y'e],\delta f|fCf"fg,\mu,Ü, \square B}$ 

2 [f^fXfNfo□[] ,ðfNfŠfbfN,μ□A[[fXf^□[fg] f⊡fjf...□[,Ì□Ý'è] f^fu,ðfNfŠfbfN,μ,Ü,·□B

3 [[□ŋߎg,Á,½ftf@fCf‹] ,Ì^ê——] ,Ì [fNfŠfA] ,ðfNfŠfbfN,μ,Ü,·□B

# fRf"fsf…□[f^,Ì□Ý'è,ð∙Ï,¦,é,É,Í

 $1 \ [fXf^{[fg]} f{f^{f",\delta fNf \check{S} fb fN,\mu \square A[\square \check{Y} \check{e}],\delta f| fC f" fg,\mu, \ddot{U}, \square B}$ 

- 2 [fRf"fgf□□[f< fpflf<] ,ðfNfŠfbfN,µ,Ü,·□B
- 3 □Ý'è,ð•Ï,¦,é□€-Ú,ÌfAfCfRf",ðf\_fuf<fNfŠfbfN,μ,Ü,·□B

### Windows NT ,Ì<N"®Žž,É"Á'è,Ìfvf⊡fOf‰f€,ª<N"®,³,ê,é,æ,¤,É,∙,é,É,Í

- 1 [fXf^[[fg] f{f^f", $\delta$ fNfŠfbfN, $\mu$ ]A[[]Ý'è] , $\delta$ f|fCf"fg, $\mu$ ,Ü,·]B
- 2 [f^fXfNfo[[] ,ðfNfŠfbfN,µ[A[[fXf^[[fg] f]fj...[[,Ì]Ý'è] f^fu,ðfNfŠfbfN,µ,Ü,·]B
- 3 [′ljÁ] ,ðfNfŠfbfN,µ□A[ŽQ□Æ] ,ðfNfŠfbfN,µ,Ü,·□B
- 4 –Ú"I,Ìf∨f⊡fOf‰f€,ð'T,μ⊡Af\_fuf‹fNfŠfbfN,μ,Ü,·⊡B
- 5 [ŽŸ,Ö] ,ðfNfŠfbfN,μ□A[fXf^□[fgfAfbfv] ftfHf‹f\_,ðf\_fuf‹fNfŠfbfN,μ,Ü,·□B
- $6 -\frac{1}{4} O, \delta^{*}\ddot{u} \dot{I}, \mu \Box A[\check{S} \otimes -1], \delta f Nf \check{S} f b f N, \mu, \ddot{U}, \Box B, \pm, \pm, \acute{E}^{*}\ddot{u} \dot{I}, \mu, \frac{1}{2} \frac{1}{4} O, \dot{I} \Box A[f Xf^{\Box}[f g f A f b f v] f \Box f j f ... \Box [, \acute{E} \cdot \langle \check{Z} \rangle, \overset{3}{2}, \hat{e}, \ddot{U}, \Box B$
- 7 fAfCfRf",ð'l,Ôf\_fCfAf[]fO f{fbfNfX, $^{a}$ •\ަ, $^{3}$ ,ê,½,ç[A"K]Ø,ÈfAfCfRf",ðfNfŠfbfN,µ[A[Š $^{m}$ -1],ðfNfŠfbfN,µ,Ü, $^{D}$ B

{button ,AL("WIN\_TRAY\_PROGRAM\_MENU\_DEF")} <u>ŠÖ~A∏€-Ú</u>

### \_\_Å\_\_¬‰»,Ü,½,Í\_\_Å'剻,Ì\_oć'Ô,Åfvf\_\_fOf‰f€,ð<N"®,•,é,É,Í

1 f}fEfX,̉Ef{f^f",Å [fXf^[[fg] f{f^f",ðfNfŠfbfN,μ[A[ŠJ,] ,ðfNfŠfbfN,μ,Ü,·[B

2 –Ú"I,Ìf∨f⊡fOf‰f€,ÌfVf‡□[fgf]fbfg,ð'T,μ□AfVf‡□[fgf]fbfg fAfCfRf",ðfNfŠfbfN,μ,Ü,·□B

3 [ftf@fCf<] f□fjf...□[,Ì [fvf□fpfefB] ,ðfNfŠfbfN,μ,Ü,·□B

4 [fVf‡□[fgf]fbfg] f^fu,ðfNfŠfbfN,μ,Ü,·□B

5 [ŽÀ□sŽž,Ì'å,«,³] ^ê——,Ì [□Å□¬‰»] ,Ü,½,Í [□Å'剻] ,ðfNfŠfbfN,μ,Ü,·□B

### fqf"fg

<sup>°</sup>Ê□í,Í□A[fXf^□[fgfAfbfv] f□fjf...□[,Ì□€-Ú,ð□Å□¬‰»,Ì□ó'Ô,Å‹N"®,·,é,æ,¤,É□Ý'è,·,é,Ì,ª•Ö— <sup>°</sup>,Å,·□B,±,Ì,æ,¤,É,·,é,Æ□AfRf"fsf...□[f^,ð‹N"®,·,é,½,Ñ,Éfvf□fOf‰f€ ,ª‹N"®,³,ê□A<u>f^fXfNfo□[</u>,Ìf{f^f",Æ,μ,Ä•\ަ,³,ê,Ü,·□Bfvf□fOf‰f€,ðŽg,¤,É,Í□A,»,Ìf{f^f",ðfNfŠfbfN,μ,Ü,·□B [fXf^□[fg] f□fjf...□[,\fvf□fOf‰f€,¾,⁻,Å,È,□A,Ç,Ì,æ,¤,ÈfVf‡□[fgf]fbfg,Å,à□A□Å□¬‰»,Ü,½,Í□Å'å ‰»,Ì□ó'Ô,Å‹N"®,·,é,æ,¤,É□Ý'è,Å,«,Ü,·□BfVf‡□[fgf]fbfg,ð□ì□¬,·,é•û-@,É,Â,¢,Ä,Í□A‰º,Ì "ŠÖ~A□€-Ú" ,ðŽQ∏Æ,μ,Ä,,¾,3,¢∏B

{button ,AL("A\_TRAY\_START\_PROG\_AUTO;A\_CUST\_START\_MENU;A\_WIN\_FCAB\_CREATE\_NEW\_SHORTC UT;A-LINK")} <u>ŠÖ~A⊓€-Ú</u>

### [fXf^[[fg] f]fjf...[[,â [fvf]fOf‰f€] f]fjf...[[,Éfvf]fOf‰f€,ð'ljÁ,·,é,É,Í

- 1 [fXf^[[fg] f{f^f", $\delta$ fNfŠfbfN, $\mu$ ]A[[]Ý'è] , $\delta$ f|fCf"fg, $\mu$ ,Ü, B
- 2 [f^fXfNfo□[] ,ðfNfŠfbfN,µ□A[[fXf^□[fg] f⊡fjf...□[,Ì□Ý'è] f^fu,ðfNfŠfbfN,µ,Ü,·□B
- 3 [′ljÁ] ,ðfNfŠfbfN,μ□A[ŽQ□Æ] ,ðfNfŠfbfN,μ,Ü,·□B
- 4 –Ú"I,Ìfvf⊡fOf‰f€,ð'T,μ⊡Af\_fuf‹fNfŠfbfN,μ,Ü,·⊡B
- 5 [ŽŸ,Ö] ,ðfNfŠfbfN,μ□Afvf□fOf‰f€,ð"o˜^,·,éf□fjf…□[,ÌftfHf<f\_,ðf\_fuf<fNfŠfbfN,μ,Ü,·□B
- 6 -¼'O,ð"ü—ĺ,μ□A[Š®—¹] ,ðfNfŠfbfN,μ,Ü,·□B,±,±,É"ü—ĺ,μ,½-¼'O,ĺ□Afvf□fOf‰f€,Ì-¼'O,Æ,μ,Äf□fjf… □[,É•\ަ,³,ê,Ü,·□B
- 7 fAfCfRf",ð'l,Ôf\_fCfAf[]fO f{fbfNfX, $^{a}$ •\ަ, $^{3}$ ,ê,½,ç[A"K]Ø,ÈfAfCfRf",ðfNfŠfbfN,µ[A[Š $@-^{1}$ ,ðfNfŠfbfN,µ,Ü, $\cdot$ ]B

# fqf"fg

∫ fvf□fOf‰f€,ÌfAfCfRf",ð [fXf^□[fg] f{f^f",Éfhf‰fbfO,μ,Ä,à□Afvf□fOf‰f€,ð'ljÁ,Å,«,Ü,·□B

{button ,AL("A\_CUST\_TASK\_BAR;WIN\_TRAY\_PROGRAM\_MENU\_DEF;WIN\_TRAY\_REMOVE\_PROGRAM ")} <u>ŠÖ~A⊡€-Ú</u>

### [fXf^[[fg] f□fjf...[[,â [fvf□fOf‰f€] f□fjf...[[,©,çfvf□fOf‰f€,ð□í□œ,·,é,É,Í

 $1 \ [fXf^{[}fg] f{f^{"},\delta fNf S fb fN,\mu \square A[ \square Y'e],\delta f|fCf"fg,\mu,Ü, \square B$ 

2 [f^fXfNfo[[] ,ðfNfŠfbfN,µ[A[[fXf^[[fg] f]fj...[[,Ì]Ý'è] f^fu,ðfNfŠfbfN,µ,Ü,·]B

3 [□í□œ] ,ðfNfŠfbfN,μ□A–Ú"I,Ìfvf□fOf‰f€,ð'T,μ,Ü,·□B

4 fvf□fOf‰f€,ðfNfŠfbfN,μ□A[□í□œ] ,ðfNfŠfbfN,μ,Ü,·□B

# fqf"fg

∫\_\_\_\_\_\_f\_\_\_f\_\_\_f,@,,çfvf□fOf‰f€,ð□í□œ,μ,Ä,à□Afvf□fOf‰f€

### f^fXfNfo[[,â [fXf^[[fg] f[]fjf...[[,Ì]Ý'è,ð•Ï,¦,é,É,Í

 $1 \ [fXf^{[fg]} f{f^{f}, \delta fNf S fbfN, \mu A [ \dot{Y}'e ], \delta f| fCf" fg, \mu, \ddot{U}, \dot{B} ]$ 

- 2 [f^fXfNfo□[] ,ðfNfŠfbfN,µ,Ü,·□B
- $3 [f^{fXfNfo}_{f1,h}^{f1,h}] f^{f1,h}_{f1,h}^{f1,h}_{f1,h}^{f1,h}_{f1,$

# fqf"fg

Še⊡€–Ú,Ìfwf‹fv,ð•\ަ,·,é,É,Í□Af\_fCfAf⊡fO f{fbfNfX,̉E□ã,Ì

δfNfŠfbfN,μ□A−Ú"I,Ì□€−Ú,ðfNfŠfbfN,μ,Ä,,¾,³,¢□B,

{button ,AL("A\_CUST\_START\_MENU;WIN\_TRAY\_REMOVE\_PROGRAM")} <u>ŠÖ~A□€-Ú</u>

### ftf@fCf<,âftfHf<f\_,ðŒŸ□õ,•,é,É,Í

- $1 \ [fXf^{[]}fg] \ f\{f^{f''}, \delta fNf \check{S}fbfN, \mu \square A[ \ \check{C} \check{Y} \square \tilde{o} ], \delta f| fCf'' fg, \mu, \ddot{U}, \Box B$
- 2 [ftf@fCf<,âftfHf<f\_] ,ðfNfŠfbfN,µ,Ü,· $\Box$ B
- 3 ftf@fCf<,Ì-¼'O,Ì^ê•",Ü,½,Í'S•",ð [-¼'O] f{fbfNfX,É"ü—ĺ,μ,Ü,·□B

ftf@fCf‹,Ì-¼'O,ª,í,©,ç,È,¢[]ê[]‡[]A,Ü,½,ĺŒŸ[]õ[]ðŒ[],ð[]Ú[]×,ÉŽw'è,·,é[]ê[]‡,Í[]A["ú•t] ƒ^fu,Ü,½,Í [,»,Ì'¼] ƒ^fu,ðfNfŠfbfN,μ,Ü,·[]B

 $\textcircled{E}{}^{"} \square \tilde{o}, \cdot, \acute{e} \square \hat{e} \square \tilde{S}, \delta \check{Z} w' \grave{e}, \cdot, \acute{e}, \acute{E}, \acute{I} \square A [\check{Z} Q \square \pounds], \delta f N f \check{S} f b f N, \mu, \ddot{U}, \cdot \square B$ 

4 [ŒŸ□õŠJŽn] ,ðfNfŠfbfN,μ,Ü,·□B

### fqf"fg

Še∏€−Ú,Ìfwf‹fv,ð•\ަ,·,é,É,ĺ□A[fwf‹fv] f□fjf…□[,Ì [fwf‹fv] ,ðfNfŠfbfN,μ□A−Ú"I,Ì□€−Ú,ðfNfŠfbfN,μ,Ä,-,¾,³,¢□B

[,»,)<sup>i</sup><sup>1</sup>/<sub>4</sub>] f<sup>f</sup>u, l [ŠÜ, Ü, ê, é • ¶Žš—ñ] f{fbfNfX, É'å • ¶Žš,Æ□¬ • ¶Žš,ð"ü ĺ,μ,<sup>1</sup>/<sub>2</sub>□ê□‡□AŒŸ□õŽž,É'å • ¶Žš,Æ□¬ • ¶Žš,<sup>a</sup><æ • Ê,<sup>3</sup>,ê, é,æ,¤,É,·,é, É, ĺ□A[flfvfVf‡f"] f□fjf…□[, l ['å • ¶Žš,Æ□¬ • ¶Žš, l<æ • Ê],ðfNfŠfbfN,µ,Ü,·□B,±,lfRf}f"fh, Éf`fFfbfN f}□[fN,<sup>a</sup> • t, ¢, Ä, ¢ ,é,Æ,«, í□A'å • ¶Žš,Æ□¬ • ¶Žš,<sup>a</sup><æ • Ê,<sup>3</sup>,ê,Ü,·□B

{button ,AL("WIN\_TRAY\_SAVE\_SEARCH\_RESULTS")} <u>ŠÖ~A</u><u>□</u>€–<u>Ú</u>

### ftf@fCf<,âftfHf<f\_,ÌŒŸ□õŒ<‰Ê,ð•Û'¶,•,é,É,Í

1 ftf@fCf<,ðŒŸ[lõ,μ,Ü,·]B ŒŸ[lõ∙û-@,Ì[]Ú[]×,É,Â,¢,Ä,Í[]A‰º,Ì "ŠÖ~A[]€-Ú" ,ðŽQ[Æ,μ,Ä,,¾,³,¢]]B

- 2 ŒŸ□õ□ðŒ□,Æ,¢,Á,µ,å,ÉŒŸ□õŒ<‰Ê,ð•Û'¶,·,é,É,Í□A[fIfvfVf‡f"] f□fjf...□[,Ì [Œ<‰Ê,ð•Û'¶] ,ðfNfŠfbfN,µ□AfRf}f"fh,Éf`fFfbfN f}□[fN,ð•t,¯,Ü,·□B ŒŸ□õ□ðŒ□,¾,¯,ð•Û'¶,·,é,É,Í□A[fIfvfVf‡f"] f□fjf...□[,Ì [Œ<‰Ê,ð•Û'¶] ,ðfNfŠfbfN,µ□AfRf}f"fh,Ìf`fFfbfN f}□[fN,ð□Á,µ,Ü,·□B
- 3 [ftf@fCf<] f□fjf...□[,Ì [ŒŸ□õ□ðŒ□,ð•Û'¶] ,ðfNfŠfbfN,μ,Ü,·□B ŒŸ□õ□ðŒ□,⌟□õŒ<%Ê,ª•Û'¶,³,ê□AfffXfNfgfbfv,ÉfAfCfRf",ª•\ަ,³,ê,Ü,·□B

### fat,ta

Ĕ ŒŸ□õŒ‹‰Ê,ÌfAfCfRf",ðf\_fuf‹fNfŠfbfN,µ□A[ŒŸ□õŠJŽn] ,ðfNfŠfbfN,∙,é,Æ□AŒŸ□õ,ð□ÄŽÀ□s,µ□AŒŸ□õŒ‹‰Ê,ð□X□V,Å,«,Ü,∙⊡B

{button ,AL("A\_FIND\_FILE")} <u>ŠÖ~A□€-Ú</u>

# f^fXfNfo**□[,ð**ˆÚ"®,∙,é,É,Í

 $\label{eq:started_started_st$ 

# ŽÀ□s'†,Ìfvf□fOf‰f€,ð□Ø,è'Ö,¦,é,É,Í

∫vf□fOf‰f€,É'Ήž,·,é<u>f^fXfNfo□[</u>,Ìf{f^f",ðfNfŠfbfN,μ,Ü,·□B

### [ftf@fCf‹-¼,ðŽw'è,µ,ÄŽÀ□s] fRf}f"fh,Åfvf□fOf‰f€,ð‹N"®,·,é,É,Í

 $1 \ [fXf^{[fg]} f{f^f",} \delta fNf \check{S} fb fN, \mu ]A[ftf@fCf <-\frac{1}{4}, \delta \check{Z}w' e, \mu, \ddot{A} \check{Z} \dot{A} ]s], \delta fNf \check{S} fb fN, \mu, \ddot{U}, \cdot ]B$ 

2 fvf⊡fOf‰f€,ÌfpfX,Æ-¼'O,ð [-¼'O] f{fbfNfX,É"ü—ĺ,μ,Ü,·⊡B

### fqf"fg

∫\_\_\_\_\_\_fvf□fOf‰f€,ÌfpfX,â-¼'O,ª□³Šm,É,í,©,ç,È,¢□ê□‡,Í□A[ŽQ□Æ] ,ðfNfŠfbfN,μ,Ü,·□B

 .±,ÌfRf}f"fh,Å^È'O,ÉŽÀ□s,µ,½,±,Æ,Ì,,éfvf□fOf‰f€,ð<N"®,·,é,É,Í□A[-¼'O] f{fbfNfX,̉ºŒü,«î^ó,ðfNfŠfbfN,µ□A-Ú"I,Ìfvf□fOf‰f€,ðfNfŠfbfN,µ,Ü,·□BŽŸ,É□A[OK],ðfNfŠfbfN,µ,Ü,·□B
[-¼'O] f{fbfNfX,ÉfpfX,ð"ü−ĺ,·,é,Æ□Aftf@fCf<,âftfHf<f\_,ðŠJ,¢,½,è□Aflfbfgf□□[fN,Ì'+,ÌfRf"fsf...</li>

 $\Box$ [f^,É $\Box$ Ú'±, $\mu$ ,½,è,Å,«,Ü,· $\Box$ B

{button ,AL("WIN\_TRAY\_PATH\_DEF")} <u>ŠÖ<sup>~</sup>A□€-Ú</u>

### fRf"fsf...[[f^,ðfVfffbfgf\_fEf",·,é,É,Í

 $\Box \mathbf{d} - \mathbf{v} = \int \mathbf{R} f^{*} \mathbf{f} \mathbf{s} \mathbf{f} \dots \Box [\mathbf{f}^{,}]^{*} \mathbf{d} \mathbf{C}^{1}, \delta \Box \emptyset, \dot{A}, \ddot{A}, \dot{a}, \boldsymbol{\omega}, \boldsymbol{\varphi}, \mathcal{A}, \boldsymbol{\varphi}, \mathbf{x} \mathbf{f} \Box \mathbf{f} \mathbf{b} \mathbf{f} \mathbf{Z} \Box [\mathbf{f} \mathbf{W}, ^{a} \bullet \backslash \check{\mathbf{Z}} |, ^{3}, \hat{e}, \dot{e}, \ddot{U}, \dot{A}, \dot{I} \Box \mathbf{A} \check{\mathbf{Z}} \dot{\mathbf{A}} \Box \hat{U}, \dot{\mathbf{E}}^{*} \mathbf{d} \mathbf{C}^{1}, \delta \Box \emptyset, \boldsymbol{\varphi}, \dot{\mathbf{E}}, \boldsymbol{\varphi}, \dot{A}, \mathbf{z} \in \mathcal{A}$ ,¾,³,¢∏B

## fRf"fsf...□[f^,ð□Ä<N"®,∙,é,É,Í

# Windows ,©,çf[]fOflft,µ[A,Ù,©,Ìft[[fU[[,ªŽg—p,Å,«,é,æ,¤,É,·,é,É,ĺ
#### fEfBf"fhfE,ð]®—ñ,∙,é,É,Í

2 [[d,Ë,Ä•\ަ]]A[[ $\tilde{a}$ ‰º,É•À,×,Ä•\ަ]]A[[ $\P$ ‰E,É•À,×,Ä•\ަ],Ì,¢,\_,ê,©,ðfNfŠfbfN,µ,Ü,·]B

# fqf"fg

#### ,∙,×,Ä,ÌfEfBf"fhfE,ð□Å□¬‰»,∙,é,É,Í

2 ['SfEfBf"fhfE,ð□Å□¬‰»] ,ðfNfŠfbfN,μ,Ü,·□B

# fqf"fg 5 f

f\_fCfAf□fO f{fbfNfX,Í□Å□¬‰»,³,ê,Ü,¹,ñ□B

5 

 $\begin{array}{c} \hline & fEfBf"fhfE, \delta ( e^3, l ( o' O, E - B, \cdot, E, I ( Af^fXfNfo ( i, i), b, e^{\bullet}, e^{\bullet}, of) fEfX, l \\ & \& Ef \{f^f", AfNfSfbfN, \mu ( A ( e^3, E - B, \cdot - , \cdot, \times, A ( A ( - \infty )), ofNfSfbfN, \mu, U, \cdot B ( e^{\bullet}, e^{\bullet},$ 5

### f^fXfN f}fl□[fWff,ð•\ަ,∙,é,É,Í

2 [f^fXfN f}fl□[fWff] ,ðfNfŠfbfN,μ,Ü,·□B

#### f^fXfNfo∏[,ð∙\ަ,μ,È,¢,æ,¤,É,∙,é,É,ĺ

 $1 \ [fXf^{[fg]} f{f^{f}, \delta fNf S fb fN, \mu \square A[\square Y' e], \delta f| fCf" fg, \mu, Ü, \square B}$ 

2 [f^fXfNfo[]], $\delta$ fNfŠfbfN, $\mu$ , $\ddot{U}$ , $\Box$ B

3 [Ž©"®"I,ɉB,·] f`fFfbfN f{fbfNfX,ðflf",É,μ,Ü,·□B

#### fqf"fg

,Æ,à,Å,«,Ü,·□B,½,Æ,¦,Î□Af^ƒXƒNfo□[,ª‰æ-Ê,̉º′[,É, ,ē□ê□‡,Í□Af^ƒXƒNfo□[,Ì□ã′[,ðf|fCf"fg,μ□A—¼Œü,«,Ìî^ó,ª•\ަ,³,ê,½,ç□A‰º,Öfhf‰fbfO,μ,Ü,·□Bf^fXfNfo□[,ð•\ަ,·,é,É,Í□A^ê•"•\ަ,³,ê,Ä,¢ ,éf^fXfNfo□[,Ì□ã′[,ð□ã,Öfhf‰fbfO,μ,Ü,·□B

### **□Å**□¬‰»,³,ê,Ä,¢,éfEfBf"fhfE,ð•Â,¶,é,É,Í

 $1 \ \underline{f^fXfNfo}_{,\hat{I}}f^{f^{,}}, \hat{\delta}f\}fEfX, \hat{I}^{F^{,}}, \hat{\delta}fNf\tilde{S}fbfN, \mu, \ddot{U}, \Box B$ 

2 [•Â,¶,é] ,ðfNfŠfbfN,μ,Ü,·⊡B

### [fvf□fOf‰f€] f□fjf...□[,ÉfTfuf□fjf...□[,ð'ljÁ,·,é,É,Í

 $1 f f f x, i & f f f f'', A [f X f ] [f g] f f f'', \delta f N f S f b f N, \mu A [S], ], \delta f N f S f b f N, \mu, Ü, \Box B$ 

- 2 [fvf□fOf‰f€] ftfHf<f\_,ðf\_fuf<fNfŠfbfN,μ,Ü,·□B
- 3 [ftf@fCf<] f⊡fjf...□[,Ì [□V<K□ì□¬] ,ðf|fCf"fg,µ,Ü,·□B
- 4 [ftfHf<f\_] , $\delta$ fNfŠfbfN, $\mu$ \_AfTfuf\_fjf...[[, $\dot{l}$ -¼'O, $\delta$ "ü— $\dot{l}$ , $\mu$ ,Ü,· $\Box$ B
- 5 **Enter**  $fL_{,\delta}$ % $\ddot{Y},\mu_A_{,\mu}$
- 6 [ftf@fCf<] f[fjf...][, [V K ] = ],  $\delta f f Cf f g, \mu A f V f = [fgf] f b f g$ ],  $\delta f N f S f b f N, \mu, Ü, B$
- 7 fEfBfU□[fh,ðŽg,Á,ÄfTfuf□fjf...□[,É□€−Ú,ð'ljÁ,μ,Ü,·□B

{button ,AL("WIN\_TRAY\_PROGRAM\_MENU\_DEF")} <u>ŠÕ~A□€-Ú</u>

#### [fXf^[[fg] f□fjf...[[,â [fvf□fOf‰f€] f□fjf...[[,Éfvf□fOf‰f€,ð•\ަ,·,é

ަ,³,ê,Ü,·□B[fvf⊡fOf‰f€] f□fjf...□[,ÌfTfuf□fjf...□[ (ftfHf‹f\_) ,Æfvf⊡fOf‰f€,Í□AŽŸ,Ì,æ,¤,É'ljÁ,³,ê,Ü,·□B ^È'O,Ìfo□[fWf‡f",Ì Windows NT ,©,çfAfbfvfOfŒ□[fh,µ,½□ê□‡,Í□A□]—^,Ìfvf□fOf‰f€ fOf‹□[fv,ª [fvf□fOf‰f€] f□fjf...□[,ÌftfHf‹f\_,Æ,µ,Ä•\ަ,³,ê,Ü,·□B

Windows NT ,ÌfZfbfgfAfbfv,Ì,Æ,«,É□A,¢,ë,¢,ë,Èfvf□fOf‰f€,ÆftfHf<f\_,ª'Ç

‰Á,³,ê,Ü,·□BftfHf‹f\_,É,Í□Áfvf□fOf‰f€,ÌfOf‹□[fv,ªŠÜ,Ü,ế,Ä,⊄,Ű,·□B

Windows NT ,ÌfZfbfgfAfbfv,Ì,Æ,«,É□A[fXf^□[fgfAfbfv] ftʃHf‹f\_,ª'ljÁ,³,ê,Ü,·□B[fXf^□[fgfAfbfv] ft͡jf...□[,Ìfvf□fOf‰f€,Í□AWindows NT ,Ì<N"®Žž,ÉŽ©"®"I,É<N"®,³,ê,Ü,·□B

\_\_\_\_\_\_[fvf⊡fOf‰f€] f⊡fjf…□[,Ì"à—e,Í□Af†□[fU□[,ª•Ï□X,Å,«,Ü,·□B□Ú□×,Ḗ,Â,¢,Ä,Í□A‰º,Ì "ŠÖ~A□€–Ú" ,ðŽQ□Æ,µ,Ä,,¾,³,¢□B

{button ,AL("A\_TRAY\_START\_PROG\_AUTO;A\_CUST\_START\_MENU;TRAY\_GROUP\_PROGRAMS;WIN\_TRAY \_REMOVE\_PROGRAM")} <u>ŠÖ~A∏€-Ú</u>

#### fpfX,ðŽw'è,∙,é,É,Í

 $\begin{array}{l} fpfX, \mathcal{E}, & \left[ \square \bullet \P \square', \hat{a}fvf \square fOf & f \in \hat{c}, \hat{c}, \hat{f}ft @ fCf <_{\hat{a}}fRf''fsf \dots \square [f^, \hat{a}flfbfgf \square [fN, \hat{i}, C, \pm, \acute{e}, @, \check{\delta}'^{1/4} \square \acute{Z}w' \grave{e}, \cdot, \acute{e} \cdot \hat{u} \\ @, \mathring{A}, \cdot \square BfpfX, \acute{E}, & \left[ \square Aftf @ fCf <_{\hat{i}} - \frac{1}{4}'O, \hat{i}, \dot{U}, @, \acute{E} \square Aftf @ fCf <_{\hat{a}} \bullet \hat{U}' \P, ^{3}, \acute{e}, \dot{a}, \acute{e}, \acute{e}fhf \\ & \left[ \otimes fCfu, ``, & \tilde{e}, \tilde{N}fT uftf Hf < f_, \check{\delta} Zw' \grave{e}, \mu, \ddot{U}, \cdot \square B, \ddot{U}, \frac{1}{2} \square Aftf @ fCf <_{\hat{i}} - \frac{1}{4}, \hat{I} \square Aftf @ fCf <_{\hat{i}} \dot{a} \cdot \hat{u} \right] \\ & \left[ \wedge \check{a} Zw' \grave{e}, \mu, \ddot{U}, \cdot \square BSg' \pounds Zq, \hat{I} \square Aftf @ fCf <_{\hat{i}} Z(m ) - \stackrel{1}{2} A \cdot \hat{L} \square Aftf @ fCf <_{\hat{i}} Z(m ) - \stackrel{1}{2} A \cdot \hat{L} \square Aftf @ fCf <_{\hat{i}} A \cdot \hat{L} \square Aftf @ fCf <_{\hat{i}} A \cdot \hat{L} \square Aftf @ fCf <_{\hat{i}} A \cdot \hat{L} \square Aftf @ fCf <_{\hat{i}} A \cdot \hat{L} \square Aftf @ fCf <_{\hat{i}} A \cdot \hat{L} \square Aftf @ fCf <_{\hat{i}} A \cdot \hat{L} \square Aftf @ fCf <_{\hat{i}} A \cdot \hat{L} \square Aftf @ fCf <_{\hat{i}} A \cdot \hat{L} \square Aftf @ fCf <_{\hat{i}} A \cdot \hat{L} \square Aftf @ fCf <_{\hat{i}} A \cdot \hat{L} \square Aftf @ fCf <_{\hat{i}} A \cdot \hat{L} \square Aftf @ fCf <_{\hat{i}} A \cdot \hat{L} \square Aftf @ fCf <_{\hat{i}} A \cdot \hat{L} \square Aftf @ fCf <_{\hat{i}} A \cap \hat{L} \square Aftf @ fCf <_{\hat{i}} A \cap \hat{L} \square Aftf @ fCf <_{\hat{i}} A \cap \hat{L} \square$ 

fpfX,ðŽw'è,∙,é,É,Í∏AŽŸ,Ì,æ,¤,É,µ,Ü,∙∏B

1 fhf‰fCfu-¼ []AfRf[]f" ( : ) []A‰~<L[]† (\) ,Ì[]‡,É"ü—Í,µ,Ü,·]]B

2 ftf@fCf<,<sup>a</sup>•Û'¶,<sup>3</sup>,ê,Ä,¢,éftfHf<f\_,ÆfTfuftfHf<f\_,Ì-¼'O,ð"ü−ĺ,µ,Ü,·□BftfHf<f\_-¼,Ì'O,É,Í□A,»,ê,¼,ê ‰~<L□†,ð•t,⁻,é•K−v,<sup>a</sup>, ,è,Ü,·□B

 $3 \ ftf@fCf<, \dot{i}-\frac{1}{4}`O, \delta"\ddot{u}-\dot{i}, \mu, \ddot{U}, \Box Bftf@fCf<-\frac{1}{4}, \dot{i}`O, \acute{E}, \dot{I}\Box A @~< L\Box^{\dagger}, \delta \bullet t, \bar{\phantom{a}}, \acute{e} \bullet K - v, \overset{a}{_{2}}, \ \dot{e}, \ddot{U}, \dot{\Box} B$ 

# fqf"fg

ftf@fCf‹−¼,ÉfXfy□[fX,ðŽg,Á,Ä,¢,é□ê□‡,Í□A"ñ□d^ø—p∙" (") ,ÅfpfX,ð^Í,Ý,Ü,·□B

## –á

fhf‰fCfu C ,Ì Winnt ftfHf∢f\_,É, ,é Regedit ,Ìfvf⊡fOf‰f€,ðŽw'è,∙,é,É,Í□AŽŸ,Ì,æ,¤,É"ü—ĺ,μ,Ü,∙⊡B

#### c:\winnt\regedit.exe

Inf‰fCfu C ,Ì Social Events ftfHf‹f\_,Ì'†,Ì Holiday ftfHf‹f\_,É, ,é PARTY LIST.DOC ,Æ,¢ ,¤•¶□',ðŽw'è,·,é,É,Í□AŽŸ,Ì,æ,¤,É"ü—ĺ,µ,Ü,·□B

#### "c:\social events\holiday\party list.doc"

Pictures ,Æ,¢,¤fRf"fsf…□[f^,l̄<¤—LftfHf<f\_[Scenic],É, ,é CANYON ,Æ,¢,¤frfbfgf}fbfv ftf@fCf<,ðŽw'è,·,é,É,Í□AŽŸ,l,æ,¤,É"ü—ĺ,µ,Ü,·□B</p>

#### \\pictures\scenic\canyon.bmp

<¤—LftfHf<f\_,Éfhf‰fCfu-¼,ðŠ",è"-,Ä,½□ê□‡,Í (—á□F fhf‰fCfu D)□AŽŸ,Ì,æ,¤,É"ü—Í,·,é,± ,Æ,à,Å,«,Ü,·□B

#### d:\canyon.bmp

{button ,AL("WIN\_FCAB\_SHOW\_FILE\_EXTENSIONS;TIP\_PATHNAME;A\_COMMAND\_LINE")} <u>ŠÖ~A⊡€-Ú</u>

#### [Windows ,ÌfVfffbfgf\_fEf"] f\_fCfAf[]fO f{fbfNfX,ÌŽg,¢•û

\_f\_fCfAf□fO f{fbfNfX,Ì□Ú□×,É,Â,¢,Ä,Í□AŽŸ,Ì,¢, ,,ê,©,Ìf{f^f",ðfNfŠfbfN,μ,Ä,,¾,³,¢□B

- [fRf"fsf...□[f^,ðfVfffbfgf\_fEf",·,é] 5
- 5 <u>[fRf"fsf...□[f^,ð□Ä<N"®,·,é]</u>

5 <u>[fAfvfŠfP□[fVf‡f",ð□l—¹,µ□Af□fOflft,·,é]</u>

, 5

$$\label{eq:constraint} \begin{split} & [Windows ,] fVfffbfgf_fEf"] f_fCfAf[]fO f {fbfNfX, $\delta \cdot \Z_{, \cdot, \acute{e}, \acute{e}, \acute{e$$

#### [fvf□fOf‰f€] f□fjf...□[,Ì□€-Ú,ð□®—□,·,é,É,Í

 $1 f f f x, i & f f f f'', a [f x f ] [f g] f f f f'', a f N f S f b f N, \mu \square A [f G f N f X f v f \square [f m], a f N f S f b f N, \mu, Ü, \square B$ 

- 2 fEfBf"fhfE,Ì□¶'¤,Ìf{fbfNfX,Å□A[fvf⊡fOf‰f€] ftfHf‹f\_,ð'T,µ□AfNfŠfbfN,µ,Ü,·□B
- 3 [ftf@fCf<] f⊡fjf...□[,Ì [□V<K□ì□¬] ,ðf|fCf"fg,μ□A[ftfHf<f\_] ,ðfNfŠfbfN,μ,Ü,·□B
- 4 ftfHf‹f\_,Ì-¼'O,ð"ü—ĺ,μ,Ü,·□B,±,±,É"ü—ĺ,μ,½-¼'O,Í□A[fvf□fOf‰f€] f□fjf…□[,ÌfTfuf□fjf…□[,Æ,μ,Ä•\ ަ,³,ê,Ü,·□B

 $[fvf[]fOf‰f€] f[]fjf...[[,l]€-Ú,ª'½,·,¬,é,½,B,É[]AŒ»[]Ý,lf]]fjf...[[,ªŽg,¢,É,,¢[]ê[]‡,l[]A'½,,lfvf[]fOf‰f€, ðfOf<[[fv‰»,µ,Ä"o~^,Å,«,éfTfuf[]fjf...[[,ð[]l]¬,µ,Ü,·]]B$ 

- 5 [fvf⊡fOf‰f€] ftfHf<f\_,Ì□¶,Ìfvf‰fX<L□† (+) ,ðfNfŠfbfN,μ,Ü,·□B□ì□¬,μ,½ftfHf<f\_,ªŒ©,¦,é,æ,¤,É□A•K v,ɉž,¶,ĉæ-Ê,ðfXfNf⊡□[f<,μ,Ü,·□B
- 6 fEfBf"fhfE,Ì□¶'¤,Ìf{fbfNfX,Å□A□V,µ,¢ftfHf‹f\_,É□€-Ú,ð^Ú,·ftfHf‹f\_,ðfNfŠfbfN,µ,Ü,·□B
   ‰E'¤,Ìf{fbfNfX,É,Í□AfNfŠfbfN,µ,½ftfHf‹f\_,Ì"à—e,ª•\ަ,³,ê,Ü,·□B
- 7 fEfBf"fhfE,̉E'¤,Ìf{fbfNfX,ÌfAfCfRf",ð $\Box A \Box \P$ '¤,Ìf{fbfNfX,Ì $\Box V,\mu,cftfHf<f_,Efhf‰fbfO,\mu,Ü, \Box B$
- 8 <ó,É,È,Á,½ftfHf<f\_,ð□í□œ,·,é,É,Í□AftfHf<f\_,ðfNfŠfbfN,μ□A[ftf@fCf<] f⊡fjf...□[,Ì [□í□œ] ,ðfNfŠfbfN,μ,Ü,·□B

f^fXfNfo□[,ĺ□AfffXfNfgfbfv,É•\ަ,³,ê,Ä,¢,éfo□[,Å,·□B□¶′[,É [fXf^□[fg] f{f^f",ª, ,è,Ü,·□B,Ü,½□AŽÀ□s′†,Ìfvf□fOf‰f€,É'Ήž,·,éf{f^f",ª•\ަ,³,ê,Ü,·□B •Ϊ□X,μ,½□Ý'è"à—e,ð•Û'¶,μ□AŒ»□Ý,Ìf□f,fŠ,Ì□î•ñ,ðfn□[fh fffBfXfN,É□',«□ž,Ý,Ü,·□B,»,ÌŒã□AfRf"fsf… □[f^,Ì"dŒ¹,ð□Ø,Á,Ä,à,æ,¢□ó'Ô,É,È,è,Ü,·□B •Ϊ□X,μ,½□Ý'è"à—e,ð•Û'¶,μ□AŒ»□Ý,Ìf□f,fŠ,Ì□î•ñ,ðfn□[fh fffBfXfN,É□',«□ž,Ý,Ü,·□B,»,ÌŒã□AfRf"fsf... □[f^,ª□Ä<N"®,μ,Ü,·□B ,·,×,Ä,Ìfvf□fOf‰f€,ð□l—¹,μ□Aflfbfgf□□[fN,©,çfRf"fsf... □[f^,ð□Ø'f,μ,Ü,·□B,»,ÌŒã□A,Ù,©,Ìf†□[fU□[,³fRf"fsf...□[f^,ðŽg—p,Å,«,é□ó'Ô,É,È,è,Ü,·□B

#### [fvf□fOf‰f€] f□fjf...□[,É<¤'ÊfOf<□[fv,ð'ljÁ,·,é,É,Í

1 ŠÇ—∏ŽÒŒ ŒÀ,Åf∏fOfIf",μ,Ä,¢,é,±,Æ,ðŠm"F,μ,Ü,·∏B

2 f}fEfX,̉Ef{f^f",Å [fXf^□[fg] f{f^f",ðfNfŠfbfN,μ,Ü,·□B

- 3 [ŠJ, All Users] ,ðfNfŠfbfN,μ,Ü,·□B
- 4 [fvf□fOf‰f€] ftfHf<f\_,É□€-Ú,ðfCf"fXfg□[f<,Ü,½,Í□ì□¬,μ,Ü,·□B

[fvf□fOf‰f€] ftfHf<f\_,ÉfCf"fXfg□[f<,Ü,½,Í□ì□¬,µ,½□€-Ú,Í□A[fvf□fOf‰f€] f□fjf...□[,Ì<æ□Ø,è□ü,̉º,É•\ ަ,³,ê,Ü,·□B

'[]

\_\_\_\_\_\_,±,ì•û-@,É,æ,è□AŠÇ—□ŽÒ,Í□A,·,×,Ä,Ìft□[fU□[,Ì [fXf^□[fg] f□fjf...□[,É•\ަ,³,ê,é□€-Ú,ð^ê,©□Š,Å□ì□¬,Å,«,Ü,·□B,½,Æ,¦,î□A•;□",Ìft□[fU□[,ªŽg,¤fRf"fsf...□[f^,Ì [fvf□fOf‰f€] f□fjf...□[,É Word95 ,Ö,ÌfVf‡□[fgf]fbfg,ð□ì□¬,·,é,É,Í□AAII Users\Start Menu\Programs ftfHf<f\_,É Winword.exe ,Ö,ÌfŠf"fN,ð□ì□¬,µ,Ü,·□B fhf‰fCfu,²,Æ,É^Ù,È,é∏Ý'è,ðŽg,¤,æ,¤,É,μ,Ü,·∏B

 $,\pm,\dot{l} \And e^{-\hat{E},\dot{l}} \square \acute{Y}\dot{e}, \delta, \cdot, \times, \ddot{A}, \dot{l} fhf \And fC fu, \dot{A} \check{Z} g, \mathtt{x}, \mathfrak{x}, \mathtt{x}, \acute{E}, \mu, \ddot{U}, \cdot \square B$ 

,²,Ý",Ì□Å'å,ÌfTfCfY,ðŽw'è,µ,Ü,·□BfffBfXfN,Ì<ó,«—Ì^æ,ð'□,â,·,É,Í□A,²,Ý",ÌfTfCfY,ð□¬,³,,µ,Ü,·□B

fhf‰fCfu,Ì—e—Ê,ª∙\ަ,³,ê,Ü,∙□B

,²,Ý",ÉŠm•Û,³,ê,Ä,¢,é—Ì^æ,ÌfTfCfY,ª•\ަ,³,ê,Ü,·□B□Ý'è,ð•Ï,¦,é,É,Í□A,Â,Ü,Ý,ð□¶‰E,Éfhf‰fbfO,µ,Ü,·□B

#### $[] (] @, \mu, \frac{1}{2} ftf@fCf <, \hat{a}fVft[[fgf]fbfg, \delta @^3, \acute{E}-B, \cdot, \acute{E}, \acute{I}]$

 $1 \; fffXfNfgfbfv, \dot{l} \; [\underline{,^2, \acute{Y''}}] \; fAfCfRf", \deltaf_fuf < fNf \check{S}fbfN, \mu, \ddot{U}, \Box B$ 

2 -Ú"I,Ìftf@fCf<,âfVf‡[[fgf]fbfg,ðfNfŠfbfN, $\mu$ ,Ü,·[]B

3 [ftf@fCf<] f□fjf...□[,Ì [Œ³,É−ß,·] ,ðfNfŠfbfN,µ,Ü,·□B

#### **΄**],**Æfqf"fg** <u>Γ</u>ίΠœ.

[1] [/[@,μ,½]tfHf<f\_,l'+,É, ,Á,½]tf@fCf<,δŒ³,É-B,·,Æ□AftfHf<f\_,ª□Ä□ì□¬,³,ê□A,»,l'+,Éftf@fCf<,ª-B,³,ê,Ü,·□B

**f**tf@fCf< f}fl□[fWff,âfRf}f"fh f‰fCf",Å□í□œ,μ,½ftf@fCf<,Í□A,²,Ý",É•\ަ,³,ê,Ü,¹,ñ□B

Ifbfgf□□[fN,Ì□Ú'±□æ,âŒðŠ·‰Â''\,Èf□fffBfA (fffBfXfN,È,Ç)

,©,ς[]í[]œ,μ,½ftf@fCf<,Í[]A,²,Ý",ÉfRfs[[,³,ê,Ü,¹,ñ[]B[]í[]œ,μ,½Žž"\_,'ni<v,ÉŽ,í,ê,Ü,·[]B

,²,Ý",Ì'†,Ìftf@fCf<,ðŠJ,,É,Í□AfffXfNfgfbfv□ã,Éftf@fCf<,ðfhf

‰fbfO,µ□AŽŸ,É,»,ÌfĂfCfRf",ðf\_fuf̄<fŇfŠfbfŇ,µ,Ü, 🗍 B

■ •¡□″,Ì□€–Ú,ðŒ³,É–ß,·,É,Í□A**Ctrl** fL□[,ð‰Ÿ,μ,È,ª,ç,»,ê,¼,ê,Ì□€–Ú,ðfNfŠfbfN,μ,Ü,·□B

#### ,²,Ý",ð<ó,É,•,é,É,Í

1 fffXfNfgfbfv,Ì [<u>,<sup>2</sup>,Ý</u>] fAfCfRf",ðf\_fuf<fNfŠfbfN, $\mu$ ,Ü,· $\Box$ B

2 [ftf@fCf<] f⊡fjf...□[,Ì [,²,Ý",ð<ó,É,·,é],ðfNfŠfbfN,μ,Ü,·⊡B

# '□,Æfqf"fg ▲\_\_² Ý"

\_\_\_\_\_,²,Ý",ĺ□AWindows NT fGfNfXfvf□□[f‰,Å□í□œ,μ,½ftf@fCf<,É'Î,μ,Ä,¾,¯",«,Ü,·□Bftf@fCf< f}fl□[fWff,âfRf}f"fh f‰fCf",Å□í□œ,μ,½ftf@fCf<,Í□A,²,Ý",É•\ަ,³,ê,Ü,¹,ñ□B

\_\_\_\_\_,²,Ý",Ì'†,Ì□€–Ú,ð□í□œ,·,é,É,Í□A□€–Ú,ðfNfŠfbfN,μ□A[ftf@fCf<] f□fjf...□[,Ì [□í□œ] ,ðfNfŠfbfN,μ,Ü,·□B•;□",Ì□€–Ú,ð'I'ð,·,é,É,Í□A**Ctrl** fL□[,ð‰Ÿ,μ,È,ª,ç,»,ê,¼,ê,Ì□€–Ú,ðfNfŠfbfN,μ,Ü,·□B

 $\label{eq:started_started_st$ 

#### ,²,Ý",Ì—e—Ê,ð•Ï□X,∙,é,É,Í

1 f}fefX, & Ef{f^f", ÅfffXfNfgfbfv, i [, 2, Y''] fAfCfRf",  $\delta$ fNfŠfbfN,  $\mu \Box A[fvf \Box fpfefB]$ ,  $\delta$ fNfŠfbfN,  $\mu, \ddot{U}, \Box B$ 2 , $\hat{A}$ , $\ddot{U}$ , $\hat{Y}$ , $\delta$ []¶‰E,Éfhf‰fbfO, $\mu$ []A[]í]œ, $\mu$ , $\frac{1}{2}$ ftf@fCf<, $\delta$ Ši"[,·,é, $\frac{1}{2}$ ,ß,É—\-ñ,·,éfffBfXfN—Ì^æ, $\delta$ '2[]®, $\mu$ ,Ü,·[]B

fqf"fg 5 f fhf‰fCfu,²,Æ,É^Ù,È,é□Ý'è,ðŽg,¤,É,ĺ□A[fhf‰fCfu,²,Æ,É□\□¬,·,é] ,ðfNfŠfbfN,µ□A□Ý'è,ð∙Ï,¦,éfhf <u></u>‰fCfu,Ìf<sup>^</sup>fu,ðfŇfŠfbfN,μ,Ü,·□B

5 , · , × ,Ä,Ìfhf‰fCfu,Å"<sup>−</sup>,¶□Ý'è,ðŽg,¤,É,Í□A['Sfhf‰fCfu,Å"<sup>−</sup>,¶□Ý'è,ðŽg,¤],ðfNfŠfbfN,µ,Ü,·□B

#### □í□œ,μ,½ftf@fCf‹,ð,²,Ý",É"ü,ê,¸Š®'S,ÉŽæ,苎,é,æ,¤,É,∙,é,É,Í

### fqf"fg

, , , × , Ä, Ìfhƒ‰ƒCfu,Å"¯,¶□Ý'è,ðŽg,¤,É,ĺ□A['Sfhf‰ƒCfu,Å"¯,¶□Ý'è,ðŽg,¤],ðfNƒŠfbƒN,μ,Ü,·□B

#### ftf@fCf<,ð[]í[]œ,·,é,Æ,«,É[]AŠm"Ff[]fbfZ[[fW,ð•\ަ,µ,È,¢,æ,¤,É,·,é,É,Í

 $1 f f f f X, \dot{W} E f f^f", \dot{A} f f f X f N f g f b f v, \dot{I} [,2,\underline{\dot{Y}''}] f A f C f R f", \delta f N f \check{S} f b f N, \mu \Box A [f v f \Box f p f e f B], \delta f N f \check{S} f b f N, \mu, \ddot{U}, \Box B$   $2 [\Box (\Box \infty, \dot{V} m) F f \Box f b f Z \Box [f W, \delta \bullet \dot{Z}_{1}] f`f F f b f N f f b f N f X, \delta f l f t, \dot{E}, \mu, \ddot{U}, \Box B$ 

' ,±,Ì□Ý'è,Í□A,²,Ý",ð<ó,É,·,é,Æ,«,Å,Í,È,□A□í□œ,µ,½ftf@fCf<,ð,²,Ý",É'—,é,Æ,«,É"K—p,³,ê,Ü,·□B [,²,Ý",Éftf@fCf<,ð^Ú"®,µ,È,¢,Å□A□í□œ,Æ"<sup>-</sup>Žž,Éftf@fCf<,ð□Á,·] f`fFfbfN f{fbfNfX,²flf",É,È,Á,Ä,¢ ,é□ê□‡,Í□A,±,Ì□Ý'è,Í—<sup>~</sup>—p,Å,«,Ü,¹,ñ□B 
$$\label{eq:constraint} \begin{split} & [i] \varpi, \mu, \frac{1}{2} ftf @ fCf <, i[] Afff XfNfg fb fv, i, ^2, Y'', ft \circ UŠÇ, ^3, ê, Ü, ·[] B, ^2, Y'', ðŽg, \texttt{x} \\ & , \mathcal{E} [] A Œ ë, Á, Ä [] ([] \varpi, \mu, Ä, \mu, Ü, Á, \frac{1}{2} ftf @ fCf <, \delta Œ ^3, É - ß, \cdot, \pm, \mathcal{E}, ^a, Å, «, Ü, ·[] B, \frac{1}{2}, \frac{3}{4}, \mu [] A fff B f XfN, i < \delta, «- i)^{2} \varpi, \delta' [], â, \cdot, É, i [] A' è Šú "I, É, ^2, Y'', ð < \delta, E, \cdot, é • K - v, ^a, e, Ü, ·[] B \end{split}$$

#### fwf‹fv,ÌŽg,¢∙û

∫\_fCfAf□fO\_f{fbfNfX,ÌŠe□€–Ú,Ìfwf<fv,ð•\ަ,·,é,É,Í□Af^fCfgf< fo□[,Ì<^-â•,,,Ìf{f^f\*,ðfNfŠfbfN,μ□A– Ú"I,Ì□€–Ú,ðfNfŠfbfN,μ,Ü,·□B

 Šî-{"I,È'€∏ì

 fvf□fOf‰f€,ð<N" ®,·,é,É,Í□A[fXf^□[fg] f{f^f",ðfNfŠfbfN,μ□A[fvf□fOf‰f€] ,ðf|</td>

 fCf"fg,μ,Ü,·□BŽŸ,É□A-Ú"I,Ìfvf□fOf‰f€,³, ,éftfHf<f\_,ðf|fCf"fg,μ□Afvf□fOf‰f€,ðfNfŠfbfN,μ,Ü,·□B</td>

f∏fif...□[,É,©,Á,±"à,ɉº∏ü•t,«,Å•\ަ,³,ê,Ä,¢,é•¶Žš,Í∏A,»,Ìf∏fif...□[∏€–Ú,ð'l'ð,·,é,½,ß,ÌfL□[f{□[fh fVf‡∏[fgf]fbfg,Å,·∏B**Alt** fL∏[,ð‰Ÿ,μ,È,ª,牺∏ü∙t,«,Ì•¶Žš,ð‰Ÿ,μ,Ü,·∏B

5 ,·,×,Ä,ÌfEfBf"fhfE,ð^ê"x,É∏Å∏¬‰»,·,é,É,Í∏Af^fXfNfo∏[,̉½,à,È,¢•"•ª,ðf}fEfX,Ì

‰Ef{f^f",ÅfNfŠfbfN,μ□A['SfEfBf"fhfE,ð□Å□¬‰»],ðfNfŠfbfN,μ,Ü,·□B

5  $ftf@fCf\langle, \delta \bullet \hat{E}, \hat{l} \square \hat{e} \square \check{S}, \acute{E} fRfs \square [\square A^{U''} \otimes \square A, \ddot{U}, \frac{1}{2}, \hat{l} fVf \ddagger \square [fgf] fbfg, \delta \square \square \neg, \cdot, \acute{e} \square \hat{e} \square \ddagger, \hat{l} \square Aftf@fCf\langle, \delta f \} fEfX, \hat{l} \square \hat{e} \square \check{S}, \acute{E} \cap \hat{e} \square \hat{e} \square \ddagger, \hat{l} \square Aftf @fCf\langle, \delta f \} fEfX, \hat{l} \square \hat{e} \square \hat{e} \square \hat$ ‰Ef{f^f",Å–Ú"I,Ì□ê□Š,Ü,Åfhf‰fbfO,μ,Ü,·□B

5 • ¡□",Ìftf@fCf<,âftfHf<f\_,ð'l'ð,·,é,É,Í□A**Ctrl** fL□[,ð‰Ÿ,μ,È,ª,ç,»,ê,¼,ê,Ì□€–Ú,ðfNfŠfbfN,μ,Ü,·□B

5  $[](\square e,\mu,\frac{1}{2}ftf@fCf\langle,\hat{a}ftfHf\langle f, | (\square A,^{2}, \acute{Y}'', ð\langle \acute{o}, \acute{E}, \cdot, \acute{e}, \ddot{U}, \mathring{A} \square A,^{2}, \acute{Y}'', \acute{E} \bullet \hat{U} ` \P,^{3}, \hat{e}, \ddot{A}, ¢, \ddot{U}, \cdot \square B]$ 

5 ftf@fCf<,ð,∙,Î,â,ŠJ,,É,Í□Aftf@fCf<,ÌfAfCfRf",ðf fuf<fNfŠfbfN,μ,Ü,·□B

5 flftfBfX,ÌfRf"fsf…∏[f^,©,c—£,ê,½f‰fbfvfqfbfv fRf"fsf…

[[f^,Å[]\Æ,,',€[]ê[]‡,Í[]AfufŠ[[[ftP[[fX,ðŽg,¤,Æ]]A—¼•û,ÌfRf"fsf...[[f^,Ìftf@fCf<,ð]Å[]V,Ì[]ó'Ô,É•Û,Â,± ,Æ,ª,Å,«,Ü,·∏B

5 ftf@fCf<,ð•Û'¶,·,é,Æ,«,É'·,¢ftf@fCf<-¼,ðŽg—p,Å,«,Ü,·]Bftf@fCf<-¼,Ì'†,É<ó"',ðŽg,¤,± ,Æ,à,Å,«,Ü,·∏B

5 Œ»ΠΎŽÀΠs,³,ê,Ä,¢,éfAfvfŠfPΠ[fVf‡f",ðŠÇ—Π,·,é,É,ÍΠA**Ctrl + Alt + Del** fLΠ[,ð‰Ÿ,μΠΑ[f^fXfN f}fl□[fWff] ,ðfNfŠfbfN,μ,Ü,∙□B

5 [fXf^\_[fg] f\_fj...[[,`i [fVfffbfgf\_fEf"] ,`ofNfŠfbfN,·,é,Æ\_Af\_fOfIft,`afRf"fsf...

□[f^,ð^À'S,ÉfVfffbfgf\_fEf",Å,«,Ü,·□B 5

f,fjf^,ª–Ú,Ì□,,³,É,,é,æ,¤,É,·,é,Æ□AŽñ,⌨,Ì•‰'S,ªŒy,,È,è,Ü,·□B

5 fL□[f{□[fh,ðŽg,¤,Æ,«,Í□AfA□[f€fŒfXfg,ðŽg,¤,È,Ç□AŽèŽñ,â•I,ª‰º,ª,ç,È,¢,æ,¤,É,·,é,Æ□A• ‰'S,ªŒy,,È,è,Ü,·<u>□</u>B

5 '·ŽžŠÔ∏ì<Æ,μ,È,¢,Æ,«,Í□AfRf"fsf...

Π[f^,Ì"dŒ¹,ĺ"ü,ể,¼,Ü,Ü,Å,à❑Af,ƒjjŕ^,ĺ"dŒ¹,ĺ❑Ø,Á,Ä❑ß"d,μ,Ü,μ,å,¤❑B

#### ^ó<u>∏</u>ü,∙,é

$$\begin{split} \tilde{S} \dot{E}'P, \dot{E} fhfLf...f[]f"fg, \dot{\delta}^{\circ}(]\ddot{u}, \cdot, \dot{e}, \dot{E}, \dot{I}[]AfhfLf...f[]f"fg, \dot{I}fAfCfRf", \dot{\delta}fvf \dot{S}f"f^{,}, \dot{I}fAfCfRf", \dot{E} fhf%fbfO, \mu, \ddot{U}, \cdot ]B \\ fvf \dot{S}f"f^{,}, \dot{I}-\dot{a}'\dot{e}, \dot{E}, \dot{A}, \dot{e}, \dot{A}, \dot{I}[]Afwf \cdot fv, \dot{I}]u^{\circ}(]\ddot{u}, \dot{E} \dot{S} \ddot{O}, \cdot, \dot{e} fgf\%fuf \cdot fvf \cdot ][fefBf"fO[]v, \dot{\delta}ZQ]\mathcal{A}, \mu, \ddot{A}, , ^{3}_{4}, ^{3}, \dot{e}]B \\ fvf \dot{S}f"f^{,}, \ddot{O}, \dot{I}fvf \ddagger [Ifgf]fbfg, \dot{\delta}[]\dot{U}]^{-}, \mu, \ddot{A}fffXfNfgfbfv, \dot{E}'u, , \mathcal{A}[]AS \dot{E}'P, \dot{E}^{\circ}(]\ddot{u} \cdot (\overset{\circ}{O}'', \overset{\circ}{O})]U^{-}, \mu, \ddot{A}fffXfNfgfbfv, \dot{E}'u, , \mathcal{A}[]AS \dot{E}'P, \dot{E}^{\circ}(]\ddot{u} \cdot (\overset{\circ}{O}'', \overset{\circ}{O})]U^{-}, \dot{e}, \mathcal{A}[]AfffXfNfg0[], \dot{E} fvf \dot{S}f"f^{,} fCf"fWfP[][f^{,a}, \dot{e}, \ddot{U}, \cdot ]Bfvf \dot{S}f"f^{,} fcf"fWfP[][f^{,a}, \dot{e}, \ddot{U}, \cdot ]B \\ fhfLf...f[]f"fg, \dot{\delta}^{\circ}(]\ddot{u}, \cdot, \dot{e}, \mathcal{A}[]A^{\circ}(]\ddot{u}'\dot{O}, \dot{\iota}, \dot{I}hfLf...f[]f"fg, \dot{i}^{a}(]-...a^{a}, \dot{Z}_{l}, \overset{\circ}{a}, \ddot{U}, \cdot ]B \\ fCf"fWfP[][f^{,}, \dot{\delta}f_{f}]uf \cdot fNf \dot{S}fbfN, \cdot, \dot{e}, \mathcal{A}[]A^{\circ}(]u'\dot{O}, \dot{\iota}, \dot{I}hfLf...f[]f"fg, \dot{i}^{a}(]-...a^{a}, \dot{V}_{l}, \overset{\circ}{a}, \ddot{U}, \cdot ]B \\ \end{cases}$$

#### □D,Ý,É□‡,í,¹,Ä Windows ,Ì□Ý'è,ð•Ï,¦,é

 $\label{eq:started_started_s$ 

fRf"fsf…□[f<sup>^</sup>,쎞□□,ð□Ý'è,·,é,É,Í□Af<sup>^</sup>fXfNfo□[,ÌŽžŒv,ðf\_fuf‹fNfŠfbfN,µ,Ü,·□B

 Sympletic function of the symplectic function of the symplecic functine symplecic function of the symplectic function of the

 Windows NT ,Ì<N"®Žž,Éfvf□fOf‰f€,ª<N"®,³,ê,é,æ,¤,É,∙,é,É,Í□Afvf□fOf‰f€,ÌfAfCfRf",ð [ʃҲf^□[fgfAfbfv] ftfHf‹f\_,Éfhf‰fbfO,μ,Ü,·□B

∑‱æ−Ê,Ì"wŒi,ð•Ï□X,∙,é,É,Í□Af}fEfX,̉Ef{f^f",ÅfffXfNfgfbfv,ðfNfŠfbfN,μ□A[fvf□fpfefB] ,ðfNfŠfbfN,μ,Ü,·□B

#### fRf"fsf…□[f^,ÌŠÇ—□,ƕێç

IffBfXfN,Ì<ó,«—Ì^æ,ð'²,×,é,É,Í□A[f}fC fRf"fsf…□[f^] fEfBf"fhfE,Ìfhf‰fCfu,ÌfAfCfRf",ðf}fEfX,Ì ‰Ef{f^f",ÅfNfŠfbfN,µ□A[fvf□fpfefB],ðfNfŠfbfN,µ,Ü,·□B

fRf"fsf…□[f^,ÌfffBfXfN,Ì<ó,«—Ì^æ,Ì-â'è,É,Â,¢,Ä,Í□Afwf<fv,Ì□ufffBfXfN,Ì<ó,«—Ì^æ,ÉŠÖ,·,éfgf ‰fuf<fVf…□[fefBf"fO□v,ðŽQ□Æ,μ,Ä,,¾,³,¢□B

fffBfXfN,Ì<ó,«—Ì<sup>^</sup>æ,ð'□,â,·,É,Í□A,²,Ý",ð<ó,É,µ,Ü,·□B□í□œ,µ,½ftf@fCf<,âftfHf<f\_,Í□A,²,Ý",ð<ó,É,·,é,Ü, Å□A,²,Ý",ɕۊÇ,³,ê,Ä,¢,Ü,·□B

Windows NT fGfNfXfvf□□[f‰,ðŽg,¤,Æ□AfRf"fsf...□[f^,Ì,·,×,Ä,Ìftf@fCf‹,Ì^ê——,ð•\ަ,Å,«,Ü,·□B

[fAfNfZfTfŠ] ftfHf<f\_,Ì [fyfCf"fg] ,ðŽg,¤,Æ□AŠG,ð•`,¢,½,è□Afrfbfgf}fbfv ftf@fCf<,ð•\ ަ,μ,½,è,Å,«,Ü,·□B

ItfHf<f\_,ðŠJ,¢,Ä,¢,é,Æ,«,É□ABackSpace fL□[,ð‰Ÿ,·,Æ□A1,Â□ã,ÌŠK'w,ÌftfHf<f\_,ðŠJ,,±,Æ,ª,Å,«,Ü,·□B</p>

INFCfbfN frf...□[fA,ðŽg,¤,Æ□AfhfLf...f□f"fg,ðŠJ,©,,,ÉfvfŒfrf...□[,Å,«,Ü,·□BfNfCfbfN frf...□[fA,ðŽg,¤ ,É,ĺ□Af}fEfX,ì‰Ef{f^f",ÅfhfLf...f□f"fg,ðfNfŠfbfN,µ□Af□fjf...□[,Ì [fNfCfbfN frf...□[fA],ðfNfŠfbfN,µ,Ü,·□B
I•\ަ f□fif...□[,Ì [□Ú□×],ÌŒ`Ž®,Åftf@fCf<,Ì^ê——,ð•\ަ,µ,Ä,¢,é,Æ,«,É□A—</p>

ñ,ÌŒ©□o,μ,ðfNfŠfbfN,·,é,Æ□Aftf@fCf<,ð•À,בÖ,¦,é,±,Æ,ª,Å,«,Ü,·□Bftf@fCf<,Ì•À,Ñ□‡ (□,□‡,Ü,½,Í□~□‡) ,ð•i□X,·,é,É,Í□A—ñ,ÌŒ©□o,μ,ð,à,¤^ê"xfNfŠfbfN,μ,Ü,·□B

\_\_\_\_\_\_,¢,ë,¢,ë,È[]ê[]Š,ðf}fEfX,̉Ef{f^f",ÅfNfŠfbfN,·,é,Æ[]A—~—p,Å,«,éfRf}f"fh,Ìf□fjf...[[,ª•\ަ,³,ê,Ü,·[]B \_\_\_\_\_\_[fXf^[]fg] f⊡fjf...[[,Ì [fvf□fOf‰f€] ,ðf|fCf"fg,μ[]A[fAfNfZfTfŠ] ,ðfNfŠfbfN,·,é,Æ[]A,³,Ü,´,Ü,ȕ֗ \_\_\_,Èfvf[]fOf‰f€,ðŽg—p,Å,«,Ü,·[]B

Windows NT fGfNfXfvf□□[f‰,Åftf@fCf‹,Ì^ê——,ð•\ަ,·,é,Æ,«,É□Aftf@fCf‹-¼,ÌŠg'£Žq,ð•\ Ž<u>¦</u>,·,é,©,Ç,¤,©,ðŽw'è,Å,«,Ü,·□B

In the second second secon

IGf‰□[ f`fFfbfN fc□[f‹,ðŽg,Á,Ä'èŠú"l,Éf{fŠf…□[f€,ÉfGf‰□[,ª,È,¢,©,Ç,¤,©,ð'²,×,Ä,-,¾,³,¢□BWindows NT fGfNfXfvf□□[f‰,Å□AƒGf‰□[ f`fFfbƒŊ,י,éf{fŠf…□[f€,ðf}fEfX,Ì

‰Ef{f^f",ÅfNfŠfbfN,μ□A[fvf□fpfefB],ðfNfŠfbfN,μ,Ü,·□BŽŸ,É□A[fc□[f<] ƒ^fu,ðfŇfŠfbfN,μ,Ü,·□B fe□[fv fhf‰fCfu,ª, ,é□ê□‡,Í□AfofbfNfAfbfv,ðŽg,Á,Ä□d—v,Èftf@fCf<,âf{fŠf...

□[f€'S'Ì,İfRfs□[,ð□)□¬,Å,«,Ü,·□B[fXf^□[fg] f {f^f",ðfNfŠfbfN,μ□A[fvf□fOf‰f€],ðf|fCf"fg,μ,Ü,·□BŽŸ,É□A[ŠÇ -□[fc□[f< (<¤−L)],ðf|fCf"fg,μ□A[fofbfNfAfbfv],ðfNfŠfbfN,μ,Ü,·□B

À'S,Ì,⅓,ß,ÉfpfXf□□[fh,ð•ï□X,·,é,É,Í□A**Ctrl + Alt + Del** fL□[,ð‰Ÿ,µ□A[fpfXf□□[fh,Ì•ï□X] ,ðfNfŠfbfN,µ,Ü,·□B

fRf"fsf…[][f<sup>^</sup>,©,ç—£,ê,é,Æ,«,É[]A<sup>A</sup>S,Ì,½,ß,ɉæ-Ê,ðf[]fbfN,·,é,É,Í[]ACtrl + Alt + Del fL[],ð ‰Ÿ,μ[]A[f[][][fNfXfe[][fVf‡f",Ìf[]fbfN],ðfNfŠfbfN,μ,Ü,·]B •Ö—~,È‹@"\,ðŽg,¤

—×□Ú,·,éftf@fCf‹,ð,Ü,Æ,ß,Ä'l'ð,·,é,É,Í□Aftf@fCf‹,ÌfOf‹□[fv,ð^Í,Þ,æ,¤,É□Af}fEfX f|fCf"f^,ðŽÎ,ß,Éfhf ‰fbfO,μ,Ü,·□B

\_\_\_\_\_\_[fRf}f"fh fvf□f"fvfg] fEfBf"fhfE,ðŠJ,,É,Í□A[fXf^□[fg] f□fjf...□[,Ì [fvf□fOf‰f€] ,ðf|fCf"fg,μ□A[fRf}f"fh fvf□f"fvfg] ,ðfNfŠfbfN,μ,Ü,·□B[fRf}f"fh fvf□f"fvfg] fEfBf"fhfE,©,çfvf□fOf‰f€,ð<N" ®,Å,«,Ü,·□B

[fXf^[[fg] f[]fjf...[[,] [ftf@fCf<-¼,ðŽw'è,μ,ÄŽÀ[]s] fRf}f"fh,Å,Í[]A,Ù,©,ÌfRf"fsf...[[f^,Ì<¤— LftfHf<f\_,ðŠJ,,±,Æ,à,Å,«,Ü,·[]B</pre>

IfXf^[[fg] f□fjf...□[,Éfvf□fOf‰f€,ð"o˜^,·,é,É,Í□Afvf□fOf‰f€,ÌfAfCfRf",ð [fXf^□[fg] f{f^f",Éfhf ‰fbfO,μ,Ü,·□B

ftf@fCf<,ÌfAfCfRf",ðfhfLf…f□f"fg,Éfhf‰fbfO,Å,«,Ü,·□B,Ü,½□AfVf‡□[fgfJfbfg fAfCfRf",ðfhfLf… f□f"fg,âf□□[f< f□fbfZ□[fW,Éfhf‰fbfO,Å,«,Ü,·□B

IfRf}f"fh fvf□f"fvfg]fEfBf"fhfE,©,ç Windows fx□[fX,Ìfvf□fOf‰f€,ðŽÀ□s,Å,«,Ü,·□B

MS-DOS,Æ Windows NT,ÌŠÔ,Å□AfefLfXfg,ðfRfs□[,μ,½,è□A"\,è•t,¯,½,è,Å,«,Ü,·□BfRf}f"fh fvf□f"fvfg fEfBf"fhfE,Ìf^fCfgf< fo□[,ðf}fEfX,̉Ef{f^f",ÅfNfŠfbfN,μ,Äf□fjf...□[,ð•\ަ,μ□A[•Ò□W],ðf] fCf"fg,μ,Ü,·□BŽŸ,É□A[″Í^ÍŽw'è],ðfNfŠfbfN,μ,Ü,·□BfRfs□[,·,éfefLfXfg,ð'I'ð,μ,Ä **Enter** fL□[,ð ‰Ÿ,·,Æ□AfNfŠfbfvf{□[fh,ÉfefLfXfg,ªfRfs□[,³,ê,Ü,·□BŽŸ,É□AfAfvfŠfP□[fVf‡f",ÅfefLfXfg,ð"\,è•t,¯,Ü,·□B

Windows NT fGfNfXfvf□□[f‰,Åftf@fCf<,Ì^ê——,ð•\ަ,·,é,Æ,«,É□Aftf@fCf<-¼,ÌŠg'£Žq,ð•\ ަ,·,é,©,Ç,¤,©,ðŽw'è,Å,«,Ü,·□B

### [,æ,¤,±,»] f\_fCfAf□fO f{fbfNfX,ð•\ަ,∙,é,É,Í

$$\label{eq:linear_states} \begin{split} & \left[ , \&, \texttt{x}, \pm, \texttt{w} \right] f\_fCfAf\_fO f{fbfNfX,} \bullet \Times \bullet, \acute{Z}_{!}, \cdot, \acute{e}, \acute{E}, \acute{I}\_A, \pm, \grave{I}f{f^{f}} \\ & \\ & \\ & \bullet \\ & \bullet \\ &$$

**faf"fg** ■ [ŽŸ,Ìfqf"fg] ,ðfNfŠfbfN,∙,é,Æ□AŽŸ,Ìfqf"fg,ð•\ަ,Å,«,Ü,·□B

#### fffUfCf",Æ'€□ì□«,Ì^ê□V

Windows NT ,Å,Í□AfffUfCf",Æ'€□ì□«,ª^ê□V,³,ê□A,æ,è,·,Î,â,□A,æ,èŠÈ'P,É'€□ì,Å,«,é,æ,¤,É,È,è,Ü,µ,½□B ‰æ-Ê,É,Í□AŽŸ,Ì,æ,¤,È□V,µ,¢□€-Ú,ª•\ަ,³,ê,Ü,·□B

<u>fffXfNfgfbfv</u>

- <u> [fXf^□[fg] f{f^f",Æf^fXfNfo□[</u>
- \_\_\_\_\_f}fC fRf"fsf...□[f^
- Windows NT fGfNfXfvf□□[f‰
- <u>Microsoft fCf"f^□[flfbfg fGfNfXfvf□□[f‰</u>
- ▲ flfbfgf□□[fN fRf"fsf…□[f^
- <u>ftfHf∢f</u>

- [?] □ifwf<fv□j</p>
#### ,æ,èŒø—¦,æ,∏ì‹Æ,∙,é,½,ß,É

Windows NT ,É,Í□A□ì‹Æ,ðŒø—¦‰»,·,é,½,ß,Ìfvf□fOf‰f€,ª—p^Ó,³,ê,Ä,¢,Ü,·□B

- <u> [ŒŸ□õ] fRf}f"fh</u>
- <u> [ftf@fCf<-¼,ðŽw'è,μ,ÄŽÀ∏s] fRf}f"fh</u>
- I□Å<BŽg,Á,½ftf@fCf<] fRf}f"fh</p>
- fNfCfbfN frf…□[fA
- <u> [fAfvfŠfP□[fVf‡f",©,çŠJ,] fRf}f"fh</u>
- <u>^ó∏ü<@"∖,ÌŒü∏ã</u>

# [ŒŸ□õ] fRf}f"fh

[fXf^[[fg] f[]fjf...[[,Ì [ŒŸ[]õ] fRf}f"fh,ðŽg,¤,Æ[]Aftf@fCf‹,âftfHf‹f\_,ðŠÈ'P,ÉŒŸ[]õ,Å,«,Ü,·[]B[ŒŸ[]õ] f\_fCfAf[]fO

 $f\{fbfNfX, Å, I[A@Y]] \tilde{O}[] \delta @], \delta \tilde{S} \tilde{E}'P, E[]A, \mu, @, a] U[] \times, EZW'e, Å, «, U, ·]B, U, ½[]A[] \delta @], \delta \bullet U' \P, Å, «, e, l, Å]A"^, ¶] \delta @], \delta w ½"x, aZg-p, Å, «, U, ·]B$ 

 $[ \textcircled{C} \r{C} \r{C} ] fRf \} f"fh, \r{A}, \'[ \Box A flf b fgf \Box \Box [ fN, \' \Box [ \' t +, ³, \r{e}, \r{A}, ¢, \' e fR f"fsf ... \Box [ f^, ð \r{C} \r{C} \r{C} ] \"{C}, \cdot, \' e, \pm, \pounds, \r{A}, \r{A}, «, \dddot{U}, \cdot \Box B$ 

# [fAfvfŠfP[[fVf‡f",©,çŠJ,] fRf}f"fh

ftf@fCf‹,ðf\_fuf‹fNfŠfbfN,µ,½,Æ,«,É□A,»,Ìftf@fCf‹,ðŠJ,,Æ,«,ÉŽg,¤fvf□fOf‰f€,ª•s-¾,È□ê□‡,Í□A[ftf@fCf‹,ðŠJ,fAfvfŠfP□[fVf‡f",Ì'l'ð] f\_fCfAf□fO f{fbfNfX,ª•\ަ,³,ê,Ü,·□B,±,Ìf\_fCfAf□fO f{fbfNfX,Å□AŽg—p,·,éfvf□fOf‰f€,ðŽw'è,Å,«,Ü,·□B

#### fNfCfbfN frf...[[fA

$$\begin{split} & \text{Windows } fx [] [fX, \dot{l}Z^{a}, \dot{E}fvf [] fOf \% f \in , \dot{A} [] \dot{l} = \neg, \overset{3}{2}, \dot{e}, \overset{1}{2} ftf @fCf < , \dot{l} [] Afvf [] fOf \% f \in , \dot{\delta} < N" @, \mu, \dot{E}, , \ddot{A}, \dot{a}" \dot{a} = e, \dot{\delta} \\ & \check{Z}_{l}, \dot{A}, «, \ddot{U}, \Box Bf \} fC fRf" fsf... [] [f^, \ddot{U}, \overset{1}{2}, \dot{I} Windows NT fGfNfXfvf ]] [] f‰, \dot{A} \Box A = \\ & U"I, \dot{I} ftf @fCf < , \dot{\delta} fNf \check{S} fbf N, \mu \Box A[ftf @fCf <] f \Box fj f... [] [, \dot{I} [fNfCfbfN frf... ][ [fA], \dot{\delta} fNf \check{S} fbf N, \mu, \ddot{U}, \Box B \\ & fNfCfbf N frf... [] [fA, \overset{a}{=} - - p, \dot{A}, «, \dot{E}, ¢ ] \hat{e} \Box \ddagger, \dot{I} \Box Afvf \Box fOf \% f \in , \overset{a}{=} fNfCfbf N frf... [] [fA, \dot{E}'I^{\infty} \check{z}, \mu, \ddot{A}, ¢, \dot{E}, ¢ \\ & , @ \Box A, \ddot{U}, \overset{1}{2}, \dot{I} fNfCfbf N frf... [] [fA, \overset{a}{=} Cf"fXfg \Box [] f < , \overset{a}{}, \dot{e}, \ddot{A}, ¢, \ddot{U}, \overset{1}{n} \Box BfCf"fXfg \Box [] f < , \overset{a}{}, \dot{e}, \ddot{A}, ¢, \ddot{U}, \overset{a}{\to} \odot a \\ & U", \dot{\delta} fNf \check{S} fbf N, \mu, \ddot{A}, \overset{a}{,} \overset{a}{,} \overset{$$

{button ,AL("A\_ADDPROG\_COMPONENT")} <u>ŠÖ~A□€-Ú</u>

#### [ftf@fCf<-¼,ðŽw'è,µ,ÄŽÀ[]s] fRf}f"fh

 $[fXf^{[[fg]} f]_{f} [f]_{f} [f]_{f} [f]_{f} [f]_{a} [f]_{a}$ 

ŽÀ□s,µ,½fRf}f"fh,ĺ•Û'¶,³,ê,é,Ì,Å□AŒã,©,ç [ftf@fCf‹-¼,ðŽw'è,µ,ÄŽÀ□s] f\_fCfAf□fO f{fbfNfX,Ì^ê—— ,Å'l'ð,·,é,Æ□AŠÈ'P,É"⁻,¶f∨f□fOf‰f€,ðŽÀ□s,Å,«,Ü,·□B

# []ŋߎg,Á,½ftf@fCf‹] fRf}f"fh

[fXf^□[fg] f□fjf…□[,Ì [□ŋߎg,Á,½ftf@fCf‹] fRf}f"fh,ðŽg,¤,Æ□A□ŋߎg,Á,½,±,Æ,Ì, ,éfhfLf… f□f"fg,ðŠÈ'P,ÉŠJ,,±,Æ,ª,Å,«,Ü,·□B

# ^ó<u>□</u>ü‹@"∖,ÌŒü<u>□</u>ã

Windows NT ,Å,Í[AfhfLf...f[]f"fg,Í "fofbfNfOf‰fEf"fh" ,Å^ó[]ü,³,ê,Ü,·[]B,±,Ì,½,ß[]AfhfLf... f[]f"fg,ðfvfŠf"f^,É'—[]M,µ,½Œã,Í[]A'¼,¿,ÉŒ³,Ì]]ì<Æ,É-ß,é,±,Æ,ª,Å,«,Ü,·[]B ,Ü,½[]AfvfŠf"f^,Ì'ljÁfEfBfU[[fh,ðŽg,¤,Æ[]A[]V,µ,¢fvfŠf"f^,ðŠÈ'P,ÉfZfbfgfAfbfv,Å,«,Ü,·[]BfvfŠf"f^,ðŠÇ —[],·,é,É,Í[]A[fXf^][fg] f{f^f",ðfNfŠfbfN,µ[]A[[]Ý'è],ðf]fCf"fg,µ,Ü,·[]BŽŸ,É[]A[[fvfŠf"f^]],ðfNfŠfbfN,µ,Ü,·[]B

# ,æ,èŽg,¢,â,∙,∏Ý'è,∙,é,½,ß,É

\_\_\_\_\_Windows NT ,ĺ□A,¢,ë,¢,ë,È•û-@,Å□Ý'è,ð•Ï,¦□A,æ,èŽg,¢,â,·,,·,é,±,Æ,ª,Å,«,Ü,·□B

<u> fffXfNfgfbfv,ÌfVf‡□[fgfJfbfg</u>

5 fVfXfef€,Ìf∨f□fpfefB

### ‰æ-Ê,Ìfvf⊡fpfefB

Windows NT ,Å,Í $\Box$ A‰æ–Ê,Ì,Ù,Æ,ñ,Ç,·,×,Ä,Ì $\Box$ Ý'è,ð $\Box$ D,Ý,É $\Box$ ‡,í,¹,Ä•Ï,¦,é,± ,Æ,ª,Å,«,Ü,· $\Box$ B $\Box$ Ý'è,ð•Ï,¦,é,É,Í $\Box$ Af}fEfX,̉Ef{f^f",ÅfffXfNfgfbfv,ðfNfŠfbfN,µ $\Box$ A[fvf $\Box$ fpfefB] ,ðfNfŠfbfN,µ,Ü,: $\Box$ B

[‰æ-Ê,Ìfvf□fpfefB] f\_fCfAf□fO f{fbfNfX,ª•\ަ,³,ê□AŽŸ,Ì,æ,¤,È□Ý'è,ð•Ï□X,Å,«,Ü,·□B

- Signature State State Sta
- f□fjf...□[,âf^fCfgf< fo□[,È,Ç□A‰æ-Ê,ÌŠe•"•ª,ÉŽg,¤ftfHf"fg,ð•ï□X,Å,«,Ü,·□B</p>

# [ftfHf"fg] ftfHf<f\_

[ftfHf"fg] ftfHf‹f\_,ðŽg,¤,Æ□AŠÈ'P,ÉftfHf"fg,ðfCf"fXfg□[f‹,μ,½,è□A□í□œ,μ,½,è,Å,«,Ü,·□B[ftfHf"fg] ftfHf‹f\_,ðŠJ,,É,Í□A[fXf^□[fg] f{f^f",ðfNfŠfbfN,μ□A[□Ý'è],ðf|fCf"fg,μ,Ü,·□BŽŸ,É□A[fRf"fgf□□[f‹fpflf‹] ,ðfNfŠfbfN,μ□A[ftfHf"fg] fAfCfRf",ðf\_fuf‹fNfŠfbfN,μ,Ü,·□B

#### fnf"fffBfLfffbfv ft[[fU][,Ì,½,ß,Ìft][fU][•â]•<@"\

Windows NT ,É,Í□A'Ì,Ì•sŽ©—R,È•û,Ì,½,ß,É□AŽŸ,Ì,æ,¤,Èf†□[fU□[•â□•‹@''\,ª—p^Ó,³,ê,Ä,¢,Ü,·□B fL□[f{□[fh,Åf}fEfX,Æ'<sup>-</sup>,¶'€□ì,ª,Å,«□AfL□[f{□[fh,Ì□Ý'è,ð'2□®,Å,«,é,½,ß□A‰^"®□áŠQ,Ì, ,é•û,Å,àŠ È'P,É Windows NT ,ðŽg—p,Å,«,Ü,·□B

<sup>™</sup> 'å,«,¢fTfCfY,ÌftfHf"fg,ð•\ަ,Å,«□AfnfC fRf"fgf‰fXfg,Ì"z□F,ðŽg—p,Å,«,é,½,ß□A‰æ– <u>Ê,</u>ÌŠe•"•ª,ªŒ©,â,·,,È,è,Ü,·□B

<sup>™</sup> '®Šo□áŠQ,Ì, ,é•û,Ì,½,ß,É□AfRf"fsf…□[f^,̉¹,ª–Â,é,Æ,«,É□A‰æ–Ê,ª"\_–Å,µ,½,è□A□à–¾,ª•\ ަ,³,ê,½,è,·,é,æ,¤,É□Ý'è,Å,«,Ü,·□B

,±,ê,ç,Ì<@"\,Í[]A'Ì,Ì•sŽ©—R,È•û,Ì,½,ß,É[]ÝŒv,³,ê,Ä,¢,Ü,·,ª]]A,Ù,©,Ìf†[[fU[[,Å,à-ð,É—§,Â,±,Æ,ª, ,è,Ü,·] Bf†[[fU[[•â[]•<@"\,ð[]Ý'è,·,é,É,Í[]AfRf"fgf[][[f< fpflf<,Ì [f†[][fU[[•â[]•] fAfCfRf",ðf\_fuf<fNfŠfbfN,μ,Ü,·]B

# fVfXfef€,Ìfvf∏fpfefB

[fVfXfef€,Ìfvf□fpfefB] f\_fCfAf□fO f{fbfNfX,ðŽg,¤,Æ□AfVfXfef€,Ì□\□¬,ðŠÈ'P,É•Ï□X,Å,«,Ü,·□BfVfXfef€ ,Ìfvf□fpfefB,ð•\ަ,·,é,É,Í□A[f}fC fRf"fsf...□[f^] fAfCfRf",ðf}fEfX,̉Ef{f^f",ÅfNfŠfbfN,µ□A[fvf□fpfefB] ,ðfNfŠfbfN,µ,Ü,·□B

f^fu•t,«,Ìf\_fCfAf□fO f{fbfNfX,Å□Afn□[fhfEfFfA,Ì□Ý'è,ð•\ަ,Ü,½,Í•Ï□X,Å,«,Ü,·□B

# Windows NT ,Ì□V,µ,¢fAfNfZfTfŠ

\_[fAfNfZfTfŠ] f⊡fjf…□[,É,ĺ□AŽŸ,Ì,æ,¤,È□V,μ,¢fAfNfZfTfŠ,ª∙\ަ,³,ê,Ü,·□B

f⊡[fhfpfbfh fyfCf"fg

<u>fnfCfp□[f^□[f~fif<</u>

### **□V,μ,¢fvf□fOf‰f€,Æ**<@″∖

Windows NT ,Å,Í□AŽŸ,Ì,æ,¤,È□V,µ,¢fvf□fOf‰f€,Æ‹@"\,ð'ñ‹Ÿ,µ,Ä,¢,Ü,·□B

- <u>Windows Messaging</u>
- Microsoft fCf"f^□[flfbfg fGfNfXfvf□□[f‰
- Peer Web Services for Windows NT Workstation
- Internet Information Server for Windows NT Server
- <u> fCf"f^□[flfbfg,Ì,½,ß,Ì•ªŽUfAfvfŠfP□[fVf‡f"</u>
- <u>DirectDraw , ", æ, Ñ DirectSound ,Ö, Ì 'Ήž</u>

#### Windows Messaging

Windows Messaging , $\hat{I}$  # dŽqf I [ [ f <, ð' — Žó ] M, ·, é, ½, ß, Ì f C f " f ^ [ [ ft f F f C f X, ð' ñ < Ÿ, µ, Ü, · ] B, Ü, ½ ] A Windows Messaging ,ðŽg, ¤, Æ ] A fl f "f‰ f C f " f T [ [ fr f X, ©, çŽó, Žæ, Á, ½ ff ] [ f ^, È, Ç ] A, ³, Ü, ´, Ü, È Ží — Þ, Ì ] î • ñ, ðŠ Ç — ] A f A f N f Z f X ] A, ", æ, Ñ < ¤ — L, ·, é, ±, Æ, ³, Å, «, Ü, · ] B

Windows Messaging , $\delta < N$  " $(\mathbb{R}, \cdot, \acute{e}, \acute{e}, \acute{$ 

#### f[][[fhfpfbfh

Windows NT ,É,Í[]AfhfLf...f[]f"fg,Ì[]ì[]¬,â•Ò[]W,ª,Å,«,é[]V,µ,¢fefLfXfg fGfffBf^,ª•t'®,µ,Ä,¢,Ü,.]Bf[]][[fhfpfbfh,Å,Í[]Afc][f<fo[[,ðŽg,Á,ÄŠî-{"I,È'€[]ì,ðŠÈ'P,ÉŽÀ[]s,µ,½,è]AftfHf"fg,ðŽ©—R,É'I'ð,µ,½,è,Å,«,Ü,.]B

f□□[fhfpfbfh,ð<N"®,·,é,É,Í□A[fXf^□[fg] f{f^f",ðfNfŠfbfN,μ□A[fvf□fOf‰f€] ,ðf| fCf"fg,μ,Ü,·□BŽŸ,É□A[fAfNfZfTfŠ] ,ðf|fCf"fg,μ□A[f□□[fhfpfbfh] ,ðfNfŠfbfN,μ,Ü,·□B

# fyfCf"fg

fyfCf"fg,ðŽg,¤,Æ[]AŠG,ð[]V,µ,[]ì[]¬,µ,½,è[]AŠù,É, ,éŠG,ð•Ò[]W,Ü,½,Í•\ ަ,µ,½,è,Å,«,Ü,·[]BfyfCf"fg,É,Í[]A^6[]üfCf[][[fW,ÌfvfŒfrf...][[]A^Ú"®‰Â"\,Èfc[[f<f{fbfNfX,Æf]f ‰[[ f{fbfNfX,È,Ç,Ì'½,,Ì<@"\,ª—p^Ó,³,ê,Ä,¢,Ü,·[]B

fyfCf"fg,ð<N"®,·,é,É,Í□A[fXf^□[fg] f{f^f",ðfNfŠfbfN,µ□A[fvf□fOf‰f€] ,ðf| fCf"fg,µ,Ü,·□BŽŸ,É□A[fAfNfZfTfŠ] ,ðf|fCf"fg,µ□A[fyfCf"fg] ,ðfNfŠfbfN,µ,Ü,·□B

### fnfCfp[[f^[[f~fif<

 $fnfCfp\Box[f^{[]}_{f,i}]AfŠf,\Box[fg fRf"fsf...\Box[f^, a\BoxA\Box = pflfbfgf\Box\Box[fN, E, C, lflf"f‰fCf" fT\Box[frfX, E\BoxÚ' \pm , \cdot, e, ½, B, l]U, \mu, cfvf\BoxfOf‰f€, A, \cdot\BoxB$ 

fnfCfp□[f~[if~fif<,ð<N" ®,·,é,É,Í□A[fXf^□[fg] f{f^f",ðfNfŠfbfN,µ□A[fvf□fOf‰f€] ,ðf| fCf"fg,µ,Ü,·□BŽŸ,É□A[fAfNfZfTfŠ] ,ðf|fCf"fg,µ□A[fnfCfp□[f^□[f~if<] ,ðfNfŠfbfN,µ,Ü,·□B f\_fCf"f‰[[

#### f{fŠf...□[f€ fRf"fgf□□[f<

f\ftfgfEfFfA,É,æ,é‰<sup>1</sup>—Ê'<sup>2</sup>□®,É'Ήž,µ,Ä,¢,éfTfEf"fh fJ□[fh,<sup>a</sup>fCf"fXfg□[f<,<sup>3</sup>,ê,Ä,¢,é□ê□‡,Í□Af{fŠf...□[f€ fRf"fgf□□[f<,ðŽg,¤,Æ□AfXfs□[fJ□[,Ì□Ä□¶‰<sup>1</sup>—Ê□Af}fCfN,̉<sup>1</sup>□<sup>º</sup>"ü—ÍfŒfxf<□ACD-ROM fhf‰fCfu,Ì□Ä□¶ ‰<sup>1</sup>—Ê,È,Ç,ð'<sup>2</sup>□®,Å,«,Ü,·□BfTfEf"fh fJ□[fh,ð'Ê,<sup>3</sup>, ,É□Afwfbfhfzf",È,Ç,Ì<@Ší,ð'Ê,¶,Ä'¼□Ú ‰<sup>1</sup>□<sup>⁰</sup>,ð□Ä□¶,,é□ê□‡,Í□AŽè"®,'n<sup>1</sup>—Ê,ð'<sup>2</sup>□®,µ,È,<sup>-</sup>,ê,Î,È,è,Ü,<sup>1</sup>,ñ□B

f{fŠf...□[f€ fRf"fgf□□[f<,ð<N" ® , · ,é,É,Í□A[fXf^□[fg] f□fjf...□[,Ì [f∨f□fOf‰f€] ,ðf|fCf"fg,μ□A[fAfNfZfTfŠ] ,ðf|fCf"fg,μ,Ü,·□BŽŸ,É□A[f}f<f`f□fffBfA] ,ðf|fCf"fg,μ□A[f{fŠf...□[f€ fRf"fgf□□[f<] ,ðfNfŠfbfN,μ,Ü,·□B

#### CD fvf**Œ**[[f,,][

CD fvfŒ□[f,,□[,ðŽg,¤,Æ□AfRf"fsf...□[f^,É□Ú'±,³,ê,Ä,¢,é CD-ROM fhf‰fCfu,'n¹Šy CD ,ð□Ä□¶,Å,«,Ü,·□B‰¹Šy CD ,ð CD-ROM fhf‰fCfu,É'}"ü,·,é,Æ□AŽ©"®"I,É□Ä□¶,ðŠJŽn,µ,Ü,·□B CD fvfŒ□[f,,□[,ð<N"®,·,é,É,Í□A[fXf^□[fg] f□fjf...□[,Ì [fvf□fOf‰f€] ,ðf|fCf"fg,µ□A[fAfNfZfTfŠ] ,ðf| fCf"fg,µ,Ü,·□BŽŸ,É□A[f}f<f`f□fffBfA] ,ðf|fCf"fg,µ□A[CD fvfŒ□[f,,□[] ,ðfNfŠfbfN,µ,Ü,·□B

# f|□[f^fuf< fRf"fsf...□[f^,Ö,Ì'Ήž

\_\_\_\_\_Windows NT ,ðŽg,¤,Æ□AŽ©'î,âŠO□o□æ,Åf|□[f^fuf< fRf"fsf…□[f^,ª,æ,èŽg,¢,â,·,,È,è,Ü,·□B

<u>fufŠ[[ftfP][fX</u> <u>fn][fhfEfFfA fvf]ftf@fCf<</u>

# fufŠ[[ftfP[[fX

flftfBfX,ljfRf"fsf...[[f^,Æf|][f^fuf< fRf"fsf...[[f^,È,Ç]AfRf"fsf...[[f^,ð 2 'äŽg,Á,Ä,¢ ,é]ê]] $\pm$ AfufŠ[[ftfP][fX,ðŽg,¤,Æ]Aftf@fCf<,ð](,É]Å]V,l]ó'Ô,É•Û,Â,±,Æ,ª,Å,«,Ü,·]Bf|][f^fuf< fRf"fsf... [[f^,Å•Ò]W,µ,½ftf@fCf<,ð]Å]V,l]ó'Ô,É]X]V,µ]Aflfbfgf]][[fN fT][fo][,É•Û'¶,·,é,±,Æ,à,Å,«,Ü,·]B

# f\_fCf,,f<fAfbfv flfbfgf□□[fN

 $fRf"fsf...[[f^, Éf,ffff€, ^]U('±, ^3, ê, \ddot{A}, ¢, é[]ê[]‡[]Af_fCf, ^fAfbfv flfbfgf[][][fN, ðŽg, ¤, Æ]]A, Ù, ©, ÌfRf"fsf...$  $[[f^, Éf_fCf, ^f<, µ]]A, », ÌfRf"fsf...[[f^, Ì< ¤–LŽ'Œ¹]]A, Ü, ½, ĺ, », ÌfRf"fsf...[[f^, ^]U('±, ^3, ê, \ddot{A}, ¢, eflfbfgf]][[fN]]ā, Ì< ¤–LŽ'Œ¹, ÉfAfNfZfX, Å, «, Ü, ·]]B, ½, ¾, µ]]A[]U('±]]æ, ÌfRf"fsf...$  $[[f^, I]]AfT][[fo][], Æ, µ, ÄfZfbfgfAfbfv, ³, ê]]Af, fff€, ³]]U('±, ³, ê, Ä, ¢, é•K–v, ³, `e, Ü, ·]]B$ 

 $f_fCf_{,,f} f_fAfbfv_flfbfgf_[[fN,\delta < N" @, \cdot, \acute{e}, \acute{E}, \acute{I} A[f] fC_fRf"fsf...[f^] f_fCfRf", \delta f_fuf < fNfŠfbfN, \mu_A[f_fCf_{,f} f_fAfbfv_flfbfgf_[][fN] fAfCfRf", \delta f_fuf < fNfŠfbfN, \mu, Ü, \cdot]B$ 

#### flfbfgf[][[fN,Ì<@"\<‰»

\_\_\_\_\_[flfbfgf[][[fN fRf"fsf...][f^] fAfCfRf"

Microsoft fCf"f^\_[[flfbfg fGfNfXfvf]][[f‰

Peer Web Services for Windows NT Workstation

Internet Information Server for Windows NT Server

# flfbfgf00[fN fRf"fsf...0[f^

 $[flfbfgf] [[fN fRf"fsf...[[f^] fAfCfRf", \deltaf_fuf (NfŠfbfN, ., é, Æ]Aflfbfgf] [[fN, É]Ú'±, ³, ê, Ä, ¢, éfRf"fsf... [[f^, âfvfŠf"f^, \deltaŠÈ'P, É'T, µ, ½, è]AŽg, Á, ½, è, Å, «, Ü, ·]Bflfbfgf] [[fN, É]Ú'±, ., é, ½, ß, É]Aflfbfgf] [[fN fhf %fCfu, \deltaŠ,, è"-, Ä, é+K-v, ĺ, , è, Ü, ¹, ñ]B$ 

 $, \ddot{U}, \dot{}_{\Box} A flfbfgf = [fN fRf"fsf... [f^, Å, I A \bullet_i ]", if = [fNfOf ( [fv, ifRf"fsf... [f^, \delta'T, \cdot, \pm, \mathcal{A}, a, A, s, U, \cdot ] B flfbfgf = [fNfOf ( [fv, ifRf"fsf... [f^, \delta'T, \cdot, \pm, \mathcal{A}, a, A, s, U, \cdot ] B flfbfgf = [fNfOf ( [fv, ifRf"fsf... [f^, \delta'T, \cdot, \pm, A, a, A, s, U, \cdot ] B flfbfgf = [fNfOf ( [fv, ifRf"fsf... [f^, \delta'T, \cdot, \pm, A, a, A, s, U, \cdot ] B flfbfgf = [fNfOf ( [fv, ifRf"fsf... [f^, \delta'T, \cdot, \pm, A, a, A, s, U, \cdot ] B flfbfgf = [fNfOf ( [fv, ifRf"fsf... [f^, \delta'T, \cdot, \pm, A, a, A, s, U, \cdot ] B flfbfgf = [fNfOf ( [fv, ifRf"fsf... [f^, \delta'T, \cdot, \pm, A, a, A, s, U, \cdot ] B flfbfgf = [fNfOf ( [fv, ifRf"fsf... [f^, \delta'T, \cdot, \pm, A, a, A, s, U, \cdot ] B flfbfgf = [fNfOf ( [fv, ifRf"fsf... [f^, \delta'T, \cdot, \pm, A, a, A, s, U, \cdot ] B flfbfgf = [fNfOf ( [fv, ifRf"fsf... [f^, \delta'T, \cdot, \pm, A, a, A, s, U, \cdot ] B flfbfgf = [fNfOf ( [fv, ifRf"fsf... [f^, \delta'T, \cdot, \pm, A, a, A, s, U, \cdot ] B flfbfgf = [fNfOf ( [fv, ifRf"fsf... [f^, \delta'T, \cdot, \pm, A, a, A, s, U, \cdot] B flfbfgf = [fNfOf ( [fv, ifRf"fsf... [f^, \delta'T, \cdot, \pm, A, a, A, s, U, \cdot] B flfbfgf = [fNfOf ( [fv, ifRf"fsf... [f^, \delta'T, \cdot, \pm, A, a, A, s, U, \cdot] B flfbfgf = [fNfOf ( [fv, ifRf"fsf... [f^, \delta'T, \cdot, \pm, A, a, A, s, U, \cdot] B flfbfgf = [fNfOf ( [fv, ifRf"fsf... [f^, \delta'T, \cdot, \pm, A, a, A, s, U, \cdot] B flfbfgf = [fNfOf ( [fv, ifRf"fsf... [f^, \delta'T, \cdot, \pm, A, a, A, s, U, \cdot] B flfbfgf = [fNfOf ( [fv, ifRf"fsf... [f^, \delta'T, \cdot, \pm, A, a, A, a, A, s, U, \cdot] B flfbfgf = [fNfOf ( [fv, ifRf"fsf... [f^, \delta'T, \cdot, \pm, A, a, A, a, A,$ 

### [fXf^[[fg] f{f^f",Æf^fXfNfo[[

 $f^{fXfNfo}_{,iDA} = \hat{E}_{,i} \otimes Q'[, \acute{E}_{,i}^{3}, \acute{E}_{,i}^{3}, \acute{E}_{,i}^{3$ 

fvf□fOf‰f€□Aftf@fCf‹□AfEfBf"fhfE,È,Ç,ðŠJ,,Æ□A'Ήž,·,éf{f^f",ªf^fXfNfo□[,É•\ަ,³,ê,Ü,·□B,± ,Ìf{f^f",ðfNfŠfbfN,·,é,Æ□AŠÈ'P,ÉfEfBf"fhfE,ð□Ø,è'Ö,¦,é,±,Æ,ª,Å,«,Ü,·□B

### fVf‡[[fgf]fbfg f]fjf...][

f}fEfX,̉Ef{f^f",Å□€-Ú,ðfNfŠfbfN,·,é,Æ□AfVf‡□[fgfJfbfg f□fjf...□[,ª•\ަ,³,ê,Ü,·□BfVf‡□[fgfJfbfg f□fjf... □[,É,Í□AfNfŠfbfN,µ,½]€-Ú,É'Î,µ,Ä,æ,Žg,¤fRf}f"fh,ª"o<sup>~</sup>^,³,ê,Ä,¢,Ü,·□B,½,Æ,¦,Î□Af}fEfX,Ì ‰Ef{f^f",Åftf@fCf<,ðfNfŠfbfN,·,é,Æ□Aftf@fCf<,ðŠJ,□AfRfs□[,·,é□A□í□œ,·,é,È,Ç,Ì"®□ì,ðfVf‡□[fgfJfbfg f□fjf...□[,©,ç'l'ð,Å,«,Ü,·□B

#### fffXfNfgfbfv

Windows NT ,ðŽÀ□s,·,éfRf"fsf...□[f^,ð<N" ® ,µ,½,Æ,«,É□A‰æ–Ê'S'Ì,É•\ަ,³,ê,é—Ì^æ,ðfffXfNfgfbfv,Æ,¢ ,¢,Ü,·□BfffXfNfgfbfv,Ì□Ý'è,Í□A"ÆŽ©,É•Ï□X,Å,«,Ü,·□B,½,Æ,¦,Î□A,æ,Žg,¤fvf⊡fOf ‰f€□Aftf@fCf‹□AfvfŠf"f^,È,Ç,Ö,ÌfVf‡□[fgf]fbfg,ð'u,¢ ,½,è□A□D,Ý,É□‡,í,¹,ÄfffUfCf",ð•Ï□X,µ,½,è,Å,«,Ü,·□B

"z□F,â"wŒi,È,Ç□AfffXfNfgfbfv,Ì□Ý'è,ð•Ï,¦,é,É,Í□AfffXfNfgfbfv,̉½,à,È,¢•"•ª,ðf}fEfX,Ì ‰Ef{f^f",ÅfNfŠfbfN,µ□A[fvf□fpfefB],ðfNfŠfbfN,µ,Ü,·□B

# fffXfNfgfbfv,ÌfVf‡[[fgfJfbfg

fVf‡□[fgf]fbfg,ð□ì□¬,·,é,Æ□A,æ,Žg,¤fvf□fOf‰f€,ðfffXfNfgfbfv,â [fXf^□[fg] f□fjf...□[,©,ç'¼□ÚŠ],,± ,Æ,ª,Å,«,Ü,·□BfVf‡□[fgf]fbfg,ð□ì□¬,µ,Ä,¨,,Æ□A,æ,Žg,¤fvf□fOf‰f€,âftf@fCf<,ÉŠÈ'P,ÉfAfNfZfX,Å,«,Ü,·□B ,½,Æ,¦,Î□AfvfŠf"f^,Ö,ÌfVf‡□[fgf]fbfg,ð□ì□¬,·,é,Æ□AfffXfNfgfbfv,ÉfvfŠf"f^,ÌfAfCfRf",ª•\ަ,³,ê,Ü,·□BfhfLf... f□f"fg,ð^ó□ü,·,é,É,Í□AfhfLf...f□f"fg,ÌfAfCfRf",ðfvfŠf"f^,ÌfAfCfRf",Éfhf‰fbf0,·,é,¾,¯,Å,·□B

## ftfHf<f\_

ftf@fCf<,âfvf□fOf‰f€,Í□AftfHf<f\_,É•Û'¶,³,ê,Ü,·□BftfHf<f\_,Ì"à—e,ð•\ަ,·,é,É,Í□Af}fC fRf"fsf...□[f^,Ü,½,Í Windows NT fGfNfXfvf□□[f‰,ðŽg,¢,Ü,·□B^È'O,Ìfo□[fWf‡f",Ì Windows ,Å,Í□AftfHf<f\_,Í "fffBfŒfNfgfŠ",ÆŒÄ,Î,ê,Ä,¢,Ü, $\mu,\frac{1}{2}$ B

# f}fC fRf"fsf...[[f^

f}fC fRf"fsf...□[f^,ðŽg,¤,Æ□AŽ©•ª,ÌfRf"fsf...□[f^,Ì'†,Ì,·,×,Ä,Ì□€-Ú,Ì^ê——,ðŠÈ'P,É•\ ަ,Å,«,Ü,·□Bftf@fCf<,âftfHf<f\_,Ì^ê——,ð•\ަ,·,é,É,Í□AfffXfNfgfbfv,Ì [f}fC fRf"fsf...□[f^] fAfCfRf",ðf\_fuf<fNfŠfbfN,µ,Ü,·□B

#### Windows NT fGfNfXfvf[][[f‰

Windows NT fGfNfXfvf]][[f‰,ðŽg,¤,Æ]AfRf"fsf...[[f^,Ì'+,ÌftfHf‹f\_,ÌŠK'w]\'¢ ,Æ]A'l'ð,µ,½ftfHf‹f\_,Ì't,Ìftf@fCf‹,âftfHf‹f\_,Ì^ê——,ð"<sup>-</sup>Žž,É•\ަ,Å,«,Ü,·]B,± ,Ì,½,ß]AŠÈ'P,Éftf@fCf‹,ðfRfs][,µ,½,è]A^Ú"®,µ,½,è,Å,«,Ü,·]B–Ú"I,Ìftf@fCf‹,ª"ü,Á,Ä,¢ ,éftfHf‹f\_,ðŠJ,«]AfRfs][]æ,Ü,½,Í<sup>´</sup>U"®]æ,ÌftfHf‹f\_,Éftf@fCf‹,ðfhf‰fbfO,µ,Ü,·]B

Windows NT fGfNfXfvf□□[f‰,ð<N"®,·,é,É,Í□A[fXf^□[fg] f{f^f",ðfNfŠfbfN,µ□A[fvf□fOf‰f€] ,ðf| fCf"fg,µ,Ü,·□BŽŸ,É□A[Windows NT fGfNfXfvf□□[f‰] ,ðfNfŠfbfN,µ,Ü,·□B

# flfbfgf00[fN fRf"fsf...0[f^

 $flfbfgf = [fN, \delta Z_g, A, A, c, e] = 1, [AfffX_fN_fgfb_fv, E[flfbfgf] = [fN fR_f"fsf... [f^] fAfC_fR_f", e \setminus Z_1, e, U, e \in \mathbb{R}, e \in \mathbb{R}, e \in \mathbb$ 

# •Â,¶,éf{f^f"[]A[]Å[]¬‰»f{f^f"[]A[]Å'剻f{f^f"

,·,×,Ä,ÌfEfBf"fhfE,̉E[]ã<÷,É[]AX (•Â,¶,éf{f^f"}),ª, ,è,Ü,·]B,±,Ìf{f^f",ðfNfŠfbfN,·,é,Æ]AfEfBf"fhfE,ª•Â,¶]Afvf][fOf‰f€,ª]I-<sup>1</sup>,µ,Ü,·]B,Ü,½]A[]Å]¬‰»f{f^f",Æ]]Å'剻f{f^f",à]AfffUfCf",ª]V,µ,,È,è,Ü,µ,½]B

#### [?] (fwf<fv)

f\_fCfAf□fO f{fbfNfX,̉E□ã,Ì **I**,ðfNfŠfbfN,µ□Af\_fCfAf□fO f{fbfNfX,Ì'+,Ì□€–Ú,ðfNfŠfbfN,·,é,Æ□A□€– Ú,Ìfwf‹fv,ðŠÈ'P,É•\ަ,Å,«,Ü,·□Bf]fbfvfAfbfv fEfBf"fhfE,É,Í□A□€–Ú,ÌŠÈ'P,È□à–¾,ª•\ަ,³,ê,Ü,·□B ,Ü,½□Af}fEfX,̉Ef{f^f",Å□€–Ú,ðfNfŠfbfN,µ□A•\ަ,³,ê,éf□fjf...□[,Ì [fwf‹fv],ðfNfŠfbfN,µ,Ä,à□A□€– Ú,Ìfwf‹fv,ð•\ަ,Å,«,Ü,·□B
## Microsoft fCf"f^[[flfbfg fGfNfXfvf]][f‰

 $\label{eq:microsoft} \ fCf''f^[[f]fbfg fGfNfXfvf][[[f], \delta \check{Z}g, \tt{x}, \& [AfCf''f^[[f]fbfg]]\check{a}, \check{I} \ Web \ fy[[fW, \delta \% \{---, \mathring{A}, «, \ddot{U}, \cdot]]B \ AfCf''f^[[f]fbfg][\check{a}, \check{I} \ Web \ fy[[fW, \delta \% \{---, \mathring{A}, «, \ddot{U}, \cdot]]B \ AfCf''f^[]ffbfg][\check{a}, \check{I} \ Web \ fy[[fW, \delta \% \{---, \mathring{A}, (-, \check{U}, \cdot]]B \ AfCf''f^{(-)}[f]fbfg][\check{a}, \check{I} \ Web \ fy[[fW, \delta \% \{---, \check{A}, (-, \check{U}, \cdot]]B \ AfCf''f^{(-)}[f]fbfg][\check{a}, \check{I} \ Web \ fy[[fW, \delta \% \{---, \check{A}, (-, \check{U}, \cdot]]B \ AfCf''f^{(-)}[f]fbfg][\check{a}, \check{I} \ Web \ fy[[fW, \delta \% \{---, \check{A}, (-, \check{U}, \cdot]]B \ AfCf''f^{(-)}[f]fbfg][\check{a}, \check{I} \ Web \ fy[[fW, \delta \% \{---, \check{A}, (-, \check{U}, \cdot]]B \ AfCf''f^{(-)}[f]fbfg][\check{a}, \check{I} \ Web \ fy[[fW, \delta \% \{---, \check{A}, (-, \check{U}, \cdot]]B \ AfCf''f^{(-)}[f]fbfg][\check{a}, \check{I} \ Web \ fy[[fW, \delta \% \{---, \check{A}, (-, \check{U}, \cdot]]B \ AfCf''f^{(-)}[f]fbfg][\check{a}, \check{I} \ Web \ fy[[fW, \delta \% \{---, \check{A}, (-, \check{U}, \cdot]]B \ AfCf''f^{(-)}[f]fbfg][\check{a}, \check{I} \ Web \ fy[[fW, \delta \% \{---, \check{A}, (-, \check{U}, \cdot]]B \ AfCf''f^{(-)}[f]fbfg][\check{a}, \check{I} \ Web \ fy[[fW, \delta \% \{---, \check{A}, (-, \check{I}, I)]B \ AfCf''f^{(-)}[f]fbfg][\check{a}, \check{I} \ Web \ fy[[fW, \delta \% \{---, \check{A}, (-, \check{I}, I)]B \ AfCf''f^{(-)}[f]fbfg][\check{a}, \check{I} \ Web \ fy[[fW, \delta \% \{---, \check{A}, (-, \check{I}, I)]B \ AfCf''f^{(-)}[f]fbfg][\check{a}, \check{I} \ Web \ fy[[fW, \delta \% \{---, \check{I}, I]]B \ AfCf''f^{(-)}[f]fbfg][\check{a}, \check{I} \ Web \ fy[[fW, \delta \% \{---, \check{I}, I]]B \ AfCf''f^{(-)}[f]fbfg][\check{a}, \check{I} \ Web \ fy[[fW, \delta \% \{---, \check{I}, I]]B \ AfCf''f^{(-)}[f]fbfg][\check{a}, \check{I} \ Web \ fy[[fW, \delta \% \{---, \check{I}, I]]B \ AfCf''f^{(-)}[f]fbfg][\check{a}, \check{I} \ Web \ fy[[fW, \delta \% \{---, \check{I}, I]]B \ AfCf''f^{(-)}[f]fbfg][\check{a}, \check{I} \ Web \ fy[[fW, \delta \% \{---, \check{I}, I]]B \ AfCf''f^{(-)}[f]fbfg][\check{a}, I]]B \ AfCf''f^{(-)}[f]fbfg][\check{a}, I]]B \ AfCf''f^{(-)}[f]fbfg][\check{a}, I]]B \ AfCf''f^{(-)}[f]fbfg][\check{a}, I]]B \ AfCf''f^{(-)}[f]fbfg][\check{a}, I]]B \ AfCf''f^{(-)}[f]fbfg][\check{a}, I]]B \ AfCf''f^{(-)}[f]fbfg][\check{a}, I]]B \ AfCf''f^{(-)}[f]fbfg][\check{a}, I]]B \ AfCf''f^{(-)}[f]fbfg][\check{a}, I]]B \ AfCf''f^{(-)}[f]fbfg][\check{a}, I]]B \ AfCf''f^{(-)}[f]ffff][\check{a}, I]]B \ AfCf''f^{(-)}[f]fbfg$ 

#### Peer Web Services for Windows NT Workstation

Microsoft Peer Web Services ,ðŽg,¤,Æ□AWindows NT Workstation ,ðŽÀ□s,·,éfRf"fsf...□[f^,Å Web fy□[fW,ðŒöŠJ,Å,«,Ü,·□B‰ïŽÐ,ÌfCf"fgf‰flfbfg□ã,ÉŒÂ□l,Ì Web fT□[fo□[,ðfZfbfgfAfbfv,µ□AŠJ"-□AfefXfg□AfsfA fc□[ fsfA,Ì□î•ñ'ñ<Ÿ,È,Ç,É-ð—§,Ä,é,±,Æ,ª,Å,«,Ü,·□B

#### Internet Information Server for Windows NT Server

Internet Information Server for Windows NT Server ,ðŽg,¤,Æ□Afz□[f€ fy□[fW□A'Î~bŒ^fvf□fOf‰f€ ,È,Ç,ÌfhfLf...f□f"fg,ðfCf"f^□[flfbfg□ã,ÅŒöŠJ,Å,«,Ü,·□B

### fCf"f^[[flfbfg,Ì,½,ß,Ì•ªŽUfAfvfŠfP[[fVf‡f"

 $[V,\mu, \varphi \bullet {}^{\underline{a}} \tilde{Z} UfRf"f|[[lf]f"fg f,fff( (DCOM), \delta \tilde{Z}g, x, \pm, \mathcal{E}, \dot{E}, \infty, \dot{e}[A \bullet_i]]"fRf"fsf...[[f^ŠÔ, É, Ü, ½, ª, \acute{e}fNf‰fCfAf"fg fT[[fo[[ fAfvfŠfP][fVf‡f", \delta"]]] \ddagger, , \acute{e}, \pm, \mathcal{E}, a^{,}, \land, \langle U, \cdot ] BDCOM, i[]AfNf‰fCfAf"fg fT][fo[[ fAfvfŠfP][fVf‡f", \acute{e}[]AfCf"f^{-}][f]bfg, Ü, ½, ifCf"fgf‰flfbfg, \delta' Ê, ¶, ½fRf"f][[f]f"fg, Ì< x-L, ð‰Â" \, \acute{e}, , \acute{e}Šî"Õ< Z]p, \delta'ñ< ``, µ, Ü, .] B$ 

## DirectDraw ,¨,æ,Ñ DirectSound ,Ö,Ì'Ήž

Windows 95 'Ήž,ÌfQ□[f€,¨,æ,ÑfAfvfŠfP□[fVf‡f",ð Windows NT ,ÅŽÀ□s,Å,«,Ü,·□B

### fn[[fhfEfFfA fvf[]ftf@fCf<

,½,Æ,¦,Î□Af|□[f^fuf< fRf"fsf...□[f^,ðŽg,Á,Ä,¢,é□ê□‡□AfRf"fsf...□[f^,ªfhfbfLf"fO,³,ê,Ä,¢,é,Æ,«,Æ,³,ê,Ä,¢ ,È,¢,Æ,«,Å□AfAfNfefBfu,É,µ,½,¢fffofCfX,âfT□[frfX,ª^Ù,È,é□ê□‡,ª, ,è,Ü,·□Bfn□[fhfEfFfA fvf□ftf@fCf<<@``\ ,ðŽg,¤,Æ□A,±,ê,ç,ðŠÈ'P,ÉŽg,¢•ª,¯,é,±,Æ,ª,Å,«,Ü,·□B,±,ê,É,Í□A,Ü,,∫fRf"fgf□□[f< fpflf<,Ì [fVfXfef€] ,ðŽg,Á,Äfn□[fhfEfFfA fvf□ftf@fCf<,ð□ì□¬,µ,Ü,·□BŽŸ,É□AfVfXfef€,Ì<N"®Žž,É•\ަ,³,ê,é^ê—— ,Å□AfAfNfefBfu,É,µ,½,¢fvf□ftf@fCf<,ð'I'ð,µ,Ü,·□B

,Ü,½[]A"Á'è,Ìfvf[]ftf@fCf‹,Ì't,ÌfffofCfX,âfT[][frfX,ðŽg—p‰Â"\,Ü,½,ÍŽg—p•s"\,É,·,é,±,Æ,à,Å,«,Ü,·]BfRf"fgf[]][f< fpflf‹,Ì [fffofCfX] fAfCfRf",Ü,½,Í [fT[][frfX] fAfCfRf",ðf\_fuf‹fNfŠfbfN,·,é,Æ]AfffofCfX,Ü,½,ÍfT][frfX,Ì^ê—,,ª•\ Ž\,³,ê,Ü,·]B"Á'è,ÌfffofCfX,âfT[][frfX,ð'I'ð, $\mu$ ]A[fn][fhfEfFfA fvf][ftf@fCf‹],ðfNfŠfbfN, $\mu$ ,Ü,·]B

#### f\_f,fŠ,ÉŠÖ,•,éfgf‰fuf<fVf...[[fefBf"fO

f□f,fŠ,ª'«,è,È,¢,½,ß,É□Afvf□fOf‰f€,ðŽÀ□s,Å,«,È,¢,Æ,¢,¤fGf‰□[ f□fbfZ□[fW,ª•\ަ,³,ê,é,± ,Æ,ª, ,è,Ü,·□B,±,Ìfgf‰fuf‹fVf...□[fefBf"fO,Å,Í□A,±,Ì,æ,¤,È-â'è,ÌŒ´^ö,ð"Ë,«Ž~,ß□A-â'è,ð ‰ðŒ^,.·,éŽè□‡,ðަ,µ,Ü,·□BŽ¿-â,Ì"š,¦,ðfNfŠfbfN,µ,Ä,,¾,³,¢□BŽè□‡,É□],Á,Ä□i,Ý,È,ª,ç-â'è,ð ‰ðŒ^,Å,«,Ü,·□B

### \_s—v,Èfvf⊡fOf‰f€,ð□l—¹,μ,Ü,μ,½,© ?

<u>,¢,¢,¦□B□I—¹,µ,Ä,¢,Ü,¹,ñ□B</u>

### •s—v,Èfvf□fOf‰f€,ð□l—¹,μ,Ü,·□B

Œ»□Ý□ì‹Æ,μ,Ä,¢,È,¢,·,×,Ä,Ìftf@fCf‹,ð•Â,¶□AŽg,Á,Ä,¢,È,¢,·,×,Ä,Ìfvf□fOf‰f€,ð□l— ¹,μ,Ü,·□B,»,ÌŒã□A,à,¤^ê"xfvf□fOf‰f€,ð‹N"®,μ,Ü,·□B

-â'è,ĺ‰ðŒˆ,μ,Ü,μ,½,© ?

5 <u>,ĺ,¢□Bfvf□f0f‰f€,ðŽÀ□s,Å,«,Ü,μ,½□Bfgf‰fuf‹fVf...□[fefBf"f0,ð•Â,¶,Ü, □B</u>

<u>,¢,¢,¦□B,Ü,¾–â'è,ĺ‰ðŒˆ,μ,Ü,¹,ñ⊡B</u>

#### •s—v,Èftf@fCf<,ð[]í[]œ,µ,Ü,·[]B

fn[][fh fffBfXfN,Ì<ó,«—Ì^æ,ª'«,è,È,¢,½,ß,É[]Af[]f,fŠŠÇ—[],ÉŽg,¤fffBfXfN—Ì^æ,ðŠm•Û,Å,«,È,¢‰Â"\ []«,ª, ,è,Ü,·[]B

#### fn[[fh fffBfXfN,Ì<ó,«—Ì^æ,ð'ljÁ,Ìf[]f,fŠ,Æ,µ,Ä—\-ñ,µ,Ü,·]B

1 ,±,Ìf{f^f" I ,ðfNfŠfbfN,μ□A[fVfXfef€,Ìfvf□fpfefB] f\_fCfAf□fO f{fbfNfX,ð•\ަ,μ,Ä,,¾,³,¢□B

2 [‰¼'zf□f,fŠ] ,Ì [•ï□X] ,ðfNfŠfbfN,µ,Ü,ŪB

[□‰ŠúfTfCfY (MB)], \'I,ª [□,,□§], \'I,æ,è□¬,³,¢□ê□‡,Í□A"⁻,¶'I,É•Ï□X,μ,Ü,·□B

[]‰ŠúfTfCfY (MB)], \`I,ª□\•ª,É'å,«,¢□ê□‡,Í□A['l'ð,µ,½fhf‰fCfu,Ìfy□[fWf"fO ftf@fCf< fTfCfY], \ [□Å'åfTfCfY (MB)], \`I,ð'□,â,µ,Ü,·□B

- 4 [□‰ŠúfTfCfY (MB)] ,Ü,½,Í [□Å'åfTfCfY (MB)] ,Ì'I,ð•Ï□X,μ,½□ê□‡,Í□A[□Ý'è] ,ðfNfŠfbfN,μ□A[OK] ,ðfNfŠfbfN,μ,Ü,⊡B
- 5  $[\hat{A}, \P, \hat{e}], \hat{\delta}fNf\tilde{S}fbfN, \mu\Box AfRf"fsf...\Box [f^, \delta\Box \ddot{A} < N" @, \mu, \ddot{U}, \Box B$
- 6 ,à,¤^ê"xfvf⊡fOf‰f€,ð<N"®,μ,Ü,·⊡B

'[  $\pm$ ,  $\dot{Z}$ ],  $\pm$ ,  $\dot{Z}$ ],  $\dot{Z}$ ,  $\dot{Z}$ ],  $\dot{Z}$ ,  $\dot{Z}$ ,  $\dot{Z$ 

\_â'è,ĺ‰ðŒ^,µ,Ü,µ,½,© ?

- \_\_\_\_\_,ĺ,¢□Bfvf⊡fOf‰f€,ðŽÀ□s,Å,«,Ü,μ,½□Bfgf‰fuf‹fVf…□[fefBf"fO,ð•Â,¶,Ü,·□B
- <u>\$</u>,¢,¢,<u>¦</u><u>B‰¼'zf□f,fŠ,ÌfTfCfY,Í□\•ª,Å,·□B,Ü,¾-â'è,͉ðŒˆ,μ,Ü,¹,ñ<u>□B</u></u>

## ŽŸ,ÌfXfefbfv

 $,\pm,\dot{l}-\hat{a}\dot{e},\dot{l}[A,\pm,\dot{l}fgf\%fuf\langle fVf...[[fefBf"fO,Å,\acute{l}``\delta CE^,Å,``,\ddot{U},1,\tilde{n}[B$ 

 $fn[[fh fffBfXfN,\dot{o}, -\dot{o}, -\dot{o}, \dot{e}, \dot{e}$ 

\_\_Ú□×,É,Â,¢,Ä,ĺ□AfRf"fsf...□[f^,Ìf}fjf...fAf<,ðŽQ□Æ,µ,Ä,,¾,³,¢□B

- <u>fgf‰fuf<fVf...□[fefBf"fO,Ì□Å□‰,̉æ–Ê,É–ß,è,Ü,·□B</u>
- <u>fffBfXfN,Ì<ó,«−Ì^æ,ÉŠÖ,·,éfgf‰fuf<fVf...□[fefBf"fO,ðŠJŽn,μ,Ü,·□B</u>
- <u>fgf‰fuf<fVf...□[fefBf"fO,ð•Â,¶,Ü,⊡B</u>

## [fvfŠf"f^,ÌfAfNfZfXŒ ]

fOf<[[fv,âft[[fU[[,ÌfAfNfZfXŒ,ð[]Ý'è,Ü,½,Í•Ï[]X,·,é,Æ,«,ÉŽg,¢,Ü,·[]B ,±,Ìf\_fCfAf[]fO f{fbfNfX,Ì[]Ú[]×,É,Â,¢,Ä,Í[]AŽŸ,Ì,¢,\_,ê,©,Ìf{f^f",ðfNfŠfbfN,μ,Ä,,¾,³,¢[]B [[fvfŠf"f^] [[]Š—LŽÒ] [[-¼'O] [[fAfNfZfXŒ,ÌŽí—Þ] []['ljÁ] [][ſ]]@]

### [ft][fU][,ÆfOf<][fv,Ì'ljÁ]

 $fvf \check{S}f"f^, \dot{I}f AfNfZf X \times \dot{I}^{e} - - , \acute{E}fOf \in [fv, \ddot{U}, \frac{1}{2}, \dot{I}f + [fU - [, \delta' \capsilon & \dot{A}, \cdot, \acute{e}, \mathcal{K}, \cdot, \acute{e}, \mathcal{K}, \cdot, \acute{e}, \mathcal{K}, \cdot, \acute{e}, \mathcal{K}, \cdot, \acute{e}, \mathcal{K}, \cdot, \acute{e}, \mathcal{K}, \cdot, \acute{e}, \mathcal{K}, \cdot, \acute{e}, \mathcal{K}, \cdot, \dot{e}, \dot{I}, \dot{I},$ 

<u> [fAfNfZfXŒ ,ÌŽí—Þ]</u>

### [f]][f]f< fOf<[[fv,]f]f"fo][]

**Γ** [ft\_[fU\_[,ÆfOf<[[fv,Ì'ljÁ] f\_fCfAf\_fO f{fbfNfX,Ì ['ljÁ,·,é-¼'O] f{fbfNfX,É<sup>e</sup>•",Ìf\_f"fo[[,¾,¯,ð'ljÁ,·,é,É,Í[Δf]f"fo[[,ð'l'ð,μ]ΔŽŸ,É ['ljÁ] ,ðfNfŠfbfN,μ,Ü,·]B

Windows NT Server flfbfgf[[fN,Å,Í]Af[[f]f' fOf<[[fv,Ìf]f''fo][,É,È,Á,Ä,¢,éfOf][[fof< fOf<[[fv,à [f]][f]f< fOf<[[fv,Ìf]]f''fo][] f\_fCfAf]fO f{fbfNfX,É•\ަ,³,ê,Ü,·]BfOf][[fof< fOf<[[fv,Ìf]]f''fo][,ð•\ Ž\,·,é,É,Í]AfOf][[fof< fOf<[[fv,ð'1'ð,µ,Ä [f]]f''fo][] ,ðfNfŠfbfN,µ,Ü,·]B

### [fOf][[fof< fOf<[[fv, ]f]f"fo][]

 $[ft_{[}fU_{[}, \mathcal{E}fOf_{[}fv, \hat{i}'C_{h}^{h}] f_{f}CfAf_{f}Of_{f}(fbfNfX_{A}, \hat{u}, \frac{1}{2}, \hat{i}'f_{f}Of_{f}(fv, \hat{i}_{f})f_{f}^{h}fo_{f}(fo_{f}) f_{f}Of_{f}Of$ f{fbfNfX,Å,Í□AŽŸ,Ì'€□ì,ð□s,¤,±,Æ,ª,Å,«,Ü,·□B

 
 [ft□[fU□[,ÆfOf<□[fv,Ì'ljÁ] f\_fCfAf□fO f{fbfNfX,Ì ['ljÁ,·,é-¼'O] f{fbfNfX,ÉfOf<□[fv,ð'Ç</td>

 ‰Á,·,é,É,Í□A['ljÁ] ,ðfNfŠfbfN,µ,Ü,·□B
 5

5

**Δ** [ft□[fU□[,ÆfOf<□[fv,Ì'ljÁ] f\_fCfAf□fO f{fbfNfX,Ì ['ljÁ,·,é-¼'O] f{fbfNfX,É<sup>^</sup>e•",Ìf□f"fo□[,¾,<sup>-</sup>,ð'ljÁ,·,é,É,Í□Af□f"fo□[,ð'I'ð,μ□AŽŸ,É ['ljÁ] ,ðfNfŠfbfN,μ,Ü,·□B

### [fAfJfEf"fg,ÌŒŸ∏õ]

,±,Ìf\_fCfAf⊡fO f{fbfNfX,Ì□Ú□×,É,Â,¢,Ä,Í□AŽŸ,Ì,¢,\_,ê,©,Ìf{f^f",ðfNfŠfbfN,µ,Ä,,¾,³,¢□B [ŒŸ□õ,∴éft□[fU□[,Ü,½,ĺfOf<□[fv] [...×,ÄŒŸ□õ]

[□ðŒ□•t,«ŒŸ□õ]
[ŒŸ□õ]

<u>['ljÁ]</u>

# [[]Š—LŽÒ]

ʻlʻð,μ,½fvfŠf"f^,Ì□Š—LŽÒ,ª∙\ަ,³,ê,Ü,·□B ≸ fvfŠf"f^,Ì□Š—LŒ ,ðŽæ"¾,·,é,É,Í□A[□Š—LŒ ,ÌŽæ"¾] ,ðfNfŠfbfN,μ,Ü,·□B

## [fvfŠf"f^,ÌŠÄ□,]

fOf<[[fv, ¨, æ, Ñft][fU][,É,æ,éfvfŠf"f^,ÌŽg—p,ðŠÄ]\_,μ,Ü,·[]B ,±,Ìf\_fCfAf[]fO f{fbfNfX,Ì[]Ú[]×,É,Â,¢,Ä,Í[]AŽŸ,Ì,¢,\_,ê,©,Ìf{f^f",ðfNfŠfbfN,μ,Ä,,¾,³,¢[]B [[fvfŠf"f^] [-¼'O] [ŠÄ]],...éfCfxf"fg] [[ȉÁ] [[ſ[]@]

### [ft][fU][,ÆfOf<][fv,Ì'ljÁ]

 $fvf\check{S}f"f^, \check{I}\check{S}\ddot{A}_{,\hat{e}} = --, \acute{E}fOf_{[[fv, U], \frac{1}{2}, \hat{I}f^{T}_{[[fU][, \delta'C, & A, \cdot, \acute{e}, \mathcal{R}, «, \acute{E}\check{Z}g, ¢, Ü, \cdot]B}$   $, \pm, \check{I}_{f}fCfAf_{[]}fO f\{fbfNfX, \check{I}_{D}U_{[]} \times, \acute{E}, \hat{A}, ¢, \ddot{A}, \hat{I}_{D}A\check{Z}\ddot{Y}, \dot{I}, ¢, ], \acute{e}, @, \check{I}_{f}\{f^{-}f", \check{o}fNf\check{S}fbfN, \mu, \ddot{A}, , \frac{3}{4}, ^{3}, ¢_{D}B$   $\underline{I}_{fhf}[]fCf", \underline{U}, \frac{1}{2}, \hat{I}fRf"fsf..., \Box[f^{-}]$   $\underline{I}_{-\frac{1}{2}}(O)$   $\underline{I}_{f}C \otimes A ]$   $\underline{I}_{f} \underline{I}_{f}[I] \underline{U}_{D}[, \hat{I} \cdot \backslash{Z}_{1}]$   $\underline{I}_{f} \underline{I}_{f} \underline{I}_{f} \underline{O}_{D} I ]$   $\underline{I}_{C} \underline{\tilde{Y}}_{D} \tilde{O} ]$ 

# [fvfŠf"f^]

'l'ð,μ,½fvfŠf"f^,Ì-¼'Ο,ª•\ަ,³,ê,Ü,·<code>□</mark>Β</code>

[-¼'O]

 [□**Š—LŽÒ]** fvfŠf"f^,Ì□Š—LŽÒ,Ì-¼'O,ª•\ަ,³,ê,Ü,·□B

### [fAfNfZfXŒ ,ÌŽí—Þ]

# **['ljÁ]** 'I'ð,μ,½fOf‹[[fv,Ü,½,ĺf†[[fU[[,ðfAfNfZfXŒ,Ì^ê——,É'ljÁ,μ,Ü,·[]B

### [fhf\_fCf",Ü,½,ĺfRf"fsf...[[f^]

$$\label{eq:constraint} \begin{split} & [-¼'O] f \{fbfNfX, \acute{E} \ \check{Z}, \stackrel{3}{,} \acute{e}, \ddot{A}, \acute{e}, \acute{e}fOf \ [[fv, \grave{l}, \, , \acute{e}fhf]fCf'', \ddot{U}, \stackrel{1}{_{2}}, \acute{l}fRf''fsf... [[f^, \grave{l}-1/4'O, \stackrel{a}{_{2}} \ \check{E}, \stackrel{a}{_{2}}, \stackrel{a}{_{2}},$$

[-¼'O]

 $[fhf[]fCf", Ü, ½, ÍfRf"fsf...[]f^] f{fbfNfX, É•\Ž|, ³, ê, Ä, ¢, éfhf[]fCf", Ü, ½, ÍfRf"fsf... [][f^,É'®, ·, éfOf<[][fv, Ü, ½, Íft][fU[][, ª•\Ž|, ³, ê, Ü, ·]]BfAfNfZfXŒ, Ì^ê——, ÉfOf<[][fv, âft][fU[][, ð'Ç ‰Á, ·, é, É, Í]A'ljÁ, ·, éfOf<[][fv, Ü, ½, Íft][fU[][, ð'l'ð, µ]A['ljÁ], ðfNfŠfbfN, µ, Ü, ·]]B$ 

# ['ljÁ]

 $fOf \leftarrow [fv, \ddot{U}, \frac{1}{2}, \dot{I}f + [fu], \delta fAfNfZfX \\ \textcircled{\ }, \dot{I}^{\hat{e}} - -, \dot{E}' \\ \begin{matrix} \zeta & & \dot{A}, \mu, \ddot{U}, \\ \end{matrix}] B$ 

[ft][fU][,Ì•\ަ]

 $\textcircled{E} = [\dot{Y}, \dot{I}fhf] fCf'', \ddot{U}, \dot{1}_{2}, \dot{I}fRf''fsf...[f^, \dot{E}' \otimes , \cdot, \dot{e}, \cdot, \times, \ddot{A}, \dot{I}ft] [fU][, \delta [-\frac{1}{4}'O] f{fbfNfX, \dot{E} \cdot \langle \ddot{Z} \rangle, \mu, \ddot{U}, \cdot]B$ 

# [f[]f"fo[][]

'I'ð,μ,½fOf<[[fv,Ìf]f"fo][,ð•\ަ,μ,Ü,·]B

## [ŒŸ∏õ]

fOf‹[[fv,Ü,½,ĺft[[fU[[,ð'ljÁ,·,é,É,ĺ[AfOf‹[[fv,Ü,½,ĺft[[fU[[,ÌfAfJfEf"fg,ª, ,éfhf[]fCf",ð'm,Á,Ä,¢ \_,È,¯,ê,Î,È,è,Ü,¹,ñ[]B

 $\mathbf{M} = \int \mathcal{F}_{\mathbf{A}} \left[ \int \mathcal{F}_{\mathbf{A}} \left[ \int \mathcal{F}_{\mathbf{A}} \right] \right] = \int \mathcal{F}_{\mathbf{A}} \left[ \int \mathcal{F}_{\mathbf{A}} \left[ \int \mathcal{F}_{\mathbf{A}} \right] \right] = \int \mathcal{F}_{\mathbf{A}} \left[ \int \mathcal{F}_{\mathbf{A}} \left[ \int \mathcal{F}_{\mathbf{A}} \right] \right] = \int \mathcal{F}_{\mathbf{A}} \left[ \int \mathcal{F}_{\mathbf{A}} \left[ \int \mathcal{F}_{\mathbf{A}} \right] \right] = \int \mathcal{F}_{\mathbf{A}} \left[ \int \mathcal{F}_{\mathbf{A}} \left[ \int \mathcal{F}_{\mathbf{A}} \right] \right] = \int \mathcal{F}_{\mathbf{A}} \left[ \int \mathcal{F}_{\mathbf{A}} \left[ \int \mathcal{F}_{\mathbf{A}} \right] \right] = \int \mathcal{F}_{\mathbf{A}} \left[ \int \mathcal{F}_{\mathbf{A}} \left[ \int \mathcal{F}_{\mathbf{A}} \right] \right] = \int \mathcal{F}_{\mathbf{A}} \left[ \int \mathcal{F}_{\mathbf{A}} \left[ \int \mathcal{F}_{\mathbf{A}} \right] \right] = \int \mathcal{F}_{\mathbf{A}} \left[ \int \mathcal{F}_{\mathbf{A}} \left[ \int \mathcal{F}_{\mathbf{A}} \right] \right] = \int \mathcal{F}_{\mathbf{A}} \left[ \int \mathcal{F}_{\mathbf{A}} \left[ \int \mathcal{F}_{\mathbf{A}} \right] \right] = \int \mathcal{F}_{\mathbf{A}} \left[ \int \mathcal{F}_{\mathbf{A}} \left[ \int \mathcal{F}_{\mathbf{A}} \right] \right] = \int \mathcal{F}_{\mathbf{A}} \left[ \int \mathcal{F}_{\mathbf{A}} \left[ \int \mathcal{F}_{\mathbf{A}} \right] \right] = \int \mathcal{F}_{\mathbf{A}} \left[ \int \mathcal{F}_{\mathbf{A}} \left[ \int \mathcal{F}_{\mathbf{A}} \right] \right] = \int \mathcal{F}_{\mathbf{A}} \left[ \int \mathcal{F}_{\mathbf{A}} \left[ \int \mathcal{F}_{\mathbf{A}} \right] \right] = \int \mathcal{F}_{\mathbf{A}} \left[ \int \mathcal{F}_{\mathbf{A}} \left[ \int \mathcal{F}_{\mathbf{A}} \right] \right] = \int \mathcal{F}_{\mathbf{A}} \left[ \int \mathcal{F}_{\mathbf{A}} \left[ \int \mathcal{F}_{\mathbf{A}} \right] \right] = \int \mathcal{F}_{\mathbf{A}} \left[ \int \mathcal{F}_{\mathbf{A}} \left[ \int \mathcal{F}_{\mathbf{A}} \right] \right] = \int \mathcal{F}_{\mathbf{A}} \left[ \int \mathcal{F}_{\mathbf{A}} \left[ \int \mathcal{F}_{\mathbf{A}} \right] \right] = \int \mathcal{F}_{\mathbf{A}} \left[ \int \mathcal{F}_{\mathbf{A}} \left[ \int \mathcal{F}_{\mathbf{A}} \right] \right] = \int \mathcal{F}_{\mathbf{A}} \left[ \int \mathcal{F}_{\mathbf{A}} \left[ \int \mathcal{F}_{\mathbf{A}} \right] \right] = \int \mathcal{F}_{\mathbf{A}} \left[ \int \mathcal{F}_{\mathbf{A}} \left[ \int \mathcal{F}_{\mathbf{A}} \left[ \int \mathcal{F}_{\mathbf{A}} \right] \right] = \int \mathcal{F}_{\mathbf{A}} \left[ \int \mathcal{F}_{\mathbf{A}} \left[ \int \mathcal{F}_{\mathbf{A}} \right] \right] = \int \mathcal{F}_{\mathbf{A}} \left[ \int \mathcal{F}_{\mathbf{A}} \left[ \int \mathcal{F}_{\mathbf{A}} \right] \right] = \int \mathcal{F}_{\mathbf{A}} \left[ \int \mathcal{F}_{\mathbf{A}} \left[ \int \mathcal{F}_{\mathbf{A}} \right] \right] = \int \mathcal{F}_{\mathbf{A}} \left[ \int \mathcal{F}_{\mathbf{A}} \left[ \int \mathcal{F}_{\mathbf{A}} \left[ \int \mathcal{F}_{\mathbf{A}} \right] \right] = \int \mathcal{F}_{\mathbf{A}} \left[ \int \mathcal{F}_{\mathbf{A}} \left[ \int \mathcal{F}_{$ 

['ljÁ,·,é-¼'O]

fAfNfZfXŒ,Ì^ê——,É'ljÁ,·,éfOf‹□[fv,Æft□[fU□[,Ì-¼'O,ª•\ަ,³,ê,Ü,·□Bft□[fU□[,Ü,½,ĺfOf‹□[fv,ð ['Ç ‰Á,·,é-¼'O] f{fbfNfX,É'ljÁ,·,é,É,ĺ□A[-¼'O] f{fbfNfX,Å'ljÁ,·,éft□[fU□[,Ü,½,ĺfOf‹□[fv,ð'l'ð,μ□A['Ç ‰Á],ðfNfŠfbfN,μ,Ü,·□B

## [fAfNfZfXŒ ,ÌŽí—Þ]

—~—p,Å,«,éfAfNfZfXŒ,Ì^ê——,ª•\ަ,³,ê,Ü,·□B[′ljÁ,·,é-¼'O] f{fbfNfX,É•\ ަ,³,ê,½f†□[fU□[,¨,æ,ÑfOf‹□[fv,ÌfAfNfZfXŒ,ð□Ý′è,·,é,É,Í□AfAfNfZfXŒ,ð'I'ð,µ□A[OK],ðfNfŠfbfN,µ,Ü,·□B

# [fvfŠf"f^]

'l'ð,μ,½fvfŠf"f^,Ì-¼'Ο,ª•\ަ,³,ê,Ü,·<code>□</mark>Β</code>

## [-¼'O]

### [ŠÄ□,,∙,éfCfxf"fg]

'l'ð,μ,½fvfŠf"f^,Å□¬Œ÷,μ,½fCfxf"fg,ÆŽ¸"s,μ,½fCfxf"fg,ðŠÄ□¸,Å,«,Ü,·□B fOf‹□[fv,Ü,½,ĺft□[fU□[,ð'l'ð,μ□AŽŸ,É□A,± ,ÌfvfŠf"f^,ÅŠÄŽ<,·,éfCfxf"fg,ð'l'ð,μ,Ü,·□BfCfxf"fg,ð'l'ð,·,é,É,ĺ□A"K□Ø,Èf`fFfbfN f{fbfNfX,ðflf",É,μ,Ü,·□B
## ['ljÁ]

 $fOf \leftarrow [fv, \ddot{U}, \frac{1}{2}, \dot{I}f + [fU], \delta \check{S} \ddot{A}], \hat{e} - -, \acute{E}' \zeta & \acute{A}, \mu, \ddot{U}, \cdot B$ 

## [[]í[]œ]

 $\label{eq:constraint} `l`\delta,\mu, \frac{1}{2} f Of < [[fv, \ddot{U}, \frac{1}{2}, \dot{I}f + [[fU][, \delta \check{S} \ddot{A}]]^{\hat{e}} - - , @, c [i] @, \mu, \ddot{U}, \cdot ]B$ 

#### [fhf\_fCf",Ü,½,ĺfRf"fsf...[[f^]

$$\label{eq:constraint} \begin{split} & [-¼'O] f \{fbfNfX, \acute{E} \ \check{Z}, \stackrel{3}{,} \acute{e}, \ddot{A}, \acute{e}, \acute{e}fOf \ [[fv, \grave{l}, \, , \acute{e}fhf]fCf'', \ddot{U}, \stackrel{1}{_{2}}, \acute{l}fRf''fsf... [[f^, \grave{l}-1/4'O, \stackrel{a}{_{2}} \ \check{E}, \stackrel{a}{_{2}}, \stackrel{a}{_{2}},$$

[-¼'O]

 $[fhf ] fCf", \ddot{U}, \frac{1}{2}, \dot{I}fRf"fsf... ] [f^] f{fbfNfX, \acute{E} } \\ \dot{Z}_{l}^{3}, \acute{e}, \ddot{A}, \acute{e}, \acute{e}fhf ] fCf", \ddot{U}, \frac{1}{2}, \dot{I}fRf"fsf... ]$ [[f^,É'®,·,éfOf<[[fv,Ü,½,ĺft][fU□[,ª•\ަ,³,ê,Ü,·□B ŠÄ□\_^ê—\_,ÉfOf<[[fv,âft][fU□[,ð'ljÁ,·,é, ŠÄ□\_^ê——,ÉfOf<□[fv,âft□[fU□[,ð'ljÁ,·,é,É,Í□A[-¼'O] f{fbfNfX,Å'Ç ‰Á,·,éfOf<□[fv,Ü,½,Íft□[fU□[,ð'I'ð,μ□A['ljÁ] ,ðfNfŠfbfN,μ,Ü,·□B

## ['ljÁ]

'Ι'ð,μ,½fOf‹[[fv,Ü,½,ĺft][fU[[,ðŠÄ[]\_^ê——,É'ljÁ,μ,Ü,·[]B

[ft][fU][,Ì•\ަ]

 $\textcircled{E} = [\dot{Y}, \dot{I}fhf] fCf'', \ddot{U}, \dot{1}_{2}, \dot{I}fRf''fsf...[f^, \dot{E}' \otimes , \cdot, \dot{e}, \cdot, \times, \ddot{A}, \dot{I}ft] [fU][, \delta [-\frac{1}{4}'O] f{fbfNfX, \dot{E} \cdot \langle \ddot{Z} \rangle, \mu, \ddot{U}, \cdot]B$ 

## [f[]f"fo[][]

[−¼'O] ƒ{fbfNfX,Å'l'ð,μ,½fOf<[[fv,Ìf]f"fo[[,ð•\ަ,μ,Ü,·]B

## [ŒŸ∏õ]

fOf‹[[fv,Ü,½,ĺft[[fU[[,ð'ljÁ,·,é,É,ĺ[AfOf‹[[fv,Ü,½,ĺft[[fU[[,ÌfAfJfEf"fg,ª, ,éfhf[]fCf",ð'm,Á,Ä,¢ \_,È,¯,ê,Î,È,è,Ü,¹,ñ[]B

 $\mathbf{M} = \int \mathcal{F}_{\mathbf{A}} \left[ \int \mathcal{F}_{\mathbf{A}} \left[ \int \mathcal{F}_{\mathbf{A}} \right] \right] = \int \mathcal{F}_{\mathbf{A}} \left[ \int \mathcal{F}_{\mathbf{A}} \left[ \int \mathcal{F}_{\mathbf{A}} \right] \right] = \int \mathcal{F}_{\mathbf{A}} \left[ \int \mathcal{F}_{\mathbf{A}} \left[ \int \mathcal{F}_{\mathbf{A}} \right] \right] = \int \mathcal{F}_{\mathbf{A}} \left[ \int \mathcal{F}_{\mathbf{A}} \left[ \int \mathcal{F}_{\mathbf{A}} \right] \right] = \int \mathcal{F}_{\mathbf{A}} \left[ \int \mathcal{F}_{\mathbf{A}} \left[ \int \mathcal{F}_{\mathbf{A}} \right] \right] = \int \mathcal{F}_{\mathbf{A}} \left[ \int \mathcal{F}_{\mathbf{A}} \left[ \int \mathcal{F}_{\mathbf{A}} \right] \right] = \int \mathcal{F}_{\mathbf{A}} \left[ \int \mathcal{F}_{\mathbf{A}} \left[ \int \mathcal{F}_{\mathbf{A}} \right] \right] = \int \mathcal{F}_{\mathbf{A}} \left[ \int \mathcal{F}_{\mathbf{A}} \left[ \int \mathcal{F}_{\mathbf{A}} \right] \right] = \int \mathcal{F}_{\mathbf{A}} \left[ \int \mathcal{F}_{\mathbf{A}} \left[ \int \mathcal{F}_{\mathbf{A}} \right] \right] = \int \mathcal{F}_{\mathbf{A}} \left[ \int \mathcal{F}_{\mathbf{A}} \left[ \int \mathcal{F}_{\mathbf{A}} \right] \right] = \int \mathcal{F}_{\mathbf{A}} \left[ \int \mathcal{F}_{\mathbf{A}} \left[ \int \mathcal{F}_{\mathbf{A}} \right] \right] = \int \mathcal{F}_{\mathbf{A}} \left[ \int \mathcal{F}_{\mathbf{A}} \left[ \int \mathcal{F}_{\mathbf{A}} \right] \right] = \int \mathcal{F}_{\mathbf{A}} \left[ \int \mathcal{F}_{\mathbf{A}} \left[ \int \mathcal{F}_{\mathbf{A}} \right] \right] = \int \mathcal{F}_{\mathbf{A}} \left[ \int \mathcal{F}_{\mathbf{A}} \left[ \int \mathcal{F}_{\mathbf{A}} \right] \right] = \int \mathcal{F}_{\mathbf{A}} \left[ \int \mathcal{F}_{\mathbf{A}} \left[ \int \mathcal{F}_{\mathbf{A}} \right] \right] = \int \mathcal{F}_{\mathbf{A}} \left[ \int \mathcal{F}_{\mathbf{A}} \left[ \int \mathcal{F}_{\mathbf{A}} \right] \right] = \int \mathcal{F}_{\mathbf{A}} \left[ \int \mathcal{F}_{\mathbf{A}} \left[ \int \mathcal{F}_{\mathbf{A}} \right] \right] = \int \mathcal{F}_{\mathbf{A}} \left[ \int \mathcal{F}_{\mathbf{A}} \left[ \int \mathcal{F}_{\mathbf{A}} \right] \right] = \int \mathcal{F}_{\mathbf{A}} \left[ \int \mathcal{F}_{\mathbf{A}} \left[ \int \mathcal{F}_{\mathbf{A}} \right] \right] = \int \mathcal{F}_{\mathbf{A}} \left[ \int \mathcal{F}_{\mathbf{A}} \left[ \int \mathcal{F}_{\mathbf{A}} \right] \right] = \int \mathcal{F}_{\mathbf{A}} \left[ \int \mathcal{F}_{\mathbf{A}} \left[ \int \mathcal{F}_{\mathbf{A}} \left[ \int \mathcal{F}_{\mathbf{A}} \right] \right] = \int \mathcal{F}_{\mathbf{A}} \left[ \int \mathcal{F}_{\mathbf{A}} \left[ \int \mathcal{F}_{\mathbf{A}} \right] \right] = \int \mathcal{F}_{\mathbf{A}} \left[ \int \mathcal{F}_{\mathbf{A}} \left[ \int \mathcal{F}_{\mathbf{A}} \right] \right] = \int \mathcal{F}_{\mathbf{A}} \left[ \int \mathcal{F}_{\mathbf{A}} \left[ \int \mathcal{F}_{\mathbf{A}} \right] \right] = \int \mathcal{F}_{\mathbf{A}} \left[ \int \mathcal{F}_{\mathbf{A}} \left[ \int \mathcal{F}_{\mathbf{A}}$ 

['ljÁ,·,é-¼'O]

ŠÄ□\_^ê——,É′ljÁ,·,éfOf<□[fv,Æft□[fU□[,Ì-¼'O,ª•\ަ,³,ê,Ü,·□Bft□[fU□[,Ü,½,ĺfOf<□[fv,ð [′ljÁ,·,é-¼'O] f{fbfNfX,É′ljÁ,·,é,É,Í□A[-¼'O] f{fbfNfX,Å′ljÁ,·,éft□[fU□[,Ü,½,ĺfOf<□[fv,ð'l'ð,μ□A[′ljÁ] ,ðfNfŠfbfN,μ,Ü,·□B

## [ŒŸ[]õ,·,éf†[][fU[][,Ü,½,ĺfOf‹[][fv]

fAfJfEf"fg,ðŒŸ□õ,∵,éfOf<□[fv,Ü,½,ĺft□[fU□[,Ì-¼'O,ð"ü—ĺ,·,é□ê□Š,Å,·□B

## [,∙,×,ÄŒŸ<u></u>]õ]

^ê——,É∙\ަ,³,ê,Ä,¢,é,·,×,Ä,Ìfhf□fCf",ÌfAfJfEf"fg,ðŒŸ□õ,·,é,æ,¤,É□Ý'è,μ,Ü,·□B

## []ðŒ]•t,«ŒŸ]õ]

ʻl'ð,μ,½fhf□fCf",ÌfAfJfEf"fg,Ì,Ý,ðŒŸ□õ,∙,é,æ,¤,É□Ý'è,μ,Ü,·□B

## [ŒŸ<u></u>]õ]

ʻl'ð,μ,½fhf□fCf",ðʻÎ□Û,É□AŽw'è,μ,½fOf<□[fv,Ü,½,ĺft□[fU□[,ÌŒŸ□õ,ðŠJŽn,μ,Ü,·□B

#### ['ljÁ]

$$\label{eq:constraint} \begin{split} & [ \ensuremath{\mathbb{C}} \ddot{Y} ] \ensuremath{\hat{\sigma}} \delta & [ \ensuremath{f} \delta , \mu, \ensuremath{\mathcal{H}} \delta , \mu, \ensuremath{\mathcal{H}} \delta ] \ensuremath{f} \delta & [ \ensuremath{f} \delta , \mu, \ensuremath{\mathcal{H}} \delta ] \ensuremath{f} \delta & [ \ensuremath{f} \delta , \mu, \ensuremath{\mathcal{H}} \delta ] \ensuremath{f} \delta & [ \ensuremath{f} \delta , \mu, \ensuremath{\mathcal{H}} \delta ] \ensuremath{f} \delta & [ \ensuremath{f} \delta , \mu, \ensuremath{\mathcal{H}} \delta ] \ensuremath{f} \delta & [ \ensuremath{f} \delta , \mu, \ensuremath{\mathcal{H}} \delta ] \ensuremath{f} \delta & [ \ensuremath{f} \delta , \mu, \ensuremath{\mathcal{H}} \delta ] \ensuremath{f} \delta & [ \ensuremath{f} \delta , \mu, \ensuremath{\mathcal{H}} \delta ] \ensuremath{f} \delta & [ \ensuremath{f} \delta , \mu, \ensuremath{\mathcal{H}} \delta ] \ensuremath{f} \delta & [ \ensuremath{f} \delta & [ \ensuremath{f} \delta ] \ensuremath{f} \delta & [ \ensuremath{f} \delta & [ \ensuremath{f}$$

#### [ftf< fRf"fgf[][[f<]

ŽŸ,Ì'€∐ì,ð⊡s,¤,±,Æ,ª,Å,«,Ü,·⊡B

- 5 fhfLf…f∏f"fg,Ì^ó∏ü
- fhfLf...f[]f"fg,Ì^ó[]ü,Ì[]Ý'è,Ì•Ï[]X
- fhfLf...f[]f"fg,Ì^ꎞ'âŽ~[]A[]ÄŠJ[]A[]Ä^ó[]ü[]A[]í[]œ
- fhfLf...f□f"fg,Ì^ó□ü□‡□~,Ì•ï□X
- 5 5 5 5 5 fvfŠf"f^,Ì^ꎞ'âŽ~[]A[]ÄŠJ[]A[]í[]œ
- fvfŠf"f^,Ìfvf□fpfefB,Ì•Ï□X
- fvfŠf"f^,Ì∏í∏œ
- fvfŠf"f^,ÌfAfNfZfXŒ ,Ì∙Ï□X

## [fhfLf...f□f"fg,ÌŠÇ—[]]

ŽŸ,Ì'€∏ì,ð⊡s,¤,±,Æ,ª,Å,«,Ü,·⊡B

fhfLf...f□f"fg,Ì^ó□ü,Ì□Ý'è,Ì•ï□X

fhfLf...f[]f"fg,]^ꎞ'âŽ~[]A[]ÄŠJ[]A[]Ä^ó[]ü[]A[]í[]œ

## [^ó<u>[</u>ü]

fhfLf…f□f"fg,ð^ó□ü,Å,«,Ü,·□B

## [fAfNfZfXŒ ,È,µ]

fvfŠf"f^,ÉfAfNfZfX,Å,«,Ü,¹,ñ∏B

#### □»'¢Œ³,Ì'ñ<Ÿ,∙,é PIF ftf@fCf<,ðŽg,¤,É,Í

- 1 fvf□fOf‰f€,Ìftf@fCf<,ª, ,éfffBfŒfNfgfŠ□A,Ü,½,Í Windows NT ,ðfCf"fXfg□[f<,µ,½fffBfŒfNfgfŠ,É PIF ,ðfRfs□[,µ,Ü,·□B
- 2 Windows NT fGfNfXfvf□□[f‰,Å [ftf@fCf<] f□fjf...□[,Ì [□V<K□ì□¬] ,ðf|fCf"fg,μ□AŽŸ,É [fVf‡□[fgf]fbfg] ,ðfNfŠfbfN,μ,Ü,·□B
- 3 PIF ,Ì<u>□</u>ê□Š,ð"ü—Í,μ,Ü,·□B

{button ,AL("A\_NEW\_PIF\_STUFF;A\_DOS\_WINDOWS\_CHANGE")} <u>ŠÖ~A⊡€-Ú</u>

#### f□f,fŠ□í'"fvf□fOf‰f€,ð,Ù,©,Ìfvf□fOf‰f€,Æ"<sup>-</sup>Žž,ÉŽÀ□s,•,é,É,Í

1 f□f,fŠ□í'"f∨f□fOf‰f€,ð<N" ®,μ,Ü,·□B

2 "<sup>-</sup>,¶fEfBf"fhfE,Åfvf⊡fOf‰f€,ð<N" ® ,μ,Ü,·□BfRf}f"fh fvf⊡f"fvfg,Åfvf⊡fOf‰f€,Ì-¼'O,ð"ü—Í,μ□AŽŸ,É **Enter** fL□[,ð‰Ÿ,µ,Ü,·□B

, 1

f□f,fŠ□í'"fvf□fOf‰f€,Æ,Ù,©,Ìfvf□fOf‰f€,ð"<sup>-</sup>Žž,ÉŽÀ□s,·,é,É,Í□A—¼•û,Ìfvf□fOf‰f€ ,ð<N"®,·,éfofbf`fvf□fOf‰f€,ð□ì□¬,µ□AŽŸ,É□Afofbf`fvf□fOf‰f€,ÌfVf‡□[fgf]fbfg,ð□ì□¬,·,é•û-@,à, ,è,Ü,·□B</p> Windows NT ,ðŽg,Á,Ä,¢,éŠÔ,àf□f,fŠ□í′"fvf□fOf‰f€,ðfAfNfefBfu,É,μ,Ä,¨,,É,ĺ□AfEfBf"fhfE•\ ަ,Åfvf□fOf‰f€,ð<N" ®,μ□AŽÀ□s,μ,Ü,·□B,Ù,© ,Ìfvf□fOf‰f€,Æ" ¯ ーI,É□AŽ© —R,ÉfEfBf"fhfE,ð□Ø,è′Ö,¦,é,± ,Æ,ª,Å,«,Ü,·∏B

#### f□f,fŠ□í'"fvf□fOf‰f€,ðfEfBf"fhfE•\ަ,ÅŽÀ□s,∙,é,É,Í

1 f□f,fŠ□í'"f∨f□fOf‰f€,ð<N" ®,μ,Ü,·□B

2 MS-DOS fEfBf"fhfE,Åfvf□fOf‰f€,ð•\ަ,·,é,½,β,ÌfL□[,Ì'g,Ý□‡,í,¹,ð‰Ÿ,μ,Ü,·□B

'| |5|

Windows NT ,ÅŽg,¤,½,β,É—\-ñ,³,ê,Ä,¢,éfL□[,Ì'g,Ý□‡,í,¹,ðf□f,fŠ□í′"fvf□fOf‰f€,ÅŽg,¤∙K— v,ª, ,é□ê□‡,Í□A‰º,Ì "ŠÖ~A□€-Ú" ,ðfNfŠfbfN,μ□A□ufVf‡□[fgfJfbfg fL□[,ð—\-ñ,·,é□v,ðŽQ□Æ,μ,Ä,,¾,³,¢□B

{button ,AL("A\_NEW\_PIF\_STUFF;A\_DOS\_WINDOWS\_CHANGE;A\_RESERVE\_SHORTCUT")} <u>ŠÖ~A⊡€-Ú</u>

#### OS/2 ,Ì**□\**□¬□î•ñ,ð•Ï□X,∙,é,É,Í

- 1 Windows NT ,ðŽÀ□s,µ,Ä,¢,é□ó'Ô,Å□AOS/2 ,ÌfefLfXfg fGfffBf^,ðfEfBf"fhfE•\ަ,Å<N"®,µ,Ü,·□B
- 2 CONFIG.SYS ftf@fCf‹,ðŠJ,«,Ü,·□B Windows NT ,ĺfŒfWfXfgfŠ,©,ç□\□¬□î•ñ,ðŽæ"¾,μ□A^ꎞftf@fCf‹,ÉŠi"[,μ,Ü,·□B,± ,ì^ꎞftf@fCf‹,ð•Ò□W,Å,«,Ü,·□B
- 3 <u>□</u>\<u>□</u>¬<u>□</u>î•ñ,ð•Ò<u>□</u>W,μ,Ü,·<u>□</u>B
- 4 ftf@fCf<,ð•Û'¶,μ,Ä•Â,¶,Ü,·□B
- 5 fefLfXfg fGfffBf^,ð[]I-1, $\mu$ ,Ü,·[]B

[]V,μ,¢[]î•ñ,ªfŒfWfXfgfŠ,ÉŠi"[,³,ê,Ü,·[]B

6 Windows NT ,ðf ]fOflft,µ ]AfRf"fsf...[[f^,<br/>,ð ]Ä<N"  $\ensuremath{\mathbb{R}}$  ,µ,Ü,·]B

#### MS-DOS fvf⊡fOf‰f€,ÅfVfXfef€ f}fEfX f|fCf"f^,ð•\ަ,μ,È,¢,æ,¤,É,∙,é,É,Í

**I** [fRf}f"fh fvf□f"fvfg] fEfBf"fhfE,Å□A**Alt** fL□[,ð‰Ÿ,μ,È,ª,ς **Space** fL□[,ð‰Ÿ,μ,ÄfRf"fgf□□[f< f□fjf... □[,ð•\ަ,μ□AŽŸ,É [f}fEfX f|fCf"f^,ð‰B,·] ,ðfNfŠfbfN,μ,Ü,·□B

#### **'**□,**Æfqf"fg ≦** fefLfX

fefLfXfg f,□[fh,ÆfOf‰ftfBfbfN f,□[fh,ð□Ø,è'Ö,¦,ÄŽg,¤fvf□fOf‰f€,Ì□ê□‡,Í□A,à,¤^ê"xfVfXfef€ f}fEfX f|fCf"f^,ð•\ަ,µ,È,¢,æ,¤,É□Ý'è,·,é•K—v,ª, ,é□ê□‡,ª, ,è,Ü,·□B

I fVfXfef€ f}fEfX f|fCf"f^,ð•\ަ,μ,È,¢,æ,¤,É□Ý'è,∙,é,Æ□Afvf⊡fOf‰f€,ÌfEfBf"fhfE,Ì'†,Å,Ì,Ýf}fEfX,ðŽg —p,Å,«,Ü,∙⊡B

S,A,A,B,G,D fVfXfef€ f}fEfX f|fCf"f^,ð□Ä,Ñ•\ަ,·,é,É,Í□A[fRf}f"fh fvf□f"fvfg] fEfBf"fhfE,Å□A**Alt** fL□[,ð %Ÿ,μ,È,ª,ς **Space** fL□[,ð‰Ÿ,μ,ÄfRf"fgf□□[f< f□fjf...□[,ð•\ަ,μ□AŽŸ,É [f}fEfX f|fCf"f^,Ì•\ަ] ,ðfNfŠfbfN,μ,Ü,·□B

## 1 ,Â,Ìfvf⊡fOf‰f€,É 2 ,Â,Ì PIF ,ð⊡Ý'è,∙,é,É,Í

 $1 \ 2 \ , \hat{A}, \hat{I}fVf\ddagger[[fgf]fbfg, \delta[] ] \neg, \mu[]A < \mathfrak{E} \bullet \hat{E}, \mu, \hat{a}, \cdot, \mathfrak{c}f^{f}Cfgf < , \delta \bullet t, \overline{}, U, \cdot]B$ 

2 ,»,ê,¼,ê,ÌfVf‡□[fgfJfbfg,ð□Ý'è,µ,Ü,·□B

{button ,AL("A\_NEW\_PIF\_STUFF;A\_DOS\_WINDOWS\_CHANGE")} <u>ŠÖ~A∏€-Ú</u>

#### f}f<f`f^fXfN,ÌfIfvfVf‡f",ð□Ý'è,•,é,É,Í

- 1 □Ý'è,ð•Ï,¦,éfvf⊡fOf‰f€,ÌfVf‡□[fgfJfbfg fAfCfRf",ðf}fEfX,̉Ef{f^f",ÅfNfŠfbfN,μ□AŽŸ,É [fvf⊡fpfefB] ,ðfNfŠfbfN,µ,Ü,∙∏B
- 2 [ $\Box$ ], $\ddot{O}$ , $\dot{f}Vf$  $\pm$  $\Box$ [fgf]fbfg, $\dot{f}vf$  $\pm$ fffff]f0 f{fbfNfX, $\dot{I}$  [,», $\dot{I}'$ ] f^fu, $\delta$ fNfŠfbfN, $\mu$ , $\ddot{U}$ , $\Box$ B
- 3 [,Ù,©,Ìfvf□fOf‰f€,Ì—D□æ"x],Ì,Â,Ü,Ý,ð□¶‰E,É<sup>^</sup>Ú"®,μ,Ä'2□®,μ,Ü,·□B
- fofbfNfOf‰fEf"fh,ÅŽA□s,³,ê,Ä,¢,é,Æ,«,Éfvf□fOf‰f€,ÉŠ",è"-,Ä,é CPU fŠf\ □[fX,ð'□,â,·,É,Í□A,Â,Ü,Ý,ð ['á] ,Ì•ûŒü,É<sup>1</sup>U\*®,µ,Ü,·□B

5 fvf□fOf‰f€,ÉŠ,,,è"–,Ä,é CPU fŠf\□[fX,ð□,È,, ·,é,É,Í□A,Â,Ü,Ý,ð [□,] ,Ì•ûŒü,É^Ú" ®,μ,Ü,·□B

{button ,AL("A\_NEW\_PIF\_STUFF;A\_DOS\_WINDOWS\_CHANGE")} <u>ŠÖ~A⊡€-Ú</u>

#### fVf‡[[fgfJfbfg fL][,ð—\-ñ,·,é,É,Í

- 1 □Ý'è,ð•Ï,¦,éfvf⊡fOf‰f€,ÌfVf‡□[fgfJfbfg fAfCfRf",ðf}fEfX,̉Ef{f^f",ÅfNfŠfbfN,μ□AŽŸ,É [fvf□fpfefB] ,ðfNfŠfbfN,μ,Ü,·□B
- 2 [ $\Box$ ], $\ddot{O}$ , $\dot{f}Vf$  $\pm$  $\Box$ [fgf]fbfg, $\dot{f}vf$ fpfefB] f\_fCfAf f0 f{fbfNfX, $\dot{i}$  [,», $\dot{i'}$ ] f^fu, $\delta$ fNfŠfbfN, $\mu$ , $\ddot{U}$ , $\Box$ B
- 3 [Windows fVf‡□[fgf]fbfg fL□[],Å□A,±,Ìfvf□fOf‰f€,Å,ĺ,È, Windows NT,ÅŽg,¤,½,ß,É–\ñ,·,éfVf‡□[fgf]fbfg fL□[,Ìf`fFfbfN f{fbfNfX,ðflf",É,μ,Ü,·□B

#### fqf"fg

- ŽŸ,ÌfVf‡[[fgfJfbfg fL[[,ð—~—p,Å,«,Ü,·[]B
- Alt + Tab fL□[,ð‰Ÿ,·,Æ□Afvf□fOf‰f€,ð□Ø,è'Ö,¦,é,±,Æ,ª,Å,«,Ü,·□B
- **Alt** + **Esc** fL□[,ð‰Ÿ,·,Æ□A<N"®,μ,½□‡,Éfvf□fOf‰f€,ð□Ø,è'Ö,¦,é,±,Æ,ª,Å,«,Ü,·□B
- **Ctrl** + **Esc** fL□[,ð‰Ÿ,·,Æ□A[fXf^□[fg] f□fjf...□[,ª•\ަ,³,ê,Ü,·□B
- PrintScreen fL□[,ð‰Ÿ,·,Æ□A‰æ-Ê,ÌfCf□□[fW,ªfNfŠfbfvf{□[fኪ,ÉfRfs□[,³,ê,Ü,·□B,±,Ìf`fFfbfN
- $f{fbfNfX,\deltaflft,É,\mu,Ä,¢,é[]e[]‡,l[]A‰æ-Ê,lfCf[][][fW,²fvfŠf"f^,É'-]M,³,e,Ü,·]B$
- Alt + PrintScreen fL□[,ð‰Ÿ,·,Æ□AfAfŊfefBfu
- fEfBf"fhfE,ÌfCf[][[fW,ªfNfŠfbfvf{][fh,ÉfRfs[][,³,ê,Ü,·]B
- Alt + Enter fL□[,ð‰Ÿ,·,Æ□AfEfBf"fhfE•\ަ,²‰Â"\,Èfvf□fOf‰f€,Ì□ê□‡□AfEfBf"fhfE•\
- ަ,Æftf<fXfNfŠ□[f"•\ަ,ð□Ø,è'Ö,¦,é,±,Æ,ª,Å,«,Ü,·□B
  - **Alt + Space** fL□[,ð‰Ÿ,·,Æ□Afvf□fOf‰f€,ÌfRf"fgf□□[f< f□fjf...□[,ª•\ަ,³,ê,Ü,·□B

{button ,AL("A\_NEW\_PIF\_STUFF;A\_DOS\_WINDOWS\_CHANGE;A\_SPEC\_SHORTCUT")} <u>ŠÖ<sup>~</sup>A⊡€-Ú</u>

#### fVf‡[[fgfJfbfg fL][,ðŽw'è,·,é,É,Í

1 -Ú"I,ÌfAfCfef€,ÌfVf‡□[fgfJfbfg,ð□ì□¬,μ,Ü,·□B

2 fVf‡□[fgf]fbfg,ðf}fEfX,ì‰Ef{f^f",ÅfNfŠfbfN,µ□AŽŸ,É [fvf□fpfefB] ,ðfNfŠfbfN,µ,Ü,·□B

3 [fvf⊡fOf‰f€] f^fu,ðfNfŠfbfN,μ,Ü,·⊡B

4 [fVf $\pm$ [fgf]fbfg fL[] f{fbfNfX,ÅfVf $\pm$ [fgf]fbfg fL[], $\delta$ ‰ $\ddot{Y},\mu,\ddot{U}, \cdot$ ]B

5 fVf‡□[fgf]fbfg,ÌfAfCfRf",ð'l'ð,·,é,É,Í□A[fAfCfRf",Ì•Ï□X] ,ðfNfŠfbfN,μ,Ü,·□B

#### fqf"fg

- ŽŸ,ÌfVf‡□[fgfJfbfg fL□[,ð—~—p,Å,«,Ü,·□B
- **Alt** + **Tab** fL□[,ð‰Ÿ,·,Æ□Afvf□fOf‰f€,ð□Ø,è'Ö,¦,é,±,Æ,ª,Å,«,Ü,·□B
- **Δit** + **Esc** fL□[,ð‰Ÿ,·,Æ□A<N"®,μ,½□‡,Éfvf⊡fOf‰f€,ð□Ø,è'Ö,¦,é,±,Æ,ª,Å,«,Ü,·□B
- **Ctrl** + **Esc** fL□[,ð‰Ÿ,·,Æ□A[fXf^□[fg] f□fjf...□[,ª•\ަ,³,ê,Ü,·□B
- PrintScreen fL□[,ð‰Ÿ,·,Æ□A‰æ-Ê,ÌfCf□□[fW,ªfNfŠfbfvf{□[fʰ,ÉfRfs□[,³,ê,Ü,·□B,±,Ìf`fFfbfN

f{fbfNfX,ðflft,É,µ,Ä,¢,é□ē□‡,ĺ□A‰æ–Ê,ÌfCf□□[ſŴ,ªfvfŠf"f^,É'—ŪM,³,ê,Ü,·ŪB

- **Alt** + **PrintScreen** fL□[,ð‰Ÿ,·,Æ□AfAfŊfefBfu
- fEfBf"fhfE,ÌfCf[][[fW,ªfNfŠfbfvf{][fh,ÉfRfs[][,³,ê,Ü,·]B

Alt + Enter fL□[,ð‰Ÿ,·,Æ□AfEfBf"fhfE•\ަ,²‰Â"\,Èfvf□fOf‰f€,Ì□ê□‡□AfEfBf"fhfE•\

ަ,Æftf‹fXfNfŠ□[f"•\ަ,ð□Ø,è'Ö,¦,é,±,Æ,ª,Å,«,Ü,·□B ▲It + Space fi□[ ð‰ï · Æ□Afvf□fOf‰f€ ]

Alt + Space fL□[,ð‰Ÿ,·,Æ□Afvf□fOf‰f€,ÌfRf"fgf□□[f< f□fjf...□[,ª•\ަ,³,ê,Ü,·□B

{button ,AL("A\_NEW\_PIF\_STUFF;A\_DOS\_WINDOWS\_CHANGE;A\_RESERVE\_SHORTCUT")} <u>ŠÖ~A⊡€-Ú</u>

#### MS-DOS fvf□fOf‰f€,Ì"ÆŽ©,Ì‹N"®ftf@fCf‹,ð□ì□¬,•,é,É,Í

- 1 f□f,' ,È,Ç,ÌfefLfXfg fGfffBf^,ðŽg,Á,Ä CONFIG.NT ftf@fCf<,Æ AUTOEXEC.NT ftf@fCf<,ð•Ò□W,μ,Ü,·□B ,±,ê,ç,Ìftf@fCf<,Í□A,Ù,©,Ì Windows NT ftf@fCf<,Æ<¤,É \*systemroot*\System32 fffBfŒfNfgfŠ,É, ,è,Ü,·□B
- 2 Šeftf@fCf<,ÉU, $\mu$ , $t^{-1/4}$ , $\delta$ , $\delta$ , $\bar{A}$ , $\ddot{U}$ , $\eta$ , $\mu$ , $\ddot{U}$ ,B

{button ,AL("A\_NEW\_PIF\_STUFF;A\_DOS\_WINDOWS\_CHANGE;A\_SPEC\_CUST\_START")} <u>ŠÖ~A□€-Ú</u>

#### "ÆŽ©,Ì‹N"®ftf@fCf‹,ðŽw'è,∙,é,É,Í

- 1 □Ý'è,ð•Ï,¦,éfvf⊡fOf‰f€,ÌfVf‡□[fgfJfbfg fAfCfRf",ðf}fEfX,̉Ef{f^f",ÅfNfŠfbfN,μ□AŽŸ,É [fvf□fpfefB] ,ðfNfŠfbfN,μ,Ü,·□B
- 2 [□|,Ö,ÌfVf‡□[fgf]fbfg,Ìfvf□fpfefB] f\_fCfAf□fO f{fbfNfX,Ì [fvf□fOf‰f€] f^fu,ðfNfŠfbfN,μ,Ü,·□B
- 3 [fRf}f"fh f‰fCf"] f{fbfNfX,Éfvf□fOf‰f€,Ì-¼'O,ð"ü—ĺ,μ,Ü,·□B
- 4 [Windows NT] ,ðfNfŠfbfN,μ,Ü,∙∏B
- 5 []  $\neg,\mu,\frac{1}{2}$  "ÆŽ $, \hat{l} \in \mathbb{N}$ "  $\mathbb{B}$  ftf@fCf(, $\hat{l}-\frac{1}{4}$ 'O,ð"ü—Í, $\mu, \ddot{U}, \cdot$ ]B

{button ,AL("A\_NEW\_PIF\_STUFF;A\_DOS\_WINDOWS\_CHANGE;A\_CREATE\_CUST\_START")} <u>ŠÖ~A□€-Ú</u>

#### $\label{eq:constraint} \mathbf{E}^{T}_{\mathbf{f}} = \mathbf{E}^{T}_{\mathbf{f}} + \mathbf{E}^{T}_{\mathbf{f}} + \mathbf{E}^{$

- 1 □Ý'è,ð•Ï,¦,éfvf⊡fOf‰f€,ÌfVf‡□[fgfJfbfg fAfCfRf",ðf}fEfX,̉Ef{f^f",ÅfNfŠfbfN,μ□AŽŸ,É [fvf□fpfefB] ,ðfNfŠfbfN,μ,Ü,·□B
- 2 [□|,Ö,ÌfVf‡□[fgf]fbfg,Ìfvf□fpfefB] f\_fCfAf□fO f{fbfNfX,Ì [fvf□fOf‰f€] f^fu,ðfNfŠfbfN,μ,Ü,·□B
- 3 [fRf}f"fh f‰fCf"] f{fbfNfX,É $\Box$ u**command.com** $\Box$ v,Æ"ü-Í,µ,Ü, $\Box$ B
- 4 [Windows NT] ,ðfNfŠfbfN,μ,Ü,·□B
- 5 [@ÝŠ·f^fCf} fn[][fhfEfFfA fGf~f...f@[][fVf‡f"] f`fFfbfN f{fbfNfX,ðflf",É,µ,Ü,·]B

#### fqf"fg

{button ,AL("A\_NEW\_PIF\_STUFF;A\_DOS\_WINDOWS\_CHANGE")} <u>ŠÖ~A□€-Ú</u>

#### Windows NT , $\hat{I}$ , $V,\mu, \notin PIF$ , $\hat{I}^-_0$ .

MS-DOS fvf⊡fOf‰f€,Ì [□|,Ìfvf□fpfefB] f\_fCfAf□fO f{fbfNfX,Í□APIF fGfffBf^,É′Š"-,·,é,à,Ì,Å,·□B,½,¾,µ□APIF (fvf□fOf‰f€□î•ñftf@fCf<) ,ðŽg,Á,Ä MS-DOS fvf□fOf‰f€,Ì□Ý'è,ð•Ï,¦,é,± ,Æ,ÉŠµ,ê,Ä,¢,é□ê□‡,Í□AWindows NT Version 4.0 ,Å,à"⁻,¶•û-@,ðŽg—p,Å,«,Ü,·□B

Windows NT ,Å,Í□AfVf‡□[fgf]fbfg,ð□ì□¬,·,é,©□A,Ü,½,Í MS-DOS fvf⊡fOf‰f€ ,ÌŠù'è,Ìfvf□fpfefB,ð•Ï□X,·,é,Æ□AŽ©"®"I,É PIF ,ª□ì□¬,³,ê,Ü,·□BPIF ,Ì□Ý'è,ð•Ï,¦,é•û-@,É,Â,¢,Ä,Í□A‰º,Ì "ŠÖ~A□€–Ú" ,ðfNfŠfbfN,µ□A□uMS-DOS fvf□fOf‰f€,Ì"®□ÌŠÂ<«,ð□Å"K‰»,·,é□v,ðŽQ□Æ,µ,Ä,,¾,³,¢□B

{button ,AL("A\_DOS\_WINDOWS\_CHANGE;A\_TWO\_PIFS;A\_MULTITASK;A\_RESERVE\_SHORCUT;A\_CREAT E\_CUST\_START;A\_HWARE\_EMUL")} <u>ŠÖ<sup>~</sup>A□€-Ú</u>

#### f`fffbfg,Å,Ù,©,ÌfRf"fsf...[[f^,Æ'Ê]M,•,é

 $f`fffbfg,\delta \check{Z}g, \tt{x}, \not{E} \Box A, \dot{U}, \bigcirc, \dot{I}fRf"fsf... \Box [f^, \dot{I}f \dagger \Box [fU \Box [, \not{E}' \hat{E} \Box M, \mathring{A}, «, \ddot{U}, \cdot \Box B]$ 

# **f`fffbfg,ð<N"®,∙,é,É,Í** ▲ ,±,Ìf{f^f"

,±,Ìf{f^f"

.ðfNfŠfbfN,μ,Ä,,¾,,3,¢∏B

f`fffbfg,ÌŽg,¢•û,É,Â,¢,Ä,Í $\Box$ Af`fffbfg,Ì [fwf<fv] f $\Box$ fjf... $\Box$ [,ðfNfŠfbfN,µ $\Box$ A $\Box$ à-¾,ðŽQ $\Box$ Æ,µ,Ä,,¾,³,¢ $\Box$ B

#### $fNf\check{S}fbfvfufbfN, \hat{A}fNf\check{S}fbfvf{[][fh, \hat{l}]]} \bullet \ddot{n}, \eth \bullet \backslash \check{Z} \downarrow, \cdot, \acute{e}$

 $fNf \check{S} fbf v fuf bfN, \check{\delta} \check{Z} g, \varkappa, \mathcal{E} \Box AfNf \check{S} fbf v f \{ \Box [fh, \acute{E} fR fs \Box [, \mu, \frac{1}{2} \Box i \bullet \tilde{n}, \eth \bullet \setminus \check{Z} \}, \mathring{A}, «, \ddot{U}, \cdot \Box B, \ddot{U}, \frac{1}{2} \Box Af \Box \Box [f] f < fNf \check{S} fbf v fuf bfN, \acute{E} \Box i \bullet \tilde{n}, \eth \infty_{i} ' \pm "I, \acute{E} \bullet \dot{U} ' \P, \mu \Box A, \grave{U}, \bigcirc, \hat{I} f \top \Box [f U \Box [, \overset{a}{=} ~ - p, \mathring{A}, «, \acute{e}, \varkappa, \varkappa, \acute{e}, \star, \acute{e}, \pm, \mathcal{E}, \grave{a}, \mathring{A}, «, \ddot{U}, \cdot \Box B \}$ 

#### fNfŠfbfvfufbfN,ð<N"®,•,é,É,Í

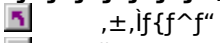

,ðfNfŠfbfN,μ,Ä,,¾,,³,¢∏B

 $fNf \tilde{S} fb fv fu f b f N, \tilde{Z} g, \varphi \bullet \hat{u}, \acute{E}, \acute{A}, \dot{e}, \ddot{A}, (\Box A f N f \tilde{S} f b f v f u f b f N, \tilde{I} [fw f < fv] f f f f f f M, \delta f N f \tilde{S} f b f N, \mu \Box A \Box \dot{A} - \frac{3}{4}, \delta \tilde{Z} Q \Box \mathcal{E}, \mu, \ddot{A}, -, \frac{3}{4}, \frac{3}{4}, \frac{3}{4} \cup B$ 

#### flfufWfFfNfg fpfbfP[[fWff,ÅfpfbfP[[fW,ð]ì]¬,·,é

 $flfufWfFfNfg fpfbfP[[fWff,\delta\check{Z}g, \tt{x}, \mathcal{A}[]AfpfbfP[[fW,\delta]] , \mu[]AfhfLf...f[]f"fg, \acute{E}' \} """, Å, «, "", ""]B$ 

#### \_flfufWfFfNfg fpfbfP[[fWff,ð<N"®,•,é,É,Í

\_\_\_\_\_,±,Ìf{f^f"

,ðfNfŠfbfN,μ,Ä,,¾,,3,¢∏B

flfufWfFfNfg fpfbfP[[fWff,ÌŽg,¢•û,É,Â,¢,Ä,Í]AflfufWfFfNfg fpfbfP[[fWff,Ì [fwf<fv] f]fjf... [[,ðfNfŠfbfN,µ]A[]à-¾,ðŽQ]Æ,µ,Ä,,¾,3,¢]B

#### DDE <¤—L,Åfvf□fOf‰f€ŠÔ,Ì'Ê□M,Æff□[f^<¤—L,ðŠÇ—□,·,é

DDE <¤—L,ðŽg,¤,Æ[]Aflfbfgf]][[fN[]ã,Ì DDE 'Ê[]M,ðŠÇ—[],Å,«,Ü,·[]BDDE <¤— L,ð[]ì[]¬[]A[]C[]³[]A,Ü,½,Í[]í[]œ,·,é,±,Æ,É,æ,Á,Ä[]AfRf"fsf...[][f^,ÉfCf"fXfg][[f<,³,ê,Ä,¢,éfvf[]fOf‰f€, ,³,Ù,©,ÌfRf"fsf...][f^,Ìfvf[]fOf‰f€,Æ'Ê[]M,µ,½,è[]Aff[][f^,ð<¤—L,µ,½,è,Å,«,é,æ,¤,É,È,è,Ü,·[]B fZfLf...fŠfefB,Ì,½,ß[]ADDE <¤—L,É'Î,·,é[]§ŒÀ,ð[]Ý'è,·,é,±,Æ,à,Å,«,Ü,·[]B

DDE <¤—L,ð<N"®,•,é,É,Í

.±,Ìf{f^f"

.ðfNfŠfbfN,μ,Ä,,¾,3,¢∏B δ

 $\mathsf{DDE} < \mathsf{x} - \mathsf{L}, \dot{\mathsf{IZ}}g, \boldsymbol{\mathsf{c}} \cdot \hat{\mathsf{u}}, \dot{\mathsf{E}}, \dot{\mathsf{A}}, \boldsymbol{\mathsf{c}}, \ddot{\mathsf{A}}, \dot{\mathsf{L}}, \mathsf{ADDE} < \mathsf{x} - \mathsf{L}, \dot{\mathsf{I}} [\mathsf{fwf} < \mathsf{fv}] f \text{I} fif \dots \text{I} [, \delta f \mathsf{N} f \check{\mathsf{S}} f \mathsf{b} f \mathsf{N}, \mu \text{A} \text{A} \dot{\mathsf{A}}, \delta \check{\mathsf{Z}} Q \text{A} \check{\mathsf{E}}, \mu, \ddot{\mathsf{A}}, , \overset{3}{\mathsf{A}}, \overset{3}{\mathsf{A}}, \overset{3}{\mathsf{A}, \overset{3}{\mathsf{A}}, \overset{3}{\mathsf{A}, \overset{3}{\mathsf{A}}, \overset{3}{\mathsf{A}}, \overset{3}{\mathsf{A}}, \overset{3}{\mathsf{A}}, \overset{3}{\mathsf{A}}, \overset{3}{\mathsf{A}, \overset{3}}{\mathsf{A}, \overset{3}}{\mathsf{A}, \overset{3}}{\mathsf{A}, \overset{3}}{\mathsf{A}, \overset{3}}, \overset{3$ 

#### f□fgf\f""ŽŽm,Åfvf□fOf‰f€,ÌfGf‰□[,ð□f'f,∙,é

f[]fgf\f""ŽŽm,ĺ[]Afvf[]fOf‰f€,ÌfGf‰[[,ðŒŸ[]o,¨,æ,Ñ[]f'f,µ[]A[]f'fŒ‹‰Ê,ð‹L˜^,·,éfvf[]fOf‰f€ fGf ‰[[ fffofbfK,Å,·[]B

fvf⊡fOf‰f€,ÉfGf‰□[,ª"□¶,·,é,Æ□AWindows NT f⊡fgf\f""ŽŽm,ªŽ©"®"I,É‹N"®,μ,Ü,·□B‹Z□pfTf| [[fg,Ì′S"–ŽÒ,Í[]Af[]fgf\f""ŽŽm,É,æ,è<L˜^,³,ê,½[]î•ñ,ðŠî,É–â'è,ð[]f'f,Å,«,Ü,·[]B

## f**□fgf\f""ŽŽm,ð‹N"®,∙,é,É,Í** <u>↓</u>,±,Ìf{f^f"

,±,Ìf{f^f"

.ðfNfŠfbfN,μ,Ä,,¾,,³,¢∏Β

,¾,³,¢∏B
### fVfXfef€ f|fŠfV□[ fGfffBf^,Åft□[fU□[,ÌfffXfNfgfbfv,Ì□Ý'è,ð□§ŒÀ,Ü,½,Í□\□¬,·,é

fVfXfef€ f|fŠfV□[ fGfffBf^,ðŽg,¤,Æ□Aft□[fU□[ fvf□ftf@fCf<,Ìft□[fU□['è<`,Ì□Ý'è,ð□§Œä,µ,½,è□AfVfXfef€□\ □¬,Ì□Ý'è,ð•Ï,¦,½,è,Å,«,Ü,·□B

# \_fVfXfef€ f|fŠfV□[ fGfffBf^,ð‹N"®,∙,é,É,Í

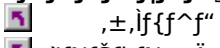

.ðfNfŠfbfN,μ,Ä,,¾,,3,¢∏B

fVfXfef€ f|fŠfV□[ fGfffBf^,ÌŽg,¢•û,É,Â,¢,Ä,Í□AfVfXfef€ f|fŠfV□[ fGfffBf^,Ì [fwf‹fv] f⊡fjf... □[,ðfNfŠfbfN,µ□A□à-¾,ðŽQ□Æ,µ,Ä,,¾,³,¢□BfVfXfef€ f|fŠfV□[ fGfffBf^,Í Windows NT Server ,Å,Ì,Ý—~ —p,Å,«,Ü,·□B

# □C•œfffBfXfN ft□[fefBfŠfefB,ÅfVfXfef€□C•œfffBfXfN,ð□ì□¬,·,é

□C•œfffBfXfN ft□[fefBfŠfefB,ðŽg,¤

,Æ□AŒ»□Ý,ÌfVfXfef€□Ý'è,ð,·,×,ÄfVfXfef€□C•œfffBfXfN,ɕۑ¶,Å,«,Ü,·□Bftf@fCf‹,ª'¹□□,µ,½,Æ,«,Í□A,± ,ÌfffBfXfN,ðŽg,Á,ÄfRf"fsf...□[f^,ðŒ³,Ì□ó'Ô,É-ß,·,±,Æ,ª,Å,«,Ü,·□B

fVfXfef€□C∙œfffBfXfN,ð□ì□¬,μ□Afn□[fhfEfFfA,Ü,½,ĺf\ ftfgfEfFfA,Ì□Ý'è,ð'å∙□,É•Ï□X,μ,½,Æ,«,Í∙K, \_fVfXfef€□C∙œfffBfXfN,ð□X□V,·,é,±,Æ,ð□,,□§,μ,Ü,·□B

## \_C•œfffBfXfN ft□[fefBfŠfefB,ð‹N"®,·,é,É,Í

.±,Ìf{f^f"

,ðfNfŠfbfN,μ,Ä,,¾,3,¢∏B

#### f^fXfN f}fl[[fWff,ÅfRf"fsf...[[f^,ðŠÄŽ‹,•,é

f^fXfN f}fl□[fWff,ðŽg,¤,Æ□AfRf"fsf...□[f^,ÅŽÀ□s,³,ê,Ä,¢,éfvf□fOf‰f€,ð□§Œä,μ,½,è□AfRf"fsf... □[f^,ÌfpftfH□[f}f"fX,ðŠÄŽ<,μ,½,è,Å,«,Ü,·□B

# <u>\_</u>f^fXfN f}fl□[fWff,ð<N"®,∙,é,É,Í

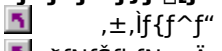

,ðfNfŠfbfN,μ,Ä,,¾,,3,¢∏B

 $f^{TXfN} f f [[fWff, ] Zg, \varphi \bullet \hat{u}, \acute{E}, \hat{A}, \varphi, \ddot{A}, [\Box Af^{TXfN} f f ] f [[fWff, ] [fwf < fv] f [] f ] f ... [[, \delta f Nf Šf bf N, \mu \Box A \Box \dot{A} = \frac{34}{34}, \delta ZQ \Box \mathcal{E}, \mu, \ddot{A}, \frac{34}{3}, \dot{a}, \dot{C} \Box B$ 

### fffBfXfN fAfhf~fjfXfgfŒ□[f^,Åfn□[fh fffBfXfN,ðŠÇ—□,·,é

fffBfXfN fAfhf~fjfXfgfŒ□[f^,ðŽg,¤,Æ□Afn□[fh fffBfXfN,ðŠÇ— □,Å,«,Ü,·□B□V,µ,¢fffBfXfN,Éfp□[fefBfVf‡f",ð□ì□¬,µ,½,è□AWindows NT ,ÌfVfXfef€ ftf@fCf<,ªŠÜ,Ü,ê,Ä,¢ ,È,¢fffBfXfN,Ìfp□[fefBfVf‡f",ð•Ï□X,µ,½,è,Å,«,Ü,·□BfffBfXfN fAfhf~fjfXfgfŒ□[f^,Í□A•¶Žšfx□[fX,ÌfffBfXfNŠÇ—□fc□[f<,Ì<@"\,ð,³,ç,ÉŠg'£,µ,½,à,Ì,Å,·□B

# \_fffBfXfN fAfhf~fjfXfgfŒ□[f^,ð‹N"®,∙,é,É,Í

\_\_\_\_\_\_,±,Ìf{f^f"

,ðfNfŠfbfN,μ,Ä,,¾,,3,¢∏B

 $\begin{array}{l} fffBfXfN fAfhf~fjfXfgf@[[f^,ÌŽg, \ensuremath{ \bullet } \hat{u}, \ensuremath{ \acute h}, \ensuremath{ \acute h}, \ensur$ 

#### fCfxf"fg frf...[[fA,Å Windows NT ,ÌfCfxf"fg,ðŠÄŽ<,•,é

fCfxf"fg frf...□[fA,ðŽg,¤,Æ□Afn□[fhfEfFfA,âf\ftfgfEfFfA,ì,³,Ü,´,Ü,È-â'è,Ìfgf‰fuf‹fVf... □[fefBf"fO,ª,Å,«,Ü,·□B,Ü,½□AWindows NT Server ,ÌfZfLf...fŠfefB fCfxf"fg,ðŠÄŽ<,·,é,± ,Æ,à,Å,«,Ü,·□BfZfLf...fŠfefB fCfxf"fg,Æ,Í□AfVfXfef€,âfvf□fOf‰f€,ÉŠÖ,·,é□Aft□[fU□[,É'Ê'm,·,×,«□d'å,Èâ'è,Ì,±,Æ,Å,·□B

### fCfxf"fg frf...□[fA,ð‹N"®,·,é,É,Í

,±,Ìf{f^f"
,ðfNfŠfbfN,μ,Ä,,,¾,³,¢□B

 $\label{eq:fcfxf} fcfxf"fg frf...[[fA,lŽg, e \cdot \hat{u}, \acute{E}, A, e, A, \acute{I}]AfCfxf"fg frf...[[fA,l [fwf < fv] f]fjf...[[, \delta fNfŠfbfN, \mu]A[]A= ^3/_4, \delta ŽQ[]Æ, \mu, A, , ^3/_4, ^3, e]B$ 

#### fpftfH[[f}f"fX f,fjf^,ÅfRf"fsf...[[f^,ÌfpftfH][f}f"fX,ðŠÄŽ<,·,é

 $\begin{array}{l} fpftfH[[f]{f"fX}f,fjf^,\deltaZg,\mathtt{x},&[A"A'e,l]fRf"f][[f]f"fg,afvf[]fOf‰f€,l]^---[,ÉŠÖ,í,éfŠf\[[fX,lZg-p]o(+,\delta'^2, \times, é, \pm, Æ, ª, Å, «,Ü, · ]BfOf‰ft,af@f][[fg,ÅfRf"fsf...][f^,l@ø-+,\delta'a'e,\mu]AfŠf\[[fX,lZg-p]o(+,\delta'a'e, A, A, ½,e]Afn][fhfEfFfA, ª@ø-+'"I,Å,È, ¢]Afvf]fOf‰f€,l]Ý@v,É-a'e,a', é,È,Ç,l-a'e,l, ,e,», ¤,È ‰O[]Š,\delta@@, Â, <sup>-</sup>,Ä'I]^, µ]Afn[[fhfEfFfA,l'ljÁ, ª+K-v,@,Ç, ¤, @, \delta@Ÿ"¢, ·, é, ±, Æ, ª,Å, «,Ü, ·]B \\ \end{array}$ 

# fpftfH[[f}f"fX f,fjf^,ð‹N"®,·,é,É,Í

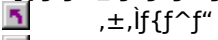

,ðfNfŠfbfN,μ,Ä,,¾,,³,¢∏B

 $fpftfH\Box[f\}f"fX f,fjf^,lŽg, e \cdot \hat{u}, \acute{E}, \acute{A}, e, \ddot{A}, \acute{I}\Box AfpftfH\Box[f\}f"fX f,fjf^,l [fwf < fv] f\Box fjf...\Box[, \delta fNfŠfbfN, \mu\Box A\Box a - 34, \delta ŽQ\Box Æ, \mu, \ddot{A}, , ^{3}_{4}, ^{3}, e \Box B$ 

### $ft [[fU][ f}fl][fWff, \hat{A}fRf"fsf...][f^, \hat{I}ZfLf...fŠfefB, \delta \tilde{S}C-[], \cdot, \acute{e}$

ft[[fU[[ f}fl][fWff,ðŽg,¤,Æ]AWindows NT Workstation ,ðŽÀ[]s,·,éfRf"fsf...[[f^,ÌfZfLf...fŠfefB,ðŠÇ— [],Å,«,Ü,·]Bft][[fU][ fAfJfEf"fg,Ì]]]¬,ÆŠÇ—[]]AfOf<[[fv,Ì]]]¬,ÆŠÇ— []]A,¨,æ,Ñf]][[fNfXfe][fVf‡f",ÌfAfJJfEf"fg (fpfXf]][[fh)]Aft[[fU][Œ—~,¨,æ,ÑŠÄ]\_,ÌŒ´'¥,ÌŠÇ— [],ª,Å,«,Ü,·]]B

# \_ft[[fU[[ f}fl[[fWff,ð<N"®,•,é,É,Í

.±,Ìf{f^f"

,ðfNfŠfbfN,μ,Ä,,¾,,3,¢∏B

#### Client Service for NetWare ,ðŽg,¤

Client Service for NetWare ,ðŽg,¤,Æ∏ANetWare fT∏[fo∏[,Ìftf@fCf<,âfvfŠf"f^,ÉfAfNfZfX,µ∏A^ê•",Ì NetWare ft∏[fefBfŠfefB,âfvf∏fOf‰f€,ðŽÀ∏s,Å,«,Ü,∙∏B

#### Client Service for NetWare ,ð<N"®,•,é,É,Í

{button ,AL("A\_INSTALL\_NETWARE ")} <u>ŠÖ~A□€-Ú</u>

#### Microsoft TCP/IP ,Ìfwf<fv ftf@fCf<,ªŒ©,Â,©,è,Ü,¹,ñ[B

5 Windows NT ftfHf<f\_"à,Ì System32 ftfHf<f\_,É Tcpip.hlp ,ª, ,é,±,Æ,ðŠm"F,µ,Ü,·□B

, 1 

5 '€[]ì•û-@,ª,í,©,ç,È,¢[]ê[]‡,Í[]AfVfXfef€ŠÇ—[]ŽÒ,É-â,¢[]‡,í,¹,Ä,,¾,³,¢[]B

### RAS fT[[fo][,ðŠÇ—[],·,é

 $f \tilde{S} f, [] [fg fAfNfZfXŠÇ--[], \delta Žg, ¤, Æ ] ARAS fT ] [fo ] [, \delta ŠÇ--[], \mu, ½, è ] ARAS ff ] [fo ] [, É fAfNfZfXŒ, \delta ] Ý' è, \mu, ½, è, Å, «, Ü, · ] BWindows NT Workstation fRf"fsf... ] [f^, Å, Í ] ARAS fT ] [fo ] [, Í 1, Â, ¾, ¬f_fCf, f<fAfbfv ] Ú' ±, \delta fT f ] [[fg, \mu, Ü, · ] BWindows NT Server fRf"fsf... ] [f^, Å, Í ] ARAS fT ] [fo ] [, Í 256, Ü, Å, ] f_fCf, f<fAfbfv ] Ú' ±, \delta fT f ] [[fg, \mu, Ü, · ] B$ 

# fŠf,[[fg fAfNfZfXŠÇ—[],ð<N"®,•,é,É,Í

.±,Ìf{f^f"

,ðfNfŠfbfN,μ,Ä,,¾,,3,¢∏B

fŠf,□[fg fAfNfZfXŠÇ—□,ÌŽg,¢•û,É,Â,¢,Ä,Í□AfŠf,□[fg fAfNfZfXŠÇ—□,Ì [fwf‹fv] f□fjf... □[,ðfNfŠfbfN,μ□A□à-¾,ðŽQ□Æ,μ,Ä,,¾,³,¢□B

# ,±,Ìfvf□fOf‰f€,ÍfRf"fsf...□[f^,ÉfCf"fXfg□[f<,³,ê,Ä,¢,Ü,¹,ñ□B

 $f\check{S}f, [[fg fAfNfZfX\check{S}C-[], \acute{I}]AfRf"fsf...[[f^, \acute{E}fCf"fXfg][f<, ^3, \acute{e}, \ddot{A}, ¢, \ddot{U}, ^1, \ddot{n}]B$ 

# fvf□fOf‰f€,ðfCf"fXfg□[f‹,∙,é,É,Í

- $1 f f f x, i & f f f'', h, \pm, i f g f s f b f N, \delta f N f S f b f N, \mu \Box A \check{Z} \check{Y}, \acute{E} [f g f s f b f N, i^{\circ} \Box \Box], \delta f N f \check{S} f b f N, \mu, \bigcup, \Box B$
- 2 [f}fC fRf"fsf...□[f^] fAfCfRf",ðf\_fuf‹fNfŠfbfN,μ,Ü,·□B
- 3 [f\_fCf"f<fAfbfv flfbfgf□□[fN] fAfCfRf",ðf\_fuf<fNfŠfbfN,μ,Ü,·□B

#### fhf\_fCf" ft\_[fU\_[ f}fl\_[fWff,ÅfRf"fsf...\_[f^,ÌfZfLf...fŠfefB,ðŠÇ—[,·,é

### ft[[fU[[ f}fl[[fWff,ð<N"®,•,é,É,Í

.±,Ìf{f^f"

,ðfNfŠfbfN,μ,Ä,,¾,³,¢∏B

#### f‰fCfZf"fX f}fl□[fWff,ðŽg,¤

 $f\%fCfZf"fX f f lD[fWff,\deltaZg,x,&D[A]U'±fNf‰fCfAf"fg]",&"^ZtZg_pft][fU][]",É,æ,e'g]D'S'l,lf \\ \%fCfZf"fX,l]o(\mu,\delta]W't‰,\mu,Ä•\Z',Å,«,Ü,·]B,Ü,½]Af‰fCfZf"fX,l'ljÁ,&][]@]AZg_p]o(\mu,l•\Z',]Af \\ \%fCfZf"fX,l•i]],f,æ,eflfbfgf]][fN•‰%×,l'2]®,È,C]A, ,c,ä,e-Ê,E,í,½,Á,ÄfT][fo][]»•i,lf \\ \%fCfZf"fX,\deltaSC_[,Å,«,Ü,·]B$ 

## f‰fCfZf"fX f}fl□[fWff,ð<N"®,•,é,É,Í

\_\_\_\_\_,±,Ìf{f^f"

,ðfNfŠfbfN,μ,Ä,,¾,,α,,⊈B

 $f & fCfZf fX f f [[fWff, ] Zg, \varphi \cdot \hat{u}, E, \hat{A}, \varphi, \ddot{A}, []Af & fCfZf fX f f [][fWff, ] [fwf < fv] f] f[] f...][, \delta fNf SfbfN, \mu ] A ] a - 3/4, \delta ZQ ] & \mathcal{E}, \mu, \ddot{A}, 3/4, \delta (B, \pm, ] fc ][f < , []A Windows NT Server , A, \mu, © - - p, A, «, Ü, 1, ñ] B$ 

### fT[[fo][ f}fl[[fWff,Åfhf]]fCf",ÆfRf"fsf...][f^,ðŠÇ—[],·,é

 $fT[[fo[[ f}fl][fWff,\deltaZg,x,&[]Afhf]fCf",&fRf"fsf...[[f^,\deltaŠÇ-],Å,«,Ü,·]B"^, \ffhf]fCf", \fff"fsf...[[f^, \idotherational form of the standard stress of the standard stress of the stan$ 

 $\label{eq:constraint} \begin{array}{l} & , \end{tabular} U, \end{tabular} U, \end{ta$ 

### fT[[fo][ f}fl[[fWff,ð<N"®,•,é,É,Í

<u></u>\_\_\_\_,±,Ìf{f^f"

.ðfNfŠfbfN,μ,Ä,,¾,,3,¢∏Β

 $fT[[fo[[ f}fl[[fWff,lŽg, ¢• û, É, Â, ¢, Ä, []AfT[[fo[[ f}fl[[fWff,l [fwf, fv] f]f]f]...[[,ðfNfŠfbfN, µ]A[]à-$ <sup>3</sup>/<sub>4</sub>,ðŽQ[]Æ, µ, Ä,,<sup>3</sup>/<sub>4</sub>,<sup>3</sup>, ¢]B, ±,lfc[[f<, []AWindows NT Server , Å, µ, ©—~—p, Å, «, Ü, <sup>1</sup>, ñ]B

#### DHCP f}fl[[fWff,ðŽg,¤

DHCP f}fl[[fWff,ðŽg,¤,Æ]ADHCP fT][fo][,Ì'ljÁ,Æ]í]@]AfŠf,][fg DHCP fNf‰fCfAf"fg f]][fNfXfe][fVf‡f",Ì]\[ $\neg$ ]AfNf‰fCfAf"fg IP fAfhfŒfX,Ì'ljÁ]AfAfNfefBfu‰»]A—\- ñ,¨,æ,Ñ]í]@,È,Ç,ª,Å,«,Ü,·]B

### DHCP f}fl[[fWff,ð<N"®,•,é,É,Í

.±,Ìf{f^f"

,ðfNfŠfbfN,μ,Ä,,¾,,³,¢∏B

### fhf⊡fCf" fl□[f€ fT□[frfX f}fl□[fWff,ðŽg,¤

fhf⊡fCf" fl⊡[f€ fT⊡[frfX f}fl□[fWff,ðŽg,¤,Æ□ADNS fT□[fo□[,ÌŠÇ—□□ADNS fT□[fo□[,Ì□î•ñ,Ì•\ަ□ADNS Ž'Œ¹fŒfR□[fh,Ì'ljÁ,È,Ç,ª,Å,«,Ü,·□B

# fhf□fCf" fl□[f€ fT□[frfX f}fl□[fWff,ð<N"®,·,é,É,Í

.±,Ìf{f^f"

δfNfŠfbfN,μ,Ä,,¾,3,¢∏B

fhf□fCf" fl□[f€ fT□[frfX f}fl□[fWff,ÌŽg,¢•û,É,Â,¢,Ä,Í□Afhf□fCf" fl□[f€ fT□[frfX f}fl□[fWff,Ì [fwf‹fv] f□fjf… □[,ðfNfŠfbfN,μ□A□à-¾,ðŽQ□Æ,μ,Ä,,¾,³,¢□B

#### Gateway Service for NetWare ,ðŽg,¤

Gateway Service for NetWare , $\delta Z_{g,x}$ , & Antibal Antibal A

,±,Ì,Ù,©,É NetWare ,©,ç,Ì^Ú[]sfc[][f<,à, ,è[]Aft[][fU[][]AfOf<[][fv[]A,¨,æ,Ñftf@fCf<,ð NetWare fT[][fo[][,©,ç Windows NT fT[][fo[][,É^Ú[]s,Å,«,Ü,·]]B

#### Gateway Service for NetWare ,ð<N"®,•,é,É,Í

States in the service for NetWare , ÌŽg,¢•û,É,Â,¢,Ä,(□AGateway Service for NetWare , Ì [fwf<fv] f□[f, j]</p>

p,Å,«,Ü,¹,ñ∐B

{button ,AL("A\_INSTALL\_NETWARE ")} <u>ŠÖ<sup>~</sup>A□€-Ú</u>

### fŠf,[[fgfu[[fg f}f][[fWff,ðŽg,¤

fŠf,[][fgfu[][fg f}fl[][fWff,ðŽg,¤,Æ]]AMS-DOS ,Æ Microsoft Windows ,ðŽÀ]]s,·,éf][][fNfXfe][fVf‡f",ðflfbfgf][][fN,©,ç<N" ®,Å,«,Ü,·]]B

# 

.±,Ìf{f^f"

δfNfŠfbfN,μ,Ä,,¾,3,¢∏B

 $f \tilde{f}_{0}[fgfu_{f}] f f_{0}[fWff, \tilde{Z}g, \hat{v}, \hat{u}, \hat{E}, \hat{A}, \hat{v}, \tilde{A}, \hat{I}_{f}] f_{0}[fgfu_{f}] f_{0}[fWff, \tilde{I}_{f}, f_{0}] f_{0}]$ 

# Telnet ,ðŽg,¤

 $Telnet , \delta \check{Z}g, \texttt{x}, \mathcal{E} \square Af \check{S}f, \square [fg fRf"fsf... \square [f^, \pounds \square \acute{U}' \pm, \mathring{A}, «, \ddot{U}, \cdot \square B$ 

# Telnet ,ð‹N"®,·,é,É,Í

# <u></u>\_\_\_\_,±,Ìf{f^f"

,ðfNfŠfbfN,μ,Ä,,¾,,³,¢∏B

 $Telnet , \dot{l} \check{Z}g, \varphi \bullet \hat{u}, \acute{E}, \hat{A}, \varphi, \ddot{A}, \dot{I} \Box Telnet , \dot{I} [fwf < fv] f \Box f j f ... \Box [, \delta f N f \check{S} f b f N, \mu \Box A \Box \dot{a} - \frac{3}{4}, \delta \check{Z}Q \Box \not{E}, \mu, \ddot{A}, , \frac{3}{4}, ^{3}, \varphi \Box B$ 

#### WINS f}fl□[fWff,ðŽg,¤

 $\label{eq:winsf} winsf} fid_[fwff, \delta \check{Z}g, \mathtt{x}, \pounds \Box AWINSfT [[fo][,] \check{S}C - \Box Af \Box \Box [f] \langle, \pounds f \check{S}f, \Box [fg, ] WINSfT [[fo][,] 'C & Af \Box A & Af \Box A &$ 

# WINS f}fl□[fWff,ð<N"®,∙,é,É,Í

- .±,Ìf{f^f"
- δfNfŠfbfN,μ,Ä,,¾,3,¢∏B

# ,±,Ìfvf□fOf‰f€,ĺfRf"fsf...□[f^,ÉfCf"fXfg□[f‹,³,ê,Ä,¢,Ü,¹,ñ□B

,±,Ìf⊡fbfZ□[fW,Í□A<N"®,μ,æ,¤,Æ,μ,½fvf□fOf‰f€,ªfRf"fsf...□[f^,ÉfCf"fXfg□[f<,³,ê,Ä,¢,È,¢□ê□‡,É•\ ަ,³,ê,Ü,·⊡B

## fvf□fOf‰f€,ðfCf"fXfg□[f‹,∙,é,É,Í

- 1 ,±, $\hat{f}_{f^{f}}$ , $\delta_{f^{j}}$ , $\delta_{f^{j}}$ , $\mu_{A^{j}}$ , $\mu_{A^{j}$
- 2 ['ljÁ] ,ðfNfŠfbfN,μ,Ü,∙∏B
- 3 fCf"fXfg□[f<,·,éfvf□fOf‰f€,ð'l'ð,μ□AŽŸ,É□A‰æ-Ê,É•\ަ,³,ê,éŽwަ,É□],Á,Ä'€□ì,μ,Ä,,¾,³,¢□B

# NetWare ,ÌfT][frfX,ðfCf"fXfg][f<,•,é,É,Í

1 ,±,Ìf{f^f" **I** ,ðfNfŠfbfN,μ□A[flfbfgf□□[fN] f\_fCfAf□fO f{fbfNfX,ð•\ަ,μ,Ä,,,¾,³,¢□B

2 ['ljÁ] ,ðfNfŠfbfN,µ,Ü,·□B

3 fCf"fXfg□[f<,·,éf∨f□fOf‰f€,ð'l'ð,μ□AŽŸ,É□A‰æ–Ê,É∙\ަ,³,ê,éŽwަ,É□],Á,Ä'€□ì,μ,Ä,,¾,³,¢□B

#### flfbfgf[][[fN fNf‰fCfAf"fg,ðŠÇ—[],•,é

flfbfgf□□[fN fNf‰fCfAf"fg fAfhf~fjfXfgfŒ□[f^,ðŽg,¤,Æ□Aflfbfgf□□[fN fCf"fXfg□[f<,Ì<N" ®fffBfXfN,âfCf"fXfg□[f< fffBfXfN fZfbfg,Ì□ì□¬□AfNf‰fCfAf"fg fx□[fX,Ìflfbfgf□□[fNŠÇ— □fc□[f<,ÌfRfs□[□AfŠf,□[fgfu□[fg fNf‰fCfAf"fg,Ì□î•ñ,Ì•\ަ,È,Ç,ª,Å,«,Ü,·□B

#### flfbfgf[][[fN fNf‰fCfAf"fg fAfhf~fjfXfgfŒ[[f^,ð<N"®,·,é,É,Í

.±,Ìf{f^f"

δfNfŠfbfN,μ,Ä,,¾,3,¢∏B

flfbfgf [[fN fNf‰fCfAf"fg fAfhf~fjfXfgf $\oplus$ [f^,ÌŽg,¢•û,É,Â,¢,Ä,Í [Aflfbfgf [[fN fNf‰fCfAf"fg fAfhf~fjfXfgf $\oplus$ [f^,Ì [fwf<fv] f [jfj...][,ðfNfŠfbfN,µ [A ]à-¾,ðŽQ [Æ,µ,Ä,,¾,³,¢ B,±,Ìfc [[f<,Í]AWindows NT Server ,Å,µ,© —~—p,Å,«,Ü,¹,ñ B

### flfbfgf□□[fN,ðŠÄŽ<,∙,é

flfbfgf□□[fN f,fjf^,ðŽg,¤,Æ□Af□□[f]f< fGfŠfA flfbfgf□□[fN,Ì-â'è,ðŒŸ□o,µ□Afgf‰fuf<fVf... □[fefBf"fO,Ì,½,ß,ÉftfŒ□[f€ (fpfPfbfg) ,ðfLfffvf`ff,¨,æ,Ñ•\ަ,Å,«,Ü,·□B

### flfbfgf[][[fN f,fjf^,ðfCf"fXfg[[f<,·,é,É,Í

1 ,±, $if{f^f}$  , $\delta$ , $\delta$ fNfŠfbfN, $\mu$ [A[flfbfgf][[[fN] f\_fCfAf]fO f{fbfNfX, $\delta$ •Z, $\mu$ ,A,3,4, B

- 2 ['ljÁ] ,ðfNfŠfbfN,µ,Ü,·∏B
- 3 [flfbfgf□□[fN f,fjf^ fc□[f<,ÆfG□[fWfFf"fg] ,ð'l'ð,μ□AŽŸ,É□A‰æ-Ê,É•\ަ,³,ê,éŽwަ,É□],Á,Ä'€□ì,μ,Ä,-,¾,³,¢□B

flfbfgf [][fN f,fjf^ fG [][fWfFf"fg,l []Aflfbfgf [][fN, @, cfpfPfbfg[] $^{,l}Z_u$ [] $^{,l}Z_u$ [] $^{,l}Z$ 

flfbfgf [[fN f,fjf^ fc][f<,Å,Í [AfLfffvf`ff, $\mu$ ,½ [î•ñ,ð•\ަ, $\mu$ ]A•<sup>a</sup> [í,Å,«,Ü,· B,±,Ìfc][f<,Í [AWindows NT Server ,Å, $\mu$ ,©—~—p,Å,«,Ü,¹,ñ Bflfbfgf [[fN f,fjf^ fc][f<,ÌŽg,¢•û,É,Â,¢,Ä,Í [Aflfbfgf [][fN f,fjf^,Ì [fwf<fv] f][fjf...][,ðfNfŠfbfN, $\mu$ ]A ]a-¾,ðŽQ]Æ, $\mu$ ,Ä,,¾,³,¢ B ,Ç,Ì<code>DŠ</code><code>DÝ</code>'n,©,ç,Å,àf\_fCf,,f<,Å,«,éŒ`Ž®<code>D</code>A,Ü,½,Í'Ê~bfJ<code>D</code>[fh,Åf\_fCf,,f<,Å,«,éŒ`Ž®,Å"d~b"Ô<code>D</code>†,ðŽw'è,µ,Ü,·<code>D</code> B

[]'[]Û'Ê<sup>~</sup>b,ÌŒ`Ž®,Í[]AŽŸ,Ì,Æ,¨,è,Å,·[]B

## +CC (AC) NUMBER

 $\begin{array}{l} \mathsf{CC} \ , \acute{\mathsf{I}} \square `` \mathring{O} \square \dagger \square \mathsf{AAC} \ , \acute{\mathsf{IZ}} s \check{\mathsf{SO}} \triangleleft \mathsf{C} ?` \mathring{O} \square \mathsf{ANUMBER} \ , \acute{\mathsf{IZ}} s `` \grave{\mathsf{a}} `` \grave{\mathsf{d}} `` \grave{\mathsf{D}} \square \dagger, \mathring{A}, \cdot \square \mathsf{B} \mathsf{fv} \mathsf{f} \\ & \hspace{-0.5cm} \$ \mathsf{f} \mathsf{X} \triangleleft \mathsf{L} \square \dagger \square \mathsf{A}, \odot , \acute{\mathsf{A}}, \pm \square \mathsf{A}, ``, \grave{\mathsf{e}}, \widetilde{\mathsf{N}} \mathsf{fX} \mathsf{fy} \square [\mathsf{fX}, \acute{\mathsf{I}} \square \mathsf{A}, \pm, \grave{\mathsf{I}}, \mathcal{A}, \overleftarrow{\mathsf{c}}, \grave{\mathsf{e}}, \acute{\mathsf{E}} `` \amalg \square \mathsf{I}, \mu, \dddot{U}, \cdot \square \mathsf{B} \end{array}$ 

ŽŸ,É—á,ðަ,µ,Ü,∙⊡B

#### +1 (901) 5551234

f\_fCf"f<,∙,é,Æ,¨,è,ÌŒ`Ž®,Å"d~b"Ô□†,ðŽw'è,μ,Ü,·□B

,±,ÌŒ`Ž®,Å,Í<code>[]A[]Š[]Ý'n,ÌŽw'è,ÉŠÖŒW,È,<code>[]A•\ަ,³,ê,Ä,¢,é,Æ,¨,è,Ì"Ô[]†,ªf\_fCf,,f<,³,ê,Ü,·[]B'Ê~bfJ[[fh,ĺŽg—p,Å,«,Ü,¹,ñ<code>[]B</code></code></code>

"d˜b,ð,©,⁻,錳,Ì□ê□Š,ðŽw'è,μ,Ü,·□B□Š□Ý'n□î•ñ,Í□AŽs"à'ʘb□A'·‹—— £'ʘb□A□'□Û'ʘb,Ì,Ç,Ì•ûŽ®,Å"d˜b,ð,©,⁻,é,©,ð"»'f,·,é,½,ß,ÉŽg,í,ê,Ü,·□B 'Ê~bfJ□[fh,Ì"Ô□†,Æ□A,»,ÌfJ□[fh,ðŽg,Á,Ä,©,¯,éŽs"à'Ê~b□A'·‹—— £'Ê~b□A,¨,æ,Ñ□'□Û'Ê~b,Ìf\_fCf"f‹,ÌŽè□‡,ð'è‹`,μ,Ü,·□B'Ê~bfJ□[fh,Í□A□'□Û'Ê~b,ÌŒ`Ž®,Å"ü ĺ,μ,½"d~b"Ô□†,¾,¯,ÉŽg,í,ê,Ü,·□B

'Ê~bfJ□[fh,Í□A'Ê□í,Æ^Ù,È,éŽè□‡,Å"d~b,ð,©,⁻,é□ê□‡,É,àŽg p,Å,«,Ü,·□B,½,Æ,¦,Î□A"d~b"Ô□†,ÌŒã,ÉfAfJfEf"fg fR□[fh,ðf\_fCf,,f‹,·,é,æ,¤,É□Ý'è,Å,«,Ü,·□B

′□ ,±,Ì<@"\,Í□A"ú-{□'"à,Å,ÍfTf|□[fg,³,ê,Ä,¢,Ü,¹,ñ□B

fefŒftfHfj□[ fffofCfX,Æ,Í□AfRf"fsf...□[f^,©,ç"d~b,ð,©,¯,é,Æ,«,ÉŽg,¤<@Ší,Ì,±,Æ,Å,·□B□Å,à^ê"Ê"I,ÈfefŒftfHfj□[ fffofCfX,Í□A"d~b‰ñ□ü,É□Ú'±,·,éf,fff€,Å,·□B,Ü,½□A•;□",Ìft□[fU□[,³f,fff€,ð<¤—L,Å,«,é,æ,¤,É,·,éfffofCfX,à, ,è,Ü,·□Bf,fff€, ,ÆfefŒftfHfj□[ fffofCfX,̌݊·□«,É,Â,¢,Ä,Í□Af,fff€,Ìf}}jjf...fAf<,ðŽQ□Æ,µ,Ä,,¾,,¢□B

"Ô[]†,ðf\_fCf,,f<,·,éŠÔ,Éf|[[[fY,ð"ü,ê,é,É,Í[]AŽŸ,Ìf|[[[fY•¶Žš,ðŽg,¢,Ü,·]]B

- , 'Ê□í,ĺ 2 •bŠÔ,Ìf|□[fY,ð"ü,ê,Ü,·□B
- ! ftfbfNftf‰fbfVf... (0.5 •bŠÔflf"ftfbfN□A0.5 •bŠÔflftftfbfN)
- **W** f\_fCf"f< fg□[f",ð 1 •bŠÔ'Ò,¿,Ü,·□B
- @ ‰ž"š,ð'Ò,¿,Ü,·□B5 •bŠÔ ‰ž"š,ª,È,¢□ê□‡,Í□A□Ä"xf\_fCf,,f<,µ,Ü,·□B</p>
- \$ 'Ê<sup>~</sup>bfJ□[fh,Ìfvf□f"fvfg‰¹,ð'Ò,¿,Ü,·□B
- **?** ft□[fU□[,Ì"ü—ĺ,ð'Ò,Á,Ä,©,çf\_fCf,,f<,μ,Ü,·□B

f\_fCf"f<□î•ñ,ðŽw'è,∙,é,É,Í□AŽŸ,Ì•¶Žš,ªŽg—p,Å,«,Ü,·□B

| "ü—Í∙¶Žš | Žw'è"à—e                                                                                                    |
|----------|----------------------------------------------------------------------------------------------------|
| 0-9      | f_fCf"f<,∙,é□"Žš                                                                                             |
| ABCD     | f_fCf"f‹,·,é•¶Žš (fg□[f" f_fCf"f‹,Ì□ê□‡,Ì,Ý□BfVfXfef€<br>,É,æ,Á,Ä,Í□A□§Œä•¶Žš,Æ,μ,ÄŽg,í,ê,é,±,Æ,ª, ,è,Ü,·□B) |
| E        | []′"Ô[]†,ðf_fCf"f<,μ,Ü,·[]B                                                                                  |
| F        | ŽsŠO‹Ç"Ô,ðf_fCf"f‹,μ,Ü,·□B                                                                                   |
| G        | Žs"à"d˜b"Ô□†,ðf_fCf"f<,μ,Ü,∙□B                                                                               |
| н        | fJ□[fh"Ô□†,ðf_fCf"f<,μ,Ü,·□B                                                                                 |
| *,#      | f_fCf"f<,·`,é <l[]† (fg[][f"="" f_fcf"f<,ì[]ê[]‡,ì,ý)<="" th=""></l[]†>                                      |
| т        | Œã'±,Ì"Ô□†,ðfg□[f"•ûŽ®,Åf_fCf"f<,µ,Ü,·□B                                                                     |
| Ρ        | Œã'±,Ì"Ô□†,ðfpf <fx•ûž®,åf_fcf,,f<,µ,ü,·□b< th=""></fx•ûž®,åf_fcf,,f<,µ,ü,·□b<>                              |
| ,        | 'Ê□í,Í 2 •bŠÔ,Ìf □[fY,ð"ü,ê,Ü,·□B                                                                            |
| !        | ftfbfNftf‰fbfVf (0.5 ∙bŠÔflf"ftfbfN□A0.5 ∙bŠÔflftftfbfN)                                                     |
| W        | f_fCf"f< fg□[f",ð 1 •bŠÔ'Ò,¿,Ü,·□B                                                                           |
| @        | ‰ž"š,ð'Ò,¿,Ü,·□B5 •bŠÔ<br>‰ž"š,ª,È,¢□ê□‡,Í□A□Ä"xf_fCf"f<,μ,Ü,·□B                                             |
| \$       | 'Ê~bfJ□[fh,Ìfvf□f"fvfg‰¹,ð'Ò,¿,Ü,·□B                                                                         |
| ?        | ft□[fU□[,Ì"ü—ĺ,ð'Ò,Á,Ä,©,çf_fCf,,f<,μ,Ü,·□B                                                                  |

-k•Ä,Å,Í□AŽs"à"d<sup>°</sup>b"Ô□†,Ì□Å□‰,Ì 3 Œ…,Ì,±,Æ,Å,·□B,½,Æ,¦,Î□AŽs"à"d<sup>°</sup>b"Ô□†,ª 555-1234 ,Ì□ê□‡□A□Ú"ª"Ô□† (prefix) ,Í 555 ,Å,·□B